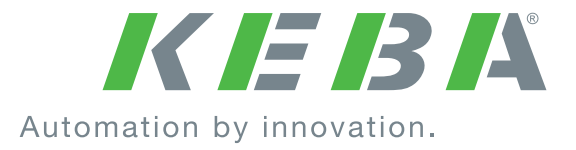

# ServoOne and ServoOne junior

**Device Help** 

Servo controller 2 A to 450 A

Single-Axis Systems and Multi-Axis System

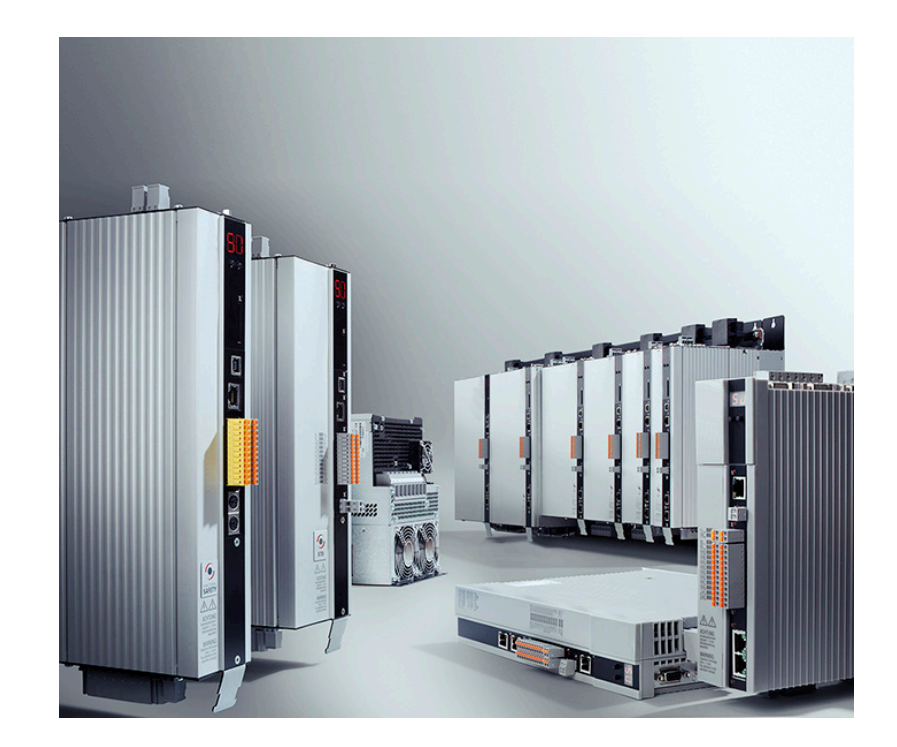

### KEBK

Description of the Servo controller ServoOne software functionality (Single-Axis System and Multi-Axis System) as well as ServoOne junior

ID No.: 0842.26B.5-03

Information valid as of: 08.2021 Date of issue: 08.2021

### Effective as of firmware version

- V4.35-xx (ServoOne junior)
- V4.35-xx (ServoOne Single-Axis System and Multi-Axis System)
- V274.35-xx (if you need to use hydraulic parameters, see Section "Hydraulic control" on page 182 for details)

The structure of this help, as well as the screenshots used, were taken from KeStudio DriveManager 5 Version 5.6.

The German version is the original version of this documentation.

# Legal information

### Subject to technical change without notice.

This Operation Manual has been prepared based on DIN EN 82079-1. The content was compiled with the greatest care and attention and reflects the latest information available to us.

We should nevertheless point out that this document cannot always be updated in line with ongoing technical developments in our products.

Information and specifications may be subject to change at any time. For information on the latest version please visit www.keba.com .

### Copyright ©

The entire contents of this documentation, especially the texts, photos and graphics it contains, are protected by copyright. The copyright is owned by KEBA Industrial Automation Germany GmbH unless specifically marked otherwise.

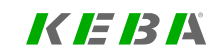

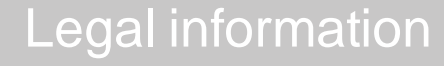

# Table of contents

## KEBK

# Table of contents

| Legal information                   |    |
|-------------------------------------|----|
| Table of contents                   |    |
| 1 General information               |    |
| 1.1 Target Group                    | 10 |
| 1.2 Requirements                    |    |
| 1.3 Pictograms                      |    |
| 1.4 Exclusion of liability          |    |
| 1.5 Applicable documentation        |    |
| 1.6 Support                         | 14 |
| 2 Safety                            |    |
| 2 1 Overview                        | 15 |
| 2.2 For your own safety             |    |
| 2.3 Safety information and warnings |    |
| 2.4 Responsibility                  | 16 |
| 3 Initial commissioning             |    |
| 3.1 Initial Commissioning wizard    |    |
| 3.1.1 Hardware requirements         |    |
| 3.1.2 Prompt Initial commissioning  |    |
| 3.1.3 Initial commissioning         | 18 |
| 3.2 Automatic test                  |    |
| 3.3 Motor                           | 23 |
| 3.4 Encoder                         |    |
| 3.5 Control                         |    |
| 4 Power stage                       |    |
| 4.1 Power stage settings            |    |
| 4.1.1 Voltage supply                |    |
| 5 11 <i>7</i>                       |    |

|   | 4.1.2 Switching frequency                                  | 26 |
|---|------------------------------------------------------------|----|
|   | 4.1.3 Online derating of switching frequency               | 26 |
|   | 4.1.4 Parameters                                           | 27 |
|   | 4.2 Power failure bridging                                 |    |
|   | 4.2.1 Detection of a voltage failure                       |    |
|   | 4.2.2 Monitoring for single-phase failure                  | 31 |
| _ | N4 .                                                       | 00 |
| 5 | Motor                                                      | 33 |
|   | 5.1 Motor configuration data                               | 33 |
|   | 5.2 Synchronous motor                                      | 34 |
|   | 5.2.1 Synchronous motor electronic data                    | 36 |
|   | 5.3 Linear synchronous motor                               | 37 |
|   | 5.3.1 Linear synchronous motor electronic data             | 38 |
|   | 5.4 Asynchronous motor                                     |    |
|   | 5.4.1 Asynchronous motor electrical data                   | 40 |
|   | 5.5 Motor protection                                       | 41 |
|   | 5.5.1 Temperature sensors                                  | 41 |
|   | 5.5.2 I <sup>2</sup> t monitoring synchronous motor        | 44 |
|   | 5.5.3 Asynchronous motor I <sup>2</sup> t monitoring       | 45 |
|   | 5.6 Motor identification                                   | 46 |
|   | 5.6.1 Synchronous motor identification (rotary and linear) | 47 |
|   | 5.6.2 Asynchronous motor identification                    | 47 |
|   | 5.7 Support for motor filters when using PMSM motors       | 48 |
|   | 5.7.1 General functional description                       | 48 |
|   | 5.7.2 Configuration                                        |    |
|   | 5.7.3 Parameters                                           | 50 |
|   | 5.7.4 Scope signals                                        | 51 |
| 6 | Encoder                                                    | 52 |
| 0 |                                                            |    |
|   | 6.1 Introduction                                           | 53 |
|   | 6.1.1 Limiting for EnDat and SSI                           | 53 |
|   | 6.1.2 Encoder gearing                                      | 53 |
|   | 6.1.3 Actual values at the encoder channel outputs         | 54 |
|   | 6.2 Encoder selection                                      | 54 |
|   | 6.3 Encoder offset                                         | 56 |
|   | 6.4 Connections and pin assignations                       | 57 |
|   |                                                            |    |

4

| 6.4.1    | Connector for resolver (X6)                           |     |
|----------|-------------------------------------------------------|-----|
| 6.4.2    | Connector for high-resolution encoders (X7)           |     |
| 6.5 Cha  | annel 1: Interface X7                                 | 60  |
| 6.5.1    | Main parameters for encoder channel Ch1               | 61  |
| 6.5.2    | PBiSS (cyclical) X7                                   | 62  |
| 6.5.3    | B EnDat (cyclical) X7                                 | 63  |
| 6.5.4    | Hall sensor X7                                        | 65  |
| 6.5.5    | SinCos/TTLX7                                          | 65  |
| 6.5.6    | SSI (cyclical) X7                                     | 71  |
| 6.5.7    | ' Encoder gearing                                     |     |
| 6.6 Cha  | annel 2: Interface X6                                 |     |
| 6.6.1    | Compensation for long resolver cables                 |     |
| 6.6.2    | Signal correction GPOC (Gain Phase Offset Correction) |     |
| 6.6.3    | Encoder gearing X6                                    |     |
| 6.7 Cha  | annel 3: Interface X8 (optional)                      |     |
| 6.7.1    | Main parameters for encoder channel Ch3               | 86  |
| 6.7.2    | Absolute value interfaces X8                          |     |
| 6.7.3    | BiSS X8                                               |     |
| 6.7.4    | EnDat (cyclical) X8                                   | 88  |
| 6.7.5    | Hall sensor X8                                        | 88  |
| 6.7.6    | SinCos/TTLX8                                          |     |
| 6.7.7    | SSI (cyclical) X8                                     |     |
| 6.7.8    | HIPERFACE DSL® (ServoOne junior)                      |     |
| 6.7.9    | Encoder gearing                                       |     |
| 6.8 Cha  | annel 4: Virtual encoder                              |     |
| 6.8.1    | Sensorless control synchronous motor                  |     |
| 6.8.2    | Sensorless asynchronous motor control                 |     |
| 6.8.3    | EtherCAT®encoder                                      |     |
| 6.9 Red  | lundant encoder                                       |     |
| 6.10 Ax  | is correction                                         |     |
| 6.11 Ov  | ersampling                                            |     |
| 6.12 M   | ulti-turn encoder as a single-turn encoder            |     |
| 6.13 Inc | crement-coded reference marks                         |     |
| 6.14 Ov  | rerflow in multi-turn range                           | 113 |
| 6.15 Ze  | ro pulse test                                         |     |
|          |                                                       |     |

| 7 Control                                                      |     |
|----------------------------------------------------------------|-----|
| 7.1 Overview of control structure                              | 115 |
| 7.1.1 Setting                                                  |     |
| 7.2 Basic settings                                             | 117 |
| 7.2.1 Motor control basic settings                             |     |
| 7.2.2 Automatic inertia detection                              |     |
| 7.3 Torque controller                                          |     |
| 7.3.1 Current controller optimization                          |     |
| 7.3.2 Creating the transfer function                           | 121 |
| 7.3.3 Decoupling                                               |     |
| 7.3.4 Current actual value filter                              |     |
| 7.3.5 Detent torque compensation                               |     |
| 7.3.6 Advanced torque control                                  |     |
| 7.3.7 Torque control with defined bandwidth                    |     |
| 7.3.8 Enhanced feed forward control of voltage                 |     |
| 7.4 Speed controller                                           | 138 |
| 7.4.1 Advanced speed control                                   |     |
| 7.4.2 Digital filter                                           |     |
| 7.4.3 Analysis of Speed control                                |     |
| 7.5 Position controller settings                               |     |
| 7.5.1 Pre-control                                              |     |
| 7.5.2 Friction torque compensation (friction)                  |     |
| 7.6 Asynchronous motor field weakening                         |     |
| 7.6.1 Variant 1: Default                                       |     |
| 7.6.2 Variant 2: Modified characteristic                       |     |
| 7.6.3 Voltage controller                                       |     |
| 7.6.4 Field-weakening of asynchronous motor voltage controller | 154 |
| 7.7 Field weakening and LookUpTable (LUT), synchronous motor   | 155 |
| 7.7.1 Variant 1 (Table)                                        | 157 |
| 7.7.2 Variant 2 (Calc)                                         |     |
| 7.7.3 Variant 4 (TableMotGen)                                  |     |
| 7.7.4 Variant 5 (TABLE2)                                       |     |
| 7.7.5 Variants 3 and 6 (LUT)                                   |     |
| 7.7.6 Field-weakening of synchronous motor voltage controller  |     |
| 7.8 Synchronous motor auto commutation                         | 165 |
| 7.8.1 IENCC(1) method                                          |     |

## KEBK

| 7.8.2 LHMES(2) method                                           | 168 |
|-----------------------------------------------------------------|-----|
| 7.8.3 IECON(4) method                                           | 169 |
| 7.8.4 Test signal generator                                     | 170 |
| 7.9 V/Hz mode                                                   | 174 |
| 7.10 Process controller                                         | 175 |
| 7.10.1 Features                                                 | 175 |
| 7.10.2 Description of control structure                         | 176 |
| 7.10.3 Rate Limiter                                             | 181 |
| 7.10.4 Parameters                                               | 181 |
| 7.10.5 Scope signals                                            | 182 |
| 7.11 Hydraulic control                                          |     |
| 7.11.1 Basic setting                                            | 182 |
| 7.11.2 Pump setting                                             | 183 |
| 7.11.3 Signal setting                                           | 188 |
| 7.11.4 Hydraulic Limitations                                    | 193 |
| 7.11.5 Cylinder configuration                                   | 197 |
| 7.11.6 Hydraulic Motion profile                                 | 199 |
| 7.11.7 Pressure control                                         | 205 |
| 7.11.8 Volumetric flow rate control                             | 207 |
| 7.11.9 Speed control                                            |     |
| 7.11.10 Position control                                        | 212 |
| 7.11.11 Digital filter Hydraulics                               | 216 |
| 7.11.12 Example: Configuring an MIO module with 0–20 mA sensors | 218 |
| 7.11.13 Example: Pressure and pump speed control                | 218 |
| 7.11.14 Example: Hydraulic position control                     | 223 |
| 0 Matian and file                                               | 004 |
| 8 Motion profile                                                | 231 |
| 8.1 Settings                                                    | 232 |
| 8.2 Scaling / Units                                             | 233 |
| 8.2.1 Standard/CiA 402                                          | 234 |
| 8.2.2 Sercos                                                    | 239 |
| 8.2.3 User defined                                              | 248 |
| 8.3 Basic settings                                              | 251 |
| 8.3.1 PG mode with speed control                                | 251 |
| 8.3.2 PG mode with position control                             | 252 |
| 8.3.3 IP mode with speed control                                | 253 |

| 8.3.4 IP mode with position control                                 |                |
|---------------------------------------------------------------------|----------------|
| 8.3.5 Jerk limitation and speed offset                              |                |
| 8.3.6 Interpolation                                                 |                |
| 8.4 Stop ramps                                                      |                |
| 8.5 Homing                                                          |                |
| 8.5.1 Homing screen                                                 |                |
| 8.5.2 Method (-13): Absolute encoder                                |                |
| 8.5.3 Method (-12): Set absolute position (absolute measuring syste | m)262          |
| 8.5.4 Method (-10) and Method (-11): Move to block with zero pulse  |                |
| 8.5.5 Method (-8) and (-9): Move to block                           |                |
| 8.5.6 Method (-7) to (0)                                            |                |
| 8.5.7 Method (1) and Method (2): limit switch and zero pulse        |                |
| 8.5.8 Method (3) and (4): Positive reference mark and zero pulse    |                |
| 8.5.9 Homing methods 5 and 6: Negative reference mark and zero p    | ulse           |
| 8.5.10 Method (7) to (10):                                          |                |
| 8.5.11 Method (11) to (14): Reference mark, zero pulse and negativ  | e limit switch |
| 8.5.12 Methods (15) and (16)                                        |                |
| 8.5.13 Method (17) to (30): Reference mark                          |                |
| 8.5.14 Methods (31) and (32)                                        |                |
| 8.5.15 Method (33) and (34): with zero pulse                        |                |
| 8.5.16 Method (35)                                                  |                |
| 8.6 Jog mode                                                        |                |
| 8.6.1 Configuration                                                 |                |
| 8.6.2 Digital Inputs                                                |                |
| 8.6.3 Manual mode window, "Jog mode" tab                            |                |
| 8.7 Reference table                                                 |                |
| 8.8 Analogue channel (ISA00 und ISA01)                              |                |
| 8.8.1 Special characteristics of position control mode              |                |
| 8.8.2 Wire Break Monitoring                                         |                |
| 8.9 State machine                                                   |                |
| 8.10 Touch probe                                                    |                |
| 8.11 Synchronized motion                                            |                |
| 8.11.1 Electronic cam plate                                         |                |
| 8.11.2 Control word for synchronized motion                         |                |
| 8.11.3 Status word for synchronized motion                          |                |
| 8.11.4 Master configuration                                         |                |
| 8.11.5 Electronic gearing                                           |                |
|                                                                     |                |

ServoOne - Device Help

6

| 8.11.6 Engagement                       |  |
|-----------------------------------------|--|
| 8.11.7 Disengagement                    |  |
| 8.12 Virtual Master                     |  |
| 8.13 Common master                      |  |
| 8.14 Cam group (CAM switch)             |  |
| 8.14.1 Parametrization of the cam group |  |
| 8.14.2 Parameters                       |  |
| 8.14.3 Error messages                   |  |
| 8.15 Data handling                      |  |
| 8.16 Analogue channel (IEA05)           |  |
|                                         |  |

| 9.1 Inputs/Outputs settings            | 309 |
|----------------------------------------|-----|
| 9.2 Digital inputs                     |     |
| 9.2.1 Digital standard inputs          |     |
| 9.2.2 Function selectors               | 312 |
| 9.2.3 Hardware enable – power stage    | 313 |
| 9.2.4 Digital virtual inputs           | 314 |
| 9.2.5 Status of the digital inputs     | 314 |
| 9.2.6 Control selector switching       | 314 |
| 9.2.7 Power-up sequence                | 315 |
| 9.2.8 Pulse direction                  |     |
| 9.3 Digital Outputs                    | 318 |
| 9.3.1 Standard digital outputs         | 318 |
| 9.3.2 Function selectors               | 318 |
| 9.3.3 Relay outputs                    | 320 |
| 9.3.4 Digital input states             | 320 |
| 9.3.5 Reference reached REF(6)         | 321 |
| 9.3.6 Reference limitation LIMIT(14)   |     |
| 9.3.7 Switching with motor contactor   | 322 |
| 9.4 Analogue Inputs                    |     |
| 9.4.1 Standard analogue inputs         | 323 |
| 9.4.2 Function selectors               | 324 |
| 9.4.3 Analogue input scaling           | 325 |
| 9.4.4 Profile mode and analogue inputs | 326 |
| 9.4.5 Wire Break Monitoring            | 326 |

| 9.5 Analogue outputs (option only for ServoOne)   |     |
|---------------------------------------------------|-----|
| 9.5.1 Function selectors                          |     |
| 9.6 Analog output (Option - MIO)                  |     |
| 9.7 Motor brake output                            |     |
| 9.7.1 Motor brake details                         |     |
| 10 Limitations / Thresholds                       | 331 |
| 10.1 Settings                                     |     |
| 10.2 Torque- / force limits                       |     |
| 10.3 Speed- / velocity limits                     |     |
| 10.4 Position limitation                          |     |
| 10.5 Power stage                                  |     |
|                                                   |     |
| 11 Alarms & warnings                              |     |
| 11.1 Warning status                               |     |
| 11.2 Alarms and warnings (Details)                |     |
| 11.3 Warning thresholds                           |     |
| 11.4 Error display                                |     |
| 11.4.1 Servo controller display                   |     |
| 11.4.2 Display in the KeStudio DriveManager 5     |     |
| 11.5 Error reactions                              |     |
| 11.6 Error list                                   | 350 |
| 11.6.1 Error 0: Unknown error                     |     |
| 11.6.2 Error 1: Runtime error                     |     |
| 11.6.3 Error 2: Parameter list error              |     |
| 11.6.4 Error 3: Undervoltage error                | 355 |
| 11.6.5 Error 4: Overvoltage error                 |     |
| 11.6.6 Error 5: Overcurrent error                 |     |
| 11.6.7 Error 6: Motor temperature error           |     |
| 11.6.8 Error 7: Device heatsink temperature error |     |
| 11.6.9 Error 8: Device inside temperature error   |     |
| 11.6.10 Error 9: I2t motor error                  |     |
| 11.6.11 Error 10: I2t power amplifier error       |     |
| 11.6.12 Error 11: External digital input error    |     |
| 11.6.13 Error 12: CAN error                       |     |
| 11.6.14 Error 13: SERCOS error                    |     |

### KEBA

| 11.6.15 Error 14: EtherCAT error                            |     |
|-------------------------------------------------------------|-----|
| 11.6.16 Error 15: Parameter error                           |     |
| 11.6.17 Error 16: Speed difference error                    |     |
| 11.6.18 Error 17: Position difference error                 |     |
| 11.6.19 Error 18: Motion control error                      |     |
| 11.6.20 Error 19: Fatal error                               |     |
| 11.6.21 Error 20: Hardware limit switch error               |     |
| 11.6.22 Error 21: Initialization, common error              |     |
| 11.6.23 Error 22: Encoder channel 1, initialization error   |     |
| 11.6.24 Error 23: Encoder channel 2, initialization error   | 410 |
| 11.6.25 Error 24: Encoder channel 3, initialization error   |     |
| 11.6.26 Error 25: Encoder cyclic process, common error      |     |
| 11.6.27 Error 26: Encoder channel 1, cyclic process error   |     |
| 11.6.28 Error 28: Encoder channel 3, cyclic process error   |     |
| 11.6.29 Error 30: Control initialization error              |     |
| 11.6.30 Error 31: PLC error                                 |     |
| 11.6.31 Error 32: PROFIBUS/PROFINET of error                |     |
| 11.6.32 Error 33: Internal timing error                     |     |
| 11.6.33 Error 34: Powerfail funkction error                 | 428 |
| 11.6.34 Error 35: Encoder monitoring error                  | 429 |
| 11.6.35 Error 37: Syncronization controller error           |     |
| 11.6.36 Error 38: Braking chopper error                     | 435 |
| 11.6.37 Error 39: TWIN monitoring error                     |     |
| 11.6.38 Error 40: Tech option error                         |     |
| 11.6.39 Error 41: Fast discharge monitoring error (dc-link) |     |
| 11.6.40 Error 43: Ethernet error                            |     |
| 11.6.41 Error 44: Wire break, common error                  | 443 |
| 11.6.42 Error 45: Lock violation error                      | 444 |
| 11.6.43 Error 46: Position limit error                      | 446 |
| 11.6.44 Error 47: Functional safety, common error           |     |
| 11.6.45 Error 49: Safety system error                       |     |
| 11.6.46 Error 51: Encoder status, common error              |     |
| 11.6.47 Error 52: Analog inputs error                       | 458 |
| 11.6.48 Error 53: Motor failure error                       |     |
| 11.6.49 Error 54: Power grid failure error                  | 459 |
| 11.6.50 Error 55: Speed guarding error                      |     |
| 11.6.51 Error 57: POWERLINK error                           |     |
|                                                             |     |

| 11.6.52 Error 58: HYDRAULIK, common error                  |  |
|------------------------------------------------------------|--|
| 11.6.53 Error 60: Spindle mlamping mystem monitoring error |  |
| 11.6.54 Error 61: End damping error                        |  |
| 11.6.55 Error 62: Battery buffered encoder                 |  |
| 11.6.56 Error 63: Error brake monitoring                   |  |
| 11.6.57 Error 68: SSI encoder, Error bit failure           |  |
| 11.6.58 Error 69: SSI encoder, Warning bit failure         |  |
|                                                            |  |

| 12 Fieldbus                          |     |
|--------------------------------------|-----|
| 12.1 POWERLINK                       |     |
| 12.2 CANopen / EtherCAT®             |     |
| 12.3 Sercos                          |     |
| 12.4 PROFIBUS/PROFINET               |     |
| 12.5 Synchronization / Configuration |     |
| 12.6 EDS file generator              |     |
| 12.6.1 Create an EDS file            |     |
| 13 Technology options (X8)           |     |
| 13.1 Selection of modules            |     |
| 13.2 Second SinCos encoder           |     |
| 13.3 SinCos encoder                  |     |
| 13.4 TTL with encoder simulation     | 471 |
| 13.5 SSI encoder simulation          | 471 |
| 13.5.1 Parameters                    |     |
| 13.6 DIO option                      |     |
| 13.7 MIO option                      |     |
| 13.8 TwinSync                        |     |
| 14 Device status                     | 474 |
| 14.1 Device status                   |     |
| 14.2 Status bits                     |     |
| 14.3 Load factor                     |     |
| 15 Manual mode                       |     |
| 15.1 Manual mode window              | 477 |
| 15.2 Manual mode control status      |     |

| 16 Drive description                                       | 482 |
|------------------------------------------------------------|-----|
| 16.1 Electronic rating plate                               |     |
| 17 Enhanced/additional functions                           |     |
| 17.1 Reloading individual parameters                       |     |
| 17.1.1 Parameters used                                     |     |
| 17.1.2 Parameter list                                      |     |
| 17.1.3 Procedure                                           |     |
| 17.2 Upload and download of parameter data sets            |     |
| 17.2.1 Write parameter data set to the file system.        |     |
| 17.2.2 Loading the parameter data set from the file system |     |
| 18 Index                                                   |     |

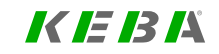

# Table of contents

KEBK

# 1 General information

The product DVD from KEBA Industrial Automation Germany GmbH contains the complete documentation for the respective product series. The documentation of a product series includes Operation Manual (hardware description), Device Help (software description) and other User manuals (e.g. fieldbus description) and Specifications. These documents are available in PDF format, and some of them are available in .NET and HTML5 format as well.

## 1.1 Target Group

#### Dear user,

the documentation is an integral part of the device and contains important information on operation and service. It is aimed at everyone who performs mounting, set-up, commissioning and service tasks on the product.

## **1.2 Requirements**

Important points to be observed when handling the devices from KEBA Industrial Automation Germany GmbH:

- The device documentation must be kept readable, always available, and throughout the product's service life.
- Read and understand the documentation for your device.
- Qualification: To avoid bodily injury and property damage, only qualified personnel with electrical training may work with/on the device.
- · Required skills and knowledge:
- national accident prevention rules (e.g. DGUV V3 in Germany)
- How to set up, install, commission and operate the device

Work related to other specialised areas, such as transportation, storage and disposal must be performed exclusively by appropriately trained personnel.

· This Device Help applies to the Servo controller ServoOne and ServoOne junior. These instructions are not meant as a replacement for the Operation Manuals for the ServoOne or ServoOne junior.

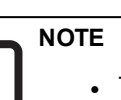

# 1.3 Pictograms

The pictograms used in this Device Help have the following meaning for the user:

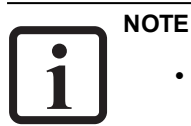

• Useful information or references to other documents.

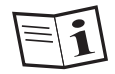

• Reference to further applicable documents.

| Step     | Action                                                     |
|----------|------------------------------------------------------------|
| 1.       | HANDLING INSTRUCTIONS                                      |
| (Number) | Operating step performed by either the user or the system. |

For the pictograms for "safety information and warnings" used in this Device Help, see the Section "Safety information and warnings" on page 15.

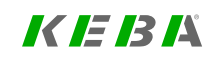

ID No.: 0842.26B.5-03 Date: 08.2021

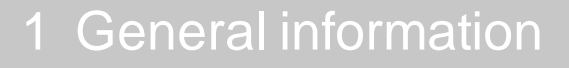

KEBA

ID No.: 0842.26B.5-03 Date: 08.2021

## 1.4 Exclusion of liability

Compliance with the documentation for the devices of KEBA Industrial Automation Germany GmbH is a prerequisite for:

- safe operation and
- attaining the performance characteristics and product characteristics described.

KEBA Industrial Automation Germany GmbH accepts no liability for personal injury, material damage or financial losses arising from disregard of the documentation.

# 1.5 Applicable documentation

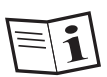

All further applicable documents for this device can be found on our website:

www.keba.com under Service -> Support -> DOCU PORTAL

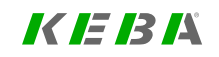

ID No.: 0842.26B.5-03 Date: 08.2021

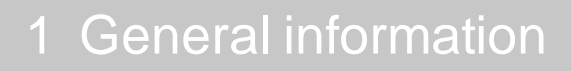

### KEBK

# 1.6 Support

| Address :                                                            | KEBA Industrial Automation Germany GmbH<br>Gewerbestrasse 5-9<br>D-35633 Lahnau                                                                          |
|----------------------------------------------------------------------|----------------------------------------------------------------------------------------------------|
| Our Helpline can assist you quicl<br>The Helpline can be reached via | Aly and effectively in the event of technical questions on project development for your machine or the commissioning of your device. email or telephone: |

| Internet:      | www.keba.com             |
|----------------|--------------------------|
| Phone:         | +49 6441 966-180         |
| Email:         | Helpline-DE@Keba.com     |
| Opening hours: | Mon–Fri: 8 am–5 pm (CET) |

1 NOTE

• For detailed information on our services, please visit our website, www.keba.com > Service.

# 2 Safety

## 2.1 Overview

Our devices are designed and built with the latest technology and comply with all recognized safety rules and standards. Nevertheless, there are potential hazards that may arise during their use. In this chapter:

- We provide information regarding the residual risks and hazards posed by our devices when they are used as intended.
- We warn you about foreseeable misuse of our devices.
- We point out that it is necessary to exercise due care and caution and go over measures designed to minimize risk.

# 2.2 For your own safety

### NOTE

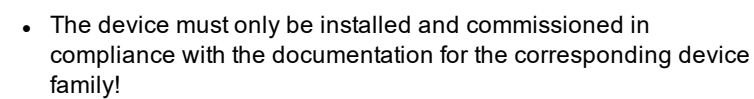

### NOTE

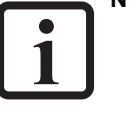

• Please also pay special attention to the safety and warning information in the respective valid operation manual when commissioning the drive!

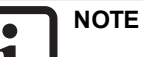

 Pay attention to special safety and warning information which is provided here in the document directly before a specific action and warns the user of a specific danger!

Our devices are designed to be fast and easy to operate. For your own safety and to ensure reliable operation of your machine, take note of the following:

### Step Action

#### Precautions to avoid injury and damage to property

1. Ensure there is no possibility of bodily injury or damage to the machine when testing and commissioning the device. To this end, make sure to observe Section "Safety information and warnings" on page 15 as well.

# 2.3 Safety information and warnings

Our devices may pose certain hazards. Accordingly, you must observe the following safety information and warnings.

| WARNING! | Risk of injury posed by uncontrolled rotation!                                                                                                    |  |  |
|----------|----------------------------------------------------------------------------------------------------|--|--|
|          | <ul> <li>Improper conduct can lead to serious injury or death.</li> <li>Before commissioning motors with a feather key at the shaft end, the key must be secured to prevent it from being ejected if this is not already prevented by drive elements such as pulleys, couplings, etc.</li> </ul> |  |  |

2 Safety

ServoOne - Device Help 15

# 2 Safety

# 

| CAUTION! | Your system/motor may be damaged if put into operation in an uncontrolled or inappropriate manner.                                                                                                    |  |
|----------|----------------------------------------------------------------------------------------------------|--|
|          | <ul> <li>Improper conduct can cause damage to your system / machine.</li> <li>Before the "Start" step, make absolutely sure that a valid setpoint has been entered, as the configured setpoint will be immediately transmitted to the motor after the motor control function starts, which may result in the motor accelerating unexpectedly.</li> </ul> |  |

| CAUTION! | Damage to the device as a result of incorrect operation!                                                                                                    |
|----------|----------------------------------------------------------------------------------------------------|
|          | Failure to exercise caution or follow proper working procedures may result in damage to the device.                                                                                                    |
|          | • The mains voltage for the power supply must not be<br>switched on until after the available mains voltage<br>setting has been configured in the device firmware and<br>the device is restarted (in the event that the mains<br>voltage or the switching frequency has been changed). |

# 2.4 Responsibility

Electronic devices are not fail-safe. The company setting up and/or operating a complete machine or system is responsible:

- For ensuring that the motor will be brought to a safe state if the device fails.
- For the safety of persons and machinery.
- For proper functional capability of the complete machine.

• For the risk assessment of the complete machine or system according to DIN EN 12100:2011 and EN ISO 13849-1.

Observe the topic "Electrical equipment of machines" in IEC/EN 60204-1:2006 "Safety of machinery". The safety requirements defined there to be met by electrical machinery are intended to ensure personal safety and the safety of machinery or systems.

The emergency-stop function (to EN 60204) shuts down the power supply of a machine, which leads to uncontrolled rundown of the drives. In order to prevent hazards, check whether the following will be required:

- Keeping individual motors running.
- Initiating specific safety processes.
- Integrating an emergency stop function (emergency stop function: stopping movement by "switching off the electrical power supply" or STO Safe Torque Off).

# 3 Initial commissioning

| Chapter overview  |                                                                                                    |
|-------------------|----------------------------------------------------------------------------------------------------|
| Pictogram         | 53                                                                                                    |
| Navigation        | ► Project tree ► Device setup ► Initial commissioning                                                                                                    |
| Brief description | • The initial commissioning for the drive can be carried out with the help of a wizard. The wizard will take you through the process step-by-step, ensuring that the available configuration options are presented in a clear and manageable manner. |
|                   | <ul> <li>This chapter describes how the initial<br/>commissioning wizard works. This wizard is used<br/>to set up the initial configuration for the ServoOne<br/>and make it possible to move the connected<br/>motor.</li> </ul>                    |
| Contents          | 3.1 Initial Commissioning wizard17                                                                                                    |
|                   | 3.2 Automatic test                                                                                                    |
|                   | 3.3 Motor23                                                                                                    |
|                   | 3.4 Encoder                                                                                                    |
|                   | 3.5 Control                                                                                                    |

# 3.1 Initial Commissioning wizard

The wizard guides you through the subject areas that are relevant for the initial commissioning. Correct setting of the parameters permits controlled movement of the drive via the manual mode window (for details see Section "Manual mode" on page 477). Further settings must be made to exactly adapt the drive system to an application.

### 3.1.1 Hardware requirements

- Correct assembly and installation, in line with the intended use, as per the instructions in the applicable operation manual (see Section "Applicable documentation" on page 13).
- Voltage supplies
  - 24 V control voltage
  - Mains voltage
- Hardware enable
  - Safe Standstill (ISDSH)
  - Enable Power (ENPO)

### 3.1.2 Prompt Initial commissioning

If the KeStudio DriveManager 5 is opened without an existing project, a prompt to undertake initial commissioning appears automatically.

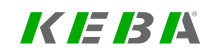

3 Initial commissioning

# 3 Initial commissioning

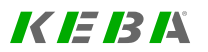

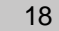

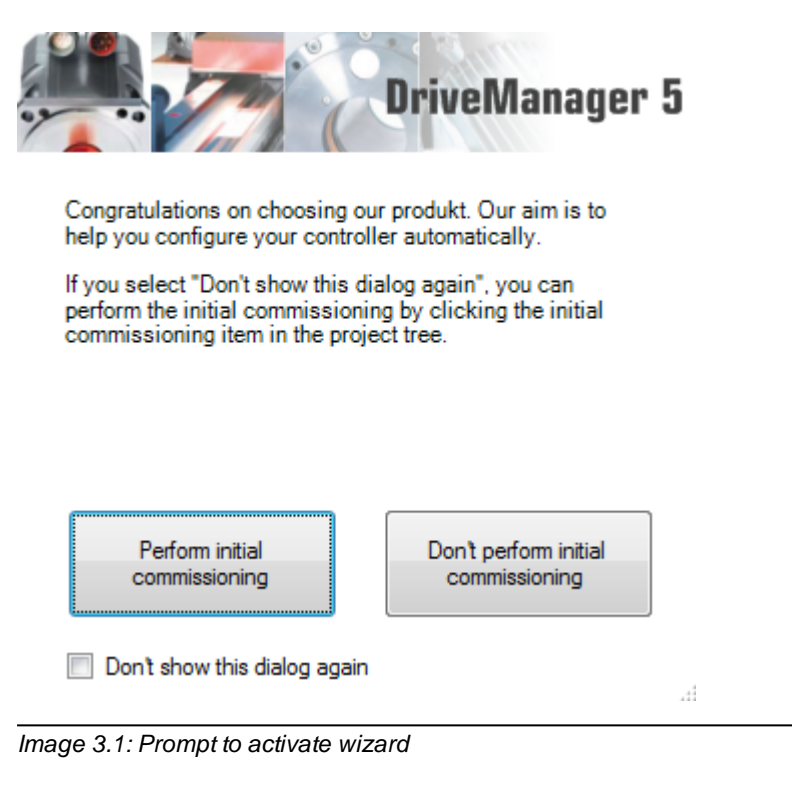

If this window does not open automatically, you can also start the wizard manually by double-clicking on the pictogram (see "Chapter overview" in Section "Initial commissioning" on page 17) or via > Project tree > Device setup > Initial commissioning.

### 3.1.3 Initial commissioning

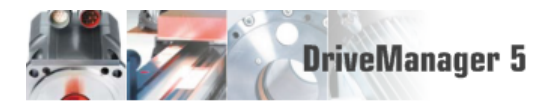

The initial commissioning assistant makes it easy for you to configure your controller. Process the issues from top to bottom. Afterwards your controller is properly configured and the motor can be set in operation.

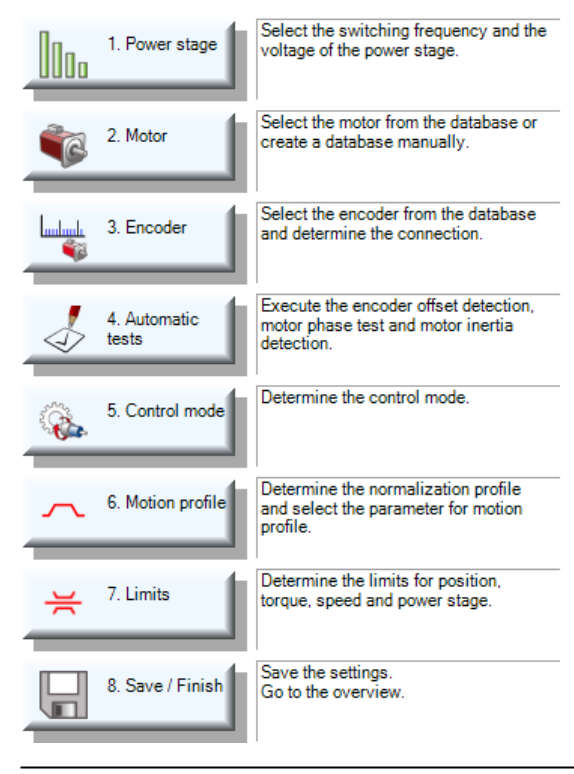

Image 3.2: Commissioning wizard

| Sten | Subject area | Action                                                                                                    |                                                                                               | Instruction                                        |
|------|--------------|----------------------------------------------------------------------------------------------------|-----------------------------------------------------------------------------------------------|----------------------------------------------------|
| Otep |              | Rotary motor                                                                                                    | Linear motor                                                                                  |                                                    |
| 1.   | Power stage  | Net the switching frequency and the voltage supply of the power stage.                                                                                                    |                                                                                               | Matching the voltage supply to the clock frequency |
| 2.   | Motor        | Select the motor type ( <b>P 450[0]</b> )                                                                                                    | Set the motor type ( <b>P 450[0]</b> ) to "PSM(1)<br>= Permanent magnet synchronous<br>motor" | Selection of motor type                            |
| 3.   | Motor        | Set ( <b>P 490[0]</b> ) motor movement to "ROT<br>(0) = rotating motor"                                                                                                    | Set ( <b>P 490[0]</b> ) motor movement to "LIN<br>(1) = linear motor"                         | Selection of motor system                          |
| 4.   | Motor        | <ul> <li>Ientification:</li> <li>Measurement of electrical parameters (resistance, inductivity)</li> <li>Current controller tuning</li> <li>Calculation of nominal flux</li> <li>Stata set calculation:</li> <li>Complete "Calculation of control settings" screen and start the calculation</li> </ul> |                                                                                               | Identification or calculation of motor data set    |
| 5.   | Motor        | <ul> <li>Set the l<sup>2</sup>xt monitor</li> <li>Select of temperature sensor</li> <li>Characteristic setting</li> </ul>                                                                                                    |                                                                                               | Motor protection                                   |
| 6.   | Encoder      | <ul><li>Encoder selection</li><li>Channel selection</li></ul>                                                                                                    |                                                                                               | Encoder setting                                    |

Table 3.1: Instructions for the commissioning wizard

3 Initial commissioning

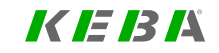

# 3 Initial commissioning

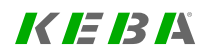

| Stop | Action                |                                                                                                    | Instruction                                                                                                    |                                                                                                    |
|------|-----------------------|----------------------------------------------------------------------------------------------------|----------------------------------------------------------------------------------------------------|----------------------------------------------------------------------------------------------------|
| Step | Subjectarea           | Rotary motor                                                                                                    | Linear motor                                                                                                    |                                                                                                    |
| 7.   | 4. Automatic<br>tests | <ul> <li>Motor phase test</li> <li>Determine encoder offset</li> <li>Determine mass inertia</li> </ul>                                                                                                    |                                                                                                    | Automatic tests                                                                                                  |
| 8.   | Manual Mode           | Open manual mode window<br>• Control type V/Hz (open loop) ope<br>• Move motor at low speed<br>• Check direction                                                                                                    | eration                                                                                                    | Motor test in manual mode without intervention of a higher-level PLC                                             |
| 9.   | Control               | <ul> <li>Optimize current controller (test sign data set the current of the test sign</li> <li>Optimizing the speed controller</li> <li>Determine mass inertia [J] (basic sign control based filter: P 0351 CON_SC) Recommendation for SinCos encorrect Recommendation for resolver: 1 m Adjust control parameters to suit the set set speed filter in the set set set set set set set set set se</li></ul> | gnal generator). When there is a motor<br>nal generator is set automatically.<br>settings)<br>ALC_TF = (0,6 ms)<br>oder: 0.2 ms - 0.6 ms<br>ns - 2 ms<br>ne mechanism (set stiffness). | Controller setting <ul> <li>Current Controller</li> <li>Speed controller</li> <li>Position controller</li> </ul> |
| 10.  | Motion profile        | Settings:<br>Units<br>Reference source<br>Reference processing<br>Stop ramps<br>Homing method                                                                                                    |                                                                                                    | Motion profile setting                                                                                           |

 Table 3.1: Instructions for the commissioning wizard (continue)

| Ston Subject area |              | Action                                                            |               |                                                                                                    |
|-------------------|--------------|-------------------------------------------------------------------|---------------|----------------------------------------------------------------------------------------------------|
| Step              | Subject area | Rotary motor                                                      | Linear motor  | Instruction                                                                                             |
| 11.               | Himits       | Limits:<br>• Torque<br>• Speed<br>• Position                      |               | Define limits                                                                                           |
| 12.               | Fieldbus     | Scaling, IOs, field buses:<br>• CANopen<br>• PROFIBUS<br>• Sercos |               | Set marginal conditions. For more information refer to the user manuals for the individual bus systems. |
| 13.               | ▋⇒▓┃⇔▓       | Saving the settings and creating a commi                          | ssioning file | Saving: For more information on data<br>handling refer to the<br>KeStudio DriveManager 5 help.          |

Table 3.1: Instructions for the commissioning wizard (continue)

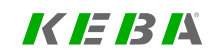

KEBK

### 3.2 Automatic test

To be able to run the automatic tests, you will need to read and confirm the safety prompts. Once you are done doing so, you will be able to run the individual tests.

| Information on s                                                                                                    | afety!                                                                                                    | ×        |
|----------------------------------------------------------------------------------------------------|----------------------------------------------------------------------------------------------------|----------|
|                                                                                                    | Attention!<br>Read following information on safety carefully!                                                                                                    | <u> </u> |
| Performing this of<br>* Drive setting w<br>* While operation<br>* Motor is energi<br>* Motor will be su<br>* A connected a<br>Ensure, that drive<br>I have read<br>Continue | pperation implicates that e.g.:<br>ill be changed. After finished operation originally setting will be restored.<br>n active, saving of drive setting and data set handling are disabled.<br>zed on demand.<br>et in motion.<br>Ind adjusted motor brake will be activated respectively opened.<br>re and motor don't make hazard bevor you continue operation!<br>and understood information on safety above<br>Cancel |          |

Image 3.3: Safety information

| Automatic tests:<br>Motor phase test             | A green<br>shows the<br>success | tick (check-mark)<br>he test was<br>sful. |
|--------------------------------------------------|---------------------------------|-------------------------------------------|
| Detect encoder offset                            | Encoder offset:                 | -0,62313 deg                              |
| Automatic inertia detection                      | Detected inertia:               | 1,3075E-05 kg m*m                         |
| Enhanced >><br>Image 3.4: "Initial Commissioning | 1 - Automatic tests" screen     |                                           |

#### Motor phase test

A motor phase check has been implemented which permits monitoring of the motor wiring. It also checks whether the parameter setting of the pulses per revolution of the encoder and the number of pole pairs of the resolver match the number of pole pairs of the motor. When it has been successfully determined, a green tick (checkmark) is displayed. Disable motor brake during the motor phase test.

### Determining the encoder offset

Once the safety notice window has been confirmed, the wizard is activated to determine the encoder offset. When it has been successfully determined, a green tick (check-mark) is displayed.

### Automatic inertia detection

Once the safety notice window has been confirmed, the wizard is activated to determine the mass inertia. When it has been successfully determined, a green tick (check-mark) is displayed.

See also Section "Automatic inertia detection" on page 119.

### Enhanced >>

When you click the "Enhanced >>" button, the wizard provides you with support in setting up the current, torque, speed and position controllers. If further optimization is required, the controller buttons route you to more detailed screens.

### 3.3 Motor

#### Motor data and control settings

|                   | Motor name  |                       |
|-------------------|-------------|-----------------------|
| Select motor data | aset        | Manual motor settings |
| Further settings  | Motor brake |                       |

Image 3.5: "Initial Commissioning - Motor data and control settings" screen

- You can click on the "Select motor data set" to select a motor from the LSH, LSN, LSP and LST series from KEBA.
- If you want to use a different motor, you can configure it by clicking on the "Manual motor settings" button. For details see Section "Motor configuration data" on page 33.
- If you need to configure the temperature and current monitoring mechanism, click on the "Motor protection" button. For details see Section "Motor protection" on page 41.
- To configure a motor brake, click on the "**Motor brake**" button. For details see Section "Motor brake output" on page 328.

3 Initial commissioning

KEBA

## 3.4 Encoder

#### Encoder selection

| Select from database |  |  |
|----------------------|--|--|
| Coloct from database |  |  |

Image 3.6: "Initial commissioning - Encoder selection" screen

- There is a database available for commissioning the encoder. This database can be used to select from a large number of standard models.
- If you are unable to find your encoder model or want to configure additional settings, click on the "Settings..." button. For details see Section "Encoder selection" on page 54

# 3.5 Control

| Control mode   | SCON(2) = Speed control mode |
|----------------|------------------------------|
| Basic Settings |                              |
| Enhanced >>    |                              |

Image 3.7: "Initial Commissioning - Control" screen

- You can use this screen to select the control mode for the device.
- To determine the system's inertia and configure position and speed control settings, click on the "**Basic settings**" button. For details see Section "Basic settings" on page 117.
- To access the "Control" screen, click on the "Advanced >>" button. For details see Section "Basic settings" on page 117.

# 4 Power stage

| Chapter overview  |                                                                                                    |
|-------------------|----------------------------------------------------------------------------------------------------|
| Pictogram         | Power stage                                                                                                    |
| Navigation        | ► Project tree ► Device setup ► Power stage                                                                                       |
| Brief description | This chapter describes the configuration options for the power stage (power supply, switching frequency, power failure bridging). |
| Contents          | 4.1 Power stage settings25                                                                                                    |
|                   | 4.2 Power failure bridging                                                                                                    |

## 4.1 Power stage settings

|        | Mains voltage                                                                   | 3x400V AC(2) = 3 x                              | •                   | Options                |          |  |  |  |
|--------|---------------------------------------------------------------------------------|-------------------------------------------------|---------------------|------------------------|----------|--|--|--|
| 999    |                                                                                 | Note: Selected main                             | ns will be activate | d after restart of dri | ve only. |  |  |  |
|        | Switching frequency                                                             | g frequency 8kHz(3) = 8 kHz switching frequency |                     |                        |          |  |  |  |
| Drive  | Online derating of<br>switching frequency                                       | OFF(0) = Function                               | •                   |                        |          |  |  |  |
| AC 3ph | Characteristics of po                                                           |                                                 |                     |                        |          |  |  |  |
| M      | Rated current of powers                                                         | tage                                            | 6                   | A                      |          |  |  |  |
|        | Undervoltage at                                                                 |                                                 | 210                 | Vdc                    |          |  |  |  |
|        | Power stage enable from                                                         | 1                                               | 260                 | Vdc                    |          |  |  |  |
|        | Overvoltage at                                                                  |                                                 | 685                 | Vdc                    |          |  |  |  |
|        | Brake chopper switched                                                          | on at                                           | 650                 | Vdc                    |          |  |  |  |
|        | Note: Update of characteristics only after drive-reset or motor control enable. |                                                 |                     |                        |          |  |  |  |

Image 4.1: "Power stage settings" screen AC device

The power stages of the Servo controller can be operated with different voltages and switching frequencies. The list boxes in the screen are used to adapt the power stage to the application conditions.

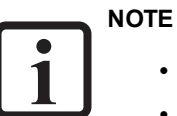

- Any changes to parameters must be saved in the device.
- The setting is only applied on the device after a power off/on cycle.
- If the power stage parameters are changed, the rated currents, overload values and brake chopper thresholds may also change.

4 Power stage

KEBK

### 4.1.1 Voltage supply

**P 307[0] - CON\_VoltageSupply** is used to configure the power supply. For singleaxis applications only the settings (0) to (5) are allowed. All other settings should be used for multi-axis systems. Not all switching frequencies can be used on higherpowered devices. An excessively high switching frequency setting in conjunction with high powers may result in a power reduction.

### NOTE

 A current-limited power supply unit is required for the P 307[5] DC low voltage supply for the power stage 24 V - 60 V setting without precharging.

### 4.1.2 Switching frequency

The switching frequency is set via **P 302[0] - CON\_SwitchFreq**. It is advisable to initially operate the drive controller with the factory setting (8 kHz). Increasing the switching frequency can be useful to improve the control dynamism. However, it may under some circumstances result in a temperature-related loss of power. Switching frequency noises will decrease with increasing switching frequency (audible range < 12 kHz).

For an overview of the currents and overload times dependent on the switching frequency, refer to the Operation Manual (see Section "Applicable documentation" on page 13).

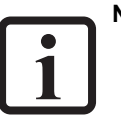

### NOTE

• Calculate the I<sup>2</sup>t shut-down:

 $\label{eq:rescaled} \begin{array}{l} \max. \ l^2t \ value \ --> (Imax^2 \ - \ In^2)^* \ overload \ time \ (in \ s) = max. \ value \\ [A^2s]. \ max. \ overload \ (in \ s) = max. \ value \ [A^2s] \ / \ (Imot^2 \ - \ In^2) \end{array}$ 

### 4.1.3 Online derating of switching frequency

When **P 752[0] - MON\_PWM\_SwitchFreqSelect\_Sel** = "AUTO(1)", the switching frequency is switched in dependence on the current load conditions. If there is a high load, the operating switching frequency from parameter **P 302 - CON\_ SwitchFreq** is reduced stepwise and when the load is lower, it is subsequently raised once again via the same steps. Within this context, the system automatically switches to the next lower or higher possible switching frequency. The individual switching frequencies between which automatic switching to a lower or back to a higher frequency is possible depends on the device (!) and on the currently selected operating switching frequency from parameter **P 302 - CON\_SwitchFreq**. The switching frequency can be reduced by a <u>maximum of 2 "steps"</u>. In other words, there are the following 3 levels for the switching frequency:

Step0: No reduction of the switching frequency (the operating switching frequency from **P 302** is used).

Step1: 1st reduction step for the switching frequency

Step2: 2nd reduction step for the switching frequency

Via the setting **P 752[0] - MON\_PWM\_SwitchFreqSelect\_Sel=** "MAN(2)" the switching frequency can be reduced "externally" online by one or two levels using the parameter **P 758 - CON\_SwitchFreq\_selMan** (value 0: no reduction). This reduction is "manual" and is directly controlled online; in this case, the controller does not automatically reduce the value.

### 4.1.4 Parameters

| ID   | Index | Name / Setting                         | Unit | Description                                                                                                    |
|------|-------|----------------------------------------|------|----------------------------------------------------------------------------------------------------|
| 302  | 0     | CON_SwitchFreq                         |      | Power stage switching frequency                                                                                                    |
|      |       | 2 kHz - 16 kHz (2 kHz only<br>for BG7) |      | It is advisable to operate the drive controller with<br>the default setting. Increasing the switching<br>frequency can be useful to improve the control<br>dynamism. Temperature-related derating may<br>occur. Switching frequency noise decreases as<br>the switching frequency rises (audible range < 12<br>kHz). |
| 309  | 0     | CON_EnableWiretest                     |      | Enable wire test                                                                                                    |
| 409  | 0     | CON_ACT_VDC_TF                         | ms   | Filter time constant for DC link voltage                                                                                                    |
| 752  | 0     | MON_PWM_<br>SwitchFreqSelect_Sel       |      | Switching frequency mode selector                                                                                                    |
|      |       | OFF (0)                                |      | No function                                                                                                    |
|      |       | AUTO (1)                               |      | Automatic switchover                                                                                                    |
|      |       | MAN(2)                                 |      | Manual switchover limited by P 758[0]                                                                                                    |
| 758  | 0     | CON_SwitchFreq_selMan                  |      | Step level for the lower limit of the manually and automatically reduced switching frequency                                                                                                    |
|      |       | Step0 (0)                              |      | Switching frequency not reduced                                                                                                    |
|      |       | Step1 (1 )                             |      | Switching frequency reduced at most by only one step                                                                                                    |
|      |       | Step2 (2)                              |      | Switching frequency reduced at most by up to two steps                                                                                                    |
| 759  | 0     | CON_<br>UnderVoltageThreshold          | V    | Overwrite default under voltage threshold level                                                                                                    |
| 760  |       | MON_VDC_Guard                          |      | Monitoring of DC link voltage                                                                                                    |
| 760  | 0     | Tfilt_av                               | ms   | Filter time constant for average                                                                                                    |
| 760  | 1     | Tfilt_var                              | ms   | Filter time constant for variance                                                                                                    |
| 760  | 2     | Max_var                                | V^2  | Max allowed variance                                                                                                    |
| 760  | 3     | Max_time                               | s    | Max time with variance threshold exceeded                                                                                                    |
| 760  | 4     | Check_time                             | s    | Interval to check return of failed phase                                                                                                    |
| 1958 | 0     | CON_FPGA_PWMScale                      | %    | Phase voltage scaling of the fpga current controller (0 = no block modulation)                                                                                                    |

| ID  | Index | Name / Setting     | Unit       | Description                                                        |
|-----|-------|--------------------|------------|--------------------------------------------------------------------|
| 307 | 0     | CON_VoltageSupply  |            | Power supply mains voltage                                         |
|     |       | (-1)1/3x 110 V     |            | The device can be connected to the mains with one or three phases. |
|     |       | (0)1x 230 V        |            | Single-phase device                                                |
|     |       | (1)3x 230 V        |            | Three-phase device                                                 |
|     |       | (2)3x 400 V        |            | Three-phase device                                                 |
|     |       | (3)3x 460 V        |            | Three-phase device                                                 |
|     |       | (4)3x480 V         |            | Three-phase device                                                 |
| 425 | 0     | CON_GridVoltageNom | V<br>r.m.s | Mains voltage                                                      |

Table 4.2: "Power stage - AC drive controller" parameters

| ID  | Index | Name / Setting                   | Unit   | Description                      |
|-----|-------|----------------------------------|--------|----------------------------------|
| 307 | 0     | CON_VoltageSupply                |        | Power supply mains voltage       |
|     |       | (5)Safety low voltage<br>24-60 V |        |                                  |
| 424 | 0     | CON_VoltageMode                  |        | Device power supply mode         |
| 425 | 0     | CON_GridVoltageNom               | Vr.m.s | Mains voltage                    |
| 426 | 0     | CON_<br>DCLinkVoltageNom         | V      | DC link voltage (DC low voltage) |

Table 4.3: "Power stage - DC drives" parameters

| ID  | Index | Name           | Unit | Description                      |
|-----|-------|----------------|------|----------------------------------|
| 308 | 0     | CON_VoltageNom | V    | Nominal voltage (DC low voltage) |
|     |       |                | -    |                                  |

Table 4.4: "Power stage - Low-voltage DC supply" parameters

| ID   | Index | Name               | Unit       | Description                                                                |
|------|-------|--------------------|------------|----------------------------------------------------------------------------|
| 425  | 0     | CON_GridVoltageNom | V<br>r.m.s | Mains voltage                                                              |
| 2704 | 0     | CON_WideRange      |            | Used to activate the wide voltage range – please contact the manufacturer! |

Table 4.5: "Power stage - Mains voltage adaption" parameters

Table 4.1: "Power stage" parameters

4 Power stage

## KEBA

| ID   | Index | Name              | Unit | Description                                               |
|------|-------|-------------------|------|-----------------------------------------------------------|
| 2940 | 0     | CON_PowerFail_Sel |      | Power failure bridging: selector                          |
| 2941 |       | CON_POWF_VCtrl    |      | Power failure bridging                                    |
| 2941 | 0     | Kr                | A/V  | Power failure bridging: Gain                              |
| 2941 | 1     | Tn                | ms   | Voltage control integration time constant                 |
| 2941 | 2     | imax              | А    | Voltage control maximum (negative) q-current              |
| 2941 | 3     | imax_pos          | A    | Voltage control maximum q-current                         |
| 2941 | 4     | n_min             | rpm  | Minimum speed (abs value) for voltage control             |
| 2942 |       | CON_POWF_VLim     |      | Voltage threshold/reference for power fail                |
| 2942 | 0     | POWF_VOn          | V    | Threshold voltage (offset) to start power fail<br>control |
| 2942 | 1     | POWF_VRef         | V    | Reference voltage (offset) at power fail                  |
| 2943 | 0     | CON_POWF_RetTime  | ms   | uzk return time (65535 = infinite)                        |
| 2944 | 0     | CON_POWF_UdcOffSw | V    | Shutdown threshold: Undervoltage                          |
| 2945 | 0     | CON_POWF_UbcOnSw  | V    | Switch-on threshold: Braking chopper                      |

 Table 4.6: "Power stage - Power failure bridging settings" parameters

# NOTE Brakin

Braking chopper threshold:

• The braking chopper threshold can be reduced using **P 2947 CON\_POWF\_UbcOnSWLimit**. (-20% possible from power stage data). Care must be taken when setting the mains voltage so that there are no overlaps. The state of the chopper can be checked using the digital output (54) BC\_State or using the scope parameter **P 63 Brake Chopper state**. 28

## 4.2 Power failure bridging

### 4.2.1 Detection of a voltage failure

The mains failure support feature detects a failure of at least two phases of the mains supply. If no countermeasures are taken, this failure will cause a drop in the DC link voltage and thus lead to the device being switched off.

In the event of a power failure, the DC link voltage can be supported by using the motor's rotational energy. To this end, the motor will be operated as a generator and decelerated in a controlled manner in the event of a power failure so that a configurable DC link voltage setpoint will be maintained. This function is especially useful when it comes to powering the electronics in drives with magnetic bearings, as this will prevent the assembly from crashing into the safety bearing in the event of a power failure all the way to the lowest possible speeds.

### • NOTE

 Please note that the components which need bridging must be powered via the DC link (DC power supply). In particular, the power supply of the drive controller itself (24 V control voltage) must be ensured.

| Selector                       |         |   |   | SRLWR(1) | = Speed reduction as long as possible with restart 🔹 |
|--------------------------------|---------|---|---|----------|------------------------------------------------------|
| Gain                           |         |   |   | 0.25     | AV                                                   |
| Integration time constant      |         |   |   | 15       | ms                                                   |
| Threshold to start powerfail   | 425.007 | V | + | 40       | v                                                    |
| Reference voltage at powerfail | 425.007 | V | + | 20       | v                                                    |
| Return time                    |         |   |   | 3000     | ms                                                   |

Image 4.2: Power failure bridging settings screen

### 4.2.1.1 Functional description

The **P 2940 - CON\_PowerFail\_Sel** selection parameter can be used to select the following operating modes:

### 0= (OFF) switched off

1= (Ret) Power failure bridging with power return detection. The system will start up again if the power returns within a configurable period of time.

2= (NoRet) Power failure bridging with power return detection. The system will not start up again.

3= (NoLim) Fastest possible speed reduction without power return detection.

4 = (VFC\_NoLim) Only with HF function package; please refer to the "Power failure bridging" section in the "HF function package" User manual (ID No.: 1107.22B.x)

5= (RetAbs) Same as 1=Ret, but with absolute voltage levels and without validation check.

6= (NotRetAbs) Same as 2=NoRet, but with absolute voltage levels and without validation check.

7= (NoRetAbsPulse) Same as 6=NoRetAbs, but with pulse operation.

### NOTE

• For information on the advanced V/Hz mode, see the "HF function package" User manual (ID No.:1107.22B.x).

### 4.2.1.2 Parametrisation

**P 2941 - CON\_POWF\_VCtrl** is used to configure the voltage controller by adjusting the corresponding gain and reset time. Within this context, the specified gain refers to the motor's rated speed. At lower speeds, the gain will be automatically increased in order to maintain a constant dynamic performance in the voltage control circuit.

P 2942 - CON\_POWF\_VLim is used to configure the threshold voltage for detecting power failures / power returns, as well as the voltage setpoint for the controller. The configured voltage values will not be absolute values, but will instead be added to specific DC link threshold values (based on the operating mode). The corresponding details are described in the description for each individual mode. The controller will ensure that the configured voltage setpoint is not fallen below as a result of motor deceleration. If, however, the instantaneous DC link voltage becomes higher than the setpoint (e.g. due to the power returning), there will be no control intervention, i.e. the motor will not be accelerated regardless.

### 4.2.1.3 Modes

### Mode 1

Power failure bridging with power return detection. The system will start up again if the power returns within a configurable period of time.

The power failure detection limit is formed by adding together **P 701[12] - u\_zkoff** (Software shut-off limit for detection of DC link undervoltage) and **P 2942[0] -POWF\_Von**. It should be considerably higher than the shutdown limit (default setting = 40 V).

Likewise, the voltage setpoint is yielded by adding **P 701[12]** -  $u_zkoff$  and **P 2942** [1] - **POWF\_VRef**. The voltage setpoint must be lower than the detection limit so that it will be possible to detect when the power returns. Moreover, it should be considerably higher than the shutdown limit (default setting = 20 V).

4 Power stage

# 4 Power stage

## KEBK

ID No.: 0842.26B.5-03 Date: 08.2021

After a power failure is detected, the controller will control the voltage so that it reaches the configured setpoint. If a power return is detected within the time period set in **P 2943[0] - CON\_POWF\_RetTime**, the drive will return to its original control state. If power returns after the aforementioned time period has already elapsed, error 34-1 will be triggered. If **P 2943[0] - CON\_POWF\_RetTime** is set to 65535, there will be no time limit for the drive to return to its original control state after power returns.

If the power does not return, the drive will theoretically decelerate all the way to a stop. Within this context, there will be a specific speed below which it will not be possible to maintain the DC link voltage any longer even with the maximum motor (brake) current. This will result in an undervoltage shutdown.

### Mode 2

Power failure bridging with power return detection. The system will not start up again.

Same as mode 1, except the system will not start up again if the power returns. Error 34-1 will always be triggered once the power returns.

### Mode 3

Fastest possible speed reduction without power return detection.

In terms of configuring the power failure detection limits, the requirements listed for mode 1 apply here as well. The voltage setpoint is yielded by adding **P 701[17] - u\_ bc\_on** (braking chopper threshold) and **P 2942[1] - POWF\_VRef**. After a power failure is detected, the controller will control the voltage so that it reaches the configured setpoint. This setpoint will be considerably higher than the power failure detection limit, which will technically ensure that it will not be possible to detect the return of power. This mode is characterized by the fact that the DC link voltage is typically raised all the way over the braking chopper threshold, resulting in the braking energy being converted into braking resistance. Accordingly, the drive will decelerate as quickly as possible.

#### Mode 4

Only with expanded VFC functionality.

#### Mode 5

Same as mode 1, but with absolute voltage levels and without a validation check.

P 2942[0] - POWF\_VOn is used to define the power failure detection limit. P 2942[1] - POWF\_VRef is used to define the voltage setpoint. The configured values will not be checked to see if they are valid. The user themselves will be responsible for ensuring that the values entered make sense.

#### Mode 6

Same as mode 2, but with absolute voltage levels and without a validation check.

P 2942[0] - POWF\_VOn is used to define the power failure detection limit. P 2942[1] - POWF\_VRef is used to define the voltage setpoint. The configured values will not be checked to see if they are valid. The user themselves will be responsible for ensuring that the values entered make sense.

#### Mode 7

Same as mode 6, but with pulse operation.

P 2942[0] - POWF\_VOn is used to define the power failure detection limit. P 2942[1] - POWF\_VRef is used to define the voltage setpoint. The configured values will not be checked to see if they are valid. The user themselves will be responsible for ensuring that the values entered make sense.

### 4.2.1.4 Parameters

| P No. | Index | Name / Setting   | Unit | Function                                                                                                    |
|-------|-------|------------------|------|----------------------------------------------------------------------------------------------------|
| 2940  | 0     | CON_PowerFail    |      | Power failure bridging: selector                                                                                       |
|       |       | Off (0)          |      | Function disabled                                                                                                    |
|       |       | RET(1)           |      | Function enabled. Return of power allowed if it<br>occurs within defined time; otherwise, trigger<br>error upon return |
|       |       | NORET(2)         |      | Function enabled. Return of power not allowed -<br>> Trigger error upon return.                                        |
|       |       | NOLIM(3)         |      | Function enabled. Return of power cannot be detected.                                                                  |
|       |       | VFC_NOLIM(4)     |      | Speed reduction (VFC) as fast as possible (HF software)                                                                |
|       |       | RETABS(5)        |      | Same as "RET(1)", bit with absolute voltages<br>and without validation checks.                                         |
|       |       | NORETABS(6)      |      | Same as "NORET(2)", bit with absolute<br>voltages and without validation checks.                                       |
|       |       | NORETABSPULSE(7) |      | Same as "NORETABS(6)", but with pulse operation.                                                                       |
| 2941  |       | CON_POWF_VCtrl   |      | Power failure bridging                                                                                                 |
|       | 0     | Kr               | A/V  | Power failure bridging: Gain                                                                                           |
|       | 1     | Tn               | ms   | Power failure bridging: Reset time                                                                                     |
|       | 2     | imax             | A    | Power failure bridging: Maximum (negative) q<br>current                                                                |
|       | 3     | imax_pos         | A    | Power failure bridging: Maximum q current                                                                              |
|       | 4     | n_min            | rpm  | Power failure bridging: Minimum speed for<br>voltage controller                                                        |
| 2942  |       | CON_POWF_VLim    |      | Voltage limit for power failure                                                                                        |
|       | 0     | POWF_Von         | V    | Power failure detection limit                                                                                          |
|       | 1     | POWF_VRef        | V    | Voltage reference value                                                                                                |
| 2943  | 0     | CON_POWF_RetTime | ms   | Setting of time window in which mains power<br>can be restored                                                         |
| 701   |       | MON_ActValues    |      |                                                                                                    |
|       | 12    | u_zkoff          | VDC  | UZK undervoltage threshold                                                                                             |
|       | 17    | u_bc_on          | VDC  | Braking chopper threshold                                                                                              |

Table 4.7: "Power failure bridging" parameters

### 4.2.2 Monitoring for single-phase failure

| P No. | Index | Name / Setting | Unit | Function                                  |
|-------|-------|----------------|------|-------------------------------------------|
| 701   | 28    | VDC_Variance   | V^2  | DC voltage variance                       |
| 737   |       | MON_MNCTL      |      | Monitoring control and status word        |
| 737   | 0     | MON_MNCTL      |      | Monitoring control word                   |
| 737   | 1     | MON_MNSTAT     |      | Monitoring status word                    |
| 760   |       | MON_VDC_Guard  |      | Monitoring of DC link voltage             |
|       | 0     | Tfilt_av       | ms   | Filter time constant for average          |
|       | 1     | Tfilt_var      | ms   | Filter time constant for variance         |
|       | 2     | Max_var        | V^2  | Max allowed variance                      |
|       | 3     | Max_time       | s    | Max time with variance threshold exceeded |
|       | 4     | Check_time     | s    | Interval to check return of failed phase  |

Table 4.8: Parameter - Single-phase failure of the device power supply

In the event of a single-phase failure of the device supply, e.g. a burned-out nonrenewable fuse, the DC link voltage is maintained and the device continues to operate for the time being. However, the input rectifier can be damaged at a high output power.

The single-phase power failure detection is set with **P 737[0] MON\_MNCTL - bit 3 = 1**.

The quadratic ripple (variance) of the DC link voltage is calculated. If it exceeds the threshold value P 760[2]-MON\_VDC\_Guard - MaxVar for the time P 760[3]-MON\_VDC\_Guard - MaxVar for the time, the monitoring is triggered.

The actual value is shown in **P 701[28] - VDC Variance**. Measure this value at maximum output power and proper operation, then use about 5-10 times that as the monitoring threshold.

The monitoring triggers error 54-1 (Emergency code 6100h). See chapter 11.6 Error list.

4 Power stage

# 4 Power stage

## KEBA

ID No.: 0842.26B.5-03 Date: 08.2021

ServoOne - Device Help 32

If the parameter is **P 737[0] MON\_MNCTL**, bit 4 = 1, the PowerFail state of the control is initiated. This must therefore be configured. See chapter 4.2.1 Detection of a voltage failure. In this case, the error reaction should be set to "Ignore".

# 5 Motor

| Chapter overview  |                                                                                                    |
|-------------------|----------------------------------------------------------------------------------------------------|
| Pictogram         | Motor                                                                                                    |
| Navigation        | ► Project tree ► Device setup ► Motor                                                                                                    |
| Brief description | The following chapter describes the steps used to calculate parameters for, identify, and configure motors, as well as their protection mechanisms and brake. |
| Contents          | 5.1 Motor configuration data                                                                                                    |
|                   | 5.2 Synchronous motor                                                                                                    |
|                   | 5.3 Linear synchronous motor                                                                                                    |
|                   | 5.4 Asynchronous motor                                                                                                    |
|                   | 5.5 Motor protection41                                                                                                    |
|                   | 5.6 Motor identification46                                                                                                    |
|                   | 5.7 Support for motor filters when using PMSM motors48                                                                                                    |

## 5.1 Motor configuration data

#### Motor data and control settings

|                                      | Motor name                                 | Show motor data                                                                |
|--------------------------------------|--------------------------------------------|--------------------------------------------------------------------------------|
| Selec                                | t motor dataset                            |                                                                                |
| Manual control data s                | setting                                    |                                                                                |
| Motor type                           | PSM(1) = Permanent synchronon              | ous motor 🗸                                                                    |
| Motor movement                       | ROT(0) = rotative motor                    | •                                                                              |
| Calculate control settings           | subject to motor data sheet<br>Calculation | Calculate control settings subject to motor data identification Identification |
| Further settings<br>Motor protection | Motor brake                                | Motor filter compensation                                                      |

### Image 5.1: "Motor data and control settings" screen

Each motor can only be operated if its field model and the control parameters are correctly set. Using the standard motors and encoders from the KEBAmotors catalogue, a system can be commissioned and put into operation very quickly and easily. Third-party motors can of course be used as well. As the field models of those motors are not known, the motor must be identified by type or calculated. The selection is made with the preceding "Motor data and control settings" screen.

5 Motor

# 5 Motor

## KEBK

### Loading a motor data set

- Motor data and control settings screen
- Select data set
- Enter encoder settings
- Save data

### Commissioning a third-party motor

In the case of third-party motors, basic suitability for operation with Servo controllers from KEBA must first be verified on the basis of the motor data and the data of any installed encoder. The values of the parameters for adaptation of the Servo controller must be determined specifically for each motor by calculation or identification. The two methods differ in that when the motor data set is calculated, the impedances must be taken from the data sheet. The impedances are measured automatically during identification. Each motor can only be operated if its field model and the control parameters are correctly set.

On transfer of a standard motor data set the motor name, electrical data and motion mode are loaded. Preset parameters are overwritten. The motor data must then be saved in the device. The motor parameters specified by the manufacturer ensure that a motor can be subjected to load according to its operational characteristic, provided the corresponding power is supplied by the controller.

#### NOTE

• Each motor can only be operated if its field model and the control parameters are correctly set.

# 5.2 Synchronous motor

| Calculation of control settings for PS motor |                   |            |        |    |                   |              |           |      |
|----------------------------------------------|-------------------|------------|--------|----|-------------------|--------------|-----------|------|
| Мо                                           | tor name          |            |        |    |                   | G            |           |      |
| Ra                                           | ting plate data   |            |        |    |                   |              |           |      |
| Rat                                          | ed voltage        | 400        | V      |    | Rated current     | 0.5          | А         |      |
| Rat                                          | ed speed          | 3000       | прт    |    | Rated frequency   | 50           | Hz        |      |
| 0                                            | Rated frequency   | 50         | Hz     | OR | Pole pairs        | 1            |           | Info |
| 0                                            | Rated torque      | 0.5        | Nm     | OR | Rated power       | 4            | kW        | Info |
| Ine                                          | rtia              |            |        |    |                   |              |           |      |
| Mot                                          | or inertia        | 1.5915E-05 | kg m⁺m |    | Total inertia     | 0            | kg m*m    | Info |
| Мо                                           | tor impedances    |            |        |    |                   |              |           |      |
| Stat                                         | tor resistance    | 1          | Ohm    |    | Stator inductance | 1            | mH        | Info |
|                                              | Start calculation |            |        |    |                   | Show motor p | arameters | ]    |

Image 5.2: "Synchronous motor settings" screen

There are two ways to create a motor data set for the rotary synchronous motor.

- Variant 1: Motor calculation
- Variant 2: Motor identification (see Section "Motor identification" on page 46)

### Variant 1: Motor calculation

- Enter the motor data The motor data relevant to the calculation must be entered manually from the data sheet.
- Click on "Start calculation".
- If the moment of inertia of the motor **P 461 Mot\_J** is not known, a value roughly corresponding to the motor's moment of inertia must be applied.
- The calculation process can be monitored in the KeStudio DriveManager 5 via the menu, View, Messages.
- Calculation of operating point: Flux P 462 MOT\_FLUXNom
- Calculation of: current, speed and position control parameters

### NOTE

• All existing motor parameters are overwritten.

### **Calculated values**

- Flux settings (including for torque constant)
- Control settings for current controller: the current controller is dimensioned based on the actual switching frequency set.
- Speed controller and position controller gain: here a moderately stiff mechanism and mass inertia matching from load to motor with a ratio of 1:1 is to be assumed.
- V/F characteristic

### NOTE

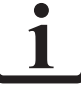

• All existing control parameters are overwritten.

| ID   | Index | Name                | Unit   | Description                               |
|------|-------|---------------------|--------|-------------------------------------------|
| 451  | 0     | MOT_Name            |        | Name of motor parameter set               |
| 455  | 0     | MOT_FNom            | Hz     | Motor rated frequency                     |
| 456  | 0     | MOT_VNom            | V      | Motor rated voltage                       |
| 457  | 0     | MOT_CNom            | A      | Motor rated current                       |
| 458  | 0     | MOT_SNom            | rpm    | Motor rated speed                         |
| 459  | 0     | MOT_PNom            | kW     | Motor rated power                         |
| 460  | 0     | MOT_TNom            | Nm     | Motor rated torque                        |
| 461  | 0     | MOT_J               | kg m*m | Motor inertia                             |
| 1530 | 0     | SCD_SetMotorControl |        | Determination of default control settings |

Table 5.1: "Synchronous motor" parameters

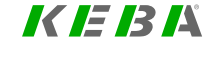

ServoOne - Device Help 35

# 5 Motor

KEBA

## 5.2.1 Synchronous motor electronic data

| PS motor electrical parameters |                             |                   |               |  |  |
|--------------------------------|-----------------------------|-------------------|---------------|--|--|
| Motor name                     |                             |                   | G             |  |  |
|                                |                             |                   |               |  |  |
| Pole pairs                     | 1                           | Rated flux        | 0.25 Vs       |  |  |
| Motor impedances               |                             |                   |               |  |  |
| Stator resistance              | 1 Ohm                       | Stator inductance | 1 mH          |  |  |
|                                |                             |                   |               |  |  |
| Nonlinear stator indu          | ctance due to saturation of | the motor         |               |  |  |
| 100 %                          |                             | 0 %               |               |  |  |
| 100 %                          | Stator inductance           | 100 %             | Rated current |  |  |
| of 100 %                       | 1 mH at                     | of 200 %          | 0.5 A         |  |  |
|                                |                             |                   |               |  |  |

300 %

#### Motor torque as function of q-axis current:

100 %

| 0 | Nm |    | 0 | А |
|---|----|----|---|---|
| 0 | Nm |    | 0 | А |
| 0 | Nm | at | 0 | А |
| 0 | Nm |    | 0 | А |
| 0 | Nm |    | 0 | А |

(All electrical values must be entered as phase values.)

Image 5.3: "Synchronous motor electronic data" screen

| ID  | Index | Name          | Unit | Description                                                                     |
|-----|-------|---------------|------|---------------------------------------------------------------------------------|
| 462 | 0     | MOT_FluxNom   | Vs   | Motor rated flux linkage                                                        |
| 463 | 0     | MOT_PolePairs |      | Motor number of pole pairs                                                      |
| 470 | 0     | MOT_Rstat     | Ohm  | Motor stator resistance                                                         |
| 471 | 0     | MOT_Lsig      | mΗ   | Motor leakage inductance (ASM) / stator<br>inductance (PSM)                     |
| 472 |       | MOT_LsigDiff  |      | q-axis stator inductance variation (relative to<br>MOT_Lsig)                    |
| 472 | 0     | Lsig_q@I0     | %    | Inductance @ CurrentI0                                                          |
| 472 | 1     | Lsig_q@I1     | %    | Inductance @ CurrentI1                                                          |
| 472 | 2     | Lsig_q@I2     | %    | Inductance @ Current12                                                          |
| 472 | 3     | Lsig_q@I3     | %    | Inductance @ CurrentI3                                                          |
| 472 | 4     | Current10     | %    | Current I0 relative to MOT_CNom                                                 |
| 472 | 5     | CurrentI1     | %    | Current I1 relative to MOT_CNom                                                 |
| 472 | 6     | Current12     | %    | Current I2 relative to MOT_CNom                                                 |
| 472 | 7     | Current13     | %    | Current I3 relative to MOT_CNom                                                 |
| 479 |       | MOT_TorqueSat |      | Inductor saturation: Motor torque as function of<br>q-axis current (saturation) |
| 479 | 0     | Torque@I0     | Nm   | Torque @ current I0                                                             |
| 479 | 1     | Torque@I1     | Nm   | Torque @ current I1                                                             |
| 479 | 2     | Torque@I2     | Nm   | Torque @ current I2                                                             |
| 479 | 3     | Torque@I3     | Nm   | Torque @ current I3                                                             |
| 479 | 4     | Torque@IMax   | Nm   | Torque @ current I4                                                             |
| 479 | 5     | Current10     | A    | Current I0                                                                      |
| 479 | 6     | Currentl1     | A    | Current I1                                                                      |
| 479 | 7     | Current12     | A    | Current I2                                                                      |
| 479 | 8     | Current13     | A    | Current 13                                                                      |
| 479 | 9     | CurrentIMax   | A    | Current I4                                                                      |
| 480 | 0     | MOT_Lsq       | mH   | Motor stator q-inductance (0=>Lq=MOT_<br>Lsig*MOT_LsigDiff)                     |

Table 5.2: "Synchronous motor electronic data" parameters
# 5.3 Linear synchronous motor

| Calculation of contro | l settings for line | ar PS m | otor              |              |           |      |
|-----------------------|---------------------|---------|-------------------|--------------|-----------|------|
| Motor name            |                     |         |                   |              |           |      |
| Rating plate data     |                     |         |                   |              |           |      |
| Rated voltage         | 400                 | V       | Rated current     | 0.5          | A         |      |
| Maximum speed         | 2                   | m/s     | Magnet pitch (NN) | 20           | mm        |      |
| Rated force           | 100                 | Ν       |                   |              |           |      |
| Weight                |                     |         |                   |              |           |      |
| Motor weight (coil)   | 10                  | kg      | Total weight      | 10           | kg        | Info |
| Motor impedances      |                     |         |                   |              |           |      |
| Stator resistance     | 1                   | Ohm     | Stator inductance | 1            | mH        | Info |
| Encoder               |                     |         |                   |              |           |      |
| Encoder period        | 20                  | um      |                   |              |           |      |
| Start calculation     |                     |         |                   | Show motor p | arameters |      |

Image 5.4: "Linear synchronous motor settings" screen

There are two methods of creating a motor data set for the linear synchronous motor.

- Variant 1: Motor calculation
- Variant 2: Motor identification (see Section "Motor identification" on page 46)

#### Variant 1: Motor calculation

Enter the motor data

The motor data relevant to the calculation must be entered from the data sheet.

- Click on "Start calculation".
- If the moment of inertia of the motor **P 461 Mot\_J** is not known, a value roughly corresponding to the motor's moment of inertia must be applied.

- The calculation process can be monitored in the KeStudio DriveManager 5 via the menu, View, Messages.
- Calculation of operating point: Flux P 462 MOT\_FLUXNom
- Calculation of: current, speed and position control parameters

#### 

 P 490 - MOT\_ISLinRot = LIN(1): The parameter automatically sets the number of pole pairs for the motor to P 463 - Mot\_PolePairs = 1. As a result, a North to North pole pitch corresponds to one virtual revolution (P 492 - Mot\_MagnetPitch).

### NOTE

All existing motor parameters are overwritten.

#### **Calculated values**

- Translation of the linear nominal quantities into virtual rotary nominal quantities
- Default values for auto commutation
- Encoder lines per virtual revolution
- Flux settings (including for torque constant)
- Control settings for PI current controller: the current controller is dimensioned based on the actual switching frequency set.
- PI speed controller and position controller gain: A moderately rigid mechanism and moment of inertia matching from load to motor with a ratio of 1:1 is assumed here.
- The default value for speed tracking error monitoring corresponds to 50% of the nominal speed.
- V/F characteristic

5 Motor

# KEBK

| ID  | Index | Name              | Unit | Description                                |
|-----|-------|-------------------|------|--------------------------------------------|
| 451 | 0     | MOT_Name          |      | Name of motor parameter set                |
| 457 | 0     | MOT_CNom          | A    | Motor rated current                        |
| 491 | 0     | MOT_CalcLin2Rot   |      | Calculate from linear to rotary motor data |
| 492 | 0     | MOT_MagnetPitch   | mm   | Width of one motor pole pair               |
| 493 | 0     | MOT_SpeedMax      | m/s  | Motor rated speed                          |
| 494 | 0     | MOT_ForceNom      | N    | Motor rated force                          |
| 496 | 0     | MOT_MassMotor     | kg   | Mass of motor slide                        |
| 497 | 0     | MOT_MassSum       | kg   | Total mass, moved by the motor             |
| 498 | 0     | MOT_EncoderPeriod | um   | Period of line signals                     |

Table 5.3: "Linear synchronous motor" parameters

# 5.3.1 Linear synchronous motor electronic data

|              |                  |        |            |            |    | Rat | ed flux   |       | 0     | 25 Vs   |  |
|--------------|------------------|--------|------------|------------|----|-----|-----------|-------|-------|---------|--|
| Motor im     | pedance          | s      |            |            |    |     |           |       |       |         |  |
| Stator resis | stance           |        | 1 Oł       | m          |    | Sta | tor induc | tance |       | 1 mH    |  |
| 100          | " SLOLOF II<br>% | nuuct  |            | ; lo salur |    |     | %         |       |       |         |  |
| 100          | %                | haddet |            |            |    |     | %         |       |       |         |  |
| 100          | %                | -4     | Stator inc | ductance   | -  | 100 | %         | -4    | Rated | ourrent |  |
| 100          | %                | OT     | 1          | mĦ         | at | 200 | %         | OT    | C.U   | A       |  |
| 100          | %                |        |            |            |    | 300 | %         |       |       |         |  |

(All electrical values must be entered as phase values.)

Image 5.5: "Linear synchronous motor electronic data" screen

| ID               | Index | Name                | Unit  | Description                                                                  |
|------------------|-------|---------------------|-------|------------------------------------------------------------------------------|
| 462              | 0     | MOT_FluxNom         | Vs    | Motor rated flux linkage                                                     |
| 470              | 0     | MOT_Rstat           | Ohm   | Motor stator resistance                                                      |
| 471              | 0     | MOT_Lsig            | mΗ    | Motor leakage inductance (ASM) / stator<br>inductance (PSM)                  |
| 472              |       | MOT_LsigDiff        |       | q-axis stator inductance variation (relative to<br>MOT_Lsig)                 |
| 472              | 0     | Lsig_q@I0           | %     | Inductance @ Current10                                                       |
| 472              | 1     | Lsig_q@I1           | %     | Inductance @ CurrentI1                                                       |
| 472              | 2     | Lsig_q@I2           | %     | Inductance @ CurrentI2                                                       |
| 472              | 3     | Lsig_q@I3           | %     | Inductance @ CurrentI3                                                       |
| 472              | 4     | Current10           | %     | Current I0 relative to MOT_CNom                                              |
| 472              | 5     | CurrentI1           | %     | Current I1 relative to MOT_CNom                                              |
| 472              | 6     | CurrentI2           | %     | Current I2 relative to MOT_CNom                                              |
| 472              | 7     | Current13           | %     | Current I3 relative to MOT_CNom                                              |
| 479              |       | MOT_TorqueSat       |       | Inductor saturation: Motor torque as function of q-axis current (saturation) |
| 479              | 0     | Torque@I0           | Nm    | Torque @ current 10                                                          |
| 479              | 1     | Torque@I1           | Nm    | Torque @ current I1                                                          |
| 479              | 2     | Torque@I2           | Nm    | Torque @ current I2                                                          |
| 479              | 3     | Torque@I3           | Nm    | Torque @ current 13                                                          |
| 479              | 4     | Torque@IMax         | Nm    | Torque @ current I4                                                          |
| 479              | 5     | Current10           | А     | Current I0                                                                   |
| 479              | 6     | CurrentI1           | A     | Current I1                                                                   |
| 479              | 7     | Current12           | А     | Current I2                                                                   |
| 479              | 8     | Current13           | А     | Current 13                                                                   |
| 479              | 9     | CurrentIMax         | A     | Current I4                                                                   |
| Table 5.4: "Line | ar sy | nchronous motor ele | ctron | nic data" parameters                                                         |

# 5.4 Asynchronous motor

| Calculation of control |            |        |    |                    |              |           |      |
|------------------------|------------|--------|----|--------------------|--------------|-----------|------|
| Motor name             |            |        |    |                    |              |           |      |
| Name plate data        |            |        |    |                    |              |           |      |
| Rated voltage          | 400        | V      |    | Rated current      | 0.5          | А         |      |
| Rated speed            | 3000       | прт    |    | Rated frequency    | 50           | Hz        |      |
| Rated frequency        | 50         | Hz     | OR | Pole pairs         | 1            |           | Info |
| Rated torque           | 0.5        | Nm     | OR | Rated power        | 4            | kW        | Info |
| Inertia                |            |        |    |                    |              |           |      |
| Motor inertia          | 1.5915E-05 | kg m*m |    | Total inertia      | 0            | kg m*m    | Info |
| Motor impedances       |            |        |    |                    |              |           |      |
| Stator resistance      | 1          | Ohm    |    | Leakage inductance | 1            | mH        | Info |
| Rotor resistance       | 1          | Ohm    | x  | 100<br>00%         |              |           |      |
| Start calculation      |            |        |    |                    | Show motor p | arameters |      |

There are two methods of creating a motor data set for the asynchronous motor.

- Variant 1: Motor calculation
- Variant 2: Motor identification (For details see Section "Motor identification" on page 46)

| Table 5.4: | "Linear sync | hronous moto | r electronic | data″ para | ameters |
|------------|--------------|--------------|--------------|------------|---------|
|------------|--------------|--------------|--------------|------------|---------|

5 Motor

Image 5.6: "Asynchronous motor configuration" screen

# 5 Motor

# KEBK

Enter the motor data

The motor data relevant to the calculation must be entered from the data sheet.

- Click on "Start calculation".
- If the moment of inertia of the motor **P 461 Mot\_J** is not known, a value roughly corresponding to the motor's moment of inertia must be applied.
- The calculation process can be monitored in the KeStudio DriveManager 5 via the menu, View, Messages.
- Calculation of operating point: Flux P 462 MOT\_FluxNom, P 340 CON\_ FM\_Imag.
- Calculation of: current, speed and position control parameters

#### NOTE

• All existing motor parameters are overwritten.

#### **Calculated values**

- Flux settings (including for torque constant)
- Control settings for current controller: The current controller is dimensioned dependent on the switching frequency setting.
- Speed controller and position controller gain: In this, a moderately rigid mechanism and a 1:1 moment of inertia adjustment from the load to the motor are to be assumed.
- V/F characteristic

| ID   | Index | Name                | Unit   | Description                               |
|------|-------|---------------------|--------|-------------------------------------------|
| 451  | 0     | MOT_Name            |        | Name of motor parameter set               |
| 452  | 0     | MOT_CosPhi          |        | Motor rated power factor                  |
| 455  | 0     | MOT_FNom            | Hz     | Motor rated frequency                     |
| 456  | 0     | MOT_VNom            | V      | Motor rated voltage                       |
| 457  | 0     | MOT_CNom            | A      | Motor rated current                       |
| 458  | 0     | MOT_SNom            | rpm    | Motor rated speed                         |
| 459  | 0     | MOT_PNom            | kW     | Motor rated power                         |
| 460  | 0     | MOT_TNom            | Nm     | Motor rated torque                        |
| 461  | 0     | MOT_J               | kg m*m | Motor inertia                             |
| 1530 | 0     | SCD_SetMotorControl |        | Determination of default control settings |

Table 5.5: "Asynchronous motor configuration" parameters

### 5.4.1 Asynchronous motor electrical data

| AS motor electrical p<br>Motor name | Jarameters |                       | <b></b>     |
|-------------------------------------|------------|-----------------------|-------------|
| Pole pairs                          | 1          | Rated flux            | 0.25 Vs     |
| Motor impedances                    |            |                       |             |
| Stator resistance                   | 1 Ohm      | Leakage inductance    | 1 mH        |
| Rotor resistance                    | 1 Ohm      | X 100 %               |             |
| Magnetizing charact                 | eristic    |                       |             |
| Magnetizing current                 | 0.2 A      |                       |             |
| Main inductance<br>scaling factor   | 100 %      | Rated main inductance | 100 mH Info |
|                                     |            |                       |             |

(All electrical values must be entered as phase values.)

Image 5.7: "Asynchronous motor electrical data" screen

| ID  | Index | Name          | Unit | Description                                                   |
|-----|-------|---------------|------|---------------------------------------------------------------|
| 340 | 0     | CON_FM_Imag   | A    | Magnetizing current (RMS)                                     |
| 462 | 0     | MOT_FluxNom   | Vs   | Motor rated flux linkage                                      |
| 463 | 0     | MOT_PolePairs |      | Motor number of pole pairs                                    |
| 470 | 0     | MOT_Rstat     | Ohm  | Motor stator resistance                                       |
| 471 | 0     | MOT_Lsig      | mΗ   | Motor leakage inductance (ASM) / stator<br>inductance (PSM)   |
| 472 |       | MOT_LsigDiff  |      | q-axis stator inductance variation (relative to MOT_Lsig)     |
| 472 | 0     | Lsig_q@I0     | %    | Inductance @ CurrentI0                                        |
| 472 | 1     | Lsig_q@I1     | %    | Inductance @ CurrentI1                                        |
| 472 | 2     | Lsig_q@I2     | %    | Inductance @ CurrentI2                                        |
| 472 | 3     | Lsig_q@I3     | %    | Inductance @ CurrentI3                                        |
| 472 | 4     | Current10     | %    | Current I0 relative to MOT_CNom                               |
| 472 | 5     | CurrentI1     | %    | Current I1 relative to MOT_CNom                               |
| 472 | 6     | Current12     | %    | Current I2 relative to MOT_CNom                               |
| 472 | 7     | Current13     | %    | Current I3 relative to MOT_CNom                               |
| 473 |       | MOT_LmagTab   |      | Main inductance as a function of isd<br>(0.1*index*LmagIdMax) |
| 473 | 0     | MOT_LmagTab   | mΗ   |                                                               |
| 473 | 1     | MOT_LmagTab   | mΗ   |                                                               |
| 473 | 2     | MOT_LmagTab   | mΗ   |                                                               |
| 473 | 3     | MOT_LmagTab   | mΗ   |                                                               |
| 473 | 4     | MOT_LmagTab   | mΗ   |                                                               |
| 473 | 5     | MOT_LmagTab   | mΗ   |                                                               |
| 473 | 6     | MOT_LmagTab   | mΗ   |                                                               |
| 473 | 7     | MOT_LmagTab   | mΗ   |                                                               |
| 473 | 8     | MOT_LmagTab   | mΗ   |                                                               |
| 473 | 9     | MOT_LmagTab   | mΗ   |                                                               |
| 473 | 10    | MOT_LmagTab   | mΗ   |                                                               |
| 474 | 0     | MOT_LmagIdMax | A    | Maximum magnetizing current (RMS)                             |
| 475 | 0     | MOT_LmagScale | %    | Motor main inductance, scaling factor                         |
| 476 | 0     | MOT_Rrot      | Ohm  | Motor rotor resistance                                        |
| 477 | 0     | MOT_RrotScale | %    | Motor rotor resistance, scaling factor                        |
| 478 | 0     | MOT_LmagNom   | mΗ   | Main inductance at nominal magnetizing current                |

*Table 5.6: "Asynchronous motor electrical data" parameters* 

# 5.5 Motor protection

### 5.5.1 Temperature sensors

The device can evaluate different temperature sensors. With **P 732 - MON\_ MotorPTC** the sensor fitted in the motor and the wiring variant are set (sensor cable routed in resolver or separate). In an evaluation via KTY, the shut-off threshold of the motor temperature can additionally be set.

- KTY(84)-130
- PTC(2) = PTC sensor with short-circuit monitoring
- TSS(3) = Klixon
- PTC(4) = PTC sensor without short-circuit monitoring
- NTC 220 = 220 kohm NTC sensor (on request), not for ServoOne junior
- NTC 1000 = NTC sensor 1000 kOhm (on request), not for ServoOne junior
- NTC 227 = NTC sensor 227 kOhm (on request), not for ServoOne junior

#### Temperature monitoring:

| Femperature monitoring connected via: | X5(0) = Temperature sensor connector X5                               | • |
|---------------------------------------|-----------------------------------------------------------------------|---|
| Гуре                                  | PTC1(4) = PTC sensor (single design) without short-circuit monitoring | • |

#### Image 5.8: "Temperature monitoring" screen

| P No. | Index | P Name / Setting | Unit | Function                                     |
|-------|-------|------------------|------|----------------------------------------------|
| 731   |       | MON_MotorTempMax |      | Maximum motor temperature (switch-off value) |
|       | 0     | TempMax X5       | degC | Maximum sensor temperature X5                |
|       | 1     | TempMax X6       | degC | Maximum sensor temperature X6                |
| 732   |       | MON_MotorPTC     |      | Selection of sensor type                     |

Table 5.7: "Temperature monitoring" parameters

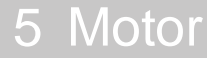

KEBA

ServoOne - Device Help 42

| P No. | Index | P Name / Setting | Unit | Function                                                                                          |
|-------|-------|------------------|------|---------------------------------------------------------------------------------------------------|
|       | 0     | Туре             |      |                                                                                                   |
|       |       | Off (0)          |      | No motor temperature sensor                                                                       |
|       |       | KTY (1)          |      | KTY84-130 Sensor                                                                                  |
|       |       | PTC (2)          |      | PTC sensor (three) with short circuit monitoring<br>below 50 ohms or hardware detection           |
|       |       | TSS (3)          |      | Switch (Klixon)                                                                                   |
|       |       | PTC1 (4)         |      | PTC sensor (one) without short circuit monitoring                                                 |
|       |       | PT100 (5)        |      | PTC100 in line with DIN EN 60751                                                                  |
|       |       | NTC220 (6)       |      | NTC Sensor 220 kOhm 1)                                                                            |
|       |       | NTC1000 (7)      |      | NTC Sensor 1000 kOhm                                                                              |
|       |       | NTC_K227 (8)     |      | NTC Sensor K227 32 kOhm                                                                           |
|       |       | KTY83-110 (9)    |      | KTY83-110 Sensor                                                                                  |
|       |       | NTC50 (10)       |      | NTC sensor 50 kOhm                                                                                |
|       |       | NTC10(11)        |      | NTC Sensor 10 kOhm                                                                                |
|       |       | PTC2 (12)        |      | PTC sensor (simple) with short circuit monitoring under 5 ohms                                    |
|       |       | PT1000 (13)      |      | PT1000 Sensor                                                                                     |
| 2)    |       | PT1000-2 (14)    |      | PT1000-2 sensor, Rx value via internal table<br>with measurement values (from the<br>application) |
|       |       | PT1000-3 (15)    |      | Rx values over calculated values (from circuit diagram) (no table)                                |
|       | 1     | Contact          |      | Termination variant                                                                               |
|       |       | X5(0)            |      | Connection of the sensor to terminal X5                                                           |
|       |       | X6/7(1)          |      | Sensor connection is routed in encoder cable                                                      |
|       |       | X5_X6/7(2)       |      | Use of both inputs possible                                                                       |
|       |       | X8(3)            |      | X8 connector temperature sensor (tech opt module)                                                 |
|       |       | X5_X8(4)         |      | X5 and X8 connector temperature sensor (tech opt module)                                          |
|       | 2     | Type extended    |      |                                                                                                   |
|       |       | Off (0)          |      | No motor temperature sensor                                                                       |
|       |       | KTY (1)          |      | KTY84-130 Sensor                                                                                  |

| P No. | Index | P Name / Setting | Unit | Function                                                                                                    |
|-------|-------|------------------|------|----------------------------------------------------------------------------------------------------|
|       |       | PTC (2)          |      | PTC sensor (three) with short circuit monitoring<br>below 50 ohms or hardware detection                                          |
|       |       | TSS (3)          |      | Switch (Klixon)                                                                                                    |
|       |       | PTC1 (4)         |      | PTC sensor (one) without short circuit<br>monitoring                                                                             |
|       |       | PT100 (5)        |      | PTC100 in line with DIN EN 60751                                                                                                 |
| 1)    |       | NTC220 (6)       |      | NTC Sensor 220 kOhm <sup>1)</sup>                                                                                                |
| 1)    |       | NTC1000 (7)      |      | NTC Sensor 1000 kOhm                                                                                                    |
| 1)    |       | NTC_K227 (8)     |      | NTC Sensor K227 32 kOhm                                                                                                    |
|       |       | KTY83-110 (9)    |      | KTY83-110 Sensor                                                                                                    |
|       |       | NTC50 (10)       |      | NTC sensor 50 kOhm                                                                                                    |
|       |       | NTC10(11)        |      | NTC Sensor 10 kOhm                                                                                                    |
|       |       | PTC2 (12)        |      | PTC sensor (simple) with short circuit<br>monitoring under 5 ohms                                                                |
|       |       | PT1000 (13)      |      | PT1000 Sensor                                                                                                    |
| 2)    |       | PT1000-2 (14)    |      | PT1000-2 sensor, Rx value via internal table<br>with measurement values (from the<br>application)                                |
|       |       | PT1000-3 (15)    |      | Rx values over calculated values (from circuit diagram) (no table)                                                               |
| 733   |       | MON_MotorI2t     |      | I <sup>2</sup> t characteristic setting                                                                                          |
|       | 0     | INom             | %    | Rated current of the motor                                                                                                    |
|       | 1     | 10               | %    | First current interpolation point of motor<br>protection characteristic: Maximum<br>permissible standstill current               |
|       | 2     | 11               | %    | Second current interpolation point of the motor<br>protection characteristic referenced to the<br>maximum characteristic current |
|       | 3     | F1               | Hz   | First frequency interpolation point of motor<br>protection characteristic                                                        |
|       | 4     | FNom             | Hz   | Rated frequency                                                                                                    |
|       | 5     | IMax             | %    | Maximum overload current referenced to rated motor current                                                                       |
|       | 6     | Time             | s    | Time for which the maximum current may be connected                                                                              |
|       | 7     | Ttherm           | s    | Set thermal time constant in seconds                                                                                             |

Table 5.7: "Temperature monitoring" parameters (continue)

| P No. | Index | P Name / Setting | Unit | Function                                                                                                    |
|-------|-------|------------------|------|----------------------------------------------------------------------------------------------------|
| 735   | 0     | MON_Motorl2tType |      | Motor protection module. Selection of I2T monitoring method                                                                                                    |
|       |       | Off(-1)          |      | Protection disabled                                                                                                    |
|       |       | FREQU(0)         |      | Motor frequency-dependent evaluation i(f), default setting                                                                                                    |
|       |       | THERM(1)         |      | Evaluation with thermal time constant i <sub>Tth</sub> . The thermal time constant is set via parameter <b>P 733[7]</b> in [s]. The shut-off threshold based on measurement tolerances is 110% of the nominal value. |

Table 5.7: "Temperature monitoring" parameters (continue)

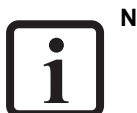

#### NOTE

- With a ServoOne junior the temperature sensor cable can be connected to both X6 and X7.
- 1) Does not apply to the ServoOne junior
- <sup>2)</sup> With ServoOne junior

The following table provides an overview of the selection options for sensor types with P 732[0] as well as the connection options for the plug-in connectors X5, X6, X7 and X8 (Tech. option) for ServoOne and ServoOne junior.

|        |                     | ServoO            |    | Ser | voOn<br>voC       | e junior / :<br>Dne Safety | Ser-              |           |
|--------|---------------------|-------------------|----|-----|-------------------|----------------------------|-------------------|-----------|
| Sensor | Parameters          | Plug-in connector |    |     | Plug-in connector |                            |                   |           |
| type   |                     | X5                | X6 |     | X5                | X6<br>(1)                  | X7 <sup>(1)</sup> | X8<br>(4) |
| KTY    | P 732[0] = 1, 9     | х                 | х  |     | —                 | х                          |                   | х         |
| PTC    | P 732[0] = 2, 4, 12 | х                 | Х  |     | Х                 | х                          |                   | Х         |
| TSS    | P 732[0] = 3        | x                 | х  |     | х                 | х                          |                   | х         |

Table 5.8: Temperature sensor connections with plug-in connectors.

|                                                                                                    |                                           | ServoO | ne |  | Ser | voOne junior /<br>voOne Safety | Ser- |
|----------------------------------------------------------------------------------------------------|-------------------------------------------|--------|----|--|-----|--------------------------------|------|
| NTC                                                                                                    | P 732[0] = 6, 7, 8, 10, 11 <sup>2</sup> ) | -      | Х  |  | —   | x                              | —    |
| PT                                                                                                    | P 732[0] = 5 <sup>3)</sup> , 13           | Х      | х  |  | —   | x                              | х    |
| 1) X6/X7 bridged internally                                                                                 |                                           |        |    |  |     |                                |      |
| 2) not ServoOne junior                                                                                      |                                           |        |    |  |     |                                |      |
| 3) only ServoOne junior                                                                                     |                                           |        |    |  |     |                                |      |
| 4) Tech-opt card X8-HDSL: all settings P732[0]. Type = 113 are possible! (with HDSL firmware (v3.44.20-xx)) |                                           |        |    |  |     |                                |      |

 Table 5.8:
 Temperature sensor connections with plug-in connectors. (continue)

5 Motor

# 5 Motor

# KEBK

### 5.5.2 I<sup>2</sup>t monitoring synchronous motor

A synchronous motor by design has lower loss than an asynchronous motor, because permanent magnets replace the magnetizing current. It is normally not internally cooled, but discharges its heat loss by internal convection. For that reason a synchronous motor has a different characteristic to an asynchronous motor. It is necessary to adapt the l<sup>2</sup>t characteristic because the factory setting mostly does not exactly map the present motor.

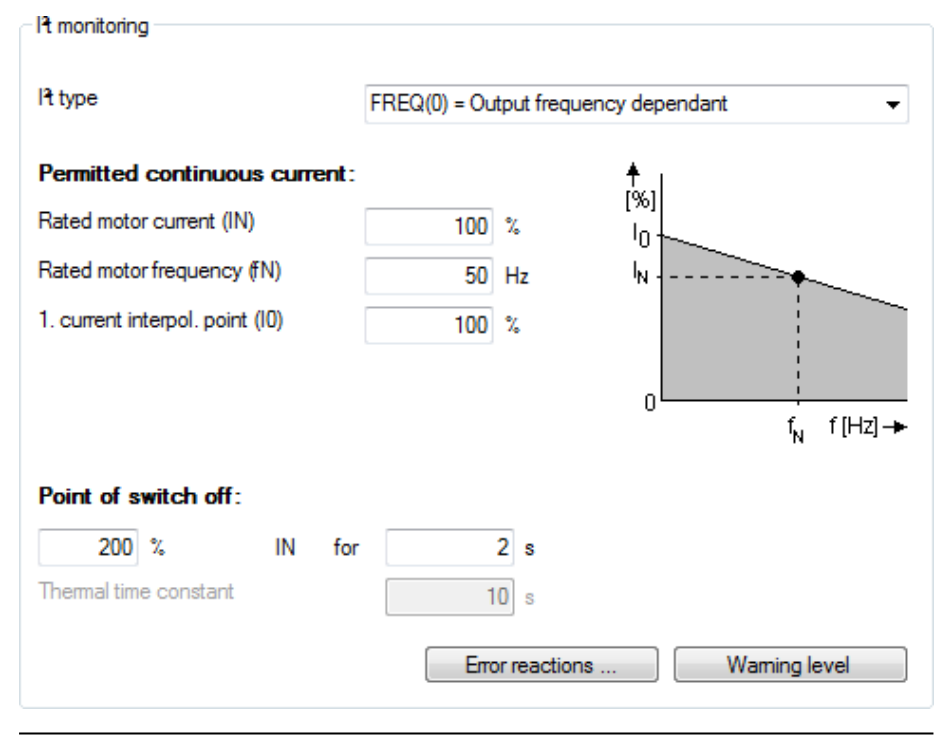

Image 5.9: "I<sup>2</sup>T monitoring" screen for a synchronous motor

If the  $I^2$ t type is set to "THERM(1) = Thermal time constant dependent", all settings apart from the thermal time constant are disabled.

If the integrator exceeds its limit value, the error E-09-01 is triggered. The current value of the integrator is indicated in **P 701[0] - Mon\_ActValues**.

### NOTE

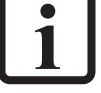

• The limits are specified in Servo controller as percentages of the rated quantities (e.g. current, torque, speed,...) of the motor. The defaults relate to 100 % of the rated quantities.

Calculation of capacity utilization via exponential function with thermal time constant of motor:

$$y\left(t
ight)=\left(1-e^{rac{t}{t_{th}}}
ight)st\left(rac{I_{ist}}{I_{nenn}}
ight)st100$$

#### Setting of I<sup>2</sup>t type:

- **P 735[0]** = "FREQ(0)=Output frequency-dependent": KEBA-specific i(f) evaluation
- **P 735[0]** = "THERM(1)=Thermal time constant-dependent": Evaluation based on thermal time constant i(Tth)
- Thermal time constant P 733[7] Ttherm in [s]
- The shut-off threshold is 110% (reduction in current noise)

# 5.5.3 Asynchronous motor I<sup>2</sup>t monitoring

The following diagram shows a typical characteristic setting for an internally cooled asynchronous motor. For third-party motors the motor manufacturer's specifications apply. It is necessary to adapt the  $l^2t$  characteristic because the factory setting mostly does not exactly map the present motor. For servomotors, it is advisable to set a constant characteristic. The switch-off point defines the permissible current/time area up to switching off **150 % x IN for 120 s**. If the  $l^2xt$  type is set to "THERM(1) = Thermal time constant dependent", all settings apart from the thermal time constant are disabled.

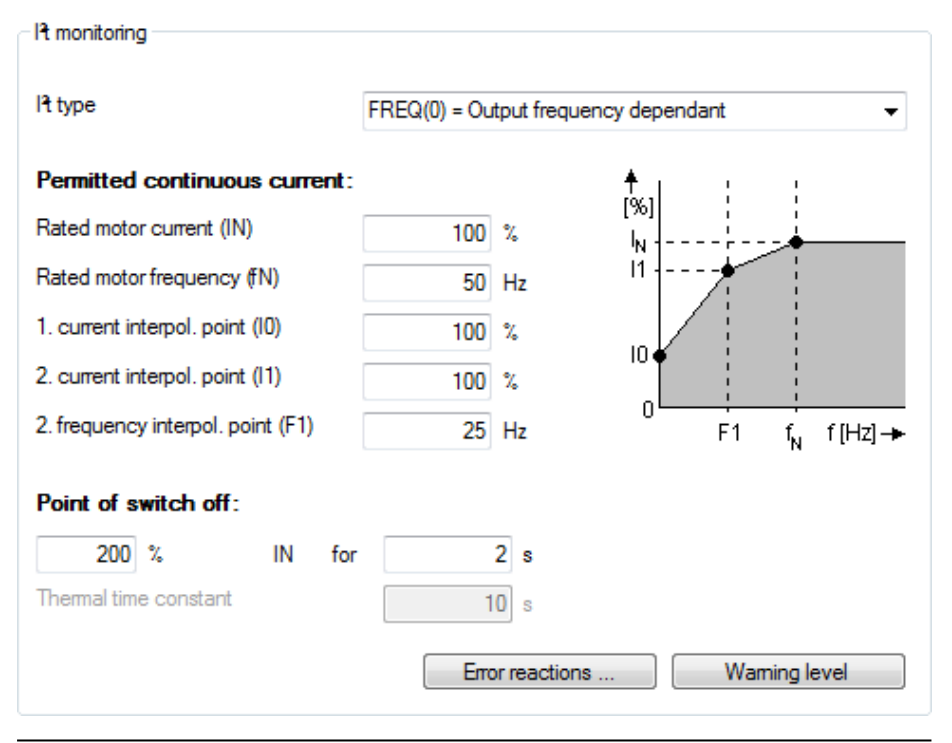

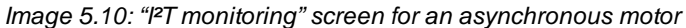

If the  $l^2t$  type is set to "THERM(1) = Thermal time constant dependent", all settings apart from the thermal time constant are disabled.

If the integrator exceeds its limit value, the error E-09-01 is triggered. The current value of the integrator is indicated in **P 701[0] - Mon\_ActValues**.

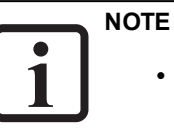

• The limits are specified in Servo controller as percentages of the rated quantities (e.g. current, torque, speed,...) of the motor. The defaults relate to 100 % of the rated quantities.

Calculation of capacity utilization via exponential function with thermal time constant of motor:

$$y\left(t
ight)=\left(1-e^{rac{t}{t_{th}}}
ight)*\left(rac{I_{ist}}{I_{nenn}}
ight)*100$$

#### Setting of I<sup>2</sup>t type:

- P 735[0] = "FREQ(0)=Output frequency-dependent": KEBA-specific i(f) evaluation
- **P 735[0]** = "THERM(1)=Thermal time constant-dependent": Evaluation based on thermal time constant i(Tth)
- Thermal time constant P 733[7] Ttherm in [s]
- The shut-off threshold is 110% (reduction in current noise)

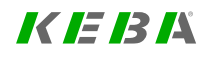

5 Motor

KEBA

46

#### Calculate control settings subject to motor data identification 5.6 Motor identification Motor name Rating plate data Calculate control settings subject to motor data identification C Rated voltage Rated current 400 V 0.5 A Motor name Maximum speed Magnet pitch (NN) 20 mm 2 m/s Name plate data Rated force 100 N Rated voltage 400 V Rated current 0.5 A Weight Rated speed 3000 rpm Motor weight (coil) Total weight 10 kg 10 kg Info ... Rated frequency 50 Hz OR Pole pairs 1 Info ... Encoder Rated torque OR Rated power 4 kW 0.5 Nm Info ... Encoder period 20 um Inertia Motor inertia 1.5915E-05 kg m\*m Info ... Start identification Show motor parameters Hold brake applied Image 5.12: "Motor identification" screen for a linear synchronous motor Start identification Show motor parameters

Image 5.11: "Motor identification" screen for a rotary synchronous motor

| Calculate control setting | ngs subject to m | notor data | a identifica   | ation         |                       |
|---------------------------|------------------|------------|----------------|---------------|-----------------------|
| Motor name                |                  |            |                |               |                       |
| Name plate data           |                  |            |                |               |                       |
| Rated voltage             | 400              | V          |                | Rated current | 0.5 A                 |
| Rated speed               | 3000             | rpm        |                |               |                       |
| Rated frequency           | 50               | Hz         | OR             | Pole pairs    | 1 Info                |
| Rated torque              | 0.5              | Nm         | OR             | Rated powe    | r 4 kW Info           |
| Inertia                   |                  |            |                |               |                       |
| Motor inertia             | 1.5915E-05       | kg m*m     | Info           |               |                       |
| Hold brake applied        |                  |            |                |               |                       |
| Start identification      |                  |            |                |               | Show motor parameters |
| Calculate motor data fi   | rom cos(Phi)     |            |                |               |                       |
| cos Phi                   | 0.8              | Sta        | irt calculatio | n             |                       |
| Image 5,13: "Mo           | otor identific   | cation"    | screer         | for an asvn   | chronous motor        |

| ID   | Index | Name           | Unit | Description                         |
|------|-------|----------------|------|-------------------------------------|
| 1531 | 0     | SCD_Action_Sel |      | Self-commissioning action selection |

Table 5.9: "Motor identification" parameters

When the Rating plate data have been entered in the screen, identification is started by clicking the "Start identification" button. A safety notice must be confirmed with a tick (check mark).

### 5.6.1 Synchronous motor identification (rotary and linear)

- Enter the motor data.
- Click "Identification" button
- Current controller tuning: optimization of the current controller is done automatically.

### 5.6.2 Asynchronous motor identification

- Current controller tuning
- Measurement of: P 470[0] MOT\_Rstat: Stator resistance, P 476[0] MOT\_ Rrot: Rotor resistance, P 471[0] - MOT\_Lsig: Leakage inductance
- Maximum effective current Idmax P 474[0] MOT\_LmagIdNom
- Operating point calculation: P 462[0] MOT\_FluxNom: Nominal flux, P 340 [0] - CON\_FM\_Imag: Magnetizing current
- · Calculation of: current, speed and position control parameters
- Click the "Start calculation" button to determine the rotor resistance P 476[0] -MOT\_Rrot and leakage inductance P 471[0] - MOT\_Lsig.
- Measurement of the saturation characteristic (table values of the stator inductance P 472 - MOT\_LSigDiff);

Measurements are taken up to four times rated current, provided the power stage current permits it at standstill. If this is not the case, the measurement is made using a correspondingly smaller current.

• P 340[0] - CON\_FM\_Imag Magnetizing current

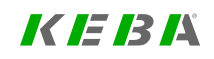

KEBK

# 5.7 Support for motor filters when using PMSM motors

### 5.7.1 General functional description

In applications involving high-speed drives in particular, the use of filters between the inverter output and the motor is widespread as a measure designed to attenuate current harmonics. The following two are used for this purpose:

- Motor chokes
- LC filters, also referred to as "sine wave filters"

A motor choke basically increases the stator inductance and, in the case of currentcontrolled drives, simply results in a higher inductive voltage consumption. Accordingly, it is not necessary to take motor chokes into account separately when calculating current setpoints.

Meanwhile, as a result of the additional capacitor current  $(i_c)$  resulting from their use, sine wave filters result in a change to the current vector between the inverter output  $(i_{inv})$  and the motor  $(i_s)$ . Accordingly, these filters must be taken into account when calculating current setpoints in order to ensure that the motor will be run at the desired operating point (normally with q current operation) at all speeds.

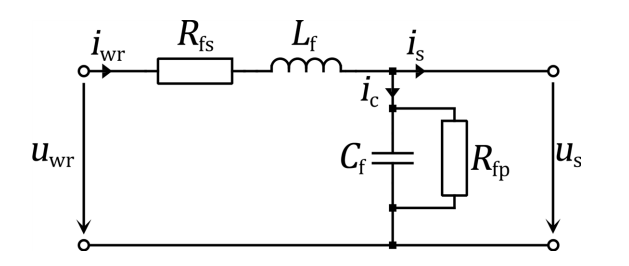

Image 5.14: Single-phase equivalent circuit diagram for a sine wave filter

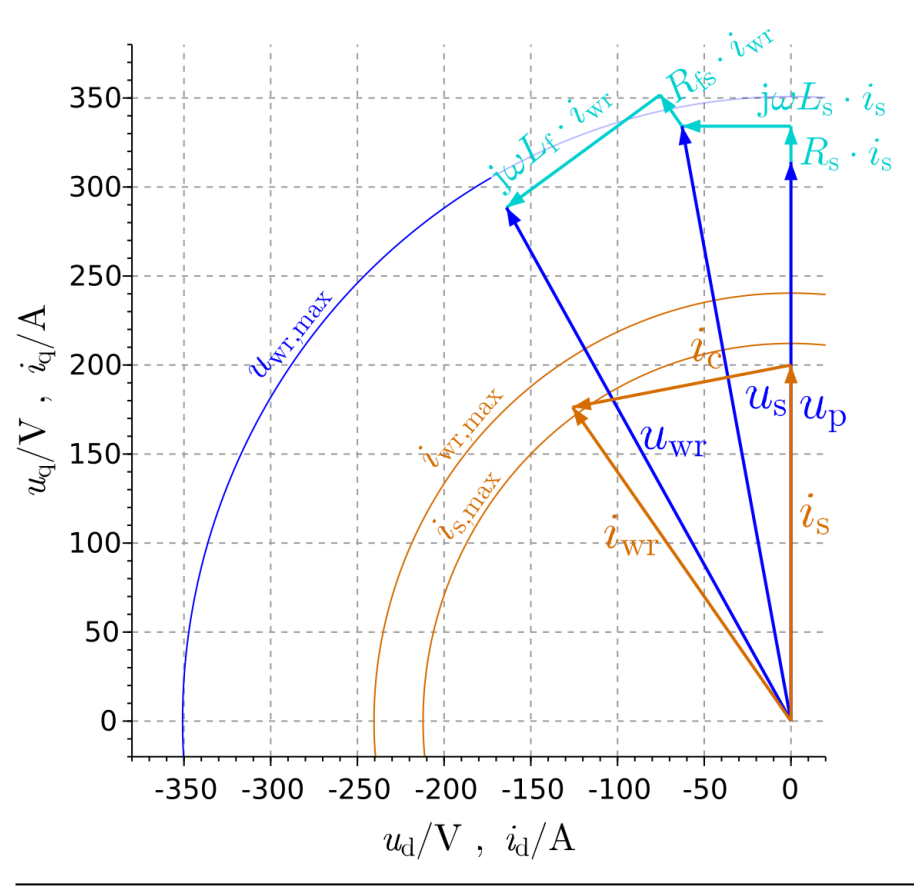

Image 5.15: Phasor diagram for a sine wave filter

#### Current

The inverter output current is equal to the sum of the motor current  $(i_s)$  and capacitor current  $(i_c)$ . Accordingly,  $(i_c)$  needs to be taken into account when calculating current setpoints. Disregarding resistances, the following applies to the capacitor current components:

$$i_{\rm sd,Cf} = -2 \bullet \pi \bullet f_{\rm S} \bullet C_{\rm f} \bullet u_{\rm sq,mot}$$

$$i_{sq,Cf} = 2 \bullet \pi \bullet f_{S} \bullet C_{f} \bullet u_{sd,mot}$$

#### Voltage

In this case, the motor voltage for the desired current setpoint vector ( $i_{sd,ref}$ ,  $i_{sq,ref}$ ) is calculated using specified motor parameters  $L_S$  and Psi\_P as a function of stator frequency ( $f_S$ ):

 $u_{sd,mot} = -2 \bullet \pi \bullet f_{S} \bullet L_{S} \bullet i_{sq,ref}$ 

 $u_{sq,mot} = 2 \bullet \pi \bullet f_{S} \bullet (L_{S} \bullet i_{sd,ref} + Psi_P)$ 

#### Dynamic performance

In addition to the described effect of motor filters on the current phasor in steadystate operation, there is also an effect on the current control circuit's dynamic performance. Among other things, the use of a sine wave filter will result in resonances.

In order to avoid exciting oscillations, the current control circuit's decoupling network is always deactivated when configuring the motor filter support. In addition, the current controller's gain may have to be significantly reduced in order to achieve stability. Because of this, the use of sine wave filters is not recommended for drives that require a high dynamic performance.

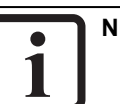

#### NOTE

- Always discuss the use of sine wave filters with your KEBA project support representative.
- For more information on motor filters, see the "HF function package" User manual (ID No.: 1107.22B.x) as well.

# 5.7.2 Configuration

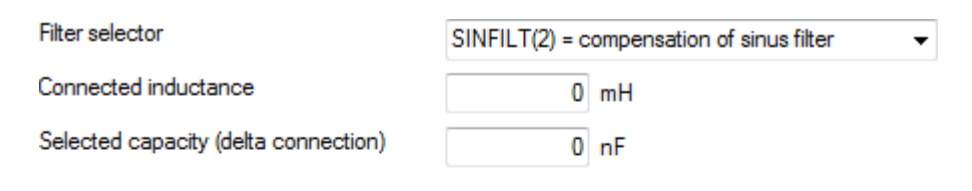

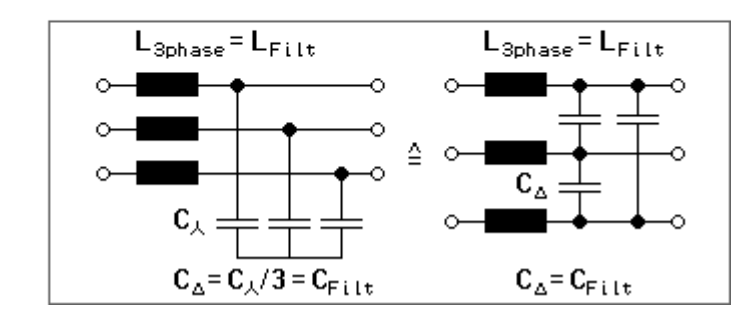

#### Image 5.16: "Motor filter" screen

Filter support can be enabled by setting **P 2900[0] - MOT\_Filt\_Sel** to one of the following settings:

#### MOT\_Filt\_Sel = (OFF)0

No filter compensation. The current controller decoupling network will be active.

5 Motor

### KEBK

#### MOT\_Filt\_Sel = (MCHOKE)1

Has no effect on the current setpoint calculation. Instead, it just deactivates the current controller decoupling network. If necessary, the calculated motor terminal voltage components (before the voltage drop caused by the motor choke) can be viewed using scope signals usdmot\_SinFilt, usqmot\_SinFilt. If there are no negative influences on the current control stability, it is recommended not to use this setting. Instead, you can select **MOT\_Filt\_Sel** = 0 and add the motor choke's inductance to the value in **MOT\_Lsig**.

#### MOT\_Filt\_Sel = (SINFILT)2

Ensures that the capacitor current components will be calculated based on the above equations and that they will be added to current setpoint components isdref, isqref. Moreover, the current controller decoupling network will be deactivated. The calculated values of the motor terminal voltage and capacitor current components can be viewed with scope signals usdmot\_SinFilt, usqmot\_SinFilt and isdpre\_SinFilt, isqpre\_SinFilt respectively.

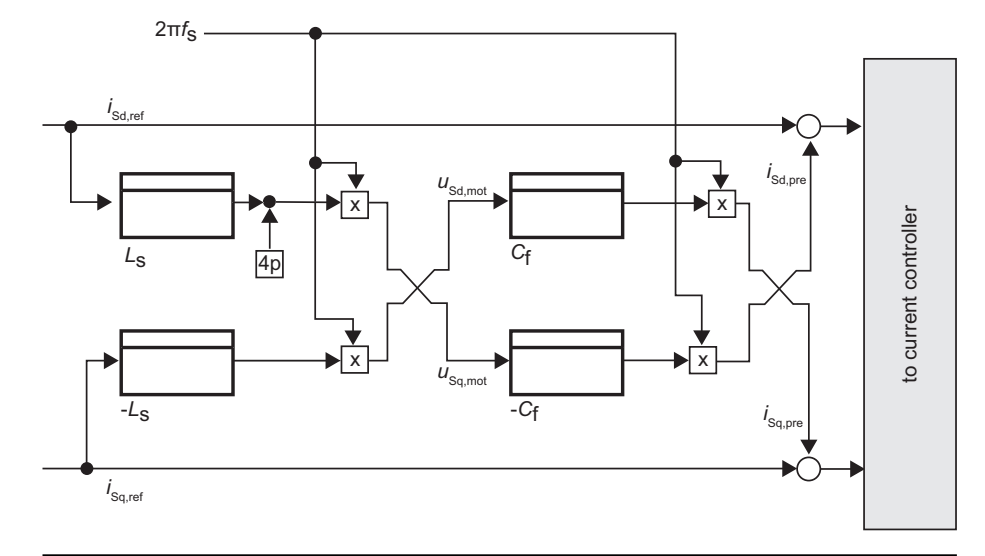

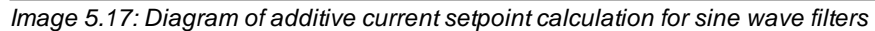

#### 5.7.3 Parameters

| ID   | Index | Name          | Unit | Description                                     |
|------|-------|---------------|------|-------------------------------------------------|
| 462  | 0     | MOT_FluxNom   | Vs   |                                                 |
| 471  | 0     | MOT_Lsig      | mH   |                                                 |
| 2900 | 0     | MOT_Filt_Sel  |      | Motor filter: selector                          |
| 2901 |       | MOT_Filt_Para |      | Motor filter: Settings                          |
| 2901 | 0     | L_Filt        | mΗ   | Motor filter: Choke or filter inductance        |
| 2901 | 1     | C_Filt        | nF   | Motor filter: Capacitance (delta configuration) |

Table 5.10: "Motor filter" parameters

# 1 NOTE

• Filter capacitance **P 2901[1]** - **C\_Filt** is specified as the capacitance value of the capacitors when using a delta configuration! In order to calculate the capacitance per phase as per the circuit diagram above, the device will internally multiply the value by 3 (delta-wye transform). If the capacitors are connected in a wye configuration, or if the capacitance of the single-phase equivalent circuit is known, the corresponding capacitance value must first be divided by 3 and then entered into the parameter.

# 5.7.4 Scope signals

| ID   | Index | Name           | Unit | Description                                                                               |
|------|-------|----------------|------|-------------------------------------------------------------------------------------------|
| 2500 | 0     | isdpre_SinFilt | A    | Calculated filter capacitor current d components (isd <sub>Cf</sub> in the formula above) |
| 2501 | 0     | isqpre_SinFilt | A    | Calculated filter capacitor current q components (isq <sub>Cf</sub> in the formula above) |
| 2502 | 0     | usdmot_SinFilt | V    | Calculated motor terminal voltage d components                                            |
| 2503 | 0     | usqmot_SinFilt | V    | Calculated motor terminal voltage q components                                            |

Table 5.11: "Motor filter" scope signals

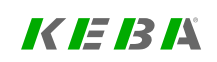

5 Motor

# 6 Encoder

| Chapter overview  |                                                                                                    |
|-------------------|----------------------------------------------------------------------------------------------------|
| Pictogram         | Encoder                                                                                                    |
| Navigation        | ► Project tree ► Device setup ► Encoder                                                                                 |
| Brief description | This chapter describes                                                                                                  |
|                   | <ol> <li> how to select an encoder channel for each of the<br/>following control levels (channel selection):</li> </ol> |
|                   | <ul> <li>MCON (commutation and torque control)</li> </ul>                                                               |
|                   | <ul> <li>SCON (Speed control) and</li> </ul>                                                                            |
|                   | PCON (Position control).                                                                                                |
|                   | <ol> <li> the encoder selection options for individual encoder<br/>channels Ch1 – Ch4 (type selection).</li> </ol>      |
| Contents          | 6.1 Introduction53                                                                                                    |
|                   | 6.2 Encoder selection54                                                                                                 |
|                   | 6.3 Encoder offset                                                                                                    |
|                   | 6.4 Connections and pin assignations57                                                                                  |
|                   | 6.5 Channel 1: Interface X760                                                                                           |
|                   | 6.6 Channel 2: Interface X678                                                                                           |
|                   | 6.7 Channel 3: Interface X8 (optional)82                                                                                |

#### Chapter overview

| 6.8 Channel 4: Virtual encoder                   | 96    |
|--------------------------------------------------|-------|
| 6.9 Redundant encoder                            | 107   |
| 6.10 Axis correction                             | .107  |
| 6.11 Oversampling                                | .111  |
| 6.12 Multi-turn encoder as a single-turn encoder | . 111 |
| 6.13 Increment-coded reference marks             | . 112 |
| 6.14 Overflow in multi-turn range                | .113  |
| 6.15 Zero pulse test                             | .114  |

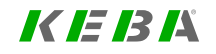

6 Encoder

ServoOne - Device Help 52

# KEBA

# 6.1 Introduction

The ServoOne groups individual encoders (supported encoder interfaces) into what are referred to as "encoder channels". Within each encoder channel, a maximum of one encoder can be active at any one time, meaning that the number of encoder channels also defines the maximum number of encoders that can be active simultaneously. The encoder channels are Ch1, Ch2, Ch3 and Ch4.

To select a specific encoder for a control level (e.g. for speed control), you must first select an encoder channel for that control level, after which you will be able to select a specific encoder for the selected channel.

The supported encoder interfaces are distributed among the four encoder channels as follows:

- Ch1: X7 (SinCos, TTL, cyclical SSI, cyclical EnDAT, etc.) (500 kHz) (see Section "Channel 1: Interface X7" on page 60)
- Ch2: X6 (resolver, low-frequency SinCos input as well if applicable (up to 1 kHz))
- Ch3: X8 (various option modules, including, but not limited to, various encoder modules) (see Section "Channel 3: Interface X8 (optional)" on page 82)
- Ch4: Virtual encoder

### 6.1.1 Limiting for EnDat and SSI

"Cyclical EnDat" means a cyclical, purely digital EnDat evaluation without SinCos signal evaluation.

On the ServoOne, EnDat and SSI can be selected simultaneously only once. Even though there is an additional option for EnDat/SSI at X8, the following cannot be operated simultaneously on the ServoOne...

- two EnDat encoders
- or two SSI encoders
- or one EnDat encoder and one SSI encoder.

gleichzeitig betrieben werden.

As an alternative to cyclical EnDat...

- The ServoOne junior also supports HIPERFACE DSL® encoders by means of special software (option on X8)
- The ServoOne also supports BISS encoders (on X7) via special software.

### 6.1.2 Encoder gearing

The encoder gearing is an integral part of the encoder evaluation system. Whenever, for example, the "Ch1 encoder position" is described below, it already includes the encoder gearing. The relevant encoder position is always delivered together with the encoder gearing ratio to the mechanisms in charge of further processing in the Servo controller.

The encoder gearing can be used, for example, to make adjustments if the encoder is a motor encoder (commutation encoder) but is not directly on the motor shaft: In this case, it would be necessary to make an adjustment to the pure encoder position in line with the motor's commutation (pole pair subdivision). In the case of linear motor drives, for instance, this adjustment is required without fail.

The encoder gearing can also be used, for instance, to perform initial scaling for the position as required for the actual application: For example, in cases in which the encoder is not the motor encoder (i.e. in which it is not needed as a commutation encoder), but just a field encoder (another encoder in the field).

For more details regarding the encoder gearing, see Section "Encoder gearing" on page 95.

53

ServoOne - Device Help

### 6.1.3 Actual values at the encoder channel outputs

The relevant encoder positions will be delivered at the encoder channel outputs to the mechanisms in charge of further processing in the Servo controller. At these points, the actual value will be passed to one parameter per encoder channel. As, strictly speaking, these actual encoder channel values are not actual position values (in terms of position control), these parameters are assigned to the "Encoder" screen and not the "Actual values" screen.

The parameters for the actual values at the encoder channel outputs are used for indication purposes only and are...

- P 500 ENC\_CH1\_ActVal for Ch1
- P 501 ENC\_CH2\_ActVal for Ch2
- P 502 ENC\_CH3\_ActVal for Ch3
- P 503 ENC\_CH4\_ActVal for Ch4

The parameters are field parameters with...

- Index 0 (single-turn component) and
- Index 1 (multiturn component)

# 6.2 Encoder selection

#### Encoder selection

Encoder for commutation and torque control loop:

|        | CH1(1) = X7 (e.g. SinCos, channel 1)   | •     | Options |
|--------|----------------------------------------|-------|---------|
|        | Encoder offset                         | 0 deg | Detect  |
| Encode | er for speed control loop:             |       |         |
|        | CH2(2) = X6 (e.g. resolver, channel 2) | •     | Options |
| Encode | er for position control loop:          |       |         |
|        | CH3(3) = X8 (option, channel 3)        | •     | Options |
|        |                                        |       |         |

image 6.1. Encoder channel selection screen

The ServoOne's control is subdivided into three levels...

- MCON (Commutation and Torque control)
- SCON (Speed control) and
- PCON (Position control).

This screen is used to select the encoder channel for each of the control levels.

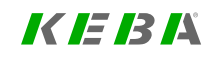

# 6 Encoder

# KEBK

To assign the encoder channel for...

- Commutation and torque control, use P 520[0] ENC\_MCon
- Speed control, use P 521[0] ENC\_SCon
- Position control, use P 522[0] ENC\_PCon

Once you select an encoder channel for a control level, you can click on the "Options..." button to access the encoder selection menu for that encoder channel.

You can use the lines underneath each selection field to enter your own information for describing the respective encoder channels (maximum of 31 characters). This information will be stored in...

- P 555[0] ENC\_CH1\_Info for commutation and torque control
- P 564[0] ENC\_CH2\_Info for speed control
- P 580[0] ENC\_CH3\_Info for position control

| P No. | Index | Name         | Unit | Description                                        |
|-------|-------|--------------|------|----------------------------------------------------|
| 520   | 0     | ENC_MCon     |      | Selection of encoder channel for commutation angle |
| 521   | 0     | ENC_SCon     |      | Selection of encoder channel for speed control     |
| 522   | 0     | ENC_PCon     |      | Selection of encoder channel for position control  |
| 555   | 0     | ENC_CH1_Info |      | Encoder information Channel 1                      |
| 564   | 0     | ENC_CH2_Info |      | Encoder information Channel 2                      |
| 580   | 0     | ENC_CH3_Info |      | Encoder information Channel 3                      |

 Table 6.1: Encoder channel selection parameters

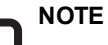

• When you select a specific encoder with the "Options..." button, wire break monitoring will be enabled if the encoder and the encoder interface support wire break monitoring.

#### Encoder offset

For the encoder for commutation and torque control, **P 349[0] - CON\_FM\_ MConOffset** can be used to set an offset. For details see Section "Encoder offset" on page 56.

# 6.3 Encoder offset

"Encoder offset" refers to the commutation offset. This offset is the angular offset between the motor's electromechanical layout (U phase orientation) and the zero position of the commutation encoder (depends on the encoder's position and alignment on the motor shaft) in "electrical degrees". If the encoder's zero position is aligned with the direction of the motor's U phase, the commutation offset is 0 degrees.

The "Encoder selection" screen (see Section "Encoder selection" on page 54) will show the currently set commutation offset as the "encoder offset" based on the encoder used for the "commutation and torque control" (MCON) control level.

To determine the offset value again, click on the "Detect" button. In order for this function to work correctly, the selected encoder for "commutation and torque control" must be the motor encoder (commutation encoder).

The process takes about 10 seconds. Then the current value of the offset is entered in the **P 349[0] - CON\_FM\_MConOffset** and the original parameter setting is restored. In order to store the commutation offset in the device in a non-volatile manner, the device setting must be stored in non-volatile memory.

It is not necessary to determine the commutation offset for standard KEBA motors, as the encoders are aligned. In the case of third-party motors that are not aligned, the commutation offset needs to be determined with the help of a wizard. For the definition the motor is run in "Current control" mode (at rated current). For a correct definition it is necessary for the motor to be able to align itself freely.

A connected brake is automatically vented, provided it is connected to the brake output and the output has been configured for use of a brake.

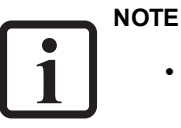

 The current used to determine the encoder offset (commutation offset) is specified by P 457[0] - MOT\_CNom. This value should be reduced if the acceleration has too much jerk.

#### Check the encoder offset

If a high level of accuracy is required from the commutation offset, you can check it manually before you finish. To do this, accelerate the motor up to a constant speed of e.g. 1000 rpm. At this operating point, an oscilloscope records the d-voltage (usd **= scope parameter 31**) and checks the d-current (isd **= scope parameter 25**). As long as a synchronous motor is not in field-weakening mode, the d-current is always zero. This means the d-voltage is the key value. Once you have determined the value for the d-voltage at 1000 rpm, reverse the motor's direction of rotation. At the operating point -1000 rpm (for example), the amount from the d-voltage should be the same but with an inverted sign. If this is not the case, gradually adjust the encoder offset as appropriate.

# K IE IB IÅ

# 6.4 Connections and pin assignations

#### NOTE

- This section only lists the most important connectors and pinouts so as to make commissioning easier.
- For a full description of the encoder connectors (designation, position, pinout, function) for correctly installing the devices, see the "Encoder connection" chapter in the
  - Operation Manual ServoOne Single-Axis System (ID No.: 1100.20B.x),
  - Operation Manual ServoOne Multi-Axis System Axis Controler (ID No.: 1101.20B.x),
  - Operation Manual ServoOne junior (ID No.: 1300.20B.x),
  - And the ServoOne Specification on functional safety in the case of Servo controllers with an "integrated safety control" design (ID No.: 1100.26B.x).
- Please note that the pinouts for evaluating the zero pulse for the ServoOne and ServoOne junior are different from each other.
- If your Servo controller comes with a technology option with an encoder function (X8 connector), see the corresponding Specification for a description of the encoder connections (see Section "Applicable documentation" on page 13).

### 6.4.1 Connector for resolver (X6)

| CAUTION! | Damage to the device as a result of incorrect motor winding insulation!                                                                                                    |
|----------|----------------------------------------------------------------------------------------------------|
|          | <ul> <li>Improper conduct can lead to damage to the motor/device.</li> <li>The motor temperature sensor must have basic insulation to the motor winding when connected to X5 and reinforced insulation to EN 61800-5-1 when connected to X6 or X7.</li> </ul> |

| Abb.                                                 | Pin | Function                                              |  |  |
|------------------------------------------------------|-----|-------------------------------------------------------|--|--|
|                                                      | 1   | Sin+ / (S2) analogue differential input Track A       |  |  |
|                                                      | 2   | REFSIN / (S4) analogue differential input<br>Track A  |  |  |
| Xe                                                   | 3   | Cos+ / (S1) analogue differential input Track B       |  |  |
|                                                      | 4   | 5–12 V supply voltage, internally connected to X7/3   |  |  |
| solver<br><sup>2</sup> <sup>2</sup> <sup>5</sup>     | 5   | ϑ+ (PTC, KTY, Klixon) <sup>1)</sup>                   |  |  |
|                                                      | 6   | Ref+ analogue excitation                              |  |  |
| Ó                                                    | 7   | Ref- analogue excitation (ground for pin 6 and pin 4) |  |  |
|                                                      | 8   | REFCOS / (S3) analogue differential input<br>Track B  |  |  |
|                                                      | 9   | ϑ- (PTC, KTY, Klixon) <sup>2)</sup>                   |  |  |
| 1) Internally connected to X7/10 in ServoOne junior. |     |                                                       |  |  |

2) Internally connected to X7/9 in ServoOne junior.

 Table 6.2: Pin assignment X6 (ServoOne and ServoOne junior)

### 6.4.2 Connector for high-resolution encoders (X7)

#### NOTE

• Please note that the pinouts for the ServoOne and ServoOne junior are different from each other!

|      | Abb.       | Pin | SinCos and<br>TTL                 | SinCos-<br>Absolute<br>value<br>sender<br>SSI/EnDat                                                               | Absolute<br>encoder,<br>EnDat<br>(digital) | Absolute<br>encoder,<br>HIPERFACE®    |  |  |
|------|------------|-----|-----------------------------------|----------------------------------------------------------------------------------------------------|--------------------------------------------|---------------------------------------|--|--|
|      |            | 1   | A-                                | A-                                                                                                    | -                                          | REFCOS                                |  |  |
|      |            | 2   | A+                                | A+                                                                                                    | -                                          | +COS                                  |  |  |
|      |            | 3   | +5 VDC ±<br>(150 mA fo<br>monitor | +5 VDC ±5%, IOUT max = 250 mA<br>(150 mA for hardware versions 0–1),<br>monitoring via sensor cable <sup>1)</sup> |                                            |                                       |  |  |
|      |            | 4   | -                                 | Data +                                                                                                    | Data +                                     | Data +                                |  |  |
|      | X7         | 5   | -                                 | Data -                                                                                                    | Data -                                     | Data -                                |  |  |
|      | 6          |     | В-                                | В-                                                                                                    | -                                          | REFSIN                                |  |  |
| er   |            | 7   | -                                 | -                                                                                                    | -                                          | U <sub>S</sub> - Switch <sup>2)</sup> |  |  |
| ncod |            | 8   | GND                               | GND                                                                                                    | GND                                        | GND                                   |  |  |
| Ē    |            | 9   | R-                                | -                                                                                                    | -                                          | -                                     |  |  |
|      | $\bigcirc$ | 10  | R+                                | -                                                                                                    | -                                          | -                                     |  |  |
|      |            | 11  | B+                                | B+                                                                                                    | -                                          | +SIN                                  |  |  |
|      |            | 12  | Sense +                           | Sense +                                                                                                    | Sense +                                    | U <sub>S</sub> - Switch <sup>2)</sup> |  |  |
|      |            | 13  | Sense -                           | Sense -                                                                                                    | Sense -                                    | -                                     |  |  |
|      |            | 14  | -                                 | CLK+                                                                                                    | CLK+                                       | -                                     |  |  |
|      |            | 15  | -                                 | CLK -                                                                                                    | CLK -                                      | -                                     |  |  |

1) The total of the currents drawn at X7/3 and X6/4 must not exceed the specified value!

2) After connecting pin 7 to pin 12, a voltage of 11.8 V will appear at X7, pin 3!

Table 6.3: Pin assignment X7 (ServoOne)

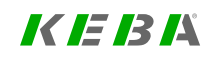

# 6 Encoder

# 

| CAUTION! | Damage to the device as a result of incorrect motor winding insulation!                                                                                                    |
|----------|----------------------------------------------------------------------------------------------------|
|          | <ul> <li>Improper conduct can lead to damage to the motor/device.</li> <li>The motor temperature sensor must have basic<br/>insulation to the motor winding when connected to X5<br/>and reinforced insulation to EN 61800-5-1 when<br/>connected to X6 or X7.</li> </ul> |

|           | Abb.                                                                                     | Pin | SinCos and<br>TTL           | SinCos-<br>Absolute<br>value sender<br>SSI/EnDat         | Absolute<br>encoder,<br>EnDat<br>(digital) | Absolute<br>encoder,<br>HIPERFACE®    |  |  |
|-----------|------------------------------------------------------------------------------------------|-----|-----------------------------|----------------------------------------------------------|--------------------------------------------|---------------------------------------|--|--|
|           |                                                                                          | 1   | A-                          | A-                                                       | -                                          | REFCOS                                |  |  |
|           |                                                                                          | 2   | A+                          | A+                                                       | -                                          | +COS                                  |  |  |
|           |                                                                                          | 3   | +5 VDC ±5%,<br>for hardware | 7 to 12 V (typ.<br>11 V) maximum<br>100 mA <sup>1)</sup> |                                            |                                       |  |  |
|           |                                                                                          | 4   | R+                          | Data +                                                   | Data +                                     | Data +                                |  |  |
|           | X7                                                                                       | 5   | R-                          | Data -                                                   | Data -                                     | Data -                                |  |  |
|           | $\bigcirc$                                                                               | 6   | В-                          | В-                                                       | -                                          | REFSIN                                |  |  |
| er        | rcoder                                                                                   | 7   | -                           | -                                                        | -                                          | U <sub>S</sub> - Switch <sup>2)</sup> |  |  |
| Jcode     |                                                                                          | 8   | GND                         | GND                                                      | GND                                        | GND                                   |  |  |
| ũ         |                                                                                          | 9   | ϑ- (PTC,                    | KTY, Klixon), int                                        | ernally connect                            | ally connected to X6/9 <sup>3)</sup>  |  |  |
|           | $\bigcirc$                                                                               | 10  | <del></del> ϑ+ (PTC,        | KTY, Klixon), int                                        | ernally connec                             | ted to X6/5 <sup>3)</sup>             |  |  |
|           |                                                                                          | 11  | B+                          | B+                                                       | -                                          | +SIN                                  |  |  |
|           |                                                                                          | 12  | Sense +                     | Sense +                                                  | Sense +                                    | U <sub>S</sub> - Switch <sup>2)</sup> |  |  |
|           |                                                                                          | 13  | Sense -                     | Sense -                                                  | Sense -                                    | -                                     |  |  |
|           |                                                                                          | 14  | -                           | CLK+                                                     | CLK+                                       | -                                     |  |  |
|           |                                                                                          | 15  | -                           | CLK -                                                    | CLK -                                      | -                                     |  |  |
| 1)<br>val | 1) The total of the currents drawn at X7/3 and X6/4 must not exceed the specified value! |     |                             |                                                          |                                            |                                       |  |  |

2) After connecting pin 7 to pin 12, a voltage of 11.8 V will appear at X7, pin 3!3) Observe the preceding CAUTION statement!

 Table 6.4: Pin assignment X7 (ServoOne junior)

# 6.5 Channel 1: Interface X7

#### Encoder configuration channel 1 (X7)

| Select from Database                | ]                                         |   |         |
|-------------------------------------|-------------------------------------------|---|---------|
| Encodemame                          |                                           |   |         |
| Cyclic position via                 | SINCOS(1) = SinCos encoder                | • |         |
| Number of lines                     | 2048                                      |   |         |
| Absolute interface                  | OFF(0) = No additional absolute interface | • | Options |
| Gear ratio (if encoder is not fitte | ed at the motor)                          |   |         |
| Mot                                 | or 1                                      |   |         |
| Output driv                         | /e 1                                      |   |         |
| Signal correction (GPOC)            | OFF(0) = No correction                    | • |         |

Image 6.2: Encoder configuration Channel Ch1 (Interface X7) screen

This screen is used to select the encoder for channel Ch1. This channel uses the encoder's "main interface" to measure position changes periodically and add them up cyclically – this is referred to as "cyclical evaluation".

Encoders with a main interface that only makes it possible to measure the cyclical position incrementally often feature an additional absolute value interface referred to as an "auxiliary interface". For this interface, the absolute position is measured once during the initialization phase and is then used for absolute value initialization purposes.

#### Select from database

Clicking on this button will open a menu that can be used to select encoders. The data sets for KEBA encoders will already be available there by default.

#### **Encoder** name

You can use this field to enter your own information for describing the encoder (max. 31 characters) (**P 555[0] - ENC\_CH1\_Info**).

#### Cyclic position via

This drop-down menu is used to select the "main interface" (**P 505[0] - ENC\_CH1\_ Sel**).

#### **Pulses per revolution**

Once SINCOS(1), TTL(3) or HALL(5) is selected as the "main interface," this field will appear so that you can enter the number of analogue SinCos lines per revolution (TTL lines as well).

#### Absolute interface

This drop-down menu is used to select the "auxiliary interface" (**P 540[0] - ENC\_ CH1\_Abs**).

#### NOTE

Selecting an "auxiliary interface" is redundant if, for example, SSI (2) is selected as the "main interface" (corresponds to cyclical evaluation via SSI). In this case, the absolute value initialization will also be carried out via the SSI interface, regardless of the selected "auxiliary interface".

#### **Gear ratio**

These fields can be used to define a gear ratio for the encoder (in the output side). For details see Section "Encoder gearing" on page 95.

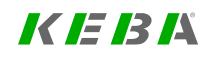

#### Signal correction (GPOC)

GPOC is a special KEBA online process for improving the quality of SinCos signals before they are used to calculate a position. If "SINCOS(1)" is selected as the "main interface," this process may be useful. For details see Section "Signal correction GPOC (Gain Phase Offset Correction)" on page 79.

| P No. | Index | Name / Settings | Unit | Description                             |
|-------|-------|-----------------|------|-----------------------------------------|
| 505   | 0     | ENC_CH1_Sel     |      | Encoder type selection                  |
|       |       | OFF (0)         |      | Function disabled                       |
|       |       | SINCOS(1)       |      | Sin/Cos encoder                         |
|       |       | SSI(2)          |      | Digital SSI encoder                     |
|       |       | TTL(3)          |      | TTL encoder                             |
|       |       | EnDat(4)        |      | Digital EnDat encoder (2.1 or 2.2)      |
|       |       | HALL(5)         |      | Digital Hall sensor                     |
|       |       | BISS(6)         |      | BISS encoder (special software)         |
|       |       | HALL_TTL (7)    |      | Hall effect sensor with TTL             |
| 540   | 0     | ENC_CH1_Abs     |      | Absolute position interface selection   |
|       |       | OFF (0)         |      | No additional absolute value interface  |
|       |       | SSI(1)          |      | SSI interface                           |
|       |       | ENDAT(2)        |      | EnDat interface                         |
|       |       | HIPER(3)        |      | HIPERFACE® interface                    |
|       |       | SSI_CONT(4)     |      | SSI-interface with 1ms continuous clock |
| 555   | 0     | ENC_CH1_Info    |      | Encoder information                     |

Table 6.5: Channel Ch1 encoder configuration (X7) parameters

### 6.5.1 Main parameters for encoder channel Ch1

The following table lists the most important parameters for the Ch1 encoder channel. These parameters are then described in the chapters for selecting a special encoder with P 505[0] - ENC\_CH1\_Sel and P 540[0] - ENC\_CH1\_Abs.

• Some of the parameters are self-explanatory, such as Lines, MultiT and SingleT.

- Code and Mode are used to set SSI modes. If Mode=1, wire break monitoring (if any) will be disabled, for example. If Mode = 0, it will be enabled instead (default).
- In the case of linear encoders, **PeriodLen** and **DigitalResolution** will be needed instead of **MultiT** and **SingleT**.

| P No. | Index | Name / Setting                | Unit | Description                                                                  |
|-------|-------|-------------------------------|------|------------------------------------------------------------------------------|
| 505   | 0     | ENC_CH1_Sel                   |      | Main selection on encoder channel Ch1                                        |
| 540   | 0     | ENC_CH1_Abs                   |      | Absolute value interface for one-time reading                                |
| 542   | 0     | ENC_CH1_lines                 |      | Number of analogue Sin/Cos lines per revolution<br>(TTL lines as well)       |
| 543   | 0     | ENC_CH1_MultiT                |      | Number of multi-turn bits for the digital interface                          |
| 544   | 0     | ENC_CH1_SingleT               |      | Number of single-turn bits for the digital interface                         |
| 545   | 0     | ENC_CH1_Code                  |      | Code selection (for SSI encoders) (binary, Gray)                             |
| 546   | 0     | ENC_CH1_Mode                  |      | Mode selection (for SSI encoders)                                            |
| 547   | 0     | ENC_CH1_MTBase                |      | Definition of point of discontinuity in multi-turn range                     |
| 548   | 0     | ENC_CH1_MTEnable              |      | Enable MultiTurn use (negative logic, 1=MToff)                               |
| 551   | 0     | ENC_CH1_EncObsMin             |      | Comparison value for Sin/Cos wire break monitoring                           |
| 553   | 0     | ENC_CH1_PeriodLen             | nm   | Linear encoders: Length of an analogue Sin/Cos<br>segment in nm (nanometres) |
| 554   | 0     | ENC_CH1_<br>DigitalResolution | nm   | Linear encoders: Length of a digital increment in nm (nanometres)            |
| 616   | 0     | ENC_CH1_CycleCount            |      | Sampling cycle in: n x 125 µ (microseconds)                                  |

Table 6.6: Main parameters for encoder channel Ch1

**MT Base**, when used with its default setting, will ensure that the absolute value initialization "starts up with plus-minus": I.e. the encoder's multi-turn value range from 0 to max will be mapped to -1/2max to +1/2max; the second half of the measuring range will be initialized as <u>negative</u>; in this case, the point of discontinuity will be found at 1/2max. --- This can be changed with MTBase! --- When MTBase=0, the absolute value initialization will, for example, "start up with zero to max": I.e. the

encoder's multi-turn value range from 0 to max will be mapped to 0 to max; the second half of the measuring range will be initialized as <u>positive</u>; in this case, the point of discontinuity will be found at 0.

If you set **MTEnable** to 1, you can use an available multi-turn encoder as a singleturn encoder (this is only needed for testing purposes).

If you set **EncObsMin** to 0, SinCos wire break monitoring will be disabled. The default value is 0.2 (20%) and stands for a calculated amplitude value (calculated using the two SinCos signals) of  $x = sqrt(a^2 + b^2)$ . If the SinCos signals are equal to approx. 1 Vss when compared, approx. 0.8 will be calculated here (approx. 80% magnitude at the A-D converters; approx. 0.25 Vss SinCos will yield approx. 0.2 here (20% magnitude at the A-D converter)). The error threshold can be set with **EncObsMin** within a broad range.

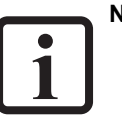

NOTE

• As there are various protocol modes available for SSI encoders (with/without wire break monitoring, with/without parity bit, etc.), consult with your project supervisor or the Helpline provided by KEBAbefore using any special SSI protocol modes.

# 6.5.2 BiSS (cyclical) X7

#### Ch1: BiSS (6) - Cyclical BiSS

BiSS is an 'open' digital encoder interface, meaning it is not manufacturer-specific. Nonetheless, in the present case, only selected encoder types are supported.

More details on BiSS can be found at www.biss-interface.com.

A point-to-point connection from the master to a single-slave device is supported. The protocols "BiSS B" and "BiSS C unidirectional" are supported there. Moreover, the protocol "BiSS C" is supported with some restrictions, depending on what the operation of the selected encoder demands. A special software version of the ServoOne is required for operation of the BiSS encoder interface (EnDat and SSI encoders are not supported in it).

For known encoder types (a few rotary encoder types from the manufacturer Hengstler), the values for the parameters **P 543[0] - ENC\_CH1\_MultiT** and **P 544[0]** - **ENC\_CH1\_SingleT** are read from the BiSS encoder and are written to these parameters.

The value for the parameter **P 542[0] - ENC\_CH1\_Lines** is also read from the BiSS encoder, but is not subsequently used: in the present case, a purely digital evaluation of the BiSS encoder takes place (with no evaluation of SinCos tracks).

The parameters **P 547[0] - ENC\_CH1\_MTBase**, **P 548[0] - ENC\_CH1\_MTEnable** and **P 616[0] - ENC\_CH1\_CycleCount** are not evaluated here: they are therefore not listed in the following table.

| ID  | Index | Name                         | Unit | Description                                                                                               |
|-----|-------|------------------------------|------|----------------------------------------------------------------------------------------------------|
| 505 | 0     | ENC_CH1_Sel = 6              |      | = BISS(6)                                                                                                 |
| 543 | 0     | ENC_CH1_MultiT               |      | Number of multi-turn bits for the digital interface                                                       |
| 544 | 0     | ENC_CH1_SingleT              |      | Number of single-turn bits for the digital interface                                                      |
| 598 | 0     | ENC_CH1_Position             | inc  | Position encoder channel 1                                                                                |
| 618 | 0     | ENC_CH1_AbsCRCPoly           |      | CRC polynomial for BiSS absolute encoder                                                                  |
| 619 | 0     | ENC_CH1_AbsCRCInv            |      | CRC for BISS absolute encoder inverted                                                                    |
| 620 | 0     | ENC_CH1_AbsErrMask           |      | Mask EncoderStatusWord for standard Encoder<br>Error                                                      |
| 621 | 0     | ENC_CH1_AbsWarnMask          |      | Mask EncoderStatusWord for Encoder Status<br>Error                                                        |
| 622 | 0     | ENC_CH1_<br>BISSProtocolType |      | Select BISS encoder protocol type AUTO, BISS-<br>B oder BISS-C<br>0: Autodetect<br>1: BISS-B<br>2: BISS-C |

Table 6.7: BiSS parameters (optional)

#### 

i

 As there are various protocol modes available for BiSS encoders (BiSS B, BiSS C, BiSS C unidirectional), make sure to consult with your project supervisor or the KEBA Helpline before using BiSS encoders with special BiSS protocol modes.

# 6 Encoder

### **KEBA** ID No.: 0842.26B.5-03 Date: 08.2021

ServoOne - Device Help 63

The current BiSS position at the end, after the encoder gearing, is output in parameter **P 598[0] - ENC\_CH1\_Position** after being converted to increments (32-bit).

Parameter **P 622[0] - ENC\_CH1\_BISSProtocolType** is used to select the BiSS protocol type. This is always necessary if Mode 0 "Autodetect" cannot be used for special BiSS encoders.

Parameter **P 618[0] - ENC\_CH1\_AbsCRCPoly** indicates the BiSS-CRC polynomial used for the single-cycle data (SCD) (position data from the encoder). In this case, the decimal value of 33, for instance, corresponds to the polynomial value of 0x21 hex ( $x^{5} + x^{0}$ ).

Parameter **P 619[0] - ENC\_CH1\_AbsCRCInv** indicates whether the CRC bits of the single-cycle data (SCD) are to be transmitted inversely (value 1).

#### Evaluation of the status bits F0 and F1 of the single-cycle data (SCD)

In the case of the BiSS-C protocol, status bits F0 and F1 are transmitted in the singlecycle data (SCD) and can be evaluated as follows. In addition, the bits can be displayed via the scope variable **ENC\_CH1\_StatusWord (ID 1600)**.

Masking of the status bits F0 and F1 using parameter **P 620[0] - ENC\_CH1\_ AbsErrMask** for evaluation:

#### Triggers the standard encoder error 35-8.

Error reaction (35) Reac\_EncObs (encoder monitoring) can be used to respond to this error (default: ServoHalt).

Masking of the status bits F0 and F1 using parameter **P 621[0] - ENC\_CH1\_ AbsWarnMask** for evaluation:

#### Triggers the encoder status error 51-1.

Error response (51) Reac\_EncStatus (Warning- or Error bit set by Encoder) can be used to respond to this error/warning (default: lgnore).

#### **Evaluation of selected BiSS encoders**

The slave address range is defined in only a very limited manner for BiSS (across all BiSS): it merely includes a so-called slave device ID (also called type ID) which is defined in a range of 8 bytes as of address 78 hex (6 bytes for the assembly and 2 bytes for the manufacturer). Other address ranges are only specified in a manufacturer-specific manner. The servo controller BiSS interface under consideration therefore only identifies selected types of BiSS encoders automatically. The respective special properties of these encoders are implicitly known to the interface to a sufficient extent. **Evaluation of unknown BiSS encoders** 

In order to support unknown BiSS encoders, the ability to configure them manually has been implemented. If a BiSS-C encoder is identified during initialisation that is not known implicitly, then the encoder data cannot be read from the encoder via the interface. In this case, the parameters of the encoder data are also not overwritten with the data from the encoder. Instead, the interface is initialised explicitly with the configured data from the parameters. The data must be taken from the data sheet of the BiSS encoder. This allows the cyclical transmission of the position to be initialised correctly in an alternative manner.

The specified values are taken from the following parameters: P 543[0] - ENC\_CH1\_MultiT, P 543[0] - ENC\_CH1\_SingleT, P 618[0] - ENC\_CH1\_AbsCRCPoly and P 619[0] - ENC\_CH1\_AbsCRCInv.

### 6.5.3 EnDat (cyclical) X7

#### Ch1: ENDAT(4) - Cyclical EnDat (2.1 or 2.2)

EnDat is a digital encoder interface developed by HEIDENHAIN. For more details, please visit <u>www.heidenhain.de</u> and go to >Documentation >Fundamentals > Interfaces >EnDat 2.2..

The software versions required to run the EnDat encoder interface are the standard software versions for the ServoOne and ServoOne junior.

#### NOTE

 Please note the limitations that apply when running EnDat and SSI encoders (see Section "Limiting for EnDat and SSI" on page 53).

When using linear encoders, P 554[0] - ENC\_CH1\_DigitalResolution is used instead of P 543[0] - ENC\_CH1\_MultiT and P 544[0] - ENC\_CH1\_SingleT (which are used for rotary encoders). The values will be read from the EnDat encoder and written to the aforementioned parameters.

#### • P 543[0] - ENC\_CH1\_MultiT

The number "n" of multiturn bits defines the measuring range in  $2^n$  increments per encoder shaft revolution; maximum travel until overflow; maximum travel within which the absolute value initialization can be unambiguous. In the case of single-turn encoders, MultiT = 0.

#### • P 544[0] - ENC\_CH1\_SingleT

The number "n" of single-turn bits corresponds to the encoder's digital resolution in  $2^n$  increments per encoder shaft revolution.

#### • P 554[0] - ENC\_CH1\_DigitalResolution

This is the length of an increment, in nanometres, of the encoder's digitally transmitted position value. This value is read from the EnDat linear head.

In the case of linear encoders, the number n of transmitted position bits from the encoder will be found in **SingleT** only!  $2^n *$  **DigitalResolution** yields the maximum travel in nanometres (for the encoder head).

**P 640 - ENC\_ENDAT** is intended for additional information, but is normally *not* needed. This parameter does not have a Ch1 or Ch3 prefix for the encoder channel in the name, as it applies to both encoder channels. Although usually not needed, the parameter is helpful or required in the following cases:

#### 1. Special EnDat encoder with diagnostics for evaluation

In this case, the valuation numbers from the encoder are read cyclically via additional information. Only the valuation numbers that the encoder supports will be read. During the initialization process, the system will read the encoder to determine which valuation numbers it supports. When **P 640[0]** - **ENDAT\_Select** = 1, the function will be enabled in the controller and the internal diagnostics in the EnDaT encoder will be enabled as well. The EnDat encoder will keep this setting even after being powered off. To explicitly disable the internal diagnostics in the EnDat encoder, set **P 640[0]** - **ENDAT\_Select** to 2.

#### 2. Evaluation of internal warnings

In this scenario, certain internal warnings from the encoder will be read from the encoder via additional information. Only the warnings that both the encoder and the Servo controller's software support will be read. During the initialization process, the system will read the encoder to determine which warnings it supports. When **P 640[0] - ENDAT\_Select** = 3, the function will be enabled in the controller.

| ID  | Index | Name                          | Unit    | Description                                                            |
|-----|-------|-------------------------------|---------|------------------------------------------------------------------------|
| 505 | 0     | ENC_CH1_Sel = 4               |         | = ENDAT(4)                                                             |
| 543 | 0     | ENC_CH1_MultiT                |         | Number of MultiTurn bits (absolute encoder)                            |
| 544 | 0     | ENC_CH1_SingleT               |         | Number of SingleTurn bits (absolute encoder)                           |
| 547 | 0     | ENC_CH1_MTBase                |         | Definition of point of discontinuity in multi-turn range               |
| 548 | 0     | ENC_CH1_MTEnable              |         | 1: Use Multi-turn encoder as a single-turn<br>encoder                  |
| 616 | 0     | ENC_CH1_CycleCount            |         | Position encoder sampling cycle (n x 125<br>µsec)                      |
| 598 | 0     | ENC_CH1_Position              | inc     | Position encoder channel 1                                             |
| 554 | 0     | ENC_CH1_<br>DigitalResolution | nm      | Length of one increment (linear absolute encoder)                      |
| 640 |       | ENC_ENDAT                     |         | EnDat additional (additional information)                              |
| 640 | 0     | ENDAT_Select                  | 0=off   | EnDat function selection, 1/2=diagnosis<br>on/off, 3=warnings, FF=lock |
| 640 | 1     | ENDAT_DiagCount               | u16     | count new diagnosis block header                                       |
| 640 | 2     | ENDAT_BWZ_1                   | lowbyte | vn1: incremental track                                                 |
| 640 | 3     | ENDAT_BWZ_3                   | lowbyte | vn3: absolute track                                                    |

 Table 6.8: Channel 1 encoder configuration (X7) - EnDat parameters

# KEBA

| ID  | Index | Name                          | Unit     | Description                                                           |
|-----|-------|-------------------------------|----------|-----------------------------------------------------------------------|
| 640 | 4     | ENDAT_BWZ_4                   | lowbyte  | vn4: position value formation                                         |
| 640 | 5     | ENDAT_Status                  |          | EnDat additional status output                                        |
| 640 | 6     | ENDAT_Z1_Sel                  |          | EnDat additional information 1 type selection                         |
| 640 | 7     | ENDAT_Z1_1                    |          | Z1 info: dword 1                                                      |
| 640 | 8     | ENDAT_Z1_2                    |          | Z1 info: dword 2                                                      |
| 640 | 9     | ENDAT_Z1_3                    |          | Z1 info: dword 3                                                      |
| 640 | 10    | ENDAT_Z1_4                    |          | Z1 info: dword 4                                                      |
| 640 | 11    | ENDAT_Z2_Sel                  |          | EnDat additional information 2 type selection                         |
| 640 | 12    | ENDAT_Z2_1                    |          | Z2 info: dword 1                                                      |
| 640 | 13    | ENDAT_Z2_2                    |          | Z2 info: dword 2                                                      |
| 640 | 14    | ENDAT_Z2_3                    |          | Z2 info: dword 3                                                      |
| 640 | 15    | ENDAT_Z2_4                    |          | Z2 info: dword 4                                                      |
| 640 | 16    | ENDAT_Mode1                   | 0=off    | EnDat additional mode 1 selection                                     |
| 640 | 17    | ENDAT_Mode2                   |          | EnDat additional mode 2 selection                                     |
| 640 | 18    | ENDAT_Mode3                   |          | EnDat additional mode 3 selection                                     |
| 640 | 19    | ENDAT_Mode4                   |          | EnDat additional mode 4 selection                                     |
| 640 | 20    | ENDAT_res1                    |          | reserved 1                                                            |
| 640 | 21    | ENDAT_res2                    |          | reserved 2                                                            |
| 640 | 22    | ENDAT_res3                    |          | reserved 3                                                            |
| 640 | 23    | ENDAT_HwSyncStop              | 0=SyncOn | EnDat cyclic hw sync, stop/start 1/0                                  |
| 640 | 24    | ENDAT_CyclCount               |          | call counter of cyclic function                                       |
| 640 | 25    | ENDAT_BWZ_Supported           |          | vn supported (bit3=vn4, bit2=vn3, bit0=vn1)                           |
| 640 | 26    | ENDAT_BWZ1_<br>ThresholdLevel |          | vn1: bits[70] threshold level, bits[3116]<br>how often number         |
| 640 | 27    | ENDAT_BWZ3_<br>ThresholdLevel |          | vn3: bits[70] threshold level, bits[3116]<br>how often number         |
| 640 | 28    | ENDAT_BWZ4_<br>ThresholdLevel |          | vn4: bits[70] threshold level, bits[3116]<br>how often number         |
| 640 | 29    | ENDAT_BWZ_TEST_<br>Overwrite  |          | vn: bits[1512] 'F', bits[118] vn.no., bits<br>[70] vn overwrite value |

Table 6.8: Channel 1 encoder configuration (X7) - EnDat parameters (continue)

### 6.5.4 Hall sensor X7

#### Ch1: HALL(5) - Digital hall signals

Ch1: HALL\_TTL(7) - Digital hall signals

### • NOTE

• The operation and configuration of Hall effect sensors is reserved for special applications. Consult with KEBA if needed.

### 6.5.5 SinCos / TTL X7

6.5.5.1 TTL encoder

#### Ch1: TTL(3) - TTL signals

TTL encoders are ...

- a. ... ... usually pure incremental encoders *without* an absolute value interface. In this case, **P 540[0] - ENC\_CH1\_Abs** must be set to OFF(0).
- b. .... in a few exceptional cases, incremental encoders with an SSI absolute value interface. In this case, P 540[0] ENC\_CH1\_Abs must be accordingly set to SSI(1) (SSI\_CONT(4) in special cases), so that it will be possible to read the absolute encoder position for the absolute value initialization routine once during the initialization phase.

### 6.5.5.1.1 Pure TTL incremental encoder

Set **P 505[0] - ENC\_CH1\_Sel** to TTL(3) and **P 540[0] - ENC\_CH1\_Abs** to OFF(0) when using pure TTL encoders, i.e. encoders without an absolute value interface but with a TTL zero pulse.

Linear TTL encoders are run as rotary encoders. For linear motor operation, **P 542** [0] - ENC\_CH1\_Lines and the encoder gearing (see the "Encoder gearing" section) are used to establish the ratio for the linear motor's pole pair subdivision (North-North) for commutation. 1 x North-North corresponds to one revolution from Lines. In this case, the motor pole pair number must be set to 1. Moreover, **P 553[0] - ENC\_** CH1\_PeriodLen is not used in this case. The TTL interface accepts various TTL signal types, which can be selected using **P 558[0] - ENC\_CH1\_TTL\_SignalType**:

- (0)AF\_B A/B tracks (forward counting, X4 encoding) AB
- (1)AR\_B A/B tracks (reverse counting, X4 encoding) AB\_inv
- (2)ABDFN A: Clock (falling edge), B: Direction (1 = positive) PulseDir
- (3)ABDRP A: Clock (rising edge), B: Direction (1 = negative) PulseDir\_inv
- (4)reserved

A maximum interpolation period, in ms (milliseconds), can be configured for the TTL interface using **P 601[0] - ENC\_CH1\_Period**. Within this context, **Period** is the maximum time of "no activity" since the last TTL counter event:

- Period = 0: Function disabled (default)
- Period > 0 (=n ms): If no counter event is registered in n ms, the speed will be set to 0.

#### Zero pulse

There is no parameter for activating the zero pulse evaluation here, as this evaluation is controlled exclusively based on the homing mode (see Section "Homing" on page 259). However, setting **P 541[0] - ENC\_CH1\_NpTest** to 1 provides a test mode that can be used during commissioning in order to be able to activate the zero pulse evaluation even without homing. Scope signals 1014 and 1016 can be used to view a received zero pulse within this context. This test mode must be disabled during normal operation (**P 541[0]** = 0).

#### Commutation

Motor operation with pure incremental encoders needs for the auto commutation function to be enabled without fail. For details see Section "Synchronous motor auto commutation" on page 165.

#### 6.5.5.1.2 TTL incremental encoder with SSI absolute value interface

See Section "SinCos incremental encoders with absolute value interface" on page 67 and in specialSection "SSI absolute value interface" on page 69.

| ID  | Index | Name                   | Unit | Description                                        |
|-----|-------|------------------------|------|----------------------------------------------------|
| 505 | 0     | ENC_CH1_Sel = 3        |      | Encoder selection set to TTL(3)                    |
| 510 | 0     | ENC_CH1_Num            |      | Encoder gearing: Numerator                         |
| 511 | 0     | ENC_CH1_Denom          |      | Encoder gearing: Denominator                       |
| 540 | 0     | ENC_CH1_Abs            |      | Selection of absolute value interface              |
| 541 | 0     | ENC_CH1_NpTest         |      | ENC CH1, TEST-MODE: Index pulse signal(s) to Scope |
| 542 | 0     | ENC_CH1_lines          |      | Number of lines (Sin/Cos / TTL encoders)           |
| 558 | 0     | ENC_CH1_TTL_SignalType |      | Channel 1: TTL signal selection                    |
| 601 | 0     | ENC_CH1_Period         |      | Maximum period of interpolation (TTL encoder)      |
| 616 | 0     | ENC_CH1_CycleCount     |      | Sampling cycle in: n x 125 µ (microseconds)        |

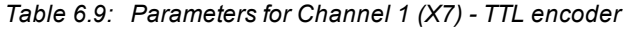

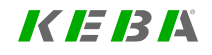

# KEBK

#### 6.5.5.2 SinCos encoder

#### Ch1: SINCOS(1) - SinCos signals

SinCos encoders can ...

- a. Be pure incremental encoders *without* an absolute value interface. In this case, **P 540[0] ENC\_CH1\_Abs** must be set to OFF(0).
- b. Be incremental encoders ► with an absolute value interface. In this case,
   P 540[0] ENC\_CH1\_Abs must be accordingly set to SSI(1), EnDat(2),
   HIPER(3) or, in special cases, SSI\_CONT(4) so that it will be possible to read the absolute encoder position for the absolute value initialization routine once during the initialization phase.

#### 6.5.5.2.1 Purely SinCos incremental encoders

To run these encoders as purely incremental encoders with a zero pulse on encoder channel Ch1 (without an absolute value interface), the approach is basically the same as for purely TTL operation (see Section "TTL encoder" on page 65). The same parameters apply.

However, there are the following differences:

- a. There are no different signal types for the SinCos signal (always 1 Vss for cosine and sine).
- b. The zero pulse is the analogue zero pulse typical of SinCos encoders (see the "Connection for high-resolution encoders" section in the ServoOne Operation Manual Single-Axis System, for example).

### 6.5.5.2.2 Linear SinCos incremental encoders

Linear SinCos encoders are operated as rotary encoders. For linear motor operation, **P 542[0] - ENC\_CH1\_Lines** and the encoder gearing (see Section "Encoder gearing" on page 95) are used to establish the ratio for the linear motor's

pole pair subdivision (North-North) for commutation. 1 x North-North corresponds to one revolution from **Lines**. In this case, the motor pole pair number must be set to 1. Moreover, **P 553[0] - ENC\_CH1\_PeriodLen** is not used in this case.

### 6.5.5.2.3 Signal correction (GPOC)

The GPOC (gain phase offset correction) routine used for track signal correction purposes for sine/cosine signals is used to compensate for systematic errors. The routine is controlled in encoder channel Ch1 with **P 549[0] - ENC\_CH1\_Corr** and **P 550[0] - ENC\_CH1\_CorrVal**. For details see Section "Signal correction GPOC (Gain Phase Offset Correction)" on page 79

### 6.5.5.2.4 SinCos incremental encoders with absolute value interface

The following table lists the parameters for cyclical SinCos operation on encoder channel Ch 1 with one-time reading of the absolute encoder position via the absolute value interface, i.e. without a zero pulse:

| ID  | Index | Name             | Unit | Description                                              |
|-----|-------|------------------|------|----------------------------------------------------------|
| 505 | 0     | ENC_CH1_Sel = 1  |      | Encoder selection set to SINCOS(1)                       |
| 510 | 0     | ENC_CH1_Num      |      | Encoder gearing: Numerator                               |
| 511 | 0     | ENC_CH1_Denom    |      | Encoder gearing: Denominator                             |
| 540 | 0     | ENC_CH1_Abs      |      | Absolute value interface selection (one-time reading)    |
| 542 | 0     | ENC_CH1_lines    |      | Number of Lines (Sin/Cos / TTL encoders)                 |
| 543 | 0     | ENC_CH1_MultiT   |      | Number of MultiTurn bits (absolute encoder)              |
| 544 | 0     | ENC_CH1_SingleT  |      | Number of SingleTurn bits (absolute encoder)             |
| 545 | 0     | ENC_CH1_Code     |      | Code selection (SSI encoder) (binary, gray)              |
| 546 | 0     | ENC_CH1_Mode     |      | Mode selection (SSI encoder)                             |
| 547 | 0     | ENC_CH1_MTBase   |      | Definition of point of discontinuity in multi-turn range |
| 548 | 0     | ENC_CH1_MTEnable |      | Enable MultiTurn use (negative logic, 1=MToff)           |

Table 6.10: Parameters for channel 1 (X7) - SinCos encoder

| ID   | Index | Name                          | Unit          | Description                                          |
|------|-------|-------------------------------|---------------|------------------------------------------------------|
| 549  | 0     | ENC_CH1_Corr                  |               | Signal correction type                               |
| 550  | 0-4   | ENC_CH1_CorrVal               |               | Signal correction values                             |
| 551  | 0     | ENC_CH1_EncObsMin             |               | Encoder monitoring minimum, sqrt(a^2+b^2)            |
| 552  | 0     | ENC_CH1_AbsEncStatus          |               | Error and status codes (absolute encoder)            |
| 553  | 0     | ENC_CH1_PeriodLen             | nm            | Length of signal period (Sin/Cos linear encoder)     |
| 554  | 0     | ENC_CH1_<br>DigitalResolution | nm            | Length of one increment (linear absolute encoder)    |
| 555  | 0     | ENC_CH1_Info                  |               | Encoder information                                  |
| 616  | 0     | ENC_CH1_CycleCount            |               | Sampling cycle in: n x 125 μ (microseconds)          |
| 610  | 0     | ENC_CH1_<br>NominalIncrementA | Sign.<br>per. | Nominal increment A (distance coded abs.<br>encoder) |
| 611  | 0     | ENC_CH1_<br>NominalIncrementB | Sign.<br>per. | Nominal increment B (distance coded abs.<br>encoder) |
| 617  | 0     | ENC_CH1_AbsInitMode           |               | Mode absolute value formation                        |
| 1900 | 0     | ENC_ETS                       |               | ETS mode, electronic nameplate                       |

Table 6.10: Parameters for channel 1 (X7) - SinCos encoder (continue)

The Sel, Num, Denom, Abs, Lines, MultiT, SingleT and CorrVal parameters are selfexplanatory.

The **Code** and **Mode** parameters are described in Section "SSI (cyclical) X7" on page 71.

- P 547[0] ENC\_CH1\_MTBase = Minimum MultiTurn position The MTBase parameter is used to set a position in the multi-turn encoder's travel path that defines the point of discontinuity (overflow/underflow) for the absolute value initialization (that is, the "multi-turn basis"). Assuming a bipolar encoder measuring range, all position values that fall below MTBase will be shifted "up" (the whole MT range will be added to them once). This method makes it possible to place the point of discontinuity at any point within the encoder's entire measuring range. By default, MTBase will be set to the lowest possible value for the parameter, i.e. reliably outside of the encoder's value range: In this case, the full bipolar range will remain unaffected, as values will never fall below this MTBase threshold (see Section "Channel 1: Interface X7" on page 60).
- **P 548[0] ENC\_CH1\_MTEnable** = MultiTurn as SingleTurn The **MTEnable** parameter makes it possible to use multi-turn encoders as

single-turn encoders for test purposes. Negative logic: Default MTEnable = 0 means "MultiTurn-Enable ON".

• P 549[0] - ENC\_CH1\_Corr = Signal correction type

The GPOC routine used for track signal correction purposes for sine/cosine signals is used to compensate for systematic errors. The routine is controlled with the Corr and CorrVal parameters (see Section "Signal correction GPOC (Gain Phase Offset Correction)" on page 79).

• **P 551[0] - ENC\_CH1\_EncObsMin** = Encoder monitoring minimum, sqrt (a^2+b^2)

The parameter **EncObsMin** is used to scale the SinCos wire break monitoring and represents the "downwards threshold" for an error message. The default setting is 0.2, corresponding to approx. 20% of the track signals' amplitude (approx. 80% corresponds to approx. 1 Vss). If EncObsMin is set to 0, SinCos wire break monitoring will be disabled (also see Section "Channel 1: Interface X7" on page 60).

• **P 552[0] - ENC\_CH1\_AbsEncStatus** = Error and status codes (absolute encoder)

The AbsEncStatus parameter is used to display status information for HIPERFACE encoders. In subindex [0], the read "TypeKey" for the HIPERFACE encoder will be indicated (one byte), for example.

 P 553[0] - ENC\_CH1\_PeriodLen = SinCos linear encoder and P 554[0] - ENC\_CH1\_DigitalResolution - linear absolute encoder are the length of an analogue SinCos signal period in nanometres and the length of a digital increment of the position from the absolute value interface in nanometres. Both parameters are used for linear EnDat encoders and linear HIPERFACE encoders (instead of MultiT and SingleT bits (rotary)). In contrast, linear SSI encoders are treated as rotary SSI encoders (in this case, it is impossible to determine that the system is a linear encoder system based on the encoder head). Likewise, linear SinCos encoders without an absolute value interface are treated as "rotary" encoders (if run as commutation encoders, the number of tracks, or lines (Lines) and the encoder gearing (Num, Denom) must be used to establish the relationship to the linear motor's magn. pole pair subdivision). Only in the case of SinCos encoders

# 6 Encoder

### **KEBA** ID No.: 0842.26B.5-03 Date: 08.2021

reference marks will the system determine, based on **PeriodLen** > 0, that the encoder system is linear and not rotary.

• P 555[0] - ENC\_CH1\_Info = Encoder Information

This parameter is available to the user so that they can enter a text of their choice (maximum of 31 characters). This text should be used to describe the encoder on channel Ch1

• P 616[0] - ENC\_CH1\_CycleCount = Sampling cycle in: n x 125 μs (microseconds)

The CycleCount parameter can be used to slow down the timing for the cyclical SSI encoder evaluation. By default, CycleCount = 1, i.e. the default setting corresponds to 125  $\mu$ s sampling and cycles for the encoder evaluation. Different settings must be viewed as special cases and accordingly must only be used when necessary. (see Section "SSI (cyclical) X7" on page 71).

• P 610[0] - ENC\_CH1\_NominalIncrementA = distance coded absolute encoder

P 611[0] - ENC\_CH1\_NominalIncrementB = distance coded absolute encoder

The **NominalIncrementA** and **NominalIncrementB** parameters make it possible to run SinCos incremental encoders (without an absolute value interface) with analogue distance-coded reference marks. For example, if you were using the Heidenhain ROD280C with 18000 SinCos tracks per revolution and 36 distance-coded reference marks, you would need to set NominalIncrementA to 1000 signal periods and NominalIncrementB to 1001 signal periods. This functionality is enabled if **NominalIncrementA** > 0. (see Section "Increment-coded reference marks" on page 112).

- P 617[0] ENC\_CH1\_AbsInitMode = Mode absolute value formation AbsInitMode can be used to select various possible settings for the absolute value initialization:
  - DIG\_ANA(0)- Standard:

Absolute value initialization using a mix of the digital and analogue components (this is the default mode)

- DIG(1) Digital: Only the digital component will be used for the absolute value initialization.
- SEK\_SEL37(2) Automatic: Digital if ST bits > (LineBits + 8); otherwise standard (criterion applies with HIPERFACE SEKL-37 encoders)
- SSI\_180(3) Same as Standard, except: In the case of SSI, the quadrant alignment of the digital value relative to the analogue SinCos tracks is not the same as with EnDat, but is instead offset by 180 degrees relative to EnDat, i.e. in the "natural Q alignment" for the digital value relative to the tracks.
- **P 1900[0] ENC\_ETS** = ETS mode, electronic nameplate The parameter ENC\_ETS supports what is referred to as the "KEBA electronic rating plate" for HIPERFACE encoders. If this parameter is set to SCAN(0), the motor's commutation offset will be read from the encoder's OEM memory and copied to **P 349 - CON\_FM\_MConOffset**, but only if this offset can be unambiguously identified in the encoder (encoder memory scanning). If the parameter is set to NEVER(0) instead, this functionality will be disabled.

#### 6.5.5.2.5 SSI absolute value interface

If **P 540[0] - ENC\_CH1\_Abs** = SSI(1), which is the normal setting, the absolute SSI encoder position will be read once during the initialization phase; after this, the cyclical encoder position will be acquired based on the SinCos incremental component.

The parameters for the SSI interface are described in Section "SSI (cyclical) X7" on page 71, as are the differences in using the SSI interface with the "cyclical" method and "one-time reading" method.

If **P 540[0] - ENC\_CH1\_Abs** = SSI\_CONT(4), which is a special case, the absolute SSI encoder position will be read once during the initialization phase; after this, the cyclical encoder position will be acquired based on the SinCos incremental

component. The reason this is a special case is that the SSI clock will continue to be cyclically output on the SSI clock lines, in contrast to the SSI(1) setting. This means that the connected SSI encoder will continue to cyclically deliver position data on the SSI data lines. However, once the SSI data is read once, the controller will not evaluate any additional SSI data. -- This functionality can be used in the special case if the 485 system is implemented as a bus system on the encoder side so that a third 485 node (e.g. a controller) can "also listen in to" the SSI position data as an SSI clock slave.

#### 6.5.5.2.6 EnDat absolute value interface

If **P 540[0] - ENC\_CH1\_Abs** = ENDAT(2), the absolute EnDat encoder position will be read once during the initialization phase; after this, the cyclical encoder position will be acquired based on the SinCos incremental component.

The parameters for the EnDat interface are described in Section "EnDat (cyclical) X7" on page 63, as are the differences in using the EnDat interface with the "cyclical" method and "one-time reading" method.

#### 6.5.5.2.7 HIPERFACE absolute value interface

If **P 540[0] - ENC\_CH1\_Abs** = HIPER(3), the absolute HIPERFACE encoder position will be read once during the initialization phase; after this, the cyclical encoder position will be acquired based on the SinCos incremental component. The HIPERFACE interface will *not* be used as an alternative to cyclical encoder position acquisition.

HIPERFACE functionality: After an SW reset is carried out from the HIPERFACE encoder as the very first step, the ID byte, referred to as the "TypeKey", will be read from the encoder and interpreted: If it is equal to FFh, the data for Lines, MultiT and SingleT will be read from the EN (HIPERFACE® electronic rating plate) on the encoder. If it is not equal to FFh, the data for Lines, MultiT and SingleT will be taken from a characteristic table in the controller firmware. In the case of linear encoder types, the corresponding parameters will be PeriodLen and DigitalResolution. HIPERFACE encoders "unknown at the time of writing" (new: no entry in the firmware characteristic table) are generally not supported! In the case of known encoders, the Lines, MultiT, SingleT, PeriodLen and DigitalResolution parameters will be overwritten with the determined values. After this, the HIPERFACE encoder's internal 4-byte error status memory will be read. Then, the position will be read once from the encoder. If any errors that result in new entries in the internal error memory occur at this point, the error memory will be read again and interpreted accordingly (error message if applicable).

#### NOTE

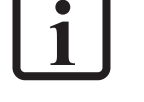

 Pay attention to the encoder initialization entries in the KeStudio DriveManager 5 message window. In the event of an error, also check the entries in P 552 - ENC\_CH1\_AbsEncStatus.

With **P 1900 - ENC\_ETS**, the HIPERFACE interface also supports what is referred to as the "KEBA electronic rating plate." If this parameter is set to SCAN(0), the motor's commutation offset will be read from the encoder's OEM memory and copied to **P 349 - CON\_FM\_MConOffset**, but only if this offset can be unambiguously identified in the encoder (encoder memory scanning). If the parameter is set to NEVER(0) instead, this functionality will be disabled.

| ID   | Index | Name                      | Unit | Description                                       |
|------|-------|---------------------------|------|---------------------------------------------------|
| 505  | 0     | ENC_CH1_Sel = 1           |      | Encoder selection set to SINCOS(1)                |
| 540  | 0     | ENC_CH1_Abs = 3           |      | HIPER(3)                                          |
| 542  | 0     | ENC_CH1_lines             |      | Number of Lines of Sin/Cos encoder                |
| 543  | 0     | ENC_CH1_MultiT            |      | Number of MultiTurn bits (absolute encoder)       |
| 544  | 0     | ENC_CH1_SingleT           |      | Number of SingleTurn bits (absolute encoder)      |
| 552  | 0     | ENC_CH1_AbsEncStatus      |      | Error and status codes (absolute encoder)         |
| 553  | 0     | ENC_CH1_PeriodLen         | nm   | Length of signal period (Sin/Cos linear encoder)  |
| 554  | 0     | ENC_CH1_DigitalResolution | nm   | Length of one increment (linear absolute encoder) |
| 555  | 0     | ENC_CH1_Info              |      | Encoder information                               |
| 1900 | 0     | ENC_ETS                   |      | ETS mode, electronic nameplate                    |

Table 6.11: Parameters for Channel 1 (X7) - SinCos + HIPERFACE

# KEBK

# KEBK

• **P 552 - ENC\_CH1\_AbsEncStatus** = Error and status codes (absolute encoder)

**AbsEncStatus** is used to display status information for HIPERFACE encoders. In index [0], the read "TypeKey" for the HIPERFACE encoder will be indicated (one byte). Bytes 1–4 of the HIPERFACE encoder's internal 4byte error status memory will be shown in indexes [5..8] (00h means "no error"). Index [9] will specify how many error status bytes were read in the last read operation.

| ID  | Index | Name                           |       | Description                                     |
|-----|-------|--------------------------------|-------|-------------------------------------------------|
| 552 |       | ENC_CH1_AbsEncStatus           | 0000h | Error and status codes (HIPERFACE encoder)      |
| 552 | 0     | Encoder_Type_Key               |       | Encoder type information (ID byte)              |
| 552 | 1     | Interface_Status               |       | Error and status codes                          |
| 552 | 2     | Request_COMMAND_Key            |       | Request command of last transmission            |
| 552 | 3     | Response_COMMAND_Key           |       | Response command of last transmission           |
| 552 | 4     | Error_Bit_Response_<br>COMMAND |       | Encoder signals error with last response        |
| 552 | 5     | Encoder_Status_1_code          |       | Encoder status information 1 (int. Error stack) |
| 552 | 6     | Encoder_Status_2_code          |       | Encoder status information 2 (int. Error stack) |
| 552 | 7     | Encoder_Status_3_code          |       | Encoder status information 3 (int. Error stack) |
| 552 | 8     | Encoder_Status_4_code          |       | Encoder status information 3 (int. Error stack) |
| 552 | 9     | Communication_index            |       | Index of communication dataset                  |
|     |       |                                |       | (read counter, status completely)               |
| 552 | 10    | Additional_1                   |       | Interface additional information 1              |
| 552 | 11    | Additional_2                   |       | Interface additional information 2              |
| 552 | 12    | Additional_3                   |       | Interface additional information 3              |
| 552 | 13    | Additional_4                   |       | Interface additional information 4              |
| 552 | 14    | Additional_5                   |       | Interface additional information 5              |
| 552 | 15    | Bytes_of_last_protocol         |       | highbyte: to encoder, lowbyte: from encoder     |
| 552 | 16    | Bytes_of_last_protocol         |       |                                                 |
| 552 | 17    |                                |       |                                                 |

Table 6.12: Parameters for Channel 1 (X7) - HIPERFACE status

Starting from index [15], the byte sequences for the last command that was transmitted (request to encoder "left" + response from encoder "right") will be shown completely.

#### 6.5.5.2.8 SSI\_CONT absolute value interface

#### **P 540[0] - ENC\_CH1\_Abs** = SSI\_CONT(4)

See Section "SSI absolute value interface" on page 69.

### 6.5.6 SSI (cyclical) X7

#### Ch1: SSI(2) - Cyclical SSI

The software versions required to run the SSI encoder interface are the standard software versions for the ServoOne and ServoOne junior.

#### NOTE

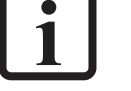

• Please note the limitations that apply when running EnDat and SSI encoders (see Section "Limiting for EnDat and SSI" on page 53).

SSI (Synchronous Serial Interface) is a digital encoder interface that is supported by a large number of manufacturers. It is not standardized, meaning that manufacturers are free to support the interface as they like. The pseudo-standard described below has however been established for motor feedback interfaces. KEBA supports this version first and foremost.

The following table lists the parameters for cyclical SSI operation on encoder channel Ch 1. It also points out possible differences between the use of the SSI interface with the "cyclical" method and "one-time reading" method when using SinCos encoders with an SSI absolute value interface.

#### SSI encoder basics and requirements

The SSI interface on the ServoOne has been designed as an actual motor feedback interface. Accordingly, the connected SSI encoder must meet the following criteria:

- Clock and data inactive level = HIGH
- The current position must be internally stored at the first falling clock edge
- No lengthened calculation time (in first cycle)
- With the first rising clock edge, the encoder must shift the data to the first position bit to be transmitted (MSB)
- 1 Mbps rate
- Data coding = Binary or Gray
- Reading data after the data bits end is permissible
- 125  $\mu s$  cycle (i.e. internal position refresh rate  $\ll$  125  $\mu s)$
- Monoflop time  $\ge 6 \ \mu s$
- Data lines driven with logic 0 during monoflop time
- No parity bit
- No error bits or other status bits
- ≤14 multiturn bits

#### SSI wire break monitoring (bit monitoring during monoflop time)

If monitoring is enabled, the controller, as the SSI clock master, will read data for one more clock cycle after the data bits (reading data after the data bits end is permissible). The bit that the master reads in addition to the data bits this way comes from the SSI encoder's monoflop time. At the time corresponding to this bit, the SSI encoder must drive the data lines with a logic 0. If the data lines on connector X7 are open, a logic 1 will be read here. The bit monitoring at this point makes it possible to determine whether the SSI data lines are being actively driven with a logic 0 at this point (no "wire break") or are not ("wire break"). SSI wire break monitoring can be disabled by setting **P 546[0] - ENC\_CH1\_Mode** to 0001h.

#### Mode parameters and CycleCount parameters

**P 546[0] - ENC\_CH1\_Mode** can be used to run a parity evaluation after the data. In addition, **ENC\_CH1\_Mode** makes it possible to run special SSI encoders that deliver one or more special bits after the data. In this case, the ServoOne will not evaluate these bits – this mode is meant to make it possible to work with SSI encoders that require for these bits to be sampled. **P 616[0] - ENC\_CH1\_CycleCount** makes it possible to run slower SSI encoders that cannot handle the required cycle of 125 μs. The control characteristics will deteriorate when using this type of SSI encoder, which is why doing so is *not* recommended.

| ID  | Index | Name               | Unit | Description                                                  |
|-----|-------|--------------------|------|--------------------------------------------------------------|
| 505 | 0     | ENC_CH1_Sel = 2    |      | =SSI(2)                                                      |
| 543 | 0     | ENC_CH1_MultiT     |      | Number of MultiTurn bits (absolute encoder)                  |
| 544 | 0     | ENC_CH1_SingleT    |      | Number of SingleTurn bits (absolute encoder)                 |
| 545 | 0     | ENC_CH1_Code       |      | Code selection (SSI absolute encoder)                        |
| 546 | 0     | ENC_CH1_Mode       |      | Mode selection (SSI absolute encoder)                        |
| 547 | 0     | ENC_CH1_MTBase     |      | Minimum MultiTurn position (SSI absolute encoder)            |
| 548 | 0     | ENC_CH1_MTEnable   |      | Channel 1: Multi-turn as single-turn                         |
| 598 | 0     | ENC_CH1_Position   | inc  | Position encoder channel 1                                   |
| 616 | 0     | ENC_CH1_CycleCount |      | Channel 1: Position encoder sampling cycle (n x<br>125 µsec) |

Table 6.13: Encoder configuration channel 1 (X7) - SSI parameters

The Sel, Lines, MultiT and SingleT parameters are self-explanatory.

Other parameters, such as **MTBase** and **MTEnable**, are described elsewhere (see Section "SinCos incremental encoders with absolute value interface" on page 67).

#### NOTE

 Linear case, i encode

 Linear SSI encoders will be treated as rotary SSI encoders. In this case, it is impossible to determine that the system is a linear encoder system based on the encoder head.
## KEBA

- P 543[0] ENC\_CH1\_MultiT = Number of multiturn bits: 0..14 Due to the design of the cyclical SSI interface as a motor feedback interface, the number of multi-turn bits is limited to 14 (no limit to 14 bits in the case of a SinCos interface with SSI one-time reading).
- **P 545[0] ENC\_CH1\_Code** = SSI decoding: BINARY(0) or GRAY(1) Gray decoding will be selected by default. The other option is to use binary decoding.
- P 546[0] ENC\_CH1\_Mode = Available SSI auxiliary settings This parameter has a 16-bit hex value. With the default setting (0000h), SSI wire break monitoring will be enabled. A value of 0001h will disable SSI wire break monitoring, meaning that one bit less will be read. Following is a list of what some of the terms in the table below stand for:
  - Data = Sequence of all data bits
  - EncObs = Wire break bit
  - Nothing = No bit
  - POdd = Odd parity bit
  - PEven = Even parity bit
  - Free = A free bit

| ID  | Value | Name                  |                          |
|-----|-------|-----------------------|--------------------------|
| 546 |       | ENC_CH1_Mode          |                          |
|     | 0000h | Data_EncObs           | Default: with wire break |
|     | 0001h | Data_Nothing          |                          |
|     |       |                       |                          |
|     | 0002h | Data_POdd_EncObs      | ODD Parity               |
|     | 0003h | Data_Free_POdd_EncObs |                          |
|     | 0004h | Data_POdd             |                          |
|     | 0005h | Data_Free_POdd        |                          |
|     |       |                       |                          |
|     | 0006h | Data_Free_EncObs      |                          |
|     | 0007h | Data_Free_Free_EncObs |                          |
|     |       |                       |                          |
|     | 000Ch | Data_PEven_EncObs     | EVEN Parity              |

 Table 6.14:
 SSI mode parameters (all other values are reserved)

| ID | Value | Name                   |                    |
|----|-------|------------------------|--------------------|
|    | 000Dh | Data_Free_PEven_EncObs |                    |
|    | 000Eh | Data_PEven             |                    |
|    | 000Fh | Data_Free_PEven        |                    |
|    |       |                        |                    |
|    | 001Fh | Data_Free              | Extra data reading |
|    | 0020h | Data_Free_Free         |                    |
|    | 0021h | Data_Free_Free_Free    |                    |
|    | 0022h | Data_Free_Free_Free    |                    |

Table 6.14: SSI mode parameters (all other values are reserved) (continue)

**P 616[0] - ENC\_CH1\_CycleCount** = Sampling cycle in: n x 125  $\mu$ s (microseconds): **ENC\_CH1\_CycleCount** can be used to slow down the timing for the cyclical SSI encoder evaluation. By default, **ENC\_CH1\_CycleCount** = 1, i.e. the default setting corresponds to 125  $\mu$ s sampling and cycles for the encoder evaluation. Different settings must be viewed as special cases and must only be used when necessary.

#### Monitoring the position difference

With SSI encoders, the position difference is monitored automatically. The limit value is based on the maximum speed with reference to one scanning step (125  $\mu$ s). The position difference between two scanning steps is restricted to this limit value. In the event of an EMC disturbance, this limits the (incorrectly detected) tracking error and the response of the controller.

#### 6.5.6.1 Alternative SSI setting

#### Parameters

| ID   | Index | Name                   | Unit | Description                                                      |
|------|-------|------------------------|------|------------------------------------------------------------------|
| 2333 |       | ENC_CH1_SSI_AltSupport |      | Channel 1, SSI: alternate function support                       |
| 2333 | 0     | Enable                 |      | Enable ssi alternate function support (general switch)           |
| 2333 | 1     | Mode                   |      | Special mode (0=none)                                            |
| 2333 | 2     | ClockBits              | bit  | Number of physical ssi clocks (master clock bits)                |
| 2333 | 3     | PositionBits           | bit  | Number of position bits                                          |
| 2333 | 4     | PositionClkOffset      |      | Clock index of first position bit (MSB)                          |
| 2333 | 5     | ParityClkOffset        |      | Clock index of parity bit                                        |
| 2333 | 6     | EncObsClkOffset        |      | Clock index of encobs bit (encoder monitoring (wire break))      |
| 2333 | 7     | ErrorClkOffset         |      | Clock index of error bit                                         |
| 2333 | 8     | WarningClkOffset       |      | Clock index of warning bit                                       |
| 2333 | 9     | ParityBit Mode         |      | Position parity mode: (0=off, 1=odd, 2=even)                     |
| 2333 | 10    | EncObsBit Mode         |      | Encoder monitoring mode: (0=off, 1=enable on high)               |
| 2333 | 11    | ErrorBit Mode          |      | Error mode: (0=off, 1=enable on high, 2=enable on low)           |
| 2333 | 12    | WarningBit Mode        |      | Warning mode: (0=off, 1=enable on high, 2=enable on low)         |
| 2333 | 13    | GrayCode               |      | Position gray coded: (0=binary, 1=gray coded)                    |
| 2333 | 14    | MTBits                 | bit  | Number of multiturn bits (on index of first position bit)        |
| 2333 | 15    | STBits                 | bit  | Number of single-turn bits (on first index after multiturn bits) |

Table 6.15: Parameter 2333, alternative SSI setting

This alternative SSI setting (from FW 4.35.00) has been implemented in addition to the familiar SSI interface, which means it is consistently backward-compatible.

The function can be found under the parameter **P 2333[0-15] ENC\_CH1\_SSI\_ AltSupport** (Device setting -> Others -> Encoders).

This new configuration option has the advantage that the entire SSI bitstream (raw data **P 500 [4-5]**) which is imported can be masked flexibly.

| ID  | Index | Name           | Unit | Description               |
|-----|-------|----------------|------|---------------------------|
| 500 | 4     | ENC_CH1_ActVal |      | Bitstream raw data (low)  |
| 500 | 5     | ENC_CH1_ActVal |      | Bitstream raw data (high) |

Table 6.16: P 500 [4, 5] raw data

This has the advantage that you can check error and warning bits as you wish before or after the data information. For this there are also 2 new error and warning messages (error numbers 68 and 69) using the corresponding bits.

This example should give a better explanation of the configuration options for this new function:

Info:

- SSI encoder, linear
- 1 error bit, high-active
- 3 empty bits
- 28 position bits, binary, MSB leading
- Wire break monitoring (EncObs) as per data information (1 bit)
- 15 singleturn bits

#### First, P 2333[0]-ENC\_CH1\_SSI\_AltSupport\_Enable = 1 activates the new function.

| ID   | Index | Name                   | Value | Unit | Description                                                 |
|------|-------|------------------------|-------|------|-------------------------------------------------------------|
| 2333 |       | ENC_CH1_SSI_AltSupport |       |      | Channel 1, SSI: alternate function support                  |
| 2333 | 0     | Enable                 | 1     |      | Enable ssi alternate function support (general switch)      |
| 2333 | 1     | Mode                   | 0     |      | Special mode<br>0= none                                     |
| 2333 | 2     | ClockBits              | 33    | bit  | Number of physical ssi clocks (master clock bits)           |
| 2333 | 3     | PositionBits           | 28    | bit  | Number of position bits                                     |
| 2333 | 4     | PositionClkOffset      | 4     |      | Clock index of first position bit (MSB)                     |
| 2333 | 5     | ParityClkOffset        | 0     |      | Clock index of parity bit                                   |
| 2333 | 6     | EncObsClkOffset        | 32    |      | Clock index of encobs bit (encoder monitoring (wire break)) |
| 2333 | 7     | ErrorClkOffset         | 0     |      | Clock index of error bit                                    |
| 2333 | 8     | WarningClkOffset       | 0     |      | Clock index of warning bit                                  |

Table 6.17: Parameter 2333, alternative SSI setting, example

6 Encoder

## KEBK

| ID   | Index | Name            | Value | Unit | Description                                                      |
|------|-------|-----------------|-------|------|------------------------------------------------------------------|
| 2333 | 9     | ParityBit Mode  | 0     |      | Position parity mode:<br>0= off,<br>1= odd,<br>2= even           |
| 2333 | 10    | EncObsBit Mode  | 1     |      | Encoder monitoring mode:<br>0= off,<br>1= enable on high         |
| 2333 | 11    | ErrorBit Mode   | 1     |      | Error mode:<br>0= off,<br>1= enable on high<br>2= enable on low  |
| 2333 | 12    | WarningBit Mode | 0     |      | Warning mode:<br>0= off,<br>1= enable on high, 2=enable on low   |
| 2333 | 13    | GrayCode        | 0     |      | Position gray coded:<br>0= binary<br>1= gray coded               |
| 2333 | 14    | MTBits          | 13    | bit  | Number of multiturn bits (on index of first position bit)        |
| 2333 | 15    | STBits          | 15    | bit  | Number of single-turn bits (on first index after multiturn bits) |

Table 6.17: Parameter 2333, alternative SSI setting, example (continue)

#### **Clock Bits**

| Clock Bits             |   |   |   |    |                     |    |     |                   |     |            |
|------------------------|---|---|---|----|---------------------|----|-----|-------------------|-----|------------|
| 0                      | 1 | 2 | 3 | 4  | 5 -15               | 16 | 17  | 18 - 30           | 31  | 32         |
| ERR                    |   | 0 |   | MS | MSB13 Bit Multiturn |    | MSB | 15 Bit Singleturn | LSB | ENC<br>OBS |
| PositionClkOffset DATA |   |   |   |    |                     |    |     |                   |     |            |

Table 6.18: Clock Bits

If the error bit is set by the encoder, the error message 68-1 is generated.

An error reaction must be configured, just as for all other error numbers.

In warning bit mode (**P 2333[12] = 1**), the error message 69-1 would be generated if a warning bit is set, but only if the corresponding error reaction is not "Ignore (0)" (default).

In addition, a warning is always generated here in the following form:

- Bit 31 in **P 34 ERR\_WRN\_State** is set. This is a collective bit for the encoder evaluation.
- P 641 ENC\_Warning contains the error code (2) SSI\_WarningBit.
- **P 642 ENC\_WarningReset** = (2) Reset\_SSI\_WarningBit can be used to reset the warning generated this way in both **P 34** and **P 641 ENC\_Warning**.
- If the warning bit is still in the SSI bitstream, the warning will be generated again immediately.

#### 6.5.6.2 SSI multiturn function on encoder channel 1

The implementation of the multiturn function (in future also called MTF) is initially restricted to operating an SSI singleturn encoder on encoder channel CH1 (X7). There is the option to subsequently expand to additional encoders on encoder channel CH1 or to encoders on encoder channels CH2 and CH3.

#### NOTE

• The multiturn function shown here can in no circumstances exactly replicate the multiturn function of a real multiturn encoder. This is because with this function the mechanical multiturn position of the encoder shaft is detected correctly at all times, even if the controller has been switched off and the multiturn position of the encoder shaft has since changed (if the controller is switched off). The MTF is of course unable to do this.

The MTF can only ever work within a certain "frame", which has been defined here as follows.

The MTF starts at the position as per the encoder gearing (**P 510/P 511**). The MTF backs up this position whenever the axis changes from "Movement" to "Standstill" (ROT0) (**P 2330**). That means the axis must be in ROT0 (defined by **P 745[1]** or, if this is not defined, by **P 745[0]**) when the servo controller is switched off in order for the MTF to work correctly. If the servo controller is switched off when the axis is moving, the MTF will not work!

While the servo controller is switched off, the axis should not be moved, or only moved as little as possible (significantly less than half a rotation at the encoder gearing output (**P 510/P 511**)). If this condition is met, the previously backed up multiturn position (at the encoder gearing output) will be restored correctly when the servo controller starts up again.

To activate the MTF, all you have to do is set **P 2330[0]**:

--> ENC\_CH1\_Multiturn\_Function[0].Enable=1

| ID   | Index | Name                       | Value     | Unit | Description                                             |
|------|-------|----------------------------|-----------|------|---------------------------------------------------------|
| 2330 |       | ENC_CH1_Multiturn_Function |           |      | Channel 1: multiturn function support                   |
| 2330 | 0     | Enable                     | 00000000h |      | Enable multiturn function support                       |
|      |       |                            |           |      | (general switch)                                        |
|      |       |                            |           |      | 1 = enable                                              |
|      |       |                            |           |      | 0 = none                                                |
| 2330 | 1     | Mode                       | 00000000h |      | Special mode (0=none)                                   |
| 2330 | 2     | SingleTurnValue            | 00000000h |      | Singleturn value                                        |
| 2330 | 3     | MultiTurnValue             | 00000000h |      | Multiturn value                                         |
| 2330 | 4     | Valid                      | 00000000h |      | 1: Singleturn/Multiturn values of [2] and [3] are valid |
| 2330 | 5     | ExtWriteEnable             | 00000000h |      | 1: External write enable to [2], [3] and [4]            |
| 2330 | 6     | State                      | 00000000h |      | Status bits                                             |
| 2330 | 7     | res7                       | 00000000h |      | reserved 7                                              |

Table 6.19: Channel 1: Multiturn function support P 2330

- If [0].Enable=1 is set, the MTF will only become active when the encoder system is reinitialised. (e.g. controller start-up or **P 149**= START(1)).
- Index [1].Mode, [6].Status and [7].res7 do not currently have any functions.
- The position (as per encoder gearing) is backed up in **P 2330** [2].SingleTurnValue and **P 2330**[3].MultiTurnValue.
- **P 2330[4]**.Valid shows whether the value in MultiTurnValue and SingleTurnValue is valid (1) or not (0). (Valid becomes 0 if the axis is no longer in ROT0.)

#### Write lock

At first, the MultiTurnValue, SingleTurnValue and Valid values cannot be written with the KeStudio DriveManager 5. However, the cells are reset by the parameter's factory setting.

If you wish to cancel the write lock for **P 2330[2]**, **[3]**, **[4]**, setting **P 2330[5]** ExtWriteEnable=1 will allow you to do this.

If no SSI singleturn encoder is connected (configured), the MTF will not work. No error message will be generated; instead, there will be a message in the KeStudio DriveManager 5 message window.

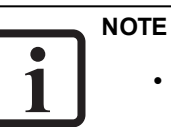

• Pay attention to the KeStudio DriveManager 5 message window!

## 6.5.7 Encoder gearing

#### NOTE

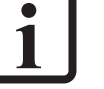

• Please read the general information on encoder gearing found in Section "Introduction" on page 53 beforehand.

## **KEBA** ID No.: 0

Encoder channels Ch1 to Ch3 each feature their own encoder gearing, while encoder channel Ch4 (virtual encoders) does not feature *any* encoder gearing.

In the case of encoder channel Ch2, it is assumed that the resolver will always be used as a commutation encoder on the motor shaft. Because of this, the numerator adjustment range is limited to a value of (+1) or (-1), while the denominator is set at a fixed value of (+1), for the Ch2 encoder gearing ratio. This means that the only option available is to invert the encoder signal (direction reversal).

As a whole, the encoder gearing is a scaling factor in the encoder evaluation system and consists of numerator N (ENC\_CHx\_Num) for the motor side and denominator D (ENC\_CHx\_Denom) for the encoder side (output side).

The following are used to configure the encoder gearing...

- Ch1 with P 510[0] ENC\_CH1\_Num and P 511[0] ENC\_CH1\_Denom,
- Ch2 with P 512[0] ENC\_CH2\_Num and P 513[0] ENC\_CH2\_Denom,
- Ch3 with P 514[0] ENC\_CH3\_Num and P 515[0] ENC\_CH3\_Denom

| P No. | Index | Name          | Unit | Description              |
|-------|-------|---------------|------|--------------------------|
| 510   | 0     | ENC_CH1_Num   |      | Denominator of channel 1 |
| 511   | 0     | ENC_CH1_Denom |      | Numerator of channel 1   |
| 512   | 0     | ENC_CH2_Num   |      | Denominator of channel 2 |
| 513   | 0     | ENC_CH2_Denom |      | Numerator of channel 2   |
| 514   | 0     | ENC_CH3_Num   |      | Denominator of channel 3 |
| 515   | 0     | ENC_CH3_Denom |      | Numerator of channel 3   |

Table 6.20: Parameters for encoder gearing

Parameters

- P 500[0] ENC\_CH1\_ActVal[0].SingleTurn and
- P 500[1] ENC\_CH1\_ActVal[1].MultiTurn

are used, for example, to indicate the current position value at the output for encoder channel Ch1. These parameters can also be used for checking purposes during commissioning.

#### NOTE

- This value at the encoder channel output...
  - Already contains the encoder gearing ratio factor (N/D)
  - Will be passed into the system in this way (incl. the encoder gearing ratio)
  - I.e. is "the value" from the encoder evaluation system

The encoder gearing ratio has a multiplicative effect on the position progress, i.e. either "expanding" or "compressing".

A distinction can be drawn between an encoder's motor mode and field mode:

- Motor mode: The encoder is the motor commutation encoder
- Field encoder: The encoder is *not* the motor commutation encoder (instead, it is an additional encoder in the "field", e.g. used for position control purposes)

In motor mode, the encoder gearing is used exclusively to synchronize the motor shaft with the encoder shaft (default: 1:1 if the shaft is the same). In this case, a position progress value will be passed to the system at the encoder channel output. This value will be proportional to the position progress of the motor's commutation (adjusted for the pole pair number).

In field mode, the encoder gearing can be used "freely" for scaling purposes.

## 6.6 Channel 2: Interface X6

#### Encoder configuration channel 2 (X6)

| Select from Database                            |                        |
|-------------------------------------------------|------------------------|
| Encodemame                                      |                        |
| Encoder type                                    | OFF(0) = No function   |
| Number of pole pairs                            | 1                      |
| Gear ratio (if encoder is not fitted a<br>Motor | at the motor)          |
| Output drive                                    | 1                      |
| Signal correction (GPOC)                        | OFF(0) = No correction |

Image 6.3: Encoder configuration channel 2 (X6) screen

This screen is used to select the encoder for channel Ch2. This channel is used to measure position changes periodically and add them up cyclically – this is referred to as "cyclical evaluation". Encoder channel Ch2 does not feature an absolute value interface. In addition to evaluating resolvers, this channel can also be used to capture "simple" SinCos signals (up to a max. of 1 kHz and with no zero pulse).

Resolvers must always be evaluated using encoder channel Ch2 (**P 506 - ENC\_ CH2\_Sel** = RES(1)). The resolver pole pairs are set via **P 560[0] - ENC\_CH2\_Lines.** 

#### **Resolver basics and requirements**

The connected resolver must meet the following criteria:

- Ccw (positive signal progress corresponds to an anticlockwise direction when looking at the shaft from above)
- No transformation phase shift
- Transformation ratio of approx. 0.5

GPOC is a special KEBA online process for improving the quality of SinCos signals before they are used to calculate a position. If Sel = RES(1) or Sel = SINCOS(2), this process may come in handy. For details see Section "Signal correction GPOC (Gain Phase Offset Correction)" on page 79.

| P No. | Index | Name / Settings   | Unit | Description                                                                             |
|-------|-------|-------------------|------|-----------------------------------------------------------------------------------------|
| 506   | 0     | ENC_CH2_Sel       |      | Interface configuration                                                                 |
|       |       | OFF (0)           |      | No evaluation                                                                           |
|       |       | RES(1)            |      | Resolver evaluation                                                                     |
|       |       | SinCos(2)         |      | Resolver excitation shut-off; evaluation of a Sin/Cos encoder (max 1kHz) possible.      |
| 512   | 0     | ENC_CH2_Num       |      | Numerator of encoder gearing [-1+1]                                                     |
| 513   | 0     | ENC_CH2_Denom     |      | Denominator of encoder gearing [only +1]                                                |
| 560   | 0     | ENC_CH2_Lines     |      | Number of pole pairs of resolver                                                        |
| 561   | 0     | ENC_CH2_Corr      |      | Encoder correction GPOC                                                                 |
| 562   |       | ENC_CH2_CorrVal   |      | Signal correction settings                                                              |
|       | 0     | OffsetB           |      | Offset, Track B Cosinus                                                                 |
|       | 1     | OffsetA           |      | Offset, Track A Sinus                                                                   |
|       | 2     | GainB             |      | Gain, Track B - Cosinus                                                                 |
|       | 3     | GainA             |      | Gain, Track A -Sinus                                                                    |
|       | 4     | Phase             |      | Phase difference                                                                        |
| 563   | 0     | ENC_CH2_EncObsMin |      | Amplitude monitoring Minimum                                                            |
| 564   | 0     | ENC_CH2_Info      |      | Encoder name                                                                            |
| 565   |       | ENC_CH2_LineDelay | μs   | Correction of phase shift for cable lengths > 50 m (only after consultation with KEBA). |

 Table 6.21:
 Encoder configuration channel 2 (X6) parameters

| - |
|---|
|   |
|   |
|   |
|   |
|   |
|   |
|   |
|   |
|   |
|   |
|   |
|   |
|   |
|   |
|   |

ServoOne - Device Help

79

| P No. | Index | Name / Settings   | Unit | Description                                                                            |
|-------|-------|-------------------|------|----------------------------------------------------------------------------------------|
|       | 0     | ResExc            | us   | Exciter signal phase shift                                                             |
|       |       | Delay             | us   | Compensation for commutation angle delay                                               |
| 566   | 0     | ENC_CH2_Amplitude | ±    | Correction of amplitude for cable lengths > 50 m (only after consultation with KEBA ). |
| 567   | 0     | ENC_CH2_EncObsAct |      | Amplitude of analogue signal                                                           |

Table 6.21: Encoder configuration channel 2 (X6) parameters (continue)

The Sel and Lines parameters are self-explanatory.

Other parameters, such as **Num** and **Denom**, are described elsewhere (see Section "Encoder gearing X6" on page 81).

- P 561[0] ENC\_CH2\_Corr = Signal correction type The GPOC routine used for track signal correction purposes for sine/cosine signals is used to compensate for systematic errors. The routine is controlled with the Corr and CorrVal parameters (see Section "Signal correction GPOC (Gain Phase Offset Correction)" on page 79).
- P 563[0] ENC\_CH2\_EncObsMin = Encoder monitoring minimum, sqrt (a<sup>2</sup>+b<sup>2</sup>)

This parameter is used to scale the resolver and SinCos wire break monitoring and represents the "downwards threshold" for an error message. The default setting is 0.2, corresponding to approx. 20% of the track signals' amplitude (approx. 80% corresponds to approx. 1 Vss). If **EncObsMin** is set to 0, the resolver and SinCos wire break monitoring will be disabled (see Section "Channel 1: Interface X7" on page 60 as well).

## 6.6.1 Compensation for long resolver cables

When using long resolver cables, there will be a phase shift between the controller's exciter output signal and the controller's A/B track input signals (B: S1-S3, cos and A: S2-S4, sin). This phase difference can be compensated for with **P 565[0] - ResExc**: **ResExc** is the time, in µs (microseconds), by which the resolver excitation will lead. Moreover, **P 565[1] - Delay** can be used to compensate for a commutation dead

time, which can become important in the case of higher rotating field frequencies. When there is an absolute reduction in signal strengths (amplitudes) as a result of the long cables, **P 566[0] - ENC\_CH2\_Amplitude** can be used to subsequently increase these amplitudes (up to a max. of +10.5%) so that a drive signal level of 80–85% for signals A and B is once again attained. This is achieved by adjusting the resolver excitation amplitude. Parameter **P 567[0] - ENC\_CH2\_EncObsAct** can be used to check the effects of adjusting the compensation settings. It returns the length of the phasor for signals A and B (sqrt(a<sup>2</sup>+b<sup>2</sup>)) and is accordingly a measure of "the amplitude" of signals A and B: If the phase shift is properly corrected at the end of the compensation adjustment process, you can save the settings.

#### NOTE

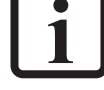

• This function is not available for the ServoOne junior.

• Do not use cable lengths > 50 m without first consulting with KEBA

## 6.6.2 Signal correction GPOC (Gain Phase Offset Correction)

The resolver and SinCos incremental encoder demonstrate systematic errors that are reflected in the measured position and in the speed calculated from this (gain and phase errors, offset components of the tracking signal). The GPOC method for track signal correction compensates systematic errors. GPOC is available for encoder channels 1 and 2.

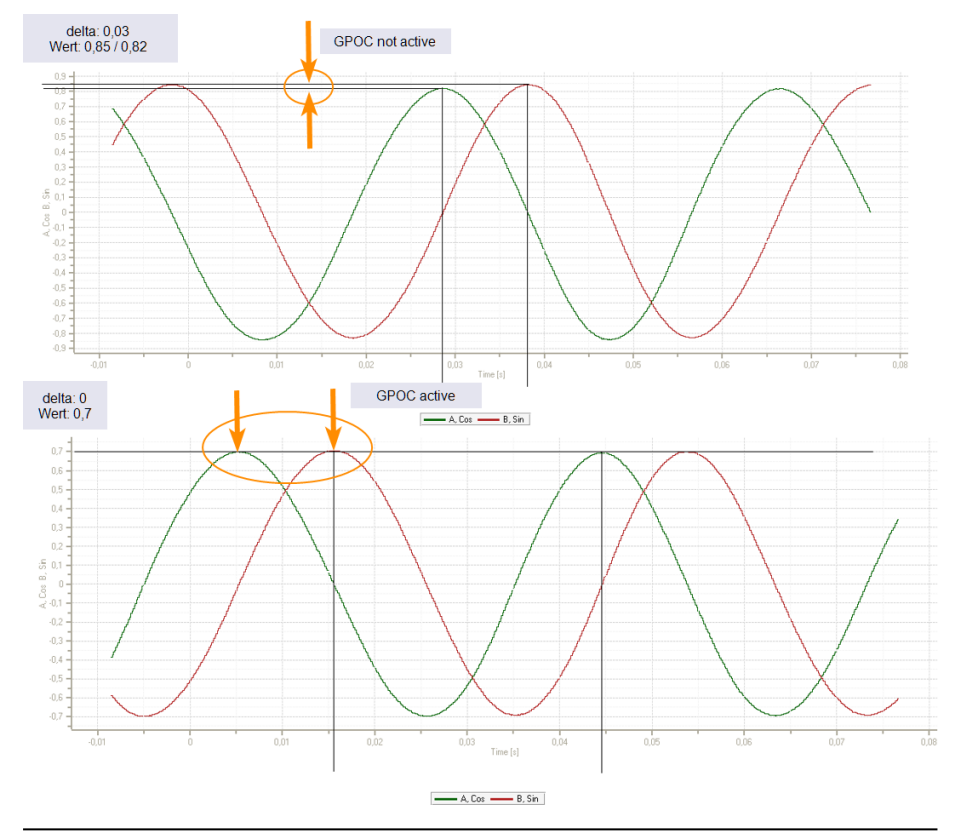

Image 6.4: Track signals A and B with and without GPOC

#### Procedure

| Step | Action                                                                                                    |
|------|----------------------------------------------------------------------------------------------------|
| 1.   | Open the manual mode window and set speed-controlled mode.                                                                                                    |
| 2.   | Motor operated at constant speed <ul> <li>Resolver: 1000 rpm</li> <li>SinCos incremental encoder: 1 to 5 rpm</li> </ul>                                                                   |
| 3.   | Set <b>P 549[0] - ENC CH1 Corr</b> to "ADAPT(2) = Auto correction"                                                                                                    |
| •    | Weit about 1. 2 minutes During this time, the componentian elevrithme                                                                                                    |
| 4.   | will reach their steady state. Speed ripple should decrease after about 1 minute. This can be monitored with the actual speed value in the scope or with <b>P 550 - ENC_CH1_CorrVal</b> . |
| 5.   | Set <b>P 549[0] - ENC_CH1_Corr</b> to "CORR(1) = Correction with saved values".                                                                                                    |
|      |                                                                                                    |

6. Save in the device

Table 6.22: Configuring and activating GPOC

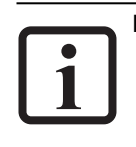

#### NOTE

- The routine can also be kept enabled permanently. However, this approach is less robust and requires careful testing to determine whether the improved encoder evaluation quality will actually be maintained during continuous operation.
- The GPOC routine will determine the parameters individually for each encoder. If the motor is replaced, the GPOC routine must be activated again.

| D   | Index | Name            | Unit | Description              |
|-----|-------|-----------------|------|--------------------------|
| 549 | 0     | ENC_CH1_Corr    |      | Signal correction type   |
| 550 |       | ENC_CH1_CorrVal |      | Signal correction values |
| 550 | 0     | OffsetA         |      | Offset, track A - cosine |
| 550 | 1     | OffsetB         |      | Offset, track B - sine   |

 Table 6.23:
 Signal correction (GPOC) parameters for channel 1 (X7)

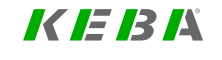

## KEBA

| ID  | Index | Name  | Unit | Description            |
|-----|-------|-------|------|------------------------|
| 550 | 2     | GainA |      | Gain, track A - cosine |
| 550 | 3     | GainB |      | Gain, track B - sine   |
| 550 | 4     | Phase |      | Phase difference       |

Table 6.23: Signal correction (GPOC) parameters for channel 1 (X7) (continue)

## 6.6.3 Encoder gearing X6

See Section "Encoder gearing" on page 95 The encoder gearing for encoder channels Ch1, Ch2 and Ch3 is described there.

#### NOTE

- In the case of encoder channel Ch2, it is assumed that the resolver will always be used as a commutation encoder on the motor shaft. Because of this, the numerator adjustment range is limited to a value of (+1) or (-1), while the denominator is set at a fixed value of (+1), for the Ch2 encoder gearing ratio. This means that the only option available is to invert the encoder signal (direction reversal).
- Encoder channel Ch4 (virtual encoders) does not feature any encoder gearing.

## 6.7 Channel 3: Interface X8 (optional)

Interface X8 can optionally be equipped with a technology option (X8 option) at the factory (this option cannot be retrofitted). There are a variety of optional modules available:

| No. | Technology option name                         | Item designation                                           | ServoOne                                       | ServoOne junior                                              | Documentation                         |
|-----|------------------------------------------------|------------------------------------------------------------|------------------------------------------------|--------------------------------------------------------------|---------------------------------------|
| 1   | Second SinCos encoder                          | SOxx.xxx.xxx1.xxxx.x                                       | x                                              | х                                                            | Specification (ID<br>No.: 1308.21B.x) |
| 2   | TTL encoder simulation / TTL master encoder    | oder simulation / TTL master SO8x.xxx.xxx <b>2</b> .xxxx.x |                                                | not available                                                | Specification (ID<br>No.: 1106.21B.x) |
| 3   | TTL encoder simulation / TTL master<br>encoder | SOxx.xxx.xxx <b>2</b> .xxxx.x                              | HW version: .2 or<br>higher<br>SW version: All | HW version: .1 or<br>higher<br>SW version: 1.10 or<br>higher | Specification (ID<br>No.: 1306.21B.x) |
| 4   | SSI encoder simulation                         | SO8x.xxx.xxx <b>4</b> .xxxx.x                              | x                                              | not available                                                | Specification (ID<br>No.: 1106.22B.x) |
| 5   | TTL encoder with commutation signals           | nmutation signals SOxx.xxx.xxx5.xxxx.x                     |                                                | х                                                            | Specification (ID<br>No.: 1306.24B.x) |
| 6   | Second safe SinCos encoder                     | SO8x.xxx.x1x <b>A</b> .xxxx.x                              | x                                              | not available                                                |                                       |
| 7   | Second safe SSI encoder SO8x.xxx.x1xB.xxxx.x   |                                                            | x                                              | Not available                                                | Specification (ID<br>No.: 1106.27B.x) |
| 8   | Second safe axis monitoring (SinCos)           | SO8x.xxx.x1x <b>C</b> .xxxx.x                              | x                                              | Not available                                                |                                       |
| 9   | Single-cable interface (HDSL option)           | SO2x.xxx.xxxD.xxxx.x                                       | Not available                                  | X<br>(with special firmware)                                 | Specification (ID<br>No.: 1106.26B.x) |

Table 6.24: Options for interface X8

6 Encoder

## KEBA

The following X8 options can be used and selected with P 507[0] - ENC\_CH3\_Sel in order to evaluate encoders on encoder channel Ch3:

- No. 1 "Second SinCosencoder"
- No. 3 "TTL encoder simulation / TTL master encoder"
- No. 4 "SSI encoder simulation"
- No. 5 "TTL encoder with commutation signals"
- No. 9 "Single-cable interface (HDSL option)"

#### NOTE

• For information on the connector, pinout, technical data, configuration, and the encoder models (if any) that can be evaluated with the included technology option, please consult the Specification specified in the "Documentation" column.

The following table shows how the X8 options that can be used for encoder evaluation can be identified and selected.

"No." column

As per the table above.

• "Hardware ID" column

The texts in this column can be viewed in the KeStudio DriveManager 5 using P 53[0] - DV\_HwOptionX12ID by going to Drive description Hardware version if the corresponding technology option is present.

"Selection" column

In certain cases, several different encoder types can be run on a technology option and selected with P 507 - ENC\_CH3\_Sel. Even if a technology option that does not match is equipped, most values can only be selected with P 507 - ENC\_CH3\_Sel. If an impermissible combination is selected, this will be indicated by means of error messages during the initialization phase.

| No. | Technology option name                                                                | Hardware ID                                  | Selection                                                                                                    |  |  |
|-----|---------------------------------------------------------------------------------------|----------------------------------------------|----------------------------------------------------------------------------------------------------|--|--|
| 0   | No module                                                                             | NONE(0) - No technology option               | OFF (0)                                                                                                    |  |  |
| 1   | Second SinCos encoder                                                                 | SINCOS_V2(10) - 2nd SinCos encoder (V2)      | SINCOS(1) - SinCos cyclic *)<br>- Without absolute value interface, Abs=OFF(0), with zero pulse<br>- With SSI one-time reading, Abs=SSI(1)<br>- With EnDat one-time reading, Abs=ENDAT(2)<br>SSI(2) - Cyclical SSI (without analogue tracks)<br>TTL(3) - TTL evaluation, with zero pulse<br>ENDAT(4) - Cyclical EnDat (without analogue tracks) |  |  |
| 3   | TTL encoder simulation / TTL master encoder                                           | TTL_ECSIM_V2(9) - TTL Encodersimulation (V2) | TTL(3)                                                                                                    |  |  |
| 4   | SSI encoder simulation                                                                | SSI_ECSIM(3) - SSI encodersimulation         | SSI(2) - Cyclical SSI (without analogue tracks)                                                                                                    |  |  |
| 5   | TTL encoder with commutation signals                                                  | TTL_COM(11) - TTL + Hall option              | TTL(3)<br>TTL_COM(5)                                                                                                    |  |  |
| 9   | HDSL interface (with special FW)<br>- Only on ServoOne junior (single-cable solution) | HDSL(15) - HIPERFACE DSL® option             | HDSL(7)                                                                                                    |  |  |

Table 6.25: Options for X8 interface that can be used to evaluate encoders via encoder channel Ch3

\*) SINCOS(1) is set via the **P 507[0] - ENC\_CH3\_Sel** main interface. The auxiliary interface, **P 570[0] - ENC\_CH3\_Abs**, can be optionally used to set the one-time reading for the absolute position during initialization.

# **i**

#### NOTE

- Only one encoder with a purely digital EnDat or SSI interface can be used on connector X8 or X7.
- If two EnDat encoders are used and one of them is purely digital, it is necessary to ensure that the purely digital encoder is connected to X8. This is important, as the EnDat encoder with SinCos tracks must be initialized *before* the purely digital encoder.

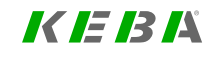

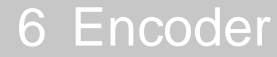

## KEBA

To see which technology option your Servo controller features (if any), go to • Project tree • Device setup • Drive description in KeStudio DriveManager 5 and check under "Technology option" in the "Hardware" section.

#### Encoder configuration channel 3 (X8)

| Fncodemame                                                                            |                                                                    |                 |
|---------------------------------------------------------------------------------------|--------------------------------------------------------------------|-----------------|
| Licodemane                                                                            |                                                                    |                 |
| Cyclic position via                                                                   | SINCOS(1) = SinCos encoder (only with SinCos/En                    | Dat 👻           |
| Number of lines                                                                       | 2048                                                               |                 |
|                                                                                       |                                                                    |                 |
| Absolute interface                                                                    | ENDAT(2) = EnDat interface (with additional SinCo                  | stra 👻 Ontions  |
| Absolute interface                                                                    | ENDAT(2) = EnDat interface (with additional SinCo                  | s tra 👻 Options |
| Absolute interface<br>Gear ratio (if encoder is not fitted a                          | ENDAT(2) = EnDat interface (with additional SinCo<br>at the motor) | s tra 🔻 Options |
| Absolute interface<br>Gear ratio (if encoder is not fitted a<br>Motor                 | ENDAT(2) = EnDat interface (with additional SinCo<br>at the motor) | s tra 🔹 Options |
| Absolute interface<br>Gear ratio (if encoder is not fitted a<br>Motor<br>Output drive | ENDAT(2) = EnDat interface (with additional SinCo<br>at the motor) | s tra 🔹 Options |

Image 6.5: Encoder configuration channel 3 (X8) screen

This screen is used to select the encoder for channel Ch3. This channel uses the encoder's "main interface" to measure position changes periodically and add them up cyclically – this is referred to as "cyclical evaluation".

Encoders with a main interface that only makes it possible to measure the cyclical position incrementally often feature an additional absolute value interface referred to as an "auxiliary interface". For this interface, the absolute position is measured once during the initialization phase and is then used for absolute value initialization purposes.

#### Select from database

Clicking on this button will open a menu that can be used to select encoders. The data sets for KEBA encoders will already be available there by default.

#### **Encoder** name

You can use this field to enter your own information for describing the encoder (maximum of 31 characters) (**P 580[0] - ENC\_CH3\_Info**).

#### Cyclic position via

This drop-down menu is used to select the "main interface" (**P 507[0] - ENC\_CH3\_ Sel**).

#### **Pulses per revolution**

Once SINCOS(1), TTL(3) or TTL\_COM(5) is selected as the "main interface," this field will appear so that you can enter the number of analogue SinCos tracks per revolution (TTL tracks as well).

#### Absolute interface

This drop-down menu is used to select the "auxiliary interface" (**P 570[0] - ENC\_ CH3\_Abs**).

#### NOTE

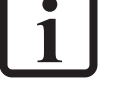

• Selecting an "auxiliary interface" is redundant if, for example, SSI (2) is selected as the "main interface" (corresponds to cyclical evaluation via SSI). In this case, the absolute value initialization will also be carried out via the SSI interface, regardless of the selected "auxiliary interface".

#### Gear ratio

These fields can be used to define a gear ratio for the encoder (in the output side). For more details, see Section "Encoder gearing" on page 95.

#### Signal correction (GPOC)

GPOC is a special KEBA online process for improving the quality of SinCos signals before they are used to calculate a position. If "SINCOS(1)" is selected as the "main interface," this process may be useful. For details see Section "Signal correction GPOC (Gain Phase Offset Correction)" on page 79.

## 6.7.1 Main parameters for encoder channel Ch3

The following table lists the most important parameters for the Ch3 encoder channel. These parameters are described in the chapters that go over selecting the various encoders with **P 507[0] - ENC\_CH3\_Sel** and **P 570[0] - ENC\_CH3\_Abs**.

The Lines, MultiT und SingleT parameters are self-explanatory.

Code and Mode are used to set SSI modes. If Mode=1, wire break monitoring (if any) will be disabled, for example. If Mode = 0, it will be enabled instead (default).

In the case of linear encoders, **PeriodLen** and **DigitalResolution** will be needed instead of **MultiT** and **SingleT**.

| P No. | Index | Name / Setting                | Unit | Description                                                            |
|-------|-------|-------------------------------|------|------------------------------------------------------------------------|
| 507   | 0     | ENC_CH3_Sel                   |      | Main selection on encoder channel Ch3                                  |
| 570   | 0     | ENC_CH3_Abs                   |      | Absolute value interface for one-time reading                          |
| 572   | 0     | ENC_CH3_Lines                 |      | Number of analogue Sin/Cos lines per revolution<br>(TTL lines as well) |
| 573   | 0     | ENC_CH3_MultiT                |      | Number of multi-turn bits for the digital interface                    |
| 574   | 0     | ENC_CH3_SingleT               |      | Number of single-turn bits for the digital interface                   |
| 575   | 0     | ENC_CH3_Code                  |      | Code selection (for SSI encoders) (binary, Gray)                       |
| 576   | 0     | ENC_CH3_Mode                  |      | Mode selection (for SSI encoders)                                      |
| 583   | 0     | ENC_CH3_<br>DigitalResolution | nm   | Linear encoders: Length of a digital increment in nm (nanometres)      |
| 584   | 0     | ENC_CH3_MTBase                |      | Definition of point of discontinuity in multi-turn range               |
| 585   | 0     | ENC_CH3_MTEnable              |      | Enable MultiTurn use (negative logic, 1=MToff)                         |
| 636   | 0     | ENC_CH3_CycleCount            |      | Sampling cycle in: n x 125 µ (microseconds)                            |

Table 6.26: Main parameters for encoder channel Ch3

#### • P 577[0] - ENC\_CH3\_EncObsMin

If you set **EncObsMin** to 0, SinCos wire break monitoring will be disabled. The default value is 0.2 (20%) and stands for a calculated amplitude value (calculated using the two SinCos signals) of  $x = sqrt(a^2 + b^2)$ . If the SinCos signals are equal to approx. 1 Vss when compared, approx. 0.8 will be calculated here (approx. 80% magnitude at the A-D converters; approx. 0.25 Vss SinCos will yield approx. 0.2 here (20% magnitude at the A-D converter)). The error threshold can adjusted with **EncObsMin**.

#### • P 584[0] - ENC\_CH3\_MTBase

When used with its default setting, this parameter will ensure that the absolute value initialization "starts up with plus-minus". I.e. the encoder's multi-turn value range from 0 to max will be mapped to  $-\frac{1}{2}$  max to  $+\frac{1}{2}$  max. The range from  $+\frac{1}{2}$  max to max will be initialized as *negative*; in this case, the point of discontinuity will be found at  $\frac{1}{2}$  max. This can be changed with **MTBase**. When MTBase = 0, the absolute value initialization will, for example, "start up with zero to max". I.e. the encoder's multi-turn value range from 0 to max will be mapped to 0 to max. The range from  $+\frac{1}{2}$  max to max will be initialized as *positive*; in this case, the point of discontinuity will be found at 0.

#### • P 585[0] - ENC\_CH3\_MTEnable

If you set **MTEnable** to 1, you can use an available multi-turn rotary encoder as a single-turn rotary encoder, which can come in handy for testing purposes.

#### NOTE

 As there are various protocol modes available for SSI encoders (with/without wire break monitoring, with/without parity bit, etc.), consult with your project supervisor or the Helpline provided by KEBAbefore using any special SSI protocol modes.

As the functionality of the parameters for encoder channel Ch3 is predominantly identical to that of the parameters for encoder channel Ch1, it is recommended to read the description for the Ch1 encoder channel parameters.

## K E B K

Accordingly, the following table starts by listing all the parameters for the Ch3 encoder channel. If the functionality of a parameter is different from that of the corresponding parameter for encoder channel Ch1, the parameter will be described in the chapters that go over selecting a special encoder with (507) ENC\_CH3\_Sel and (570) ENC\_CH3\_Abs.

Parameters Lines, MultiT, SingleT, etc. are self-explanatory.

Most of the following parameters are explained in the information for encoder channel Ch1 (see Section "Channel 1: Interface X7" on page 60).

| ID  | Index | Name                 | Unit | Description                                                                                    |
|-----|-------|----------------------|------|------------------------------------------------------------------------------------------------|
| 349 | 0     | CON_FM_MConOffset    |      | Commutation offset                                                                             |
| 502 | 03    | ENC_CH3_ActVal       |      | Current position value at encoder channel Ch3<br>output                                        |
| 507 | 0     | ENC_CH3_Sel          |      | Main selection on encoder channel Ch3                                                          |
| 514 | 0     | ENC_CH3_Num          |      | Encoder gearing: Numerator                                                                     |
| 515 | 0     | ENC_CH3_Denom        |      | Encoder gearing: Denominator                                                                   |
| 520 | 0     | ENC_MCon             |      | =3, channel selection for motor commutation                                                    |
| 521 | 0     | ENC_SCon             |      | =3, channel selection for speed control                                                        |
| 522 | 0     | ENC_PCon             |      | =3, channel selection for position control                                                     |
| 570 | 0     | ENC_CH3_Abs          |      | Absolute value interface selection (one-time<br>reading)                                       |
| 571 | 0     | ENC_CH3_NpTest       |      | TEST-MODE: Index pulse signal(s) to Scope                                                      |
| 572 | 0     | ENC_CH3_Lines        |      | Number of Lines (Sin/Cos / TTL encoders)                                                       |
| 573 | 0     | ENC_CH3_MultiT       |      | Number of MultiTurn bits (absolute encoder)                                                    |
| 574 | 0     | ENC_CH3_SingleT      |      | Number of SingleTurn bits (absolute encoder)                                                   |
| 574 | 0     | ENC_CH3_Code         |      | Code selection (SSI encoder) (binary, gray)                                                    |
| 576 | 0     | ENC_CH3_Mode         |      | Mode selection (SSI encoder)                                                                   |
| 577 | 0     | ENC_CH3_EncObsMin    |      | Encoder monitoring minimum, sqrt<br>(a^2+b^2) Encoder observation minimum, sqrt<br>(a^2 + b^2) |
| 578 | 0     | ENC_CH3_Extended     |      | ENC CH3: Extended                                                                              |
| 580 | 0     | ENC_CH3_Info         |      | Encoder information channel 3                                                                  |
| 581 | 0     | ENC_CH3_AbsEncStatus |      | Error and status codes (absolute encoder)                                                      |
| 582 | 0     | ENC_CH3_PeriodLen    | nm   | Length of signal period (Sin/Cos linear encoder)                                               |

 Table 6.27:
 Encoder configuration channel 3 (X8) parameters

| ID   | Index | Name                          | Unit          | Description                                                 |
|------|-------|-------------------------------|---------------|-------------------------------------------------------------|
| 583  | 0     | ENC_CH3_<br>DigitalResolution | nm            | Length of one increment (linear absolute encoder)           |
| 584  | 0     | ENC_CH3_MTBase                |               | Definition of point of discontinuity in multi-turn<br>range |
| 585  | 0     | ENC_CH3_MTEnable              |               | Enable MultiTurn use (negative logic, 1=MToff)              |
| 586  | 0     | ENC_CH3_Corr                  |               | Signal correction type                                      |
| 587  | 04    | ENC_CH3_CorrVal               |               | Signal correction values                                    |
| 588  | 0     | ENC_CH3_EncObsAct             |               | Amplitude of analogue signals (vector length)               |
| 589  | 0     | ENC_CH3_HallLayout            |               | Hall pattern selection                                      |
| 600  | 0     | ENC_CH3_Position              | inc           | Position encoder channel 3                                  |
| 602  | 0     | ENC_CH3_Period                | ms            | Maximum period of interpolation (ttl encoder)               |
| 609  | 0     | ENC_CH3_EncOnsActTF           | ms            | Filter time constant for amplitude of analogue signals      |
| 630  | 0     | ENC_CH3_<br>NominalincrementA | Sign.<br>per. | Nominal increment A (distance coded abs.<br>encoder)        |
| 631  | 0     | ENC_CH3_<br>NominalincrementB | Sign.<br>per. | Nominal increment B (distance coded abs.<br>encoder)        |
| 636  | 0     | ENC_CH3_CycleCount            |               | Position encoder sampling cycle (n x 125 µsec)              |
| 637  | 0     | ENC_CH3_AbsInitMode           |               | Mode absolute value formation                               |
| 640  | 029   | ENC_ENDAT                     |               | EnDat additional                                            |
| 641  | 0     | ENC_Warning                   |               | Encoder warning (e.g. from encoder internal<br>memory)      |
| 642  | 0     | ENC_Warning                   |               | Encoder warning reset (e.g. in encoder internal memory)     |
| 643  | 0     | ENC_Error                     |               | Encoder error (e.g. from encoder internal<br>memory)        |
| 644  | 0     | ENC_ErrorReset                |               | Encoder error reset (e.g. in encoder internal memory)       |
| 1900 | 0     | ENC_ETS                       |               | ETS mode, electronic nameplate                              |
| 1902 | 0     | ENC_ETS_CTRL                  |               | ETS control, electronic nameplate                           |
| 1903 | 015   | ENC_ETS_STAT                  |               | ETS status, electronic nameplate                            |
| 1904 | 0511  | ENC_ETS_DATA                  |               | ETS data, electronic nameplate                              |
| 2824 | 0     | ENC_CH3_TTL_<br>SignalType    |               | TTL signal type selection                                   |

 Table 6.27:
 Encoder configuration channel 3 (X8) parameters (continue)

## 6.7.2 Absolute value interfaces X8

The following absolute value interfaces will be available at encoder channel Ch3 depending on the X8 option being used.

- Cyclical SinCos with SSI one-time reading via X8 option: SINCOS\_V2(10) -2nd SinCos encoder (V2)
- Cyclical SinCos with EnDat one-time reading via X8 option: SINCOS\_V2(10)
   2nd SinCos encoder (V2)
- Cyclical SSI via X8 options: SINCOS\_V2(10) 2nd SinCos encoder (V2) or SSI\_ECSIM(3) - SSI encoder simulation
- Cyclical EnDat via X8 option: SINCOS\_V2(10) 2nd SinCos encoder (V2)
- Cyclical HDSL via X8 option: HDSL(15) HIPERFACE DSL® option (ServoOne junior only)

See also table in Section "Channel 3: Interface X8 (optional)" on page 82.

They can be selected with **P 507[0] - ENC\_CH3\_Sel** and **P 570[0] - ENC\_CH3\_Abs**. For more details, see Section "Main parameters for encoder channel Ch3" on page 86.

## 6.7.3 BiSS X8

BiSS interfaces are not supported on encoder channel Ch3!

## 6.7.4 EnDat (cyclical) X8

#### Ch3: ENDAT(4) - Cyclical EnDat (2.1 or 2.2)

As the EnDat functionality of the parameters for encoder channel Ch3 is predominantly identical to that of the parameters for encoder channel Ch1, it is recommended to read the description for the Ch1 encoder channel parameters (see Section "EnDat (cyclical) X7" on page 63). The software versions required to run the EnDat interface are the standard software versions for the ServoOne and ServoOne junior.

# i NOTE

• Please note the limitations that apply when running EnDat and SSI encoders (see Section "Limiting for EnDat and SSI" on page 53).

| ID  | Index | Name                          | Unit | Description                                                 |
|-----|-------|-------------------------------|------|-------------------------------------------------------------|
| 507 | 0     | ENC_CH3_Sel = 4               |      | = ENDAT(4)                                                  |
| 573 | 0     | ENC_CH3_MultiT                |      | Number of MultiTurn bits (absolute encoder)                 |
| 574 | 0     | ENC_CH3_SingleT               |      | Number of SingleTurn bits (absolute encoder)                |
| 584 | 0     | ENC_CH3_MTBase                |      | Definition of point of discontinuity in multi-turn<br>range |
| 585 | 0     | ENC_CH3_MTEnable              |      | 1: Use Multi-turn encoder as a single-turn<br>encoder       |
| 636 | 0     | ENC_CH3_CycleCount            |      | Position encoder sampling cycle (n x 125 µsec)              |
| 600 | 0     | ENC_CH3_Position              | inc  | Position encoder channel 3                                  |
| 583 | 0     | ENC_CH3_<br>DigitalResolution | nm   | Length of one increment (linear absolute encoder)           |
| 640 | 029   | ENC_ENDAT                     |      | EnDat additional (additional information)                   |

Table 6.28: Channel 3 encoder configuration (X8) - EnDat (cyclical) parameters

## 6.7.5 Hall sensor X8

Encoder channel Ch3 does not support Hall effect sensors!

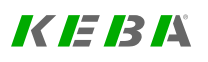

KEBA

#### 6.7.6 SinCos / TTL X8

#### 6.7.6.1 TTL encoder

#### Ch3: TTL(3) - TTL signals

#### TTL encoders are ...

- a. ... ... usually pure incremental encoders *without* an absolute value interface. In this case, **P 570[0] - ENC\_CH3\_Abs** must be set to OFF(0).
- b. .... in a few exceptional cases, incremental encoders with an SSI absolute value interface. In this case, P 570[0] ENC\_CH3\_Abs must be accordingly set to SSI(1) so that it will be possible to read the absolute encoder position for the absolute value initialization routine once during the initialization phase.

#### 6.7.6.1.1 Pure TTL incremental encoder

Set **P 507[0] - ENC\_CH3\_Sel** to TTL(3) and **P 570[0] - ENC\_CH3\_Abs** to OFF(0) when using pure TTL encoders, i.e. encoders without an absolute value interface but with a TTL zero pulse.

Linear TTL encoders are run as rotary encoders. For linear motor operation, **P 572** [0] - ENC\_CH3\_Lines and the encoder gearing (see the "Encoder gearing" section) are used to establish the ratio for the linear motor's pole pair subdivision (North-North) for commutation. 1 x North-North corresponds to one revolution from Lines. In this case, the motor pole pair number must be set to 1. P 582[0] - ENC\_CH3\_ PeriodLen is not used in this case.

The TTL interface accepts various TTL signal types, which can be selected using **P 2824[0] - ENC\_CH3\_TTL\_SignalType**:

- (0) AF\_B A/B tracks (forward counting, X4 encoding) AB
- (1) AR\_B A/B tracks (reverse counting, X4 encoding) AB\_inv

- (2) ABDFN A: Clock (falling edge), B: Direction (1 = positive) PulseDir
- (3) ABDRP A: Clock (rising edge), B: Direction (1 = negative) PulseDir\_inv
- (4) reserved

A maximum interpolation period, in ms (milliseconds), can be configured for the TTL interface using **P 602[0] - ENC\_CH3\_Period**. Within this context, **Period** is the maximum time of "no activity" since the last TTL counter event:

- Period = 0: Function disabled (default)
- Period > 0 (=n ms): If no counter event is registered in n ms, the speed will be set to 0.

#### Zero pulse

There is no parameter for activating the zero pulse evaluation here, as this evaluation is controlled based exclusively on the homing mode (see Section "Homing" on page 259). However, setting **P 571[0] - ENC\_CH3\_NpTest** to 1 provides a test mode that can be used during commissioning in order to be able to activate the zero pulse evaluation even without homing. Scope signals 1034 and 1036 can be used to view a received zero pulse within this context. This test mode must be disabled during normal operation (**P 571[0]** = 0).

#### Commutation

Motor operation with pure incremental encoders needs for the auto commutation function to be enabled without fail. For details see Section "Synchronous motor auto commutation" on page 165.

#### 6.7.6.1.2 TTL incremental encoder with SSI absolute value interface

see Section "SinCos incremental encoders with absolute value interface" on page 90 and in specialSection "SSI absolute value interface" on page 92.

| ID   | Index | Name                   | Unit | Description                                        |
|------|-------|------------------------|------|----------------------------------------------------|
| 507  | 0     | ENC_CH3_Sel = 3        |      | Encoder selection set to TTL(3)                    |
| 514  | 0     | ENC_CH3_Num            |      | Encoder gearing: Numerator                         |
| 515  | 0     | ENC_CH3_Denom          |      | Encoder gearing: Denominator                       |
| 570  | 0     | ENC_CH3_Abs            |      | Selection of absolute value interface              |
| 571  | 0     | ENC_CH3_NpTest         |      | ENC CH1, TEST-MODE: Index pulse signal(s) to Scope |
| 572  | 0     | ENC_CH3_Lines          |      | Number of lines (Sin/Cos / TTL encoders)           |
| 2842 | 0     | ENC_CH3_TTL_SignalType |      | Channel 3: TTL signal selection                    |
| 602  | 0     | ENC_CH3_Period         |      | Maximum period of interpolation (ttl encoder)      |
| 636  | 0     | ENC_CH3_CycleCount     |      | Sampling cycle in: n x 125 µ (microseconds)        |

 Table 6.29:
 Parameters for Channel 3 (X8) - TTL encoder

#### 6.7.6.2 SinCos encoder

#### Ch3: SINCOS(1) - SinCos signals

SinCos encoders can ...

- a. Be pure incremental encoders *without* an absolute value interface. In this case, **P 570[0] ENC\_CH3\_Abs** must be set to OFF(0).
- b. Be incremental encoders ► with an absolute value interface. In this case, P 570[0] - ENC\_CH3\_Abs must be accordingly set to SSI(1) or EnDat(2) so that it will be possible to read the absolute encoder position for the absolute value initialization routine once during the initialization phase.

#### 6.7.6.2.1 Purely SinCos incremental encoders

To run these encoders as pure incremental encoders with a zero pulse on encoder channel Ch3 (without an absolute value interface), the approach is basically the same as for pure TTL operation (see Section "TTL encoder" on page 89). The same parameters apply.

However, there are the following differences:

- a. There are no different signal types for the SinCos signal (always 1 Vss for cosine and sine).
- b. The zero pulse is the analogue zero pulse typical of SinCos encoders (see the "Connection for high-resolution encoders" section in the ServoOne Operation Manual Single-Axis System, for example).

#### 6.7.6.2.2 Linear SinCos incremental encoders

Linear SinCos encoders are operated as rotary encoders. For linear motor operation, **P 572[0] - ENC\_CH3\_Lines** and the encoder gearing (see Section "Encoder gearing" on page 95) are used to establish the ratio for the linear motor's pole pair subdivision (North-North) for commutation. 1 x North-North corresponds to one revolution from **Lines**. In this case, the motor pole pair number must be set to 1. **P 582[0] - ENC\_CH3\_PeriodLen** is not used in this case.

#### 6.7.6.2.3 Signal correction (GPOC)

The GPOC (gain phase offset correction) routine used for track signal correction purposes for sine/cosine signals is used to compensate for systematic errors. The routine is controlled in encoder channel Ch3 with **P 586[0] - ENC\_CH3\_Corr** and **P 587[0] - ENC\_CH3\_CorrVal**. For details see Section "Signal correction GPOC (Gain Phase Offset Correction)" on page 79.

#### 6.7.6.2.4 SinCos incremental encoders with absolute value interface

The following table lists the parameters for cyclical SinCos operation on encoder channel Ch 3 with one-time reading of the absolute encoder position via the absolute value interface, i.e. without a zero pulse:

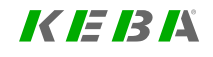

KEBK

| ID  | Index | Name                          | Unit          | Description                                              |
|-----|-------|-------------------------------|---------------|----------------------------------------------------------|
| 507 | 0     | ENC_CH3_Sel = 1               |               | Encoder selection set to SINCOS(1)                       |
| 514 | 0     | ENC_CH3_Num                   |               | Encoder gearing: Numerator                               |
| 515 | 0     | ENC_CH3_Denom                 |               | Encoder gearing: Denominator                             |
| 570 | 0     | ENC_CH3_Abs                   |               | Absolute value interface selection (one-time reading)    |
| 572 | 0     | ENC_CH3_Lines                 |               | Number of Lines (Sin/Cos / TTL encoders)                 |
| 573 | 0     | ENC_CH3_MultiT                |               | Number of MultiTurn bits (absolute encoder)              |
| 574 | 0     | ENC_CH3_SingleT               |               | Number of SingleTurn bits (absolute encoder)             |
| 575 | 0     | ENC_CH3_Code                  |               | Code selection (SSI encoder) (binary, gray)              |
| 576 | 0     | ENC_CH3_Mode                  |               | Mode selection (SSI encoder)                             |
| 584 | 0     | ENC_CH3_MTBase                |               | Definition of point of discontinuity in multi-turn range |
| 585 | 0     | ENC_CH3_MTEnable              |               | Enable MultiTurn use (negative logic, 1=MToff)           |
| 586 | 0     | ENC_CH3_Corr                  |               | Signal correction type                                   |
| 587 | 0-4   | ENC_CH3_CorrVal               |               | Signal correction values                                 |
| 577 | 0     | ENC_CH3_EncObsMin             |               | Encoder monitoring minimum, sqrt(a^2+b^2)                |
| 581 | 0     | ENC_CH3_AbsEncStatus          |               | Error and status codes (absolute encoder)                |
| 582 | 0     | ENC_CH3_PeriodLen             | nm            | Length of signal period (Sin/Cos linear encoder)         |
| 583 | 0     | ENC_CH3_<br>DigitalResolution | nm            | Length of one increment (linear absolute encoder)        |
| 580 | 0     | ENC_CH3_Info                  |               | Encoder information                                      |
| 636 | 0     | ENC_CH3_CycleCount            |               | Sampling cycle in: n x 125 μ (microseconds)              |
| 639 | 0     | ENC_CH3_<br>NominalincrementA | Sign.<br>per. | Nominal increment A (distance coded abs.<br>encoder)     |
| 631 | 0     | ENC_CH3_<br>NominalincrementB | Sign.<br>per. | Nominal increment B (distance coded abs.<br>encoder)     |
| 627 | 0     | ENIC CH2 AbalaitMada          |               | Made abaclute value formation                            |

 Table 6.30:
 Parameters for channel 3 (X8) - SinCos encoder

Some parameters (e.g. Sel, Num, Denom, Abs, Lines, MultiT, SingleT, CorrVal) are self-explanatory.

The Code and Mode parameters are described in Section "SSI (cyclical) X7" on page 71.

• **P 584[0] - ENC\_CH3\_MTBase** = Minimum MultiTurn position The MTBase parameter is used to set a position in the multi-turn encoder's travel path that defines the point of discontinuity (overflow/underflow) for the absolute value initialization (that is, the "multi-turn basis"). Assuming a bipolar encoder measuring range, all position values that fall below **MTBase** will be shifted "up" (the whole MT range will be added to them once). This method makes it possible to place the point of discontinuity at any point within the encoder's entire measuring range. By default, **MTBase** will be set to the lowest possible value for the parameter, i.e. reliably outside of the encoder's value range: In this case, the full bipolar range will remain unaffected, as values will never fall below this **MTBase** threshold (see Section "Channel 3: Interface X8 (optional)" on page 82 as well).

- P 585[0] ENC\_CH3\_MTEnable = MultiTurn as SingleTurn The MTEnable parameter makes it possible to use multi-turn encoders as single-turn encoders for test purposes. Negative logic: Default MTEnable = 0 means "MultiTurn-Enable ON".
- P 586[0] ENC\_CH3\_Corr = Signal correction type: The GPOC routine used for track signal correction purposes for sine/cosine signals is used to compensate for systematic errors. The routine is controlled with the Corr and CorrVal parameters (see Section "Signal correction GPOC (Gain Phase Offset Correction)" on page 79).
- **P 577[0] ENC\_CH3\_EncObsMin** = Encoder monitoring minimum, sqrt (a<sup>2</sup>+b<sup>2</sup>)

The parameter **EncObsMin** is used to scale the SinCos wire break monitoring and represents the "downwards threshold" for an error message. The default setting is 0.2, corresponding to approx. 20% of the track signals' amplitude (approx. 80% corresponds to approx. 1 Vss). If EncObsMin is set to 0, SinCos wire break monitoring will be disabled (also see Section "Channel 3: Interface X8 (optional)" on page 82).

- P 581[0] ENC\_CH3\_AbsEncStatus = Error and status codes (absolute encoder)
- P 582[0] ENC\_CH3\_PeriodLen = SinCos linear encoder and P 583[0] - ENC\_CH3\_DigitalResolution = linear absolute encoder are the length of an analogue SinCos signal period in nanometres and the length of a digital increment of the position from the absolute value interface in nanometres. Both parameters are used for linear EnDat encoders (instead of MultiT and SingleT bits (rotary)). In contrast, linear SSI encoders are

treated as rotary SSI encoders (in this case, it is impossible to determine that the system is a linear encoder system based on the encoder head). Likewise, linear SinCos encoders without an absolute value interface are treated as "rotary" encoders (if run as commutation encoders, the number of tracks, or lines (Lines) and the encoder gearing (Num, Denom) must be used to establish the relationship to the linear motor's magn. pole pair subdivision). Only in the case of SinCos encoders with distance-coded reference marks will the system determine, based on **PeriodLen** > 0, that the encoder system is linear and not rotary.

- **P 580[0] ENC\_CH3\_Info** = Encoder Information This parameter is available to the user so that they can enter a text of their choice (max. 31 characters). This text should be used to describe the encoder on channel Ch3
- **P 636[0] ENC\_CH3\_CycleCount** = Sampling cycle in: n x 125 µs (microseconds):

The CycleCount parameter can be used to slow down the timing for the cyclical SSI encoder evaluation. By default, CycleCount = 1, i.e. the default setting corresponds to 125  $\mu$ s sampling and cycles for the encoder evaluation. Different settings must be viewed as special cases and accordingly must only be used when necessary. (see Section "SSI (cyclical) X8" on page 93).

• P 630[0] - ENC\_CH3\_NominalIncrementA = distance coded absolute encoder

P 631[0] - ENC\_CH3\_NominalIncrementB = distance coded absolute encoder

The NominalIncrementA and NominalIncrementB parameters make it possible to run SinCos incremental encoders (without an absolute value interface) with analogue distance-coded reference marks. E.g. If you were using the Heidenhain ROD280C with 18000 SinCos tracks per revolution and 36 distance-coded reference marks, you would need to set NominalIncrementA to 1000 signal periods and NominalIncrementB to 1001 signal periods. This functionality is enabled if NominalIncrementA > 0. (see Section "Increment-coded reference marks" on page 112).

 P 637[0] - ENC\_CH3\_AbsInitMode = Mode absolute value formation AbsInitMode can be used to select various possible settings for the absolute value initialization:

• DIG\_ANA(0)- Standard:

Absolute value initialization using a mix of the digital and analogue components (this is the default mode)

• DIG(1) - Digital:

Only the digital component will be used for the absolute value initialization.

- SEK\_SEL37(2) Automatic: Digital if ST bits > (LineBits + 8); otherwise standard
- SSI\_180(3) Same as Standard, except: In the case of SSI, the quadrant alignment of the digital value relative to the analogue SinCos tracks is not the same as with EnDat, but is instead offset by 180 degrees relative to EnDat, i.e. in the "natural Q alignment" for the digital value relative to the tracks.

#### 6.7.6.2.5 SSI absolute value interface

If **P 570[0] - ENC\_CH3\_Abs** = SSI(1), which is the normal setting, the absolute SSI encoder position will be read once during the initialization phase; after this, the cyclical encoder position will be acquired based on the SinCos incremental component.

The parameters for the SSI interface are described in Section "SSI (cyclical) X8" on page 93, as are the differences in using the SSI interface with the "cyclical" method and "one-time reading" method.

#### 6.7.6.2.6 EnDat absolute value interface

If **P 570[0] - ENC\_CH3\_Abs** = ENDAT(2), the absolute EnDat encoder position will be read once during the initialization phase; after this, the cyclical encoder position will be acquired based on the SinCos incremental component.

## KEBA

The parameters for the EnDat interface are described in Section "EnDat (cyclical) X7" on page 63, as are the differences in using the EnDat interface with the "cyclical" method and "one-time reading" method.

#### NOTE

 Special TTL encoders with commutation tracks can be run on encoder channel Ch3 (X8) by setting P 507[0] - ENC\_CH3\_Sel to TTL\_COM(5).

## 6.7.7 SSI (cyclical) X8

#### Ch3: SSI(2) - Cyclical SSI

The software versions required to run the SSI encoder interface are the standard software versions for the ServoOne and ServoOne junior.

#### NOTE

• Please note the limitations that apply when running EnDat and SSI encoders (see Section "Limiting for EnDat and SSI" on page 53).

SSI (Synchronous Serial Interface) is a digital encoder interface that is supported by a large number of manufacturers. It is not standardized, meaning that manufacturers are free to support the interface as they like. The pseudo-standard described below has however been established for motor feedback interfaces. KEBA supports this version first and foremost.

The following table lists the parameters for cyclical SSI operation on encoder channel Ch3. It also points out possible differences between the use of the SSI interface with the "cyclical" method and "one-time reading" method when using SinCos encoders with an SSI absolute value interface.

#### SSI encoder basics and requirements

The SSI interface on the ServoOne has been designed as an actual motor feedback interface. Accordingly, the connected SSI encoder must meet the following criteria:

- Clock and data inactive level = HIGH
- The current position must be internally stored at the first falling clock edge
- No lengthened calculation time (in first cycle)
- With the first rising clock edge, the encoder must shift the data to the first position bit to be transmitted (MSB)
- 1 Mbps rate
- Data coding = Binary or Gray
- Reading data after the data bits end is permissible
- 125  $\mu s$  cycle (i.e. internal position refresh rate  $\ll$  125  $\mu s)$
- Monoflop time  $\ge 6 \ \mu s$
- Data lines driven with logic 0 during monoflop time
- No parity bit
- No error bits or other status bits
- ≤14 MultiTurn bits

#### SSI wire break monitoring (bit monitoring during monoflop time)

If monitoring is enabled, the controller, as the SSI clock master, will read data for one more clock cycle after the data bits (reading data after the data bits end is permissible). The bit that the master reads in addition to the data bits this way comes from the SSI encoder's monoflop time. At the time corresponding to this bit, the SSI encoder must drive the data lines with a logic 0. If the data lines on connector X8 are open, a logic 1 will be read here. The bit monitoring at this point makes it possible to determine whether the SSI data lines are being actively driven with a logic 0 at this point (no "wire break") or are not ("wire break"). SSI wire break monitoring can be disabled by setting **P 576[0] - ENC\_CH3\_Mode** to 0001h.

#### Mode parameters and CycleCount parameters

**P 576[0] - ENC\_CH3\_Mode** can be used to run a parity evaluation after the data. In addition, **ENC\_CH3\_Mode** makes it possible to run special SSI encoders that deliver one or more special bits after the data. In this case, the ServoOne will not evaluate these bits – this mode is meant to make it possible to work with SSI encoders that require for these bits to be sampled. **P 636[0] - ENC\_CH3\_CycleCount** makes it possible to run slower SSI encoders that cannot handle the required cycle of 125 μs. The control characteristics will deteriorate when using this type of SSI encoder, which is why doing so is *not* recommended.

| ID  | Index | Name               | Unit | Description                                                  |
|-----|-------|--------------------|------|--------------------------------------------------------------|
| 507 |       | ENC_CH3_Sel = 2    |      | =SSI(2)                                                      |
| 573 | 0     | ENC_CH3_MultiT     |      | Number of MultiTurn bits (absolute encoder)                  |
| 574 | 0     | ENC_CH3_SingleT    |      | Number of SingleTurn bits (absolute encoder)                 |
| 575 | 0     | ENC_CH3_Code       |      | Code selection (SSI absolute encoder)                        |
| 576 | 0     | ENC_CH3_Mode       |      | Mode selection (SSI absolute encoder)                        |
| 584 | 0     | ENC_CH3_MTBase     |      | Minimum MultiTurn position (SSI absolute<br>encoder)         |
| 585 | 0     | ENC_CH3_MTEnable   |      | Channel 1: Multi-turn as single-turn                         |
| 600 | 0     | ENC_CH3_Position   | inc  | Position encoder channel 1                                   |
| 636 | 0     | ENC_CH3_CycleCount |      | Channel 3: Position encoder sampling cycle (n x<br>125 µsec) |

 Table 6.31:
 Encoder configuration channel 3 (X8) - SSI parameters

The Sel, Lines, MultiT and SingleT parameters are self-explanatory.

Other parameters, such as **MTBase** and **MTEnable**, are described elsewhere (see Section "Channel 3: Interface X8 (optional)" on page 82 and Section "SinCos / TTL X8" on page 89).

#### NOTE

• Linear SSI encoders will be treated as rotary SSI encoders. In this case, it is impossible to determine that the system is a linear encoder system based on the encoder head.

- P 573[0] ENC\_CH3\_MultiT = Number of multi-turn bits: 0..14 Due to the design of the cyclical SSI interface as a motor feedback interface, the number of multi-turn bits is limited to 14 (no limit to 14 bits in the case of a SinCos interface with SSI one-time reading).
- **P 575[0] ENC\_CH3\_Code** = SSI decoding: BINARY(0) or GRAY(1) Gray decoding will be selected by default. The other option is to use binary decoding.
- P 576[0] ENC\_CH3\_Mode = Available SSI auxiliary settings This parameter has a 16-bit hex value. With the default setting (0000h), SSI wire break monitoring will be enabled. A value of 0001h will disable SSI wire break monitoring, meaning that one bit less will be read. Following is a list of what some of the terms in the table below stand for:
  - Data = Sequence of all data bits
  - EncObs = Wire break bit
  - Nothing = No bit
  - POdd = Odd parity bit
  - PEven = Even parity bit
  - Free = A free bit

| ID  | Value | Name                  |                          |
|-----|-------|-----------------------|--------------------------|
| 576 |       | ENC_CH3_Mode          |                          |
|     | 0000h | Data_EncObs           | Default: with wire break |
|     | 0001h | Data_Nothing          |                          |
|     |       |                       |                          |
|     | 0002h | Data_POdd_EncObs      | ODD Parity               |
|     | 0003h | Data_Free_POdd_EncObs |                          |
|     | 0004h | Data_POdd             |                          |
|     | 0005h | Data_Free_POdd        |                          |
|     |       |                       |                          |
|     | 0006h | Data_Free_EncObs      |                          |
|     | 0007h | Data_Free_Free_EncObs |                          |
|     |       |                       |                          |
|     | 000Ch | Data_PEven_EncObs     | EVEN Parity              |

Table 6.32: SSI mode parameters (all other values are reserved)

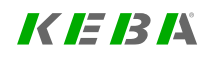

#### **KEBA** ID No.: 0842.26B.5-03 Date: 08.2021

| ID | Value | Name                   |                    |
|----|-------|------------------------|--------------------|
|    | 000Dh | Data_Free_PEven_EncObs |                    |
|    | 000Eh | Data_PEven             |                    |
|    | 000Fh | Data_Free_PEven        |                    |
|    |       |                        |                    |
|    | 001Fh | Data_Free              | Extra data reading |
|    | 0020h | Data_Free_Free         |                    |
|    | 0021h | Data Free Free Free    |                    |

Table 6.32: SSI mode parameters (all other values are reserved) (continue)

**P 636[0] - ENC\_CH3\_CycleCount** = Sampling cycle in: n x 125  $\mu$ s (microseconds): **ENC\_CH3\_CycleCount** can be used to slow down the timing for the cyclical SSI encoder evaluation. By default, **ENC\_CH3\_CycleCount** = 1, i.e. the default setting corresponds to 125  $\mu$ s sampling and cycles for the encoder evaluation. Different settings must be viewed as special cases and must only be used when necessary.

## 6.7.8 HIPERFACE DSL® (ServoOne junior)

0022h Data\_Free\_Free\_Free\_Free

#### Ch3: HDSL(7) - HIPERFACE DSL® encoder

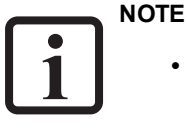

 HIPERFACE DSL® is a technology option for the ServoOne junior that requires special device firmware.

• For a full description of the HIPERFACE DSL® technology option (technical data, connections, configuration), see the "Single-cable interface option 2 Specification" (ID No.: 1106.26B.x).

## 6.7.9 Encoder gearing

#### NOTE

• Please read the general information on encoder gearing found in Section "Introduction" on page 53 beforehand.

Encoder channels Ch1 to Ch3 each feature their own encoder gearing, while encoder channel Ch4 (virtual encoders) does not feature *any* encoder gearing.

In the case of encoder channel Ch2, it is assumed that the resolver will always be used as a commutation encoder on the motor shaft. Because of this, the numerator adjustment range is limited to a value of (+1) or (-1), while the denominator is set at a fixed value of (+1), for the Ch2 encoder gearing ratio. This means that the only option available is to invert the encoder signal (direction reversal).

As a whole, the encoder gearing is a scaling factor in the encoder evaluation system and consists of numerator N (ENC\_CHx\_Num) for the motor side and denominator D (ENC\_CHx\_Denom) for the encoder side (output side).

The following are used to configure the encoder gearing...

- Ch1 with P 510[0] ENC\_CH1\_Num and P 511[0] ENC\_CH1\_Denom,
- Ch2 with P 512[0] ENC\_CH2\_Num and P 513[0] ENC\_CH2\_Denom,
- Ch3 with P 514[0] ENC\_CH3\_Num and P 515[0] ENC\_CH3\_Denom

| P No. | Index | Name          | Unit | Description              |
|-------|-------|---------------|------|--------------------------|
| 510   | 0     | ENC_CH1_Num   |      | Denominator of channel 1 |
| 511   | 0     | ENC_CH1_Denom |      | Numerator of channel 1   |
| 512   | 0     | ENC_CH2_Num   |      | Denominator of channel 2 |
| 513   | 0     | ENC_CH2_Denom |      | Numerator of channel 2   |
| 514   | 0     | ENC_CH3_Num   |      | Denominator of channel 3 |
| 515   | 0     | ENC_CH3_Denom |      | Numerator of channel 3   |

Table 6.33: Parameters for encoder gearing

#### Parameters

- P 500[0] ENC\_CH1\_ActVal[0].SingleTurn and
- P 500[1] ENC\_CH1\_ActVal[1].MultiTurn

are used, for example, to indicate the current position value at the output for encoder channel Ch1. These parameters can also be used for checking purposes during commissioning.

## 

- This value at the encoder channel output...
  - Already contains the encoder gearing ratio factor (N/D)
  - Will be passed into the system in this way (incl. the encoder gearing ratio)
  - $\circ~$  I.e. is "the value" from the encoder evaluation system

The encoder gearing ratio has a multiplicative effect on the position progress, i.e. either "expanding" or "compressing".

A distinction can be drawn between an encoder's motor mode and field mode:

- Motor mode: The encoder is the motor commutation encoder
- Field encoder: The encoder is *not* the motor commutation encoder (instead, it is an additional encoder in the "field", e.g. used for position control purposes)

In motor mode, the encoder gearing is used exclusively to synchronize the motor shaft with the encoder shaft (default: 1:1 if the shaft is the same). In this case, a position progress value will be passed to the system at the encoder channel output. This value will be proportional to the position progress of the motor's commutation (adjusted for the pole pair number).

In field mode, the encoder gearing can be used "freely" for scaling purposes.

## 6.8 Channel 4: Virtual encoder

#### Automatic dimensioning of sensorless control:

- 1. Design of noise parameter:
- Initializing filter model:

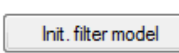

Controlled

Calculation

3. Selection of starting method and design of signal injection:

Managed

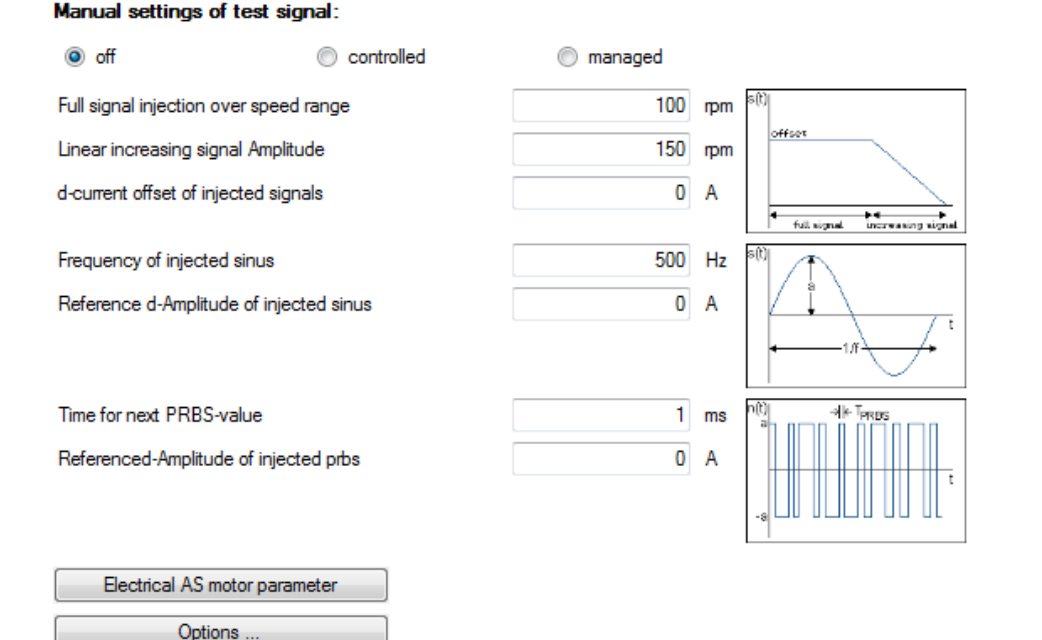

Image 6.6: Virtual encoder screen

KEBA

•

## 6.8.1 Sensorless control synchronous motor

#### NOTE

- Sensorless control with an expanded Kalman filter requires the following firmware versions:
  - ServoOne: V3.25-95 or higher
  - ServoOne HF: V195.05-97 or V193.05-01 or higher
  - ServoOne junior: V1.30-98

| Value | Value replacement text | Description                                                                                                    |
|-------|------------------------|----------------------------------------------------------------------------------------------------|
| 0     | READY                  | Waits for input                                                                                                    |
| 1     | TAKEOVER_ENC CH1       | Switches to encoder channel 1 in real-time                                                                                                    |
| 2     | TAKEOVER_ENC CH4       | Switches to encoder channel 4 in real-time                                                                                                    |
| 3     |                        | General initialization for encoder<br>channel 4 with sensorless control;<br>the following are carried out<br>during this initialization routine: |
|       | PRESET                 | <ul> <li>The test signal generator<br/>is configured</li> </ul>                                                                                  |
|       |                        | <ul> <li>The Q matrix, R matrix are<br/>calculated</li> </ul>                                                                                    |
|       |                        | The Kalman filter is     initialized                                                                                                    |

Table 6.34: Control word ENC\_CH4\_Ctrl (P783)

| Value | Value replacement text | Description                                                                                                    |
|-------|------------------------|----------------------------------------------------------------------------------------------------|
| 4     | START_ KAL             | Starts and initializes the Kalman<br>filter without determining the<br>noise covariance matrices and<br>without configuring the test signal<br>generator |
| 5     | STOP_KAL               | Stop encoder module CH4                                                                                                    |
| 6     | CALC_RQ                | Calculates noise covariance<br>matrices R and Q based on the<br>configured motor parameters                                                              |

| Table 6.34: | Control word ENC_ | CH4_Ctrl | (P783) | (continue) |
|-------------|-------------------|----------|--------|------------|
|-------------|-------------------|----------|--------|------------|

| P No. | Index | Name                      | Unit | Description                                  |
|-------|-------|---------------------------|------|----------------------------------------------|
| 339   |       | CON_SCON_Kalman           |      | Kalman: Setting                              |
|       | 0     | Tf_Kalman                 | ms   | Kalman: Integration time                     |
|       | 1     | KpScale_Kalman            | %    | Kalman: Gain                                 |
| 350   |       | CON_SCALC_SEL             |      | Used to select the speed calculation method  |
|       | 0     | SEL_ObserverMethod        |      | Selection of speed calculation method        |
| 508   | 0     | ENC_CH4_Sel               |      | Selection of encoder type                    |
| 783   | 0     | ENC_CH4_Ctrl              |      | Control                                      |
| 790   | 0     | ENC_CH4_Kalman_R          |      | Sensorless control: R-Matrix                 |
| 791   |       | ENC_CH4_Kalman_Q          |      | Sensorless control: Q-Matrix                 |
| 791   | 0     | Q[0,0]                    |      | Sensorless control: Q-Matrix (id)            |
| 791   | 1     | Q[1,1]                    |      | Sensorless control: Q-Matrix (iq)            |
| 791   | 2     | Q[2,2]                    |      | Sensorless control: Q-Matrix (omega)         |
| 791   | 3     | Q[3,3]                    |      | Sensorless control: Q-Matrix (epsilon)       |
| 791   | 4     | Q[4,4]                    |      | Sensorless control: Q-Matrix (T Last)        |
| 792   |       | ENC_CH4_Kalman_<br>SigInj |      | Sensorless control: Test signal generator    |
| 792   | 0     | Signal                    |      | SC test signal: Signal calculation selection |
| 792   | 1     | Frequency                 | Hz   | SC test signal: Sinusoidal signal frequency  |

Table 6.35: "Sensorless synchronous motor control" parameters

| P No. | Index | Name                       | Unit | Description                                                                                |
|-------|-------|----------------------------|------|--------------------------------------------------------------------------------------------|
| 792   | 2     | d-Amplitude sinus          | A    | SC test signal: d current amplitude of sinusoidal signal                                   |
| 792   | 3     | q-Amplitude sinus          | A    | SC test signal: q current amplitude of sinusoidal signal                                   |
| 792   | 4     | PRBS time                  | ms   | SC test signal: PRBS signal time                                                           |
| 792   | 5     | d-Amplitude PRBS           | A    | SC test signal: d current amplitude of PRBS signal                                         |
| 792   | 6     | q-Amplitude PRBS           | A    | SC test signal: q current amplitude of PRBS signal                                         |
| 792   | 7     | Full signal range          | rpm  | SC test signal: Full test signal amplitude range                                           |
| 792   | 8     | Increasing signal range    | rpm  | SC test signal: Linear transition range up until which the test signal is reduced to 0     |
| 792   | 9     | d-current offset           | A    | SC test signal: d current offset of sinusoidal signal                                      |
| 794   |       | ENC_CH4_Kalman_<br>ICOM    |      | Sensorless control: Auto commutation                                                       |
| 794   | 0     | SettlingTime               | ms   | SC auto commutation: Rise time                                                             |
| 794   | 1     | ICOM_current               | А    | SC auto commutation: Current offset                                                        |
| 794   | 2     | ICOM_time                  | ms   | SC auto commutation: Time ( $0 = OFF$ )                                                    |
| 794   | 3     | ICOM_1st_L_ident           | mH   | SC auto commutation: First measured inductance                                             |
| 794   | 4     | ICOM_2nd_L_ident           | mH   | SC auto commutation: Second measured inductance                                            |
| 796   |       | ENC_CH4_Kalman_isd_<br>add |      | Sensorless control: Additive load-dependent d current                                      |
| 796   | 0     | Amplitude                  | А    | SC load-dependent d current: Amplitude                                                     |
| 796   | 1     | Full signal range          | A    | SC load-dependent d current: q current at which the maximum d current is injected          |
| 796   | 2     | Increasing signal range    | A    | SC load-dependent d current: Transition range up until which the d current is reduced to 0 |
| 796   | 3     | PT1_Tfil                   | ms   | SC load-dependent d current: Filter time for d current (PT1)                               |
| 797   | 0     | ENC_CH4_Kalman_<br>Compare |      | Sensorless control: Reference encoder selection                                            |

Table 6.35: "Sensorless synchronous motor control" parameters (continue)

#### 6.8.1.1 Auto commutation

When using sensorless control, auto commutation is required in order to ensure that the motor will not align itself towards a direction in an uncontrolled manner. There are two options for commutating the motor when using sensorless operation:

#### 6.8.1.1.1 Mode 1 (default method for non-braked motors)

This mode uses the "Current injection (IENCC)" default auto commutation from **P 390[0] - CON\_ICOM**.

If the encoder selection set with P 520[0] - ENC\_MCon, P 521[0] - ENC\_SCon and P 522[0] - ENC\_PCon has been set to channel 4, the commutation angle will be set to 0 at the end of the alignment phase, as the motor will be in the d axis at this point.

#### 6.8.1.1.2 Mode 2

In this auto commutation mode, a positive measuring current and a negative measuring current are injected into the motor in order to take inductance measurements. The measured inductances can then be used to determine whether the motor is in an unstable rest position. The identified values will be entered in **P 794[3] - ICOM\_1st\_L\_ident** and **P 794[4] - ICOM\_2nd\_L\_ident**. It is necessary to ensure that the two values are sufficiently different from each other. If the difference is too small, you can increase the amplitude. However, please note that excessively large amplitudes can result in the motor being demagnetized if auto commutation is used frequently. In case of doubt, ask the motor manufacturer what the maximum permissible current is.

P 792[1] - Frequency and P 792[2] - d-Amplitude sinus will be used as the measuring frequency and measuring amplitude. In addition, P 794[0] - SettlingTime, P 794[1] - ICOM\_current and P 794[2] - ICOM\_time need to be configured.

## KEBA

The test signal generator is required in order to ensure that the Kalman filter will be able to estimate position and speed information even at low speeds (all the way to a stop). There are various signals available for this purpose.

The forms available are a sinusoidal signal and a 32-bit PRBS signal. The frequencies can be freely selected within a range of 100 Hz to 1000 Hz. In addition, there is the option of subjecting the d or q axis to the signals either individually (in an additive manner) or in combination (in a multiplicative manner).

**P 792[0] - Signal**: 0 = No measuring signal; 1 = Addition; 2 = Multiplication

When using the additive solution, each signal will have its own amplitude. In contrast, when using the combination solution, only the amplitude value of the sinusoidal signal will be used.

In addition, scaling for the test signal amplitudes has been implemented. This ensures that the signal can be applied gradually over a specified speed range. The speed ranges in which the test signal will be applied fully (**P 792[7] - Full signal range**) and in which it will increase (**P 792[8] - Increasing signal range**) can be defined as necessary.

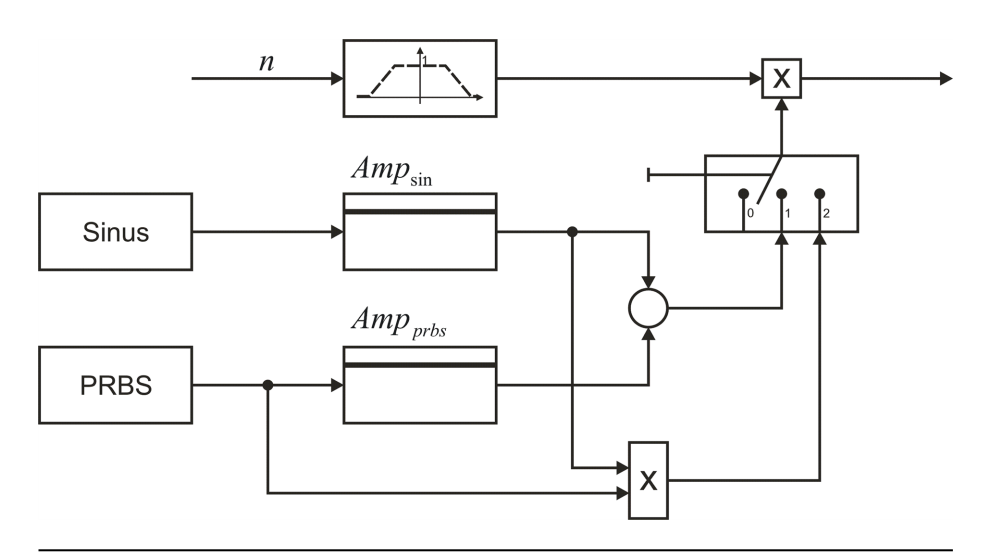

#### Image 6.7: Test signal generators

The following is recommended as a good test signal: A sinusoidal signal with a current amplitude of approx. 10% of the rated current on the d axis with a frequency of approx. 400 Hz. (**P 792[0]** = 1; **P 792[1]** = 400; **P 792[2]** = 10% Irated)

In the case of problematic motors, it can be useful to inject an additive d current. This current can be configured to be dependent on the speed (**P 792[9]** - d current offset) or load (796). The following two diagrams use examples to illustrate the influence that the ramp parameters have on the additive d components. Please note, however, that this current will also increase motor losses, meaning it should only be used in exceptional cases.

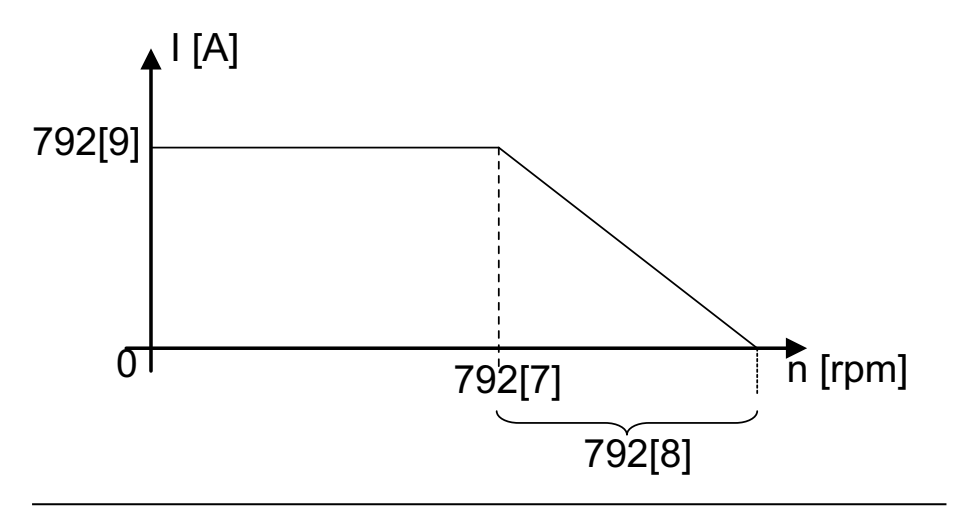

Image 6.8: Parameter 792 diagram

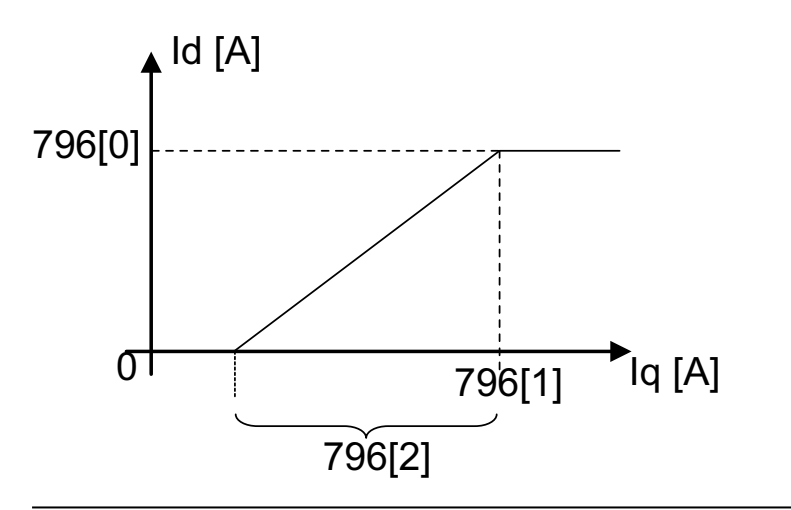

Image 6.9: Parameter 796 diagram

#### 6.8.1.3 Expanded speed control circuit

There is the option of setting up an expanded speed control circuit when using sensorless control. The reason for this is that the estimated speed from the Kalman filter cannot be calculated with steady-state accuracy, as parameter inaccuracies are inherent to the model.

Because of this, the speed from the angular derivative is used for "normal" speed control. The angular change describes the difference between two predicted angular positions from consecutive sampling steps. Dividing eps\_diff by the observer's sampling time yields speed n\_eps, which, although admittedly noisier than the calculated Kalman filter speed, is accurate in a steady state. However, the heavy noise means that relatively long filter times are required, resulting in the loss of some of the control circuit's dynamic performance.

In order to be able to use a control scheme with high dynamic performance and steady-state accuracy, a circuit must be put together using two actual speed values (the speed from the angular derivative [n\_eps] and the speed from the Kalman filter [n\_kal]).

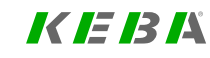

KERK

#### ID No.: 0842.26B.5-03 Date: 08.2021

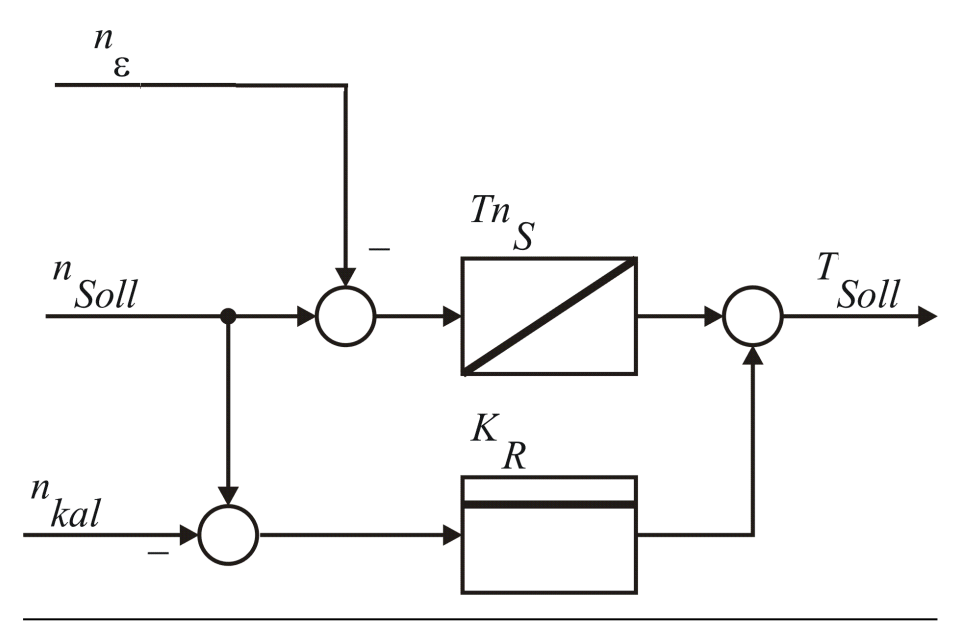

Image 6.10: Expanded speed controller layout

The layout for this control scheme is shown in the figure above. It expands the standard speed control circuit in such a way that the deviation between the n\_set setpoint and the n\_eps actual value is fed through the integral term. This ensures that the speed control circuit will be accurate in its steady state in regard to the speed. In order to be able to continue using calculated speed n\_kal, which is less noisy and more dynamic, this speed is used for feed-forward control purposes. To this end, the deviation between n\_set and n\_kal is added to the output from the I controller via a proportional term.

Before being fed into the circuit, speeds n\_kal and n\_eps can each be smoothed with a filter (**P 351[0]** for n\_eps and **P 339[0]** for n\_kal). The expanded speed control circuit can be started with **P 350[0]** ("4" => Kalman)

**P 351[1]** can be used to implement additional scaling for the speed control proportional term for the feed-forward control.

Measurements have shown that, when using the expanded control circuit, motors with a marked saliency can be operated in a sensorless manner even without a test signal.

#### 6.8.1.4 Commissioning

The first step in commissioning sensorless control is correctly determining the motor data and control parameters and configuring them accordingly. At this point, it is especially important to ensure that the inductance difference between the motor's d and q axes is set correctly. This can be done with **P 480[0] - MOT\_Lsq**. If this parameter is not available (older firmware), **P 472[0] - MOT\_LsigDiff** can be used to set the difference as a percentage.

In order to obtain an accurate number, the values for the d and q inductances should:

- Be obtained from the motor manufacturer's data sheet or the motor data set
   OR
- · Be requested from the motor manufacturer OR
- Be measured by KEBA with an "advanced motor identification" routine OR
- Be determined as an approximation for most motors with the motor identification routine

If none of these options is available, it is possible to start with a rough setting of  $Lq = 110\% \cdot Ld$  for a test with a servomotor. However, you must then be ready for limited operation within a narrow speed range.

The inductance difference is important when it comes to sensorless control, as the Kalman filter can determine the position based on the inductance difference in

combination with a test signal when the motor is stopped. In addition, the total moment of inertia resulting from the motor and the connected load must be set as accurately as possible.

The encoder communications will be used to calculate and pass the actual speed and actual position. Accordingly, in order to select the sensorless method, a value of 2 must be set for encoder channel 4 in the selector (P 508[0] - ENC\_CH4\_Sel = 2), and a value of 4 must be set for P 520[0] - ENC\_MCon, P 521[0] - ENC\_SCon and P 522[0] - ENC\_PCon.

The Kalman filter needs to be configured further by following the steps below:

| Step | Action                                                                                                    |
|------|----------------------------------------------------------------------------------------------------|
| 1    | Configure noise covariance matrices Q and R. This should be done automatically by setting the control parameter for encoder channel 4 ( <b>P 783[0] - ENC-CH4-Ctrl</b> ) to a value of 6. |
|      | Manually configure the test signal generator:                                                                                                    |
|      | <b>Recommendation:</b> Sinusoidal test signal in d axis<br>P 792[09] = 1                                                                                                    |
|      | P 792[19] = 500 Hz                                                                                                    |
|      | P 792[2] = P 792[9] = 10% of rated motor current                                                                                                    |
|      | P 792[79] = 15% of rated motor speed                                                                                                    |
| 2    | P 792[89] = 5% of rated motor speed                                                                                                    |
|      | P 792[9] = 30% of rated motor current                                                                                                    |
|      | Set the other values to 0                                                                                                    |
|      | Or set the control parameter for encoder channel 4 (P 783[0] - ENC-CH4-                                                                                                    |
|      | Ctrl) to a value of 3, which will trigger a general initialization routine in                                                                                                    |
|      | which steps 1 and 2, as well as encoder initialization, will be                                                                                                    |
|      | automatically carried out based on the motor parameters.                                                                                                    |

Table 6.36: Configuring the Kalman filter for sensorless control

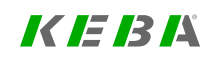

#### Step Action

Configure the auto commutation function

Mode 1

As described in Section "Auto commutation" on page 98 or

#### **Recommendation:**

P 390[0] = 1 P 392[0] =500 P 392[1] =500 P 392[2] =500 P 392[3] =500

P 393[0] = Rated motor current
 P 393[1] = Rated motor current

#### Mode 2

Parameters 792.1 and 792.2 are used as the measuring frequency and measuring amplitude (see step 2)

#### **Recommendation:**

P 794[0] = 100 ms
 P 794[1] = 50% of rated motor current
 P 794[2] = 250 ms
 Starting the expanded speed control circuit is not absolutely necessary, but will result in control with better dynamic performance. The circuit can be started by setting P 350[0] - SEL\_ObserverMethod to a value of 4.
 P 339 - CON\_SCON\_Kalman can be used for tuning purposes.
 If necessary, adjust the noise covariance matrices and the filter time constants for the expanded speed control circuit (changes will take effect in real-time).

 Table 6.36:
 Configuring the Kalman filter for sensorless control (continue)

In order to make the encoderless control commissioning process easier, a function used to calculate the position difference between encoderless control and a real encoder can be activated. To use this function, the encoder channel that will be used for the comparison must be selected in P 797[0] - ENC\_CH4\_Kalman\_Compare. Make sure that the encoder channel is configured correctly! This also includes the encoder mounting angle P 349[0] - CON\_FM\_MConOffset. In addition to the position difference, the encoder angle is also used to determine the d current and q current as scope variables.

#### 6.8.2 Sensorless asynchronous motor control

In sensorless mode, the other variables (position, speed, torque) are calculated based on characteristic motor data and the measured currents and voltages on the motor. A problem is determining position at standstill or at low speed.

#### 6.8.2.1 Activation of sensorless control for asynchronous motors

Proceed as follows:

| No. | Activity                                                                                                    |
|-----|----------------------------------------------------------------------------------------------------|
| 1   | Set motor type <b>(P 450[0] - MOT_Type</b> ) to "2 (ASM) = asynchronous motor".                                                                                                    |
| 2   | Enter the motor name (P 451[0] - MOT_Name).                                                                                                    |
| 3   | Copy the motor variables from the rating plate into the appropriate input box.                                                                                                    |
| 4   | Start motor identification to identify other motor parameters.                                                                                                    |
| 5   | In the "Encoder selection" screen (see also section "Encoder selection"<br>on page 54) under "Encoder for commutation and torque control," set<br><b>P 520[0] - ENC_MCon</b> to "CH4(4) = virtual encoder (Channel 4)".                                                                                                    |
| 6   | Under "virtual encoder (Channel 4)" "Encoder selection" set (P 508[0] - ENC_CH4_Sel) to "SFC(8) = take values of SFC model".                                                                                                    |
| 7   | In the "Basic Control Settings" screen (see section "Basic settings" on page 101) set "Speed filter TF" ( <b>P 351[0] - CON_SCALC_Tf</b> ) to 10 ms.                                                                                                    |
| 8   | In the "Asynchronous motor control settings identification" screen ( <i>see also section "Asynchronous motor" on page 39</i> ) enter the "Total moment of inertia" of the system ( <b>P 1516[0] - SCD_JSum</b> ). Enter a value that is too small rather than too big to avoid a tendency to oscillate. Automatic detection is not advisable due to the control dynamics and accuracy required. |
| 9   | In the same screen under "Control design by stiffness" set <b>P 1515[0] -</b><br>SCD_ConDesign (Stiffness) to 10%.                                                                                                    |

Table 6.37: Commissioning a sensorless-controlled asynchronous motor

#### Additional setting parameters

| P No. | Index | Name                  | Unit | Description                                                                                                    |
|-------|-------|-----------------------|------|----------------------------------------------------------------------------------------------------|
| 351   |       | CON_SCALC_Tf          |      | Speed filter                                                                                                    |
|       | 0     | CON_SCALC_Tf          | ms   | Filter time const. speed control (motor)                                                                                                    |
|       | 1     | CON_SCALC_Tf          | ms   | Filter time const. velocity (hydraulic cyl.)                                                                                                    |
|       | 2     | CON_SCALC_Tf          | ms   | Filter time const. speed from position control.                                                                                                    |
| 792   |       | EN_CH4_Kalman_SigInj  |      | Sensorless control: Test signal generator.                                                                                                    |
|       | 0     | Signal                |      |                                                                                                    |
|       | 7     | FullSignalRange       | rpm  | SC test signal: Linear transition range up until which the test signal is reduced to 0.                                                                        |
|       | 8     | IncreasingSignalRange | rpm  | SC test signal: Linear transition range up until which the test signal is reduced to 0.                                                                        |
|       | 9     | d current offset      | A    | SC test signal: d current offset of sinusoidal signal.                                                                                                    |
| 1959  |       | CON_SFC_Para          |      | SFC Parameter                                                                                                    |
|       | 0     | TF_is                 | ms   | filter time constant of isd/isq.                                                                                                    |
|       | 1     | K_ov                  | %    | Anti-overturning limitation factor.                                                                                                    |
|       | 2     | K_isd                 | %    | d-axis current control scaling.                                                                                                    |
|       | 3     | Tstart                | ms   | start-up time (flux settling).                                                                                                    |
| 1973  |       | CON_SFC_VoltageError  |      | Settings for SFC voltage errors model. Low<br>voltage characteristic: must be set during the<br>motor identification; may require some<br>coordination effort. |
|       | 0     | I_err                 | А    | low-voltage characteristic: corner current                                                                                                    |
|       | 1     | V_err                 | V    | low-voltage characteristic: corner voltage.                                                                                                    |

Table 6.38: Parameter "Sensorless asynchronous motor control"

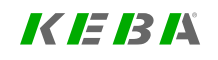

## KEBK

## 6.8.2.2 Start-up of a sensorless-controlled asynchronous motor in I/f mode

| P No. | Index | Name                  | Unit | Description                                                                            |
|-------|-------|-----------------------|------|----------------------------------------------------------------------------------------|
| 792   |       | EN_CH4_Kalman_SigInj  |      | Sensorless control: Test signal generator                                              |
|       | 0     | Signal                |      |                                                                                        |
|       | 7     | FullSignalRange       | rpm  | SC test signal: Linear transition range up until which the test signal is reduced to 0 |
|       | 8     | IncreasingSignalRange | rpm  | SC test signal: Linear transition range up until which the test signal is reduced to 0 |
|       | 9     | d current offset      | А    | SC test signal: d current offset of sinusoidal<br>signal                               |

Table 6.39: Parameters for start-up of a sensorless-controlled asynchronous motor in *l/f* mode

An asynchronous motor is not suitable for sensorless positioning due to its design because the rotor does not have a fixed magnetic pole. Moreover, asynchronous motors controlled without sensors tend to have unstable behaviour at low speeds and low torques in generator mode.

First attempt to use the SFC controller in the proximity of the standstill. (**P 792.0 signal = 0**). This allows gentle operation and an optimal torque utilization. Set the standstill behaviour with the error voltage model **P 1973.1 U\_err**; generally, a setting of 50% of the original setting yields good results.

It is possible that a flux boost may improve the results at low speeds when a large load is set in motion from a standstill. Set **P 792[0]** Signal =1, **P 792[7]** to 50 . . . 200 rpm, **P 792[8]** to 200 . . . 500 rpm and **P 792[9]** to the d-current required for starting. If the motor tends to tip, then attempt to limit the permissible slip using **P 1959[1]** K\_ov.

If the stability and the torque in the proximity of standstill are inadequate, use the current/frequency mode (I/f). Set **P 792[0]** Switch = 2. Set the speed limits **P 792[7]** and **P 792 [8]** lower than for the use of flux boost. The d current **P 792 [9]** must be adequate to set the maximum possible load in motion when starting.

Bear in mind that a certain control gain K\_isd is required for the momentary current; for this purpose, observe the scope signals of lsd and lsdref during acceleration.

With **P 792 [0]** signal = 3, the drive also works in I/f control mode at low speeds. When the "full-signal range" speed is attained, then a switch to SFC control takes place at once.

Whether a setting of "2" or "3" is the better choice depends on the application.

## 6.8.3 EtherCAT® encoder

If you are evaluating encoder information on a PLC and wish to send this information via EtherCAT to the controller, you can do the following:

- 1. In the project tree, select "Encoder" and open the "Encoder selection" screen. You have to decide which control circuit you wish to use the information for.
- Example: "Encoder for position control".
   Under "Encoder for position control", select CH4(4)= Virtual encoder

(channel 4).

#### Encoder selection

Select from Database

#### Encoder for commutation and torque control loop:

| CH4(4) = Virtual encoder (channel X4) | $\sim$ | Options |
|---------------------------------------|--------|---------|
| Encoder offset 0 deg                  |        | Detect  |
| Encoder for speed control loop:       |        |         |
| OFF(0) = No encoder selected          | $\sim$ | Options |
|                                       |        |         |
| Encoder for position control loop:    |        |         |
| CH4(4) = Virtual encoder (channel X4) | $\sim$ | Options |

 $\sim$ 

 $\sim$ 

3. Under "Options", you can now choose between: a. a 16-bit encoder value with **P 508 (1)** 

#### Select encoder:

FIELDBUS(1) = Position via Fieldbus

b. a 32-bit encoder value with P 508 (10)

#### Select encoder:

FIELDBUS32(10) = Fieldbus32

- The objects you need to describe with the PLC (in increments) are: a. MPRO\_402\_ComAngle P 2290 Object for 16-bit encoder value b. MPRO\_402\_ComAngle32 P 2298 Object for 32-bit encoder value
- 5. Finally, you can check the incoming encoder value using **P 503** and then scale it as required.

| P No. | Index | Name           | Unit | Description                       |
|-------|-------|----------------|------|-----------------------------------|
| 503   |       | ENC_CH4_ActVal |      | Actual value of encoder channel 4 |
| 503   | 0     | ENC_CH4_ActVal |      | Singleturn                        |
| 503   | 1     | ENC_CH4_ActVal |      | Multiturn                         |

6. Table 6.40: P 503 "ENC\_CH4\_ActVal", incoming encoder value

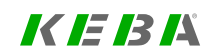

KEBA

It is possible to set the position difference between the positioning encoder and a redundant encoder. To do this, the channel of the redundant position encoder must be specified in **P 524[0] - ENC\_EncRedPos** and the maximum position tracking error must be specified, in increments, in **P 597[0] - ENC\_RedPos\_DiffMax**. Monitoring is not active if **P 524[0]** = 0 and the drive has been referenced. It is reset when the associated error is acknowledged or homing is executed again.

| P No. | Index | Name               | Unit | Description                                                                        |
|-------|-------|--------------------|------|------------------------------------------------------------------------------------|
| 524   | 0     | ENC_EncRedPos      |      | Selection of the channel (1-3) with which the position encoder is to be evaluated. |
| 597   | 0     | ENC_RedPos_DiffMax | inc  | Maximum position tracking error setting                                            |

Table 6.41: Parameters for monitoring the position difference

## 6.10 Axis correction

The position value delivered by the encoder system and the actual position value on the axis may vary for a number of reasons. Such non-linear inaccuracies can be compensated by axis error correction (using position- and direction-dependent correction values). For this, a correction value table is filled with values for each of the two directions. The respective correction value is produced from the current axis position and the direction of movement by means of cubic, jerk-stabilized interpolation. The position value is adapted on the basis of the corrected table. Both tables contain 250 interpolation points.

The correction range is within the value range delimited by parameters P 591 - ENC\_ACOR\_PosStart "Start position" and P 592 - ENC\_ACOR\_PosEnd "End position correction". The start position is preset on the user side; the end position is determined on the drive side.

#### Possible cause of deviations

- · Inaccuracy of the measuring system
- Slack in mechanical elements such as the gearing, coupling, feed spindle etc.
- Thermal expansion of machine components.

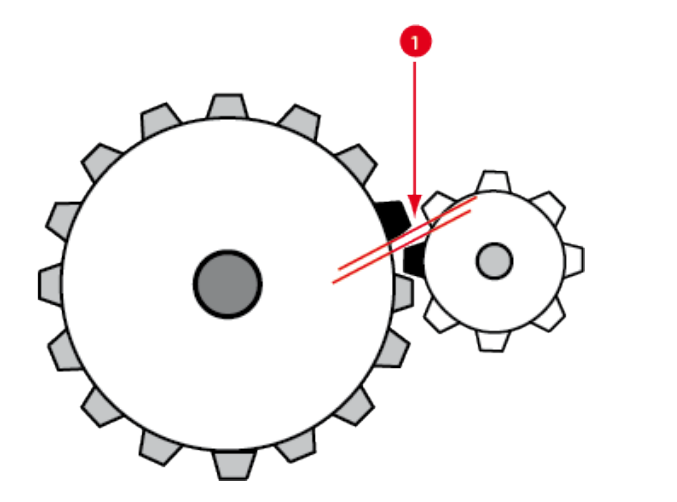

| P No. | Index | Name / Setting    | Unit | Description                                                                                                    |
|-------|-------|-------------------|------|----------------------------------------------------------------------------------------------------|
| 593   | 0     | ENC_ACOR_PosDelta |      | Interpolation point pitch: The positions at which<br>the correction interpolation points are plotted are<br>defined via parameters P 0593 ENC_ACOR_<br>PosDelta Interpolation point pitch and P 0591<br>ENC_ACOR_PosStart Start position. Between<br>the correction interpolation points, the<br>correction values are calculated by cubic spline<br>interpolation. |
| 594   | 0     | ENC_ACOR_Val      |      | Actual position                                                                                                    |
| 595   | 0-250 | ENC_ACOR_VnegTab  |      | Values of the correction table for negative direction of rotation in user units.                                                                                                    |
| 596   | 0-250 | ENC_ACOR_VposTab  |      | Values of the correction table for positive direction of rotation in user units.                                                                                                    |

Table 6.42: Axis correction parameters (continue)

Image 6.11: Mechanical system axis correction (① = slack in gearing)

| P No. | Index | Name / Setting    | Unit | Description                                                                                                    |
|-------|-------|-------------------|------|----------------------------------------------------------------------------------------------------|
| 530   | 0     | ENC_Encoder1Sel   |      | Channel selection for the 1st Encoder                                                                                                    |
| 531   | 0     | ENC_Encoder2Sel   |      | Channel selection for the 2nd Encoder                                                                                                    |
| 590   | 0     | ENC_ACOR_Sel      |      |                                                                                                    |
|       |       | 0 (= OFF)         |      | No encoder selected                                                                                                    |
|       |       | 1 (= 1. Encoder)  |      | 1. encoder selected                                                                                                    |
|       |       | 2 (= 2. Encoder)  |      | 2. encoder selected                                                                                                    |
| 591   | 0     | ENC_ACOR_PosStart |      | Definition of correction range: The range is<br>defined by parameters P 0591 ENC_ACOR_<br>PosStart Start position and<br>P 0592 ENC_ACOR_PosEnd end position.<br>The start position is user precified; the end |
| 592   | 0     | ENC_ACOR_PosEnd   |      | position is determined on the device side from<br>the maximum value of correction table<br>interpolation points used and the interpolation<br>point pitch.                                                     |

Table 6.42: Axis correction parameters
## KEBA

| ServoOne - Device Help | 109 |
|------------------------|-----|
|------------------------|-----|

| Step | Action                                                                                                    |
|------|----------------------------------------------------------------------------------------------------|
| 1.   | Use <b>P 530 - ENC_Encoder1Sel</b> to select the channel for Sercos: 1st Encoder                                                                                                    |
| 2.   | Use <b>P 531 - ENC_Encoder2Sel</b> to select the channel for Sercos: 2nd Encoder                                                                                                    |
| 3.   | Selection of the encoder whose actual position value is to be changed, with <b>P 590 - ENC_ACOR_Sel</b>                                                                                                    |
| 4.   | Enter interpolation point pitch in P 593 - ENC_ACOR_PosDelta                                                                                                    |
| 5.   | The correction values are determined using a reference measurement<br>system (e.g. laser interferometer). The interpolation points for the various<br>directions within the desired correction range are approached one after<br>another and the corresponding position error is measured.                                                  |
| 6.   | The interpolation-point-specific correction values are to be entered manually in the tables <b>P 595 - ENC_ACOR_VnegTab</b> (neg. direction) and <b>P 596 - ENC_ACOR_VposTab</b> (pos. direction).                                                                                                    |
| 7.   | Save values                                                                                                    |
| 8.   | Restart the device                                                                                                    |
| 9.   | <b>P 592 - ENC_ACOR_PosEnd</b> now shows the position end value of the correction range.                                                                                                    |
| 10.  | Start control (in position control execute homing) and then move to any position.                                                                                                    |
| 11.  | The momentary correction value is written to <b>P 594 - ENC_ACOR_Val</b> .<br>This value is subtracted from the approached position value. This applies<br>to all positions. End position = interpolation point pitch multiplied by<br>number of interpolation points (table values) + start position (only if start<br>position $\neq$ 0). |

Table 6.43: Axis correction procedure

#### **Position control**

The direction of movement is produced when the time-related change in position reference (speed pre-control value) has exceeded the amount of the standstill window in the positive or negative direction.

#### Speed control

The direction of movement is produced when the speed reference has exceeded the amount of the standstill window in the positive or negative direction.

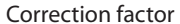

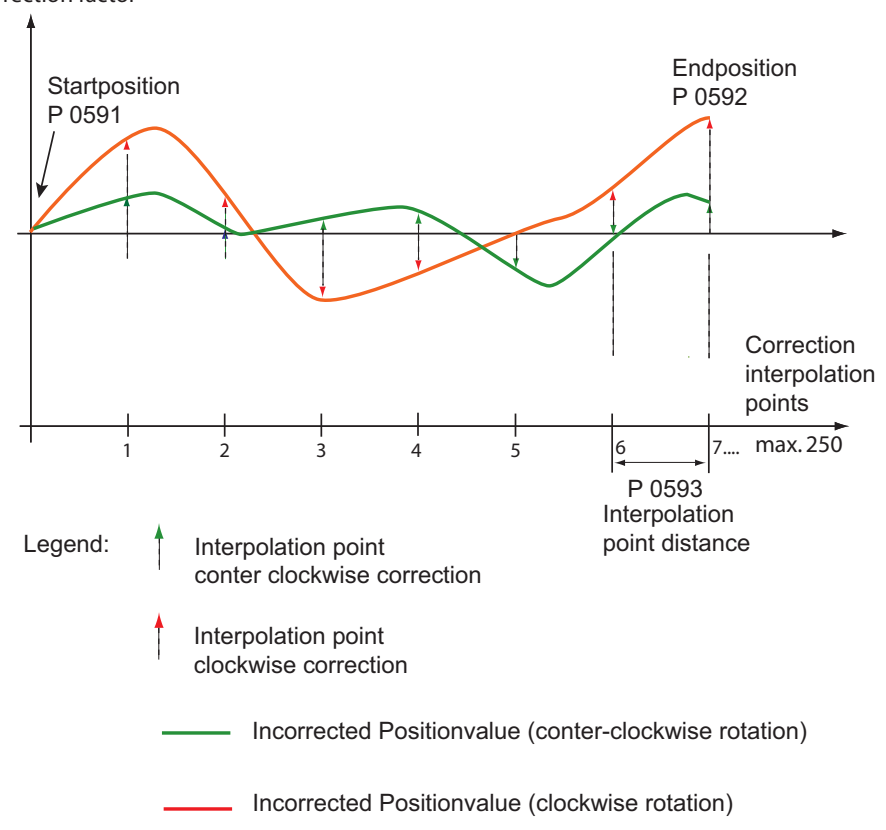

Image 6.12: Corrected position value

#### NOTE

•

- Parameterization is carried out in the selected user unit for the position as integer values. It is advisable to use the same number of correction interpolation points for the positive and negative directions. The first and last correction values in the table must be zero in order to avoid instability (step changes) of the actual position value. Differing correction values for the positive and negative directions at the same interpolation point will lead to instability in the associated actual position value when the direction is reversed, and so possibly to a step response adjustment to the reference position.
- If the correction value is greater than the position step size P 593
   [0] ENC\_ACOR\_PosDelta, discontinuities can also occur.
- The applied correction value is to be seen as a position tracking error, but is corrected immediately. However, this can also be checked in user units using the scope parameter 1001 (with smoothing) and 1003.

6 Encoder

# KEBA

# 6.11 Oversampling

Encoder signal oversampling optimizes the accuracy of resolver and SinCos signals. This function can only be used, if necessary, for low-track SinCos encoders and resolvers; using it for high-track SinCos encoders is *not* permissible.

| ID   | Index | Name                | Unit | Description                                                                            |
|------|-------|---------------------|------|----------------------------------------------------------------------------------------|
| 1956 |       | CON_ACT_Ovrs        |      | Encoder signal oversampling. This function applies only to resolver and SinCos signals |
| 1956 | 0     | active              |      | Switch for activating and deactivating the<br>function                                 |
| 1956 | 1     | pmeas               |      | The percentage measuring time for oversampling dependent on the sampling time.         |
| 1956 | 2     | filtershift         |      | Limit frequency for the oversampling filter                                            |
| 1956 | 3     | sourceselect        |      | Signal source for oversampling                                                         |
| 1957 |       | CON_ACT_Ovrs_Tracks |      | Oversampled track signals                                                              |
| 1957 | 0     | Track_a             |      |                                                                                        |
| 1957 | 1     | Track_b             |      |                                                                                        |

*Table 6.44: Oversampling parameters* 

#### NOTE

- When oversampling is enabled, instead of the normal A/D signals the oversampled signals for the encoder specified in parameter P 1956[3] - sourceselect are used. In the case of high-track SinCos encoders in particular, the low limit frequency of the oversampling filters may result in quadrant errors. If the oversampling units are used, it must always be certain that the encoder does not dramatically exceed the specified limit frequencies.
- Before using oversampling, consult with your project supervisor or the KEBA Helpline.

# 6.12 Multi-turn encoder as a single-turn encoder

By way of parameters **P 548[0] - ENC\_CH1\_MTEnable = 1** (for Channel 1) and **P 585[0] - ENC\_CH3\_MTEnable = 1** (for Channel 3) a multi-turn encoder can be run as a single-turn encoder. This function is used primarily for testing purposes.

# 6.13 Increment-coded reference marks

In the case of encoders with increment-coded reference marks, multiple reference marks are distributed evenly across the entire travel distance. The absolute position information, relative to a specific zero point of the measurement system, is determined by counting the individual measuring increments between two reference marks. The absolute position of the scale defined by the reference mark is assigned to precisely one measuring increment. Before an absolute reference can be created or the last selected reference point found, the reference mark must be passed over. In the worst-case scenario this requires a rotation of up to 360°. To determine the reference position over the shortest possible distance, encoders with increment-coded reference marks are supported (e.g. HEIDENHAIN ROD 280C).

The reference mark track contains multiple reference marks with defined increment differences. The tracking electronics determines the absolute reference when two adjacent reference marks are passed over after just a few degrees of rotation.

| Number of<br>pulses (P<br>542) | Number of ref-<br>erence marks               | Basic increment G Nom-<br>inal Increment A (P 610)    | Basic increment G<br>Nominal increment<br>B (P 611) |
|--------------------------------|----------------------------------------------|-------------------------------------------------------|-----------------------------------------------------|
| 18 x 1000<br>lines             | 18 basic marks<br>+ 18 coded<br>marks = Σ 36 | Reference measure A = 1000 lines corresponding to 20° | Reference<br>measure B =<br>1001 lines              |

Table 6.45: Example of a rotary system on encoder channel Ch1

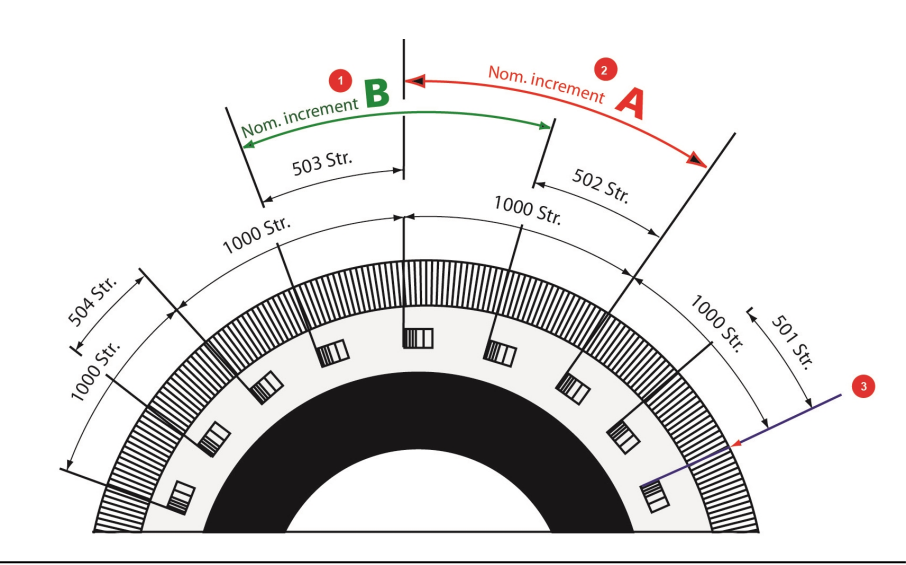

Image 6.13: Schematic view of circular graduations with increment-coded reference marks

- Increment-coded reference measure B, large increment (1001 lines): P 611[0]  $\mathbb{D}$  ENC\_CH1\_NominalIncrementB
- Increment-coded reference measure A, small increment (1000 lines): P 610[0] ENC\_CH1\_NominalIncrementA
- Zero point: Parameter **P 542[0] ENC\_CH1\_Lines** is used to enter the number of lines (e.g. 18 x 1000). A sector increment difference of +1, +2, +3 and +4 is
- <sup>(3)</sup> supported. One mechanical revolution is precisely one whole multiple of the basic increment A.

Legend for Schematic view of circular graduations with increment-coded reference marks

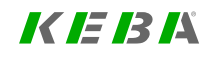

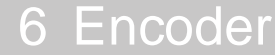

# 6 Encoder

KEBK

ID No.: 0842.26B.5-03 Date: 08.2021

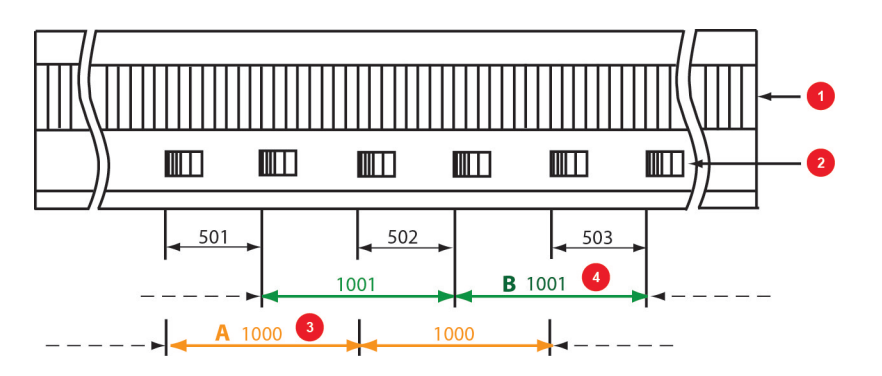

Image 6.14: Schematic diagram of a linear scale

1 Pitch periods (TP): (P 542[0] - ENC\_CH1\_Lines)

2 Reference marks

<sup>3</sup> Increment-coded reference measure A (small reference mark interval) (P 610[0] - ENC\_CH1 Nominalinkrement A)

Increment-coded reference measure B (large reference mark interval) (P 611[0] • ENC\_CH1 Nominalinkrement B)

Legend for Schematic diagram of a linear scale

#### Homing methods for increment-coded encoders

- Method -6: Increment-coded encoders with negative direction of rotation
- Method -7: Increment-coded encoders with positive direction of rotation

# 6.14 Overflow in multi-turn range

With this function the multi-turn range can be shifted in order to avoid a possible overflow. The function is available for encoder channels 1 and 3.

#### Example

If a portion of the travel distance is to the left of the threshold (MT Base), it is appended to the end of the travel range (to the right of the 2048) via parameter **P 547[0] - ENC\_CH1\_MTBase** for encoder channel 1 and **P 584[0] - ENC\_CH3\_** for encoder channel 3 (unit: increments).

For more information see Section "Main parameters for encoder channel Ch1" on page 61 andSection "SinCos incremental encoders with absolute value interface" on page 67.

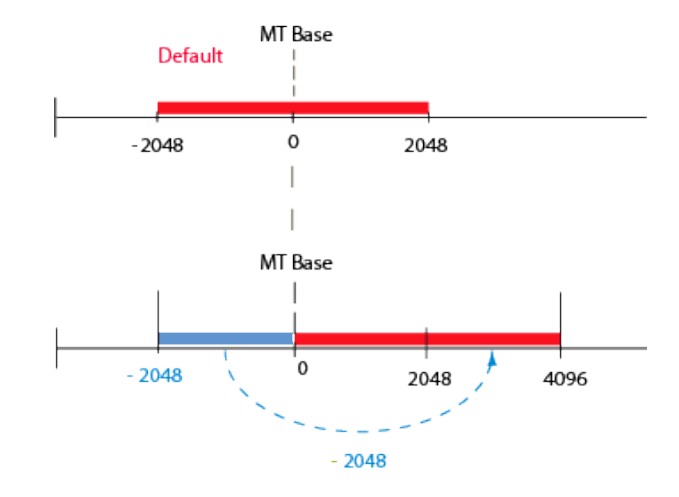

Image 6.15: Multi-turn range shifting

| P No. | Index | Name           | Unit | Description                                              |
|-------|-------|----------------|------|----------------------------------------------------------|
| 547   | 0     | ENC_CH1_MTBase |      | Definition of point of discontinuity in multi-turn range |
| 584   | 0     | ENC_CH3_MTBase |      | Definition of point of discontinuity in multi-turn range |

Table 6.46: Parameters for shifting the multi-turn overflow

# 6.15 Zero pulse test

To enable evaluation for the zero pulse test, **P 541/P 571 = ON (1)** is set. On the oscilloscope it can then be depicted with the measurement variables CH1/3\_Np. To make the zero pulse clearly visible, the measurement variable remains high until the next zero pulse appears. Conversely, the measurement variable remains low until another zero pulse appears. Bear in mind that the pulse width of the scope signal does not match the pulse width of the actual zero pulse.

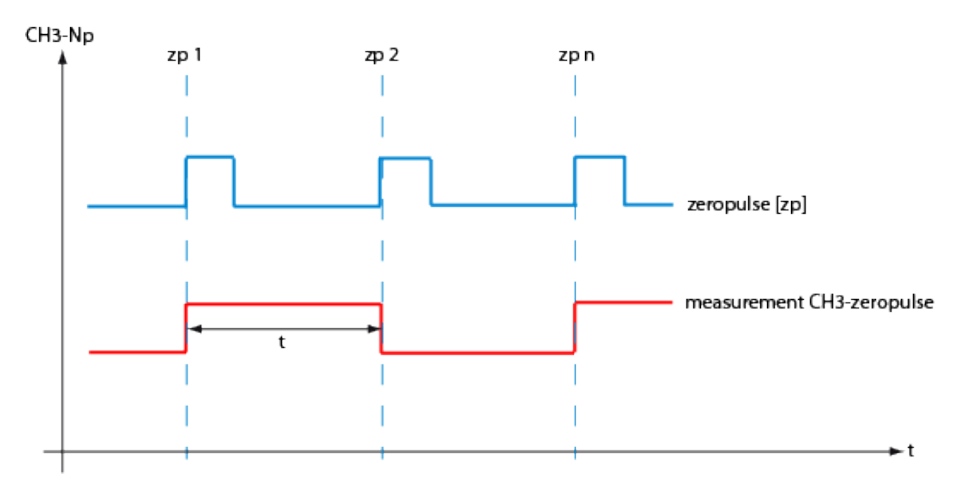

Image 6.16: Zero pulse recording via measurement variable CH1/3\_Np

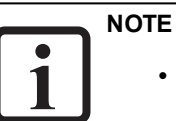

- When in zero pulse test mode, zero pulse evaluation will *not* be available during homing.
- Regardless of this, all zero pulse events will be counted. The zero pulses are counted by counter evaluation P 411[31] for channel 1 and P 411[32] for channel 3 (under ► Actual values ► All values in the KeStudio DriveManager 5)

6 Encoder

# 7 Control

| Chapter overview  |                                                                                                    |
|-------------------|----------------------------------------------------------------------------------------------------|
| Pictogram         | Control                                                                                                    |
| Navigation        | ► Project tree ► Device setup ► Controller                                                                      |
| Brief description | This chapter describes the various control types, settings and optimisation options and recommended procedures. |
| Contents          | 7.1 Overview of control structure115                                                                            |
|                   | 7.2 Basic settings 117                                                                                          |
|                   | 7.3 Torque controller120                                                                                        |
|                   | 7.4 Speed controller                                                                                            |
|                   | 7.5 Position controller settings149                                                                             |
|                   | 7.6 Asynchronous motor field weakening152                                                                       |
|                   | 7.7 Field weakening and LookUpTable (LUT),<br>synchronous motor                                                 |
|                   | 7.8 Synchronous motor auto commutation165                                                                       |
|                   | 7.9 V/Hz mode                                                                                                   |
|                   | 7.10 Process controller                                                                                         |
|                   | 7.11 Hydraulic control                                                                                          |

# 7.1 Overview of control structure

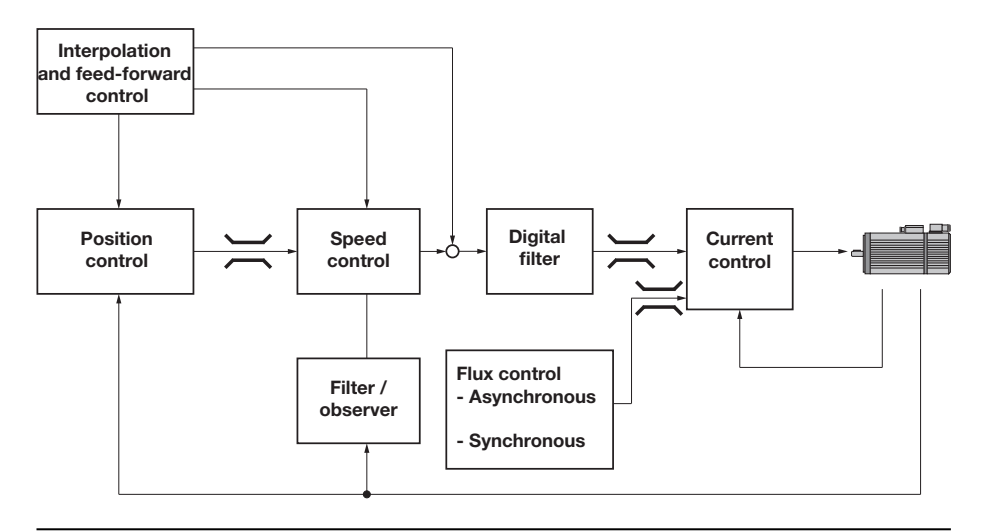

Image 7.1: Overview of control structure

KEBK

7 Control

ServoOne - Device Help 115

## KEBA

| Legend for figure Control Structure         |                                                                  |  |  |  |
|---------------------------------------------|------------------------------------------------------------------|--|--|--|
| Position Controller/Feed<br>Forward Control | see 7.5 Position controller settings                             |  |  |  |
| Position controller                         | see 7.5 Position controller settings                             |  |  |  |
| Speed controller                            | see 7.4 Speed controller                                         |  |  |  |
| Digital filter                              | see 7.4.2 Digital filter                                         |  |  |  |
| Current Controller                          | see 7.3 Torque controller                                        |  |  |  |
| Filter/observer                             | see 7.3.6 Advanced torque control                                |  |  |  |
| Field weakening,<br>asynchronous            | see 7.6 Asynchronous motor field weakening                       |  |  |  |
| Field weakening,<br>synchronous             | see 7.7 Field weakening and LookUpTable (LUT), synchronous motor |  |  |  |

#### Scanning times of the individual control circuits:

| Switching froquency     | Sampling time       |                    |                     |  |
|-------------------------|---------------------|--------------------|---------------------|--|
| Switching frequency     | Current Controller  | Speed controller   | Position controller |  |
| 2 kHz                   | 250µs               | 250µs              | 250µs               |  |
| 4 kHz (12 kHz)          | 125µs               | 125 <sub>µ</sub> s | 125µs               |  |
| 8 kHz (default setting) | 62.5µs              | 125µs              | 125µs               |  |
| 16 kHz                  | 62.5 <sub>µ</sub> s | 125µs              | 125 <sub>µ</sub> s  |  |

Table 7.1: Scanning times of the individual control circuits

The control system is set up in a cascaded configuration. The position, speed and current controllers are configured in sequence. The sequence of controller setup must always be observed in controller optimization.

- 1. Current controller setup
- 2. Speed controller setup

3. Setting for position controller / Pre-control

## 7.1.1 Setting

When using a standard KEBA motor data set, the control parameters are preset for the specific motor model (external mass inertia = motor inertia). If using third-party motors, a manual setting must be made for the drive by way of the motor identification or by calculation in order to define the appropriate control parameters for the motor model.

## 7.1.1.1 Speed control loop

The setting of the speed controller with the associated filters is dependent on the motor parameters (moment of inertia, torque/force constant, load inertia/mass, friction, rigidity of the connection and encoder quality). Consequently, a manual or automatic optimization is often required.

## 7.1.1.2 Position control loop

The position control loop is dependent on the dynamism of the underlying speed controller, on the setpoint (reference) type and on the jerk, acceleration and interpolation methods.

# 7.2 Basic settings

The basic settings for the control are selected and parametrized using the "Motor control setup" screen. This screen aids navigation to the basic settings, various controllers and the control mode.

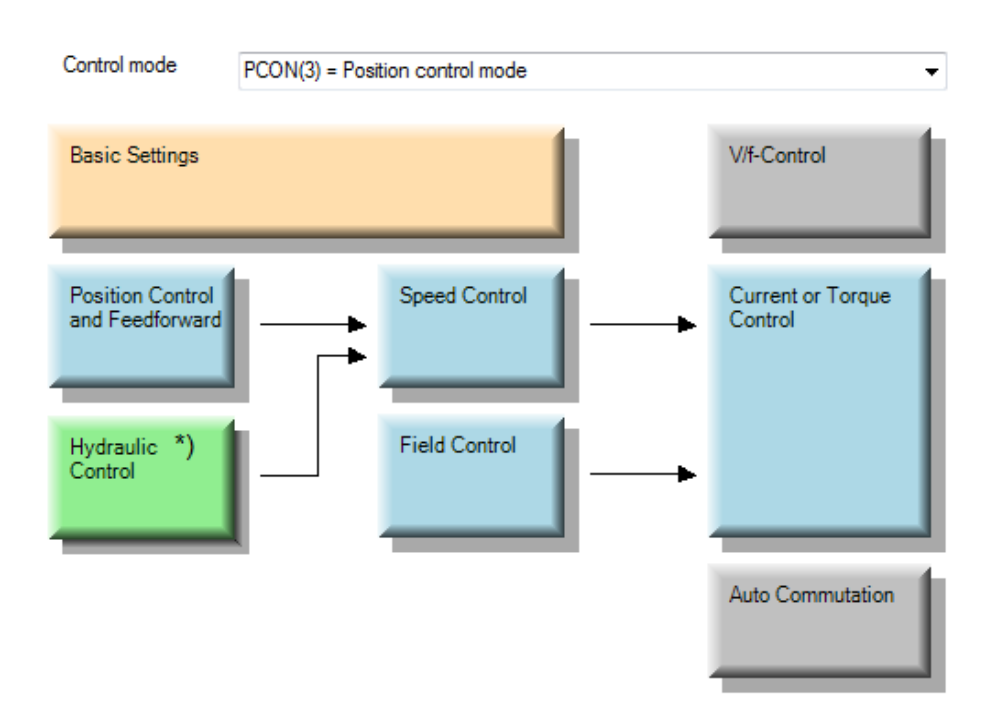

Image 7.2: "Motor control settings" screen

\*) With firmware V270.xx-xx.

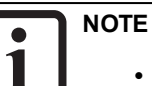

• **P 300[0]** - **CON\_CfgCon** specifies the control mode with which the drive is to be run. This parameter takes effect online. Uncontrolled online switching can cause an extreme jerk, a very high speed or an overcurrent, which may cause damage to the system.

| CAUTION! | Your system/motor may be damaged if put into operation in an uncontrolled or inappropriate manner.                                                                                                    |  |  |
|----------|----------------------------------------------------------------------------------------------------|--|--|
|          | Improper conduct can cause damage to your system / machine.                                                                                                    |  |  |
|          | <ul> <li>Before the "Start" step, make absolutely sure that a valid<br/>setpoint has been entered, as the configured setpoint<br/>will be immediately transmitted to the motor after the<br/>motor control function starts, which may result in the<br/>motor accelerating unexpectedly.</li> </ul> |  |  |

## 7.2.1 Motor control basic settings

Click on the "Basic settings" button opens the wizard to determine the mass inertia, the rigidity wizard, as well as the speed and position controllers.

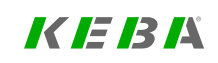

# 7 Control

## *K IE 13 1*4

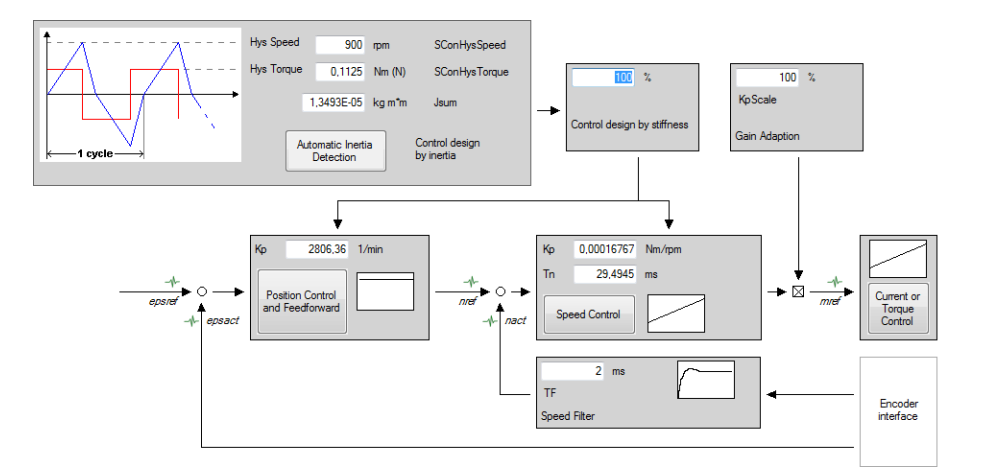

Image 7.3: "Motor control basic settings" screen

## 7.2.1.1 Adjustment of the mass inertia

If the mass inertia value is not known, the wizard can be used to determine it (see Section "Automatic inertia detection" on page 119).

### NOTE

• While the mass inertia is being determined the motor executes movements. There is a risk that the system and the motor may be destroyed.

| CAUTION! | Your system/motor may be damaged if put into operation in an uncontrolled or inappropriate manner.                                                                                                    |  |
|----------|----------------------------------------------------------------------------------------------------|--|
|          | <ul> <li>Improper conduct can cause damage to your system / machine.</li> <li>Before the "Start" step, make absolutely sure that a valid setpoint has been entered, as the configured setpoint will be immediately transmitted to the motor after the motor control function starts, which may result in the motor accelerating unexpectedly.</li> </ul> |  |

## 7.2.1.2 Adaptation to the rigidity of the drive train

The settings for the speed and position control with feed forward control are determined automatically by setting the rigidity. The rigidity is stated in percent in the wizard.

- The setting < 100% reduces the dynamic performance of the controller setting (e.g. for a toothed belt drive).
- The setting > 100% increases the dynamic performance of the controller setting (low play and elasticity).

The speed controller gain is scaled separately using the percentage value KP Scale. The damping of the control is affected by the speed filter.

Useful settings are:

- Resolver: 1-2 ms
- SinCos encoder (low-track): 0.5 1 ms
- SinCos encoder (high resolution): 0.2 0.6 ms

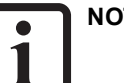

#### NOTE

• After a power-off the speed and position control settings remain stored. The percentage value for rigidity, however, is set to 100% again.

## 7.2.2 Automatic inertia detection

To define the mass inertia of a motor easily, the "automatic mass inertia definition" function is available. In the standard motor data set, the speed controller is preset for a moderately stiff mechanical system

.The automatic mass inertia definition function is started when the hardware has been enabled. Clicking the "Automatic Inertia Definition" button enters the latest value obtained in SCD\_Jsum.

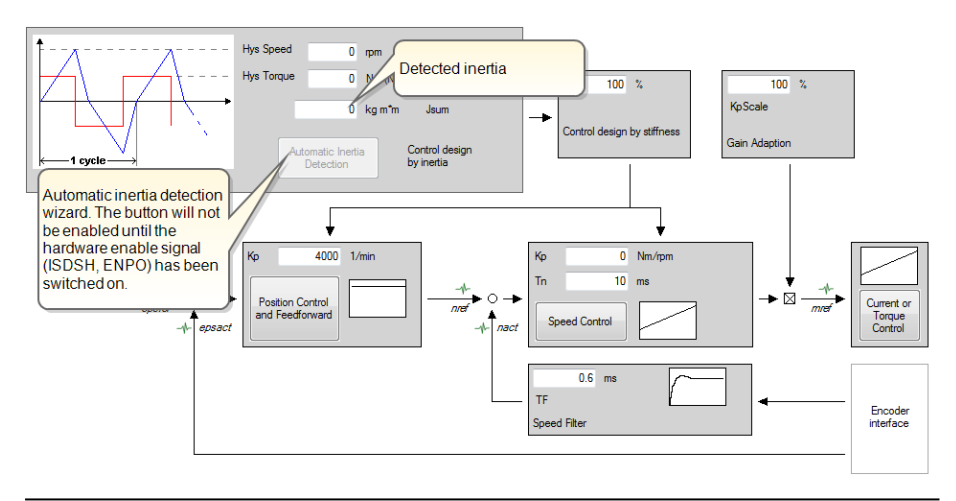

Image 7.4: "Determining the mass inertia" screen

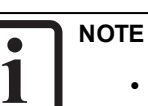

 In systems with high static friction, the inertia determination can be assigned an additional additive speed setpoint. P 404[0] - CON SCON AddSRamp can be used for this.

# NOTE

• While the mass inertia is being determined the motor executes movements. There is a risk that the system and the motor may be destroyed.

| CAUTION! | Your system/motor may be damaged if put into operation in an uncontrolled or inappropriate manner.                                                                                                    |  |
|----------|----------------------------------------------------------------------------------------------------|--|
|          | <ul> <li>Improper conduct can cause damage to your system / machine.</li> <li>Before the "Start" step, make absolutely sure that a valid setpoint has been entered, as the configured setpoint will be immediately transmitted to the motor after the motor control function starts, which may result in the motor accelerating unexpectedly.</li> </ul> |  |

# NOTE

• This function is not recommended for horizontal axes. Attention must be paid to the mechanical end stops with this function. This function is only to be used with a freely rotating motor shaft.

## NOTE

• If no values are entered for "Hysteresis Speed" and "Hysteresis Torque", 20% of the rated speed and 20% of the rated torque is set. The distance covered results from the preset values.

# KEBK

## 7.3 Torque controller

The torque controller is executed as a PI controller. The gain (P-component) and the integral-action time (I-component) of the individual controllers are programmable. In order to optimize the current control loop, two rectangular reference steps are preset. The object of the optimization is a current controller with moderate dynamism and the following values:

- Current control time: < 1 ms
- Overshoot: < 5%

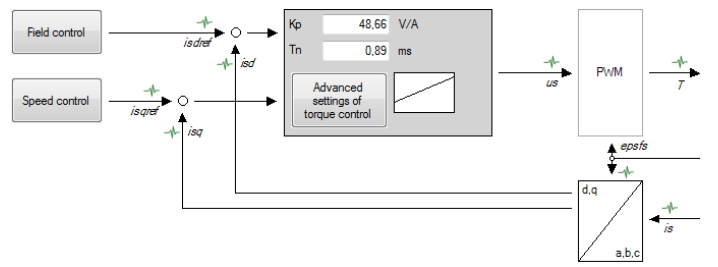

Hold brake applied

| Step respons | e of current control: |                  |                                                                      |
|--------------|-----------------------|------------------|----------------------------------------------------------------------|
| 1            | isdref Step 2         |                  | Transfer function:                                                   |
| -            | Step 1 ← Trigger      | → t              | Create the bode diagramm for<br>evalutaion of the control settings.  |
| Step 1:      | 0.15651 A Step 2:     | 1,5651 A         | Noise Amplitude: 1,11 A                                              |
| Time t1:     | 1 s Time t2:          | 0,1 s            | Cycletime: 0,125 ms                                                  |
| Record time: | 0,005 s               |                  |                                                                      |
| Set Defaul   | t Start Test Signal   | Stop Test Signal | Set Default Start Test Signal Stop Test Signal Test Signal Generator |

Image 7.5: "Current/torque controller settings" screen

## 7.3.1 Current controller optimization

The faster the actual value approaches the setpoint, the more dynamically the controller is set. The overshoot of the actual value should not be more than 5-10 % of the setpoint (general figure) during the settling process.

- The first step (stage 1, time 1) moves the rotor to a defined position.
- The second step (stage 2, time 2) is used to optimize the torque control (step response). The height of the 2nd step should not be too large, so as to ensure that the voltage setpoint will not go all the way to the limit (low-level signal response required).
- The current and time settings automatically adjust to the motor data. The current is equal to  $I_n \cdot \sqrt{2}$ .
- ISDSH and ENPO (hardware enable) must be set to "High".
- Click "Start test signal" button
- Observe the safety notice: When you confirm the safety notice a step response is executed.
- The oscilloscope is set automatically.

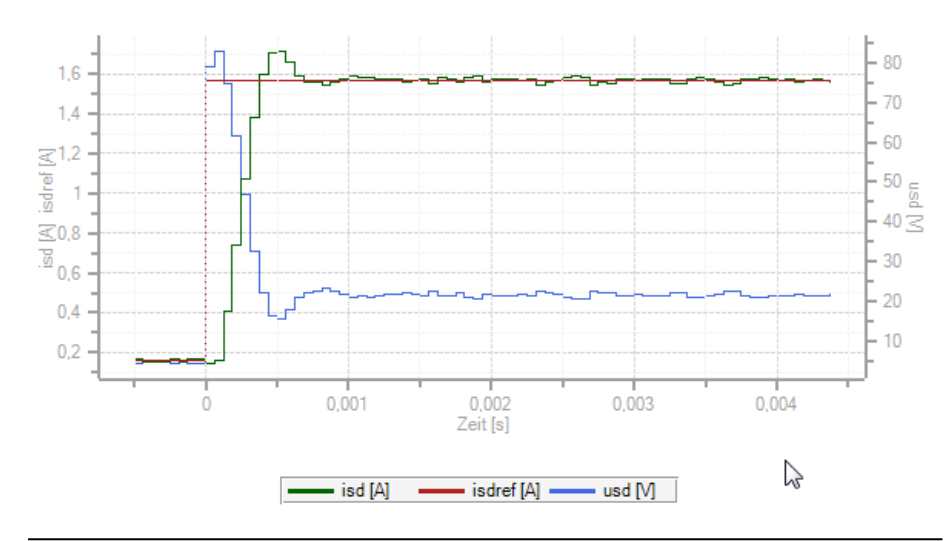

Image 7.6: Current controller optimization

## 7.3.2 Creating the transfer function

The oscilloscope automatically records the amount and phase response of the controller according to the controller settings. This produces an initial estimate of the control quality. To determine the transfer function the noise amplitude (motor rated current) and the sampling time (default 0.125 ms) must be specified. Click the "Start Test Signal" button.

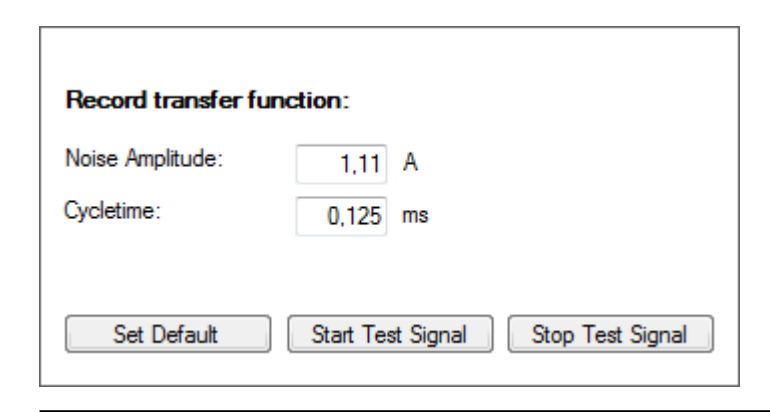

Image 7.7: "Noise amplitude, sampling time" screen

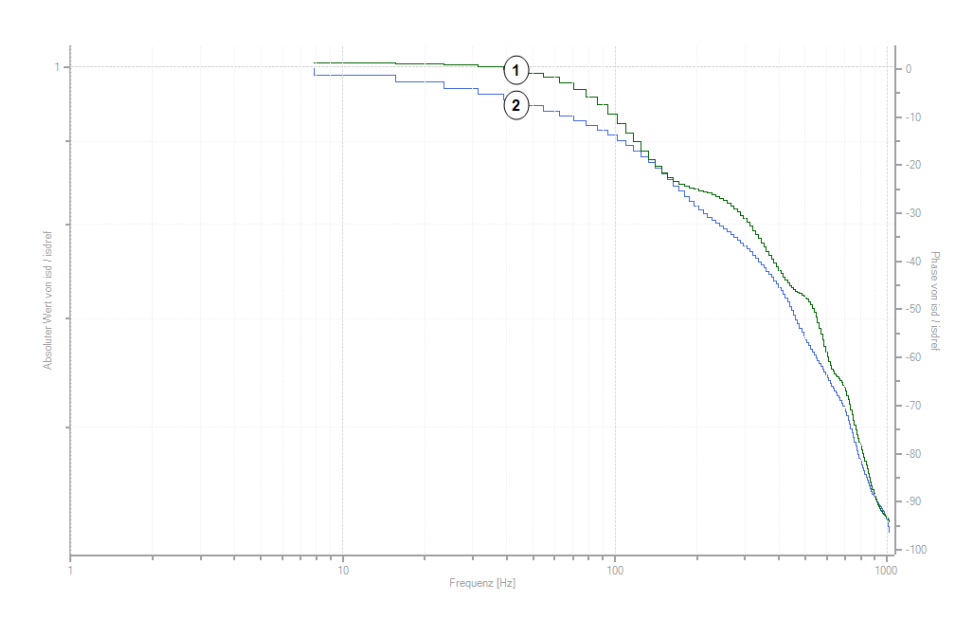

Image 7.8: Current controller transfer function

KEBK

# 7 Control

# KEBK

ID No.: 0842.26B.5-03 Date: 08.2021

 $\bigcirc$  Green curve = amount

Y-axis left = absolute value of isd/isdref

Blue curve = phase response
X avia right = Dhase response

Y-axis right = Phase response lsd/isdref

Legend for Current controller transfer function

## 7.3.3 Decoupling

The current control has a decoupling of the d- and q-axis by means of feed-forward control of the corresponding coupling voltages. The decoupling depends on the stator inductance P 471 MOT\_Lsig and can be scaled with parameter P 434.3. This is helpful, for example, if the inductance has been estimated inaccurately.

If the decoupling is set too high, current control is unstable.

## 7.3.4 Current actual value filter

A first-order digital filter (PT1) can be configured in order to smooth the measured "isd" and "isq" actual current values. This is particularly useful when using drives with high speeds.

# 

 The control dynamic performance will be reduced when using the current actual value filter. Using the current actual value filter is not advisable for drives that require a high control dynamic performance.

The current actual value filter is configured with **P 1960[0] - CON\_ACT\_ISDQ\_TF**, with the filter time constant being defined in milliseconds.

Filtered actual currents "isd" and "isq" can be visualized with scope signals 25 and 26. The unfiltered values can be visualized using scope signals "isd\_unfil" (129) and "isq\_unfil" (130).

## 7.3.5 Detent torque compensation

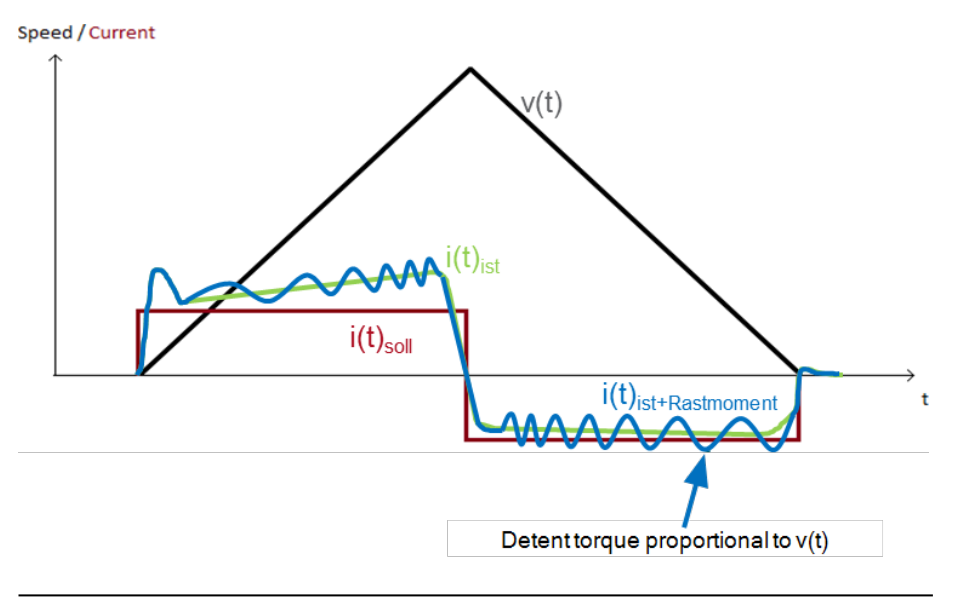

#### Image 7.9: Typical positioning sequence

In speed and position-controlled operation, the ripple of the torque and power causes a current ripple in the q-current. When detent torque compensation is used, these q-current input data are imported to a teach table in the controller **(teaching routine, learning)**. The compensation table is created from this **(calculation)** which is then ultimately used for the feed forward control of the q-current in the controller **(compensation)**.

In the low speed range, these disturbance torques can be eliminated well by the control system. In the medium to high speed range, the disturbance torques can be reduced very well using the table-based compensation described here. In the high speed range, however, this feed forward control with its finite resolution no longer provides an advantage: the detent torque compensation is eliminated linearly via the fade function (ramp).

In a broader sense, detent torque compensation can always be used when a disturbance torque occurs 'regularly' as a function of the position.

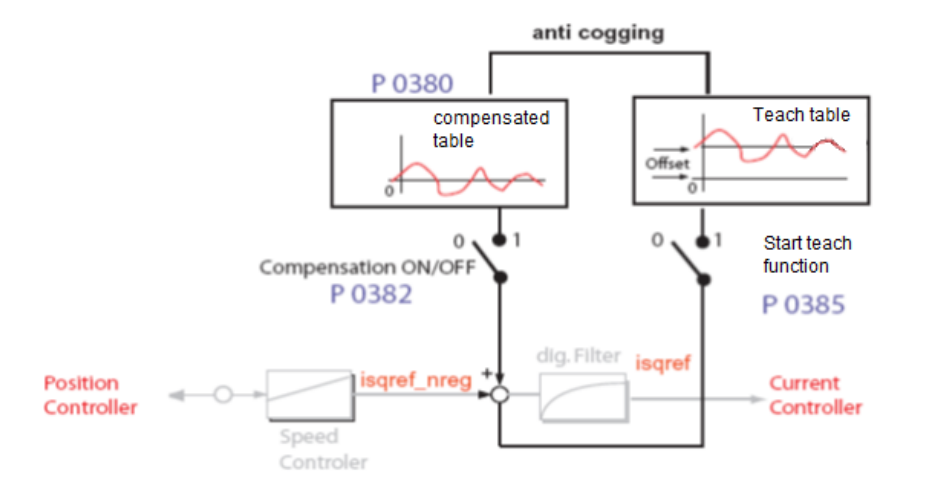

Image 7.10: Detent torque compensation schematic

The parameter **P 385[0] - CON\_TCoggTeachCon** selects the position source for the teaching and sets the teach modes (including: rotary or absolute): the teaching is activated and the compensation is deactivated. With 'start control' in the speed control mode, the teaching (teaching routine) begins with a slow run: e.g. <= 1 rpm (at least one revolution of 'learning' travel).

With the control still operating (and a slow run), the teaching is then stopped by calling the calculation function once: with **P 385[0] - CON\_** 

TCoggTeachCon=CALC1(3) or with P 385[0] - CON\_TCoggTeach- Con = CALC2 (8).It 'calculates' the corresponding compensation table (which can be saved) from the teach table (which cannot be saved): the compensation table is filled in immediately and is ready for the compensation. After the 'calculation' is complete, the parameter P 385[0] automatically jumps back to P 385[0] - CON\_ TCoggTeachCon = READY(0). The teaching and calculation are thus finished. The position source used by the teaching has been stored internally. Now the control system can (should) be stopped. The compensation table still needs to be saved, e.g. using the DM5 "Save setting persistently in device" button. The position source used by the teaching is also saved. It will later be used for the compensation once again in exactly the same manner.

The compensation (feed forward control) can now be activated using: **P 382[0] -CON\_TCoggComp > 0**.

**Caution:** Of course, not every compensation parametrization fits with every previous teaching parametrization.

The input and output variables can be observed via scope signals during the teaching routine and the compensation. The signal **156\_eps\_comp.** here gives the current raw input position (source) both during the teaching routine and later during the compensation. The signal **157\_eps\_comp.tune** gives the current input position including the input tuning (only for the functions 1). The table index and the table output can both be accessed via the scope signals **440\_CON\_TAB\_Tabldx** and **446\_CON\_TAB\_OutVal**.

#### 

 As of firmware V3.60-98, the detent torque compensation function can be used for all control modes. In older versions, this compensation is implemented exclusively for speed and position control.

KEBK

#### 7.3.5.1 "Detent torque compensation" parameters

| ID  | Index       | Name              | Unit         | Description                                                |
|-----|-------------|-------------------|--------------|------------------------------------------------------------|
| 380 |             | CON_TCoggAddTab   |              | Anti cogging compensation table                            |
| 380 | 0 to<br>251 | CON_TCoggAddTab   | A            |                                                            |
| 382 | 0           | CON_TCoggComp     |              | Anti cogging enable compensation                           |
| 385 | 0           | CON_TCoggTeachCon |              | Anti cogging control word                                  |
| 440 | 0           | CON_TAB_TabIndex  |              | Compensation table: index                                  |
| 441 | 0           | CON_TAB_TabVal    | A            | Compensation table: Value at CON_TAB index                 |
| 442 | 0           | CON_TAB_PosStart  | specific     | Comp. table start position (unit depends on source signal) |
| 443 | 0           | CON_TAB_PosDelta  | specific     | Compensation table delta position                          |
| 445 | 0           | CON_TAB_TeachDir  |              | Compensation table teaching direction (sign<br>of speed)   |
| 446 | 0           | CON_TAB_OutVal    | А            | Compensation table: output value                           |
| 447 |             | CON_TAB_Tune      |              | Compensation table fine-tuning                             |
| 447 | 0           | TimeDelayComp     | specific/rpm | Time delay compensation for speed<br>dependent phase shift |
| 447 | 1           | PosShift          | specific     | Compensation table position shift                          |
| 447 | 2           | ScaleFactor       |              | Compensation table amplitude scaling                       |
| 447 | 3           | FadeOutStart      | rpm          | Speed value, where cogging compensation fadeout starts     |
| 447 | 4           | FadeOutEnd        | rpm          | Speed value, where cogging compensation fadeout ends       |

Table 7.2: "Detent torque compensation" parameters

There are two functions each for teaching, calculating and compensation (F1 and F2). This fulfils a series of **different requirements**:

Two tables each for teaching and compensation:

- One small table with 250 elements each and
- One large table with 4000 elements each.

Input mapping diagram: two different methods for the input reference:

- <u>Input reference 'fixed' 32-bit</u>: incremental, '**rotary'** recurring position: The entire width of the 32-bit input position has 'fixed mapping' over the entire 'width' of the

table.  $\rightarrow$  recurring, infinite

Table: index = (inpos inc /  $2^32$  inc) \* tabsize, with tabsize = 250 or 4000

- <u>Input reference 'variable' via delta</u> (\*\*): absolute, '**linear'** continuous position: the 32-bit input position has 'variable mapping' to the table via delta (\*\*),

Delta in number of input increments per table section (one index spacing distance).

→ absolute

Table: index = (inpos inc - offset inc(\*\*\*) / delta inc (\*\*)

(\*\*) Delta-Parameter P 443[0] - CON\_TAB\_PosDelta

(\*\*\*) Offset Parameter P 442[0] - CON\_TAB\_PosStart

#### Input tuning using parameter P 447[0,1] - CON\_TAB\_Tune[0,1]:

- [0].TimeDelayComp: speed dependent index correction, default 0.

- [1].PosShift: absolute index correction, default 0.

#### Output scaling using parameter P 447[2] - CON\_TAB\_Tune[2]:

- [2]. ScaleFactor: multiplicative output correction, default 1.0.

#### Output fader using parameter P 447[3,4] - CON\_TAB\_Tune[3,4]:

- [3].FadeOutStart: Fader starting speed, default 0 rpm.

- [4].FadeOutEnd: Fader ending speed, default 0 rpm.

As of the starting speed, the effect of the isq feed forward control is faded out linearly with the increase of the 'slow' speed. A ramp is used which ensures that at the ending speed, the isq feed forward control no longer has any effect (=0). The fader is activated when the starting and ending speeds are >0 and are plausible relative to each other.

#### Teach direction using parameter P 445[0] - CON\_TAB\_TeachDir:

- Function 2 operates optionally with suppression of the direction of travel (not function 1!). The default setting here is for the teaching in function 2 to only be 'effective' in the positive direction of travel, which means that travel in both directions is possible. However, entries are made in the teach table only in the positive direction of travel in this case; in the negative direction of travel, all entries into the teach table are then suppressed.

Index display: for teaching routine and compensation:

- P 440[0] - CON\_TAB\_TabIndex: Index of the table

The current table index calculated using the input position is output here both during the teaching routine and the compensation. (The parameter is accessible via the scope.)

**Table value display**: for teaching routine and compensation:

- P 446[0] - CON\_TAB\_OutVal: output value (of the table)

The currently determined table value of the teach table is output here during the teaching routine. The current isq feed forward control value interpolated using the compensation table is output here during the compensation. (The parameter is accessible via the scope.)

#### Access to the compensation tables

- Access to the small compensation table with 250 elements:

Reading and writing using parameter **P 380[0..251] - CON\_TCoggAddTab[0..251]**. As with other parameters as well, saving takes place in the context of the parameter record being saved in the device's special memory for parameters.

- Access to the large compensation table with 4000 elements:

Offline, i.e. when neither a teaching routine nor compensation are taking place 'online', the individual elements of the large compensation table can be accessed using:

Index: Reading and writing using parameter P 440[0] - CON\_TAB\_TabIndex. <u>Value</u>: Reading and writing using parameter P 441[0] - CON\_TAB\_TabVal. Saving takes place in conjunction with the saving of the parameter record in the device's mass memory (limitation of the max. number of storage cycles).

# 7.3.5.2 Settings for teaching, calculating and compensation

| (385)              |                                                            |
|--------------------|------------------------------------------------------------|
| CON_TCoggTeachCon  | -                                                          |
| (3)CALC1           | = Calc rotary SmallTab, Calc absolute BigTab               |
|                    | F1: rotary, small TeachTab to small CompTab                |
|                    | F2: absolute, big TeachTab to big CompTab                  |
| (8)CALC2           | = Calc rotativ BigTab                                      |
|                    | F1: rotary, big TeachTab to big CompTab                    |
| (4)RESET           | = Reset teach table entries                                |
|                    | Reset both teach tables to No-Init-Value (1000.0)          |
| (0)READY           | = Teaching switched off                                    |
| (1)TeachEpsRS-1    | = Teach epsrs commutation angle (electrical)               |
|                    | - F1: Small teach table (250)                              |
|                    | - F1: Rotary, mapping: fixed 32-bit                        |
|                    | - F1: Without teaching direction                           |
|                    | - F1: Without offset and delta, with tuning, with fader    |
|                    | Calculation: (385)CON_TCoggTeachCon=(3)CALC1               |
|                    | Compensation: (382)CON_TCoggComp=(1)EPSRS                  |
|                    | → small CompTab (380)CON_TCoggAddTab                       |
| (2)TeachEpsRS-2    | = Teach epsrs commutation angle (electrical)               |
|                    | as for (1)TeachEpsRS-1                                     |
| (5)TeachUserRefPos | =Teach (277)MPRO_FG_UserRef                                |
|                    | Pos:reference position in user units                       |
|                    | - F2: Big teach table (4000)                               |
|                    | - F2: Absolute, mapping via (443)CON TAB PosDelta          |
|                    | - F2: With teaching direction                              |
|                    | - F2: Without offset and delta, with tuning, without fader |
|                    | Calculation: (385)CON_TCoggTeachCon=(3)CALC1               |
|                    | Compensation: (382)CON_TCoggComp=(2)APSPOS                 |
|                    | → big CompTab, access via (440) and (441)                  |
| (6)TeachEpsM       | =Teach epsm mechanical angle (shaft)                       |

Table 7.3: Settings for teaching, calculating and compensation

## KEBA

| (385)<br>CON TCoggTeachCon | _                                                                                  | (3  |
|----------------------------|------------------------------------------------------------------------------------|-----|
| con_rooggreachoon          | Singleturn position from encoder for commution                                     | (1  |
|                            |                                                                                    | ·   |
|                            | - F1: Big teach table (4000)                                                       |     |
|                            | - F1: Rotary, mapping: fixed 32-bit                                                |     |
|                            | - F1: Without teaching direction                                                   |     |
|                            | - F1: Without offset and delta, with tuning, with fader                            |     |
|                            | Calculation: (385)CON_TCoggTeachCon=(8)CALC2                                       |     |
|                            | Compensation: (382)CON_TCoggComp=(3)EPSM                                           |     |
|                            | $\rightarrow$ big CompTab, access via (440) and (441)                              |     |
| (7)TeachPosEncPcon         | =Teach posact from pcon encoder                                                    |     |
|                            | Actual position from encoder for position control                                  |     |
|                            | in reference value normalization, Scope-Signal 152                                 | (1  |
|                            | - F2: Big teach table (4000)                                                       |     |
|                            | - F2: Absolute, mapping via (443)CON_TAB_PosDelta                                  |     |
|                            | - F2: With teaching direction                                                      |     |
|                            | - F2: Without offset and delta, with tuning, without fader                         |     |
|                            | Calculation: (385)CON_TCoggTeachCon=(3)CALC1                                       |     |
|                            | Compensation: (382)CON_TCoggComp=(2)APSPOS                                         |     |
|                            | $\rightarrow$ big CompTab, access via (440) and (441)                              |     |
| (9)TeachPconEncPos         | =Teach (412)CON_PCON_ActPosition                                                   |     |
|                            | Actual position from encoder for position control in reference value normalization | (1: |
|                            | - F2: Big teach table (4000)                                                       |     |
|                            | - F2: Absolute, mapping via (443)CON_TAB_PosDelta                                  |     |
|                            | - F2: With teaching direction                                                      |     |
|                            | - F2: Without offset and delta, with tuning, without fader                         |     |
|                            | Calculation: (385)CON_TCoggTeachCon=(3)CALC1                                       |     |
|                            | Compensation: (382)CON_TCoggComp=(2)APSPOS                                         |     |
|                            | → big CompTab, access via (440) and (441)                                          |     |

| Table 7.3: | Settings for teaching. | calculating and | compensation | (continue) |  |
|------------|------------------------|-----------------|--------------|------------|--|
|            |                        |                 |              |            |  |

| (385)<br>CON TCoggTeachCon | _                                                          |
|----------------------------|------------------------------------------------------------|
| (10)TeachPosEncRed         | =Teach posact from redundant encoder                       |
|                            | Actual position from so called redundant encoder           |
|                            | in ref value normalization, Scope-Signal 153               |
|                            | - F2: Big teach table (4000)                               |
|                            | - F2: Absolute, mapping via (443)CON_TAB_PosDelta          |
|                            | - F2: With teaching direction                              |
|                            | - F2: Without offset and delta, with tuning, without fader |
|                            | Calculation: (385)CON_TCoggTeachCon=(3)CALC1               |
|                            | Compensation: (382)CON_TCoggComp=(2)APSPOS                 |
|                            | → big CompTab, access via (440) and (441)                  |
| (11)TeachSTPosPcon         | =Teach singleturn position from position control           |
|                            | Singleturn position of position control                    |
|                            | - F1: Big teach table (4000)                               |
|                            | - F1: Rotary, mapping: fixed 32-bit                        |
|                            | - F1: Without teaching direction                           |
|                            | - F1: Without offset and delta, with tuning, with fader    |
|                            | Calculation: (385)CON_TCoggTeachCon=(8)CALC2               |
|                            | Compensation: (382)CON_TCoggComp=(3)EPSM                   |
|                            | → big CompTab, access via (440) and (441)                  |
| (12)TeachEpsRS-3           | =Teach epsrs commutation angle (electrical)                |
|                            | - F1: Big teach table (4000)                               |
|                            | - F1: Rotary, mapping: fixed 32-bit                        |
|                            | - F1: Without teaching direction                           |
|                            | - F1: Without offset and delta, with tuning, with fader    |
|                            | Calculation: (385)CON_TCoggTeachCon=(8)CALC2               |
|                            | Compensation: (382)CON_TCoggComp=(3)EPSM                   |
|                            | $\rightarrow$ big CompTab, access via (440) and (441)      |

Table 7.3: Settings for teaching, calculating and compensation (continue)

The compensation (feed forward control) is activated using parameter: **P 382[0] -CON\_TCoggComp > 0**.

- OFF(0) = Compensation switched off
- EPSRS(1) = Compensation as a function of the electrical angle, Small table with 250 elements, P 380 - CON\_TCoggAddTab, F1: Compensation function 1 (incremental, 'rotary' recurring)
   Without offset and delta, with tuning, with fader
  - Teaching  $\rightarrow$  Calculation: (385) = (1), (2)  $\rightarrow$  (3)
- EPSM(3) = Compensation as a function of the mechanical angle, Big table with 4000 elements, flash image[4005], F1: Compensation function 1 (incremental, 'rotary' recurring)
   <u>Without</u> offset and delta, with tuning, with fader
   Teaching → Calculation: (385) = (6), (11), (12) → (8)
- ABSPOS(2) = Compensation as a function of the absolute position, ENCPOS(4) = Compensation as a function of the absolute position, Big table with 4000 elements, flash image[4005], F2: Compensation function 2 (absolute, 'linear' continuous)
   With offset and delta, with tuning, <u>without</u> fader
  - Teaching  $\rightarrow$  Calculation: (385) = (5), (7), (9), (10)  $\rightarrow$  (3)

## 7.3.5.3 Procedure for detent torque compensation

The following table shows the procedure for detent torque compensation.

#### No. Action Open manual mode window 1 Speed control mode control setting (set high rigidity, for smooth running) 2 Set the teaching direction if necessary: P 445[0] - CON TAB TeachDir 3 Default: POS(1)= teaching routine in positive direction. Set the offset and delta if necessary using: 4 P 442[0] - CON\_TAB\_PosStart, default 0 P 443[0] - CON TAB PosDelta, default 1000 inc/TabElement Set the input tuning if necessary using: 5 P 447[0] - CON TAB Tune.TimeDelay, default 0 P 447[1] - CON TAB Tune.PosShift, default 0 6 Start control 7 Run motor at low speed ( $\leq 1$ rpm) Set the position source for teaching, activate teaching: 8 Select P 385[0] - CON TCoggTeachCon > 0. $\rightarrow$ The teaching routine begins (but possibly only with PosStart). Move at least 1 motor revolution in the same direction 9 (internal filter time). With the control still operating, the teaching is then stopped by calling the calculation function once: 10 P 385[0] - CON TCoggTeachCon = (3)CALC1 or (8)CALC2. Afterwards, parameter P 385[0] jumps back to READY(0).

Table 7.4: Overall procedure for detent torque compensation

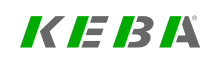

## KEBK

| No. | Action                                                                                                    |
|-----|----------------------------------------------------------------------------------------------------|
|     | <ul> <li>The teaching and calculation are thus finished.</li> <li>The position source used has been stored internally.</li> <li>The compensation table is available for use immediately.</li> </ul> |
| 11  | Stop control                                                                                                    |
| 12  | Start the compensation: <b>P 382[0] - CON_TCoggComp &gt; 0</b><br>After this, the q-current feed forward control becomes active when the control<br>is restarted.                                   |
| 13  | Save device data.<br>- The position source used by the teaching is also saved here. It will later be                                                                                                |

used for the compensation once again in exactly the same manner.

Table 7.5: Overall procedure for detent torque compensation

## 7.3.5.3.1 Scope recording: speed 'before' and 'after'

A significant improvement in the speed progression is noticeable in the 'yellow' scope signal (13): nact [rpm]: cur. speed from filter.

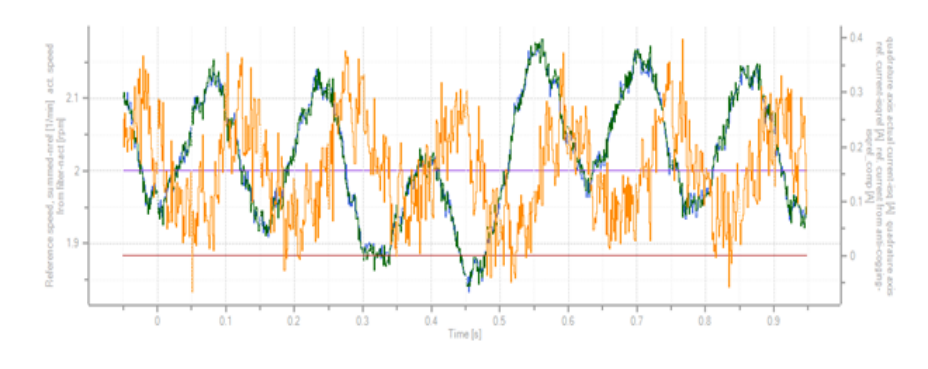

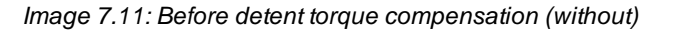

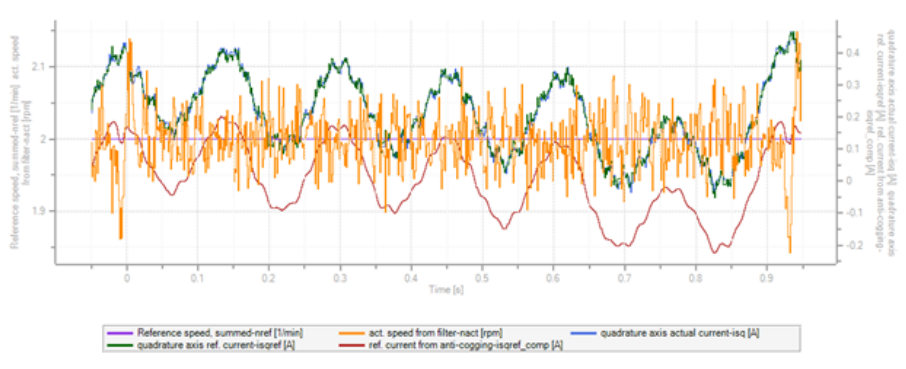

Image 7.12: After enabling detent torque compensation (with) (please keep the Y axis scaling in mind!)

Possible monitoring via scope signal (69) isqref\_comp [A]: ref. current from anti-cogging --> in 'blue' here

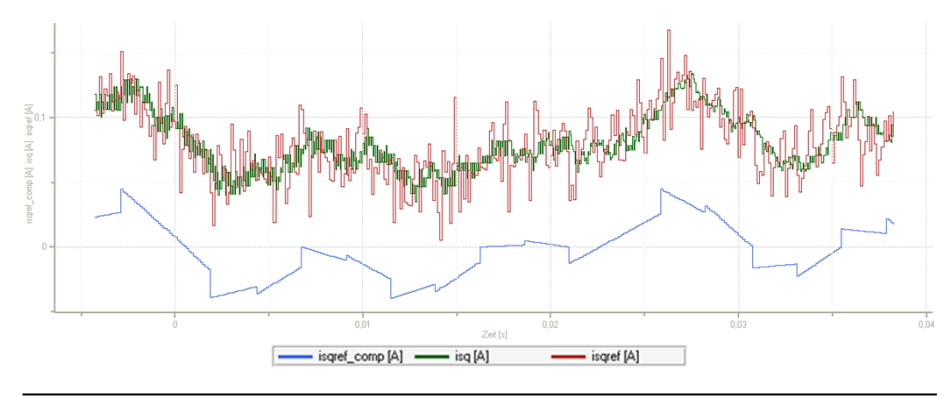

Image 7.13: Monitoring with isgref\_comp (69)

128 ServoOne - Device Help

7.3.5.4 Compensation as a function of the electrical angle (EPSRS), small table

Teaching routine and compensation  $\rightarrow$  small CompTab (250er)

- Incremental, 'rotary' recurring position

- Without offset and delta, with tuning, with fader
- (1) Teach epsrs, commutation angle (electrical)

#### No. Action

- 1 Open manual mode window
- 2 Speed control mode control setting (set high rigidity, for smooth running)
- 3 Start control
- 4 Run motor at low speed ( $\leq 1$  rpm).
- 5 Set the position source for the teaching, activate teaching: Select P 385[0] CON TCoggTeachCon = (1)TeachEpsRS-1.→The teaching routine begins.
- 6 Wait until at least 1 motor revolution is completed in the teaching routine (internal filter time).
- --- Check P 440[0] CON\_TAB\_Tabindex and P 446[0] CON\_TAB\_OutVal

With the control still operating, the teaching is then stopped by calling the calculation function once:

- 7 P 385[0] CON\_TCoggTeachCon = (3)CALC1.
   This imports all values into the compensation table P 380 CON\_
   TCoggAddTab (small table with 250 elements).
- 8 Stop control

Start the compensation: P 382[0] - CON\_TCoggComp = (1)EPSRS

**9** After this, the q-current feed forward control becomes active when the control is restarted.

Save device data.

**10** - The position source used by the teaching is also saved here. It will later be used for the compensation once again in exactly the same manner.

# 7.3.5.5 Compensation as a function of the absolute position (ABSPOS)

Teaching routine and compensation  $\rightarrow$  big CompTab (4000)

- Absolute, 'linear' continuous position
- With offset and delta, with tuning, without fader
- (3) Teach (277)MPRO\_FG\_UserRefPos, reference position in user units
- (7) Teach posact from pcon encoder, actual position from encoder for position control loop in reference scaling, scope signal 152
- (9) Teach (412)CON\_PCON\_ActPosition, actual position of the position control in reference scaling

- (10) Teach posact from pcon encoder, actual position from so-called redundant encoder in reference scaling, scope signal 153

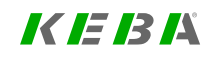

# 7 Control

KEBA

| No. | Action                                                                                                    |
|-----|----------------------------------------------------------------------------------------------------|
| 1   | Open manual mode window.                                                                                                    |
| 2   | Approach start position                                                                                                    |
| 3   | Speed control mode control setting (set high rigidity, for smooth running)                                                                                                    |
| 4   | Set the teaching direction if necessary: <b>P 445[0] - CON_TAB_TeachDir</b><br>Default: POS(1)= teaching routine in positive direction.                                                                                                    |
| 5   | Set the offset and delta if necessary using:<br><b>P 442[0] - CON_TAB_PosStart</b> , default 0<br><b>P 443[0] - CON_TAB_PosDelta</b> , default 1000 inc/TabElement<br>= e.g. (endpos inc - startpos inc) / 4000 elements                                                                                                    |
| 6   | Set the input tuning if necessary using:<br>P 447[0] - CON_TAB_Tune.TimeDelay, default 0<br>P 447[1] - CON_TAB_Tune.PosShift, default 0                                                                                                    |
| 7   | Start control                                                                                                    |
| 8   | Run motor at low speed (≤ 1 rpm).                                                                                                    |
| 9   | Set the position source for teaching, activate teaching:<br>Select P 385[0] - CON_TCoggTeachCon= (5)TeachUserRefPos or<br>Select P 385[0] - CON_TCoggTeachCon= (7)TeachPosEncPcon or<br>Select P 385[0] - CON_TCoggTeachCon= (9)TeachPconActPos or<br>Select P 385[0] - CON_TCoggTeachCon= (10)TeachPosEncRed.<br>→ The teaching routine begins (but only with PosStart). |
| 10  | Wait until at least 1 motor revolution is completed in the teaching routine (internal filter time).                                                                                                    |
|     | Check P 440[0] - CON_TAB_Tabindex and P 446[0] - CON_TAB_OutVal                                                                                                    |
|     | With the control still operating, the teaching is then stopped by calling the calculation function once.                                                                                                    |
| 11  | <b>P 385[0] - CON_TCoggTeachCon = (3)CALC1.</b><br>This imports all values into the internal compensation table (big table with 4000 elements).                                                                                                    |

#### No. Action

12 Stop control

Save device data.

**13** - The position source used by the teaching is also saved here. It will later be used for the compensation once again in exactly the same manner.

**14** Use the scope to monitor lsqRef\_Comp

# 7.3.5.6 Compensation as a function of mechanical rotation (EPMS)

Teaching routine and compensation  $\rightarrow$  big CompTab (4000)

- Incremental, 'rotary' recurring position

- Without offset and delta, with tuning, with fader

- (6) Teach epsm mechanical angle (shaft), SingleTurn position from encoder for commutation

- (11) Teach singleturn position from position control, SingleTurn position of the position control, + Homing + axis correction

- (12) Teach epsrs, commutation angle (electrical)

s a function of

| No. | Action                                                                                                    | -   | (12) Tea | ch epsrs, o          |
|-----|----------------------------------------------------------------------------------------------------|-----|----------|----------------------|
| 1   | Open manual mode window                                                                                                    | - I | No.      | Action               |
| 2   | Speed control mode control setting (set high rigidity, for smooth running)                                                                       | - 1 | 1        | Open ma              |
| 3   | Start control                                                                                                    | - 1 | •        | Set the s            |
| 4   | Run motor at low speed (≤ 1 rpm).                                                                                                    |     | 2        | speed co             |
|     | Set the position source for teaching, activate teaching:                                                                                         |     | 3        | Start con            |
| 5   | Select P 385[0] - CON_TCoggTeachCon = (6)TeachEpsM or                                                                                            |     | 4        | Run mote             |
| •   | Select P 385[0] - CON_TCoggTeachCon = (11)TeachSTPosPcon.                                                                                        |     |          | Set the p            |
| _   | $\rightarrow$ The teaching routine begins.                                                                                                    |     | 5        | Select P             |
| 6   | Wait until at least 1 motor revolution is completed in the teaching routine                                                                      | - 1 |          | Waitunti             |
|     | Check <b>B 440[0]</b> CON TAB Tabinday and <b>B 446[0]</b> CON TAB OutVal                                                                        |     | 6        | (internal            |
|     | With the centrel still exercting, the teaching is then stepped by calling the                                                                    |     |          | Check P              |
| _   | calculation function once:                                                                                                    |     |          | OutVal               |
| 1   | <b>P 385[0] - CON_TCoggTeachCon = (8)CALC2.</b> This imports all values into the internal compensation table (big table with 4000 elements)      |     |          | With the             |
| 8   | Ston control                                                                                                    |     | 7        | P 385[0]             |
| Ū   | Start the compensation: P 382101 - CON TCoggComp = (3)FPSM                                                                                       |     |          | This imp             |
| 9   | After this, the q-current feed forward control becomes active when the control is                                                                |     | -        | with 400             |
|     | restarted.                                                                                                    | - 1 | 8        | Stop con             |
|     | Save device data.                                                                                                    |     | ٩        | Start the            |
| 10  | - The position source used by the teaching is also saved here. It will later be used for the compensation once again in exactly the same manner. |     | 3        | control is           |
| 11  | Use the scope to monitor IsqRef Comp                                                                                                    |     |          | Save dev             |
|     |                                                                                                    |     | 10       | - The pos<br>be used |
| 7.3 | 5.7 Compensation as a function of the electrical angle                                                                                           |     | 11       | Use the              |

(EPSRS), big table

Teaching routine and compensation  $\rightarrow$  big CompTab (4000)

- Incremental, 'rotary' recurring position

- Without offset and delta, with tuning, with fader

#### - (12) Teach epsrs, commutation angle (electrical)

| No. | Action                                                                                                    |
|-----|----------------------------------------------------------------------------------------------------|
| 1   | Open manual mode window                                                                                                    |
| 2   | Set the speed control mode (set high stiffness, for radial true running) Set speed control mode.                                                                                                    |
| 3   | Start control                                                                                                    |
| 4   | Run motor at low speed (≤ 1 rpm).                                                                                                    |
| 5   | Set the position source for teaching, activate teaching:<br>Select P 385[0] - CON_TCoggTeachCon = (12)TeachEpsRS-3. → The<br>teaching routine begins.                                                                                                    |
| 6   | Wait until at least 1 motor revolution is completed in the teaching routine (internal filter time).                                                                                                    |
|     | Check P 440[0] - CON_TAB_Tabindex and P 446[0] - CON_TAB_<br>OutVal                                                                                                    |
| 7   | With the control still operating, the teaching is then stopped by calling the calculation function once:<br><b>P 385[0] - CON_TCoggTeachCon = (8)CALC2.</b><br>This imports all values into the internal compensation table (big table with 4000 elements). |
| 8   | Stop control                                                                                                    |
| 9   | Start the compensation: <b>P 382[0] - CON_TCoggComp = (3)EPSM</b><br>After this, the q-current feed forward control becomes active when the<br>control is restarted.                                                                                        |
| 10  | Save device data.<br>- The position source used by the teaching is also saved here. It will later<br>be used for the compensation once again in exactly the same manner.                                                                                    |
| 11  | Use the scope to monitor IsqRef_Comp                                                                                                    |

# KEBK

# 7 Control

# KEBK

## 7.3.5.8 FadeOut function

At higher speeds it usually makes sense to linearly fade the Q-current feed forward control of the detent torque compensation using the FadeOut function: P 447[3] - CON\_TAB\_Tune[3].FadeOutStart: fader starting speed P 447[4] - CON\_TAB\_Tune[4].FadeOutEnd: fader ending speed.

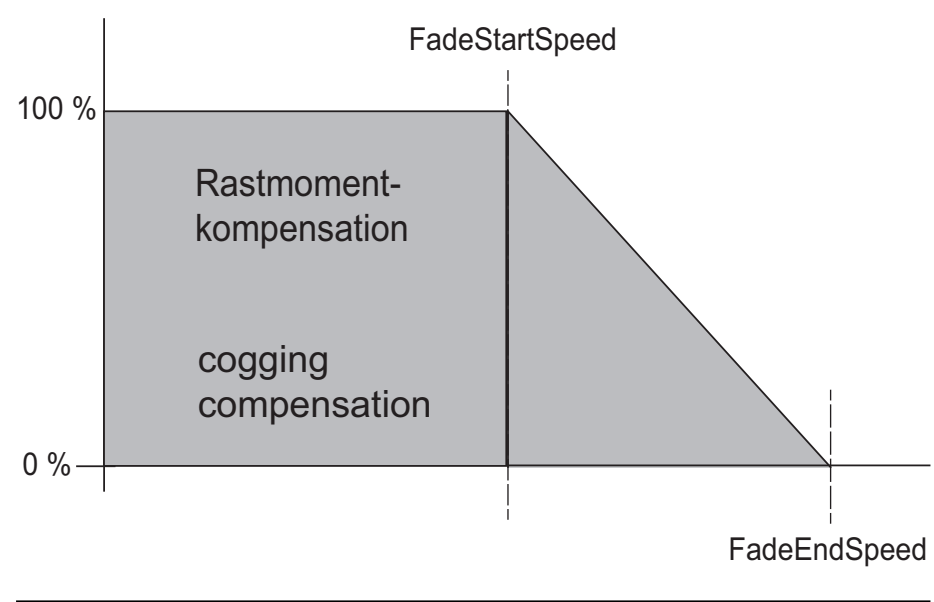

Image 7.14: FadeStartSpeed and FadeEndSpeed

## 7.3.6 Advanced torque control

Torque control is expanded by three functions in order to optimize the control dynamics of the current and speed controllers.

- Adaptation of torque control / Saturation characteristic (see Section "Adaptation of torque control" on page 132).
- Observer system (see Section "Current observer" on page 134)
- Overmodulation: (see Section "Limitation and overmodulation" on page 135)

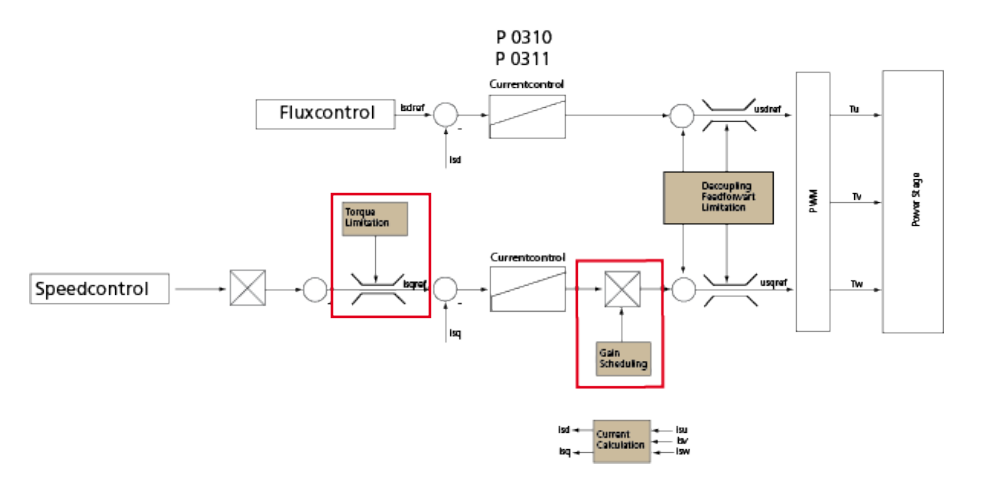

Image 7.15: Structure of expanded torque control

7.3.6.1 Adaptation of torque control

## 7.3.6.1.1 Saturation characteristic

In the overload range, saturation effects reduce the inductance of many motors. As a result, the current controller optimized to the rated current may oscillate or become unstable. In this case the gain of the current controller should be adapted to the load case by way of four interpolation points. The values for the interpolation points are entered in the screen as a percentage of the rated current. On the left are the inductance values, and on the right the values for the overload (> 100% of rated current).

| PS motor electrical pa<br>Motor name                                                                                    | rameters                                               |                                            |                        | Inducta                               | 1)<br>nce [%] |                             |                     |
|----------------------------------------------------------------------------------------------------|--------------------------------------------------------|--------------------------------------------|------------------------|---------------------------------------|---------------|-----------------------------|---------------------|
| Pole pairs<br>Motor impedances<br>Stator resistance                                                                     | 1<br>1 Ohm                                             | Rated flux<br>Stator inductance            | 0.25 Vs                | Index [0] = 100 %<br>Index [1] = 90 % |               |                             |                     |
| Nonlinear stator induct           100         %           100         %           100         %           000         % | tance due to saturatio<br>Stator inductance<br>1 mH at | n of the motor<br>0 %<br>100 %<br>200 % of | Rated current<br>0.5 A | Index [2] = 68 %                      |               |                             | _ (2)               |
| 100 %<br>Image 7.16: "PS m                                                                                              | otor electrical para                                   | 300 %<br>meters" screen                    |                        | -                                     | Irated [4]    | Irated [6]<br>ed [5] Iratec | → Rated current [%] |

Image 7.17: Diagram: "Scaling of q-inductance L in [%]"

| ① P 472[0] - [3] Lsig_q@lx     | Scaling of q-stator inductance in [%]; interpolation points 0 to 3. |
|--------------------------------|---------------------------------------------------------------------|
| ② P 472[4] - [7] MOT_Currentix | Scaling of rated current in [%]; interpolation points 4 to 7.       |

Legend for Diagram: "Scaling of q-inductance L in [%]"

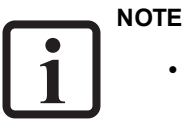

• Between the interpolation points the scaling factor is interpolated in linear mode. The current scaling of the inductance is displayed in the scope variable **74\_Is\_ActVal**.

KEBK

# KEBA

| ID  | Index | Name         | Unit | Description                                                 |
|-----|-------|--------------|------|-------------------------------------------------------------|
| 471 | 0     | MOT_Lsig     | mΗ   | Motor leakage inductance (ASM) / stator<br>inductance (PSM) |
| 472 |       | MOT_LsigDiff |      | q-axis stator inductance variation (relative to MOT_Lsig)   |
| 472 | 0     | Lsig_q@I0    | %    | Inductance @ Current10                                      |
| 472 | 1     | Lsig_q@I1    | %    | Inductance @ CurrentI1                                      |
| 472 | 2     | Lsig_q@I2    | %    | Inductance @ Current12                                      |
| 472 | 3     | Lsig_q@I3    | %    | Inductance @ Current13                                      |
| 472 | 4     | Current10    | %    | Current I0 relative to MOT_CNom                             |
| 472 | 5     | Currentl1    | %    | Current I1 relative to MOT_CNom                             |
| 472 | 6     | Current12    | %    | Current I2 relative to MOT_CNom                             |
| 472 | 7     | Current13    | %    | Current I3 relative to MOT_CNom                             |

Table 7.6: "Advanced torque control - Saturation characteristic" parameters

### 7.3.6.1.2 K-T characteristic

In the overload range the output-side torque is reduced due to rising losses (iron/copper losses). This behaviour can be compensated by **P 479[0] - MOT\_ TorqueSat**.

| P No. | Index  | Parameter name | Unit | Function                                  |
|-------|--------|----------------|------|-------------------------------------------|
| 479   |        | MOT_TorqueSat  |      | Motor torque as a function of the current |
|       | 0 to 4 |                | Nm   | Torque; interpolation points 0 to 4.      |
|       | 5 to 9 |                | А    | Current; interpolation points 5 to 9.     |

Table 7.7: "K-T characteristic" parameters

### 7.3.6.2 Current observer

In the current control circuit, the calculation of voltage setpoints and PWM runtime appears as dead time. This is the main factor determining the possible performance of current control. The current observer eliminates this dead time to the greatest possible extent by predicting current by means of a scanning step. In addition, many synchronous servomotors exhibit harmonic components in the current control circuit. The current observer suppresses these harmonic components so that they cannot be passed on to the current controller. The disadvantage of the current observer is a possible deviation between actual current and observed current. This can lead to an overcurrent shutdown if the maximum current of the device or motor is controlled stepwise.

The current observer is activated by  $P 433[0] - CON_CCON_ObsMode = TIME$ . Adjust the time constant P 434[0] - Tf in the range from 0.062 ms to 0.5 ms. The higher the time constant, the greater the smoothing effect of the observer – however, the greater the possible deviations between actual current and observed current. On the other hand, effects that do not correspond to the model are suppressed for the control.

Another peripheral condition is that the electrical data of the motor must be well defined.

- Synchronous motors: see Section "Synchronous motor identification (rotary and linear)" on page 47.
- Asynchronous motor: see Section "Asynchronous motor identification" on page 47.

Motor inductance (if necessary in connection with the saturation characteristic) should be parameterised slightly too high.

| ID  | Index | Name             | Unit | Description                        |
|-----|-------|------------------|------|------------------------------------|
| 433 | 0     | CON_CCON_ObsMode |      | Select current observer mode       |
| 434 |       | CON_CCON_ObsPara |      | Current observer parameters        |
| 434 | 0     | TF               | ms   | Observer time constant             |
| 434 | 1     | Кр               | 1/s  | Proportional feedback gain         |
| 434 | 2     | Tn               | ms   | Integral feedback time constant    |
| 434 | 3     | Decoup           | %    | Scale decoupling                   |
| 434 | 4     | StatFF           | %    | Scale static voltage feed-forward  |
| 434 | 5     | DynFF            | %    | Scale dynamic voltage feed-forward |
| 434 | 6     | FilterFF         | ms   | Filter voltage feed-forward        |

Table 7.8: "Advanced torque control - Observer" parameters

## 7.3.6.3 Limitation and overmodulation

Image 7.18: "Circle and hexagon voltages" diagram shows the maximum configurable voltage range in the d/q system The configurable vectors correspond to the DC link voltage  $U_{ZK}$  and form a voltage hexagon (red). For most applications, however, the voltage is limited to the inner circuit in order to reduce harmonics at higher speeds.

When limiting current control, the d and q axes need to be prioritised. This can be important for machine stability, depending on the parameters and operating status.

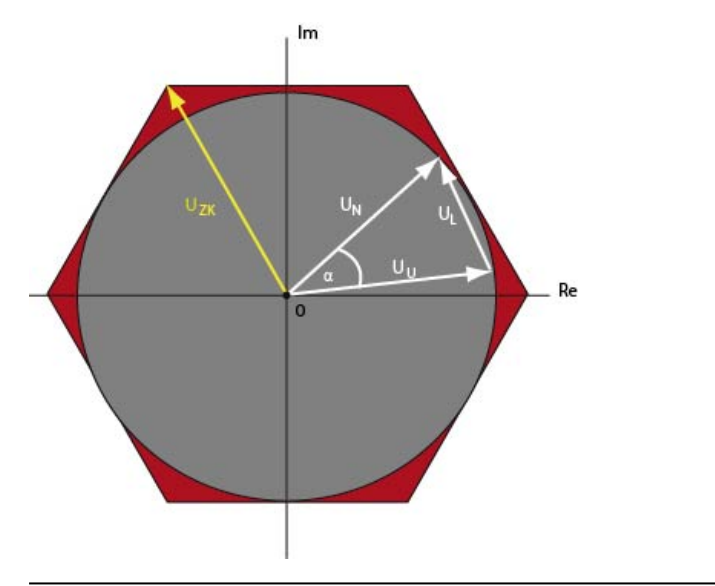

Image 7.18: "Circle and hexagon voltages" diagram

| U <sub>N</sub> | Mains voltage           |
|----------------|-------------------------|
| U              | Voltage at the inductor |

U<sub>u</sub> Inverter voltage

 $U_{zk}$  DC link voltage

 $\alpha$  Phase angle

Legend for "Circle and hexagon voltages" diagram

| ID  | Index | Name            | Unit | Description                                |
|-----|-------|-----------------|------|--------------------------------------------|
| 431 | 0     | CON_CCON_VLimit | %    | Voltage limit for first current controller |
| 432 | 0     | CON_CCON_Mode   |      | Select current control / limitation mode   |
|     |       |                 |      |                                            |

Table 7.9: "Advanced torque control - Overmodulation" parameters

Limitation and overmodulation settings are configured with **P 432 - CON\_CCON\_ Mode**:

| P 432                      | Limitation                  | Overmodulation | Usage                                                                                                    |
|----------------------------|-----------------------------|----------------|----------------------------------------------------------------------------------------------------|
| 0 (PRIO)                   | Changing d/q                | no (circuit)   | Default setting for asynchronous motors.                                                                                                    |
| 1 (PRIO_RES)<br>5 (PRIO_2) | phoney                      |                | Use <b>P 431</b> Vlimit = 9095% to improve stability.                                                                                                    |
| 2 (PHASE)                  | phase-correct<br>limitation | no (circuit)   | Use this setting if other settings do not work in a stable manner                                                                                                    |
| 3 (HEX_PHASE)              | phase-correct<br>limitation | yes (hexagon)  | Use this setting to produce a higher voltage at the output. When voltage demand is high, the servo controller will generate a substantial 5th/7th harmonic which strains the machine and produces noise. |
| 4 (D_PRIO) = default       | d priority                  | no (circuit)   | Default setting for synchronous servomotors.<br>Use <b>P 431</b> Vlimit = 9095% to improve stability.                                                                                                    |

Table 7.10: Setting the limitation and overmodulation with P 432

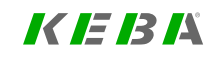

## KEBA

## 7.3.7 Torque control with defined bandwidth

The controller gain is determined by activating test signals (Autotuning). The calculations and the relevant autotuning are carried out in the drive controller. The advanced settings are made in P 1530[0] - SCD\_SetMotorControl, P 1531[0] - SCD\_Action\_Sel and P 1533[0] - SCD\_AT\_Bandwidth.

- The 3dB bandwidth of the closed loop is specified as the bandwidth.
- Advisable bandwidth settings at 8 kHz switching frequency are up to approximately 2000 Hz; at 16 kHz switching frequency up to approximately 3000 Hz.
- The P-gain CCON\_Kp is calculated according to the amount optimum.
- The integral-action time CCON\_Tn is interpolated between the amount optimum and the symmetrical optimum, so that the I-content is sufficient, resulting in reduced interference response.

| P no. | Index | Name / Setting      | Unit | Function                                                                                                    |
|-------|-------|---------------------|------|----------------------------------------------------------------------------------------------------|
| 1530  | 0     | SCD_SetMotorControl |      | Torque controller setting with defined bandwidth                                                                                                    |
|       |       | Fault(-1)           |      | Error during calculation                                                                                                    |
|       |       | Ready(0)            |      | Calculation ready                                                                                                    |
|       |       | CALC_CON(1)         |      | Control with motor data calculation                                                                                                    |
|       |       | CALC_ASM(2)         |      | Calculate asm motor from rated data                                                                                                    |
|       |       | BANDWIDTH(3)        |      | Calculate current controller by bandwidth                                                                                                    |
|       |       | DEADBEAT(4)         |      | This setting parameterizes a dead-beat<br>controller. The structure is switched to<br>feedback with observer, the observer is<br>designed (to a specific equivalent time constant<br>– for setting see P 434[0] - CON_CCON_<br>ObsPara – and the speed controller gains are<br>calculated accordingly. |
| 1531  | 0     | SCD_Action_Sel      |      | Start conditions to determine the torque controller settings                                                                                                    |
|       |       | FAULT (-1)          |      | Selected function stopped with fault                                                                                                    |
|       |       | READY (0)           |      | Ready to start function / last call successfully<br>ended                                                                                                    |

Table 7.11: "Torque control with defined bandwidth" parameters

| P no. | Index | Name / Setting   | Unit | Function                                                                 |
|-------|-------|------------------|------|--------------------------------------------------------------------------|
|       |       | ENC_OFFSET (1)   |      | Start encoder offset determination (power stage<br>will be switched on!) |
|       |       | MOT_ID (2)       |      | Start electrical motor identification (power stage will be switched on!) |
|       |       | IMP (3)          |      | Measure impedance                                                        |
|       |       | LH_TUNE (4)      |      | Tune Lm characteristics                                                  |
|       |       | ASM_OP (5)       |      | Set operation point for asynchronous motor                               |
|       |       | BANDWIDTH (6)    |      | Tune current controller by bandwidth                                     |
|       |       | MOTPHASE (7)     |      | Check motor/encoder wiring                                               |
|       |       | COM_ALL (8)      |      | Motorid., encoffset and inertia detection, motor phase check             |
|       |       | J_SUM (9)        |      | Identification of whole inertia                                          |
|       |       | CANCEL (10)      |      | Cancel the current action                                                |
| 1533  | 0     | SCD_AT_Bandwidth | Hz   | Bandwidth preset for torque control loop:<br>Range: 10 - 4000 Hz         |

 Table 7.11: "Torque control with defined bandwidth" parameters (continue)

## 7.3.8 Enhanced feed forward control of voltage

For high-power applications, the current control setting is often limited. If, at the same time, a high bandwidth is required for the control of test signals, for example, feed-forward voltage control is helpful.

| ID  | Index | Name          | Unit | Description                             |
|-----|-------|---------------|------|-----------------------------------------|
| 434 |       | CON_CCON_Para |      | Current observer parameters             |
| 434 | 0     | TF            | ms   | Current observer time constant          |
| 434 | 1     | Кр            | 1/s  | Current observer feedback gain          |
| 434 | 2     | Tn            | ms   | Current observer feedback time constant |

Table 7.12: Parameter - Enhanced feed forward control

| ID   | Index | Name         | Unit | Description                                                 |
|------|-------|--------------|------|-------------------------------------------------------------|
| 434  | 3     | Decoup       | %    | Scale decoupling                                            |
| 434  | 4     | StatFF       | %    | Scale static voltage feed-forward                           |
| 434  | 5     | DynFF        | %    | Scale dynamic voltage feed-forward                          |
| 434  | 6     | FilterFF     | ms   | Filter voltage feed-forward                                 |
| 471  | 0     | MOT_Lsig     | mΗ   | Motor leakage inductance (ASM) / stator<br>inductance (PSM) |
| 472  |       | MOT_LsigDiff |      | q-axis stator inductance variation (relative to MOT_Lsig)   |
| 472  | 0     | Lsig_q@I0    | %    | Inductance @ Current10                                      |
| 472  | 1     | Lsig_q@I1    | %    | Inductance @ CurrentI1                                      |
| 472  | 2     | Lsig_q@I2    | %    | Inductance @ CurrentI2                                      |
| 472  | 3     | Lsig_q@I3    | %    | Inductance @ CurrentI3                                      |
| 472  | 4     | Current10    | %    | Current I0 relative to MOT_CNom                             |
| 472  | 5     | Currentl1    | %    | Current I1 relative to MOT_CNom                             |
| 472  | 6     | Current12    | %    | Current I2 relative to MOT_CNom                             |
| 472  | 7     | Current13    | %    | Current I3 relative to MOT_CNom                             |
| 1976 | 0     | CON_CCON_VFF |      | Select current control / limitation mode                    |

 Table 7.12:
 Parameter - Enhanced feed forward control (continue)

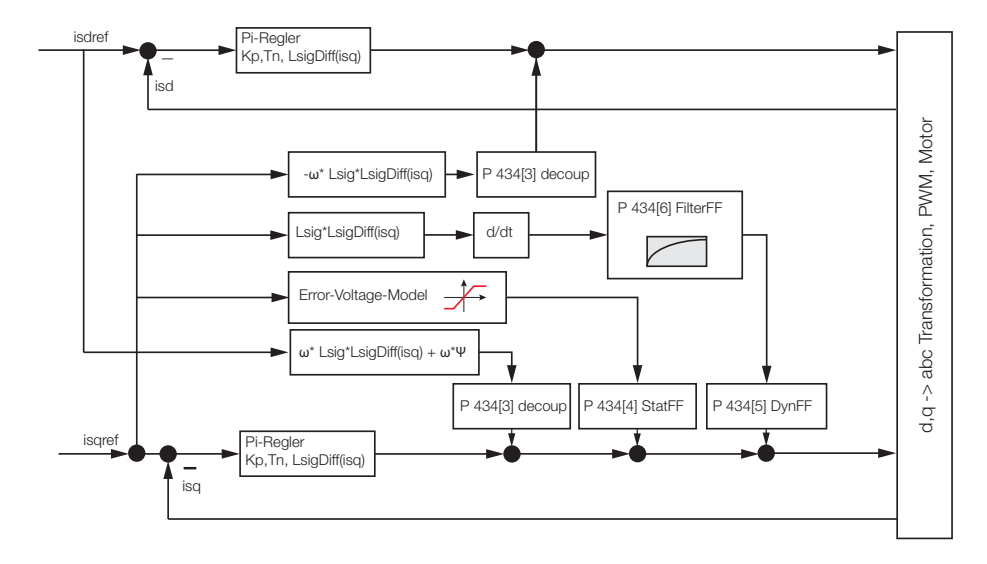

Image 7.19: Extended pre-control structure

Image 7.19: Extended pre-control structure shows the extended pre-control structure. This is activated with **P 1976** = ON. This delays the current setpoint by one controller cycle; this is not suitable for high-performance speed control.

The feed forward control of the voltage drop across the stator resistance of the machine depends on **P 470 MOT\_Rstat**. The feed forward control of the fault voltage of the power stage depends on **P 302 CON\_SwitchFreq.** Both can be subjected to feed forward control and scaled with **P 434.4**.

The voltage to change the current over the stator inductance depends on **P 471 MOT\_Lsig**. The feed forward control can be scaled with **P 434.5**.

**P 434.6** allows the voltage set by this to be filtered, which reduces noise. Do not set this filter too high, otherwise there will no longer be an increase in bandwidth.

# 7 Control

KEBA

To set these functions, use the test signal generator to apply a sweep signal to the dcurrent setpoint and record the setpoint and actual values with the scope.

# 7.4 Speed controller

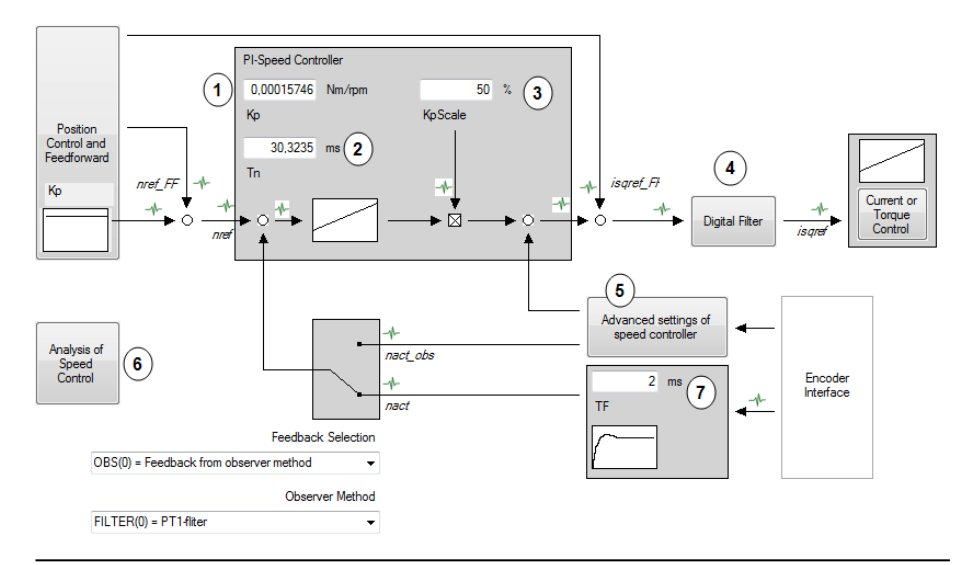

#### Image 7.20: "Speed controller" screen

① Gain (KP)

Integral-action time (I)

③ Scaling factor for gain

 ${}^{\textcircled{4}}$  With these filters it is possible to filter noise in the actual speed value and increase the attenuation of resonance frequencies.

<sup>5</sup> Advanced speed control (observer), see Section "Advanced speed control" on page 140

⑥ Analysis of speed control, see Section "Analysis of Speed control" on page 144

⑦ Actual speed filter

Legend for "Speed controller" screen

#### Adaptation of parameters

Acceleration and braking phases generate a variation which the speed control has to balance out. With speed pre-control the necessary acceleration or braking moment determined from the change in speed over time is applied to the output of the speed controller.

If the travel range is not limited, it is advisable to optimize the speed controller by means of step responses. In this, the motor model must be adapted precisely to the individual motor. In the standard motor data set, the speed controller is preset for a moderately stiff mechanical system. The speed controller may need to be adjusted to the moment of inertia and the rigidity of the mechanism.

All parameters take effect online. The scaling parameter **P 322[0] - CON\_SCON\_ KpScale** is transferred in defined real time (according to the speed controller sampling time).

The following steps are needed to set the speed control loop depending on the application:

| No. | Action                                                                                                    |
|-----|----------------------------------------------------------------------------------------------------|
| 1   | Adapt the speed controller gain to the existing external mass inertia. For<br>this, either the known moment of inertia from the motor data can be used<br>directly or the automatic mass inertia definition function in the Motor<br>Identification subject area can be used. |
| 2   | If the system's moment of inertia is defined manually, it must be reduced to the motor.                                                                                                    |
|     |                                                                                                    |

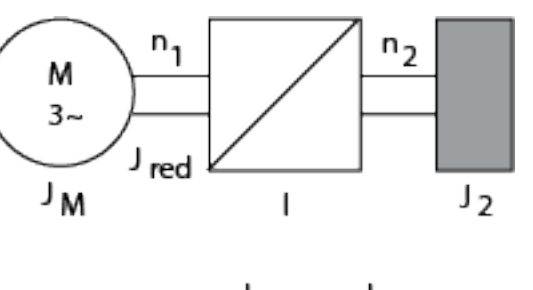

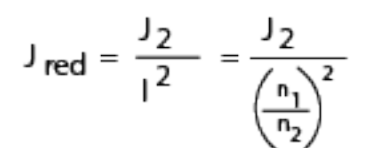

Image 7.21: Relevant variables

J<sub>M</sub> Moment of inertia of motor

J<sub>red</sub> Reduced moment of inertia of system

- i Gear transmission ratio factor
- J<sub>2</sub> Reduced moment of inertia

Legend for "Relevant variables"

| ID   | Index | Name              | Unit   | Description                                    |
|------|-------|-------------------|--------|------------------------------------------------|
| 2695 |       | CON_SCON_ScaleTF  |        | Scaling filter time constant                   |
| 2695 | 0     | ScaleMaxSpeedFil  | ms     | Speed scaling filter time constant             |
| 2695 | 1     | ScaleMaxTorqueFil | ms     | Torque scaling filter time constant            |
| 320  | 0     | CON_SCON_Kp       | Nm/rpm | Speed control gain                             |
| 321  | 0     | CON_SCON_Tn       | ms     | Speed control integration time constant        |
| 322  | 0     | CON_SCON_KpScale  | %      | Speed control gain scaling factor              |
| 351  |       | CON_SCALC_TF      |        | Speed calculation filter time constant         |
| 351  | 0     | CON_SCALC_TF      | ms     | Filter time const. speed control               |
| 351  | 1     | CON_SCALC_TF      | ms     | Filter time const. field model (hydraulic)     |
| 351  | 2     | CON_SCALC_TF      | ms     | Filter time const. speed from position control |

Table 7.13: "Speed controller" parameter

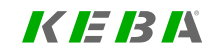

## KEBK

| ID   | Index | Name                      | Unit          | Description                                                         |
|------|-------|---------------------------|---------------|---------------------------------------------------------------------|
| 371  | 0     | CON_IP_RefTF              | ms            | Speed reference filter time constant (SCON mode)                    |
| 304  | 0     | CON_SConTS                | ms            | Speed control sampling time                                         |
| 2939 | 0     | CON_SCON_TorqueTF         | ms            | Actual torque filter time                                           |
|      |       | Digital filter            |               | Digital filter / speed controller settings                          |
| 325  |       | CON_SCON_FilterFreq       |               | Filter frequencies of digital filter                                |
| 325  | 0     | CON_SCON_FilterFreq       | Hz            | 1st center/cutoff                                                   |
| 325  | 1     | CON_SCON_FilterFreq       | Hz            | 1st width                                                           |
| 325  | 2     | CON_SCON_FilterFreq       | Hz            | 2nd center/cutoff                                                   |
| 325  | 3     | CON_SCON_FilterFreq       | Hz            | 2nd width                                                           |
| 326  | 0     | CON_SCON_FilterAssi       |               | Digital filter design assistant                                     |
| 327  |       | CON_SCON_FilterPara       |               | Coefficients of digital filter                                      |
| 327  | 0     | FilterPara b0             |               | b0*x(k)                                                             |
| 327  | 1     | FilterPara b1             |               | b1*x(k-1)                                                           |
| 327  | 2     | FilterPara b2             |               | b2*x(k-2)                                                           |
| 327  | 3     | FilterPara b3             |               | b3*x(k-3)                                                           |
| 327  | 4     | FilterPara b4             |               | b4*x(k-4)                                                           |
| 327  | 5     | FilterPara a1             |               | a1*y(k-1)                                                           |
| 327  | 6     | FilterPara a2             |               | a2*y(k-2)                                                           |
| 327  | 7     | FilterPara a3             |               | a3*y(k-3)                                                           |
| 327  | 8     | FilterPara a4             |               | a4*y(k-4)                                                           |
| 1550 | 0     | SCD_NotchType             |               | Adaptive Notch filter: Method                                       |
| 1551 | 0     | SCD_NotchCntl             |               | Adaptive Notch filter: Control word                                 |
| 1552 |       | SCD_NotchFreq             |               | Adaptive Notch filter: Frequencies                                  |
| 1552 | 0     | SCD_NotchFreq             | Hz            | Adaptive Notch filter: Frequency                                    |
| 1552 | 1     | SCD_NotchLambda           | Hz/min^-<br>2 | Adaptive Notch filter: Coefficient                                  |
| 1552 | 2     | SCD_NotchMinFreq          | Hz            | Adaptive notch filter: Minimum frequency                            |
| 1552 | 3     | SCD_NotchMaxFreq          | Hz            | Adaptive notch filter: Maximum frequency                            |
| 1552 | 4     | SCD_NotchDeltaFreq        | Hz            | Adaptive Notch filter: Maximum frequency change (in each iteration) |
|      |       | Analysis of speed control |               | Advanced analysis of the speed controller                           |
| 401  | 0     | CON_SCON_AddTRef          | Nm (N)        | Additive torque reference                                           |
| 402  | 0     | CON_SCON_AddSRef          | 1/min         | Additive speed reference value (without ramp)                       |
|      |       | Scope signals (advanced)  |               |                                                                     |
|      |       | Observer                  |               |                                                                     |
|      |       | Scope signals (basic)     |               |                                                                     |

 Table 7.13:
 "Speed controller" parameter (continue)

## 7.4.1 Advanced speed control

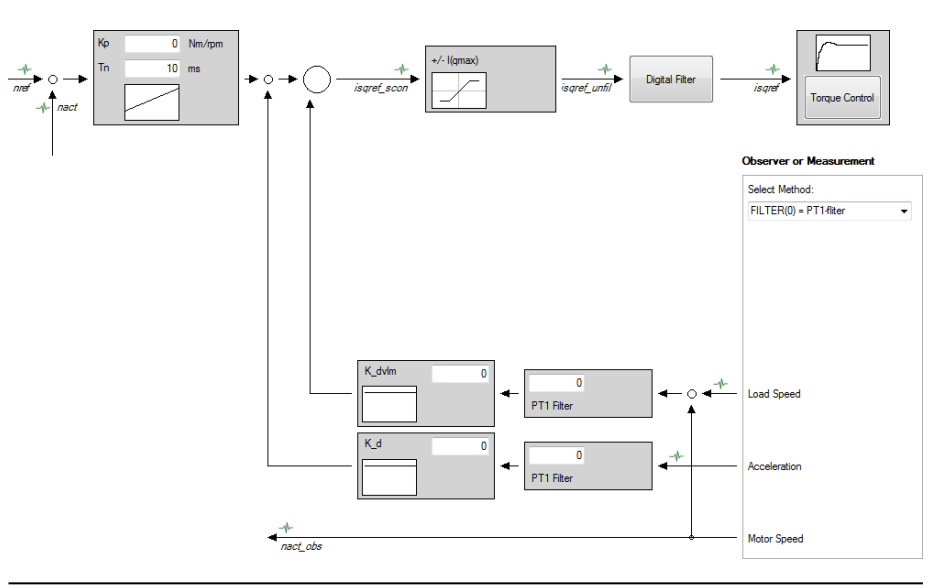

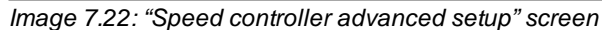

### 7.4.1.1 Speed observer

The speed observer is a simple model of the path with motor current as input, as estimation of load torque and feedback of the estimated error from encoder position for speed control. The observer generates an estimation of motor speed that is used as an alternative to the measured, filtered speed of the axis.

#### Procedure for using the observer

• Make sure that the mass inertia of the system (**P 1516[0] - SCD\_JSum**) is known. To do so, determine the inertia of the system (see section "Section "Automatic inertia detection" on page 119"), if this has not yet been done.

- Another criterion for a reliable knowledge of mass inertia is functioning torque feed forward control (see Section "Pre-control" on page 149). Multiply the currently configured value of P 1516[0] - SCD\_JSum by P 376 - CON\_ IP\_TFFScale and set P 376 - CON\_IP\_TFFScale back to 100%.
- Set P 350[0] SEL\_ObserverMethod = OBS1(1) and P 354[0] CON\_ SCALC\_ObsDesignAssi = DR(2).
- Start the control.

The setting parameter for the observer is the time constant **P 353[0]** - **Tf**. Use twice the time constant of the previously used speed filter **P 351[0]** - **CON\_SCALC\_Tf** as an initial value. Configuration is also a compromise between input signal smoothing and phase shift in the control circuit. However, the observer does not have such a great effect on phase shift in the speed control circuit as a filter.

## 7.4.1.2 Reduction of gain at low speeds.

With speed controllers set to be very dynamic, undesirable oscillation of the speed controller may occur at low speeds or at zero speed. An appropriate setting of **P 336** - CON\_SCON\_KpScaleSpeedZero reduces this tendency to oscillate.

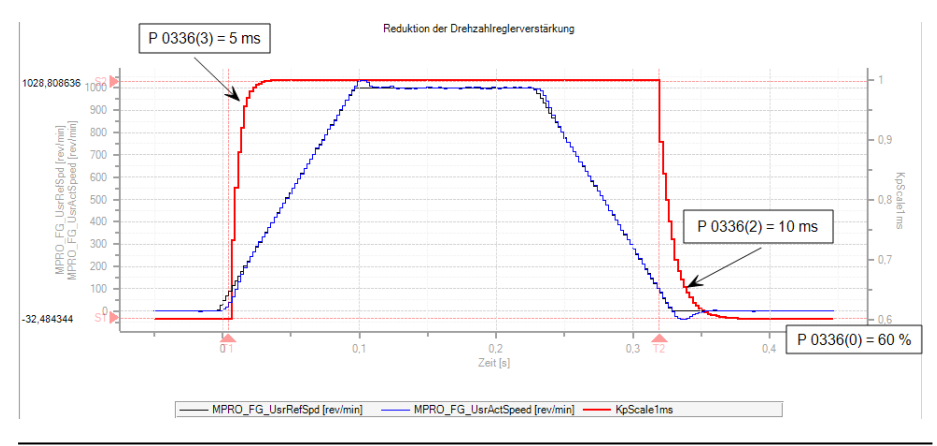

Image 7.23: Reduction of gain at low speeds.

## 7.4.1.3 Quick stop without sensor

In the event of a wire break on the encoder system the drive is shut down in sensorless mode on the preset quick-stop ramp (see Section "Error reactions" on page 347 and Section "Stop ramps" on page 258). Due to the lack of dynamism at low speeds, the sensorless control is very "imprecise". To enable the drive nevertheless to be run down smoothly to speed 0, as from the speed threshold parameterized in **P 355[0] - LowSpeedLimit** the controller switches to a current/frequency (IF) control. For stabilization, an additional, cumulative d-current must be injected that can be set via the **P 355[1] - d-current Injection** parameter. The speed controller gain is reduced by the factor **P 355[2] - SpeedControlGainScale**.

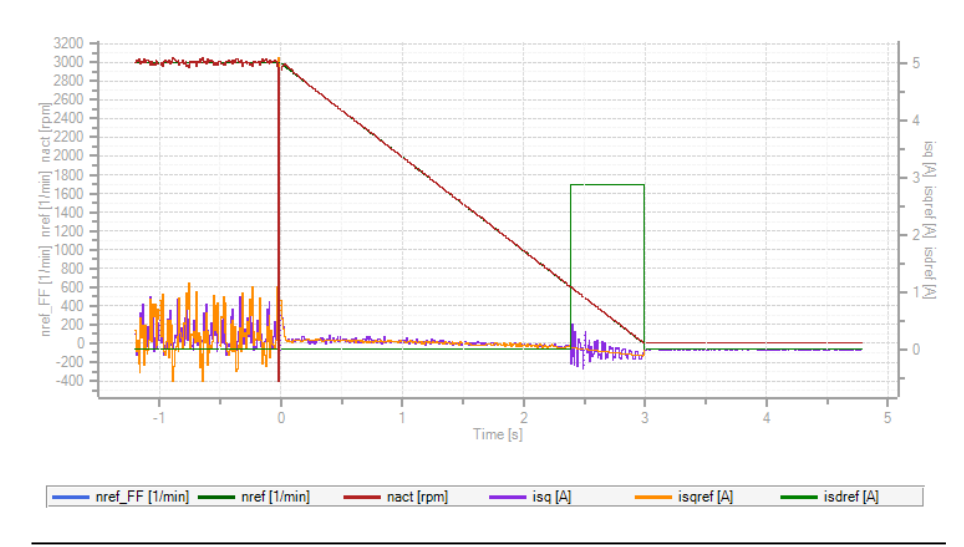

Image 7.24: Quick stop without sensor

# KEBK

KEBK

ServoOne - Device Help 142

## 7.4.1.4 Parameters

| ID  | Index | Name                          | Unit | Description                                              |
|-----|-------|-------------------------------|------|----------------------------------------------------------|
| 323 |       | CON_SCON_Kd                   |      | Advanced control structure gains                         |
| 323 | 0     | CON_SCON_K_d                  |      | D control / acceleration feedback                        |
| 323 | 1     | CON_SCON_K_dvlm               |      | Speed difference feedback                                |
| 323 | 2     | CON_SCON_K_dmlm               |      | Torsional torque feedback                                |
| 323 | 3     | CON_SCON_K_mload              |      | Load torque compensation                                 |
| 324 |       | CON_SCON_TFd                  |      | Kalman: Setting                                          |
| 324 | 0     | CON_SCON_TF_d                 |      | D control / acceleration feedback                        |
| 324 | 1     | CON_SCON_TF_dvlm              |      | Speed difference feedback                                |
| 324 | 2     | CON_SCON_TF_dmlm              |      | Torsional torque feedback                                |
| 324 | 3     | CON_SCON_TF_mload             |      | Load torque compensation                                 |
| 336 |       | CON_SCON_<br>KpScaleSpeedZero |      | Adaptation of speed control gain at zero speed           |
| 336 | 0     | KpScale_Zero                  |      | Speed control gain for low/zero speed                    |
| 336 | 1     | SpeedLimit                    | rpm  | Speed limit to detect zero speed                         |
| 336 | 2     | Filter_Zero                   | ms   | Filter time for change from higher to zero speed         |
| 336 | 3     | Filter_High                   | ms   | Filter time for change from zero to higher speed         |
| 336 | 4     | KvScale_Zero                  |      | Position control gain for low/zero speed                 |
| 339 |       | CON_SCON_Kalman               |      | Kalman: Setting                                          |
| 339 | 0     | Tf_Kalman                     | ms   | Kalman: Integration time                                 |
| 339 | 1     | KpScale_Kalman                | %    | Kalman: Gain                                             |
| 350 |       | CON_SCALC_SEL                 |      | Selection of speed calculation method                    |
| 350 | 0     | SEL_ObserverMethod            |      | Selection of speed calculation method                    |
| 350 | 1     | SEL_FeedbackMethod            |      | Select test or operational mode                          |
| 352 |       | CON_SCALC_ObsPara             |      | Observer parameters (effect depends on<br>CON_SCALC_SEL) |
| 352 | 0     | CON_SCALC_ObsPara             |      |                                                          |
| 352 | 1     | CON_SCALC_ObsPara             |      |                                                          |
| 352 | 2     | CON_SCALC_ObsPara             |      |                                                          |
| 352 | 3     | CON_SCALC_ObsPara             |      |                                                          |
| 352 | 4     | CON_SCALC_ObsPara             |      |                                                          |
| 352 | 5     | CON_SCALC_ObsPara             |      |                                                          |
| 352 | 6     | CON_SCALC_ObsPara             |      |                                                          |
| 352 | 7     | CON_SCALC_ObsPara             |      |                                                          |
| 352 | 8     | CON_SCALC_ObsPara             |      |                                                          |

| ID   | Index | Name                       | Unit      | Description                                      |
|------|-------|----------------------------|-----------|--------------------------------------------------|
| 352  | 9     | CON_SCALC_ObsPara          |           |                                                  |
| 352  | 10    | CON_SCALC_ObsPara          |           |                                                  |
| 352  | 11    | CON_SCALC_ObsPara          |           |                                                  |
| 352  | 12    | CON_SCALC_ObsPara          |           |                                                  |
| 352  | 13    | CON_SCALC_ObsPara          |           |                                                  |
| 352  | 14    | CON_SCALC_ObsPara          |           |                                                  |
| 352  | 15    | CON_SCALC_ObsPara          |           |                                                  |
| 352  | 16    | CON_SCALC_ObsPara          |           |                                                  |
| 352  | 17    | CON_SCALC_ObsPara          |           |                                                  |
| 352  | 18    | CON_SCALC_ObsPara          |           |                                                  |
| 352  | 19    | CON_SCALC_ObsPara          |           |                                                  |
| 352  | 20    | CON_SCALC_ObsPara          |           |                                                  |
| 352  | 21    | CON_SCALC_ObsPara          |           |                                                  |
| 353  |       | CON_SCALC_                 |           | Observer design parameters                       |
|      |       | ObsDesignPara              |           |                                                  |
| 353  | 0     | TF                         | ms        | Observer time constant                           |
| 353  | 1     | alpha                      |           | Damping coefficient                              |
| 353  | 2     | load_point                 |           | Load torque is applied: (0)at motor, (1)at load, |
|      |       |                            |           | (2)equally                                       |
| 353  | 3     | TF1                        | ms        | Speed filtering time constant                    |
| 353  | 4     | TF2                        | ms        | Load torque adaptation time constant             |
| 353  | 5     | TFosc                      | ms        | Oscillation adaptation time constant             |
| 353  | 6     | AccGain                    | (rpm/s)/V | Acceleration measurement gain                    |
| 354  | 0     | CON_SCALC_                 |           | Observer design assistant                        |
| 055  |       |                            |           | On and a cloudetion for a considered star        |
| 300  |       | SensorlessStop             |           | Speed calculation for sensoriess stop            |
| 355  | 0     | LowSpeedLimit              | %         | Speed Limit for IF control (in % of SNom)        |
| 355  | 1     | d-current Injection        | %         | d-current for IF control (in % of INom)          |
| 355  | 2     | SpeedControlGainScale      | %         | Scaling of speed control gain                    |
| 2696 | 0     | CON SCON Ctrlword          |           | Control word for speed control                   |
| 2698 | 0     | CON SCON Source            |           | Source for reset of integral part                |
|      |       | Reset_I                    |           | g.w.put                                          |
| 2699 | 0     | CON_SCON_Slope_<br>Reset I | A/ms      | Slope for reset of integral part                 |

 Table 7.14:
 "Speed controller - Advanced speed control" parameter (continue)

 Table 7.14:
 "Speed controller - Advanced speed control" parameter

## 7.4.2 Digital filter

To filter any noise on the actual speed value, or to damp resonance frequencies, various filter combinations can be used. A range of filter variants are available. The coefficients of the transfer function are automatically determined as soon as the values for the middle and limit frequency and the width have been entered.

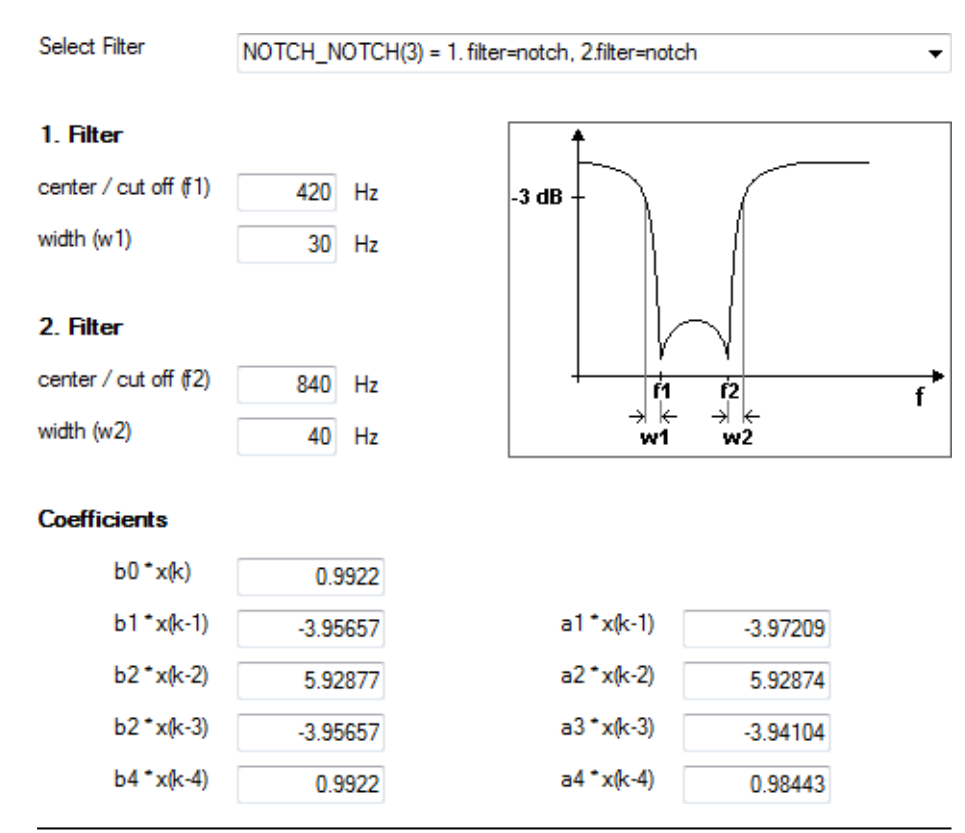

Image 7.25: "Speed controller - Digital filter" screen

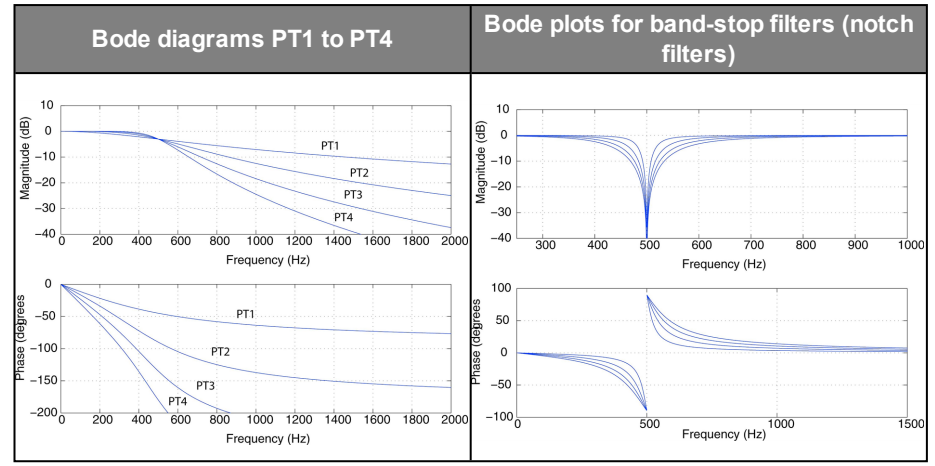

Table 7.15: Filter Bode plots

| No.                                              | Action                                                                                                    |  |  |
|--------------------------------------------------|----------------------------------------------------------------------------------------------------|--|--|
| 1                                                | Scope setting: isq (unfiltered, torque-forming current) Set shortest sampling time Create scope plot without notch filtering                                         |  |  |
| 2                                                | On the oscilloscope click the "Mathematical functions" > FFT (Fourier analysis) icon. From the following pop-up menu choose isq. Disturbance frequency is displayed. |  |  |
| 3                                                | Select filter                                                                                                    |  |  |
| 4                                                | Enter middle/limit frequency                                                                                                    |  |  |
| 5                                                | Width: Enter the bandwidth of the limit frequency; the width has no effect when using PTx filters                                                                    |  |  |
| 6                                                | Create scope plot with notch filtering                                                                                                    |  |  |
| Table 7.16: Instructions for FFT signal analysis |                                                                                                    |  |  |

## KEBA

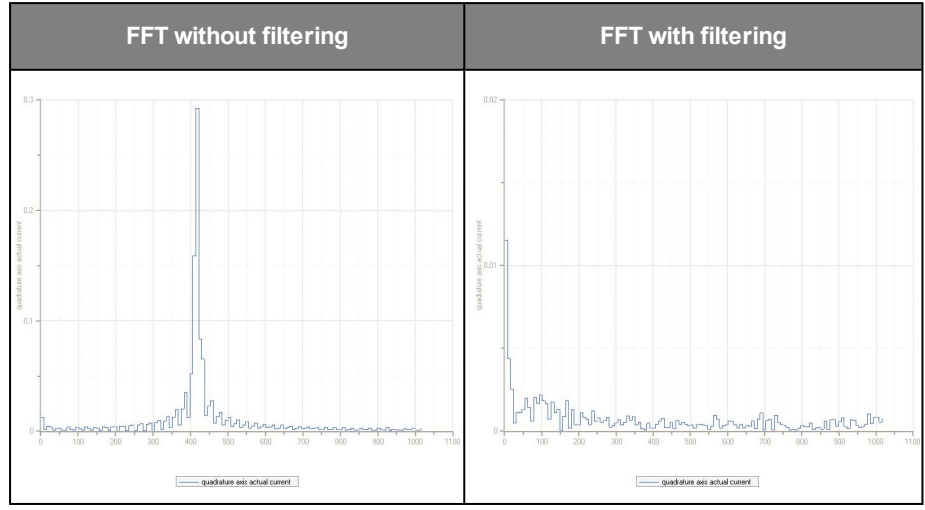

Table 7.17: FFT transformation

## NOTE

- Note that the filters not only have an effect on the amount but also on the phase of the frequency response. At lower frequencies higher-order filters (PT3, PT4) should not be used, as the phase within the control bandwidth is negatively influenced.
- The coefficients can also be specified directly via parameter P 327
   CON\_SCON\_FilterPara. They take effect directly, so changing them is only recommended when the control is switched off.
- A large bandwidth will result in a lower attenuation of the cut-off frequency.

| ID   | Index | Name                | Unit     | Description                              |
|------|-------|---------------------|----------|------------------------------------------|
| 325  |       | CON_SCON_FilterFreq |          | Filter frequencies of digital filter     |
| 325  | 0     | CON_SCON_FilterFreq | Hz       | 1st center/cutoff                        |
| 325  | 1     | CON_SCON_FilterFreq | Hz       | 1st width                                |
| 325  | 2     | CON_SCON_FilterFreq | Hz       | 2nd center/cutoff                        |
| 325  | 3     | CON_SCON_FilterFreq | Hz       | 2nd width                                |
| 326  | 0     | CON_SCON_FilterAssi |          | Digital filter design assistant          |
| 327  |       | CON_SCON_FilterPara |          | Coefficients of digital filter           |
| 327  | 0     | FilterPara b0       |          | b0*x(k)                                  |
| 327  | 1     | FilterPara b1       |          | b1*x(k-1)                                |
| 327  | 2     | FilterPara b2       |          | b2*x(k-2)                                |
| 327  | 3     | FilterPara b3       |          | b3*x(k-3)                                |
| 327  | 4     | FilterPara b4       |          | b4*x(k-4)                                |
| 327  | 5     | FilterPara a1       |          | a1*y(k-1)                                |
| 327  | 6     | FilterPara a2       |          | a2*y(k-2)                                |
| 327  | 7     | FilterPara a3       |          | a3*y(k-3)                                |
| 327  | 8     | FilterPara a4       |          | a4*y(k-4)                                |
| 1550 | 0     | SCD_NotchType       |          | Adaptive Notch filter: Method            |
| 1551 | 0     | SCD_NotchCntl       |          | Adaptive Notch filter: Control word      |
| 1552 |       | SCD_NotchFreq       |          | Adaptive Notch filter: Frequencies       |
| 1552 | 0     | SCD_NotchFreq       | Hz       | Adaptive Notch filter: Frequency         |
| 1552 | 1     | SCD_NotchLambda     | Hz/min^- | Adaptive Notch filter: Coefficient       |
|      |       |                     | 2        |                                          |
| 1552 | 2     | SCD_NotchMinFreq    | Hz       | Adaptive notch filter: Minimum frequency |
| 1552 | 3     | SCD_NotchMaxFreq    | Hz       | Adaptive notch filter: Maximum frequency |
| 1552 | 4     | SCD_NotchDeltaFreq  | Hz       | Adaptive Notch filter: Maximum frequency |
|      |       |                     |          | change (in each iteration)               |

Table 7.18: "Speed controller - Digital filter" parameter

## 7.4.3 Analysis of Speed control

The speed controller is executed as a PI controller. The gain (P-component) and the integral-action time (I-component) of the individual controllers are programmable. In order to optimize the speed control loop, two rectangular reference steps are preset. For automatic controller optimization the step response and transfer function wizards are available.
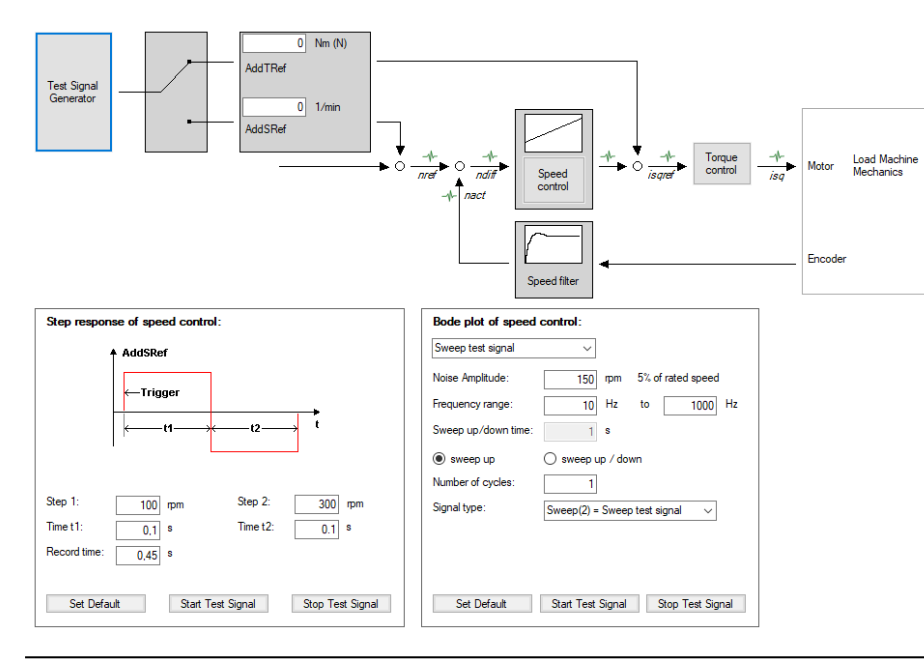

Image 7.26: "Advanced analysis of the speed controller" screen

This dialog box provides a test signal generator for analysing speed control. **P 401** [0] - CON\_SCON\_AddTRef and **P 402[0] - CON\_SCON\_AddSRef** can be used to specify a constant speed as setpoint for the controller.

| ID  | Index | Name             | Unit   | Description                                   |
|-----|-------|------------------|--------|-----------------------------------------------|
| 401 | 0     | CON_SCON_AddTRef | Nm (N) | Additive torque reference                     |
| 402 | 0     | CON_SCON_AddSRef | 1/min  | Additive speed reference value (without ramp) |

 Table 7.19:
 "Speed controller - Analysis of Speed control" parameter

| No.        | Action                                                                                                    |
|------------|----------------------------------------------------------------------------------------------------|
| 1          | The speed and time settings are generated automatically from the motor data.                                                                                                    |
| 2          | ISDSH and ENPO (hardware enable) must be set to "High".                                                                                                    |
| 3          | Click "Start test signal" button                                                                                                    |
| 4          | Observe the safety notice: When you confirm the safety notice a step response is executed.                                                                                                    |
| 5          | The oscilloscope is set automatically.                                                                                                    |
| 6          | The faster the actual value approaches the setpoint, the more dynamically the controller is set. The overshoot of the actual value should not be more than 5-10 % of the setpoint (general figure) during the settling process. |
| Table 7.20 | : Instructions for optimization of the speed controller                                                                                                    |

# 7 Control

K IE IB IA

### 7.4.3.1 Step response

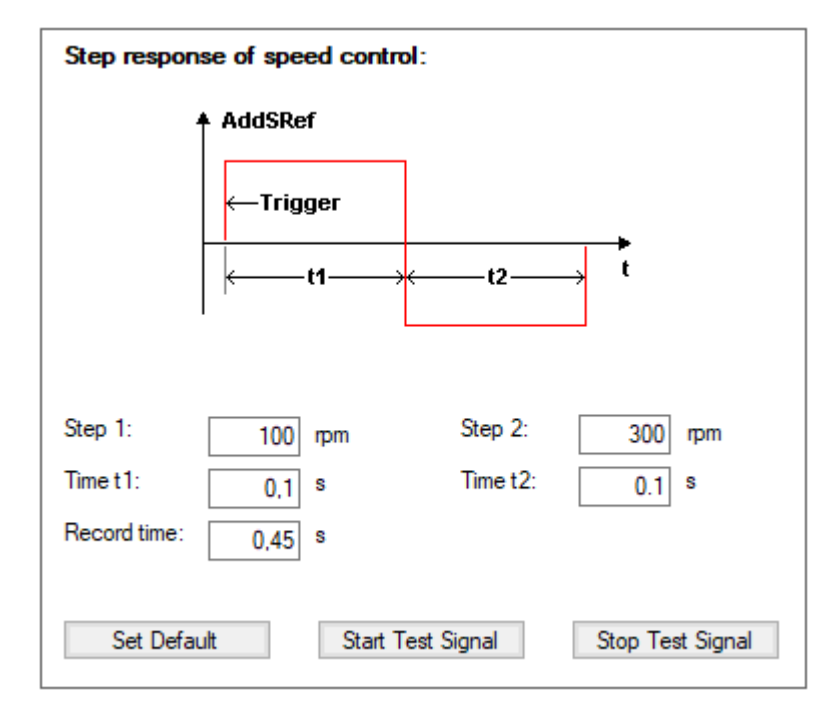

Image 7.27: Step response of the speed control

This function is for recording a step response of the speed control loop.

Ensure that the axis can be moved freely and does not reach any mechanical limits.

Set the two speed levels. Neither of the two levels should be zero because the step from and to speed zero could cause non-linear effects due to adhesion and friction. Optionally, the times can also be adapted.

Pressing "Start test signal" switches on the axis and the two speeds are used. The step response of the speed control loop is recorded.

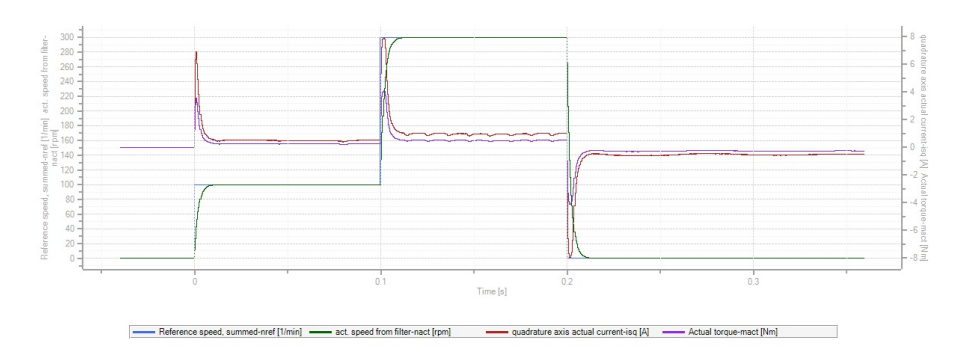

### Image 7.28: Step response to rated speed

The speed control loop can be evaluated easily based on the step response:

- Increase the gain if the actual speed does not settle in to the new setpoint fast enough.
- Reduce the gain and increase the integration time constant if the actual speed overshoots the new setpoint by too much.
- Decrease the integration time constant if the actual speed initially approaches the new setpoint quickly, but then takes too long to actually reach it.

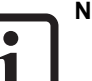

### NOTE

- The speed control loop should be evaluated in the linear range. Check to be sure that the torque in the recording does not reach the limitation.
- An overshoot of 40 % is customary for dynamic applications. ("Symmetrical optimum")

### 7.4.3.2 Creating the transfer function

| Bode plot of speed control: |                                     |  |  |  |  |  |  |
|-----------------------------|-------------------------------------|--|--|--|--|--|--|
| Sweep test signal           | $\sim$                              |  |  |  |  |  |  |
| Noise Amplitude:            | 150 rpm 5% of rated speed           |  |  |  |  |  |  |
| Frequency range:            | 10 Hz to 1000 Hz                    |  |  |  |  |  |  |
| Sweep up/down time:         | 1 s                                 |  |  |  |  |  |  |
| sweep up                    | ⊖ sweep up / down                   |  |  |  |  |  |  |
| Number of cycles:           | 1                                   |  |  |  |  |  |  |
| Signal type:                | Sweep(2) = Sweep test signal $\sim$ |  |  |  |  |  |  |
|                             |                                     |  |  |  |  |  |  |
|                             |                                     |  |  |  |  |  |  |
| Set Default                 | Start Test Signal Stop Test Signal  |  |  |  |  |  |  |
| Set Derduit                 | Start rest signal                   |  |  |  |  |  |  |

Image 7.29: Transfer function screen with "Noise amplitude, cycle time"

The oscilloscope automatically records the amount and phase response of the controller according to the controller settings. This produces an initial estimate of the control quality.

The transfer function is measured superimposed onto an axis movement.

A test signal which moves between the frequencies set under **Frequency range** is superimposed onto the movement.

The **noise amplitude** is a measure of how strongly the frequencies are excited. Check this value before the first measurement. Start with a low value and increase it step by step until the frequency response contains enough information. Listen for noises from the mechanical parts to avoid damage.

Press the **'Start test signal'** button to initiate the measurement. The duration required for the measurement is shown in the dialog.

It is helpful to reduce the gain of the position controller (for more on this, see 7.5.1 Pre-control) during the measurement (e.g. 10%) because it otherwise partially compensates the test signal. The threshold for the tracking error must be increased accordingly. Two important characteristic curves can be output on the basis of the measurement: The transfer function of the **open** speed control loop and the transfer function of the **closed** speed control loop.

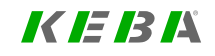

# 7 Control

# K IE IB IA

ID No.: 0842.26B.5-03 Date: 08.2021

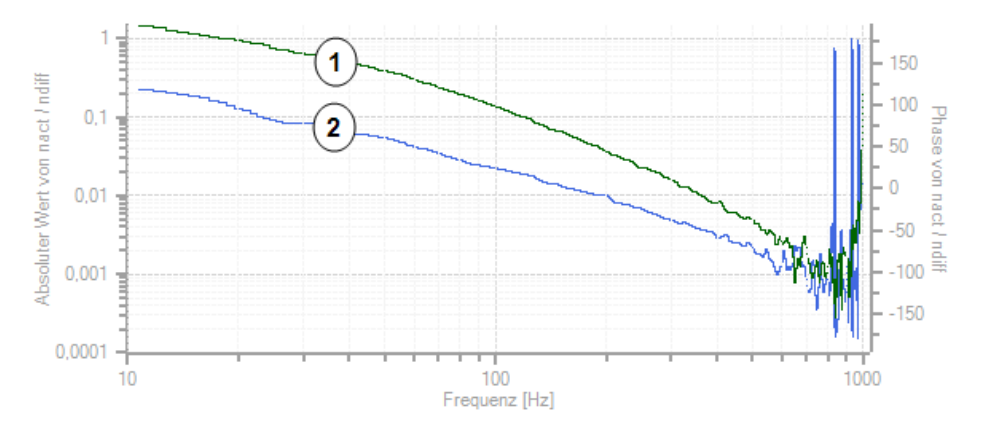

### Image 7.30: Transfer function of the open speed controller

Green curve = amount

<sup>U</sup> Y-axis left = absolute value of nact/ndiff (amplitude curve)

Blue curve = phase response

Y-axis right = Phase response nact/ndiff

Legend for Transfer function of the open speed controller

For an easy analysis, use the transfer function of the **open** speed control loop (with noise test signal). Note the frequency at which the amplitude curve crosses 0 dB (corresponds to the value 1) and configure the control loop so that the phase curve here is significantly higher than -180°. The point of intersection with 0 dB is also referred to as the bandwidth of the control loop. The distance above -180° is called the phase reserve (should be at least 50°). A large phase reserve increases the stability. In addition, the measurement depicts the mechanical resonance points of the system. Check to see whether the resonances lead to problems in your application. If yes, use digital filters for compensation (for more, see 7.4.2 Digital filter) or the methods of "enhanced speed control" (for more, see 7.4.1 Advanced speed control).

For the final analysis, use the **closed** speed control loop (with sweep test signal). This will then show the resulting behaviour of the control quality.

# 7.5 Position controller settings

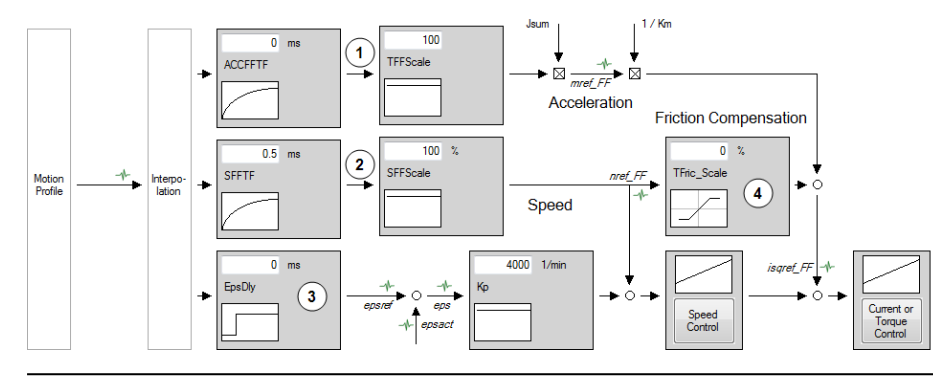

Image 7.31: "Configuration of position controller and feed forward control" screen

- 1 Delay time and scaling for torque pre-control
- (2) Delay time and scaling for speed pre-control
- ③ Delay time for position pre-control
- ④ Scaling of friction torque

Legend for "Configuration of position controller and feed forward control" screen

The higher the dynamism of the speed controller, the more dynamically the position controller can be set and the tracking error minimized. The variables for the precontrol of the speed and position controller are additionally determined either from the change in reference values or alternatively are already calculated and outputted by the motion control. The time-related values for the position, speed and torque are transmitted to the drive control. If the dynamic change in these values is within the limits which the drive is able to follow dynamically, the load on the controllers is significantly reduced. In order to improve the dynamism of the position controller, the following screen is provided to optimize the speed and acceleration pre-control.

| ID  | Index | Name               | Unit    | Description                           |
|-----|-------|--------------------|---------|---------------------------------------|
| 276 | 0     | MPRO_FG_UsrActPos  | mDegree | Actual position in user units         |
| 277 | 0     | MPRO_FG_UsrRefPos  | mDegree | Setpoint position in user units       |
| 279 | 0     | MPRO_FG_UsrPosDiff | mDegree | Position tracking error in user units |
| 305 | 0     | CON_PConTS         | ms      | Position control sampling time        |
| 360 | 0     | CON_PCON_Kp        | 1/min   | Position control gain                 |

Table 7.21: "Position controller" parameters

## 7.5.1 Pre-control

- The pre-control of the acceleration torque relieves the strain on the speed controller and optimizes the control response of the drive. To be able to precontrol the acceleration torque, the mass inertia referred to the motor shaft must be known. If the parameter for the overall mass inertia of the system (P 1516[0] SCD\_Jsum) has a value ≠ 0, that value will be automatically used to pre-control the acceleration torque.
- The pre-control of the speed reference is set to 100% via P 375[0] CON\_ IP\_SFF\_Scale. This value should not be changed.
- The acceleration torque pre-control can be optimized with P 376[0] CON\_ IP\_TFF\_Scale. Reducing this reduces the pre-control value; conversely, increasing this value also increases the pre-control value.
- The position tracking error can be further reduced by predictive torque and speed pre-control that is, in advance of the position reference setting. Owing to the time-discrete mode of operation of the control circuits and the limited dynamism of the current control circuit, this prediction is necessary to prevent the individual control circuits from oscillating against one another. Prediction in pre-control is achieved by retarding the references for speed and position controllers.

# KEBK

| ID   | Index | Name                | Unit      | Description                                                                                                    |
|------|-------|---------------------|-----------|----------------------------------------------------------------------------------------------------|
| 372  | 0     | CON_IP_SFFTF        | ms        | Speed feedforward filter time constant (PCON mode)                                                                                                    |
| 374  | 0     | CON_IP_EpsDly       | ms        | Delay pos. reference by integer no. of cycles CON_PConTS                                                                                                    |
| 375  | 0     | CON_IP_SFFScale     | %         | Scaling of speed feedforward                                                                                                    |
| 376  |       | CON_IP_TFFScale     |           | Scaling of torque feedforward                                                                                                    |
| 376  | 0     | TFFScale_PCON       |           | Scaling of torque feedforward (PCON mode)                                                                                                    |
| 376  | 1     | TFFScale_SCON       |           | Scaling of torque feedforward (SCON mode)                                                                                                    |
| 377  |       | CON_IP_EnableFF     |           | Enable feedforward                                                                                                    |
| 377  | 0     | CON_IP_EnableFF     |           | Enable feedforward                                                                                                    |
| 377  | 1     | CON_IP_EnableFF     |           | Enable feedforward                                                                                                    |
| 378  | 0     | CON_IP_ACCFFTF      | ms        | Acceleration feedforward filter time constant (PCON, SCON mode)                                                                                                    |
| 379  |       | CON_IP_FFMode       |           | Feed-forward calculation mode                                                                                                    |
| 379  | 0     | PosHighRes          |           | Position high resolution                                                                                                    |
| 379  | 1     | Speed               |           | Speed pre-control                                                                                                    |
| 379  | 2     | Torque              |           | Torque pre-control                                                                                                    |
| 386  |       | CON_SCON_TFric      |           | Dry friction comp., normalized to motor rated torque                                                                                                    |
| 386  | 0     | CON_SCON_TFric      | %         | Friction torque compensation settings<br>The table values 0 to 2 are always applicable<br>while table values 3 to 4 only take effect in the<br>acceleration range. |
| 386  | 1     | CON_SCON_TFric      | %         | Compensation value 1                                                                                                    |
| 386  | 2     | CON_SCON_TFric      | %         | Compensation value 2                                                                                                    |
| 386  | 3     | CON_SCON_TFric      | %         | Compensation value 3                                                                                                    |
| 386  | 4     | CON_SCON_TFric      | %         | Compensation value 4                                                                                                    |
| 387  |       | CON_SCON_TFricSpeed |           | Friction torque compensation: Speed limits                                                                                                    |
| 387  | 0     | CON_SCON_TFricSpeed | rpm       | Friction torque compensation: Speed limits                                                                                                    |
| 387  | 1     | CON_SCON_TFricSpeed | rpm       | Friction torque compensation: Speed limit 1                                                                                                    |
| 387  | 2     | CON_SCON_TFricSpeed | rpm       | Friction torque compensation: Speed limit 2                                                                                                    |
| 387  | 3     | CON_SCON_TFricSpeed | rpm       | Friction torque compensation: Speed limit 3                                                                                                    |
| 387  | 4     | CON_SCON_TFricSpeed | rpm       |                                                                                                    |
| 388  | 0     | CON_SCON_TConst     | %         | Friction torque compensation: Constant<br>(independent of direction)                                                                                               |
| 1516 | 0     | SCD_Jsum            | kg<br>m*m | Total inertia of motor and plant                                                                                                    |

### NOTE

- Torque feed-forward control will be disabled if linear interpolation is used.
- The overall moment of inertia in **P 1516[0] SCD\_Jsum** must not be changed to optimize the pre-control, because this would also have an effect on other controller settings!
- In multi-axis applications requiring precise three-dimensional axis coordination, such as in the case of machine tools, the delay of the position signal must be equally set on all axes via P 374[0] IP\_EpsDly. Otherwise the synchronization of the axes may suffer, leading to three-dimensional path errors.

# 7.5.2 Friction torque compensation (friction)

Two types of friction influence the variables of the position tracking error:

- Dry friction (grip), which acts depending on the direction of motion, but independently of the speed's magnitude.
- Fluid friction (viscosity), which acts proportionally to speed.

Friction torque compensation can be used for both types of friction. Both types of friction are described in the compensation table by a function starting from speed = 0 or force = 0 up to a defined speed or force. Above the specified limit, the speed or force remains constant. Compensation is performed as a percentage of rated motor torque and power.

Table 7.22: "Position controller - Pre-control" parameters

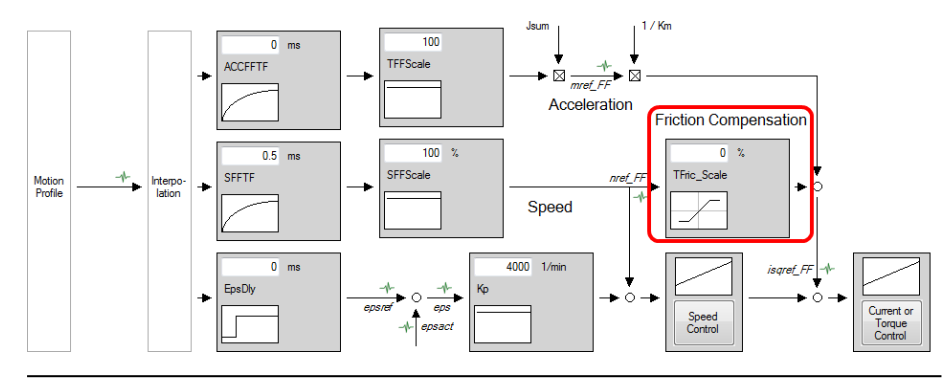

Image 7.32: "Position control" screen

| ID  | Index | Name                | Unit | Description                                                                                                    |
|-----|-------|---------------------|------|----------------------------------------------------------------------------------------------------|
| 386 |       | CON_SCON_TFric      |      | Dry friction comp., normalized to motor rated torque                                                                                                    |
| 386 | 0     | CON_SCON_TFric      | %    | Friction torque compensation settings<br>The table values 0 to 2 are always applicable<br>while table values 3 to 4 only take effect in the<br>acceleration range. |
| 386 | 1     | CON_SCON_TFric      | %    | Compensation value 1                                                                                                    |
| 386 | 2     | CON_SCON_TFric      | %    | Compensation value 2                                                                                                    |
| 386 | 3     | CON_SCON_TFric      | %    | Compensation value 3                                                                                                    |
| 386 | 4     | CON_SCON_TFric      | %    | Compensation value 4                                                                                                    |
|     |       |                     |      |                                                                                                    |
| 387 |       | CON_SCON_TFricSpeed |      | Friction torque compensation: Speed limits                                                                                                    |
| 387 | 0     | CON_SCON_TFricSpeed | rpm  | Friction torque compensation: Speed limits                                                                                                    |
| 387 | 1     | CON_SCON_TFricSpeed | rpm  | Friction torque compensation: Speed limits                                                                                                    |
| 387 | 2     | CON_SCON_TFricSpeed | rpm  | Friction torque compensation: Speed limits                                                                                                    |
| 387 | 3     | CON_SCON_TFricSpeed | rpm  | Friction torque compensation: Speed limits                                                                                                    |
| 387 | 4     | CON_SCON_TFricSpeed | rpm  | Friction torque compensation: Speed limits                                                                                                    |
|     |       | •                   |      |                                                                                                    |
| 388 | 0     | CON_SCON_TConst     | %    | Friction torque compensation: Constant (independent of direction)                                                                                                  |

 Table 7.23: "Position controller - Feed-forward control" parameters (friction torque compensation extract)

The screen view can only be used to configure **P 386[0] - CON\_SCON\_TFric**. In order to access all the friction torque compensation parameters, please switch to the list view by using the "CTRL + L" key combination.

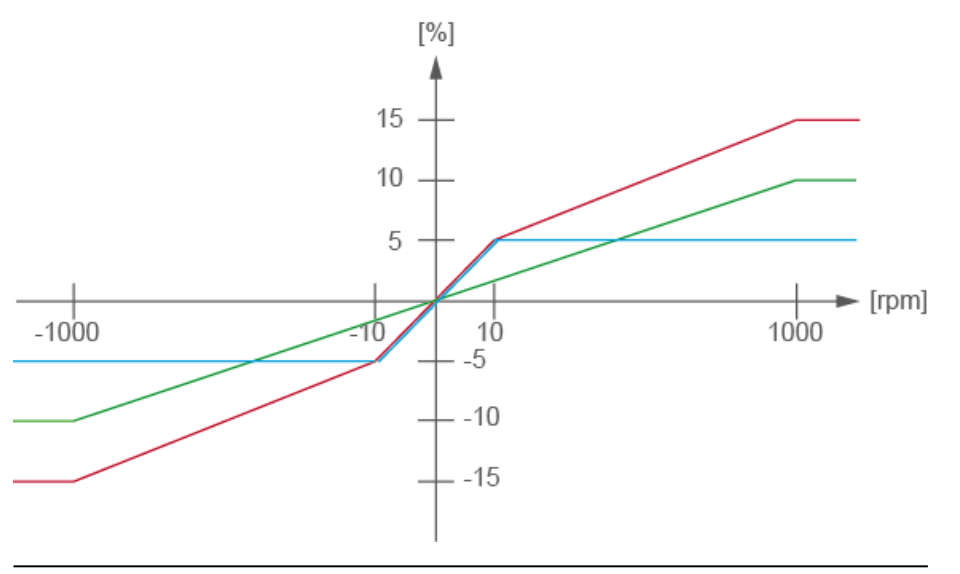

Image 7.33: Friction torque compensation for position control

The friction torque compensation is derived from the forward-fed speed nref\_FF. It has five basic functions, each having the **Torque** and **Speed** parameters. The basic function runs proportionally up to the point (Speed, Torque), the function value remains constant at higher speeds.

# K IE IB IÅ

ID No.: 0842.26B.5-03 Date: 08.2021

# 7.6 Asynchronous motor field weakening

Up to rated speed the asynchronous motor runs with a full magnetic field and so is able to develop a high torque. Above the rated speed, the magnetic field is reduced because the maximum output voltage of the Servo controller has been reached. The motor is operated in the field-weakening range at reduced torque.

To use field weakening for asynchronous motors, the motor parameters must be known very accurately. This applies in particular to the dependency of the main inductance on the magnetizing current. The field-weakening mode requires that a motor identification and an optimization in the basic setting range be carried out. In the process, default values for the control circuits and the "magnetic operating point" are set based on the rated motor data and the magnetizing current presetting in **P 340[0] - CON\_FM\_Imag**. For field weakening when using an asynchronous motor, a characteristic curve is always internally calculated (independently of **P 435[0] - CON\_FM\_FWMode**) and a voltage controller is superimposed.

Configuring the characteristic curve with P 341[0] - ImagSLim:

- Variant 1: P 341[0] ≠ 0 signifies selection of the 1/n characteristic (default)
- Variant 2: P 341[0] = 0 signifies selection of the modified 1/n characteristic isd = f(n).

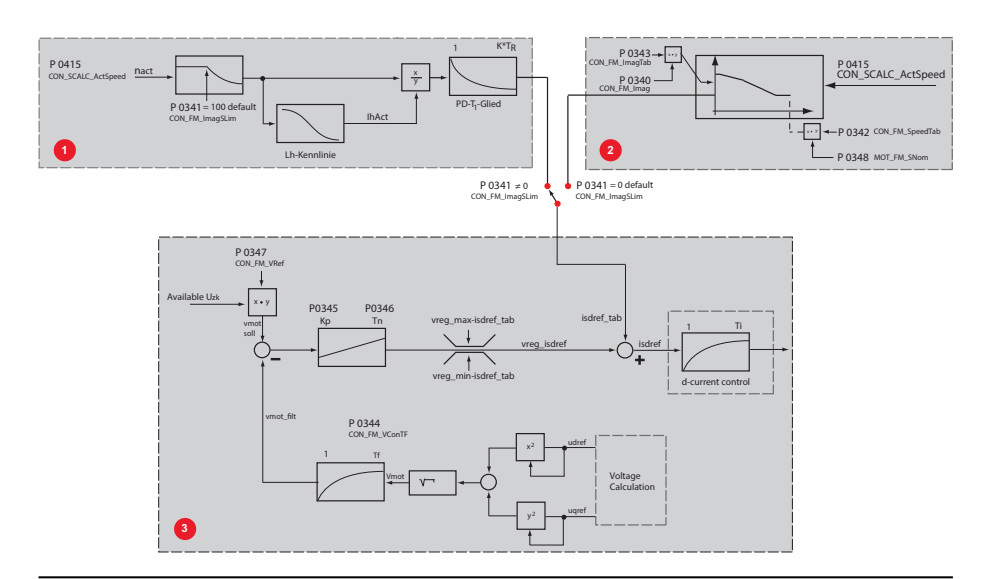

Image 7.34: Structure of field weakening for asynchronous motors

### 7.6.1 Variant 1: Default

Combination of "pre-control via 1/n characteristic" + voltage controller. The motor identification sets the voltage controller so that the voltage supply in a weakened field is adequate. If the Servo controller is at the voltage limit, it reduces the d-current and thus the rotor flux. The 1/n characteristic curve is calculated with operating speed **SNom** \* **ImagSLim**.

As the Servo controller has only limited dynamism, and starts to oscillate if larger gain factors are set, it is possible to use variant 2.

# 7.6.2 Variant 2: Modified characteristic

Combination of "pre-control with modified 1/n characteristic (isd=f(n)) + voltage controller. This characteristic describes the magnetizing current as a percentage of the nominal value of P 340[0] - CON\_FM\_Imag dependent on the speed. The choice between the modified 1/n characteristic and the static characteristic is based on P 341[0] - CON\_FM\_ImagSLim.

The speed is specified relative to the rated speed in P 458[0] - MOT\_SNom, the dcurrent relative to the magnetizing current in P 340[0]. A constant magnetizing current P 340[0] is injected up to the field-weakening speed. The d current will be set as a function of speed based on the configurable characteristic curve. The characteristic curve is configured with P 342 CON\_FM\_SpeedTab and P 343 -CON\_FM\_ImagTab; when using an asynchronous motor, only values 0–7 from ImagTab will be relevant; values 8–15 are intended for synchronous motor field weakening

### 7.6.3 Voltage controller

The superimposed voltage controller will be a PI controller with gain P 345[0] -CON\_FM\_VConKp and reset time P 346[09] - CON\_FM\_VConTn. In addition, the measured DC link voltage can be smoothed with a P 344[0] - CON\_FM\_VConTF PT1 filter. After a motor identification the voltage controller is always active, as the rule parameters are preset. With P 345[0] - CON\_FNVConKp = 0 the voltage controller is deactivated. The voltage setpoint that needs to be achieved is specified using P 347[0] - CON\_FM\_VRef.

#### Example

| Index | P 348<br>rated<br>speed;<br>P 340<br>I <sub>mag</sub> eff  | P 342 (0-7) field<br>weakening speed<br>[%] | P 343 (0-7) Magnetising cur-<br>rent in field weakening mode<br>[%] |
|-------|------------------------------------------------------------|---------------------------------------------|---------------------------------------------------------------------|
| (0)   |                                                            | 100                                         | 100                                                                 |
| (1)   | I <sub>rated</sub> =<br>1800 rpm<br>I <sub>mag eff</sub> = | 110                                         | 100                                                                 |
| (2)   |                                                            | 120                                         | 100                                                                 |
| (3)   |                                                            | 130                                         | 100                                                                 |
| (4)   |                                                            | 140                                         | 90                                                                  |
| (5)   | 100 %                                                      | 150                                         | 70                                                                  |
| (6)   |                                                            | 160                                         | 55                                                                  |
| (7)   |                                                            | 170                                         | 0                                                                   |

*Table 7.24: Example of modified characteristic curve* 

| ID  | Index | Name                | Unit | Description                                  |
|-----|-------|---------------------|------|----------------------------------------------|
| 430 | 0     | CON_FM_VModel       |      | Weighting of voltage path in field model     |
| 340 | 0     | CON_FM_Imag         | A    | Magnetizing current (RMS)                    |
| 341 |       | CON_FM_ImagSettings |      | Settings of magnetizing behaviour            |
| 341 | 0     | ImagSLim            | %    | Speed where field-weakening starts           |
| 341 | 1     | Imag0               | %    | Magnetizing current during start-up          |
|     |       |                     | Inom |                                              |
| 342 |       | CON_FM_SpeedTab     |      | Speed values for magnetizing current scaling |
| 342 | 0     | CON_FM_SpeedTab     | %    |                                              |
| 342 | 1     | CON_FM_SpeedTab     | %    |                                              |
| 342 | 2     | CON_FM_SpeedTab     | %    |                                              |
| 342 | 3     | CON_FM_SpeedTab     | %    |                                              |
| 342 | 4     | CON_FM_SpeedTab     | %    |                                              |

Table 7.25: "Field-weakening" parameters

KEBK

ID

Index Name

Unit Description

| Index | Name            | Unit | Description                                                        |
|-------|-----------------|------|--------------------------------------------------------------------|
|       | CON_FM_FWTabldx |      | Table index for field weakening / reluctance<br>torque utilization |
| 0     | CON_FM_FWTabldx |      | Speed index                                                        |

CON\_FM\_FWTabldx

CON\_FM\_FWTabld

CON\_FM\_FWTablq

421

421

421

422

423

(IPMSM)" parameters

controller

| 342 | 5  | CON_FM_SpeedTab         | %   |                                                            |
|-----|----|-------------------------|-----|------------------------------------------------------------|
| 342 | 6  | CON_FM_SpeedTab         | %   |                                                            |
| 342 | 7  | CON_FM_SpeedTab         | %   |                                                            |
| 343 |    | CON_FM_ImagTab          |     | Magnetizing current scaling vs. speed                      |
| 343 | 0  | CON_FM_ImagTab          | %   |                                                            |
| 343 | 1  | CON_FM_ImagTab          | %   |                                                            |
| 343 | 2  | CON_FM_ImagTab          | %   |                                                            |
| 343 | 3  | CON_FM_ImagTab          | %   |                                                            |
| 343 | 4  | CON_FM_ImagTab          | %   |                                                            |
| 343 | 5  | CON_FM_ImagTab          | %   |                                                            |
| 343 | 6  | CON_FM_ImagTab          | %   |                                                            |
| 343 | 7  | CON_FM_ImagTab          | %   |                                                            |
| 343 | 8  | CON_FM_ImagTab          | %   |                                                            |
| 343 | 9  | CON_FM_ImagTab          | %   |                                                            |
| 343 | 10 | CON_FM_ImagTab          | %   |                                                            |
| 343 | 11 | CON_FM_ImagTab          | %   |                                                            |
| 343 | 12 | CON_FM_ImagTab          | %   |                                                            |
| 343 | 13 | CON_FM_ImagTab          | %   |                                                            |
| 343 | 14 | CON_FM_ImagTab          | %   |                                                            |
| 343 | 15 | CON_FM_ImagTab          | %   |                                                            |
| 344 | 0  | CON_FM_VConTF           | ms  | Voltage control filter time constant                       |
| 345 | 0  | CON_FM_VConKp           | A/V | Voltage control gain                                       |
| 346 | 0  | CON_FM_VConTn           | ms  | Voltage control integration time constant                  |
| 347 | 0  | CON_FM_VRef             | %   | Voltage control reference (relative to maximum voltage)    |
| 348 | 0  | CON_FM_SlipCon          | %   | Slip control gain for field weakening                      |
| 435 | 0  | CON_FM_FWMode           |     | Mode of field weakening / d-current calculation (PSM)      |
| 436 | 0  | CON_FM_FWSpeedScale     | %   | Speed scaling for field weakening (table mode)             |
| 437 | 0  | CON_FM_FWCurrScale      | %   | q-current scaling for field weakening (table mode)         |
| 438 | 0  | CON_FM_<br>FWMaxBackEMF | V   | Maximum back-EMF in field weakening mode (DC link voltage) |

Table 7.25: "Field-weakening" parameters (continue)

| The voltage controller is superimposed onto the selected characteristic curve. When       |
|-------------------------------------------------------------------------------------------|
| the voltage controller is used, a part of the available voltage is used as a control      |
| reserve. The more dynamic the operation, the more control reserve is required. In         |
| this case it may be that the voltage for rated operation is not sufficient, and also that |
| the controller starts to oscillate.                                                       |

Α

A

Table 7.26: "Field weakening - Interior permanent magnet synchronous motor

7.6.4 Field-weakening of asynchronous motor voltage

Forque index

d-current table entry

q-current table entry

The PI voltage controller can be optimized by adaptation of the gain P 345[0] -CON\_FM\_VConKp, integral-action time P 346[0] - CON\_FM\_VConTn and filter time constant for motor voltage feedback P 344[0] - CON\_FM\_VConTF. P 347[0] - CON\_ FM\_VRef sets the voltage reference, though the threshold needs to be reduced in response to rising demands as this maintains a kind of voltage reserve for dynamic control processes.

A certain voltage reserve is necessary for stable operation. It is specified by way of **P 347[0] - CON\_FM\_VRef** (< 100%). The value should be set high ( $\leq$  90%) where there are high demands in terms of dynamic performance. When using a lower dynamic performance instead, the maximum achievable torque can be optimized in relation to the current by using higher values (> 90%).

| P No. | Index | Name          | Unit | Description                                                                                                    |
|-------|-------|---------------|------|----------------------------------------------------------------------------------------------------|
| 344   | 0     | CON_FM_VConTF | ms   | Time constant of voltage controller actual value filter                                                                         |
| 345   | 0     | CON_FM_VConKp | A/V  | Voltage controller gain factor Kp                                                                                               |
| 346   | 0     | CON_FM_VConTn | ms   | Voltage controller integral-action time Tn                                                                                      |
| 347   | 0     | CON_FM_VRef   | %    | Voltage controller reference (as % of the current<br>DC link voltage) If the value 0 % is set, the<br>controller is not active. |
| 458   | 0     | MOT_SNom      | rpm  | Motor rated speed                                                                                                    |

Table 7.27: "Voltage controller" parameters

#### NOTE

• If the control reserve is too small, the Servo controller typically shuts off with an overcurrent error.

# 7.7 Field weakening and LookUpTable (LUT), synchronous motor

### LookUp Table, LUT

For better control of motors with a torque reluctance component. For motors with different inductances on the d and q axis, a reluctance torque can contribute to obtaining better utilization of the overall torque. The d and q current have feed forward control in dependence on the target torque and the actual speed by means of tables (LUT). As this approach also subjects the d component of the current to feed forward control in exactly the same manner as the field weakening designed to achieve higher speeds as described below, the LUT usually considers both the torque and the field weakening simultaneously for the d current.

### Field weakening

Synchronous motors can also be operated above their rated speed at rated voltage by reducing their voltage consumption through the injection of a current component.

### Features

- The method is relatively robust against parameter fluctuations.
- The voltage controller can only follow rapid speed and torque changes to a limited degree.
- A non-optimized voltage controller may cause oscillation; the controller must be optimized.

# KEBK

### Conditions

To effectively reduce the voltage consumption, the ratio of stator inductance P 471[0] - MOT\_Lsig multiplied by the rated current P 457[0] - MOT\_CNom to rotor flux P 462 [0] - MOT\_FluxNom must be sufficiently large. In contrast to field-weakening of asynchronous motors, synchronous motors can also be operated in the fieldweakening range with full rated torque at the nominal value of the q-current. Power beyond the rated power output can therefore be drawn from the machine in fieldweakening mode, even at rated current. This must be taken into consideration when configuring the motor.

CNom \* Lsig > *Faktor* \* FluxNom

A value greater than 0.2 is recommended for Factor.

#### Voltage demand

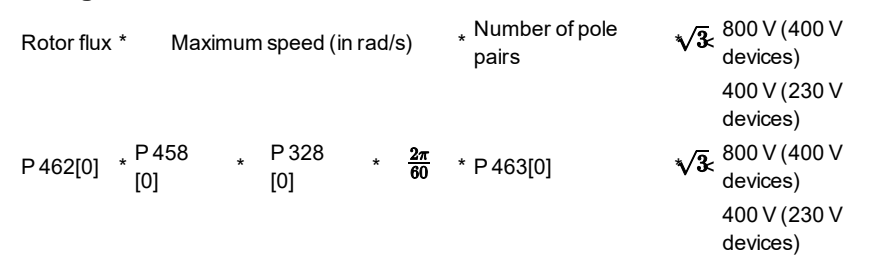

| CAUTION! | Your system/motor may be damaged if put into operation in an uncontrolled or inappropriate manner.                                                                                                    |
|----------|----------------------------------------------------------------------------------------------------|
|          | Improper conduct can cause damage to your system / machine.                                                                                                    |
|          | <ul> <li>If the speed achieved by field-weakening is so high that<br/>the induced voltage exceeds the overvoltage threshold<br/>of the device (for 400 V devices approximately 800 V,<br/>for 230 V devices approximately 400 V), this will result<br/>in destruction of the Servo controller if no additional<br/>external safety measures are applied.</li> </ul> |

First of all, there are two variants <u>for field weakening</u> with synchronous motors, variants 1 and 2. They can be selected via **P 435[0] - CON\_FW\_FWMode**.

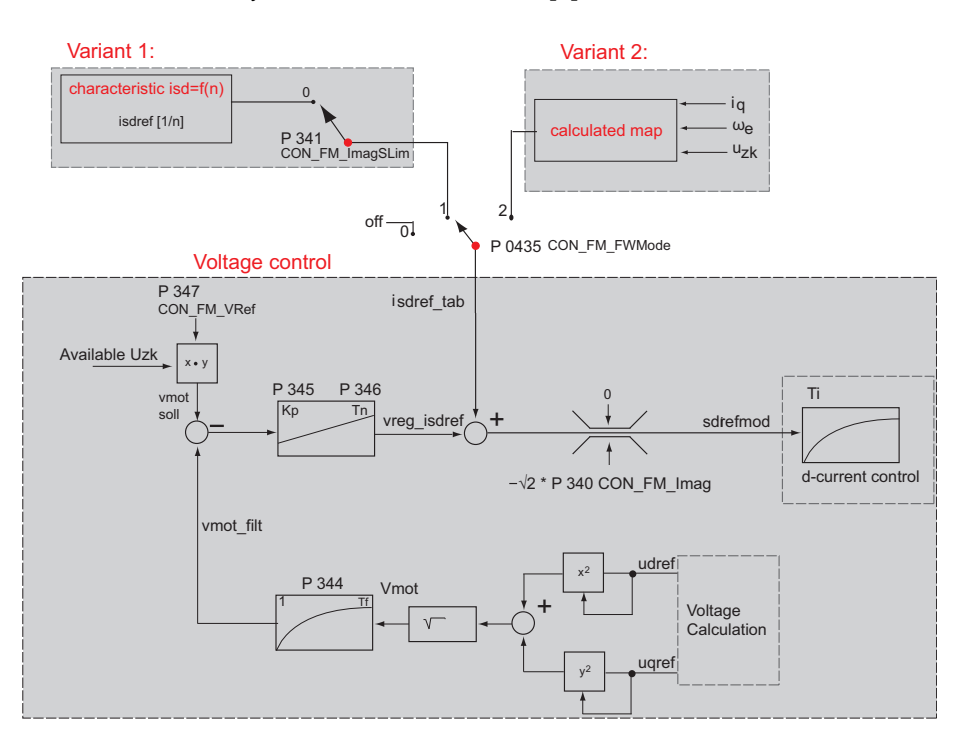

Image 7.35: Structure of field-weakening of synchronous motors

Additional modes (corresponding to **P 435[0] - CON\_FW\_FWMode** in the figure at positions 0, 1 and 2) with their feed forward control of the d current are coupled with additional multiplexer settings here as an alternative.

The voltage control implementation is active in all modes!

This ensures by means of **P 347 CON\_FM\_VRef** that adequate voltage reserves are available to maintain a functional speed control at higher speeds.

# 7.7.1 Variant 1 (Table)

- Deactivate table: P 340[0] CON\_FM\_Imag = 0
- Select P 435[0] CON\_FM\_FWMode = TABLE(1)
- Run-up slowly to required speeds
- Set scope: lsdref / sqrt(2)\*Imag = % = field-weakening speed. The maximum amount of the field-weakening d-current is defined by parameter P 340[0] CON\_FM\_Imag (specification of effective value).
- Enter the values in the table; P 342[0] CON\_FM\_SpeedTab

### Example

The speeds in **P 342[0] - CON\_FM\_SpeedTab** must continuously increase from index 0 -7.

| Index | P 348<br>Rated<br>speed;<br>P 340<br>I <sub>mag</sub> rms | P 342 (0-7) Field-<br>weakening speed<br>[%] | P 343 (0-7)Magnetizing current<br>in field-weakening mode in [%] |
|-------|-----------------------------------------------------------|----------------------------------------------|------------------------------------------------------------------|
| (0)   |                                                           | 100                                          | 0                                                                |
| (1)   |                                                           | 110                                          | 55                                                               |
| (2)   | I <sub>rated</sub> =                                      | 120                                          | 70                                                               |
| (3)   | 1800 rpm                                                  | 130                                          | 90                                                               |
| (4)   | I <sub>mag rms</sub> =                                    | 140                                          | 100                                                              |
| (5)   | 100%                                                      | 150                                          | 100                                                              |
| (6)   |                                                           | 160                                          | 100                                                              |
| (7)   |                                                           | 170                                          | 100                                                              |

Table 7.28: Example of speeds in **P 342 - CON\_FM\_SpeedTab** 

# 7.7.2 Variant 2 (Calc)

In the case of very rapid speed or load changes in the field-weakening range, the setting **P 435[0] - CON\_FM\_FwMode** = **CALC(2)** must be selected. A characteristic for higher control dynamism is calculated internally.

### Features

- Very fast adaptations, with high dynamism, are possible (open-loop control method).
- Motor parameters must be known quite precisely.
- If continuous oscillation occurs (voltage limit) the preset negative d-current value is then not sufficient. Scaling parameter
   P 436[0] CON\_FW\_SpeedScale > 100% is used to evaluate the map at higher speeds.

The voltage controller overlaid over the map (setting as described in variant 1).

The set combination of voltage controller and map entails more commissioning commitment, but it enables the best stationary behaviour (highest torque relative to current) and the best dynamic response to be achieved.

| ID  | Index | Name / Setting                                                 | Unit | Function                                                                                                    |
|-----|-------|----------------------------------------------------------------|------|----------------------------------------------------------------------------------------------------|
| 435 | 0     | CON_FM_FWMode                                                  |      | Selection mode for field-weakening of<br>synchronous motors                                                                                                    |
|     |       | NONE (0) = Field<br>weakening disabled                         |      | Field-weakening is off, regardless of other settings.                                                                                                    |
|     |       | TABLE (1) = Isd set by PI<br>controller and table<br>parameter |      | Field-weakening is effected by a characteristic<br>which specifies the d-current ( <b>P 343[0] - CON_</b><br><b>FM_ImagTab</b> ) dependent on the speed ( <b>P 342</b><br>[0] - CON_FM_SpeedTab). |
|     |       | CALC (2) = Isd set by PI<br>controller and table<br>parameter  |      | Field-weakening is effected by way of a<br>characteristic which is set internally via the                                                                                                    |

Table 7.29: Parameters for selecting field weakening

ServoOne - Device Help 157

# KERK

| ID | Index | Name / Setting   | Unit | Function                                                                                                    |
|----|-------|------------------|------|----------------------------------------------------------------------------------------------------|
|    |       |                  |      | motor parameters. The d-current reference is<br>then calculated dependent on the speed AND<br>the required q-current: isd = f(n, isq_ref).<br>The inaccuracies with regard to the motor<br>parameters, the available voltage etc. can be<br>compensated by way of <b>P 436[0] - CON_FW_</b><br><b>SpeedScale</b> . |
|    |       | REL (3)          |      | Internal LookUp Table (small table)                                                                                                    |
|    |       | TABLE_MOT_GEN(4) |      | Table with a differentiation for motor or<br>regenerative mode                                                                                                    |
|    |       | TABLE2(5)        |      | Table with 8 data points at equidistant spacing                                                                                                    |
|    |       | LUText(6)        |      | External LookUp Table (large table)                                                                                                    |
|    |       | LUT(7)           |      | reserved                                                                                                    |

Table 7.29: Parameters for selecting field weakening (continue)

| CAUTION! | Your system/motor may be damaged if put into operation in an uncontrolled or inappropriate manner.                                                                                                    |
|----------|----------------------------------------------------------------------------------------------------|
|          | <ul> <li>Improper conduct can cause damage to your system / machine.</li> <li>When configuring projects, it must be ensured that the speed NEVER exceeds the value of the product of P 458[0] - MOT_SNom * P 0328_CON_SCON_SMax</li> <li>It should be ensured as a matter of principle that the induced voltage does not exceed the voltage limits.</li> <li>The maximum system speed must not be exceeded.</li> </ul> |

# 7.7.3 Variant 4 (TableMotGen)

A table that differentiates between motor and regenerative mode is used.

Activate table: P 435[0] - CON\_FM\_FWMode = TABLE\_MOT\_GEN(4)

Parameter P-343 CON\_FM\_ImagTab can be used to configure 16 elements.

Index 0-7: Motor or classic table,

Index 8-15: Regenerative; the speeds are the same in both cases

The selection concerning as of what power the operation mode is "motor-oriented" or "regenerative" is defined by P-459 MOT\_PNom \* P-348 CON\_FM\_SlipCon (%). For small power values, linear interpolation between the tables is employed.

The voltage controller overlaid over the map (setting as described in variant 1).

# 7.7.4 Variant 5 (TABLE2)

"Table 2" has 8 data points for the field-weakening current component with an equidistant spacing between two limit speeds.

Activate table: P 435[0] - CON\_FM\_FWMode = TABLE2(5)

The lower limit speed is P 342[0] - CON\_FM\_SpeedTab[0], and the upper limit speed is P 342[1] - CON FM SpeedTab[1]. Both numerical values for the limits speeds are standardized relative to the nominal speed of the motor (MOT\_SNom).

The table values for the field-weakening current component (-id) are specified via P 343 - CON\_FM\_ImagTab[0..7] and standardized to sqrt(2)\*CON\_FM\_Imag. The interpolation values are calculated using linear interpolation.

P 343 - CON\_FM\_ImagTab[0] and CON\_FM\_ImagTab[7] are used for extrapolation outside of the limit speeds.

The voltage controller overlaid over the map (setting as described in variant 1).

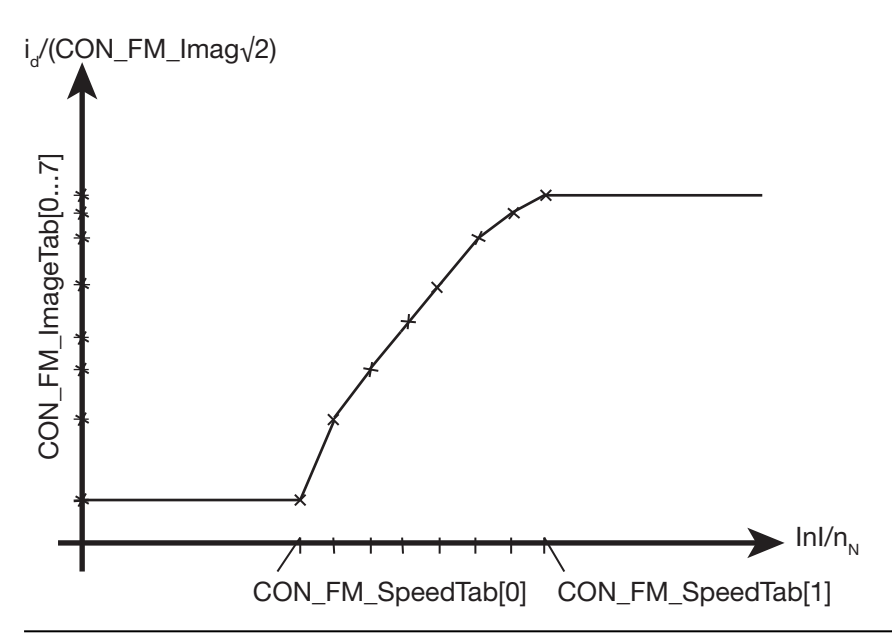

Image 7.36: Example of 8 data points with equidistant spacing over the speed

#### Notes:

- If you do not want to have field weakening (id=0) for low speeds |n| <= P 342
   - CON\_FM\_SpeedTab[0], then P 343 CON\_FM\_ImagTab[0] must be set to
   0% (extrapolation below P 342 CON\_FM\_SpeedTab[0] with a value of 0).</li>
- 2. The values in P 342 CON\_FM\_SpeedTab[2..7] and P 343 CON\_FM\_ ImagTab[8..15] are not used in this mode.

### 7.7.5 Variants 3 and 6 (LUT)

For motors with different inductances on the d and q axis, such as an IPMSM (interior permanent magnet synchronous machine), a reluctance torque which is dependent on the d and q current can be built up. A result of the exploitation of this torque is that the control by means of q current alone (id is reduced to 0) (typical for non-salient pole PMSM) is no longer adequate to make use of the machine's full potential.

Consequently, special control structures are implemented in the ServoOne to ensure optimal control for motors of this nature.

The control works in almost the same way as for the standard control circuit of a PMSM, except that the direct axis ref. current is no longer zero, but instead, both currents are dependent on the reference torque and the actual speed. To accomplish this, the standard control circuit is enhanced to include generation of a current reference value in the form of a LookUpTable (LUT). The current reference value is generated by specifying the associated d and q currents based on the target specification for the torque and the actual speed.

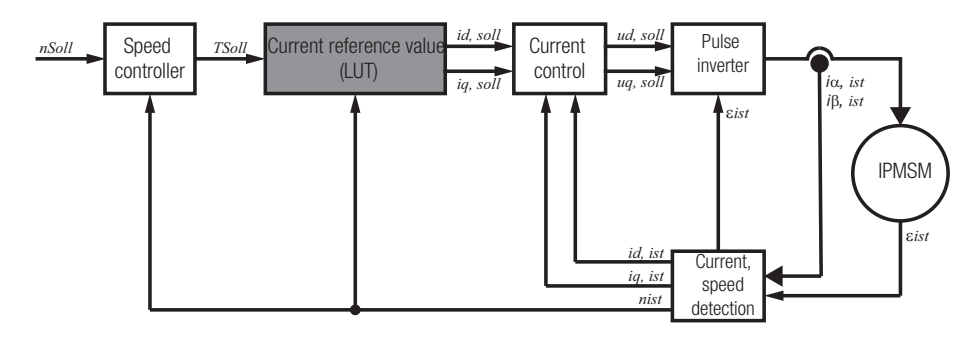

Image 7.37: Structure of the field weakening for a synchronous motor LookUp Table

These d and q-current reference values can

# 7 Control

# KEBK

- Be calculated internally by the firmware (small table), OR
- Be specified externally, for example using a higher-order control (large table), OR
- Be loaded via the file system (large table)

Two LUTs of different sizes (**small and large table**) are implemented for this purpose. Each of these tables has two performance maps, one for the direct axis ref. currente and one for the q-current reference values. Each are dependent on the actual speed 'nact' (x-direction) and the target torque 'Tset' (y-direction): field[x\*y].

### Small table

The small table has a fixed size for the performance map of [16x40] table entries. It is calculated internally by the servo controller. Only positive torques.

Activate small LUT: P 435[0] - CON\_FM\_FWMode = REL(3)

The inductances of the d and q axis must be known in order to calculate the LUT values internally.

| ID    | Index | Name / Setting | Unit | Function          |
|-------|-------|----------------|------|-------------------|
| P 471 | 0     | MOT_Lsig       | mΗ   | d axis inductance |
| P 480 | 0     | MOT_Lsq        | mH   | q axis inductance |

Table 7.30: Specifying the inductances of the d and q axis

The values for the two inductances must be taken from the motor data sheet or can be determined by means of the motor identification (*see also section "Motor identification" on page 46*)

### Large table

The large table has a variable size for the performance map which can be set for a minimum of [3x3] to a maximum of [128x128] table entries. It is **specified externally** to the servo controller Negative torques are also possible.

Activate large LUT: P 435[0] - CON\_FM\_FWMode = LUText(6)

The size of the map in the large table can be adapted using parameter **P 1965 - CON\_FM\_LUT\_Para[0,1]**.

| ID     | Index | Name / Setting    | Unit | Function                                                                                |
|--------|-------|-------------------|------|-----------------------------------------------------------------------------------------|
| P 1965 |       | CON_FM_LUT_Para   |      |                                                                                         |
| P 1965 | 0     | LUT: Useof speed  |      | Table size in the speed direction<br>Factory setting: 121<br>Minimum: 3<br>Maximum: 128 |
| P 1965 | 1     | LUT: Useof torque |      | Table size in the torque direction<br>Factory setting: 31<br>Minimum: 3<br>Maximum: 128 |

 Table 7.31:
 Specifying the size of the performance map for the large table

The scaling of the map for the d and q current reference results from the nominal torque TNom and the nominal speed SNom as well as the associated scaling parameters TMax and SMax.

Example:

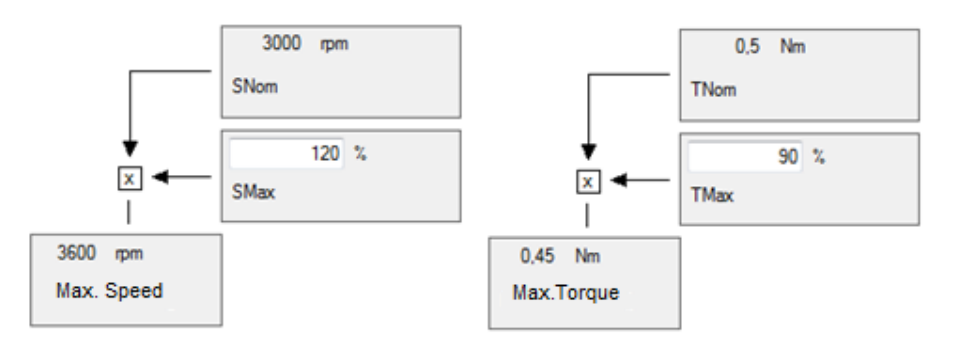

#### Image 7.38: Example

The possible performance maps for the q and d current reference result from this:

|        | 0.45 Nm | 0.45<br>Nm      | 127 |                  |   |     |    |                 |
|--------|---------|-----------------|-----|------------------|---|-----|----|-----------------|
|        |         |                 |     |                  |   |     |    |                 |
|        |         |                 |     |                  |   |     |    |                 |
| Torque |         | 0               |     |                  |   |     |    |                 |
|        |         |                 |     |                  |   |     |    |                 |
|        |         |                 |     |                  |   |     |    |                 |
|        | 0       | -0.45<br>Nm (*) | 0   |                  |   |     |    |                 |
|        |         |                 |     | 0                | 1 | 2   | 3  | <br>127         |
|        |         |                 |     | 0<br>rpm<br>(**) |   |     |    | <br>3600<br>rpm |
|        |         |                 |     |                  |   | Spe | ed |                 |

(\*) Map values with negative torques are allowed (large table).

| Index | Name / Setting            | Description                                                                                                    | Unit                                                                                                    |
|-------|---------------------------|----------------------------------------------------------------------------------------------------|----------------------------------------------------------------------------------------------------|
|       | CON_FM_LUT_Para2          |                                                                                                    |                                                                                                    |
| 0     | LUT: Tab speed maximum    | 3600                                                                                                    | rpm                                                                                                    |
| 1     | LUT: Tab speed minimum    | Always 0 <b>(**)</b>                                                                                                    | rpm                                                                                                    |
| 2     | LUT: Tab torque maximum   | 0.45                                                                                                    | Nm                                                                                                    |
| 3     | LUT: Tab torque minimum   | -0.45 <b>(*)</b>                                                                                                    | Nm                                                                                                    |
|       | Index<br>0<br>1<br>2<br>3 | IndexName / SettingCON_FM_LUT_Para20LUT: Tab speed maximum1LUT: Tab speed minimum2LUT: Tab torque maximum3LUT: Tab torque minimum | IndexName / SettingDescriptionCON_FM_LUT_Para20LUT: Tab speed maximum36001LUT: Tab speed minimumAlways 0 (**)2LUT: Tab torque maximum0.453LUT: Tab torque minimum-0.45 (*) |

| Table 7.32: | Size of the | map for the | size | of the | table |
|-------------|-------------|-------------|------|--------|-------|
|             |             |             |      |        |       |

(\*\*) Map values with a negative torque are not supported. (The range of negative torques is mapped on the range of the positive torques by means of sign manipulation.)

### 7.7.5.1 Internal calculation of the small table

### Select: Internal calculation of the small table

### Activate small LUT: P 435[0] - CON\_FM\_FWMode = REL(3)

| ID    | Index | Name / Setting | Description                                | Unit |
|-------|-------|----------------|--------------------------------------------|------|
| P 435 | 0     | CON_FM_FWMode  | 3: Internal calculation of the small table |      |

Table 7.33: Mode selection: Internal calculation of the small table

### Performing initialization

Afterwards, an initialization must be performed or the controller must be restarted so that the mode selection takes effect.

### Parameter P 149[0] - MPRO\_DRVCOM\_Init = START(1).

| ID    | Index | Name / Setting   | Description                | Unit |
|-------|-------|------------------|----------------------------|------|
| P 149 |       | MPRO_DRVCOM_Init | 1: Start re-initialization |      |

Table 7.34: P 149, perform re-initialization

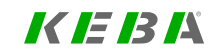

# 7 Control

# KEBA

The d/q current values are now calculated and the small table is filled with the results.

Afterwards, access to the table entries of the respective table field is possible.

The small table is not saved to the controller's ROM. Instead, it is re-calculated when the servo controlleris started or a re-initialization takes place and the results are saved to RAM.

7.7.5.2 Parameter interface for accessing the d/q current values of the LUT

Access to the values of the LUT can be carried out via parameters P 421, P 422 and P423:

Selecting the small table:

Parameter P 421[2] - CON\_FM\_FW\_Tabldx[2].Table select = 0 (internal LUT).

Selecting the large table:

Parameter P 421[2] - CON\_FM\_FW\_Tabldx[2].Table select = 1 (external LUT).

Selecting the index for the speed:

Parameter P 421[0] - CON\_FM\_FW\_Tabldx[0]. Speed index select.

Selecting the index for the torque:

Parameter P 421[1] - CON\_FM\_FW\_Tabldx[1].Torque index select.

Table value of the LUT for the d current:

Parameter P 422[0] - CON\_FM\_FW\_Tabld - Id in A.

Table value of the LUT for the q current:

Parameter P 423[0] - CON\_FM\_FW\_Tablq - Iq in A.

| ID    | Index | Name / Setting      | Description                                      | Unit |
|-------|-------|---------------------|--------------------------------------------------|------|
| P 421 |       | CON_FM_FWTabldx     |                                                  |      |
| P 421 | 0     | Speed index select  | Selects index for speed                          |      |
| P 421 | 1     | Torque index select | Selects index for torque                         |      |
| P 421 | 2     | Table select        | 0: Selects small table<br>1: Selects large table |      |
| P421  | 3     | Command             | 0: None<br>1: ClearTable<br>2: WriteToRom        |      |
| P 422 |       | CON_FM_FWTabld      | d current table entry                            | А    |
| P423  |       | CON_FM_FWTablq      | q current table entry                            | Α    |

Table 7.35: Parameter interface for accessing the LUT

The large table is not generated in the servo controller. It must be provided to the servo controllerfrom an external source (referred to as an "external LUT"). This can be accomplished via the parameter interface described here.

For further procedure, see also section "Internal calculation of the small table" on page 161.

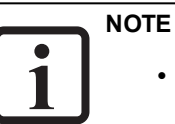

• During the internal calculation of the small table, only map fields for positive speeds and torques are calculated.

### 7.7.5.3 Saving the large table to ROM

The large table can be transferred from the volatile RAM memory of the device to the non-volatile FLASH memory in the servo controllerin two ways. The next time the device is started up, the reverse process is then carried out so that the large table is available immediately.

A.) Save the parameters, for example via KeStudio DriveManager 5 (DM5)

Saving the large table to the flash memory takes place concurrently to the process of saving the device parameters, for example using the "Save setting persistently in device (RAM to ROM)" button in the DM5.

The parameter behind this procedure is **P 11[0]**: Parameter **P11[0] - PARA\_SetCmd[0].Save** = Active(1)

In contrast to the parameter values that are transferred to the NVRAM in the servo controller, the values of the large table are transferred to the flash memory in the servo controller.

B.) Targeted saving of a special parameter using a save command

Command: Save large table to flash memory:

Parameter P 421[3] - CON\_FM\_FW\_Tabldx[3].Command = WriteToROM(2)

This command only works for the large table: Select the table using parameter **P 421** [2] - CON\_FM\_FW\_Tabldx[2]. Table select (small or large) is redundant in this case.

| CAUTION! | Your system/motor may be damaged if put into operation in<br>an uncontrolled or inappropriate manner.<br>Improper conduct can cause damage to your system /<br>machine.              |
|----------|----------------------------------------------------------------------------------------------------|
|          | <ul> <li>When developing the project, care must be taken to<br/>ensure that the function "Save the large table to ROM"<br/>is never carried out repeatedly or cyclically.</li> </ul> |

• The reason is that saving to the flash memory of the servo controlleris subject to a limitation of the overall number of possible save operations.

### 7.7.5.4 Deleting a table RAM

The table to be deleted must first be selected and can subsequently be deleted in your RAM cells.

1.) Select the table:

Parameter P 421[2] - CON\_FM\_FW\_Tabldx[2].Table select = [0, 1]

2.) Delete the table:

Parameter P 421[3] - CON\_FM\_FW\_Tabldx[3].Command = ClearTable(1)

7.7.5.5 Loading the large table via the controller's file system

This procedure is only conceived for a special use case: the large LookUp Table (LUT) must be changed continuously during operation (in the RAM memory!). Consequently, the transfer procedure needs to run quickly.

The transfer of an individual LUT can then no longer be carried out via the parameter interface (see 2 sections ago) because that would take too long during the actively running process. The solution that has been created for this is the option of first transferring the entire large table via ftp as a \*.bin file to the file system of the servo controllerin its entirety and then to load it to the RAM cells of the large LUT by means of a "special command."

The map fields for the LUT can be transferred from one or several .CSV files via a converter (PC program) to the target, which is the \*.bin file.

The proper formatting of the \*.bin file can be obtained from the manufacturer.

The manufacturer may be able to provide one example of a PC converter program of this nature ("LookUpTabConverter.exe").

At the end of the preparation process, you will then have the targeted amount of different \*.bin files for the process which will run later on.

# 7 Control

# K IE IB IÅ

The 'special command' for transferring the data of the large table from the controller's file system to the RAM cells of the large LUT is:

Parameter **P 2009[0] - COM\_CFG\_File** = READ\_LUT(15) (Read lookup table data file from RAM disk)

# NOTE

• Please contact the manufacturer for more information on this special function.

### 7.7.5.6 CRC redundancy check

One single checksum can be calculated for the entire large table.

Command for one-time calculation and saving of the checksum:

Parameter **P 1965[2] - CON\_FM\_LUT\_Para[2].LUT: Tab CRC control** = Tab-Crc-NewCalculation(2).

After successful calculation, the parameter automatically switches to the monitoring mode:

Parameter **P 1965[2] - CON\_FM\_LUT\_Para[2].LUT: Tab CRC control** == Tab-Crc-Monitoring(1).

The calculated checksum is stored in:

Parameter P 1965[3] - CON\_FM\_LUT\_Para[3].LUT: Tab CRC value

Now parameter **P1965** should be stored persistently in the device.

The checksum monitoring is carried out one time for each initialization, e.g. when the servo controlleris started up.

If the checksum comparison returns a negative response, error 30-7 appears, see also section "Error list" on page 350.

For information on the checksum calculation, see also section "CRC algorithm and C functionality" on page 164.

| ID     | Index | Name / Setting       | Description                                           | Unit |
|--------|-------|----------------------|-------------------------------------------------------|------|
| P 1965 |       | CON_FM_LUT_Para      |                                                       |      |
| P 1965 | 2     | LUT: Tab CRC control | 0: None<br>1: Monitoring active<br>2: New calculation |      |
| P 1965 | 3     | LUT: Tab CRC value   | Checksum value                                        |      |

Table 7.36: Parameters for cyclical redundancy check

# 7.7.5.7 Important scope variables in the KeStudio DriveManager 5

The KeStudio DriveManager 5 offers a series of useful scope signals for diagnosis and monitoring of the calculated or externally specified values, such as the LUT index currently in use for speed (Scope ID 150) or torque (Scope ID 151).

### 7.7.5.8 CRC algorithm and C functionality

### **Checksum calculation**

The checksum should be of the type CRC16 generation related to CRC-CCITT.

- Type: CRC16 over one byte stream
- Polynomial: x16 + x12 + x5 + 1 which equals 1021h
- Starting value: FFFFh
- final XOR: A55Ah

### 7.7.6 Field-weakening of synchronous motor voltage controller

The voltage controller is superimposed onto the selected characteristic curve. When the voltage controller is used, a part of the available voltage is used as a control reserve. The more dynamic the operation, the more control reserve is required. In this case it may be that the voltage for rated operation is not sufficient, and also that the controller starts to oscillate.

If the voltage controller oscillates, the gain must be reduced. If substantial variations between the q-current reference and actual values occur during run-up to reference speed in the field-weakening range, the Servo controller may be at the voltage limit. In this case, a check should first be made as to whether the preset maximum value **P 340[0] - CON\_FM\_Imag** has already been reached and can be increased. If the maximum value has not yet been reached, the voltage controller is not dynamic enough and the gain **P 345[0] - CON\_FM\_VConKp** must be increased.

If no suitable compromise can be found, the voltage threshold as from which the voltage control intervenes must be reduced by the scaling parameter **P 347[0]** - **CON\_FM\_VRef**. If the response with voltage controller is unproblematic and no particular demands are made in terms of dynamism, the available torque can be optimized by setting **P 347[0]** - **CON\_FM\_VRef** to values up to 98%.

# 7.8 Synchronous motor auto commutation

For field-oriented regulation of permanently excited synchronous motors with a purely incremental measuring system, the commutation position must be determined once when the control is started (adjustment of current rotor position to encoder zero [encoder offset]). This procedure is executed by the "Auto commutation" function after initial enabling of the control when the mains voltage has been switched on for the first time. It can also be forced during commissioning by changing a parameter, which causes a complete controller initialization (e.g. change of auto commutation parameters, change of control mode etc.). Owing to the differing requirements arising from the applications, various commutation methods are provided (**P 390[0] - CON\_ICOM**).

To check in commissioning whether the auto commutation has been successful, **P 394 - CON\_ICOM\_Check** is provided. It comprises the current commutation angle error **P 394[1] - ActVal** and a parameterizable limit value **P 394[0] - Limit**. If the commutation angle error exceeds the specified limit value, an error is generated.

# 7 Control

# 

| ServoOne - Device Help | 166 |
|------------------------|-----|
|------------------------|-----|

| CAUTION! | Damage to the device as a result of incorrect operation!                                                                                                    |  |  |
|----------|----------------------------------------------------------------------------------------------------|--|--|
|          | Failure to exercise caution or follow proper working procedures may result in damage to the device.                                                                                                    |  |  |
|          | <ul> <li>The motor can move suddenly during the auto<br/>commutation. The mechanism coupled must be<br/>designed for this movement.</li> </ul>                                                                                      |  |  |
|          | <ul> <li>If the commutation position is not determined correctly,<br/>the motor will accelerate in an uncontrolled manner,<br/>This can lead to damage to the mechanical system.</li> </ul>                                         |  |  |
|          | <ul> <li>Make sure to carefully test the auto commutation<br/>function. Vary the start position. Even if<br/>autocommutation has not been performed, the drive can<br/>be "made to rotate" in up to 50 % of cases.</li> </ul>       |  |  |
|          | <ul> <li>Enable speed tracking error monitoring (P 744[0] -<br/>SDiffMax, Section "Speed- / velocity limits" on page<br/>333). This monitoring function provides extensive<br/>protection against uncontrolled movement.</li> </ul> |  |  |

| ID  | Index | Name / Setting    | Unit   | Description                                    |
|-----|-------|-------------------|--------|------------------------------------------------|
|     |       | HALLSDIGITAL2 (7) |        | Digital Hall sensor (alternate process)        |
| 391 | 0     | CON_ICOM_KpScale  | %      | commutation detection: scaling of control gain |
| 392 |       | CON_ICOM_Time     |        | commutation detection: times                   |
| 392 | 0     | CON_ICOM_Time     | ms     |                                                |
| 392 | 1     | CON_ICOM_Time     | ms     |                                                |
| 392 | 2     | CON_ICOM_Time     | ms     |                                                |
| 392 | 3     | CON_ICOM_Time     | ms     |                                                |
| 393 |       | CON_ICOM_Current  |        | commutation detection: currents                |
| 393 | 0     | CON_ICOM_Current  | А      |                                                |
| 393 | 1     | CON_ICOM_Current  | A      |                                                |
| 394 |       | CON_ICOM_Check    |        | Monitoring auto commutation                    |
| 394 | 0     | LIMIT             | degree | Auto commutation: Angle error limit            |
| 394 | 1     | ActVal            | degree | Auto commutation: Angle error actual value     |

Table 7.37: "Auto commutation" parameters (continue)

| ID  | Index | Name / Setting    | Unit | Description                                    |
|-----|-------|-------------------|------|------------------------------------------------|
| 365 | 0     | CON_ICOM_AutoOn   |      | auto recommutation after selected event        |
| 366 | 0     | CON_ICOM_RefSpeed | rpm  | commutation detection: scaling of control gain |
| 390 | 0     | CON_ICOM          |      | Auto commutation: Control word for selection   |
|     |       | Off (0)           |      | Function disabled                              |
|     |       | IENCC (1)         |      | Current injection                              |
|     |       | LHMES (2)         |      | Saturation of inductance evaluated             |
|     |       | IECSC (3)         |      | Not yet implemented                            |
|     |       | IECON (4)         |      | Current injection, minimized movement          |
|     |       | HALLS (5)         |      | Not yet implemented                            |
|     |       | HALLSDIGITAL (6)  |      | Digital Hall sensor                            |

Table 7.37: "Auto commutation" parameters

# 7.8.1 IENCC(1) method

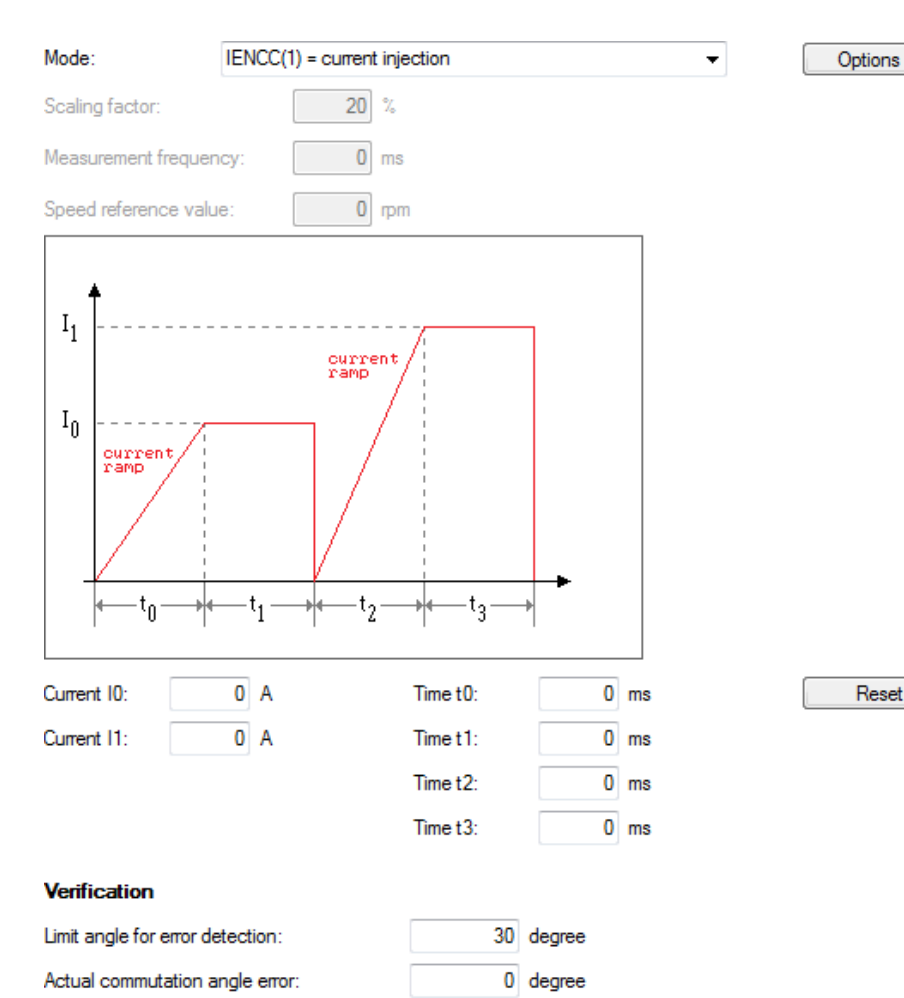

In this method the rotor aligns in the direction of the injected current and thus in a defined position. The relatively large movement (up to half a rotor revolution) must be taken into consideration. This method cannot be used near end stops or limit switches! For the injected current it is recommended to use the rated current I<sub>rated</sub>. The time should be set so that the rotor is at rest during the measurement. For control purposes, the commutation process can be recorded with the Scope function.

# NOTE

- Inexperienced users should always choose the rated motor current (amplitude) as the current and a time of at least 2000 ms.
- If the axis is blocked, meaning the rotor is unable to align itself, the method will not work correctly. As a result, the commutation angle will be incorrectly defined and the motor may perform uncontrolled movements.
- When calculating the data sets of linear motors the values for time and current adjust automatically.

### Image 7.39: "Auto commutation IENCC(1)" screen

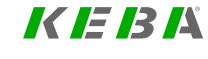

# 7.8.2 LHMES(2) method

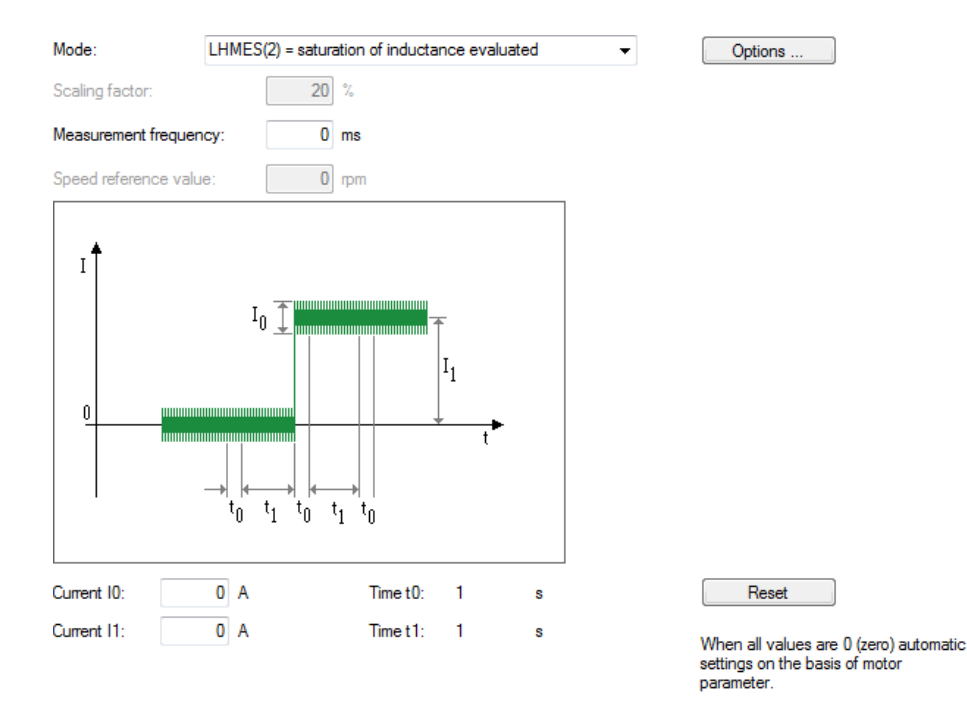

#### Verification

| Limit angle for error detection: | 30 |
|----------------------------------|----|
| Actual commutation angle error:  | 0  |

Image 7.40: "Auto commutation LHMES(2)" screen

With this method, saturation effects in stator inductance are evaluated. Two test signal sequences are used for this purpose, whereby the position of the rotor axis is

known after the first sequence and the direction of movement after the second. This method is suitable for determining the rotor position with braked rotors or motors with a high mass inertia.

- The test signal period (measurement frequency) is defined with **P 392[2] CON\_ICOM\_Time**. If this value is 0, the controller uses a default test signal frequency of 100 Hz (period 10 ms).
- The test signal's amplitude (current I0) is defined with **P 393[0] CON\_ ICOM\_Current**. If the value is 0, the amplitude is derived from the motor rated current. If an amplitude greater than the switching frequency-dependent power stage current is specified, the amplitude is limited to half the power stage current.
- The test signal's DC component (current I1) is defined with P 393[1] CON\_ ICOM\_Current. If this value is 0, the equal portion is determined from the motor rated current.

### NOTE

- A simple parameter setting is obtained by specifying the value 0 for P 392[2] - CON\_ICOM\_Time, P 393[0] - CON\_ICOM\_Current and P 393[1] - CON\_ICOM\_Current. The parameters are then assigned default values which are derived from the motor/power stage current. Then the measurement is performed.
- In order to be able to use the complex LHMES auto commutation method to its full extent, you will need to consult with KEBA .

#### Precondition

The rotor must be securely braked so that it will not be able to move when the rated current is applied. The stator of the machine must be iron-core.

| ID  | Index | Description                                      | Unit | Value |
|-----|-------|--------------------------------------------------|------|-------|
| 392 | 2     | Test signal period<br>(Measurement<br>frequency) | ms   | 3     |
| 393 | 0     | Test signal amplitude<br>(Current I0)            | A    | 1     |
| 393 | 1     | Test signal direct<br>component (Current I1)     | A    | 3.1   |

Table 7.38: LHMES configuration example

### NOTE

 It is advisable to connect speed tracking error monitoring with the "Power stage off" error reaction (see Section "Error reactions" on page 347). This monitoring feature prevents the motor from racing.

## 7.8.3 IECON(4) method

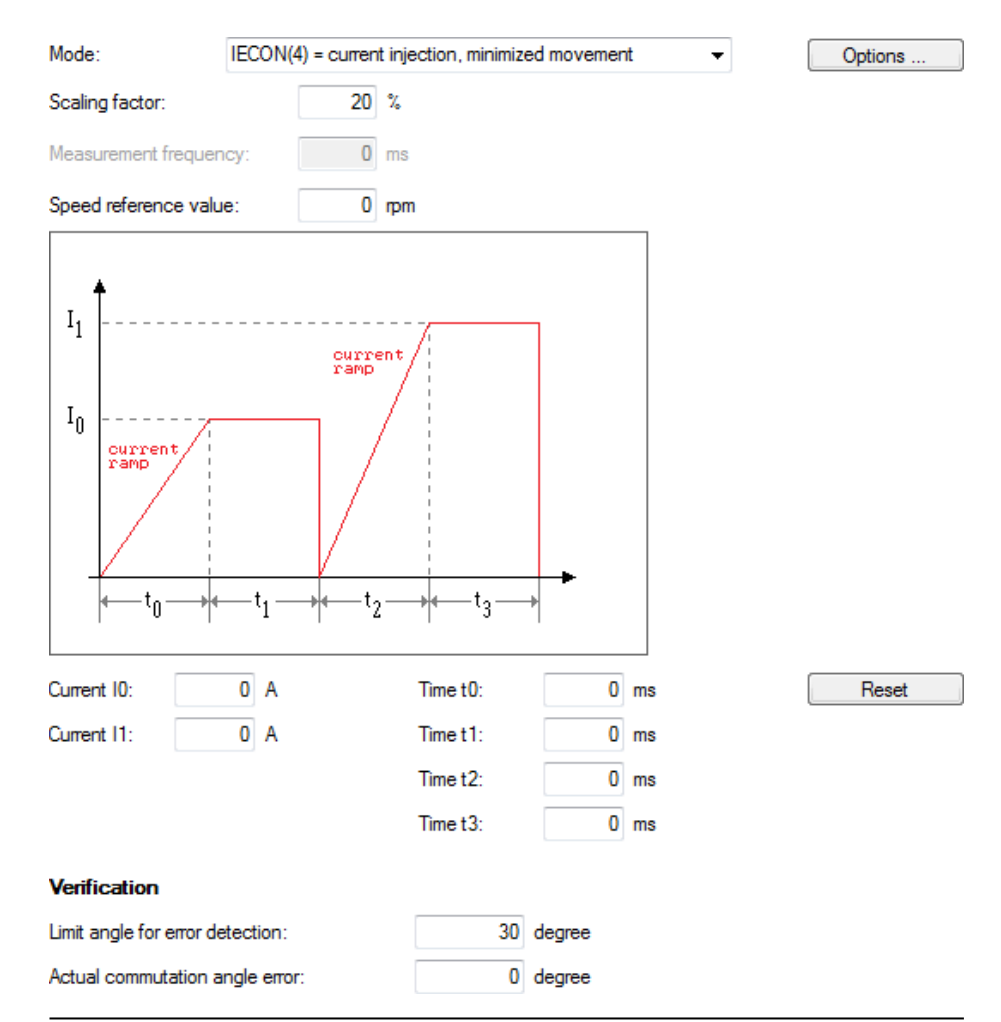

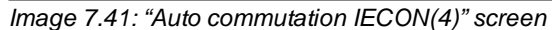

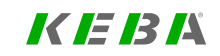

# 7 Control

# **KEBA** ID No.: 084

ID No.: 0842.26B.5-03 Date: 08.2021

The motor shaft motion can be minimized by a shaft angle controller. The structure and parameters of the speed controller are used for the purpose. The gain can be scaled via **P 391[0] - CON\_ICOM\_KpScale**. The precondition is a preset speed control loop. Increasing the gain results in a reduction of the motion. An excessively high gain will result in oscillation and noise. In both methods (1) and (4), the flux forming current "Isdref" is injected as a test signal.

# 7.8.4 Test signal generator

It is possible to form various signal types and transfer them to the control. This function is independent of the control mode and has a direct effect on the control. Signal types can also be combined. The delta signal form is additionally available, though at present it is only accessible via the parameter editor. The parameters are recorded in the parameter list.

### 7.8.4.1 Overview of test signal generator

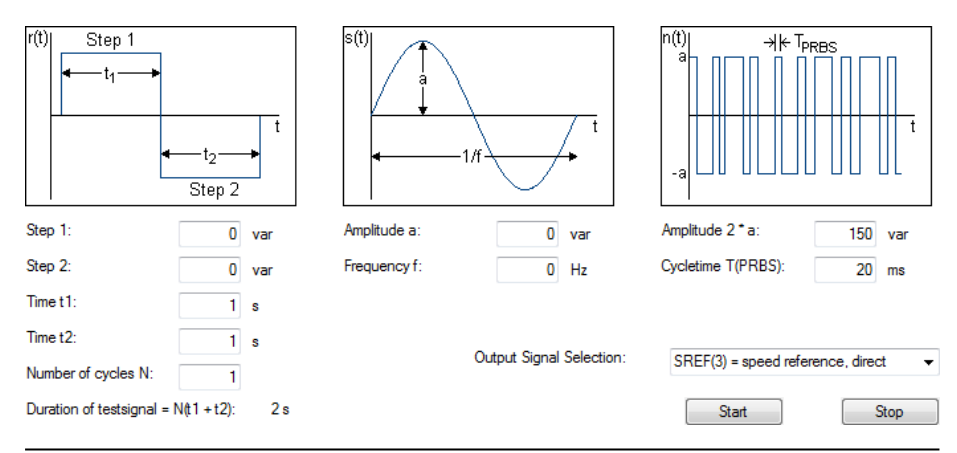

Image 7.42: "Test signal generator" screen

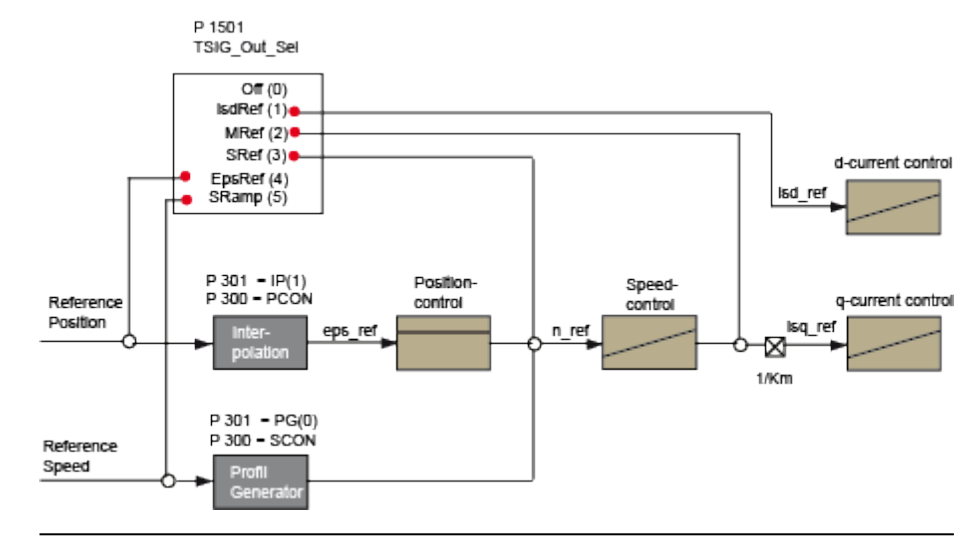

Image 7.43: TSIG output: Signal curve of TG

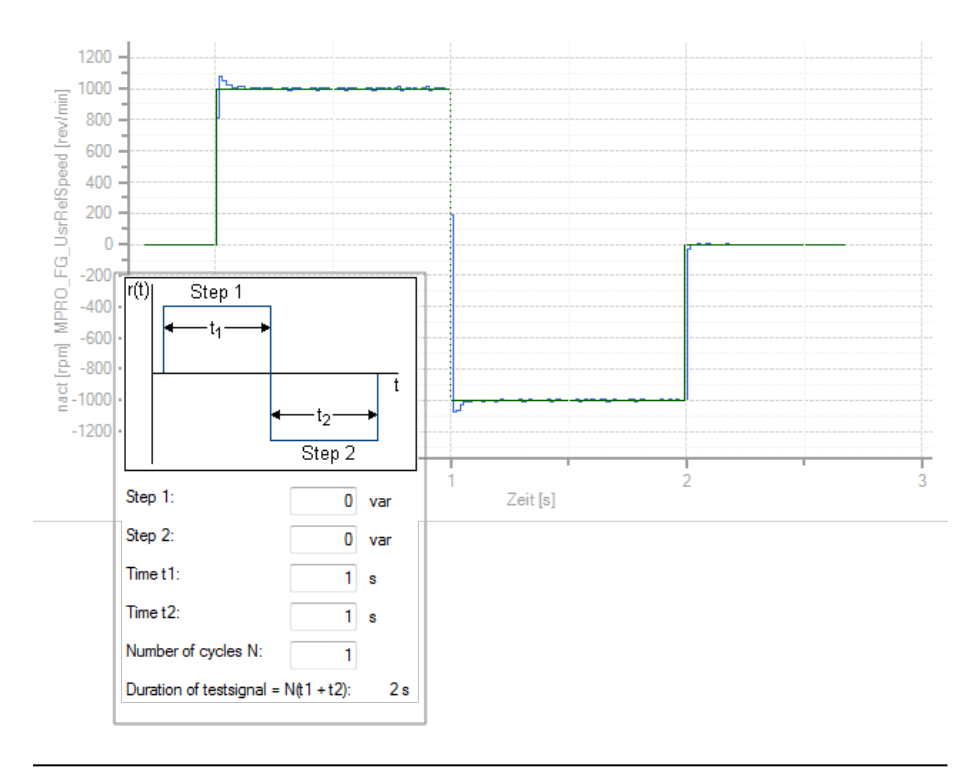

Image 7.44: Test signal generator for square signal

| ID   | Parameter /<br>Setting | Function                                                     | Info                                                                       |
|------|------------------------|--------------------------------------------------------------|----------------------------------------------------------------------------|
| 1500 | SCD_TSIG_<br>Con       | Control word of test signal generator                        | The parameter is reset to the value 0 on completion of the stop procedure. |
|      | OFF (0)                | Test signal generator<br>deactivated                         |                                                                            |
|      | Stop(1)                | Stop test signal                                             |                                                                            |
|      | Start(2)               | Start test signal                                            |                                                                            |
|      | STOP-Cycle(3)          | TG stops at end of current square cycle                      |                                                                            |
|      | Stop-Zero(4)           | TG stops next time<br>reference value passes<br>through zero |                                                                            |
| 1501 | SCD_TSIG_<br>OutSel    | Test signal generator<br>output selector                     |                                                                            |
|      | OFF (0)                | Not used                                                     |                                                                            |
|      | isdref(1)              | Flux-forming current                                         |                                                                            |
|      | mref(2)                | Torque                                                       |                                                                            |
|      | sref(3)                | Speed                                                        |                                                                            |
|      | epsref(4)              | Position                                                     |                                                                            |
|      | sramp(5)               | Speed (ramp)                                                 |                                                                            |
|      | ISQREF(6)              | q-current reference                                          |                                                                            |
|      | ISDQREF(7)             | d-current q-current<br>reference                             |                                                                            |

 Table 7.39:
 Parameters of test signal generator for square and sine signal

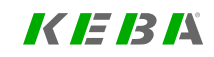

KEBK

| ID   | Parameter /<br>Setting | Function                                  | Info                                                                                                    |
|------|------------------------|-------------------------------------------|----------------------------------------------------------------------------------------------------|
|      | USDQREF(8)             | Setpoint voltage feed-<br>forward control |                                                                                                    |
|      | PRCREF(9)              | Process controller                        |                                                                                                    |
| 1502 | SCD_TSIG_<br>Cycles    | Number of repeat cycles                   |                                                                                                    |
| 1503 | SCD_TSIG_<br>Offset    | Offset of square signal                   | $\begin{array}{c c} r(t) & \text{Step 1} \\ \hline \bullet & t_1 \\ \hline \bullet & t_1 \\ \hline \end{array}$ |
|      | 0                      | Offset of square signal<br>(Stage 1)      | t                                                                                                    |
|      | 1                      | Offset of square signal<br>(Stage 2)      | Step 1:                                                                                                    |
|      | 2                      |                                           | Step 2: -1000 var                                                                                               |
|      | 3                      |                                           | Timet1: 1 s                                                                                                    |
| 1504 | SCD_TSIG_<br>Time      | Period of square signal                   | Time t2: 1 s                                                                                                    |
|      | 0                      | Time (t1)                                 | Duration of testsignal = N(t1 + t2): 2 s                                                                        |
|      | 1                      | Time (t2)                                 | 1                                                                                                    |

 Table 7.39: Parameters of test signal generator for square and sine signal (continue)

| ID   | Parameter /<br>Setting  | Function                                                                                | Info                |
|------|-------------------------|-----------------------------------------------------------------------------------------|---------------------|
| 1505 | SCD_TSIG_<br>Amp        | Amplitude of sine signal<br>(a)                                                         |                     |
| 1506 | SCD_TSIG_<br>Freq       | Frequency of the sine<br>signal (f); Lower<br>frequency of the sweep                    | Amplitude a: 50 var |
|      |                         | signal                                                                                  | Frequency f: 1 Hz   |
| 1507 | , SCD_TSIG_<br>SetPhase | Signal phase:<br>Starting phase of current<br>space phasor<br>in VFCON and ICON<br>mode |                     |
| 1508 | 3 SCD_TSIG_<br>PRBSTime | PRBS signal generator,<br>sampling time                                                 |                     |
| 1509 | SCD_TSIG_<br>PRBSAmp    | PRBS signal generator,<br>amplitude                                                     | -a                  |

| ID   | Parameter /<br>Setting  | Function                                                            | Info                  |  |
|------|-------------------------|---------------------------------------------------------------------|-----------------------|--|
| 1510 | SCD_TSIG_<br>SignalType | Signal shape: Sine/delta                                            |                       |  |
|      | SINUS(0)                | Sine wave generator                                                 |                       |  |
|      | TRIANGLE(1)             | Triangle wave generator                                             |                       |  |
|      | Sweep (2)               | Sweep signal (sine wave)                                            |                       |  |
|      | TriSweep (3)            | Sweep signal (triangle<br>wave)                                     | SCD_TSIG_BreakTime(0) |  |
| 1511 | SCD_TSIG_<br>BreakTime  | Break time                                                          |                       |  |
|      | 0                       | Break (ms) before signal<br>cycle                                   | SCD_TSIG_BreakTime(1) |  |
|      | 1                       | Break (ms) between<br>positive and negative<br>signal cycle segment |                       |  |
| 1512 | SCD_TSIG_<br>SymVal     | Symmetry value for delta signal                                     |                       |  |
| 1513 | SCD_TSIG_<br>Freq2      | Upper frequency of the sweep signal (f)                             |                       |  |

Table 7.39: Parameters of test signal generator for square and sine signal (continue)

### 7.8.4.2 PRBS signal

The PRBS signal is suitable for system excitation with high bandwidth using a test signal. A feedback shift register is used to generate a binary output sequence with an amplitude that can be set in **P 1509 - SCD\_TSIG\_PRBSAmp** and a "random"

### alternating frequency.

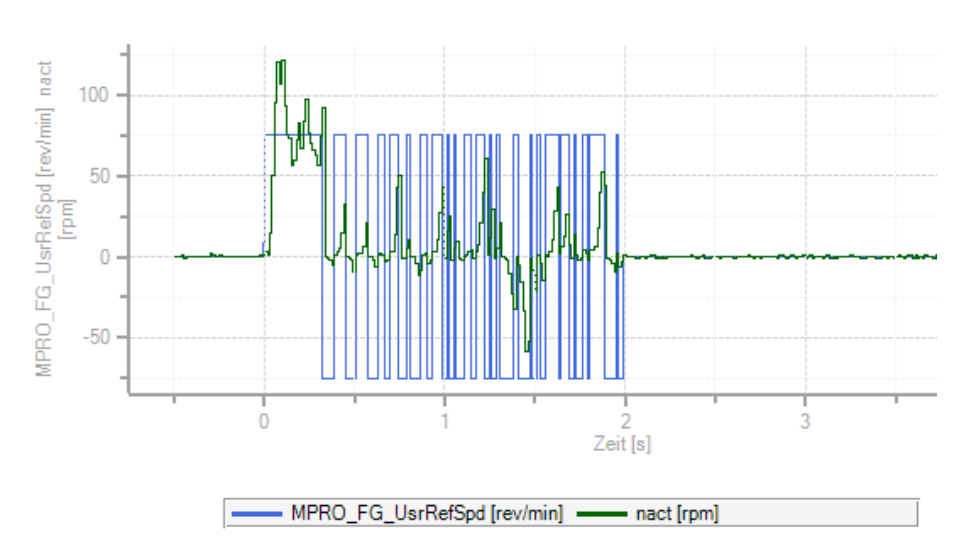

PRBS-Signal (n = 150 r/min, t = 20 ms)

Image 7.45: Example of a PRBS signal

# K E B A

### 7.8.4.3 Sweep signal

Use **P 1510 - SCD\_TSIG\_SignalType** = Sweep (2) to generate a sine signal of variable frequency.

Define the lower frequency with **P 1506 -SCD\_TSIG\_Freq** and the upper frequency with

P 1513 - SCD\_TSIG\_Freq2.

#### Executing a test signal from the lower to the upper frequency

Set P 1504[0] - SCD\_TSIG\_Time equal to the desired signal duration and P 1504[1] - SCD\_TSIG\_Time = 0. One pass from the lower frequency to the upper frequency is carried out.

#### Executing a test signal from the lower to the upper frequency and back

Alternatively you can set **P 1504[1] - SCD\_TSIG\_Time = P 1504[0] - SCD\_TSIG\_ Time**. A pass is then made from the lower frequency to the upper frequency and back again to the lower frequency.

For repeating the test signal, use P 1502 - SCD\_TSIG\_Cycles.

Use **P 1510 - SCD\_TSIG\_SignalType** = TriSweep (3) to generate a triangle signal with the same frequency behaviour.

# 7.9 V/Hz mode

A simple function test can be carried out in V/Hz mode. This test will show users whether a motor is connected correctly and whether the right direction of movement will be followed. If ...

- The direction of movement is the wrong one
- The motor is at a standstill,
- Uncontrollable motion occurs,

then the connection and the motor data need to be checked.

For testing purposes, a V/Hz control system is implemented in such a way that the closed-loop speed control circuit will be replaced by the V/Hz control. The reference is the speed reference; the actual speed is set equal to the reference. A linear characteristic with two interpolation points is implemented, with a fixed boost voltage setting P 313[0] - CON\_VFC\_VBoost at 0 Hertz. Starting from the rated frequency P 314[0] - CON\_VFC\_FNom, the output voltage will remain constant at P 315[0] - CON\_VFC\_VBoost at a asynchronous motor will automatically be driven to field weakening as the frequency rises.

| Boost voltage at zero frequency: | 11,6113 | ۷  |
|----------------------------------|---------|----|
| Voltage at nominal frequency:    | 200     | ۷  |
| Nominal frequency:               | 225     | Hz |

Image 7.46: "V/Hz mode" screen

| Index | Name                 | Unit                                                                                                    | Description                                                                                                    |
|-------|----------------------|----------------------------------------------------------------------------------------------------|----------------------------------------------------------------------------------------------------|
| 0     | CON_VFC_VBoost       | V                                                                                                    | V/Hz characteristic: Boost voltage                                                                                                    |
| 0     | CON_VFC_FNom         | Hz                                                                                                    | V/Hz characteristic: Nominal frequency                                                                                                    |
| 0     | CON_VFC_VNom         | V                                                                                                    | V/Hz characteristic: Nominal voltage                                                                                                    |
|       | Index<br>0<br>0<br>0 | Index         Name           0         CON_VFC_VBoost           0         CON_VFC_FNom           0         CON_VFC_VNom | Index         Name         Unit           0         CON_VFC_VBoost         V           0         CON_VFC_FNom         Hz           0         CON_VFC_VNom         V |

Table 7.40: "V/Hz mode" parameters

| ID  | Index | Name          | Unit       | Description                                 |
|-----|-------|---------------|------------|---------------------------------------------|
| 19  | 0     | epsRS         | Pole width | Rotor/stator electrical angle               |
| 20  | 0     | freqRS        | Hz         | Rotor/stator electrical frequency           |
| 21  | 0     | freqFS        | Hz         | Field/stator electrical frequency           |
| 29  | 0     | vmot          | V          | Current motor voltage                       |
| 312 | 0     | CON_CCON_VMot | V          | Current motor voltage (rms, phase-to-phase) |

Table 7.41: Scope signals "V/Hz mode (basic)"

### NOTE

• For information on the advanced V/Hz mode, see the "HF function package" User manual (ID No.:1107.22B.x).

# 7.10 Process controller

The process controller function enables a measured process variable to be controlled via a PI controller to a reference (setpoint) value.

## 7.10.1 Features

- Process controller calculation in speed controller cycle
- Process controller as PI controller with Kp adaptation
- · Process controller actual value selectable via selector
- · Filtering and offset correct of reference and actual values
- Process controller output can be connected to different points in the general control structure
- Process controller is usable in all control modes
- Cycle time: 125 µs (if the switching frequency is 4 kHz: 250 µs)
- The process controller state is changed with a control word
- The process controller state is indicated with a status word
- The process controller's integral term can be reduced in a targeted manner with a control command

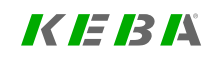

### 7.10.2 Description of control structure

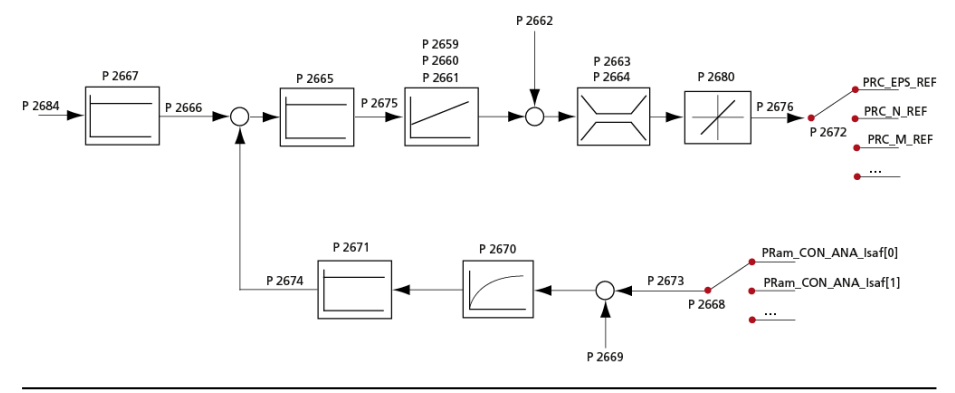

Image 7.47: Schematic of process controller

### 7.10.2.1 Control and status word of process controller

The process controller can be activated either with the control word, **P 2681[0]** - **CON\_PRC\_CtrlWord**, or directly via a digital input (for more information on how to select a function for the digital inputs, see Section "Digital inputs" on page 310, "START\_PRC(48) = Start process controller" setting).

| Bit | Name  | Description                                               |
|-----|-------|-----------------------------------------------------------|
| 0   | On    | Enabling the process controller                           |
| 1   | Reset | Resets the integral term with a ramp ( <b>P 2680[1]</b> ) |

Table 7.42: Control word P 2681[0]

The status word, **P 2682[0] - CON\_PRC\_StatWord**, indicates the process controller's current state.

| Bit | Name        | Description                  |
|-----|-------------|------------------------------|
| 0   | On          | Process controller active    |
| 1   | ResetlReady | Integral term reset complete |

Table 7.43: Status word P 2682[0]

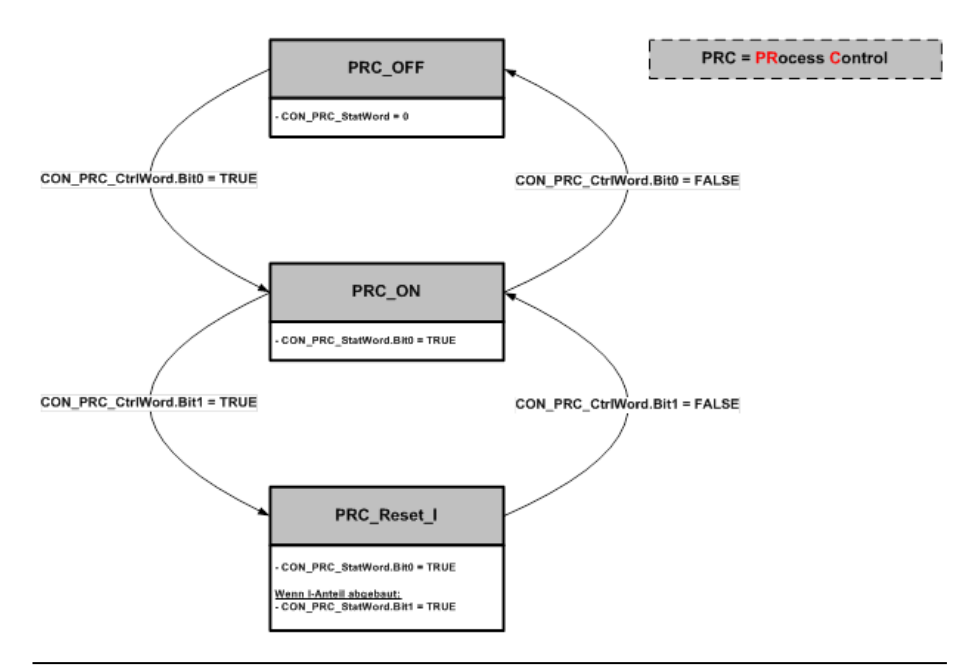

Image 7.48: Process controller state machine

In addition to the process controller status word, bit 8 of the device status word, P 702[0] - MON State, will be set when the setpoint is reached. P 2679[0] - CON PRC\_RefReached can be used to configure the "Reference value attained" window for this purpose. Bit 8 will be set to TRUE if the process controller's deviation is less than 50% of the configured "Reference value attained" window.

### 7.10.2.2 Reference values

The process control circuit setpoint can be selected via pre-defined setpoint sources. P 2683[0] - CON\_PRC\_REFSEL can be used to select these setpoint sources.

| Setting | Name     | Description                                                                                   |
|---------|----------|-----------------------------------------------------------------------------------------------|
| 0       | USER     | User input via CON_PRC_REFVAL_<br>User - P2684                                                |
| 1       | RPDC     | Setpoint for rack and pinion control.<br>Automatic input of transmitted RPDC<br>current value |
| 2       | ISA00    | Setpoint via analogue input ISA00.<br>Analogue input ISA00 (CON_ANA_Isaf<br>[0])              |
| 3       | ISA01    | Setpoint via analogue input ISA01.<br>Analogue input ISA01 (CON_ANA_Isaf<br>[1])              |
| 4       | Reserved | Special hardware required                                                                     |
| 5       | Reserved | Special hardware required                                                                     |

Table 7.44: Selector for reference value source (P 2683[0])

| Setting                                                         | Name   | Description                                                                                                 |  |
|-----------------------------------------------------------------|--------|----------------------------------------------------------------------------------------------------|--|
| 6                                                               | P_REF  | Reference pressure.<br>Any analogue input (function selector for<br>analogue inputs set to a value of -14). |  |
| 7                                                               | P 2981 | Mappable parameter P-2981 *                                                                                 |  |
| 8                                                               | P 2982 | Mappable parameter P-2982 *                                                                                 |  |
| 9                                                               | P 2983 | Mappable parameter P-2983 *                                                                                 |  |
| 10                                                              | P 2984 | Mappable parameter P-2984 *                                                                                 |  |
| * See Section "Mapping parameters and scope values" on page 179 |        |                                                                                                    |  |

Table 7.44: Selector for reference value source (P 2683[0]) (continue)

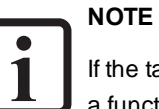

If the target value source is selected, the respective input must also have a function assigned to it.

see also section "Function selectors" on page 324

Once the setpoint source is selected, the process controller setpoint can be set with P 2666[0] - CON\_PRC\_REFVAL. This setpoint can then be scaled further with P 2667[0] - CON\_PRC\_REFSCALE in order, for example, to incorporate decimal places and/or unit conversions.

### 7.10.2.3 Actual values

The process control circuit actual value can be selected via a number of pre-defined actual value sources. P 2668[0] - CON\_PRC\_ACTSEL can be used to select these actual value sources.

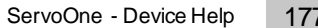

KEBA

| Setting | Name        | Description                                                                                             |
|---------|-------------|----------------------------------------------------------------------------------------------------|
| 0       | ANA0        | Analogue input ISA00 (CON_ANA_Isaf<br>[0])                                                              |
| 1       | ANA1        | Analogue input ISA01 (CON_ANA_Isaf<br>[1])                                                              |
| 2       | FIELDBUS    | Fieldbus parameter.<br>CON_PRC_ACTVAL_FIELDBUS P<br>2677                                                |
| 3       | REFSPEED    | Current speed (internal) Current speed<br>from encoder for unfiltered speed control                     |
| 4       | REFPOS      | Actual position (internal)<br>Current position from encoder for<br>unfiltered position control          |
| 5       | ISQREF_SCON | Present setpoint for current from speed controller                                                      |
| 6       | Reserved    | Special hardware required                                                                               |
| 7       | Reserved    | Special hardware required                                                                               |
| 8       | P_ACT       | Actual pressure.<br>Any analogue input (function selector for<br>analogue inputs set to a value of -13) |
| 9       | IEA04       | Analogue input IEA04 from Multi I/O<br>module (TOPT_MIO_AIN_Val_Scaled<br>[0])                          |

Table 7.45: Selector for actual value (P 2668[0])

| Setting                                                         | Name   | Description                                                                    |  |
|-----------------------------------------------------------------|--------|--------------------------------------------------------------------------------|--|
| 10                                                              | IEA05  | Analogue input IEA05 from Multi I/O<br>module (TOPT_MIO_AIN_Val_Scaled<br>[1]) |  |
| 11                                                              | SPEED  | Actual speed normalized. Speed in user units.                                  |  |
| 12                                                              | POS    | Actual position normalized. Position in user units                             |  |
| 13                                                              | P 2981 | Mappable parameter P-2981 *                                                    |  |
| 14                                                              | P 2982 | Mappable parameter P-2982 *                                                    |  |
| 15                                                              | P 2983 | Mappable parameter P-2983 *                                                    |  |
| 16                                                              | P 2984 | Mappable parameter P-2984 *                                                    |  |
| * See Section "Mapping parameters and scope values" on page 179 |        |                                                                                |  |

Table 7.45: Selector for actual value (P 2668[0]) (continue)

#### NOTE

If the actual value source is selected, the respective input must also have a function assigned to it.

### see also section "Function selectors" on page 324

The selected actual value will be output in P 2673[0] - CON\_PRC\_RAW\_ACTVAL. In addition, a configurable offset, P 2669[0] - CON\_PRC\_ACTOFFSET, can be superimposed on the actual value. The actual value can be smoothed with a configurable PT-1 filter. To use this option, the user can use P 2670[0]- CON\_PRC\_ ACTTF to set a filter time in milliseconds. If the filter time is set to 0 ms, the filter will be disabled. Moreover, the filtered actual value can be scaled with P 2671[0] - CON\_PRC\_ACTSCALE in order to incorporate decimal places or unit conversions. The resulting actual value for the process controller will be indicated in P 2674[0] -CON\_PRC\_ACTVAL.

#### Mapping parameters and scope values

Index Name

MPRO\_DATA\_Map

2980

2980 1

2980 2

2980 3

2980 4

For scope values or other process parameter values, it is possible to carry out a mapping operation for general, readable process parameters (for fieldbus or CoDeSys access). An example would be the mapping of a process value from a parameter list or range list for SERCOS Access as an input value for the process control because no allocation of sub-indexes is possible.

The setting specifying which parameter or scope value is to mapped is made with **P** 2980 MPRO\_DATA\_Map.

1: Mapping of a scope value.

Bit 2..7: Not used.

Bit 0

Bit 1..7

Result

Bits 8..15 (Sub-ID: 0)  $\rightarrow$ 

Mapping of REAL\_1 parameter

Mapping of REAL 2 parameter

Mapping of REAL\_3 parameter

Mapping of REAL\_4 parameter

Data parameter for real-time scope/parameter mapping.

Bits 16..31 (**P704**) →0000 0010 1100 0000

Bits 8..15: Parameter sub ID; not used for mapping a scope value. Bits 16..31: Parameter ID or scope ID (from the scope list) Example, mapping of the device temperature **P 704** to **P 2981** 

Ο

0000 000

0000 0000

\*

 $\rightarrow 0000\ 0010\ 1100\ 0000\ 0000\ 0000\ 0000\ 0000$ 

0: Mapping of a process parameter value.

Unit Description

Bit 0:

In dependence on the index of **P 2980 [1...4]** used, automatic allocation is then carried out to the parameters **P 2981.... P 2984 MPRO\_DATA\_REAL\_1..4**.

The following allocation is specified:

| P 2980 MPRO_DATA_Map: | P 2981 P 2984 MPRO_DATA_REAL_x |
|-----------------------|--------------------------------|
| P 2980 [1] MAP_REAL_1 | P-2981 MPRO_DATA_REAL_1        |
| P 2980 [2] MAP_REAL_2 | P 2982 MPRO_DATA_REAL_2        |
| P 2980 [3] MAP_REAL_3 | P 2983 MPRO_DATA_REAL_3        |
| P 2980 [4] MAP_REAL_4 | P 2984 MPRO_DATA_REAL_4        |

Table 7.47: Allocation of P 2980 MPRO\_DATA\_Map to MPRO\_DATA\_REAL\_x

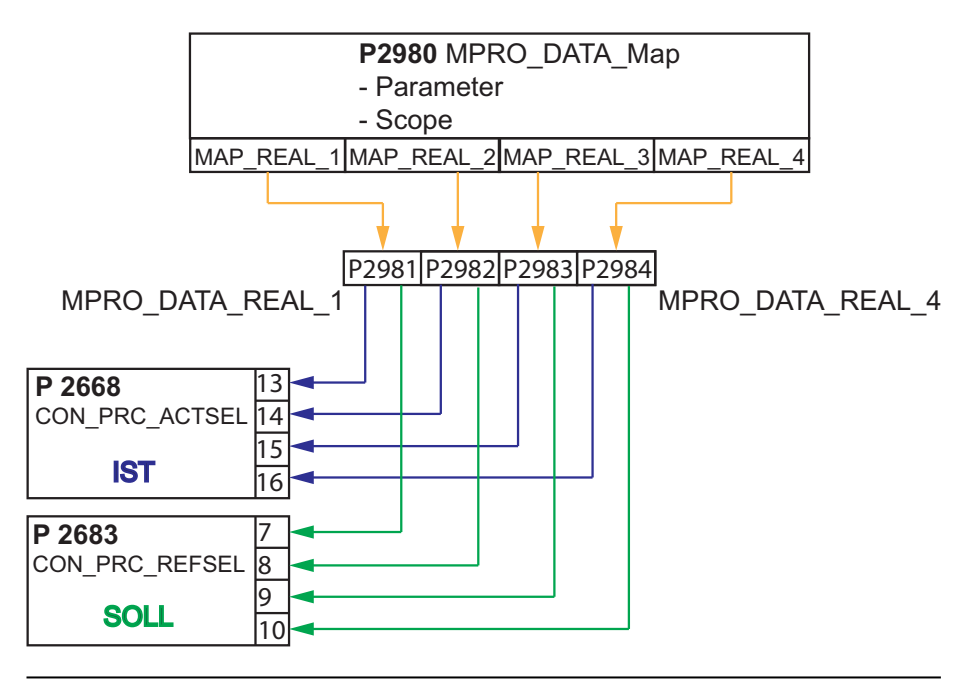

Image 7.49: Mapping parameters and scope values

The following parameters cannot be used for mapping.

Table 7.46: Parameter MPRO\_DATA\_Map

MAP REAL 1

MAP REAL 2

MAP\_REAL\_3

MAP\_REAL\_4

# KEBK

KEBK

P-2985..2988 MPRO\_DATA\_DINT\_1..4

P-2989..2992 MPRO\_DATA\_UDINT\_1..4

### 7.10.2.4 PI process controller

Deviation P 2675[0] - CON\_PRC\_CDIFF will be the difference between the scaled process controller setpoint and the scaled and filtered actual value. The sign for this deviation can be inverted with P 2665[0] - CON\_PRC\_CDIFF\_SIGN (CON\_PRC\_CDIFF\_SIGN = -1).

This deviation will be passed on to the process controller. This controller is implemented as a PI controller with output limiting and an anti-windup function. Users can set a Kp gain with P 2659[0] - CON\_PRC\_KP, Kp scaling with P 2660[0] - CON\_PRC\_KPSCALE and a reset time with P 2661[0] - CON\_PRC\_TN. If the integral-action time is set to the maximum parameter value, the I-component of the controller is inactive. (CON\_PRC\_TN = 10000 [ms]).

Moreover, an offset can be added to the signal at the controller's output by using **P 2662[0] - CON\_PRC\_REFOFFSET**. After this, the totalled manipulated variable will be passed through a limiter. The user can parameterize the limitation via parameter **P 2663[0] - CON\_PRC\_LIMPOS** for the positive limit and **P 2664[0] - CON\_PRC\_LIMNEG** for the negative limit.

Downstream of the control variable limiter there is another limitation which limits the changes to the control variable per sampling segment. By way of field parameter **P 2680 - CON\_PRC\_RateLimiter** the limitation of the control variable steepness per millisecond can be parameterized. Subindex 0 is for the limiting used for standard process controller operation and subindex 1 is for reducing the process controller's integral term. For more details on how to set the rate limiting, see Section "Rate Limiter" on page 181.

### 7.10.2.5 Manipulated variable

The process controller's manipulated variable downstream of the rate limiter (**P 2676 [0] - CON\_PRC\_OUTVAL**) can be mapped to various internal drive setpoint or feed-forward control values. The selection is made via **P 2672[0] - CON\_PRC\_OUTSEL**.

| Setting | Name        | Description                                                           |
|---------|-------------|-----------------------------------------------------------------------|
| 0       | OFF         | No intervention point                                                 |
| 1       | REFTORQUE   | Additive torque reference                                             |
| 2       | REFVEL      | Additive speed reference value                                        |
| 3       | REFPOS      | Additive position reference                                           |
| 4       | MPPRO       | Reference value for MotionProfile via<br>P 2678[0] - CON_OUTSEL_MOPRO |
| 5       | REFVEL_RAMP | Additive speed setpoint on ramp                                       |

Table 7.48: Selector for mapping manipulated variable P 2676[0]

When selecting the additive setpoints (1-3 and 5), it is important to make sure that they are connected to the respective position in the control structure using internal units (see "Image 7.47: Schematic of process controller").

The conversion details for converting internal units to user-specific units must be gathered from the configured user units. These user units can be found under "Motion Profile --> Standardization/Units" in the operating tool. It may be possible to track the conversion between user units and user-specific units depending on whether the user units have been set up as per CiA402, Sercos, or with a user-specific format. **P 283[0] - MPRO\_FG\_Type** can be used to view which setup method was used.
## 7.10.3 Rate Limiter

Downstream of the control variable limiter there is another limitation which limits the changes to the control variable per sampling segment. By **P 2680[0] - CON\_PRC\_ Rate Limiter** the limitation of the control variable steepness per millisecond can be parameterized. By way of index (0) the limitation is active in standard process controller operation. By way of index (1) reduction of the I-component is activated (see table). With **P 2672[0] - CON\_PRC\_OUTSEL = 3** the process controller delivers an additive position reference value. The rate limiter limits the possible control variable change. The control variable change each time interval by the process controller results in a speed change on the motor shaft.

### Example

The amount of the process controller to change the speed on the motor shaft should not be higher than 100 revolutions per minute. To achieve this, the value of parameter **P 2680[0] - CON\_PRC\_RateLimiter** must be parameterized with a value corresponding to the user unit. The unit of this parameter is [x/ms]. The x stands for the respective unit of the process controller output variable. In this example the control variable (additive position reference) has the unit "Increments" (see also **P 270[0] - MPRO\_FG\_PosNorm**). This parameter indicates how many increments correspond to one motor revolution.

### Conversion from [rpm] to [Inc/ms]

n<sub>change</sub> = 100 rpm

### P 270[0] - MPRO\_FG\_PosNorm in Inc/rev

Internal position resolution = 1048576 inc/rev (default)

To reduce the I-component, the same method is applicable **P 2680[1] - CON\_PRC\_ Rate Limiter** [Inc/ms]).

**P 2680[0] - CON\_PRC\_Rate Limiter** = n <sub>change</sub>\*1048576 \*1/60000

P 2680[0] [Inc/ms] = 100 [rpm] \* P 270[0] [Inc/rev] \* 1/60 [min/s\*] \* 1/1000 [s/ms]

## 7.10.4 Parameters

| ID   | Index | Name                   | Unit | Description                                                              |
|------|-------|------------------------|------|--------------------------------------------------------------------------|
| 2659 | 0     | CON_PRC_Kp             |      | Process controller: gain                                                 |
| 2660 | 0     | CON_PRC_KP_SCALE       | %    | Process controller: gain scaling                                         |
| 2661 | 0     | CON_PRC_Tn             | ms   | Process controller: integral action time                                 |
| 2662 | 0     | CON_PRC_<br>REFOFFSET  |      | Offset of the technological controller output                            |
| 2663 | 0     | CON_PRC_LIMPOS         |      | Positive limitation of the actuator variables                            |
| 2664 | 0     | CON_PRC_LIMNEG         |      | Negative limitation of the actuator variables                            |
| 2665 | 0     | CON_PRC_CDIFF_<br>SIGN |      | Process controller: sign modification                                    |
| 2666 | 0     | CON_PRC_REFVAL         |      | Process controller: setpoint                                             |
| 2667 | 0     | CON_PRC_REFSCALE       |      | Scaling factor for setpoint                                              |
| 2668 | 0     | CON_PRC_ACTSEL         |      | Process controller: selection of the actual value                        |
| 2669 | 0     | CON_PRC_<br>ACTOFFSET  |      | Input calibration: offset                                                |
| 2670 | 0     | CON_PRC_ACTTF          | ms   | Process controller: Time constant for filtering the current actual value |
| 2671 | 0     | CON_PRC_ACTSCALE       |      | Scaling of the filtered input signal                                     |
| 2672 | 0     | CON_PRC_OUTSEL         |      | Process controller: Selection of the output variable                     |
| 2673 | 0     | CON_PRC_RAW_<br>ACTVAL |      | Actual value of the input signal                                         |
| 2674 | 0     | CON_PRC_ACTVAL         |      | Input signal after scaling and filtering                                 |
| 2675 | 0     | CON_PRC_CDIFF          |      | Process controller: control deviation                                    |
| 2676 | 0     | CON_PRC_OUTVAL         |      | Process controller: output value                                         |

Table 7.49: "Process controller" parameters

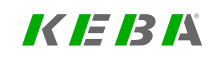

## KEBK

| ID   | Index | Name                        | Unit | Description                                              |
|------|-------|-----------------------------|------|----------------------------------------------------------|
| 2677 | 0     | CON_PRC_ACTVAL_<br>FIELDBUS |      | Current fieldbus value                                   |
| 2678 | 0     | CON_PRC_OUTSEL_<br>MOPRO    |      | Process controller: output value for motion profile      |
| 2679 | 0     | CON_PRC_RefReached          | USER | "Reference value reached" window                         |
| 2680 |       | CON_PRC_RateLimiter         |      | Process controller: rate limiting                        |
| 2680 | 0     | CON_PRC_RateLimiter         | x/ms | Slope limitation (Process)                               |
| 2680 | 1     | CON_PRC_RateLimiter         | x/ms | Process controller: rate limiting, reset I-<br>component |
| 2681 | 0     | CON_PRC_CtrlWord            |      | Process controller: control word                         |
| 2682 | 0     | CON_PRC_StatWord            |      | Process controller: status word                          |
| 2683 | 0     | CON_PRC_REFSEL              |      | Process controller: selection of the reference value     |
| 2684 | 0     | CON_PRC_REFVAL_<br>User     |      | Process controller: reference value from user            |

 Table 7.49:
 "Process controller" parameters (continue)

## 7.10.5 Scope signals

| ID   | Index | Parameter name     | Unit | Function                                                                                 |
|------|-------|--------------------|------|------------------------------------------------------------------------------------------|
| 2675 | 0     | CON_PRC_Cdiff_     |      | Technological controller: control deviation<br>Process control: control deviation        |
| 2666 | 0     | CON_PRC_RefVal     |      | Technological controller: setpoint<br>Process control reference value                    |
| 2673 | 0     | CON_PRC_Raw_ActVal |      | Istwert des Eingangssignals<br>Actual value of input signal                              |
| 2674 | 0     | CON_PRC_ACTVAL     |      | Eingangssignal nach Skalierung und Filterung<br>Input signal after scaling and filtering |
| 2676 | 0     | CCON_PRC_Outval    |      | Technological controller: output value<br>Process control output value                   |

Table 7.50:Parameters relevant for visualizing the process control circuit in the<br/>scope

### ServoOne - Device Help 182

## 7.11 Hydraulic control

Firmware with a version range of V270.xx-xx includes special hydraulic parameters in addition to the standard firmware. These can be used to control pressure, volumetric flow rate, cylinder speed, and cylinder position, making it easy to implement hydraulic system applications. The firmware is available for ServoOne, ServoOne junior and ServoOne safety.

The descriptions in this chapter apply to version V274.35-xx and higher.

## 7.11.1 Basic setting

In order to activate the hydraulic functionality, the following two basic settings need to be configured:

 Chose the control mode via P 300[0] - CON\_CgfCon: "TCON(1) = Torque control / Hydraulic control" or "VFCON(0) = V/Hz mode"

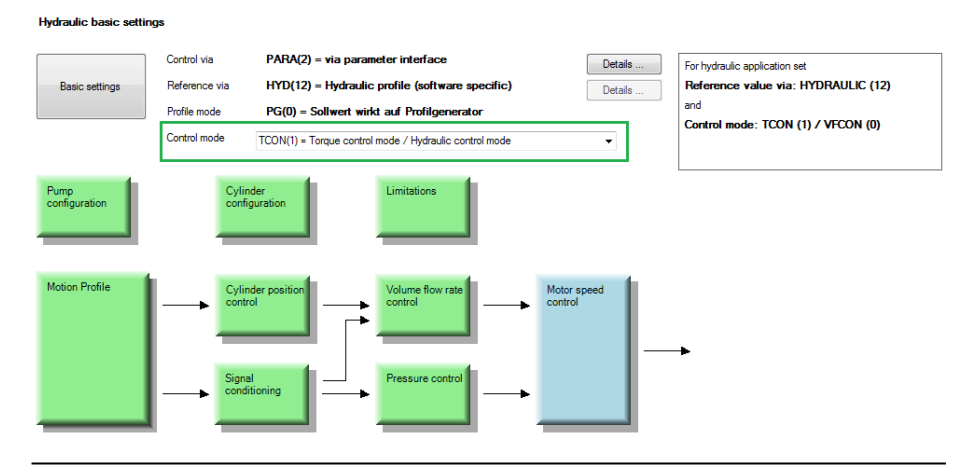

Image 7.50: "Hydraulic basic settings" screen

 In the "Hydraulic basic settings" screen, under the "Basic settings" button, set selector P 165[0] - MPRO\_REF\_SEL for the reference setpoint to "HYDRAULIC(12) = Hydraulic application".

#### Set control and reference

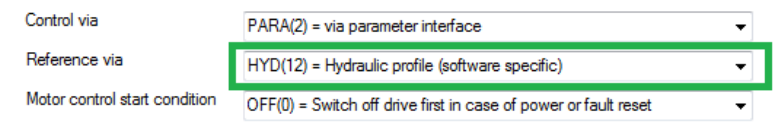

Image 7.51: "Hydraulic basic settings – Basic settings" screen

#### Possible encoder selections

- P 520[0] ENC\_MCon: Encoder for commutation and torque control
- P 521[0] ENC\_SCon: Encoder for motor and pump speed control
- P 522[0] ENC\_PCon: Encoder for cylinder position and cylinder speed control

| ID  | Index | Value | Name         | Description                                   |
|-----|-------|-------|--------------|-----------------------------------------------|
| 165 | 0     |       | MPRO_REF_SEL | Motion profile: Selection                     |
|     |       | 12    | HYDRAULIC    | (HYD) = Hydraulic profile (software specific) |
| 300 | 0     |       | CON_CgfCon   | Select control mode                           |
|     |       | 1     | TCON         | Torque control / Hydraulic control            |
| 520 | 0     |       | ENC_MCon     | Channel selection for motor commutation       |
| 521 | 0     |       | ENC_SCon     | Channel selection for speed control           |
| 522 | 0     |       | ENC_PCon     | Channel selection for position control        |

Table 7.51: Parameters for basic setting

## 7.11.2 Pump setting

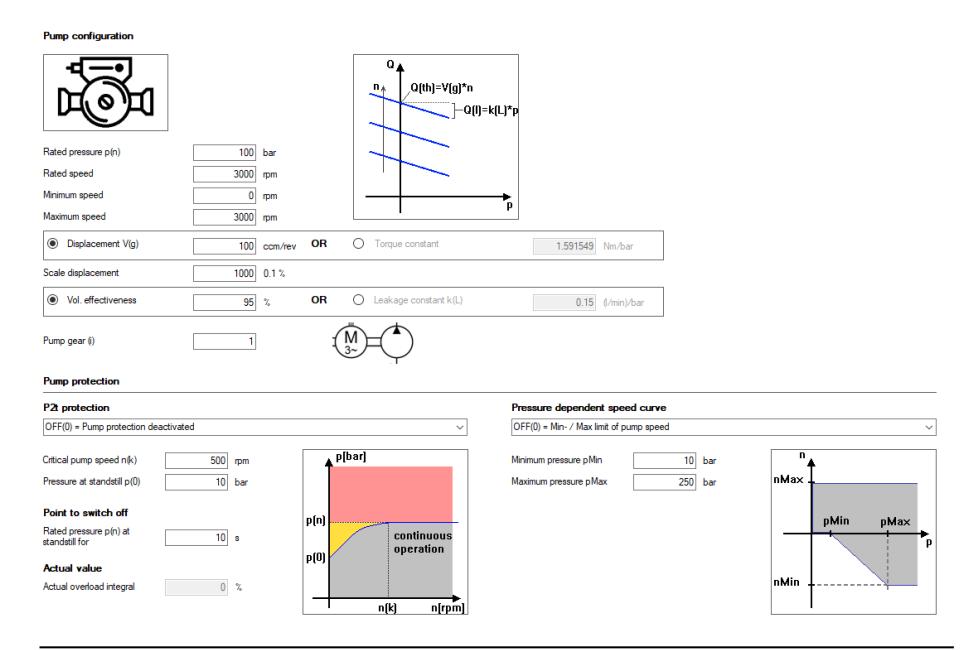

### Image 7.52: "Hydraulic - Pump" screen

The following physical variables and relationships apply to the hydraulic pump:

### Physical variables

- Q: Volumetric flow rate
- p: differential pressure
- n: Speed
- M: Torque

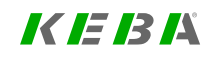

## KEBA

### Pump characteristics and data

- V\_g: Geometric displacement volume (P 2851[0] (ccm/rev))
- eta\_Vol,N: Volumetric efficiency at the pump's rating point (P 2851[4] (%))

Theoretical volumetric flow rate Q\_th is proportional to the speed:

• Q\_th = V\_g · n

Internal pump leakage volumetric flow rate Q\_L must be subtracted from the actual volumetric flow rate:

•  $Q = Q_{th} - Q_L = V_g \cdot n - Q_L$ 

It will typically be proportional to the pressure:

•  $Q_L = p \cdot k_L(\vartheta)$ 

However, pump data sheets often do not specify the leakage volume rate constant, but instead specify a "volumetric efficiency"  $\eta$  vol,N for the pump's rated point, in which case:

- $Q_N = V_g \cdot n_N \cdot \eta_{(vol,N)}$
- Q\_N [l/min] = V\_g [cm³/rev] · n\_N [rev/min] · eta\_(Vol,N) [100 %]

### Example

eta\_(Vol,N) = 95 %, n\_N = 1500 rev/min, v\_G = 10 cm<sup>3</sup>/rev -> Q\_N = 14,2 l/min

If you specify eta\_(Vol,N), the drive controller will internally calculate k\_L automatically as follows:

•  $k_L = V_g \cdot n_N \cdot (1 - eta_(Vol,N)) \cdot p_N$ 

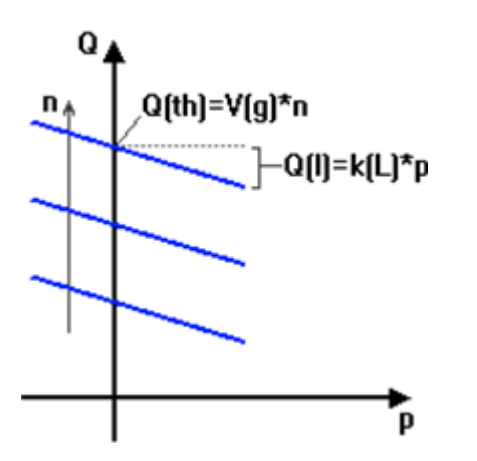

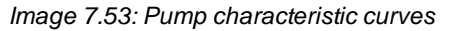

For the torque at the pump (= motor torque):

•  $M = V_g / 2\pi \cdot p + (M_{friction});$  (make sure to use SI units)

The friction torque is normally unknown and negligible ( $M_{friction} \sim 0$ ). This means that a "torque constant" c\_M in [Nm/bar] can be calculated using the following formula:

• c\_M [Nm/bar] = 1/(20pi) \* V\_g [cm^3/rev] = M [Nm] / p [bar]

Displacement volume V\_g is usually specified in data sheets. In contrast, if there is a pressure measurement available, the torque constant is easier to determine experimentally if necessary. In this case, a constant pressure can be built up on the drive in a steady state and the delivered motor torque can be used to calculate the displacement volume.

Make sure to convert to SI units!

### Example

Running the pump, e.g. at a low speed "against" the built-up pressure. Scope plot (KeStudio DriveManager 5) for Scope ID 11 – m\_act yields a mean value of M = 15.9 [Nm]. The built-up pressure at the pressure sensor is p = 100 [bar] => c\_M = 0.159 [Nm/bar] => V\_g = 10 [ccm/rev]

Accordingly, both parameters (**P 2851[0; 1] - HYD\_Pump**) can be set. However, only one of the two values should be set. The other one will be automatically calculated afterwards and will be shown accordingly.

P 2851[2] - HYD\_Pump is used to set the nominal pressure. P 2851[3] - HYD\_Pump specifies the volumetric efficiency at this rating point. This information will then be used to calculate the leakage volumetric flow rate, which is used internally to control the volumetric flow rate.

For pumps with variable-displacement volume, a second pump data set can be created **P 2873 HYD\_Pump2**. This can be selected via **P 2863 HYD\_TabCtrl** bit 8 for the respective motion block (7.11.6 Hydraulic Motion profile). Alternatively, the displacement volume can also be adjusted online via a pump scaling using **P 2879** [2] Pump1\_DisplScalePDO and **P 2879[3] Pump2\_DisplScalePDO**. This allows the displacement volume to be changed variably during the process.

### 7.11.2.1 Speed limits

The pump's minimum and maximum speeds can be set in **P 2851[4; 5] - HYD\_ Pump**. The control system will not exceed or fall below the values set there.

### Example

- Maximum speed: 3000 [rpm], Minimum speed: 0 [rpm] (pump is not allowed to rotate "backwards")
- Maximum speed: 3000 [rpm], Minimum speed: -200 [rpm] (pump is only allowed to rotate backwards "slowly")
- Maximum speed: 3000 [rpm], Minimum speed: -3000 [rpm] (no restriction for negative speeds)

In contrast, the pump protection functions, among other functions, are used to protect the pump against thermal or mechanical destruction at low speeds. As per the corresponding explanations, the configured "critical speed" can definitely be fallen below.

In addition to the pump speed, the pump acceleration and deceleration can be limited. The parameters **P 2855 HYD\_PumpAcc** and **P 2856 HYD\_PumpDec** can be used to set the maximum permitted ramp for the pump. (see 7.11.6.2 Servo pump speed ramps)

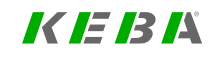

## KEBA

### 7.11.2.2 Pump protection functions

7.11.2.2.1 P2t shutdown

#### Pump protection

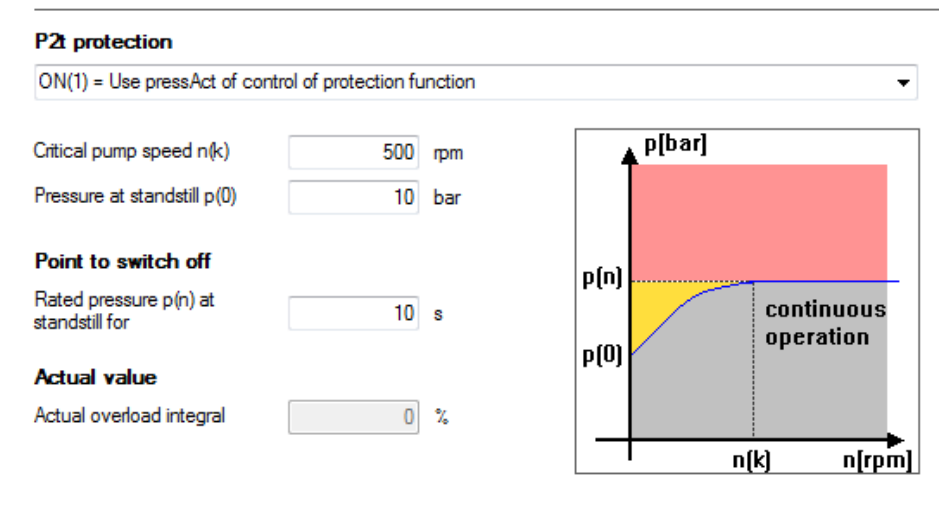

Image 7.54: P2t shutdown

**P 2851[7; 8] - HYD\_Pump** can be used to set the critical speed and critical duration. At the nominal pressure, the critical speed should not be fallen below for a time longer than the critical duration. The square of the pressure is included in the calculation here, i.e. at half the pressure, four times the duration will be tolerated. Reason: Leakage losses have an approximately quadratic relationship to the pressure. Meanwhile, the speed is taken into account linearly, i.e. at half the speed, half the duration will be tolerated.

**Reason:** The speed / the volumetric flow rate proportional to the speed results in a proportional heat removal.

Usually, the pump needs to be protected against continuous operation with built-up pressure and low speeds. To this end, a critical minimum speed n\_crit can be specified so that, at nominal pressure p\_N, it will only be allowed to fall below this speed for a critical duration of t\_crit. The following critical limit integral is calculated continuously in the drive controller for this purpose:

• i\_G = 1 / T\_crit · ∫ ((p/p\_N)<sup>2</sup> - n / n\_crit) dt

This takes into account the power loss that has an approximately quadratic relationship to the pressure, as well as the heat removal that is proportional to the speed. If the nominal pressure were requested in a stopped state (n = 0), for example, i\_G would increase to a value of 1.0 before t\_crit would elapse. At half the critical speed, twice that time would be required. Meanwhile, a different pressure would have a quadratic effect, meaning that half the nominal pressure would be allowed to be present four times the critical duration time.

This function can be used to open a bypass circuit when a configurable limit ( $i_G = 0.9$ ) is reached. Normally, this will result in the pump speed increasing and, after a certain hysteresis ( $i_G = 0.8$ ) is fallen below, the bypass will be closed again in order to reduce the power loss. If  $i_G$  increases all the way to 1.0 instead, an error will be triggered and the drive will be stopped in order to protect the pump.

### Example

Critical speed: 500 bar, Nominal pressure: 100 bar, Critical time: 10 s.

- This pump can be run at 500 rpm, 100 bar as long as necessary.
- At very low speeds close to a full stop, and with a pressure of 100 bar, it would only be permissible to run the pump for 10 s. After 9 s, the bypass valve (if any) would be opened. If this did not result in the speed increasing,

an error would be triggered one second later and, normally, the drive would be stopped.

If continuous pressure is permissible even at full stop, the corresponding pressure can be entered in **P 2851[10] - HYD\_Pump**.

7.11.2.2.2 Pressure-dependent speed regulation characteristic

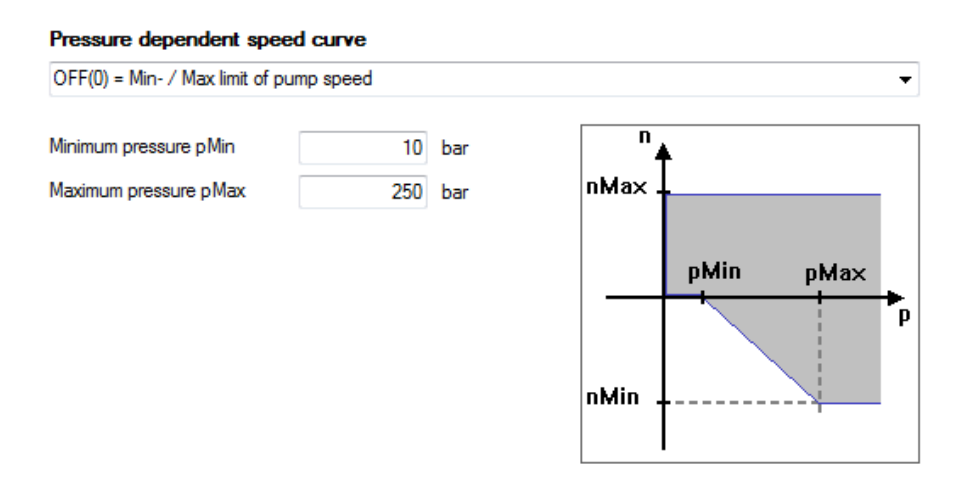

Image 7.55: Pressure-dependent speed regulation characteristic

For some types of pumps (e.g. internal-gear pumps), negative speeds for very low pressures (0 bar) are not permitted because in these operating areas, the lubrication of the pump gear can no longer be ensured. This is why it is possible to configure the pump characteristic curve in dependence on pressure, which makes it possible to protect the pump from mechanical destruction (**P 2840.14 PumpSpdProt = 1**). It is nonetheless still possible to quickly relieve a high pressure through a negative pump speed. Using **P 2851[14,15]-HYD\_Pump**, it is possible to configure a minimum and maximum pressure for negative speeds. The minimum and maximum

speed (**P 2851.5 nMin** and **P 2851.6 nMax**) from the pump configuration are used for nMin and nMax. Thus, a negative pump speed is permitted as of the set minimum pressure for high pressures. The entire speed range can be utilized above the specified maximum pressure. In the transition range from minimum to maximum pressure, the speed curve is linear. The speed characteristic of the pump then behaves a follows:

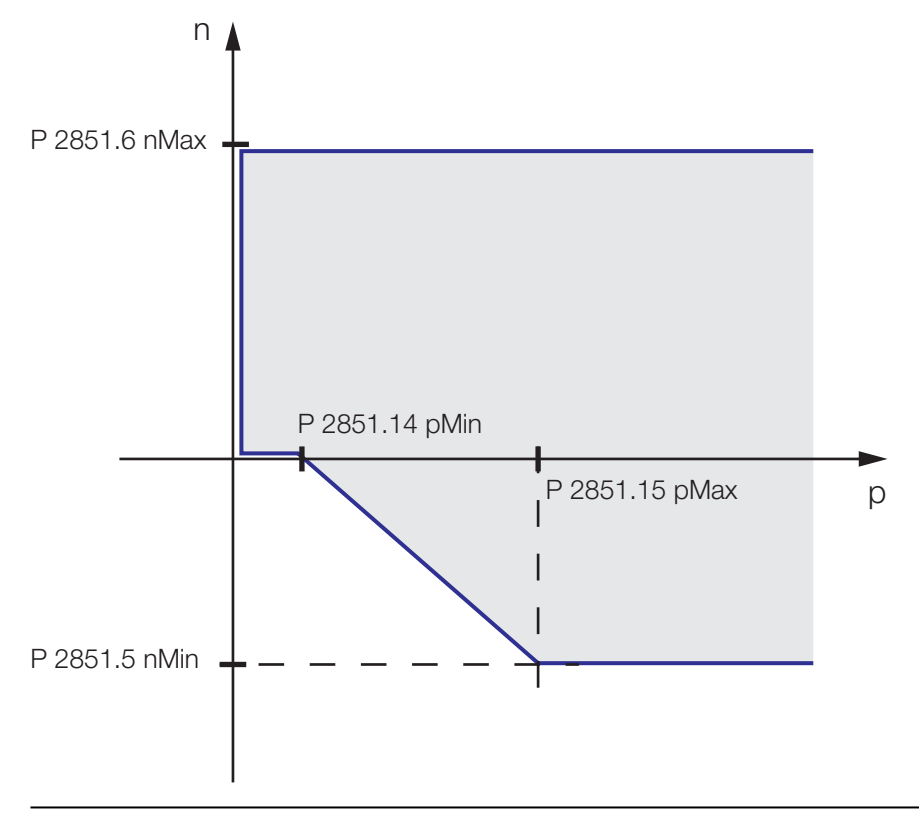

Image 7.56: Pressure-dependent speed regulation characteristic

KEBA

If there is gearing between the pump and the pump motor, the gear ratio needs to be entered in **P 2851[9] - HYD\_Pump**. If only the direction of rotation needs to be changed (motor turns in a negative direction when the pump turns in the positive, "correct" direction), a factor of "-1" can be entered to correct the direction of rotation.

### 7.11.2.3.1 Parameters

| ID   | Index | Name      | Unit        | Description                                                 |
|------|-------|-----------|-------------|-------------------------------------------------------------|
| 2851 |       | HYD_Pump  |             | Pump parameters                                             |
| 2851 | 0     | displ     | ccm/rev     | Displacement volume                                         |
| 2851 | 1     | cTorque   | Nm/bar      | Torque constant                                             |
| 2851 | 2     | pNom      | bar         | Nominal pressure                                            |
| 2851 | 3     | nNom      | rpm         | Rated speed                                                 |
| 2851 | 4     | etaVol    | %           | Volumetric efficiency at nominal pressure, rated speed      |
| 2851 | 5     | nMin      | rpm         | Minimum speed                                               |
| 2851 | 6     | nMax      | rpm         | Maximum speed                                               |
| 2851 | 7     | nCritical | rpm         | Critical speed (@ nominal pressure)                         |
| 2851 | 8     | TCritical | s           | Max. permissible time at low speed and nominal pressure     |
| 2851 | 9     | iGearPump |             | Gear ratio between pump and motor                           |
| 2851 | 10    | p0        | bar         | Max. permissible stationary pressure at a standstill        |
| 2851 | 11    | cLeakage  | (l/min)/bar | Leakage constant                                            |
| 2851 | 12    | stopramp  | (1/min)/s   | Stop ramp (during valve switching etc.)                     |
| 2851 | 13    | tSwValve  | ms          | Valve switching time                                        |
| 2851 | 14    | pMin      | bar         | Minimum pressure (depending on pump<br>protection function) |
| 2851 | 15    | pMax      | bar         | Maximum pressure (depending on pump<br>protection function) |

Table 7.52: "Hydraulic - Pump" parameters

## 7.11.3 Signal setting

### 7.11.3.1 Selection of signal sources

The signal sources of the actual values can be selected from two analogue inputs. These are voltage inputs with a value range from -10 V to 10 V. The function can be selected via the parameters **P 109 - MPRO\_INPUT\_FS\_ISA00** and **P 110 - MPRO\_INPUT\_FS\_ISA01** by means of the function selector. Additional analogue inputs for recording actual values are available using the technology option (X8) Multi I/O Card and the parameters **P 2716.0 - IEA04** and **P2716.1 IEA05**. These can be configured either as voltage or current inputs (0; 4...20 mA). A variety of signal sources can be set for the following actual value variables.

- Pressure actual value: HYD\_P\_ACT(-7) = Actual value of pressure control
- Pressure actual value 2: HYD\_P\_ACT2(-9) = Hydraulic actual pressure 2nd sensor
- Volumetric flow rate actual value: HYD\_Q\_ACT(-10) = Hydraulic actual flow
- Actual position value: Enc\_ANA(-12) = analogue encoder (on channel 4)

#### Analog standard inputs:

#### ISA00

ISA01 filter time

| Function          | PACT(-7) = Actual value for pressure control | Options |
|-------------------|----------------------------------------------|---------|
| ISA00 filter time | 1 ms                                         |         |
| ISA01             |                                              |         |
| Function          | OFF(0) = No function                         | Options |

1 ms

#### Analog MIO-techoptions inputs:

| IEA04             |                                                                    |         |
|-------------------|--------------------------------------------------------------------|---------|
| Function          | HYD_Q_ACT(-10) = Hydraulic actual flow (software spec $\checkmark$ | Options |
| IEA04 filter time | 10 ms                                                              |         |
| IEA05             |                                                                    |         |
| Function          | ENC_ANA(-12) = Analogue encoder (on channel 4)                     | Options |
| IEA05 filter time | 10 ms                                                              |         |

Image 7.57: "Hydraulic signal settings, analogue inputs" screen

The signal sources for the reference values, actual values, and signal limits are selected with **P 2840 - HYD\_Cfg**. A variety of signal sources can be set for the following variables:

- Pressure reference value (pRefSrc)
- Volumetric flow rate reference value (QRefSrc)
- Pressure actual value (pActCalc)
- Pressure limitation (Minimum/maximum values) (pMinSrc/pMaxSrc)
- Volumetric flow rate limitation (minimum/maximum values) (QMinSrc/QMaxSrc)
- Volumetric flow actual value (QActCalc)
- Leakage volumetric flow rate (QLeakEst)
- Speed reference value (nRefSrc)
- Hydraulic cylinder valve control (CylValveSwSel)

| ID   | Index | Name / Setting     | Unit | Description                                         |
|------|-------|--------------------|------|-----------------------------------------------------|
| 2840 |       | HYD_Cfg            |      | Configure Hydraulic System Control                  |
| 2840 | 0     | Reserved           |      | Reserved                                            |
| 2840 | 1     | pRefSrc            |      | Hydraulics: Selection of pressure reference source  |
|      |       | 0: ANA             |      | Setpoint of analogue input                          |
|      |       | 1: PROFILE         |      | Setpoint from profile                               |
| 2840 | 2     | QRefSrc            |      | Flow rate, selection of reference source            |
|      |       | 0: ANA             |      | Setpoint of analogue input                          |
|      |       | 1: PROFILE         |      | Setpoint from profile                               |
| 2840 | 3     | pActCalc           |      | Hydraulic: Pressure actual value calculation method |
|      |       | 0: PACT            |      | pAct will be used for control                       |
|      |       | 1: PACT2           |      | pAct2 will be used for control                      |
|      |       | 2: DIFF_PACT_PACT2 |      | pAct-pAct2 will be used for control                 |
|      |       | 3: PRIO            |      | Both values will be used with Current Priority      |
|      |       | 4: PMOTT           |      | Calculation from motor torque                       |
|      |       | 5: PACTSEL         |      | Selection between pAct and pAct2 per parameter      |
| 2840 | 4     | pMinSrc            |      | Minimum pressure source selector                    |
|      |       | 0:PressCon         |      | Min. pressure value from HYD_PressCon_pMin          |
|      |       | 1:Neg_pRef         |      | Min. pressure, negative value from HYD_Val_pRef     |
|      |       | 2:Pos_pRef         |      | Min. pressure value from HYD_Val_pRef               |
| 2840 | 5     | pMaxSrc            |      | Maximum pressure source selector                    |

Table 7.53: "Selection of signal sources" parameters

## KEBK

ID

Index Name / Setting

Unit Description

### 7.11.3.2.1 Signal scaling, pressure

|      |    | 0: PressCon      | Max. pressure value from HYD_PressCon_pMax                 |
|------|----|------------------|------------------------------------------------------------|
|      |    | 1: Pos_pRef      | Max. pressure value from HYD_Val_pRef                      |
|      |    | 2:Neg_pRef       | Max. negative pressure value from HYD_Val_pRef             |
| 2840 | 6  | QMinSrc          | Minimum flow rate source selector                          |
|      |    | 0: PressCon      | Min. pressure value from HYD_PressCon_QMin                 |
|      |    | 1: Neg_QRef      | Min. pressure, negative value from HYD_Val_QRef            |
|      |    | 2: Pos_QRef      | Min. pressure value from HYD_Val_QRef                      |
| 2840 | 7  | QMaxSrc          | Maximum flow rate source selector                          |
|      |    | 0: PressCon      | Max. volume flow value from HYD_PressCon_QMax              |
|      |    | 1: Pos_QRef      | Max. volume flow value from HYD_Val_QRef                   |
|      |    | 2 : Neg_QRef     | Max. negative volume flow value from HYD_Val_QRef          |
| 2840 | 8  | QActCalc         | Flow rate calculation method                               |
|      |    | 0: MEAS          | From the measurement                                       |
|      |    | 1: CYL           | From the cylinder speed                                    |
| 2840 | 9  | QLeakEst         | Flow rate leakage estimation method                        |
|      |    | 0: NONE          | No leakage compensation                                    |
|      |    | 1: OBS           | Observer                                                   |
|      |    | 2: MEAS          | Directly measured                                          |
|      |    | 3: CTRL          | PI controller                                              |
| 2840 | 10 | nRefSrc          | Pump speed reference source selector                       |
|      |    | 0: ANA           | Setpoint from profile                                      |
|      |    | 1: PROFILE       | Reference value from profile                               |
| 2840 | 11 | CylValveSwSel    | Function selector for the valve switchover of the cylinder |
|      |    | 0: Para          | Manual valve control                                       |
|      |    | 1: Spd           | Automatic valve switchover via speed setpoint              |
|      |    | 2: Tab           | Valve switchover via motion block table                    |
|      |    | 3: Pos           | Automatic valve switching via Pos. Diff.                   |
| 2840 | 12 | AltPosCon        | Alternative position controller                            |
| 2840 | 13 | AltSpdCon        | Alternative cylinder speed controllers                     |
| 2840 | 14 | PumpSpdProt      | Pump speed protection                                      |
| 2840 | 15 | PumpP2tProt      | p2t protection for pump                                    |
| 2840 | 16 | AltPressCon      | Alternative pressure controller                            |
| 2840 | 17 | AltPressConLimit | Alternative pressure limit controller                      |
|      |    |                  |                                                            |

 Table 7.53:
 "Selection of signal sources" parameters (continue)

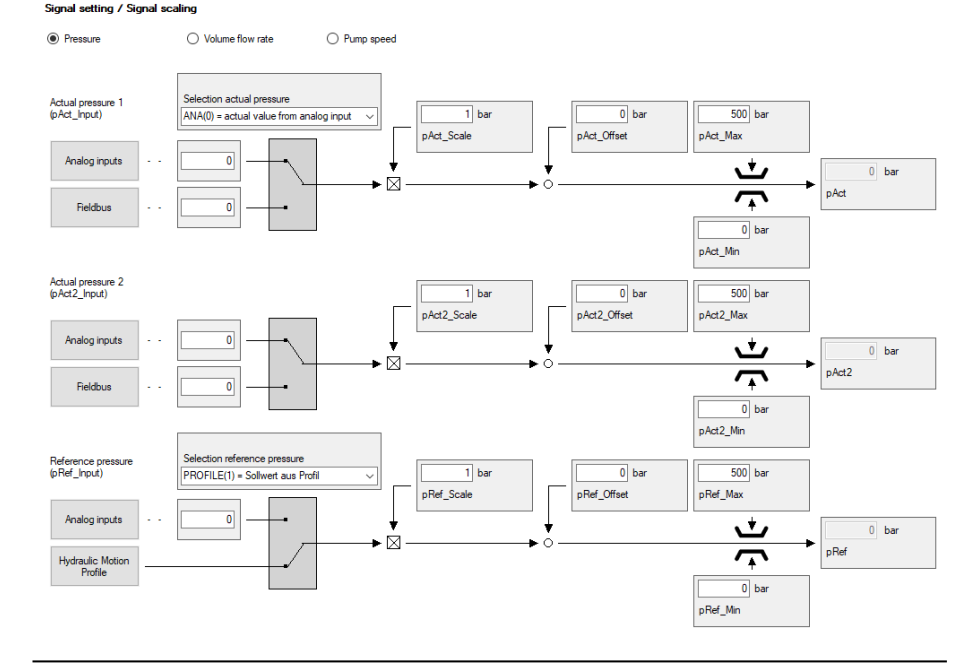

Image 7.58: "Hydraulic signal scaling, pressure" screen

**P 2845 - HYD\_Input\_Val** will show the unscaled pressure reference and actual values for the pressure control.

Further processing and scaling is carried out in **P 2846 - HYD\_Input\_Adapt**. A scaling factor, an offset, and a signal limit (min and max) can be set.

There are two scaling paths available for the actual pressure, actual pressure 1 (pact1) and actual pressure 2 (pact2). This allows two sensor signals to be processed. A selection between an analogue input or the hydraulic motion profile as the signal source can be made for the reference pressure (pref).

The result after the scaling will be shown in **P 2847 - HYD\_Val**. These values will also be used for control purposes.

### 7.11.3.2.2 Signal scaling, volumetric flow rate

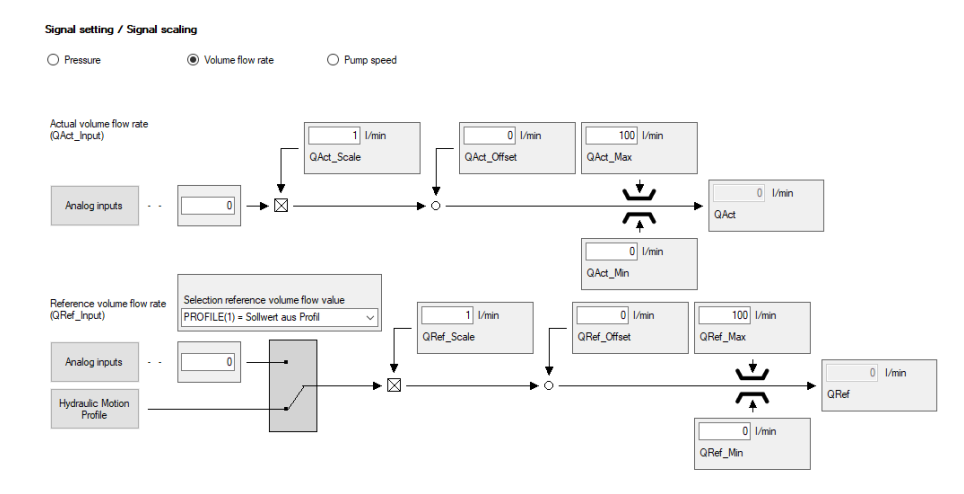

Image 7.59: "Hydraulic signal scaling, volumetric flow rate" screen

**P 2845 - HYD\_Input\_Val** will show the unscaled volumetric flow rate reference and actual values for the volumetric flow rate control.

Further processing and scaling is carried out in **P 2846 - HYD\_Input\_Adapt**. A scaling factor, an offset, and a signal limit (QAct\_Min and QAct\_Max) can be set.

A scaling path is available for the actual volumetric flow rate (QAct). A selection between an analogue input or the hydraulic motion profile as the signal source can be made for the reference volumetric flow rate (Qref).

The result after the scaling will be shown in **P 2847 - HYD\_Val**. These values are transferred to the controller.

### 7.11.3.2.3 Signal scaling, pump speed

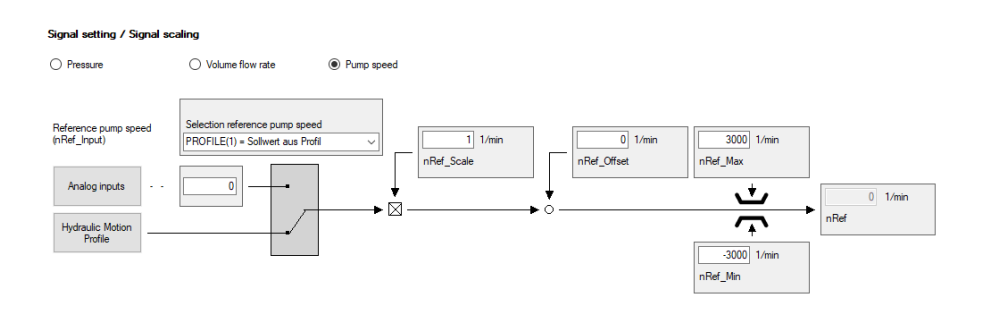

Image 7.60: "Hydraulic signal scaling, pump speed" screen

**P 2845 - HYD\_Input\_Val** displays the unscaled pump speed reference value of the pump speed control.

Further processing and scaling is carried out in **P 2846 - HYD\_Input\_Adapt**. A scaling factor, an offset, and a signal limit (nRef\_Min and nRef\_Max) can be set.

The actual speed is evaluated via the respective encoder input (see Section "Encoder selection" on page 54). A selection between an analogue input or the hydraulic motion profile as the signal source can be made for the reference speed (nref).

The result after the scaling will be shown in **P 2847 - HYD\_Val**. These values will also be used for control purposes.

## KEBA

The individual parameters for configuring the signals are shown in the following table.

| ID   | Index | Name            | Unit  | Description                                 |
|------|-------|-----------------|-------|---------------------------------------------|
| 2845 |       | HYD_Input_Val   |       | Input values for hydraulics system          |
| 2845 | 0     | pAct            |       | Hydraulics: Pressure actual value           |
| 2845 | 1     | pAct2           |       | Hydraulics: Pressure actual value (sensor2) |
| 2845 | 2     | pRef            |       | Hydraulics: Pressure setpoint               |
| 2845 | 3     | QRef            |       | Flow rate, setpoint                         |
| 2845 | 4     | QAct            |       | Flow rate, actual value                     |
| 2845 | 5     | nRef            |       | Pump set speed                              |
|      |       |                 |       |                                             |
| 2846 |       | HYD_Input_Adapt |       | Adaption of input values                    |
| 2846 | 0     | pAct_Scale      | bar   | Scaling                                     |
| 2846 | 1     | pAct_Offset     | bar   | Offset                                      |
| 2846 | 2     | pAct_Min        | bar   | Min                                         |
| 2846 | 3     | pAct_Max        | bar   | Max                                         |
| 2846 | 4     | pAct2_Scale     | bar   | Scaling                                     |
| 2846 | 5     | pAct2_Offset    | bar   | Offset                                      |
| 2846 | 6     | pAct2_Min       | bar   | Min                                         |
| 2846 | 7     | pAct2_Max       | bar   | Max                                         |
| 2846 | 8     | pRef_Scale      | bar   | Scaling                                     |
| 2846 | 9     | pRef_Offset     | bar   | Offset                                      |
| 2846 | 10    | pRef_Min        | bar   | Min                                         |
| 2846 | 11    | pRef_Max        | bar   | Max                                         |
| 2846 | 12    | QRef_Scale      | l/min | Scaling                                     |
| 2846 | 13    | QRef_Offset     | l/min | Offset                                      |
| 2846 | 14    | QRef_Min        | l/min | Min                                         |
| 2846 | 15    | QRef_Max        | l/min | Max                                         |
| 2846 | 16    | QAct_Scale      | l/min | Scaling                                     |
| 2846 | 17    | QAct_Offset     | l/min | Offset                                      |
| 2846 | 18    | QAct_Min        | l/min | Min                                         |
| 2846 | 19    | QAct_Max        | l/min | Max                                         |
| 2846 | 20    | nRef_Scale      | 1/min | Scaling                                     |

| ID   | Index | Name        | Unit  | Description                                                |
|------|-------|-------------|-------|------------------------------------------------------------|
| 2846 | 21    | nRef_Offset | 1/min | Offset                                                     |
| 2846 | 22    | nRef_Min    | 1/min | Min                                                        |
| 2846 | 23    | nRef_Max    | 1/min | Max                                                        |
|      |       |             |       |                                                            |
| 2847 |       | HYD_Val     |       | Hydraulics: Setpoints and actual values                    |
| 2847 | 0     | pAct        | bar   | Hydraulics: Pressure actual value<br>Pressure actual value |
| 2847 | 1     | pAct2       | bar   | Hydraulics: Pressure actual value (sensor2)                |
| 2847 | 2     | pRef        | bar   | Hydraulics: Pressure setpoint                              |
| 2847 | 3     | QRef        | l/min | Flow rate, setpoint                                        |
| 2847 | 4     | QAct        | l/min | Flow rate, actual value                                    |
| 2847 | 5     | nRef        | 1/min | Pump set speed                                             |

Table 7.54: "Signal scaling" parameters (continue)

Table 7.54: "Signal scaling" parameters

### 7.11.3.3 Example of application for volume/mass sensors

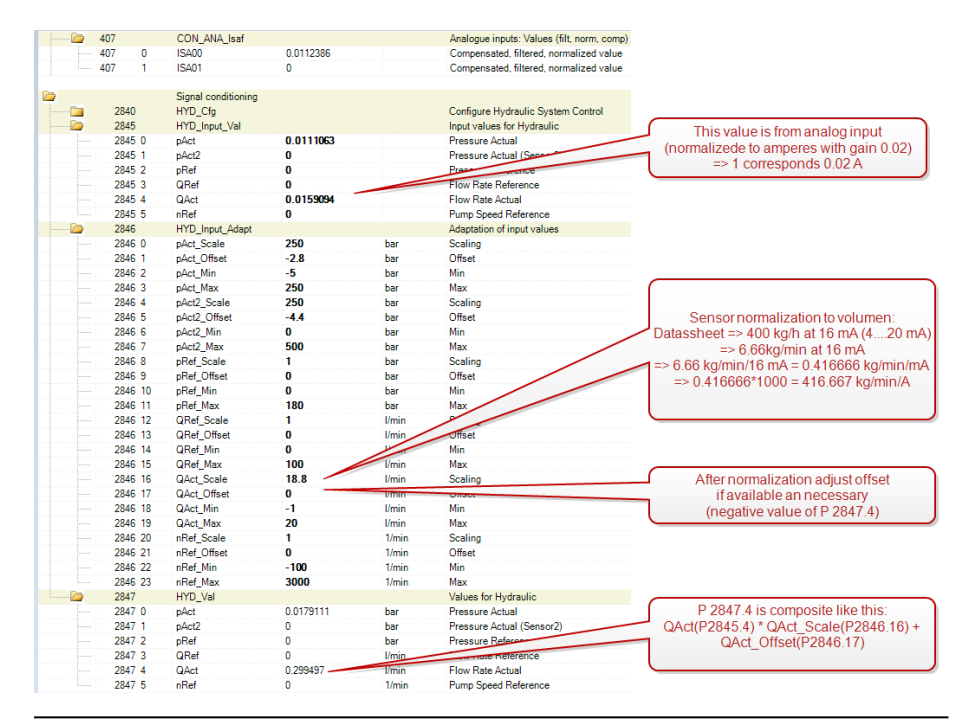

Image 7.61: Example of application for volume/mass sensors

## 7.11.4 Hydraulic Limitations

### 7.11.4.1 Pressure limit

It is usually necessary to limit the pressure to a maximum permissible value. This can be done either mechanically using an overpressure valve or using the pressure limitation of the drive controller. The pressure limitation allows both the maximum and the minimum permissible reference value of the pressure control to be limited. If

"negative" pressures can also be present in an application with pressure difference measurement, a negative value must also be entered or permitted in the HYD\_ PressCon.pMin parameter. If these pressure limits are reached, the pump speed is limited accordingly dynamically. In addition, the source of the limiting pressure value can be selected using P 2840[5] - pMaxSrc and P 2840[6] - pMinSrc. It is possible to toggle between parameter P 2850[6] - pMax and the reference value P 2843[0] - pRef by selecting PressCon(0), Pos\_pRef(1) and Neg\_pRef(2). This allows the pressure limitation to be specified via the analogue input of the pressure reference value, for example.

For the purpose of dynamic pressure limitation while the process is running, scaling (P 2872 HYD\_Tab\_Limit) can be used in the respective motion block to influence the preset limitation. If this function is not desired for a pressure direction (positive or negative), it can switched off using P 2840[5] - pMaxSrc and P 2840[6] - pMinSrc (PressConWithoutTabLimit).

For the pressure limitation control, **P 2840[17]** - AltPressConLimit can be used to select from the four different structures. In the PressConLimiter\_Q1(0) and PressConLimiter\_Q1-Q4(2) selection, the same controller parameters **P 2850[0] Kp** and **P 2850[2] Tn** are used as for the pressure control. However, the control structure differs from the standard pressure controller. The PressConLimiter\_Q1-Q4\_ separated\_Para and PressConLimiter\_Q1\_separated\_Para settings use the control parameters **P 2850[16]** - Kp\_Limiter, **P 2850[17]** - KpScale\_Limiter and **P 2850[18]** - Tn\_Limiter. This allows different controller settings to be configured for pressure control and pressure limitation control.

The control structure of the pressure limiting controller tends to oscillate when the control is set very dynamically. Consequently, we recommend choosing a setting with low gain factors and then increasing it according to the requirements. In addition, the integral-action time setting (the integral part) is crucial for the function of the limiting controller. Our recommendation is values in the high two-digit or lower

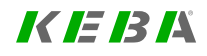

# K IE IB IA

three-digit range. However, these values are only a guideline as every application will have its own requirements for dynamics and accuracy. The optimum setting must be determined during commissioning.

Furthermore, the limitation can be switched to inactive by means of a higher-level control system. The five lower bits of the hydraulic control word are used for this purpose, **P 2841 HYD\_Ctrl** bit 11 to bit 15. Setting bit 11 is deactivates the pressure limitation. Bits 12 to 15 only switch off the limitation in the respective quadrant of the P/Q coordinate system. (Bit 12 = Q1, bit 13 = Q2, bit 14 = Q3, bit 15 = Q4).

The parameter (P 2843 HYD\_Values) shows the currently active pressure limitation setpoints (P 2843[34] pressLimitMax) and (P 2843[35] pressLimitMin).

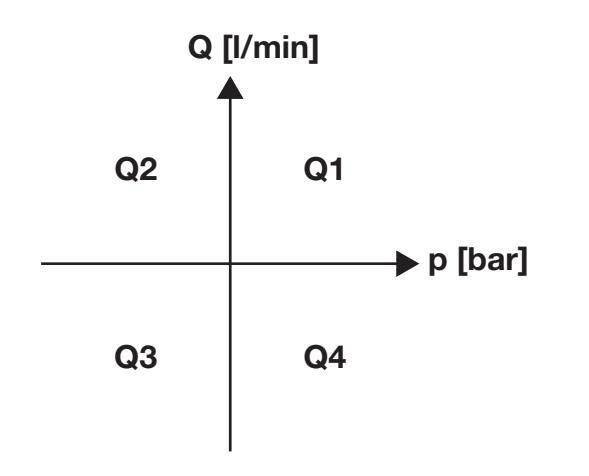

Image 7.62: P/Q coordinate system

### NOTE

- The limitation controllers are not active in all control modes. The following table shows which limitations can be configured for which control mode.
- Section 7.11.6 Hydraulic Motion profile describes for which control modes the scaling factor can be used.

| Control mode           | Pressure<br>limit | Volumetric flow rate limit |
|------------------------|-------------------|----------------------------|
| NPumpCon(4)            |                   |                            |
| PressCon(0)            | x                 | x                          |
| VolCon(5)              |                   | x                          |
| VolConPlim(1)          | x                 | x                          |
| SpdCon(2)              |                   | x                          |
| - SpdCon               |                   |                            |
| - SpdCon_plimit        | x                 |                            |
| -SpdCon_PI             |                   |                            |
| PosCon(3)              |                   |                            |
| - PosCon_QFF           |                   | x                          |
| - PosCon               |                   |                            |
| - PosCon_plimit        | x                 | x                          |
| - PosCon_TrackingError | x                 |                            |

Table 7.55: Hydraulic Limitations

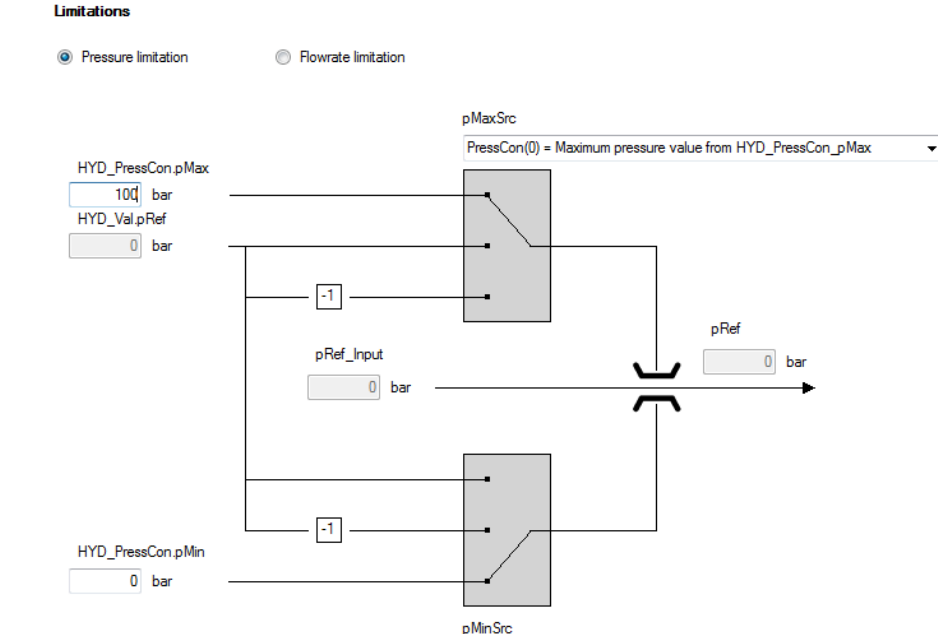

PressCon(0) = Minimal pressure value from HYD\_PressCon\_pMin

Image 7.63: "Pressure limit for single-quadrant operation" screen

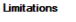

Pressure limitation
 Flowrate limitation

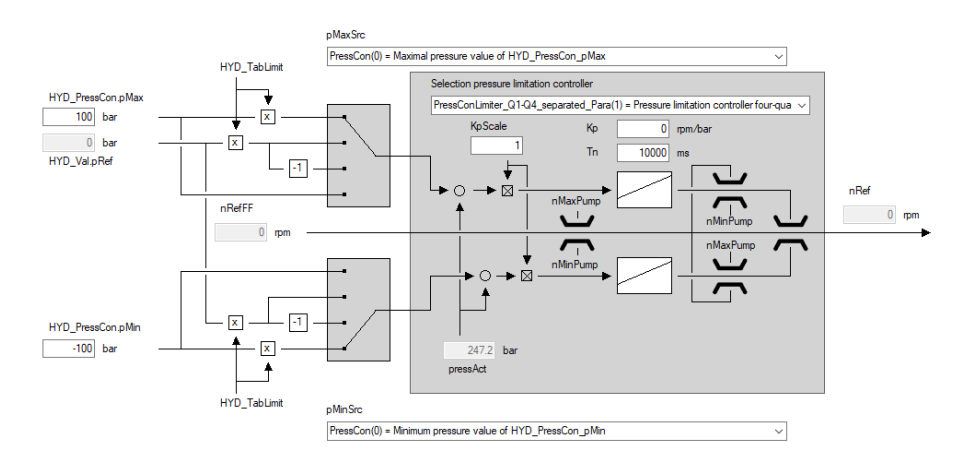

Image 7.64: "Pressure limit for four-quadrant operation with separate control parameters" screen

### 7.11.4.2 Volumetric flow rate limit

The minimum and maximum volumetric flow rate can be limited to suit the system requirements using the volumetric flow rate limit. Once the parametrized volumetric flow rate limits are reached, the pump speed is limited by the motor speed controller. A selection can be made between P 2850[8] - QMax and P 2847[3] - QRef as the source of the limit value by making a source selection (QMaxSrc). P 2847[3] - QRef can be used to specify the limit via the volumetric flow rate value, which, for example, can be set variably using an analogue input.

For the purpose of dynamic volumetric flow rate limitation while the process is running, scaling (P 2872 HYD\_Tab\_Limit) can be used in the respective motion

# *K IE 13 1*4

block to influence the preset limitation. If this function is not desired for a flow direction (positive or negative), it can be switched off using **P 2840[5] - pMaxSrc** and **P 2840[6] - pMinSrc** (PressConWithoutTabLimit).

For the purpose of volumetric flow rate limitation during the process or in individual motion blocks, a scaling factor

(**P 2872 HYD\_Tab\_Limit**) can be used in some control modes (see table) to influence the preset limitation. (*see also section "Hydraulic motion block table" on page 202*)

The parameter (P 2843 HYD\_Values) shows the limitation setpoints (P 2843[36] QLimitMax) and (P 2843[37] QLimitMin).

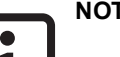

### NOTE

The limitation controllers are not active in all control modes. The table shows which limitations can be configured for which control mode. See

 Table 7.55:
 Hydraulic Limitations

#### Limitations

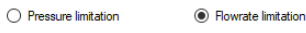

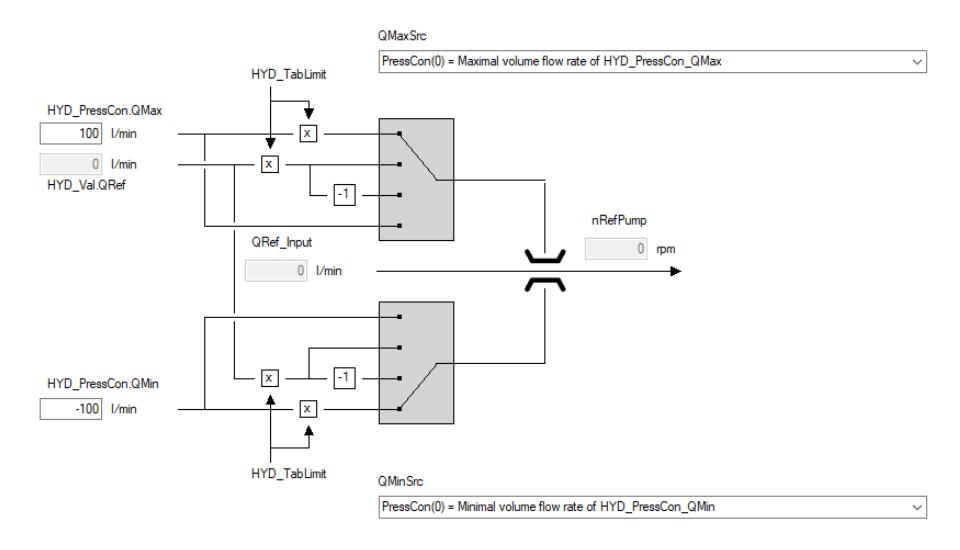

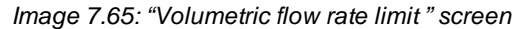

| ID   | Index | Name     | Unit | Description                                           |
|------|-------|----------|------|-------------------------------------------------------|
| 2840 |       | HYD_Cfg  |      | Configure Hydraulic System Control                    |
| 2840 | 0     | Reserved |      | Reserved                                              |
| 2840 | 1     | pRefSrc  |      | Hydraulic: Selection of the pressure reference values |
| 2840 | 2     | QRefSrc  |      | Flow rate, selection of reference source              |
| 2840 | 3     | pActCalc |      | Hydraulic: Pressure actual value calculation method   |
| 2840 | 4     | pMinSrc  |      | Minimum pressure source selector                      |
| 2840 | 5     | pMaxSrc  |      | Maximum pressure source selector                      |
| 2840 | 6     | QMinSrc  |      | Minimum flow rate source selector                     |

Table 7.56: Parameters – Configure Hydraulic System Control

| ID   | Index | Name             | Unit | Description                                                |
|------|-------|------------------|------|------------------------------------------------------------|
| 2840 | 7     | QMaxSrc          |      | Maximum flow rate source selector                          |
| 2840 | 8     | QActCalc         |      | Flow rate calculation method                               |
| 2840 | 9     | QLeakEst         |      | Flow rate leakage estimation method                        |
| 2840 | 10    | nRefSrc          |      | Pump speed reference source selector                       |
| 2840 | 11    | CylValveSwSel    |      | Function selector for the valve switchover of the cylinder |
| 2840 | 12    | AltPosCon        |      | Alternative position controller                            |
| 2840 | 13    | AltSpdCon        |      | Alternative cylinder speed controllers                     |
| 2840 | 14    | PumpSpdProt      |      | Pump speed protection                                      |
| 2840 | 15    | PumpP2tProt      |      | p2t protection for pump                                    |
| 2840 | 16    | AltPressCon      |      | Alternative pressure controller                            |
| 2840 | 17    | AltPressConLimit |      | Alternative pressure limit controller                      |

Table 7.56: Parameters – Configure Hydraulic System Control (continue)

| ID   | Index | Name            | Unit    | Description                           |
|------|-------|-----------------|---------|---------------------------------------|
| 2850 |       | HYD_PressCon    |         | Hydraulic pressure control parameters |
| 2850 | 0     | Кр              | rpm/bar | Gain                                  |
| 2850 | 1     | KpScale         |         | Gain scaling                          |
| 2850 | 2     | Tn              | ms      | Integration time constant             |
| 2850 | 3     | Tv              | ms      | Rate time                             |
| 2850 | 4     | Тр              | ms      | Integral-action time                  |
| 2850 | 5     | pMin            | bar     | Minimum permissible pressure          |
| 2850 | 6     | pMax            | bar     | Maximum permissible pressure          |
| 2850 | 7     | QMin            | l/min   | Minimum flow rate                     |
| 2850 | 8     | QMax            | l/min   | Maximum flow rate                     |
| 2850 | 9     | PressWindow     | bar     | Pressure control parameters           |
| 2850 | 10    | decmpLvl        | bar     | Level for active decompression        |
| 2850 | 11    | decmpRate       | bar/s   | Rate for active decompression         |
| 2850 | 12    | pActScale       |         | Scaling for pAct                      |
| 2850 | 13    | pAct2Scale      |         | Scaling for pAct2                     |
| 2850 | 14    | pRange_k        | %       | Pressure range threshold              |
| 2850 | 15    | pRange_midpoint | bar     | Pressure range midpoint               |

*Table 7.57: Parameters – Pressure control parameters* 

## 7.11.5 Cylinder configuration

If no volumetric flow rate sensor is employed, the volumetric flow rate can be calculated using a linear encoder and the cylinder geometry (**P 2840.8 QActCalc**). To do so, various different cylinder dimensions must be passed to the drive controller . The different surface areas of the piston and ring side must be kept in mind because either more or less medium is required for the same path depending on the power direction.

### Cylinder configuration:

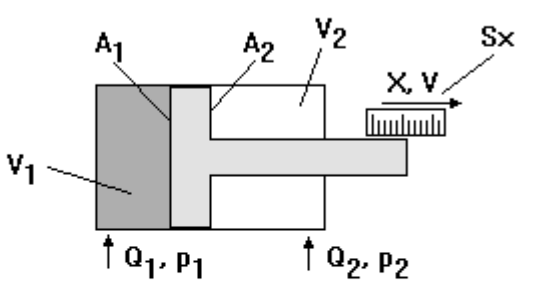

### Cylinder geometry:

| Cylinder piston area A1: | 10   | cm^2   |
|--------------------------|------|--------|
| Cylinder ring area A2:   | -10  | cm^2   |
| Encoder resolution Sx:   | 1000 | um/rev |

Image 7.66: "Cylinder configuration" screen

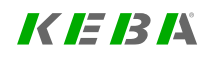

# KEBA

The parameters which must be set are P 2852[0] - cylArea1 and P 2852[2] - cylArea2.

Cylinder piston surface area A1 = cylAreal1 = A1 in cm<sup>2</sup>

Cylinder ring surface area A2 = cylAreal2 = A2 in  $cm^2$ 

# NOTE

• For pumps which only operate with a positive speed (only one direction of rotation) and switch the direction of action of the cylinder via a directional valve, one of the two cylinder surfaces must be specified as negative (Image 7.66: "Cylinder configuration" screen). If the pump can be operated in both directions of rotation, this is not necessary.

Since in ServoOne all encoder input variables are calculated in revolutions, the hydraulics require a relationship between linear and rotary motion for the internal calculations of the cylinder model, cylinder speed and feed-forward control variables. For this purpose, the encoder resolution Sx of the linear encoder in µm per encoder revolution must be known (**Para 2852.7unit\_scale**). In this case, one encoder revolution is the singleturn range of the respective position sensor for the cylinder position. This corresponds to 32768 µm/rev for a 16 bit linear encoder with a resolution of 0.5 µm per increment.

If the current position of the cylinder is transferred via the bus interface (**P 2298 ComAngle32**), the single and multiturn range is set to 16 bits each. This corresponds to 65536  $\mu$ m/rev.

| ID   | Index | Name        | Unit | Description                                      |
|------|-------|-------------|------|--------------------------------------------------|
| 2852 |       | HYD_SpdCon  |      | Speed control parameters                         |
| 2852 | 0     | cylArea1    | cm^2 | Cylinder area                                    |
| 2852 | 1     | Ife_K_scale |      | Leakage Flow Estimator: Gain scaling             |
| 2852 | 2     | cylArea2    | cm^2 | Cylinder area (option 2, use neg. value for neg. |

Table 7.58: Parameters – Pressure control parameters

| ID   | Index | Name         | Unit   | Description                                     |
|------|-------|--------------|--------|-------------------------------------------------|
|      |       |              |        | direction)                                      |
| 2852 | 3     | Ife_K_scale2 |        | Leakage Flow Estimator: Gain scaling (option 2) |
| 2852 | 4     | res          |        | Reserved                                        |
| 2852 | 5     | res          |        | Reserved                                        |
| 2852 | 6     | res          |        | Reserved                                        |
| 2852 | 7     | unit_scale   | um/rev | Hydraulic physical unit scaling                 |
| 2852 | 8     | Кр           | 1/min  | Speed control gain                              |
| 2852 | 9     | Tn           | ms     | Speed control integration time constant         |
| 2852 | 10    | KpScale      | %      | Speed control gain scaling                      |
| 2852 | 11    | KpScale2     | %      | Speed control gain scaling (option2)            |

 Table 7.58:
 Parameters – Pressure control parameters (continue)

## 7.11.6 Hydraulic Motion profile

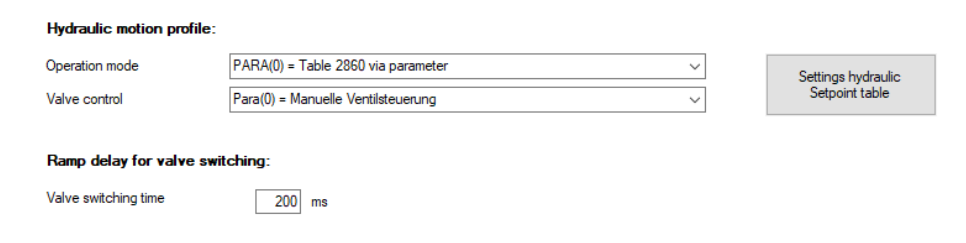

| Hydraulic control word:                   | Hydraulic status word:                                                                                                    |
|-------------------------------------------|----------------------------------------------------------------------------------------------------|
| HYD_Ctrl 0000000000000000 CtrlBk0 CtrlBk1 | HYD_State<br>00000000000000000000000000000000000                                                                                                    |
|                                           | <ul> <li>OpModeBit2</li> <li>OpModeBit3</li> <li>NewSetPoint</li> <li>SwitchLeak Bypass</li> <li>SwitchLeak Bypass</li> <li>SwitchCylOpt</li> <li>Ctflimited</li> <li>Ramp TargetReached</li> <li>CylValvePos</li> <li>CylValvePos</li> <li>CylValvePos</li> <li>CylValvePos</li> <li>CylValveOpt1</li> <li>ValveOpt2</li> <li>InWindow</li> <li>PressLimitOff</li> <li>Bit 15</li> </ul> |

Image 7.67: "Hydraulic Motion profile" screen

The various different operating modes for controlling the motion sequences can be selected using **P 2862[0] - OpMode**.

The parameter **P 2840[11] -CylValveSwSel** can be used to set various different modes for controlling the actuating valves. Valve switching can be performed

automatically via the POS(3) mode depending on the position difference or be specified manually for each individual table index. In addition, the valve switching delay can be taken into account; the start of the setpoint ramp is delayed after a valve switchover (**P 2851.13 - tSwValve**). Once the command for the switchover of a valve has been triggered, a timer begins to run which delays the setpoint enable. If the motor still has a speed reference value at the moment of the switchover, it is run down to 0 rpm using the ramp specified in **P 2851.12 - stopRamp**.

### Selection of operation mode

• 0 = PARA

Setpoint setting from table, table index (**P 2860**) set using parameter access (BUS, iPLC, , etc.) (ramp changes are applied when the index changes)

• 1 = TERM

Setting from table, table index (**P 2860**) will be updated via digital inputs (ramp changes will be applied when the index changes)

• 2 = CTRL1

Operation via control word. Only parameters from table index 0 are used in the CTRL1 mode. The control mode is set via the control word (CtrlBit 0-3) and the setpoint values can be changed directly in table index 0.

• 3 = CTRL2

Operation via control word. Parameters from all table indexes can be used in CTRL2 mode. The respective motion block is selected using the control word (CtrlBit 0-3).

### NOTE

 In CTRL1 and CTRL2, the setpoint is adopted cyclically independently of NewSetpoint and ramp change with rising edge at NewSetpoint or new table index)

### • 4 = TAB

Setpoint setting from table, table index (**P 2860**) is controlled using the switching condition of the motion block table.

7 Contro

ServoOne - Device Help 199

## KEBA

| ID   | Index | Name       | Unit | Description               |
|------|-------|------------|------|---------------------------|
| 2862 | 0     | HYD_OpMode |      | Hydraulic: operation mode |

Table 7.59: "Hydraulic - Operation mode" parameters

### Selection of the valve control

If the directional valves are to be controlled by the drive controller , the following three modes are available. The respective digital outputs on the drive controller must also be assigned to the correct function. HYD\_CYL\_POS(76) and HYD\_CYL\_NEG (77) must be selected for the directional valves. Two additional valves dependent on the motion block table can also be controlled (HYD\_VAL\_OPT1(74) and HYD\_VAL\_OPT2(75)).

#### • 0 = PARA

Manual valve switching, switchover set using parameter access / control word (BUS, iPLC,KeStudio DriveManager 5, etc.)

- 1 = not defined
- 2 = Tab

Valve switching via the motion block table; for each motion block, one valve position can be specified which becomes active when the respective motion block is called.

• 3 = Pos

Automatic valve switchover via position difference. Depending on the position task, the valve is switched for a positive or negative operating direction.

Once the position window has been reached (**P 2870.0 - PosWindowLo**; **P 2870.1 - PosWindowUp**), the valves are switched off and the cylinder is tensioned. For the control mode SpdCon(2), the valves are switched in dependence on the sign of the cylinder speed.

| ID   | Index | Name          | Unit | Description                                                |
|------|-------|---------------|------|------------------------------------------------------------|
| 2840 | 11    | CylValveSwSel |      | Function selector for the valve switchover of the cylinder |

Table 7.60: "Hydraulic - Operation mode" parameters

For communication with a higher-level controller in the CTRL1 and CTRL2 operating modes, some scaling factors of process variables and control parameters are summarized in **P 2879 HYD\_AddProcData**. These parameters are PDO-capable and are created in the int16 format in order to use as little memory space as possible in the process data channel. The unit of the parameters is per mill. The value 1000 therefore corresponds to 100%.

| ID   | Index | Name                          | Unit | Description                                                   |
|------|-------|-------------------------------|------|---------------------------------------------------------------|
| 2879 |       | HYD_AddProcData               |      | Hydraulics: Additional process data (PDO access) (i16)        |
| 2879 | 0     | PressCon1_KpScale_Pdo         | 0.1% | Additional KpScale of press controller 1 (PDO access)         |
| 2879 | 1     | PressCon2_KpScale_Pdo         | 0.1% | Additional KpScale of press controller 2 (PDO access)         |
| 2879 | 2     | Pump1_DisplScale_Pdo          | 0.1% | Displacement scale of pump 1 (PDO access)                     |
| 2879 | 3     | Pump2_DisplScale_Pdo          | 0.1% | Displacement scale of pump 2 (PDO access)                     |
| 2879 | 4     | PosConSw_KpScale1_<br>Pdo     | 0.1% | Additional KpScale1 of pos controller (PDO access)            |
| 2879 | 5     | PosConSw_<br>KpScaleInWin_Pdo | 0.1% | Additional KpScale_InWindow of pos controller<br>(PDO access) |
| 2879 | 6     | PosConSw_<br>KiScaleInWin_Pdo | 0.1% | Additional KiScale_InWindow of pos controller<br>(PDO access) |
| 2879 | 7     | PressCon1_KiScale_Pdo         | 0.1% | Additional KiScale of press controller 1 (PDO access)         |
| 2879 | 8     | PressCon2_KiScale_Pdo         | 0.1% | Additional KiScale of press controller 2 (PDO access)         |
| 2879 | 9     | reserved 9                    |      | reserved 9 (PDO access)                                       |
| 2879 | 10    | reserved 10                   |      | reserved 10 (PDO access)                                      |
| 2879 | 11    | reserved 11                   |      | reserved 11 (PDO access)                                      |

Table 7.61: Parameter P 2879 HYD\_AddProcData

## 7.11.6.1 Hydraulic control word and status word

### 7.11.6.1.1 Hydraulic Control word

| Bit    | Operation Mode CTRL1<br>(Hydraulic Control Mode)                                    | Operation<br>Mode CTRL2<br>(Table index)          |  |  |  |  |
|--------|-------------------------------------------------------------------------------------|---------------------------------------------------|--|--|--|--|
| 0      | 0000 Pressure control                                                               |                                                   |  |  |  |  |
| 1      | 0001 Volumetric flow rate control (pressure-limited)<br>0010 Cylinder speed control | Coding<br>corresponds to<br>active table<br>index |  |  |  |  |
| 2      | 0100 Pump speed control                                                             |                                                   |  |  |  |  |
| 3      | 0101 Volumetric flow rate control (without pressure limit)                          |                                                   |  |  |  |  |
| 4      | NewSetPoint (ramp change with rising edge or new hydraulic control mode)            |                                                   |  |  |  |  |
| 5      | use p_act2 (switch to actual pressure value 2)                                      |                                                   |  |  |  |  |
| 6      | SwitchCylOpt (switch cylinder areas A1/A2)                                          |                                                   |  |  |  |  |
| 7 - 10 | unused                                                                              |                                                   |  |  |  |  |
| 11     | Pressure limitation inactive                                                        |                                                   |  |  |  |  |
| 12     | Pressure limitation in Q1 inactive                                                  |                                                   |  |  |  |  |
| 13     | Pressure limitation in Q2 inactive                                                  |                                                   |  |  |  |  |
| 14     | Pressure limitation in Q3 inactive                                                  |                                                   |  |  |  |  |
| 15     | Pressure limitation in Q4 inactive                                                  |                                                   |  |  |  |  |

| ID   | Index | Name     | Unit | Description               |
|------|-------|----------|------|---------------------------|
| 2841 | 0     | HYD_Ctrl |      | Hydraulic: system control |

Table 7.63: "Hydraulic - Control word" parameters

### 7.11.6.1.2 Hydraulic status word

| Bit | Meaning                                                                                                    |  |  |  |
|-----|----------------------------------------------------------------------------------------------------|--|--|--|
| 0   |                                                                                                    |  |  |  |
| 1   | Hydraulic control mode                                                                                                    |  |  |  |
| 2   |                                                                                                    |  |  |  |
| 3   |                                                                                                    |  |  |  |
| 4   | SetPointAcknowledge (Set if there is a rising edge at NewSetPoint and the setpoint is adopted; cleared if newSetPoint = 0) |  |  |  |
| 5   | SwitchLeakBypass (leakage bypass active)                                                                                   |  |  |  |
| 6   | SwitchCylOpt; cylinder areas (A1/A2)                                                                                       |  |  |  |
| 7   | CtrlLimited; hydraulic limitation active                                                                                   |  |  |  |
| 8   | RampTargetReached; preset target reached                                                                                   |  |  |  |
| 9   | CylValvePos; valve for positive cylinder direction                                                                         |  |  |  |
| 10  | CylValveNeg; valve for negative cylinder direction                                                                         |  |  |  |
| 11  | ValveOpt1; first optional valve                                                                                            |  |  |  |
| 12  | ValveOpt2; second optional valve                                                                                           |  |  |  |

Table 7.64: Hydraulic status word: What the bits mean, expand the table

Table 7.62: Hydraulic control word:What the bits mean

| Bit | Meaning                                         |
|-----|-------------------------------------------------|
| 13  | InWindow; Setpoint window reached               |
| 14  | PressLimitOff; pressure limitation switched off |
| 15  | Not used                                        |

Table 7.64: Hydraulic status word: What the bits mean, expand the table (continue)

| ID   | Index | Name      | Unit | Description                                |
|------|-------|-----------|------|--------------------------------------------|
| 2842 | 0     | HYD_State |      | Hydraulic: Status of the control functions |

Table 7.65: "Hydraulic - Status word" parameters

### 7.11.6.2 Servo pump speed ramps

These settings are active and have priority for every control mode.

### Pump acceleration (max. acceleration = 0 = default = without a limit)

| ID   | Index   | Name        | Unit  | Description                               |
|------|---------|-------------|-------|-------------------------------------------|
| 2855 |         | HYD_PumpAcc |       | Hydraulic: Acceleration of the pump speed |
| 2855 | 0 to 15 | HYD_PumpAcc | rpm/s |                                           |

Table 7.66: "Hydraulic - Pump acceleration" parameters

### Pump deceleration (max. acceleration = 0 = default = jump)

| ID   | Index   | Name        | Unit  | Description                               |
|------|---------|-------------|-------|-------------------------------------------|
| 2856 |         | HYD_PumpDec |       | Hydraulic: Deceleration of the pump speed |
| 2856 | 0 to 15 | HYD_PumpDec | rpm/s |                                           |

Table 7.67: "Hydraulic - Pump deceleration" parameters

### 7.11.6.3 Hydraulic motion block table

The motion block table contains 16 motion blocks which can be parametrized (Index 0 to 15). The control mode, reference values and ramps as well as the valve positions and switching conditions can be specified in each motion block. If the drive controller is to be used as a stand-alone device, it is possible to set up a type of sequence control using the motion block table. To activate the transition of the motion block via the motion block table, the operating mode Tab(2) must be selected in the motion profile **P 2862[0] - HYD\_OpMode**. This allows switching between the motion blocks to be control by either timing or an event. This function is enabled in the Tab(2) operation mode.

As an option, it is also possible to use operation mode CTRL2 to switch the motion blocks via a higher-order control system. These can be configured in advance for different control tasks so that during the process only setpoints and the respective table index must be selected or specified by the control system.

| rijululie selponi tubie.                                                       |                                                                                                    |   |
|--------------------------------------------------------------------------------|----------------------------------------------------------------------------------------------------|---|
| Set number                                                                     | 0 1                                                                                                    |   |
| Mode                                                                           | PressCon(0) - Pressure control                                                                                                    | 1 |
| Reference value                                                                | 0 HYD_UNIT 0 HYD_UNIT                                                                                                    |   |
| 1. Derivation reference value                                                  | 100 HYD_UNIT/s 100 HYD_UNIT/s                                                                                                    |   |
| 2. Derivation reference value                                                  | 0 HYD_UNIT/s/s 0 HYD_UNIT/s/s                                                                                                    |   |
| Table control                                                                  | Plant Press Active Pump2 PacCan Output Output Output Reg. pos. CylArea Plant Press Active Pump2 ActiOn Output Output Reg. pos. CylArea Ort Corr2 decomp Unit Active Cylard Output Output Output (H1A) |   |
| Limit scaling                                                                  | 100 % Q-Limit 100 % Q-Limit                                                                                                    |   |
| Delay time automode<br>Sequence motion Time Ctrl<br>Sequence motion Event Ctrl | 0         ms           0         0           0         0                                                                                                    |   |
| Switching condition<br>Compare value                                           | ConType         HydValues Submider (#2843)         ConType         HydValues Submider (#2843)           [abe         0         [abe         0            0         0         0                        | > |
| Active setpoint index<br>Selection setpoint index                              | 0                                                                                                    |   |

Image 7.68: "Hydraulic motion block table" screen

Hudrowice extension table

Selecting the hydraulic control mode (Para 2860 HYD\_TabConMode):

PressCon(0) = Pressure control VolConPlim(1) = Volume flow rate control (pressure limited) SpeedCon(2) = Speed control PosCon(3) = Position control NPumpCon(4) = Pump speed control VolCon(5) = Volume flow rate control (without pressure control)

ID Index Name Unit Description

| 2860 |     | HYD_ConMode | (Hydraulic Control Mode) |
|------|-----|-------------|--------------------------|
| 2860 | 015 | HYD_ConMode | (Hydraulic Control Mode) |

Table 7.68: "Hydraulic - Control mode" parameters

#### Hydraulic setpoint

Setpoint for pressure, volumetric flow rate, cylinder speed, cylinder position. The unit (HYD\_UNIT) depends on the control mode and corresponds to bar for pressure control, l/min for volumetric flow rate control and rpm for pump speed control. For cylinder position and speed control, the unit corresponds to the UserUnit selected in the scaling (chapter 8.2). This also applies for derivative 1 and 2 or speed and acceleration.

| ID   | Index | Name    | Unit     | Description                                                             |
|------|-------|---------|----------|-------------------------------------------------------------------------|
| 2857 |       | HYD_Ref |          | Hydraulic: Setpoint for volumetric flow<br>rate/pressure/speed/position |
| 2857 | 015   | HYD_Ref | HYD_Unit | Hydraulic: Setpoint for volumetric flow<br>rate/pressure/speed/position |

*Table 7.69: "Hydraulic - Reference value" parameters* 

#### 1st reference value derivative

Rise time/speed of the setpoint

| ID   | Index | Name     | Unit       | Description                        |
|------|-------|----------|------------|------------------------------------|
| 2858 |       | HYD_dRef |            | Hydraulic: 1st setpoint derivative |
| 2858 | 015   | HYD_dRef | HYD_UNIT/s | Hydraulic: 1st setpoint derivative |

Table 7.70: "Hydraulic - 1st setpoint derivative" parameters

#### 2nd setpoint derivative

Setpoint acceleration (this parameter is not active for pressure and volumetric flow rate)

| ID   | Index | Name      | Unit         | Description                        |
|------|-------|-----------|--------------|------------------------------------|
| 2859 |       | HYD_d2Ref |              | Hydraulic: 2nd setpoint derivative |
| 2859 | 015   | HYD_d2Ref | HYD_UNIT/s/s | Hydraulic: 2nd setpoint derivative |

Table 7.71: "Hydraulic - 2nd setpoint derivative" parameters

#### Hydraulic control parameters table

For controlling the valve position, switching the position and pressure controller settings and the pump data set and enabling the active decompression, the respective bits can be enabled in this parameter for every motion block. The active decompression stops a motion block from starting if there is still pressure. If the bit is active, the pressure is reduced using a defined ramp (**P 2850.11 decmpRate**) to below a specified pressure level (**P 2850.10 decmpLvI**) before the respective motion block starts.

| Bit | Designation    | Meaning                              |
|-----|----------------|--------------------------------------|
| 0   | ZylArea(A1/A2) | Switch cylinder areas                |
| 1   | Reserved       |                                      |
| 2   | POS            | Extend the hydraulic valve cylinder  |
| 3   | neg            | Retract the hydraulic valve cylinder |
| 4   | Opt1           | Valve option 1                       |

Table 7.72: Control parameters table

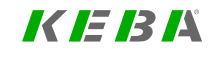

7 Contro

ServoOne - Device Help 203

## KEBA

| Bit | Designation | Meaning                                                                |
|-----|-------------|------------------------------------------------------------------------|
| 5   | Opt2        | Valve option 2                                                         |
| 6   | PosCon2     | Selection for second position-controller setting P 2871 HYD_PosConAdv2 |
| 7   | Reserved    |                                                                        |
| 8   | PumpSet2    | Selection for second pump data set P 2873 HYD_Pump2                    |
| 9   | Reserved    |                                                                        |
| 10  | AktivDecomp | Active decompression for the respective motion block                   |
| 11  | pLimitOff   | Switch off pressure limitation                                         |
| 12  | PressCon2   | Selection for second pressure-controller setting P 2874 HYD_PressCon2  |

Table 7.72: Control parameters table (continue)

| ID   | Index | Name        | Unit | Description                  |
|------|-------|-------------|------|------------------------------|
| 2863 |       | HYD_TabCtrl |      |                              |
| 2863 | 0 15  | HYD_TabCtrl |      | Hydraulic Table control word |

Table 7.73: Parameter "Hydraulic table control word"

### Scaling of the hydraulic limits

Using the scaling parameter Hyd\_Limit (**P 2872**) allows the respective currently active limit to be scaled for each motion block. This makes it possible to limit each individual process. The scaling is switched over dynamically with the respective control mode that is set. The following table shows for which control modes the scaling function is implemented.

| Control mode    | Pressure limit | Volumetric flow rate limit |
|-----------------|----------------|----------------------------|
| NPumpCon(4)     |                |                            |
| PressCon(0)     |                | х                          |
| VolCon(5)       |                |                            |
| VolConPlim(1)   | x              |                            |
| SpdCon(2)       |                |                            |
| - SpdCon_QFF    |                |                            |
| - SpdCon_pLimit | x              |                            |

Table 7.74: Hydraulic Limitations-

| Control mode           | Pressure limit | Volumetric flow rate limit |
|------------------------|----------------|----------------------------|
| - SpdCon_nFF           |                |                            |
| PosCon(3)              |                |                            |
| - PosCon_QFF           |                |                            |
| - PosCon_nFF           |                |                            |
| - PosCon_pLimit        | x              |                            |
| - PosCon_TrackingError | Х              |                            |

Table 7.74: Hydraulic Limitations- (continue)

| ID   | Index | Name         | Unit | Description                           |
|------|-------|--------------|------|---------------------------------------|
| 2872 |       | HYD_TabLimit |      |                                       |
| 2872 | 0 15  | HYD_TabLimit |      | Hydraulic volume/pressure/speed limit |

Table 7.75: Parameter "Hydraulic - Limitations table"

#### Wait time in Auto mode

After expiration of the waiting time, there is a branch to the motion block specified in the "subsequent motion block Time Ctrl" (2865 HYD\_TabNextldx). The respective motion block is only active for the duration of the waiting time, regardless of whether or not the target has been reached.

| ID   | Index | Name            | Unit | Description                |
|------|-------|-----------------|------|----------------------------|
| 2864 |       | HYD_TabWaitTime |      |                            |
| 2864 | 0 15  | HYD_TabWaitTime |      | Hydraulic table delay time |

Table 7.76: Parameter "Hydraulic table delay time"

### Subsequent motion block Time Ctrl

The motion block index provided here becomes active after expiration of the waiting time. (0 ms = No timed transition switching)

| ID   | Index | Name           | Unit | Description                        |
|------|-------|----------------|------|------------------------------------|
| 2865 |       | HYD_TabNextIdx |      |                                    |
| 2865 | 0 15  | HYD_TabNextIdx |      | Hydraulic table next default index |

Table 7.77: Parameter "Hydraulic table next default index"

#### Subsequent motion block Event Ctrl

If the transition switching condition **P 2867 - Hyd\_TabCondType** is true, a switchover is made to the motion block specified here.

| ID   | Index | Name          | Unit | Description                            |
|------|-------|---------------|------|----------------------------------------|
| 2866 |       | HYD_TabAltIdx |      |                                        |
| 2866 | 0 15  | HYD_TabAltIdx |      | Hydraulic table next alternative index |

Table 7.78: Parameter "Hydraulic table next alternative index"

### NOTE

 If a subsequent motion block and an alternative motion block are entered, the branch always leads to the motion block for which the condition is met first.

### Switching condition

There are two different modes to choose from for the transition switching to the next motion block.

| ID   | Index | Name            | Unit | Description           |
|------|-------|-----------------|------|-----------------------|
| 2867 |       | HYD_TabCondType |      |                       |
| 2867 | 0 15  | HYD_TabCondType |      | Hydraulic table state |

Table 7.79: Parameter "Hydraulic table state"

#### Optional comparison value

Comparison value for the transition switching condition (ConAddr)

| ID   | Index | Name           | Unit | Description                      |
|------|-------|----------------|------|----------------------------------|
| 2868 |       | HYD_TabCondVal |      |                                  |
| 2868 | 0 15  | HYD_TabCondVal |      | Hydraulic table comparison state |
|      |       |                |      | ·                                |

Table 7.80: Parameter "Hydraulic table comparison state"

## 7.11.7 Pressure control

The pressure is controlled by a PI pressure controller using **P 2850 - HYD\_PressCon** based on the pressure setpoint. Here you can choose between two controller structures using **P 2840 [16] AltPressCon**.

#### Pressure control with pump speed output:

The selection PressCon\_nPump(0) outputs a pump speed at the output of the controller which is directly forwarded to the speed controller (see Image 7.69: "Pressure control with pump speed output" screen).

#### Pressure control with volumetric flow rate output:

The selection PressCon\_VolFlow(2) has a volumetric flow rate output in l/min and an underlying volume flow control which takes the displacement volume of the pump into account (see Image 7.70: "Pressure control with volumetric flow rate output" screen). This can be helpful for pumps with a variable displacement volume, as this means the control circuit gain remains unchanged and the controller parameters do not need to be adjusted. In addition, the unit of gain changes to (l/min)/bar. This unit then applies to the pressure limiting controller, which influences the manipulated variable in the various control modes.

If during operation of the pressure control one of the specified limit values **P 2850 [7]** - **Qmin** or **P 2850 [8]** - **Qmax** is reached due to the pump speed, the actuating variable (motor speed) is limited accordingly. Moreover, the configured speed limits (**P 2851.5 nMin**, **P2851.6 nMax**) for the pump always take priority. In addition, it is possible to set the minimum and maximum system pressure via a pressure

## **KEBA** ID No.: 0842

limitation. To take into account the different area ratio of a differential cylinder, the actual pressure values can be scaled to the respective area ratio using UnitScale\_pAct and UnitScale\_pAct2 (P 2850.12 pActScale, P 2850.13 pAct2Scale).

For control systems with high dynamic performance, it may be necessary to take into account a pressure-dependent compressibility in the control system. This compressibility will decrease as the pressure increases, i.e. less fluid needs to be pumped for the same pressure change. Accordingly, the pressure controller's gain needs to be reduced at higher pressures in order to maintain a constant pressure control circuit dynamic performance. Because of this, pressure-dependent controller gain scaling has also been incorporated. This scaling can be configured with a characteristic curve (**P 2853 - HYD\_PressConScale**).

The pressure controller settings were duplicated in **P 2874 HYD\_PressCon2**. With this it is possible to select a different controller setting for a selected table motion block. The second controller data set can be selected in the table motion block using **P 2863 HYD\_TabCtr** bit 12.

In order to provide feedback to a higher-order control system, a setpoint window for "Pressure reached" (P 2850.9 - PressWindow) can be specified. If the actual value is within this window, the bit "InWindow" (bit 13) is set in the status word (see also section "Hydraulic Motion profile" on page 199). Furthermore, a second KpScale P 2879[0] PressCon1\_KpScalePDO, P 2879[1] PressCon2\_KpScalePDO has been introduced for operation via one controller and it can be written cyclically via the PDO channel. It should be noted here that both factors act one after the other and influence each other.

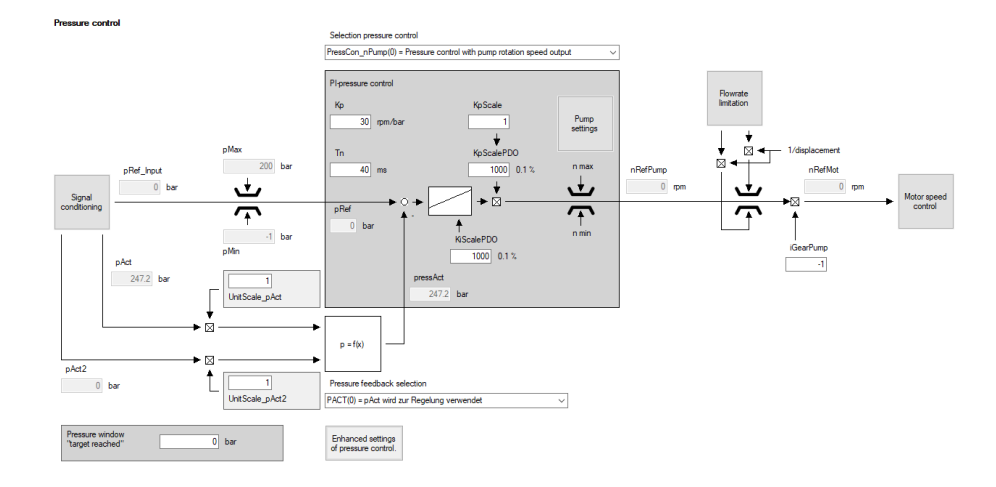

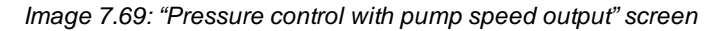

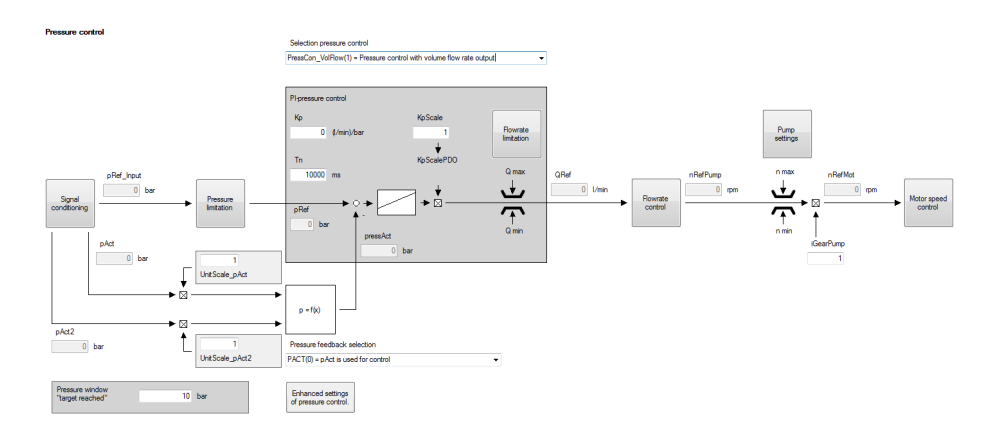

Image 7.70: "Pressure control with volumetric flow rate output" screen

ServoOne - Device Help 206

| Designation | Description                                                                        | Parameters | Index |
|-------------|------------------------------------------------------------------------------------|------------|-------|
| pRef        | Pressure reference value <b>pRef</b>                                               | 2847       | 2     |
|             | Pressure actual value <b>pAct</b>                                                  | 2847       | 0     |
| proce A of  | Pressure actual value <b>pAct2</b>                                                 | 2847       | 1     |
| pressaci    | One of the two values, selectable using <b>P</b>                                   | 2847       | 0     |
|             | 2840[3] Pressure difference= pAct - pAct2                                          | 2847       | 1     |
|             | Max. volumetric flow rate limit QMax                                               |            | 8     |
| Omax        | Max. volumetric flow rate setpoint <b>QRef</b>                                     | 2850       | 3     |
| Ginax       | One of the two values, selectable with P 2840[6, 7]                                | 2847       | U     |
|             | min Volumetric flow rate limit QMin                                                |            |       |
| Omin        | min Volumetric flow rate setpoint <b>QRef</b>                                      | 2850       | 7     |
| Qmm         | One of the two values, selectable with P 2840[6, 7]                                | 2847       | 3     |
| Kp, τn      | PI(D) pressure controller (derivative term not implemented at the time of writing) | 2850       | 0-4   |
| nRefPump    | Pump speed setpoint                                                                | 2843       | 9     |
| nmin        | Chand limit procedure control                                                      | 2851       | 5     |
| nmax        | Speed mill pressure control                                                        | 2851       | 6     |
| nRefMot     | Motor speed setpoint                                                               | 2843       | 12    |
| PressWindow | Pressure window "Pressure reached"                                                 | 2850       | 9     |

Legend for "Structure of pressure control"

| ID   | Index | Name         | Unit    | Description                           |
|------|-------|--------------|---------|---------------------------------------|
| 2850 |       | HYD_PressCon |         | Hydraulic pressure control parameters |
| 2850 | 0     | Кр           | rpm/bar | Gain                                  |
| 2850 | 1     | KpScale      |         | Gain scaling<br>Gain scaling          |
| 2850 | 2     | Tn           | ms      | Integration time constant             |
| 2850 | 3     | Tv           | ms      | Rate time                             |
| 2850 | 4     | Тр           | ms      | Integral-action time                  |

Table 7.81: "Hydraulic - pressure control" parameters

| ID   | Index | Name              | Unit  | Description                                            |
|------|-------|-------------------|-------|--------------------------------------------------------|
| 2850 | 5     | pMin              | bar   | Minimum permissible pressure                           |
| 2850 | 6     | pMax              | bar   | Maximum permissible pressure                           |
| 2850 | 7     | QMin              | l/min | Minimum flow rate                                      |
| 2850 | 8     | QMax              | l/min | Maximum flow rate                                      |
| 2850 | 9     | PressWindow       | bar   | Pressure control parameters                            |
| 2850 | 10    | decmpLvI          | bar   | Level for active decompression                         |
| 2850 | 11    | decmpRate         | bar/s | Rate for active decompression                          |
| 2850 | 12    | pActScale         |       | Scaling for pAct                                       |
| 2850 | 13    | pAct2Scale        |       | Scaling for pAct2                                      |
| 2850 | 14    | pRange_k          | %     | Pressure range threshold                               |
| 2850 | 15    | pRange_midpoint   | bar   | Pressure range midpoint                                |
| 2853 |       | HYD_PressConScale |       | Scaling of the properties of the pressure control gain |
| 2853 | 0     | pMin              | bar   | Minimum permissible pressure of the characteristic     |
| 2853 | 1     | pMax              | bar   | Maximum permissible pressure of the characteristic     |
| 2853 | 2     | Nval              |       | Number of interpolation points                         |
| 2853 | 3     | Туре              |       | Interpolation type                                     |
| 2853 | 4     | Table0            | %     | Scaling Table Value 0                                  |
| 2853 | 5     | Table1            | %     | Scaling Table Value 1                                  |
| 2853 | 6     | Table2            | %     | Scaling Table Value 2                                  |
| 2853 | 7     | Table3            | %     | Scaling Table Value 3                                  |
| 2853 | 8     | Table4            | %     | Scaling Table Value 4                                  |
| 2853 | 9     | Table5            | %     | Scaling Table Value 5                                  |

 Table 7.81: "Hydraulic - pressure control" parameters (continue)

## 7.11.8 Volumetric flow rate control

### 7.11.8.1 Volumetric flow rate control with pressure limitation

If the reference variable for the volumetric flow rate that needs to be set is **QRefInput**, the implemented volumetric flow rate control can be used. Generally, **QRefInput** can be converted to an equivalent motor setpoint speed **nRefPump** using the displacement volume and **QLeak** can be disregarded during the process.

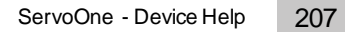

#### KEBA ID No.: 0842.26B.5-03 Date: 08.2021

If there are stricter requirements concerning the volumetric flow rate accuracy, QLeak must be taken into account as a function of pressure and nRefPump must be increased accordingly.

In addition, limiting the pressure upwards to a maximum pressure of **pmax** is usually a requirement. Moreover, a minimum pressure of **pmin** may also be required. An additional pressure limiting control system is set up for this purpose. If the configured pressure limits are reached, the motor speed will be dynamically limited upwards or downwards accordingly.

### NOTE

• To do so, the pressure regulator must also be parametrized and set.

In addition to the pressure limitation, the minimum and maximum volumetric flow rate can be set via a volumetric flow rate limitation (see Section "Hydraulic Limitations" on page 193).

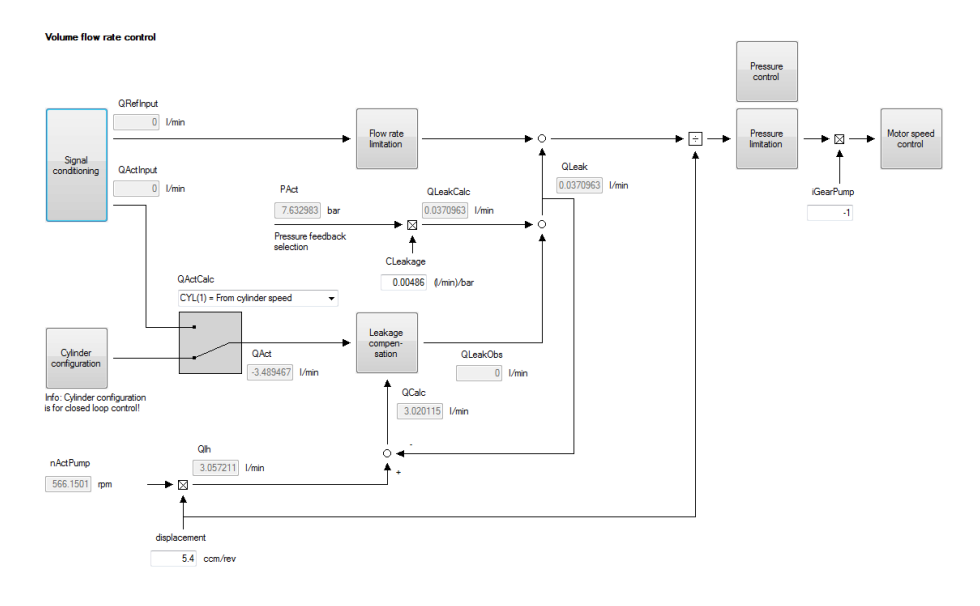

Image 7.71: "Volumetric flow rate control" screen

| Designation | Description                                                                                                    | Parameters   | Index  |
|-------------|----------------------------------------------------------------------------------------------------|--------------|--------|
| pAct        | Pressure actual value <b>pAct</b><br>Pressure actual value <b>pAct2</b><br>One of the two values, selectable with<br><b>P 2840[3]</b>         | 2847<br>2847 | 0<br>1 |
| QRefInput   | Volumetric flow rate setpoint <b>QRef</b>                                                                                                    | 2847         | 3      |
| pmax        | max. pressure limit <b>pMax</b><br>max. pressure reference value <b>pRef</b><br>One of the two values, selectable with<br><b>P 2840[4, 5]</b> | 2850<br>2847 | 6<br>2 |

Legend for "Volumetric flow rate control"

| Designation            | Description                                                                                                    | Parameters   | Index  |
|------------------------|----------------------------------------------------------------------------------------------------|--------------|--------|
| pmin                   | min pressure limit <b>pMin</b><br>min Pressure reference value <b>pRef</b><br>One of the two values, selectable with<br><b>P 2840[4, 5]</b> | 2850<br>2847 | 5<br>2 |
|                        | PI(D) pressure controller (derivative term not implemented at the time of writing)                                                          | 2850         | 0-4    |
| n*                     | Pump speed setpoint<br><b>Comment:</b> Motor speed setpoint (gearing!):<br>Scope ID 6: nref                                                 | 2843         | 9      |
| nmin<br>nmax           | Speed limit pressure control                                                                                                    | 2851<br>2851 | 5<br>6 |
| nActPump               | Actual pump speed value<br><b>Comment:</b> Actual motor speed (gearing!):<br>Scope ID 13: nact                                              | 2843         | 12     |
| QLeakCalc <sub>L</sub> | QL,calc = Calculated leakage volumetric<br>flow rate                                                                                        | 2843         | 6      |
| QCalc                  | Q,calc 0 Calculated volumetric flow rate                                                                                                    | 2843         | 5      |
| Qth                    | Theoretical volumetric flow rate                                                                                                    | 2843         | 14     |
| QLeak                  | Leakage volumetric flow rate                                                                                                    |              |        |

### 7.11.8.3 Leakage compensation

If there is a volumetric flow rate sensor available (this can also be determined based on a measured cylinder speed as an alternative), measured value **Qmess** can optionally be used for leakage compensation.

In this case, volumetric flow rate control with steady-state accuracy will be achieved.

| ID   | Index | Name / Setting                         | Unit | Description                                                                                                    |
|------|-------|----------------------------------------|------|----------------------------------------------------------------------------------------------------|
| 2840 | 9     | QLeakEst                               |      | Flow rate leakage estimation method                                                                                                    |
|      |       | 0: NONE(0)= No leakage<br>compensation |      | No leakage compensation                                                                                                    |
|      |       | 1: OBS(1)= Observer                    |      | Observer (see leakage volumetric flow rate estimate figure)                                                                                                    |
|      |       | 2: MEAS(2)= Directly<br>measured       |      | The measured value will be used directly (this<br>may result in higher dynamic performance than<br>with OBS(1), but heavy noise is also possible!)<br>(TEST IMPLEMENTATION) |
|      |       | 3: CTRL(3)= PI controller              |      | PI controller (Kp: P 2849[2] - Ife_K, Tn: P 2849<br>[3] - Ife_TN)                                                                                                    |

Table 7.82: Selection of leakage compensation

Legend for "Volumetric flow rate control" (continue)

### 7.11.8.2 Volumetric flow rate control without pressure limitation

If there is no need for a pressure limitation, a volumetric flow rate control without pressure limitation (VolCon(5) = volumetric flow rate control (without pressure limitation)) can be selected in **P 2860 - HYD\_TabConMode**. This provides the same functions but is not linked to the pressure control. Moreover, the pressure regulator does not need to be parametrized for this control mode.

7 Control

KEBA

## K IE IB IA

#### Leakage compensation

Flow rate leakage compensation method selection:

| OBS(1) | = Observer |  |
|--------|------------|--|
|--------|------------|--|

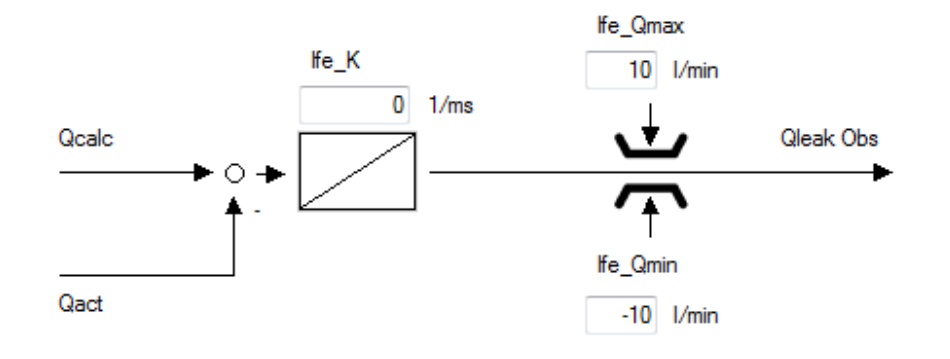

Ŧ

#### Image 7.72: "Leakage compensation" screen

| ID   | Index | Name         | Unit    | Description                                      |
|------|-------|--------------|---------|--------------------------------------------------|
| 2849 |       | HYD_Lfe      |         | Leakage flow estimate                            |
| 2849 | 0     | lfe_Qmin     | l/min   | Leakage flow estimate: minimum value             |
| 2849 | 1     | lfe_Qmax     | l/min   | Leakage flow estimate: maximum value             |
| 2849 | 2     | lfe_K        | 1/ms    | Leakage flow estimate: gain                      |
| 2849 | 3     | lfe_Tn       | ms      | Leakage flow estimate: integration time constant |
| 2850 |       | HYD_PressCon |         | Hydraulic pressure control parameters            |
| 2850 | 0     | Кр           | rpm/bar | Gain                                             |
| 2850 | 1     | KpScale      |         | Gain scaling                                     |
| 2850 | 2     | Tn           | ms      | Integration time constant                        |
| 2850 | 3     | Tv           | ms      | Differential time constant                       |

Table 7.83: "Hydraulic - Volumetric flow rate" parameters

| ID   | Index | Name            | Unit  | Description                    |
|------|-------|-----------------|-------|--------------------------------|
| 2850 | 4     | Тр              | ms    | Integral-action time           |
| 2850 | 5     | pMin            | bar   | Minimum permissible pressure   |
| 2850 | 6     | рМах            | bar   | Maximum permissible pressure   |
| 2850 | 7     | QMin            | l/min | Minimum flow rate              |
| 2850 | 8     | QMax            | l/min | Maximum flow rate              |
| 2850 | 9     | PressWindow     | bar   | Pressure control parameters    |
| 2850 | 10    | decmpLvl        | bar   | Level for active decompression |
| 2850 | 11    | decmpRate       | bar/s | Rate for active decompression  |
| 2850 | 12    | pActScale       |       | Scaling for pAct               |
| 2850 | 13    | pAct2Scale      |       | Scaling for pAct2              |
| 2850 | 14    | pRange_k        | %     | Pressure range threshold       |
| 2850 | 15    | pRange_midpoint | bar   | Pressure range midpoint        |

Table 7.83: "Hydraulic - Volumetric flow rate" parameters (continue)

### 7.11.9 Speed control

The speed of a hydraulic cylinder can be influenced directly with the controlled volumetric flow rate that is flowing in. The cylinder speed can be determined by means of a linear position sensor which is coupled to the cylinder. The values from the cylinder model and the cylinder speed allow the steady-state volumetric flow rate to be set with precision. (P 2840.13 - AltSpdCon = 0)

If, in the case of double-acting cylinders, force is to be applied in both directions at will, the simplest application will require at least one changeover valve. In this case, the speed magnitude will continue to be defined via the volumetric flow rate, i.e. via the pump speed. Meanwhile, the force direction will be based on the valve position. Within this context, it is important to take into account that the sign will be reversed in the relationship between the volumetric flow rate and the speed and that, due to the different piston/annulus area, the relationship will change as well. The actuation of a changeover valve, as well as its consideration for the cylinder positioning, are part of the hydraulic package.

The prerequisite for speed control is that the volumetric flow rate control and the leakage compensation be set and parametrized. The SpeedCon(2) control mode must be selected to allow activation of the speed control mode.

In addition, the cylinder geometries (P 2852[0] -cylArea1, P 2852[2] - cylArea2) must be known and set accordingly.

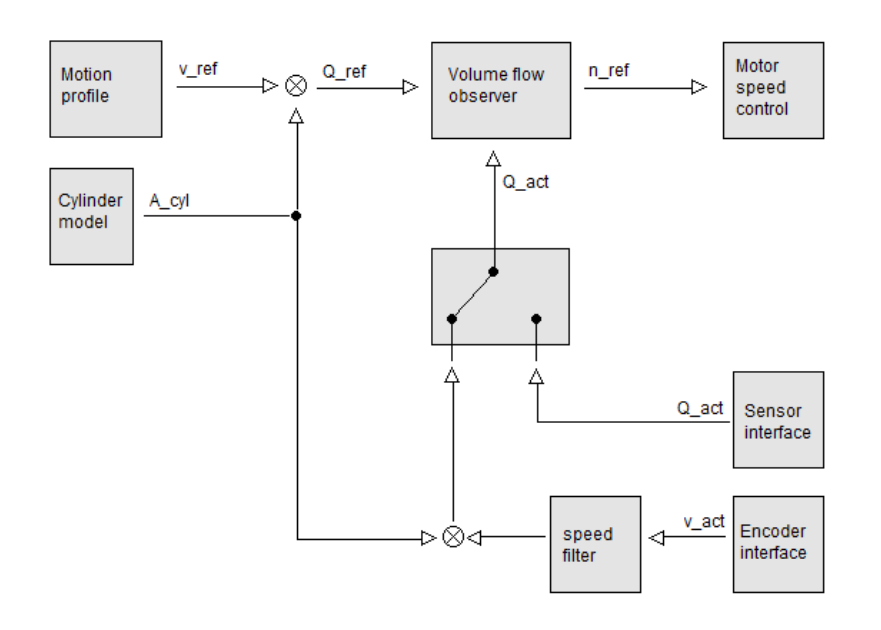

Image 7.73: Control structure, cylinder speed control

For cylinder speed control, there is a choice of two further control structures. These two alternative control types are described below.

To provide speed control with pressure limitation, a special mode with a downstream pressure regulator has been implemented. In this case, the pressure limitation as well as the scaling of the pressure limitation are in effect for the individual motion blocks (**P 2840.13 - AltSpdCon** = 1). The prerequisite for cylinder speed control with active pressure limitation is that the pressure control be properly adjusted.

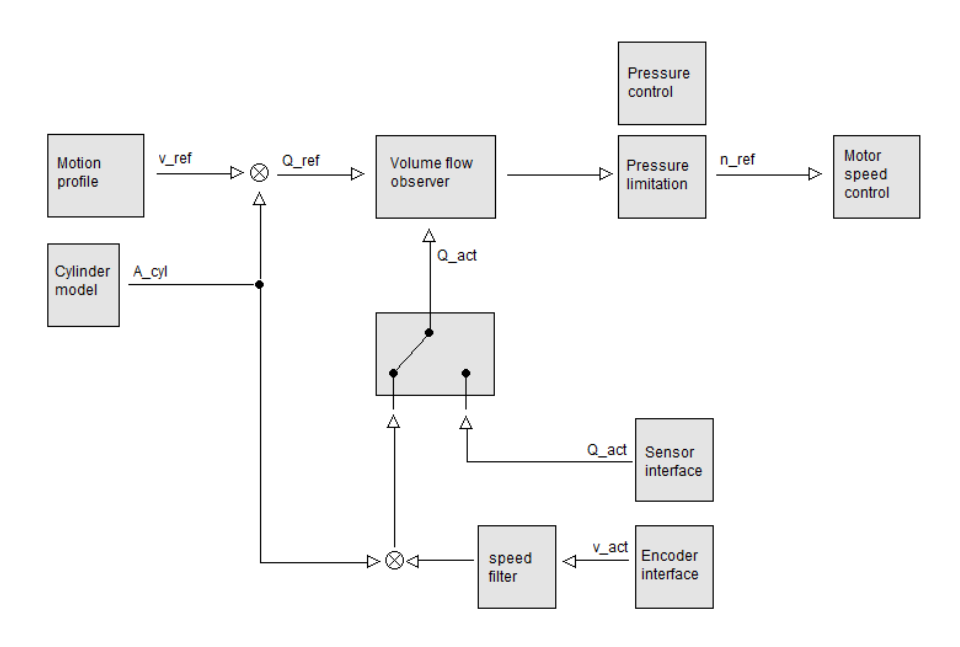

Image 7.74: Control structure, cylinder speed control with pressure limitation

A further option is to control the cylinder speed directly via a PI controller (**P 2840.13 AltSpdCon** = 2). In this case, the speed is not calculated using the cylinder model and the displacement volume with feed-forward control, but is governed strictly by the PI controller. In order to take the different cylinder volumes for the ring and piston sides of the cylinder into account, two scaling factors (**P 2852.10 KpScale**, **P** 

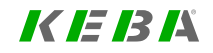

# *K | = | 3 |* 4

**2852.11 KpScaleNeg**) for the positive and negative cylinder directions can be used to influence the gain of the controller. KpScaleNeg becomes active with the bit for the negative cylinder volume (**P 2863 Hyd\_TabCtrl Bit 0**).

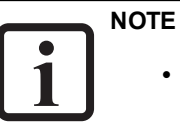

• In this control mode, the volumetric flow rate and pressure limitation are not active.

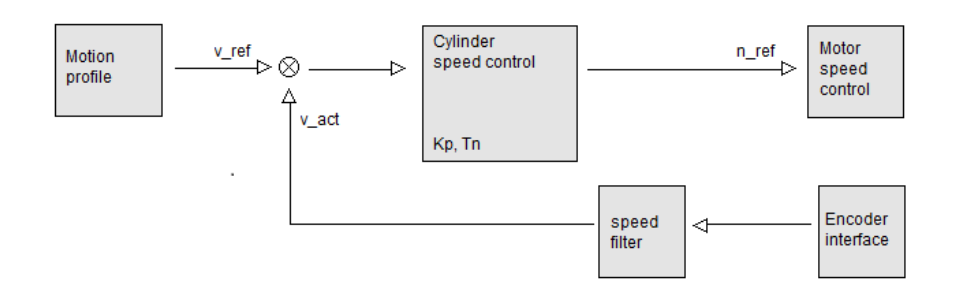

Image 7.75: Control structure, cylinder speed control without cylinder model and leakage compensation

| ID   | Index | Name         | Unit    | Description                                         |
|------|-------|--------------|---------|-----------------------------------------------------|
| 2849 |       | HYD_Lfe      |         | Leakage flow estimation                             |
| 2849 | 0     | lfe_Qmin     | l/min   | Leakage Flow Estimator: Min value                   |
| 2849 | 1     | lfe_Qmax     | l/min   | Leakage Flow Estimator: Max value                   |
| 2849 | 2     | lfe_K        | 1/ms    | Leakage Flow Estimator: Gain                        |
| 2849 | 3     | lfe_Tn       | ms      | Leakage Flow Estimator: Integrator time<br>constant |
| 2850 |       | HYD_PressCon |         | Pressure control parameters                         |
| 2850 | 0     | Кр           | rpm/bar | Gain                                                |
| 2850 | 1     | KpScale      |         | Gain scaling                                        |

Table 7.84: "Hydraulic - Speed control" parameters

| ID   | Index | Name            | Unit   | Description                                                         |
|------|-------|-----------------|--------|---------------------------------------------------------------------|
| 2850 | 2     | Tn              | ms     | Integration time constant                                           |
| 2850 | 3     | Tv              | ms     | Differential time constant                                          |
| 2850 | 4     | Тр              | ms     | Integral-action time                                                |
| 2850 | 5     | pMin            | bar    | Minimum permissible pressure                                        |
| 2850 | 6     | pMax            | bar    | Maximum permissible pressure                                        |
| 2850 | 7     | QMin            | l/min  | Minimum flow rate                                                   |
| 2850 | 8     | QMax            | l/min  | Maximum flow rate                                                   |
| 2850 | 9     | PressWindow     | bar    | Pressure control parameters                                         |
| 2850 | 10    | decmpLvl        | bar    | Level for active decompression                                      |
| 2850 | 11    | decmpRate       | bar/s  | Rate for active decompression                                       |
| 2850 | 12    | pActScale       |        | Scaling for pAct                                                    |
| 2850 | 13    | pAct2Scale      |        | Scaling for pAct2                                                   |
| 2850 | 14    | pRange_k        | %      | Pressure range threshold                                            |
| 2850 | 15    | pRange_midpoint | bar    | Pressure range midpoint                                             |
| 2852 |       | HYD_SpdCon      |        | Speed Controller Parameters                                         |
| 2852 | 0     | cylArea1        | cm^2   | Speed control parameter                                             |
| 2852 | 1     | lfe_K_scale     |        | Leakage Flow Estimator: Gain scaling                                |
| 2852 | 2     | cylArea2        | cm^2   | Cylinder displacement (option 2, use neg. value for neg. direction) |
| 2852 | 3     | lfe_K_scale2    |        | Leakage Flow Estimator: Gain scaling (option 2)                     |
| 2852 | 4     | res             |        | Reserved                                                            |
| 2852 | 5     | res             |        | Reserved                                                            |
| 2852 | 6     | res             |        | Reserved                                                            |
| 2852 | 7     | unit_scale      | um/rev | Hydraulic physical unit scaling                                     |
| 2852 | 8     | Кр              | 1/min  | Speed control integration time constant                             |
| 2852 | 9     | Tn              | ms     | Speed control integration time constant                             |
| 2852 | 10    | KpScale         | %      | Speed control gain scaling                                          |
| 2852 | 11    | KpScale2        | %      | Speed control gain scaling (option2)                                |

 Table 7.84:
 "Hydraulic - Speed control" parameters (continue)

## 7.11.10 Position control

Position control with volumetric flow feed forward control:

The position of a hydraulic cylinder can be influenced directly with the controlled volumetric flow rate. Cylinder speed and volumetric flow rate are proportional to each other. That means the speed feed-forward control can be calculated using the volumetric flow rate and the cylinder geometry. In turn, the required volumetric flow rate is determined by the pump geometry and pump speed. Alternatively, the feed-forward control variable can also be specified in mm/s via a higher-level control system P 2881[0] - HYD\_AddValues. For this, selector P 2880[0] PosCon\_ RefSpdFF must be switched to "(1) from EXTERNAL". For better optimization and analysis, the feed forward control value can be viewed in P 2843 [30] RefSpdFF as the actual value or can be recorded in the scope. The scaling factor of the feed-forward control variable P 2842[2] - SFF remains active. If a position sensor / path measurement system is mounted on the cylinder, it can be used to determine the exact position of the cylinder and the control circuit can be closed. The remaining control difference can then be stabilized accurately using a steady-state PI controller.

If, in the case of double-acting cylinders, positioning is to be performed in both the positive and negative directions, the simplest application will require one changeover valve. Care must be taken to ensure that the force direction and valve position are compatible because otherwise an inadmissibly high volumetric flow rate and pressure will be generated by the position controller due to the unchanged control deviation. The actuating valves can be controlled in different modes (see Section "Hydraulic Motion profile" on page 199). Moreover, the volumetric flow rate control must be parametrized and the cylinder geometries must be configured.

### NOTE

To simplify the control circuit, the I component

 (P 2848[1] - Tn) of the controller must be set to 10000 ms and
 thereby has no influence on the control. The position control can
 thus be operated by means of feed forward control and P
 controller.

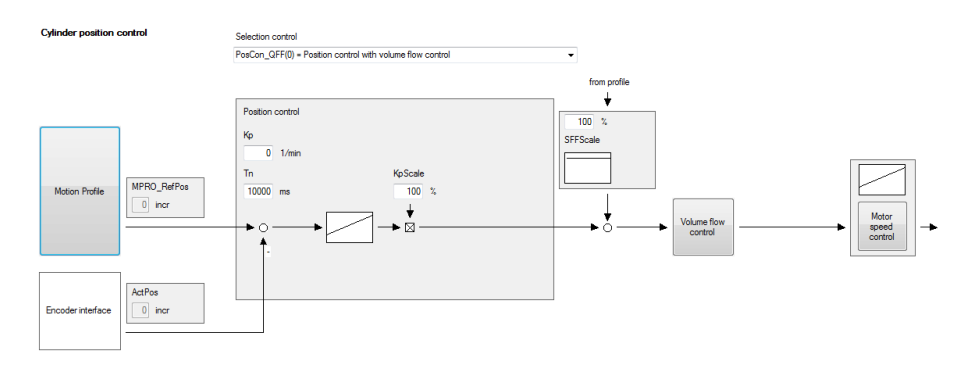

Image 7.76: "Hydraulic - position control" screen PosCon\_QFF(0)

### Position control with pressure limitation:

If it is necessary to limit the maximum permissible pressure during the positioning operation, the control structure can be expanded to include a higher-order pressure regulator (**P 2840[12] - AltPosCon = PosCon\_pLimit(2)**). The control structure of the pressure limiting controller differs from that of the standard pressure controller, but the same parameters can be used for gain and integral-action time. Alternatively, you can switch to separate controller parameters (see chapter 7.11.4.1 Pressure limit). The controller structure for the pressure control does not allow the controller to be operated without the integrating part. Consequently, it makes sense to work with a gain factor that is not too high so as to avoid exciting the control circuit. If the pressure needs to be restricted for a certain positioning operation, a partial process or an individual motion block, a scaling factor **P 2872 - HYD\_TabLimit** can be used to adapt the pressure limitation for each motion block.

# KEBK

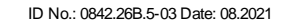

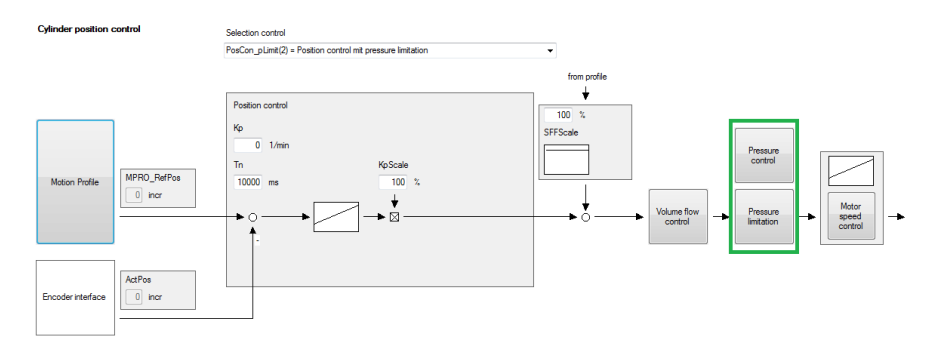

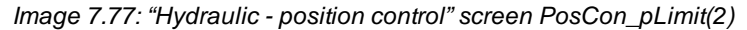

#### Position control without volumetric flow control:

If the cylinder geometry is unknown, then no feed-forward control value can be calculated for the volumetric feed-forward control. In this case, a PI controller and a constant speed feed-forward control can be used to represent the position control (**P 2840[12] AltPosCon = PosCon\_nFF(1)**). However, the different surfaces of the cylinder geometry must be taken into account because the different volumes of the cylinder chambers cause different behaviour in the control paths. To do so, the control parameters of the position control must be adapted. The control can be designed to suit the different cylinder surface sizes using parameters **P 2870[3] KpScale** and **P 2870[5] KpScaleNeg**.

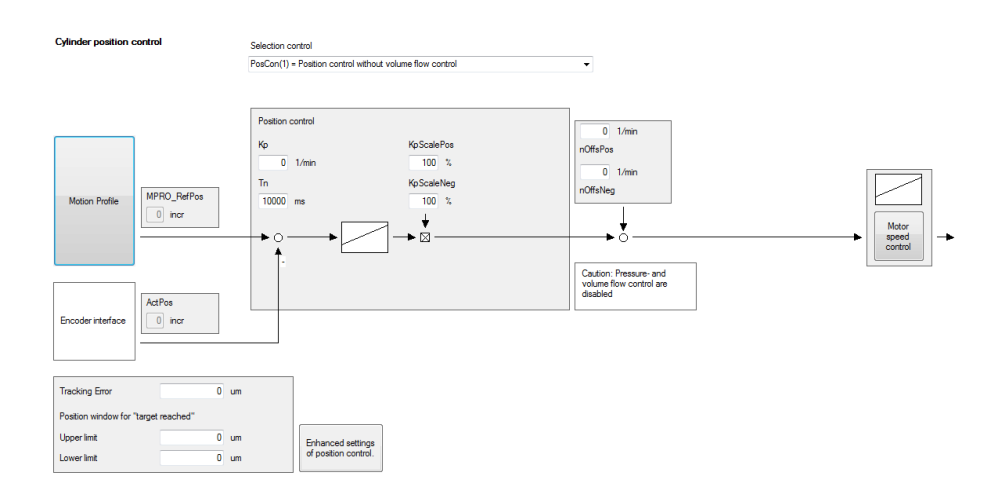

Image 7.78: "Hydraulic - position control" screen PosCon(1)

#### Position control with tracking error switchover:

For special applications, the control parameters can be changed as a function of a tracking error limit. To do so, the switchover limits **P 2878[2] - PosWindowP** and **P 2878[3] - KiScale\_InWindow** must be configured. In this range, the controller gain is influenced by the scaling factor **P 2878[1] - KpScale\_InWindow** and the I-component by the scaling factor **P 2878[3] - KiScale\_InWindow**. The parameter **P 2878[7] - IntegralPreload** can be used to preload the integrator value. The two limits **P 2878[5] - LimitIntegMax** and **P 2878[6] - LimitIntegMin** can be used to limit the I-component as appropriate.

The feed forward control as well as the pressure limitation continue to remain active for this control structure.

ServoOne - Device Help 214

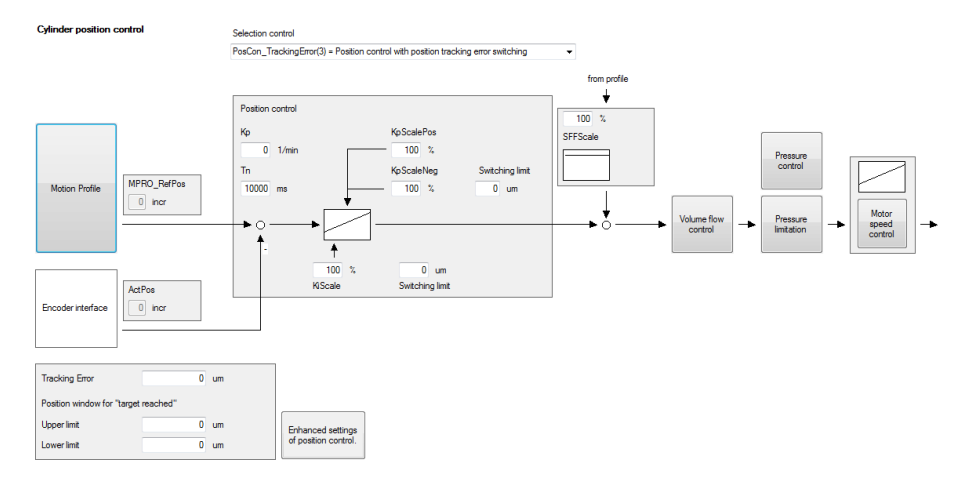

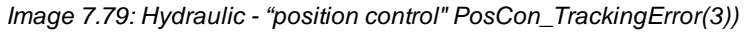

### Position monitoring:

A tracking error can be set to monitor the positioning operation. If this tracking error is exceeded due to an increased load or an error in the system, the controller switches off and reports an error reaction.

Moreover, continuous readjustment of the position can be prevented by defining a position window (**P 2870.0 PosWindowLo**, **P 2870.1 PosWindowUp**). When the actual position reaches this window, the motion is stopped and the cylinder is tensioned by switching off the directional valves. In addition, the "InWindow" bit is set in the status word to provide feedback concerning the completion of the positioning operation. It is important to bear in mind that the position window is turned in dependence on the direction of the positioning operation (see Image 7.81: Position window and position hysteresis). If no readjustment of the position is desired, it is also possible to define a hysteresis in addition to the position window (**P 2870.6**)

**PosHysLo, P 2870.7 PosHysUp**). The position controller then positions into the position window but only corrects the position again after a departure from the set hysteresis range.

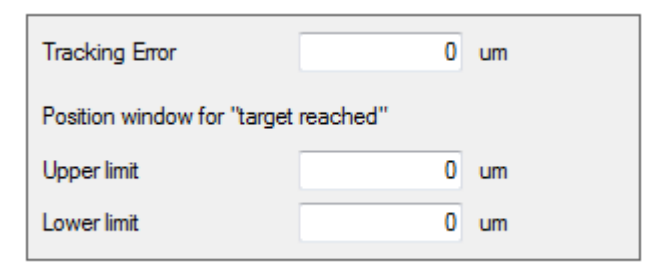

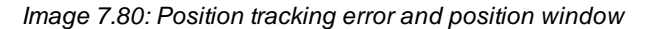

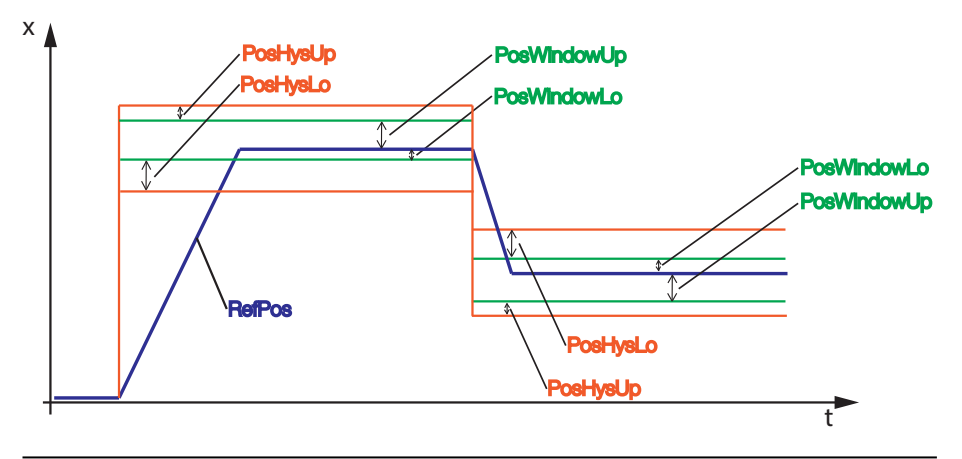

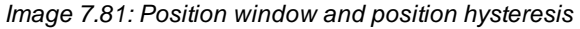

## KEBK

| ID   | Index | Name       | Unit  | Description                                |
|------|-------|------------|-------|--------------------------------------------|
| 2848 |       | HYD_PosCon |       | Position Controller Parameters             |
| 2848 | 0     | Кр         | 1/min | Gain of position controller                |
| 2848 | 1     | Tn         | ms    | Position control integration time constant |
| 2848 | 2     | SFF        | %     | Speed feedforward scaling                  |
| 2848 | 3     | PosDiffMax | um    | Position tracking error monitoring         |

Table 7.85: "Hydraulic - position control" parameters

## 7.11.11 Digital filter Hydraulics

For special applications the hydraulics firmware has two biguad filters connected in series with different input and output variables. For example, acceleration can be fed back to the position controller.

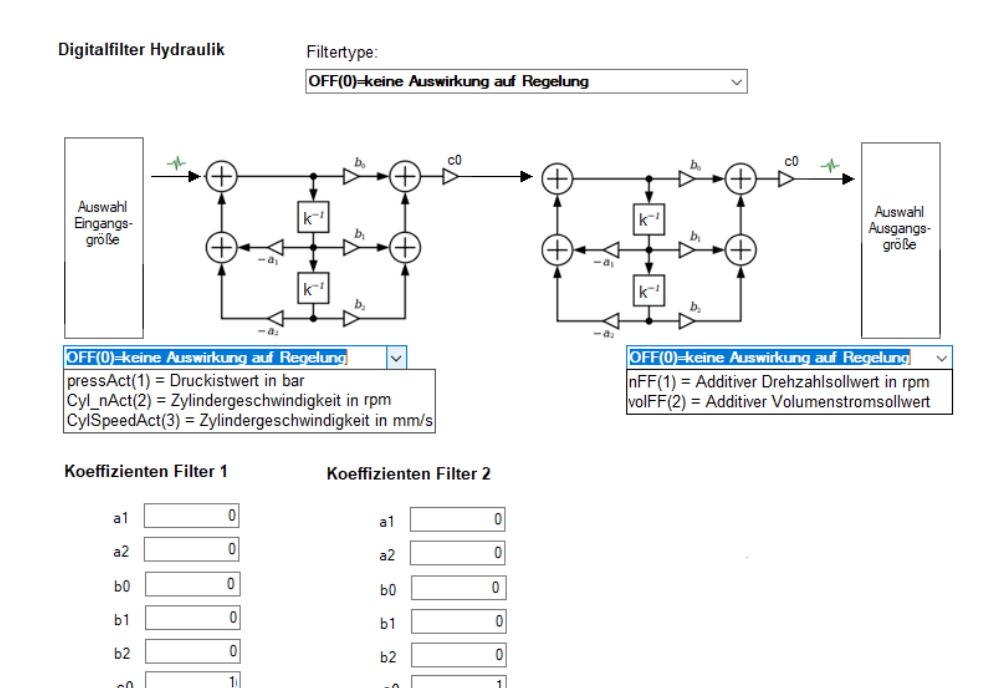

Image 7.82: Digital Filter Hydraulics Screen

c0

c0

Via P 2876 HYD\_AdvFilSeI the filter can be activated and the input and output sizes can be selected.

The actual pressure value P 2843.1 pressAct in bar or the cylinder speed P 2843.23 ActSpd in rpm (Cyl\_nAct(2)) or in mm/s (Cyl\_ActSpd(3)) are available as input variables.

An additive speed setpoint (nFF(1)) or volume flow rate setpoint (volFF(2)) can be selected at the filter output. The speed reference value is connected to the output of the pressure control and the cylinder speed control. Selecting volFF(2) acts at the
output of the pressure control with volumetric flow rate output and the subordinate volumetric flow rate control of the position controller. Additionally, 6 bits in the **P 2884 HYD\_AdvFilCtrl** parameter can be used to switch the filter for individual control modes to active or inactive (filter output is active when corresponding bit = 1).

| Bit | Control mode                                               |
|-----|------------------------------------------------------------|
| 0   | Pressure control                                           |
| 1   | Volumetric flow rate control                               |
| 2   | Cylinder speed control                                     |
| 3   | Cylinder position control                                  |
| 4   | Pump speed control                                         |
| 5   | Volumetric flow rate control (without pressure limitation) |

Table 7.86: Advanced filter control

The coefficients a1 to b2 can be calculated using a mathematical software tool or a coefficient calculator. The coefficients c0 serve as gain factors at the output of the respective filter. To evaluate the quality of the filter, two scope variables are available for input and output variables (P 2843.24 AdvFilterOut, P 2843.31 AdvFilterIn).

| ID   | Index | Name                    | Unit | Description                                                                                                    |
|------|-------|-------------------------|------|----------------------------------------------------------------------------------------------------|
| 2876 |       | HYD_AdvFilSel           |      | Advanced Filter Selection                                                                                                    |
| 2876 | 0     | Туре                    |      | Hydraulic advanced filter: type (0=off), (electronic damping)                                                                                                    |
| 2876 | 1     | Source (input filter 1) |      | Selector of input to filter 1<br>OFF (0) = no effect on control<br>PressAct (1) = actual pressure value in bar<br>cyl_nACT (2) = cylinder speed in rpm<br>CylSpeedAct (3) = cylinder speed in mm/s |
| 2876 | 2     | Sink (output filter 2)  |      | Selector to output from filter 2<br>OFF (0) = no effect on control<br>nFF (1) = Additive speed setpoint in rpm<br>VoIFF (2) = Additive volumentric flow rate setpoint in<br>rpm                    |

Table 7.87: Parameter P 2876 HYD\_AdvFilSel

| ID   | Index | Name                | Unit | Description                                         |
|------|-------|---------------------|------|-----------------------------------------------------|
| 2877 |       | HYD_AdvFilCoeff     |      | Advanced Filter Coefficients (electronic damping)   |
| 2877 | 0     | BiQuad filter 1: a1 |      | Hydraulic advanced filter coefficient: filter 1, a1 |
| 2877 | 1     | BiQuad filter 1: a2 |      | Hydraulic advanced filter coefficient: filter 1, a2 |
| 2877 | 2     | BiQuad filter 1: b0 |      | Hydraulic advanced filter coefficient: filter 1, b0 |
| 2877 | 3     | BiQuad filter 1: b1 |      | Hydraulic advanced filter coefficient: filter 1, b1 |
| 2877 | 4     | BiQuad filter 1: b2 |      | Hydraulic advanced filter coefficient: filter 1, b2 |
| 2877 | 5     | BiQuad filter 1: c0 |      | Hydraulic advanced filter coefficient: filter 1, c0 |
| 2877 | 6     | BiQuad filter 2: a1 |      | Hydraulic advanced filter coefficient: filter 2, a1 |
| 2877 | 7     | BiQuad filter 2: a2 |      | Hydraulic advanced filter coefficient: filter 2, a2 |
| 2877 | 8     | BiQuad filter 2: b0 |      | Hydraulic advanced filter coefficient: filter 2, b0 |
| 2877 | 9     | BiQuad filter 2: b1 |      | Hydraulic advanced filter coefficient: filter 2, b1 |
| 2877 | 10    | BiQuad filter 2: b2 |      | Hydraulic advanced filter coefficient: filter 2, b2 |
| 2877 | 11    | BiQuad filter 2: c0 |      | Hydraulic advanced filter coefficient: filter 2, c0 |

Table 7.88: Parameter P 2877 HYD\_AdvFilCoeff

7 Control

KEBK

# 7.11.12 Example: Configuring an MIO module with 0–20 mA sensors

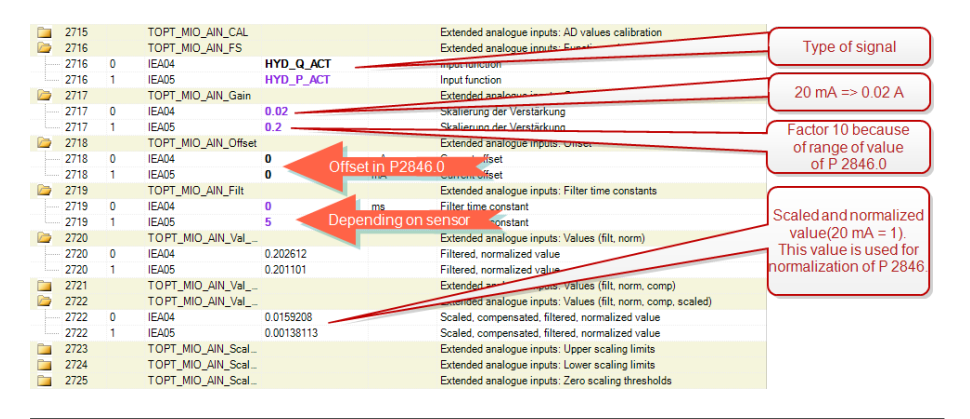

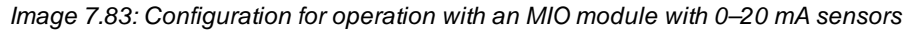

# 7.11.13 Example: Pressure and pump speed control

This example shows which parameter settings need to be configured in order to operate a servo pump with pressure and pump speed control. Before configuring the parameters for the hydraulic system, the settings for the motor and encoder need to be configured first. After this, "Torque control/Hydraulic control" must be selected as the control mode and the selection of the reference setpoint must be set to "Hydraulic profile" in the hydraulic basic settings.

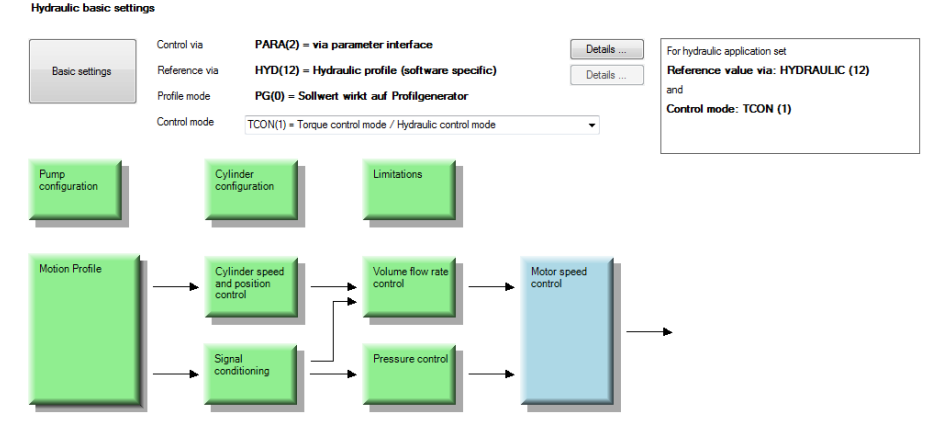

Image 7.84: "Hydraulic basic settings" screen

| ID  | Index | Name          | Value             | Unit | Description               | Туре   | PDO |
|-----|-------|---------------|-------------------|------|---------------------------|--------|-----|
| 300 | 0     | CON_CfgCon    | TCON (1)          |      | Select control mode       | uint16 | х   |
| 159 | 0     | MPRO_CTRL_SEL | DS402 (5)         |      | Motion profile: selection | uint16 | х   |
| 165 | 0     | MPRO_REF_SEL  | HYDRAULIC<br>(12) |      | Motion profile: selection | uint16 | х   |

Table 7.89: Settings for control mode and motion profile

Now the pump specifications – as found on the rating plate or data sheet – need to be entered into **P 2851 - HYD\_Pump**. This is also where the minimum and maximum speed limits for the pump and the gear ratio between the motor and the pump are set.

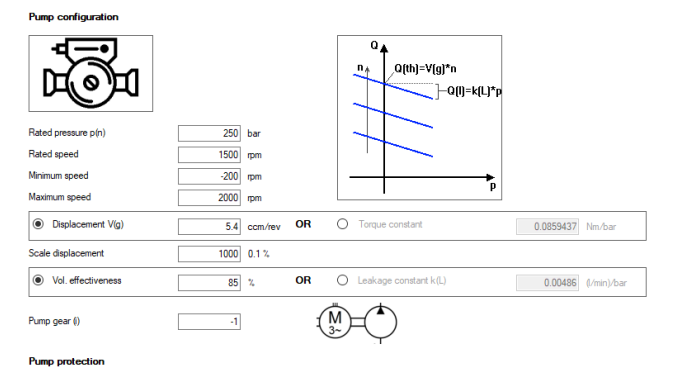

#### P2t protection Pressure dependent speed curve OFF(0) = Min- / Max limit of pump speed OFF(0) = Pump protection deactivated p[bar] Critical pump speed n(k) 200 rpm Minimum c 10 bar e pMir nMa× Pressure at standstill p(0) 20 bar Maximum pre ure pMa 50 bar Point to switch off pMin рМах Rated pressure p(n) at standstill for continuous 10 s operation Actual value nMin Actual overload integral 0 % n(k) n[rpm]

Image 7.85: "Pump settings" screen

| ID   | Index | Name     | Value     | Unit    | Description                                            | Туре    | PDO |
|------|-------|----------|-----------|---------|--------------------------------------------------------|---------|-----|
| 2851 |       | HYD_Pump |           |         | Pump parameters                                        |         |     |
| 2851 | 0     | displ    | 5.4       | ccm/rev | Offset                                                 | float32 |     |
| 2851 | 1     | cTorque  | 0.0859437 | Nm/bar  | Torque constant                                        | float32 |     |
| 2851 | 2     | pNom     | 250       | bar     | Nominal pressure                                       | float32 |     |
| 2851 | 3     | nNom     | 1500      | rpm     | Rated speed                                            | float32 |     |
| 2851 | 4     | etaVol   | 80        | %       | Volumetric efficiency at nominal pressure, rated speed | float32 |     |
| 2851 | 5     | nMin     | 0         | rpm     | Minimum speed                                          | float32 |     |
| 2851 | 6     | nMax     | 2000      | rpm     | Maximum speed                                          | float32 |     |

Table 7.90: Pump data settings

| ID   | Index | Name      | Value | Unit        | Description                                                 | Туре    | PDO |
|------|-------|-----------|-------|-------------|-------------------------------------------------------------|---------|-----|
| 2851 | 7     | nCritical | 200   | rpm         | Critical speed (@ nominal<br>pressure)                      | float32 |     |
| 2851 | 8     | TCritical | 10    | s           | Max. permissible time at low speed and nominal pressure     | float32 |     |
| 2851 | 9     | iGearPump | -1    |             | Gear ratio between pump and motor                           | float32 |     |
| 2851 | 10    | p0        | 20    | bar         | Max. permissible stationary<br>pressure at a standstill     | float32 |     |
| 2851 | 11    | cLeakage  |       | (l/min)/bar | Leakage constant                                            | float32 |     |
| 2851 | 12    | stopramp  |       | (1/min)/s   | Stop ramp (during valve switching etc.)                     | float32 |     |
| 2851 | 13    | tSwValve  |       | ms          | Valve switching time                                        | float32 |     |
| 2851 | 14    | pMin      |       | bar         | Minimum pressure (depending on pump protection function)    | float32 |     |
| 2851 | 15    | pMax      |       | bar         | Maximum pressure (depending<br>on pump protection function) | float32 |     |

Table 7.90: Pump data settings (continue)

In this example, the actual pressure values will be evaluated using analogue inputs ISA00 and ISA01.

#### Analog standard inputs:

| ISA00             |                                                       |  |
|-------------------|-------------------------------------------------------|--|
| Function          | PACT(-7) = Actual value for pressure control          |  |
| ISA00 filter time | þ ms                                                  |  |
| ISA01             |                                                       |  |
| Function          | HYD_P_ACT2(-9) = Hydraulic actual pressure on 2nd ser |  |
| SA01 filter time  | 1 ms                                                  |  |

Image 7.86: "Standard analogue inputs" screen

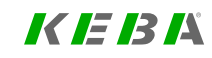

# *K IE 13 1*4

| ID  | Index | Name                    | Value               | Unit | Description                      | Туре  | PDO |
|-----|-------|-------------------------|---------------------|------|----------------------------------|-------|-----|
| 109 | 0     | MPRO_INPUT_FS_<br>ISA00 | PACT (-7)           |      | Function of analogue input ISA00 | int16 |     |
| 110 | 0     | MPRO_INPUT_FS_<br>ISA01 | HYD_P_<br>ACT2 (-9) |      | Function of analogue input ISA01 | int16 |     |

Table 7.91: Analogue inputs settings

The setpoints will be generated using the hydraulic setpoint profile. This configuration is set up by selecting the function for the analogue inputs. **P 2840 - HYD\_Cfg** is used to select the location from which the setpoint, actual, and limit values will be evaluated.

#### Signal setting / Signal scaling

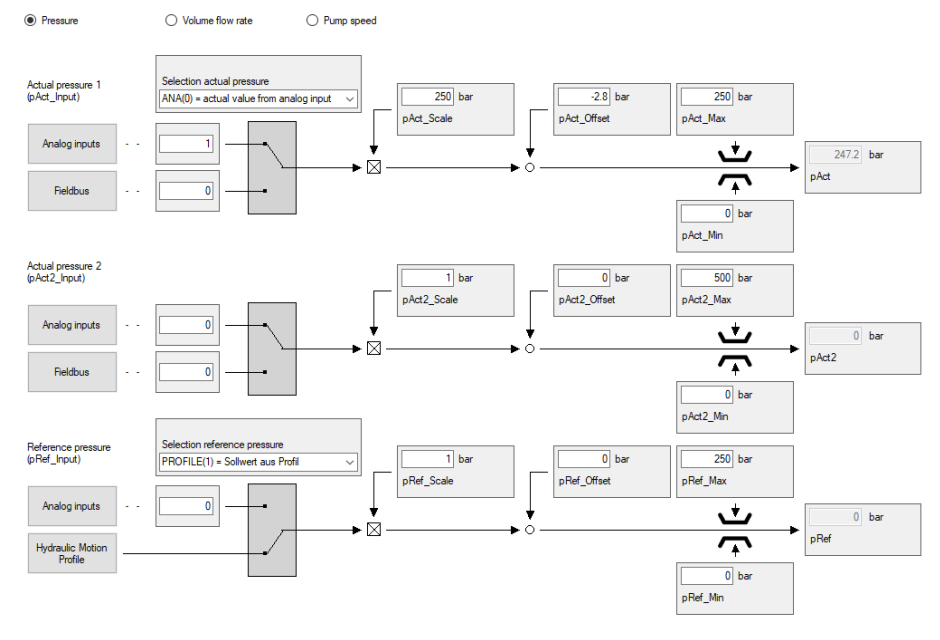

Image 7.87: Signal settings screen

| ID   | Index | Name     | Value        | Unit | Description                                            | Туре   | PDO |
|------|-------|----------|--------------|------|--------------------------------------------------------|--------|-----|
| 2840 |       | HYD_Cfg  |              |      | Configure Hydraulic System Control                     |        |     |
|      | 1     | pRefSrc  | PROFILE (1)  |      | Hydraulics: Selection of pressure<br>reference source  | uint16 |     |
|      | 3     | pActCalc | PACTSEL (5)  |      | Hydraulic: Pressure actual value<br>calculation method | uint16 |     |
|      | 4     | pMinSrc  | PressCon (0) |      | Minimum pressure source selector                       | uint16 |     |
|      | 5     | pMaxSrc  | PressCon (0) |      | Maximum pressure source selector                       | uint16 |     |
|      | 6     | QMinSrc  | PressCon (0) |      | Minimum flow rate source selector                      | uint16 |     |
|      | 7     | QMaxSrc  | PressCon (0) |      | Maximum flow rate source selector                      | uint16 |     |
|      | 8     | QActCalc | NONE (0)     |      | Flow rate calculation method                           | uint16 |     |
|      | 9     | QLeakEst | MEAS (0)     |      | Flow rate leakage estimation method                    |        |     |
|      | 10    | nRefSrc  | PROFILE (1)  |      | Pump speed reference source selector                   | uint16 |     |

Table 7.92: Selectors settings

The control dynamic performance and the pressure and volumetric flow rate limits for the pressure control are configured in **P 2850 - HYD\_PressCon**.

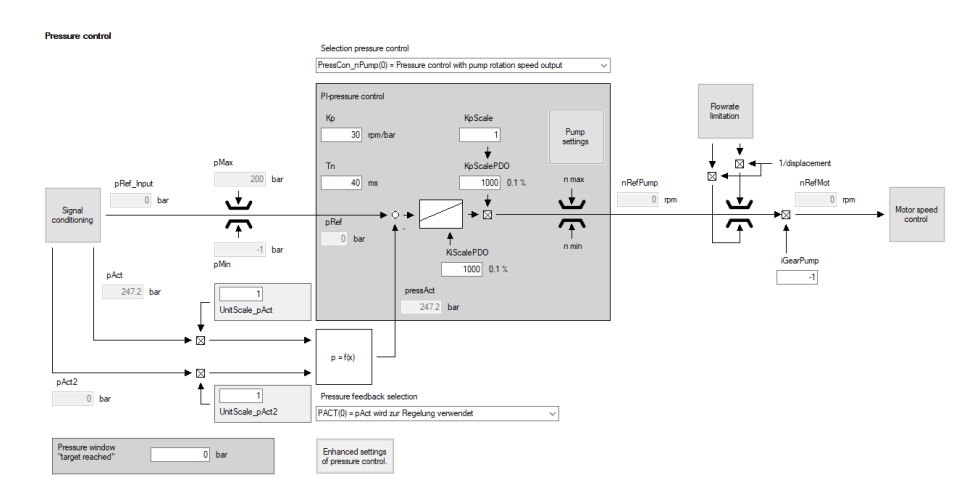

Image 7.88: "Pressure control" screen

| ID   | Index | Name         | Value | Unit    | Description                                  | Туре    | PDO |
|------|-------|--------------|-------|---------|----------------------------------------------|---------|-----|
| 2850 |       | HYD_PressCon |       |         | Hydraulics: Pressure regulation<br>parameter |         |     |
|      | 0     | Кр           | 5     | rpm/bar | Gain                                         | float32 |     |
|      | 2     | Tn           | 3     | ms      | Integration time constant                    | float32 |     |
|      | 5     | pMin         | -50   | bar     | Minimum permissible pressure                 | float32 |     |
|      | 6     | pMax         | 50    | bar     | Maximum permissible pressure                 | float32 |     |
|      | 7     | QMin         | -10   | l/min   | Minimum flow rate                            | float32 |     |
|      | 8     | QMax         | 10    | l/min   | Maximum flow rate                            | float32 |     |

Table 7.93: Dynamism and limitation settings

The "Signal configuration" area is used to scale and limit the input variables for the hydraulic system from **P 2845 - HYD\_Input\_Val** again by using **P 2846 - HYD\_Input\_** Adapt. The results can be seen in **P 2847 - HYD\_Val**.

#### Signal setting / Signal scaling

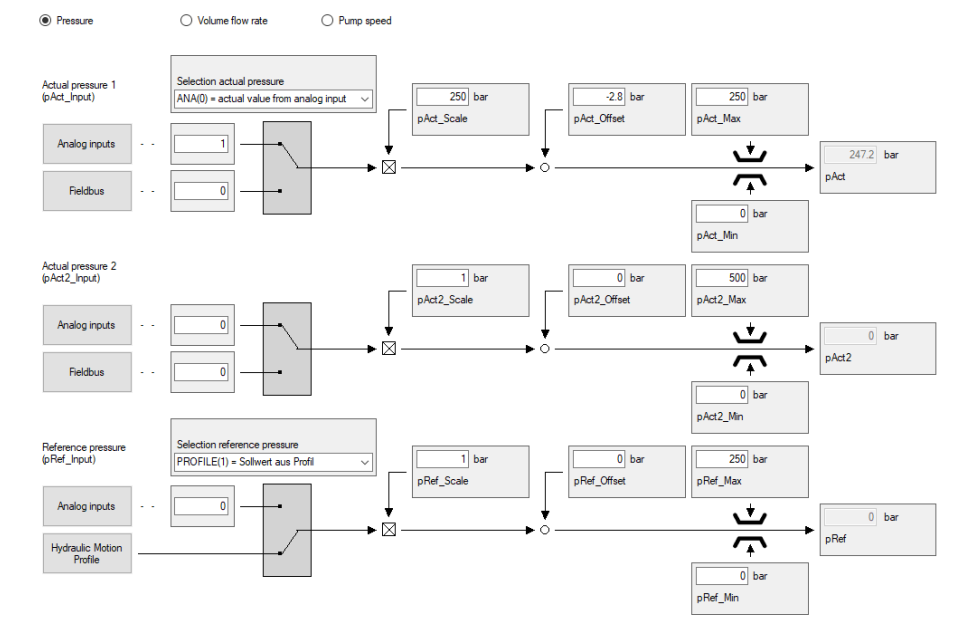

Image 7.89: "Signal settings" screen

| ID   | Index | Name            | Value | Unit | Description              | Туре    | PDO |
|------|-------|-----------------|-------|------|--------------------------|---------|-----|
| 2846 |       | HYD_Input_Adapt |       |      | Adaption of input values |         |     |
|      | 0     | pAct_Scale      | 1000  | bar  | Scaling                  | float32 |     |
|      | 1     | pAct_Offset     | 0     | bar  | Offset                   | float32 |     |
|      | 2     | pAct_Min        | -500  | bar  | Min                      | float32 |     |
|      | 3     | pAct_Max        | 500   | bar  | Max                      | float32 |     |
|      | 4     | pAct2_Scale     | 1000  | bar  | Scaling                  | float32 |     |
|      | 5     | pAct2_Offset    | -5.9  | bar  | Offset                   | float32 |     |
|      | 6     | pAct2_Min       | 0     | bar  | Min                      | float32 |     |
|      | 7     | pAct2_Max       | 500   | bar  | Max                      | float32 |     |

Table 7.94: Scaling settings

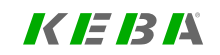

7 Control

# KEBA

| ID | Index | Name        | Value | Unit  | Description        | Туре    | PDO |
|----|-------|-------------|-------|-------|--------------------|---------|-----|
|    | 8     | pRef_Scale  | 1     | bar   | Scaling<br>Scaling | float32 |     |
|    | 9     | pRef_Offset | 0     | bar   | Offset             | float32 |     |
|    | 10    | pRef_Min    | -100  | bar   | Min                | float32 |     |
|    | 11    | pRef_Max    | 100   | bar   | Max                | float32 |     |
|    | 20    | nRef_Scale  | 1     | 1/min | Scaling<br>Scaling | float32 |     |
|    | 21    | nRef_Offset | 0     | 1/min | Offset             | float32 |     |
|    | 22    | nRef_Min    | -500  | 1/min | Min                | float32 |     |
|    | 23    | nRef_Max    | 500   | 1/min | Max                | float32 |     |

Table 7.94: Scaling settings (continue)

The hydraulic motion profile settings are configured using the motion block table. In this example, table index 0 is used for pressure control and table index 1 for pump speed control. The index is changed with the control word. To do this, the table operating mode must be set to CTRL2. "Tab(2) = valve control via motion block table" was selected for the valve control. This means that the valve position must be specified in advance for the respective table motion block.

#### ServoOne - Device Help

## 222

#### Hydraulic motion profile:

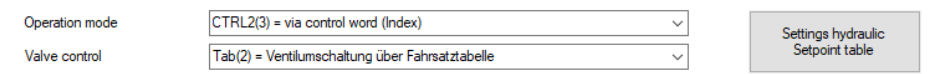

#### Ramp delay for valve switching:

| ewitching time |
|----------------|
|----------------|

#### Hydraulic control word:

Valve

HYD\_Ctrl

HYD\_State

Hydraulic status word:

| 000000000000000                                                                                                    | 0000000000000000                                                                                                    |
|----------------------------------------------------------------------------------------------------|----------------------------------------------------------------------------------------------------|
| CrtBit 0 CrtBit 1 CrtBit 1 CrtBit 2 CrtBit 3 New SetPoint use p_act 2 SwtchCylOpt Bit 7 Bit 7 Bit 9 Bit 9 Bit 9 Bit 9 PressLimitQ1Off PressLimitQ2Off PressLimitQ3Off PressLimitQ4Off | <ul> <li>OpModeBit0</li> <li>OpModeBit1</li> <li>OpModeBit1</li> <li>OpModeBit3</li> <li>NewSetPoint</li> <li>SwitchLeakBypass</li> <li>SwitchCylOpt</li> <li>CtrlLimited</li> <li>RampTargetReached</li> <li>CylValvePos</li> <li>CylValveNeg</li> <li>ValveOpt1</li> <li>ValveOpt2</li> <li>InWindow</li> <li>PressLimitOff</li> <li>Bit15</li> </ul> |
|                                                                                                    |                                                                                                    |

200 ms

Image 7.90: "Hydraulic Motion profile" screen

| ID   | Index | Name       | Value | Unit | Description                | Туре  | PDO |
|------|-------|------------|-------|------|----------------------------|-------|-----|
| 2862 | 0     | HYD_OpMode | CTRL2 |      | Hydraulics: Operation mode | uint8 |     |

Table 7.95: Operation mode setting

| ID   | Index | Name      | Value             | Unit | Description                                | Туре   | PDO |
|------|-------|-----------|-------------------|------|--------------------------------------------|--------|-----|
| 2841 | 0     | HYD_Ctrl  | 000000000010000b  |      | Hydraulic: system control                  | uint16 | х   |
| 2842 | 0     | HYD_State | 0000000000000000b |      | Hydraulic: Status of the control functions | uint16 | х   |

Table 7.96: Control and status Word

Reference values, ramp and valve settings can now be made in the motion block table.

| Hydraulic setpoint table:            |                                                                                                    |
|--------------------------------------|----------------------------------------------------------------------------------------------------|
| Set number                           | 0 1                                                                                                    |
| Mode                                 | PressCon(0) = Pressure control V NPumpCon(4) = Pump speed control V                                                                                                    |
| Reference value                      | 150 HYD_UNIT 500 HYD_UNIT                                                                                                    |
| 1. Derivation reference value        | 300 HYD_UNIT/6 1000 HYD_UNIT/6                                                                                                    |
| 2. Derivation reference value        | 0 HYD_UNIT/s/s                                                                                                    |
| Table control                        | Plant Press Active Pump2 Packon Output Output Output Plant Press Active Pump2 Packon Output Output Plant Press Active Pump2 Packon Output Output Plant Press Active Output Plant Press Active Output Plant Press Active Output Plant Plant Press Active Output Plant Plant Plant Press Active Output Plant Plant P |
| Limit scaling                        | 100 % Q-Limt                                                                                                    |
| Delay time automode                  | 0 ms 0 ms                                                                                                    |
| Sequence motion Time Ctrl            | 0                                                                                                    |
| Sequence motion Event Ctrl           | 0                                                                                                    |
| Switching condition<br>Compare value | ConType         HydValues Subinder (P2843)         ConType         HydValues Subinder (P2843)           Iddee          0         0                                                                                                    |
|                                      | <                                                                                                    |
| Active setpoint index                | 0                                                                                                    |
| Selection setpoint index             | 0                                                                                                    |

Image 7.91: "Motion block table" screen

Motion block 0 is enabled immediately after starting the controller. The various motion blocks can now be selected via bit 0 to bit 4 of the hydraulic control word.

| ID   | Index | Name        | Value | Unit             | Description                                                          | Туре    | PDO |
|------|-------|-------------|-------|------------------|----------------------------------------------------------------------|---------|-----|
| 2854 | 0     | HYD_PumpRef | 0     | rpm              | Hydraulic pump speed reference                                       | float32 | х   |
| 2855 | 0     | HYD_PumpAcc | 0     | rpm/s            | Hydraulic: Acceleration of the<br>pump speed                         | float32 | х   |
| 2856 | 0     | HYD_PumpDec | 0     | rpm/s            | Hydraulic: Deceleration of the<br>pump speed                         | float32 | х   |
| 2857 | 0     | HYD_Ref     | 15    | HYD_<br>UNIT     | Hydraulic: Setpoint for volumetric flow rate/pressure/speed/position | float32 | х   |
| 2858 | 0     | HYD_dRef    | 15    | HYD_<br>UNIT/s   | Hydraulic: 1st setpoint derivative                                   | float32 | х   |
| 2859 | 0     | HYD_d2Ref   | 0     | HYD_<br>UNIT/s/s | Hydraulic: 2nd setpoint derivative                                   | float32 | х   |
| 2860 | 0     | HYD_ConMode | PRESS |                  | (Hydraulic Control Mode)                                             | uint8   | х   |

Table 7.97: Table index 0 settings

| ID   | Index | Name        | Value          | Unit             | Description                                                                 | Туре    | PDO |
|------|-------|-------------|----------------|------------------|-----------------------------------------------------------------------------|---------|-----|
| 2854 | 1     | HYD_PumpRef | 0              | rpm              | Hydraulic pump speed reference                                              | float32 | х   |
| 2855 | 1     | HYD_PumpAcc | 0              | rpm/s            | Hydraulic: Acceleration of the<br>pump speed                                | float32 | х   |
| 2856 | 1     | HYD_PumpDec | 0              | rpm/s            | Hydraulic: Deceleration of the<br>pump speed                                | float32 | x   |
| 2857 | 1     | HYD_Ref     | 15             | HYD_<br>UNIT     | Hydraulics: Setpoint for<br>volumetric flow<br>rate/pressure/speed/position | float32 | х   |
| 2858 | 1     | HYD_dRef    | 15             | HYD_<br>UNIT/s   | Hydraulic: 1st setpoint derivative                                          | float32 | х   |
| 2859 | 1     | HYD_d2Ref   | 0              | HYD_<br>UNIT/s/s | Hydraulic: 2nd setpoint derivative                                          | float32 | х   |
| 2860 | 1     | HYD_ConMode | PUMP_<br>SPEED |                  | (Hydraulic Control Mode)                                                    | uint8   | х   |

Table 7.98: Einstellung Tabellenindex 1

# 7.11.14 Example: Hydraulic position control

This example shows which parameters must be set in order to control the position and speed of a hydraulic cylinder with a linear encoder. The motor and encoder must be parametrised before the hydraulic control settings can be made.

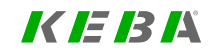

7 Control

# 7 Control

# K E B A

Select "TCON(1) = Torque / hydraulic control" in the hydraulic basic settings and

Pump configurati

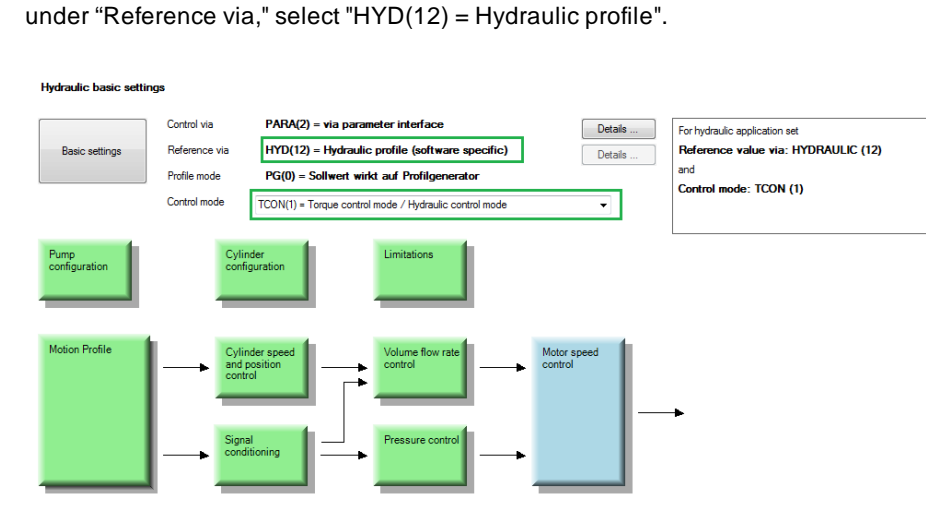

#### Image 7.92: "Hydraulic basic settings" screen

| ID  | Index | Name          | Value             | Unit | Description                                           |
|-----|-------|---------------|-------------------|------|-------------------------------------------------------|
| 300 | 0     | CON_CfgCon    | TCON (1)          |      | Select control mode                                   |
| 159 | 0     | MPRO_CTRL_SEL | DS402 (5)         |      | Motion profile: Selection<br>Motion control selection |
| 165 | 0     | MPRO_REF_SEL  | HYDRAULIC<br>(12) |      | Selection of motion profile                           |

Table 7.99: Settings for control mode and motion profile

The next step is for the pump specifications – as found on the rating plate or data sheet – to be entered in **P 2851 - HYD\_Pump**. This is also where the minimum and maximum speed limits for the pump, the pump displacement volume and the gear ratio between the motor and the pump are set.

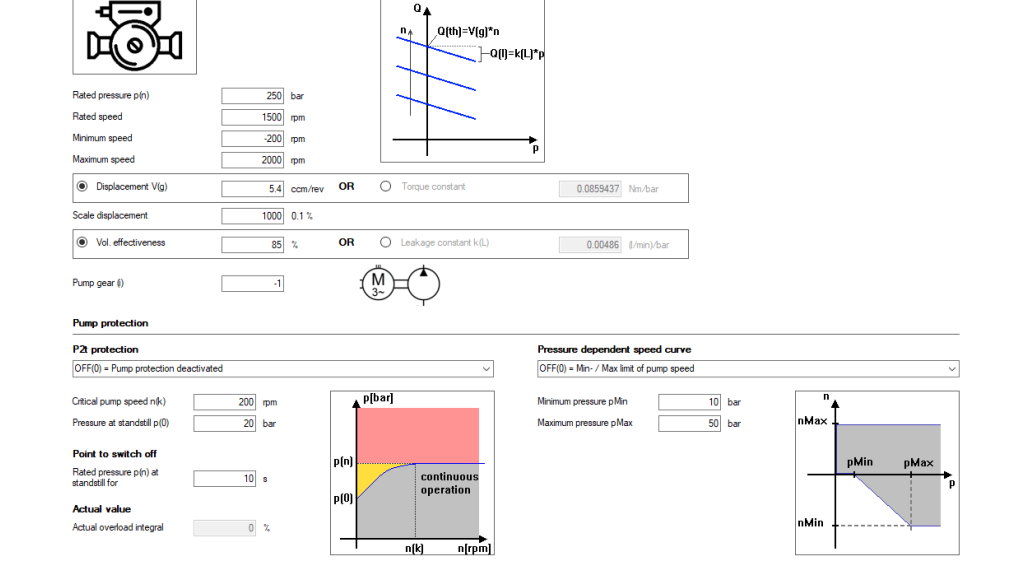

## Image 7.93: "Pump settings" screen

| ID   | Index | Name      | Value     | Unit    | Description                                            |
|------|-------|-----------|-----------|---------|--------------------------------------------------------|
| 2851 |       | HYD_Pump  |           |         | Pump parameters                                        |
| 2851 | 0     | displ     | 5.4       | ccm/rev | Offset                                                 |
| 2851 | 1     | cTorque   | 0.0859437 | Nm/bar  | Torque constant                                        |
| 2851 | 2     | pNom      | 250       | bar     | Nominal pressure                                       |
| 2851 | 3     | nNom      | 1500      | rpm     | Rated speed                                            |
| 2851 | 4     | etaVol    | 80        | %       | Volumetric efficiency at nominal pressure, rated speed |
| 2851 | 5     | nMin      | 0         | rpm     | Minimum speed                                          |
| 2851 | 6     | nMax      | 2000      | rpm     | Maximum speed                                          |
| 2851 | 7     | nCritical | 200       | rpm     | Critical speed (@ nominal pressure)                    |
| 2851 | 8     | TCritical | 10        | s       | Max. permissible time at low speed and                 |

Table 7.100: Pump data settings

| ID   | Index | Name      | Value | Unit | Description                                             |
|------|-------|-----------|-------|------|---------------------------------------------------------|
|      |       |           |       |      | nominal pressure                                        |
| 2851 | 9     | iGearPump | -1    |      | Gear ratio between pump and motor                       |
| 2851 | 10    | p0        | 20    | bar  | Max. permissible stationary pressure at a<br>standstill |

Table 7.100: Pump data settings (continue)

The position and speed actual values are evaluated via the encoder inputs for position and speed. In this example, an SSI linear encoder is used which must be set to CH1(1) = X7 (e.g. SinCos, channel 1) via the function selector in the encoder screen.

## NOTE

- The encoder for commutation and torque control as well as speed control are used for the motor.
- The encoder for position control is used for cylinder-position and cylinder-speed control.

#### Encoder selection

#### Select from Database

Encoder for commutation and torque control loop:

|         | CH2(2) = X6 (e.g. resolver, c | :hannel 2) | ~                   | Options |
|---------|-------------------------------|------------|---------------------|---------|
|         |                               |            | Resolver 1-polepair |         |
|         | Encoder offset                |            | 0 deg               | Detect  |
| Encoder | for speed control loop:       |            |                     |         |
|         | CH2(2) = X6 (e.g. resolver, c | hannel 2)  | ~                   | Options |
|         |                               |            | Resolver 1-polepair |         |
| Encoder | for position control loop:    |            |                     |         |
|         | CH1(1) = X7 (e.g. SinCos, ch  | nannel 1)  | ~                   | Options |
|         |                               | HLT2500-L2 | 2-S00-S16-0300-G24  |         |
|         |                               |            |                     |         |

#### Image 7.94: "Encoder selection" screen

In addition, the encoder must also be configured under Options. Here, the encoder type can be set under "Cyclic position via" and the absolute value interface of the respective encoder.

7 Control

# 7 Control

# KEBK

| Encoder configuration channel 1 (      | X7)                          |         |
|----------------------------------------|------------------------------|---------|
| Encodemame                             | HLT2500-L2-S00-S16-0300-G24  |         |
| Cyclic position via                    | SSI(2) = Digital SSI encoder |         |
| Absolute interface                     | SSI(1) = SSI-interface       | Options |
| Gear ratio (if encoder is not fitted a | at the motor)                |         |
| Motor                                  | 1                            |         |
| Output drive                           | 1                            |         |
| Signal correction (GPOC)               | OFF(0) = No correction       |         |

Image 7.95: Encoder configuration channel 1 (X7) screen

The settings for the SSI protocol can be made in the following parameters. The following must be specified here: the SingleTurn and MultiTurn bits, die encoding, and the minimum MultiTurn position.

| ID  | Index | Name             | Value           | Unit | Description                                           |
|-----|-------|------------------|-----------------|------|-------------------------------------------------------|
| 543 | 0     | ENC_CH1_MultiT   | 5               |      | Number of multi-turn bits (absolute encoder)          |
| 544 | 0     | ENC_CH1_SingleT  | 19              |      | Number of single-turn bits (absolute encoder)         |
| 545 | 0     | ENC_CH1_Code     | GRAY            |      | Selection of the encoding of the SSI absolute encoder |
| 546 | 0     | ENC_CH1_Mode     | 0001h           |      | Mode selection: SSI absolute encoder                  |
| 547 | 0     | ENC_CH1_MTBase   | -<br>2147483648 |      | Minimum MultiTurn position (SSI absolute encoder)     |
| 548 | 0     | ENC_CH1_MTEnable | 1               |      | Channel 1: Multi-turn as single-turn                  |

Table 7.101: SSI encoder settings

| ID  | Index | Name                    | Value | Unit | Description                                                  |
|-----|-------|-------------------------|-------|------|--------------------------------------------------------------|
| 598 | 0     | ENC_CH1_Position        | 4909  | inc  | Channel 1: Position                                          |
| 616 | 0     | ENC_CH1_CycleCount      | 8     |      | Channel 1: Position encoder sampling cycle (n x 125 $\mu s)$ |
| 617 | 0     | ENC_CH1_<br>AbsInitMode | DIG   |      | Channel 1: Mode of absolute value<br>initialization          |

Table 7.101: SSI encoder settings (continue)

The scaling of the units is performed in the motion profile of the standard motor control. A scaling assistant is available for this purpose ("Scaling / Units" button).

|                       | Position-unit | 1 • 1           | acceleration-unit             | 1 | • |         |
|-----------------------|---------------|-----------------|-------------------------------|---|---|---------|
| Standardisation/units | Speed-unit    | 1 • 1           | Torque/force-unit             | 1 | • |         |
|                       |               |                 |                               |   |   |         |
|                       | Control via   | PARA(2) = via   | parameter interface           |   |   | Details |
| Basic settings        | Reference via | HYDRAULIC(1     | 2) = Hydraulic application    |   |   | Details |
|                       | Profile mode  | PG(0) = referen | nce acts on profile generator |   |   |         |

## Image 7.96: "Motion profile" screen

Because a volumetric flow rate control underlies the position control, the following settings must be made beforehand.

The parameter **P 2840[8]** - **QActCalc** can be used to select whether the volumetric flow rate value is to be taken from a sensor (MEAS(0) = From measurement) or, as in this example, determined by means of a calculation using the cylinder speed and the pump displacement volume (CYL(1) = From cylinder speed).

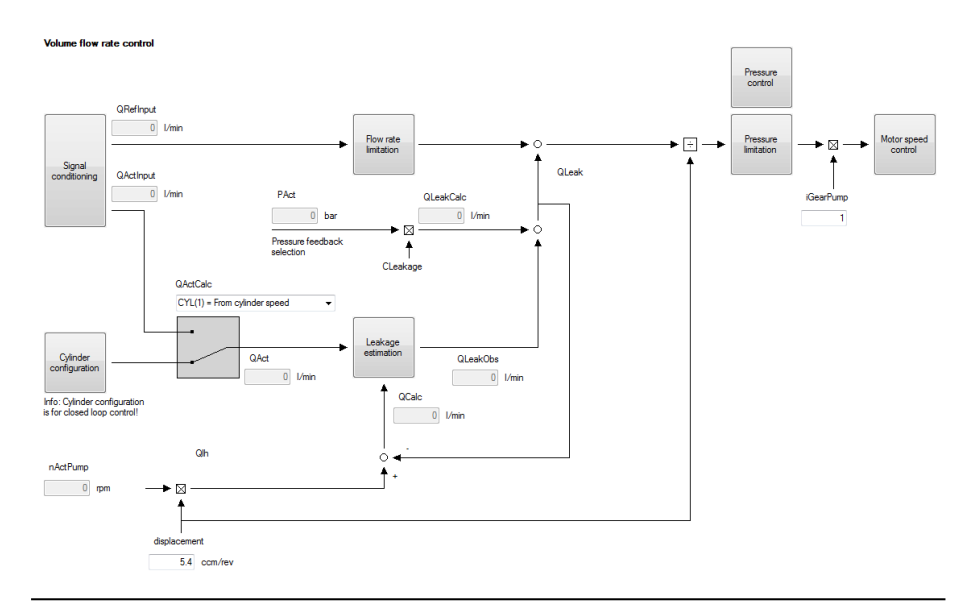

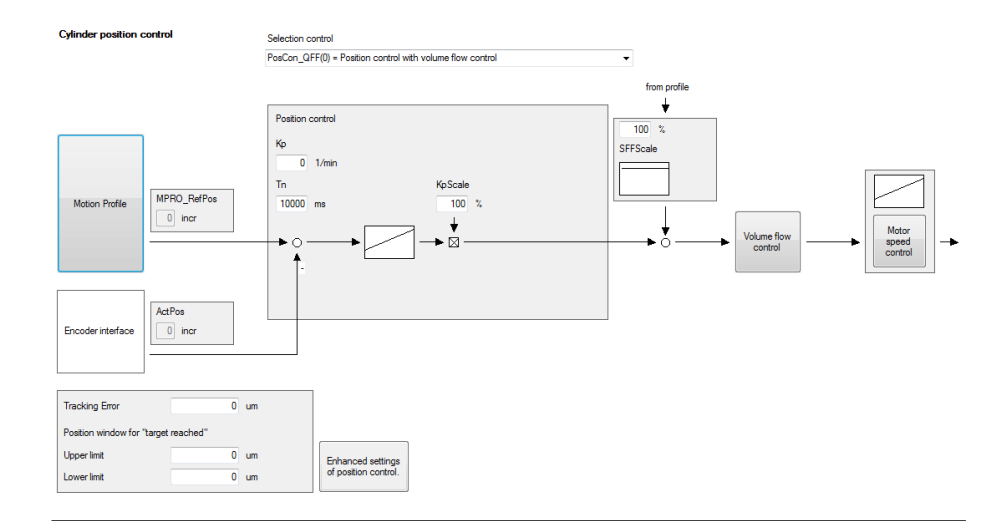

#### Image 7.98: "Position control" screen

| ID   | Index | Name       | Unit | Description                                |
|------|-------|------------|------|--------------------------------------------|
| 2848 |       | HYD_PosCon |      | Position Controller Parameters             |
| 2848 | 0     | Кр         | 1/s  | Gain of position controller                |
| 2848 | 1     | Tn         | ms   | Position control integration time constant |
| 2848 | 2     | SFF        | %    | Speed feedforward scaling                  |
| 2848 | 3     | PosDiffMax | um   | Position tracking error monitoring         |

Table 7.102: "Hydraulic - position control" parameters

The reference values are generated using the hydraulic motion profile. This configuration is set up using the motion block table. In this example, table index 0 is used for position control and table index 1 for speed control. The index is switched by means of the motion block table using a timer. To do so, the table operating mode **P 2862 - HydOpMode** must be set to "Tab(4) = via motion block table". "Tab(2) = valve control via motion block table" was selected for the valve control **P 2840[11] - CylValueSwSel**, meaning that the valve positions must be specified for the respective table index in the motion block table (**P 2863 - Hyd\_TabCtrl**).

Image 7.97: Volumetric flow rate control screen

## NOTE

1

• The cylinder geometry must be configured for the CYL(1) mode (see also section "Cylinder configuration" on page 197).

The position controller is a PI controller. The control dynamics can be set using **P 2848 - HYD\_PosCon**.

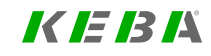

7 Control

# 7 Control

# KEBK

| Hydraulic motion profile: |                                           |                           |                |  |  |  |
|---------------------------|-------------------------------------------|---------------------------|----------------|--|--|--|
| Operation mode            | peration mode TAB(4) = via setpoint table |                           |                |  |  |  |
| Valve control             | Tab(2) = Valve switching via              | setpoint table            | Setpoint table |  |  |  |
| Ramp delay for valve sw   | itching:                                  |                           |                |  |  |  |
| Valve switching time      | 100 ms                                    |                           |                |  |  |  |
|                           |                                           |                           |                |  |  |  |
| Hydraulic control word:   |                                           | Hydraulic status word:    |                |  |  |  |
| HYD_Ctrl                  |                                           | HYD_State                 |                |  |  |  |
| 0000000000000000          |                                           | 00000000000000b           |                |  |  |  |
| CtrlBit0                  |                                           | OpModeBit0     OpModeBit1 |                |  |  |  |
| CtrlBit2                  |                                           | OpModeBit2                |                |  |  |  |
| CtrlBit3                  |                                           | OpModeBit3                |                |  |  |  |
| NewSetPoint               |                                           | NewSetPoint               |                |  |  |  |
| use p_act2                |                                           | SwitchCylOpt              |                |  |  |  |
| Bit7                      |                                           | CtrlLimited               |                |  |  |  |
| Bit8                      |                                           | RampTargetReached         |                |  |  |  |
| Bit 9                     |                                           | CylValveNeg               |                |  |  |  |
| Bit 10                    |                                           | ValveOpt1                 |                |  |  |  |
| PressLimitQ10ff           |                                           | ValveOpt2                 |                |  |  |  |
| PressLimitQ2Off           |                                           | PressLimitOff             |                |  |  |  |
| PressLimitQ3Off           |                                           | Bit 15                    |                |  |  |  |
| PressLimitQ4Off           |                                           |                           |                |  |  |  |

#### Image 7.99: "Hydraulic Motion profile" screen

| ID   | Index | Name          | Value | Unit | Description                                                |
|------|-------|---------------|-------|------|------------------------------------------------------------|
| 2862 | 0     | HYD_OpMode    | TAB4  |      | Hydraulics: Operation mode                                 |
| 2840 | 11    | CylValveSwSel | TAB2  |      | Function selector for the valve switchover of the cylinder |

Table 7.103: Operation mode setting

Reference values, ramps, valve positions, the respective waiting time of the table index and the subsequent motion block can now be set in the motion block table.

| Set number         0         I           Mode         Page.Con(3) = Postion control         NPump.Con(4) = Pump speed control           Reference value         200000 HYD_UNIT         10000 HYD_UNIT           1. Developmenternos value         200000 HYD_UNIT/s         5000 HYD_UNIT           1. Developmenternos value         200000 HYD_UNIT/s         40000 HYD_UNIT/s           Table control         PLint Pees Active Pump2 PeC/m Output 0 datal Ope2 (pt 1) 0 datal Ope2 (pt 1) 0 datal Ope2 (p                                                                                                    | Hydraulic setpoint table:     |                                                                                                    |
|----------------------------------------------------------------------------------------------------|-------------------------------|----------------------------------------------------------------------------------------------------|
| Mde     PauGon (0) = Posten control     VPPumpCon (0) = Posten control       Reference value     200000     HYD_UNIT     5000     HYD_UNIT       1. Denvision reference value     200000     HYD_UNIT/s     40000     HYD_UNIT/s       Table control     200000     HYD_UNIT/s     40000     HYD_UNIT/s       Table control     200000     HYD_UNIT/s     40000     HYD_UNIT/s       Table control     200000     HYD_UNIT/s     40000     HYD_UNIT/s       Delay time automode     5000 ms     0000 me     0       Sequence motion Time Chi     1     0     0       Sequence motion Time Chi     0     0     0       Sequence motion Time Chi     0     0     0       Sequence motion Time Chi     0     0     0       Sequence motion Time Chi     0     0     0       Con Type     Hyd/Values Submode (P2843)     Con Type     Hyd/Values Submode (P2843)       Con Type     Hyd/Values Submode (P2843)     0     0       Con Type     Hyd/Values Submode (P2843)     0     0       Con Type     Hyd/Values Submode (P2843)     0     0       Sequence motion     0     0     0     0                                                                                                    | Set number                    | 0 1                                                                                                    |
| Afferso value         200000         HYD_UNIT         5000         HYD_UNIT           1. Derivation reference value         100000         HYD_UNIT/s         100000         HYD_UNIT/s           Table control         Partition reference value         100000         HYD_UNIT/s         100000         HYD_UNIT/s           Table control         Partition Reference value         Partition Reference value         Partition Refer                                                                                                    | Mode                          | PosCon(3) = Postion control V NPumpCon(4) = Pump speed control V                                                                                                    |
| 1. Dervision reference value 2. Dervision reference value 2. Dervision reference value value 2. Dervision reference value 2. Dervis  | Reference value               | 200000 HYD_UNIT 5000 HYD_UNIT                                                                                                    |
| 2. Derivation reference value         200000 HYD_UNIT/Lis         40000 HYD_UNIT/Lis           Table control         PLet Pess Active Prinz Period Output Object reg pos Cyles         40000 HYD_UNIT/Lis           Link solaring         100 % p-Linkt         PLet Pess Active Prinz Period Output Object reg pos Cyles         PLet Pess Active Prinz Period Output Object reg pos Cyles           Delay time automode         50000 ms         30000 ms         30000 ms         30000 ms           Sequence motion Time Ch         1         0         0         0           Sequence motion Time Ch         0         0         0         0           Active approx relation Time Ch         0         0         0         0           Sequence motion Time Ch         0         0         0         0         0           Sequence motion Time Ch         0         0         0         0         0         0           Sequence motion Time Ch         0         0         0         0         0         0         0         0         0         0         0         0         0         0         0         0         0         0         0         0         0         0         0         0         0         0         0         0         0                                                                                                    | 1. Derivation reference value | 100000 HYD_UNIT/s 10000 HYD_UNIT/s                                                                                                    |
| Table control     Fund     Fund                                                                                                    | 2. Derivation reference value | 20000 HYD_UNIT/s/s 4000 HYD_UNIT/s/s                                                                                                    |
| Link scaling     100 % p-init       Delay time automotion     5000 mm       Sequence motion Time Cdi     1       Sequence motion Time Cdi     0       Sequence motion Time Cdi     0                                                                                                    | Table control                 | Plant Press, Active Rump2, PoicCon Output, Output, Output, Planter, Press, Active Rump2, PoicCon Output, Output, Outpu |
| Delay time automode         5000 ms         0000 ms         0000 ms           Sequence motion Time Ch1         1         0         0           Sequence motion Time Ch2         0         0         0           Sequence motion Time Ch3         0         0         0           Sequence motion Time Ch4         0         0         0           Sequence motion Time Ch4         0         0         0           Sequence motion Time Ch4         0         0         0           Sequence motion Time Ch4         0         0         0           Advice advice in mode         0         0         0                                                                                                    | Limit scaling                 | 100 % p-Limit                                                                                                    |
| Sequence motion Time CM Sequence motion Time CM Sequence motion Time CM ConType Hydrialues Submeter (2243) ConType Hydrialues Submeter (2243) ConType ConType Hydrialues Submeter (2243) ConType ConType ConTyp | Delay time automode           | 5000 ms 3000 ms                                                                                                    |
| Sequence motion Event Od  ConType HydValues Submoke (P2843) ConType HydValues Submoke (P2843) ConType HydValues Submoke (P2843) ConType HydValues Submoke (P2843) Indee  0 Compare value Compare value | Sequence motion Time Ctrl     |                                                                                                    |
| Skitching condition     ConType     Hydrikales Subdex (P244))     ConType     Hydrikales Subdex (P244))       Table     0     Table     0                                                                                                    | Sequence motion Event Ctrl    |                                                                                                    |
| Active setpoint index                                                                                                    | Switching condition           | ConType HydValues Subindex (F2843) ConType HydValues Subindex (F2843)                                                                                                    |
| Active separat index     O Selection report index     D                                                                                                    | Compare value                 |                                                                                                    |
| Active setpoint index 0 Selection respont index                                                                                                    |                               | <                                                                                                    |
| Selection setpoint index                                                                                                    | Active setpoint index         | 0                                                                                                    |
| v                                                                                                    | Selection setpoint index      | 0                                                                                                    |

Image 7.100: "Hydraulic motion block table" screen

Selecting the hydraulic control mode:

PressCon(0) = Pressure control VolConPlim(1) = Volume flow rate control (pressure limited) SpeedCon(2) = Speed control

PosCon(3) = Position control

NPumpCon(4) = Pump speed control

VolCon(5) = Volume flow rate control (without pressure control)

| ID   | Index | Name        | Unit | Description                                        |
|------|-------|-------------|------|----------------------------------------------------|
| 2860 |       | HYD_ConMode |      |                                                    |
| 2860 | 015   | HYD_ConMode |      | Hydraulics: Control Mode<br>Hydraulic control mode |

Table 7.104: "Hydraulic - Control mode" parameters

Reference value (Pressure, volume, cylinder speed, cylinder position)

| ID   | Index | Name    | Unit | Description                                                             |
|------|-------|---------|------|-------------------------------------------------------------------------|
| 2857 |       | HYD_Ref |      |                                                                         |
| 2857 | 015   | HYD_Ref |      | Hydraulic: Setpoint for volumetric flow<br>rate/pressure/speed/position |

Table 7.105: "Hydraulic - Reference value" parameters

#### 1st reference value derivative

| ID   | Index | Name     | Unit       | Description                        |
|------|-------|----------|------------|------------------------------------|
| 2858 |       | HYD_dRef |            | Hydraulic: 1st setpoint derivative |
| 2858 | 015   | HYD_dRef | HYD_UNIT/s |                                    |

 Table 7.106:
 "Hydraulic - 1st setpoint derivative" parameters

# 2nd reference value derivative (jerk limitation or acceleration in the case of a position reference)

| ID   | Index | Name      | Unit         | Description                        |
|------|-------|-----------|--------------|------------------------------------|
| 2859 |       | HYD_d2Ref |              | Hydraulic: 2nd setpoint derivative |
| 2859 | 015   | HYD_d2Ref | HYD_UNIT/s/s |                                    |

Table 7.107: "Hydraulic - 2nd setpoint derivative" parameters

#### Hydraulic table control word valve position

| ID   | Index | Name        | Unit | Description                  |
|------|-------|-------------|------|------------------------------|
| 2863 |       | HYD_TabCtrl |      |                              |
| 2863 | 0 15  | HYD_TabCtrl |      | Hydraulic Table control word |

Table 7.108: Parameter "Hydraulic table control word"

#### Hydraulic Wait time in Auto mode

| ID   | Index | Name            | Unit | Description                |
|------|-------|-----------------|------|----------------------------|
| 2864 |       | HYD_TabWaitTime |      |                            |
| 2864 | 0 15  | HYD_TabWaitTime |      | Hydraulic table delay time |

Table 7.109: Parameter "Hydraulic table delay time"

#### Hydraulic: Subsequent motion block

| ID   | Index | Name           | Unit | Description                        |
|------|-------|----------------|------|------------------------------------|
| 2865 |       | HYD_TabNextIdx |      |                                    |
| 2865 | 0 15  | HYD_TabNextIdx |      | Hydraulic table next default index |

Table 7.110: Parameter "Hydraulic table next default index"

## Hydraulic: Alternative motion block

| ID   | Index | Name          | Unit | Description                            |
|------|-------|---------------|------|----------------------------------------|
| 2866 |       | HYD_TabAltIdx |      |                                        |
| 2866 | 0 15  | HYD_TabAltIdx |      | Hydraulic table next alternative index |

Table 7.111: Parameter "Hydraulic table next alternative index"

#### Hydraulic: Switching condition

| ID   | Index | Name            | Unit | Description           |
|------|-------|-----------------|------|-----------------------|
| 2867 |       | HYD_TabCondType |      |                       |
| 2867 | 0 15  | HYD_TabCondType |      | Hydraulic table state |

Table 7.112: Parameter "Hydraulic table state"

#### Hydraulic: Optional comparison value

| ID   | Index | Name           | Unit | Description                      |
|------|-------|----------------|------|----------------------------------|
| 2868 |       | HYD_TabCondVal |      |                                  |
| 2868 | 0 15  | HYD_TabCondVal |      | Hydraulic table comparison state |

Table 7.113: Parameter "Hydraulic table comparison state"

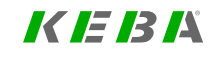

7 Control

KEBA

ID No.: 0842.26B.5-03 Date: 08.2021

ServoOne - Device Help 230

# 8 Motion profile

| Chapter overview  |                                                                                                    |
|-------------------|----------------------------------------------------------------------------------------------------|
| Pictogram         | Motion profile                                                                                     |
| Navigation        | ► Project tree ► Device setup ► Motion profile                                                     |
| Brief description | This chapter describes the available motion profiles, as well as their basic and special settings. |
| Contents          | 8.1 Settings                                                                                       |
|                   | 8.2 Scaling / Units                                                                                |
|                   | 8.3 Basic settings                                                                                 |
|                   | 8.4 Stop ramps                                                                                     |
|                   | 8.5 Homing259                                                                                      |
|                   | 8.6 Jog mode                                                                                       |
|                   | 8.7 Reference table                                                                                |
|                   | 8.8 Analogue channel (ISA00 und ISA01)280                                                          |
|                   | 8.9 State machine                                                                                  |
|                   | 8.10 Touch probe                                                                                   |
|                   | 8.11 Synchronized motion                                                                           |
|                   | 8.12 Virtual Master                                                                                |

## Chapter overview

| 8.13 Common master            | .297  |
|-------------------------------|-------|
| 8.14 Cam group (CAM switch)   | .298  |
| 8.15 Data handling            | .307  |
| 8.16 Analogue channel (IEA05) | . 308 |

KEBK

# KEBK

# 8.1 Settings

When it comes to the drive settings for motion profiles, the settings that need to be configured relate to the following: control, units, and commands.

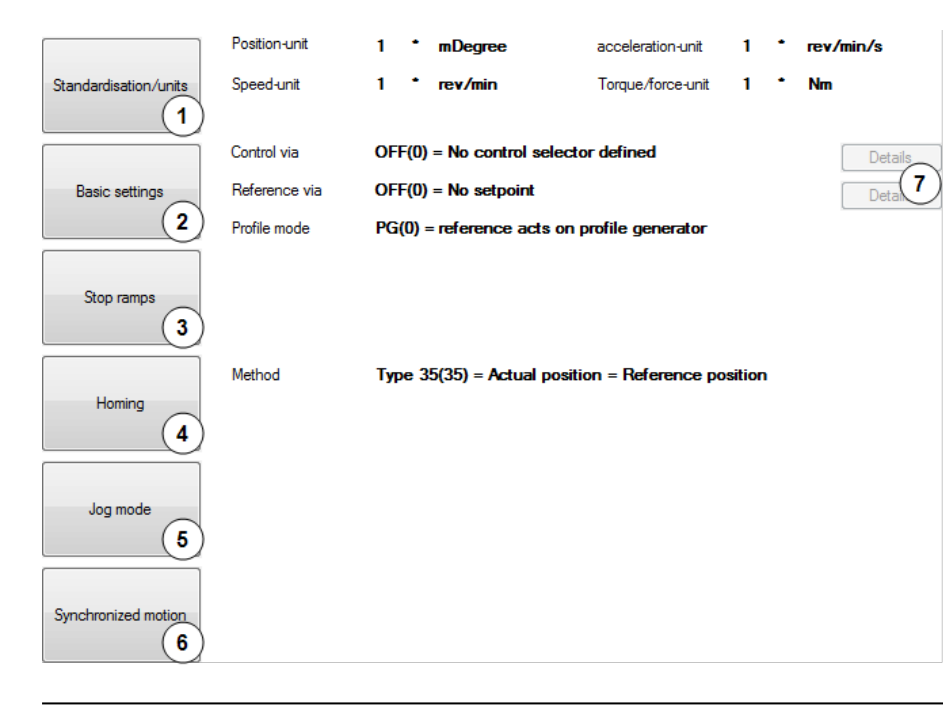

Image 8.1: Motion profile screen

#### Scaling profile

- Standard/CiA 402
  - Sercos
  - User defined

Setting of control and reference value channel:

- Control/Reference
- Profile

2

- Interpolation
  - Limitation
  - Reference filter
  - Smoothing

#### Stop ramps / Reaction

- to Shutdown
- to Disable
- to Halt
- ③ to Quick-stop
  - to Error

**Note:** For control via an external PLC, BIT 4 must be set by **P 155** - **MPRO\_DRVCOM\_CFG** if the drive is to adopt the error reaction (such as quick-stop). If this bit is not set, then the controller must assume the job of error handling!

Setting of quick-stop ramp

Legend for "Motion profile" screen

| Selection of homing method                         | 8.2 Scaling / Units                                                                 |
|----------------------------------------------------|-------------------------------------------------------------------------------------|
| Homing method                                      | Ũ                                                                                   |
| • Speeds (cam/zero point search)                   | As soon as you select "Standardization / units", the Standardization Wizard used to |
| Acceleration                                       | select a standardization profile will appear.                                       |
| Offset                                             | Standardisation profile:                                                            |
| Homing maximum distance                            |                                                                                     |
| Jog speeds                                         | Standard/DS402                                                                      |
| ⑤ • Fast jog                                       | Sercos                                                                              |
| Slow jog                                           | ☐ User                                                                              |
| Synchronized motion                                |                                                                                     |
| Master configuration                               |                                                                                     |
| Electronic gearing                                 |                                                                                     |
| Electronic cam plate                               | <u>Continue &gt;&gt;</u> <u>Close</u> <u>H</u> elp                                  |
| Details                                            | Image 8.2: "Standardization profile selection" screen                               |
| Additional settings for closed-loop control and re | eference                                                                            |
| Legend for "Motion profile" screen (continue)      | The wizard helps ensure that the application's physical data will match the Servo   |

The wizard helps ensure that the application's physical data will match the Servo controller's data. If you are using the "Standard / CiA 402" or "Sercos" profile, the wizard will fully support the scaling definition process. If you use "custom" scaling instead, the wizard will close, as this type of configuration can only be set up directly in the parameter editor.

| ID  | Index | Name         | Unit | Description                                                |
|-----|-------|--------------|------|------------------------------------------------------------|
| 283 | 0     | MPRO_FG_Type |      | Factor group: Type selection DS402(0), Sercos (1), USER(2) |

Table 8.1: Parameter ""

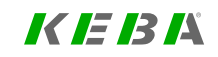

# 8 Motion profile

KEBK

CANopen

# 8.2.1 Standard/CiA 402

| CAN | open |
|-----|------|
|-----|------|

| oriits.         |             |     |                                     |         |    |            |
|-----------------|-------------|-----|-------------------------------------|---------|----|------------|
| Position:       | (0) =       | • X | User(0) = User defined position dir | mensi 👻 | => | mDegree    |
| Sneed           | (0) =       | ▼ × | User(0) = User defined speed dim    | ensio 🔻 | -> | rev /min   |
| Specu.          |             |     |                                     |         |    |            |
| Acceleration:   | (0) =       | • X | User/s                              |         | => | rev /min/s |
|                 |             |     |                                     |         |    |            |
|                 |             |     |                                     |         |    |            |
|                 |             |     |                                     |         |    |            |
|                 |             |     |                                     |         |    |            |
| << <u>B</u> ack | Continue >> |     |                                     | Clo     | se | Help       |

# Polarity of command values: Position control modes: clockwise anti-clockwise anti-clockwise speed control modes: clockwise anti-clockwise anti-clockwise Anti-clockwise Anti

Image 8.3: "Standardization profile - Standard/CiA 402 - Units" screen

NOTE

1

•

1

• The scaling is entered using exponent syntax.

NOTE

 When using interpolating operation modes (CSV, CSP, CST) via fieldbus, scaling must be performed using the CiA 402 scaling assistant. Image 8.4: "Standardization profile - Standard/CiA 402 - Direction of rotation" screen

Referred to the motor, the positive direction is clockwise as seen when looking at the motor shaft (A-side bearing plate).

# CANopen

| Feed constant:                            |                                                                                      |
|-------------------------------------------|--------------------------------------------------------------------------------------|
| 1 mDegree                                 |                                                                                      |
| 1 rev of driven shaft                     | -                                                                                    |
| Gear ratio (if available):                |                                                                                      |
| Input revolutions (motor shaft)           | 1 rev                                                                                |
| Output revolutions (driving shaft)        | 1 rev                                                                                |
| Position encoder resolution:              | Outcoming multitum resolution                                                        |
| 1048576 incr = 2 20 (power of two)        | The actual setting of position controller<br>resolution and position standardisation |
| 1 rev (motor)                             | leeds to a maximum range from:<br>-2048 rev                                          |
| Processing format:                        | to:                                                                                  |
| absolute                                  | 2047 rev                                                                             |
| 🔘 modulo (rotary table)                   | 2047 mDegree                                                                         |
|                                           | Consider multi-tum overflow                                                          |
| << <u>B</u> ack <u>D</u> one <u>D</u> one | use Help                                                                             |

## Feed constant

The path travelled is proportionate to one motor revolution or, when using a gear unit, to the output-side revolution.

## Gear ratio (if available)

Ratio of one motor revolution before the gearing to the number of revolutions on the gear output side. The values for the gear ratio are entered in the screen as integer fractions.

## Position controller single-turn resolution

The single-turn resolution of the position controller can be adapted variably to the application. A total of 32 bits are available. In the default setting, 20 of the bits are used for the single-turn position.

Image 8.5: "Standardization profile - Standard/CiA 402 -Feed/gearing/resolution/process format" screen

# KEBA

# 8 Motion profile

# KEBK

ServoOne - Device Help 236

## **Process format**

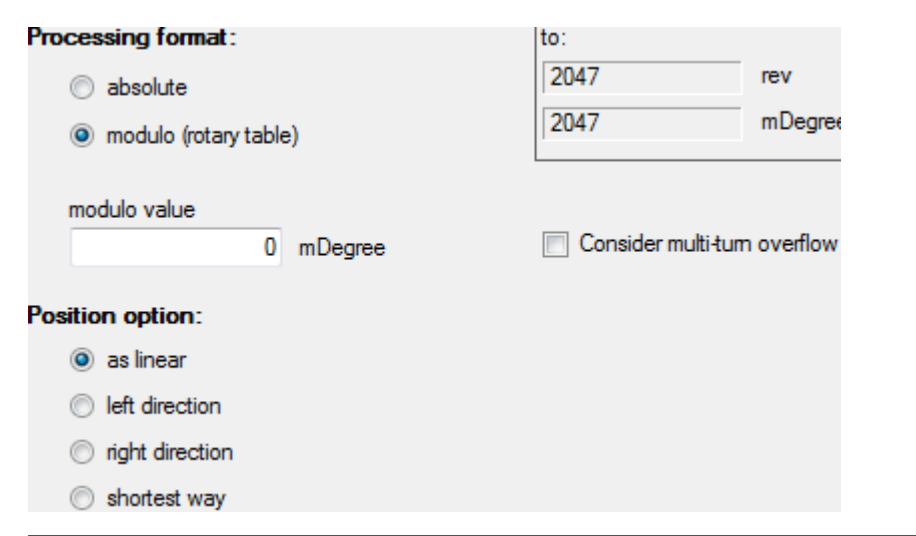

Image 8.6: "Modulo (rotary table)' process format" screen

If you select "Modulo (rotary table)", the indexing table function will be activated. For the circumferential length (= "upper position"), a limit value that defines the point at which a revolution is complete must be entered.

| ID   | Index | Name               | Unit | Description                              |
|------|-------|--------------------|------|------------------------------------------|
| 163  | 0     | MPRO_FG_Config     |      | Factor group configuration               |
| 2236 | 0     | MPRO_402_Polarity  |      | 607EH DS402 Polarity                     |
| 2246 | 0     | MPRO_402_PosNotInd |      | 6089H DS402 position notation index      |
| 2247 | 0     | MPRO_402_PosDimInd |      | 608AH DS402 position dimension index     |
| 2248 | 0     | MPRO_402_VelNotInd |      | 608BH DS402 velocity notation index      |
| 2249 | 0     | MPRO_402_VelDimInd |      | 608CH DS402 velocity dimension index     |
| 2250 | 0     | MPRO_402_AccNotInd |      | 608DH DS402 acceleration notation index  |
| 2251 | 0     | MPRO_402_AccDimInd |      | 608EH DS402 acceleration dimension index |

Table 8.2: "Standardization / units - Standard/CiA 402" parameter

| ID   | Index | Name                      | Unit      | Description                             |
|------|-------|---------------------------|-----------|-----------------------------------------|
| 2252 |       | MPRO_402_<br>PosEncRes    |           | 608FH DS402 position encoder resolution |
| 2252 | 0     | MPRO_402_<br>PosEncRes    | incr      | Encoder increments                      |
| 2252 | 1     | MPRO_402_<br>PosEncRes    | rev       | Motor revolution                        |
| 2253 |       | MPRO_402_VelEncRes        |           | 6090H DS402 velocity encoder resolution |
| 2253 | 0     | MPRO_402_VelEncRes        | incr/s    | Encoder increments/s                    |
| 2253 | 1     | MPRO_402_VelEncRes        | rev/s     | Motor revolution/s                      |
| 2254 |       | MPRO_402_GearRatio        |           | 6091H DS402 gear ratio                  |
| 2254 | 0     | MPRO_402_GearRatio        | rev       |                                         |
| 2254 | 1     | MPRO_402_GearRatio        | rev       |                                         |
| 2255 |       | MPRO_402_<br>FeedConstant |           | 6092H DS402 feed constant               |
| 2255 | 0     | Feed                      | mDegree   | Feed                                    |
| 2255 | 1     | DriveShaftRev             | rev       | Drive train revolution                  |
| 2256 |       | MPRO_402_PosFact          |           | 6093H DS402 position factor             |
| 2256 | 0     | MPRO_402_PosFact          | incr      |                                         |
| 2256 | 1     | MPRO_402_PosFact          | mDegree   |                                         |
| 2257 |       | MPRO_402_VelFact          |           | 6094H DS402 velocity encoder factor     |
| 2257 | 0     | MPRO_402_VelFact          | incr/s    |                                         |
| 2257 | 1     | MPRO_402_VelFact          | rev/min   |                                         |
| 2258 |       | MPRO_402_VelFact1         |           | 6095H DS402 velocity factor 1           |
| 2258 | 0     | MPRO_402_VelFact1         |           |                                         |
| 2258 | 1     | MPRO_402_VelFact1         |           |                                         |
| 2259 |       | MPRO_402_VelFact2         |           | 6096H DS402 velocity factor 2           |
| 2259 | 0     | MPRO_402_VelFact2         |           |                                         |
| 2259 | 1     | MPRO_402_VelFact2         |           |                                         |
| 2260 |       | MPRO_402_AccFact          |           | 6097H DS402 acceleration factor         |
| 2260 | 0     | MPRO_402_AccFact          | incr/s/s  |                                         |
| 2260 | 1     | MPRO_402_AccFact          | rev/min/s |                                         |

 Table 8.2:
 "Standardization / units - Standard/CiA 402" parameter (continue)

# 8.2.1.1 "As linear" process option

The circumferential length is set to  $360^\circ$ . On reaching  $360^\circ$  the actual position is set to  $0^\circ$ . It is not necessary to set a negative setpoint for the direction reversal.

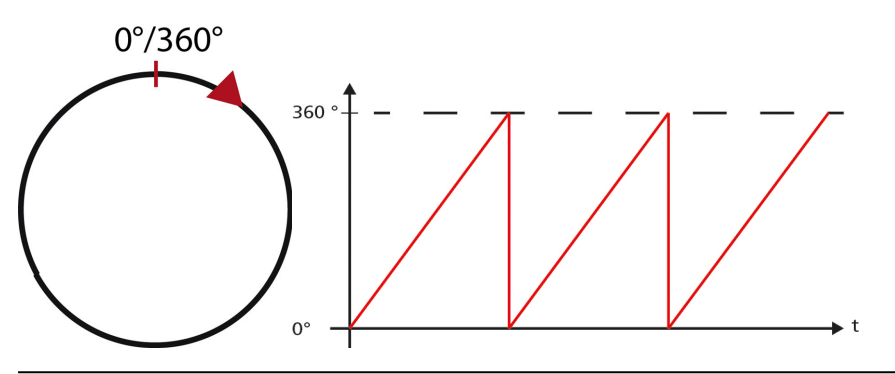

Image 8.7: How the "as linear" indexing table function works

## 8.2.1.2 Process option "Left/right-hand rotation"

# Example of a revolution with a circumferential length of 360°, setting "Direction of rotation left/right":

The circumferential length is set to  $360^\circ$ . In positive direction, after reaching  $360^\circ$  the actual position is set to  $0^\circ$ . The same applies to the negative direction. On reaching  $0^\circ$  the actual position is set to  $360^\circ$ .

| Processing format:                 | to:                  |          |
|------------------------------------|----------------------|----------|
| absolute                           | 2047                 | rev      |
| modulo (rotary table)              | 2047                 | mDegree  |
| modulo value                       | 🔲 Consider multi tum | ovoflow  |
| 0 mDegree                          | Consider multi-turr  | roveniow |
| Position option:                   |                      |          |
| 🔘 as linear                        |                      |          |
| <ul> <li>left direction</li> </ul> |                      |          |
| right direction                    |                      |          |
| shortest way                       |                      |          |

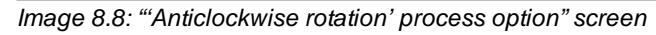

| Processing format:    |         | to:                 |            |
|-----------------------|---------|---------------------|------------|
| o absolute            |         | 2047                | rev        |
| modulo (rotary table) | e)      | 2047                | mDegree    |
| modulo value          |         |                     |            |
| 0                     | mDegree | Consider multi-turr | n overflow |
| Position option:      |         |                     |            |
| 🔘 as linear           |         |                     |            |
| Ieft direction        |         |                     |            |
| right direction       |         |                     |            |
| shortest way          |         |                     |            |

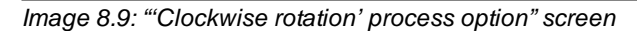

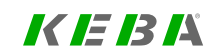

# 8 Motion profile

# KEBK

# 8.2.1.3 Process option "Path - optimized"

An absolute target position is always approached by the shortest path. Relative movements cannot be carried out with the "path – optimized" mode.

| Position range                     | Example               | Effect                                                                                                    |
|------------------------------------|-----------------------|----------------------------------------------------------------------------------------------------|
| Target position <<br>circumference | 120°< 360°            | The drive moves to the target position within 360°.                                                             |
| Target position =<br>circumference | 120° = 120°           | The drive remains in position.                                                                                  |
| Target position ><br>circumference | 600° - 360° =<br>240° | The drive moves to the position within<br>the circumference (target position - (n x<br>circumferential length)) |

Table 8.3: Path-optimized movement

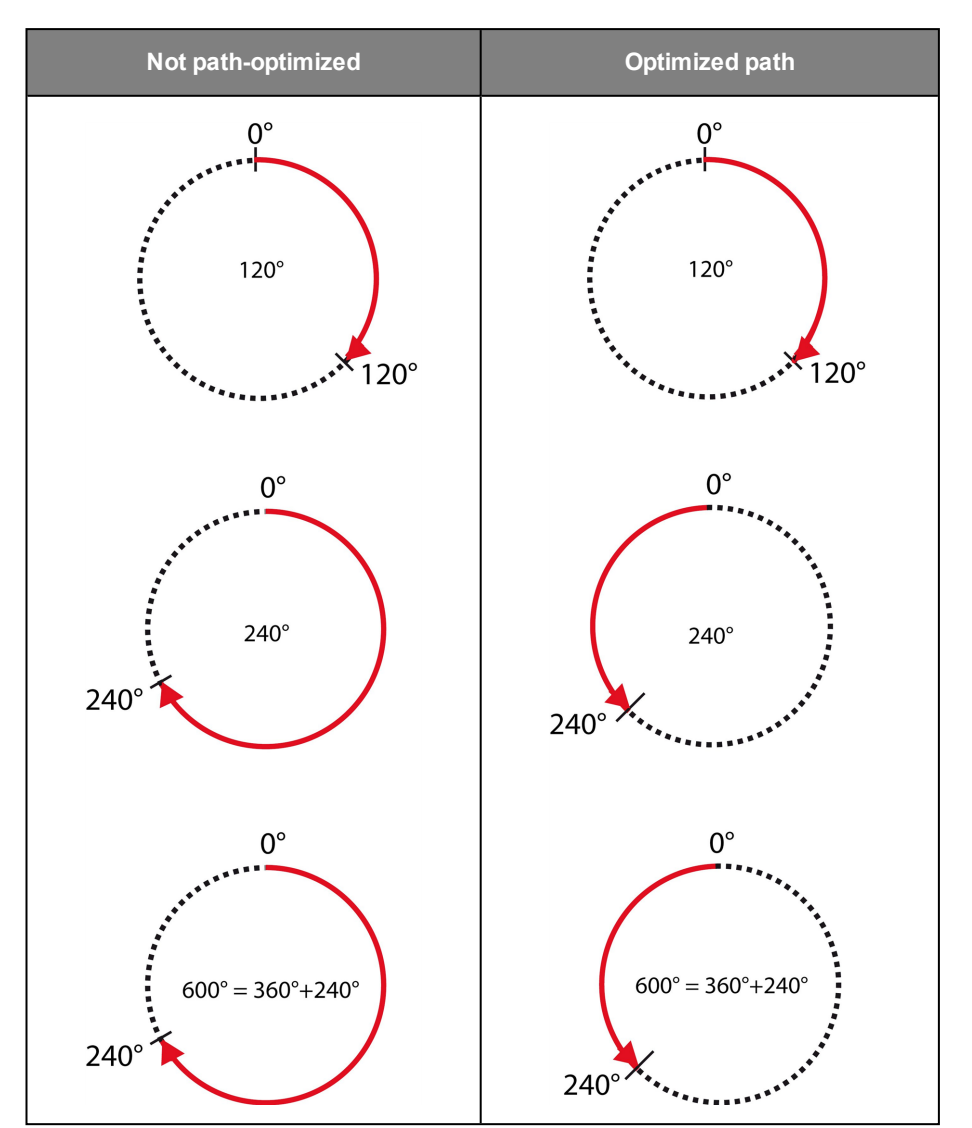

Table 8.4: Path optimization diagram

# 8.2.1.4 Infinite motion task when using indexing table function

In the case of infinite motion tasks the drive moves at constant speed, regardless of a transmitted target position, until the mode is deactivated or is overwritten by a new motion task. On switching to the next driving set (absolute or relative), the new target position is approached in the current direction of movement. A preset path optimization is ignored when the indexing table is active.

# 8.2.1.5 Relative motion task when using indexing table function

Relative driving jobs may relate to the current target position or to the actual position. For more information see "Field Buses" user manuals.

In the case of relative driving jobs greater travel distances than the circumferential length are possible.

## Example without gear ratio:

- Circumferential length = 360°
- Relative target position = 800°
- Start position = 0°
- Movement:

The drive will complete two motor revolutions (720°) and stop in the 3rd revolution at 80° (800° - 720°).

# 8.2.2 Sercos

When using the Sercos profile, scaling of the units is termed weighting. The weighting describes the physical unit and the exponent with which the numerical values of the parameters exchanged between the master control system and the drives are to be interpreted. The method of weighting is defined by the parameters for position, speed, force/ torque and acceleration weighting.

| Units:                                                         | Interrace |  |  |  |
|----------------------------------------------------------------|-----------|--|--|--|
| Position unit                                                  | mDegree   |  |  |  |
| Velocity unit                                                  | rev/min   |  |  |  |
| Torque/force unit                                              | cNm       |  |  |  |
| Acceleration unit rev /min/s                                   |           |  |  |  |
| << <u>B</u> ack <u>C</u> ontinue >> <u>C</u> lose <u>H</u> elp |           |  |  |  |

**III** SERCOS

#### Image 8.10: Screen for scaling via Sercos

| ID    | Index | Name                         | Unit | Description                           |
|-------|-------|------------------------------|------|---------------------------------------|
| 163   | 0     | MPRO_FG_Config               |      | Factor group configuration            |
| 10043 | 0     | COM_SER_<br>PolaritySpeed    |      | Speed polarity parameter              |
| 10044 | 0     | COM_SER_<br>ScaleTypSpeed    |      | Velocity data scaling type            |
| 10045 | 0     | COM_SER_<br>ScaleFactorSpeed |      | Velocity data scaling factor          |
| 10046 | 0     | COM_SER_<br>ScaleExpSpeed    |      | Velocity data scaling exponent        |
| 10055 | 0     | COM_SER_PolarityPos          |      | Position polarity parameter           |
| 10076 | 0     | COM_SER_<br>ScaleTypPos      |      | Position data scaling type            |
| 10077 | 0     | COM_SER_<br>ScaleFactorPos   |      | Linear position data scaling factor   |
| 10078 | 0     | COM_SER_<br>ScaleExpPos      |      | Linear position data scaling exponent |
| 10085 | 0     | COM_SER_                     |      | Torque polarity parameter             |

Table 8.5: "Standardization / units - Sercos" parameter

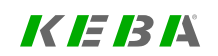

# 8 Motion profile

# KEBK

| ID    | Index | Name                          | Unit    | Description                        |
|-------|-------|-------------------------------|---------|------------------------------------|
|       |       | PolarityTorque                |         |                                    |
| 10086 | 0     | COM_SER_<br>ScaleTypTorque    |         | Torque/force data scaling type     |
| 10093 | 0     | COM_SER_<br>ScaleFactorTorque |         | Torque/force data scaling factor   |
| 10094 | 0     | COM_SER_<br>ScaleExpTorque    |         | Torque/force data scaling exponent |
| 10103 | 0     | COM_SER_ModuloVal             | mDegree | Modulo value                       |
| 10121 | 0     | COM_SER_<br>GearRatioNum      |         | Input revolutions of load gear     |
| 10122 | 0     | COM_SER_<br>GearRatioDenom    |         | Output revolutions of load gear    |
| 10123 | 0     | COM_SER_FeedConst             | um/rev  | Feed constant                      |
| 10160 | 0     | COM_SER_<br>ScaleTypAcc       |         | Acceleration data scaling type     |
| 10161 | 0     | COM_SER_<br>ScaleFactorAcc    |         | Acceleration data scaling factor   |
| 10162 | 0     | COM_SER_<br>ScaleExpAcc       |         | Acceleration data scaling exponent |

 Table 8.5:
 "Standardization / units - Sercos" parameter (continue)

# 8.2.2.1 Position unit

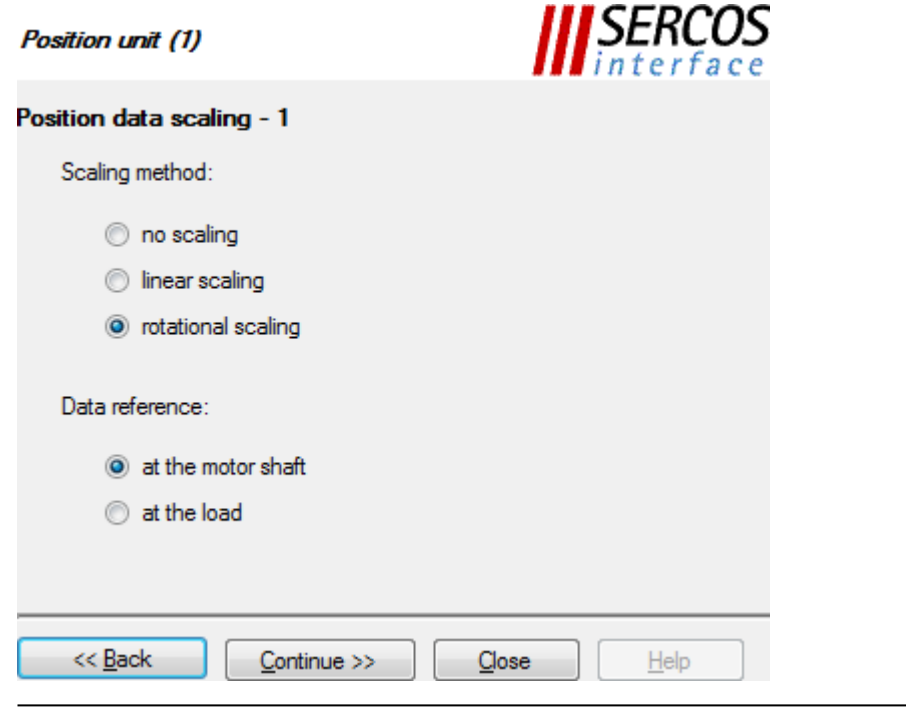

Image 8.11: "Standardization profile - Sercos - Position unit (1)" screen

| Position unit (2)                   | <b>SERCOS</b><br><i>interface</i> |
|-------------------------------------|-----------------------------------|
| Position data scaling - 2           |                                   |
| Preferred scaling                   |                                   |
| Parameter scaling                   |                                   |
| LSB weighting = 0,0001 degree       |                                   |
| << <u>B</u> ack <u>C</u> ontinue >> | <u>Q</u> lose <u>H</u> elp        |

Image 8.12: "Standardization profile - Sercos - Position unit (2)" screen

The "Position weighting method" figure below shows the structure with which the acceleration is scaled using the Sercos wizard. A distinction must be made between linear (translational) and rotary weighting within this context.

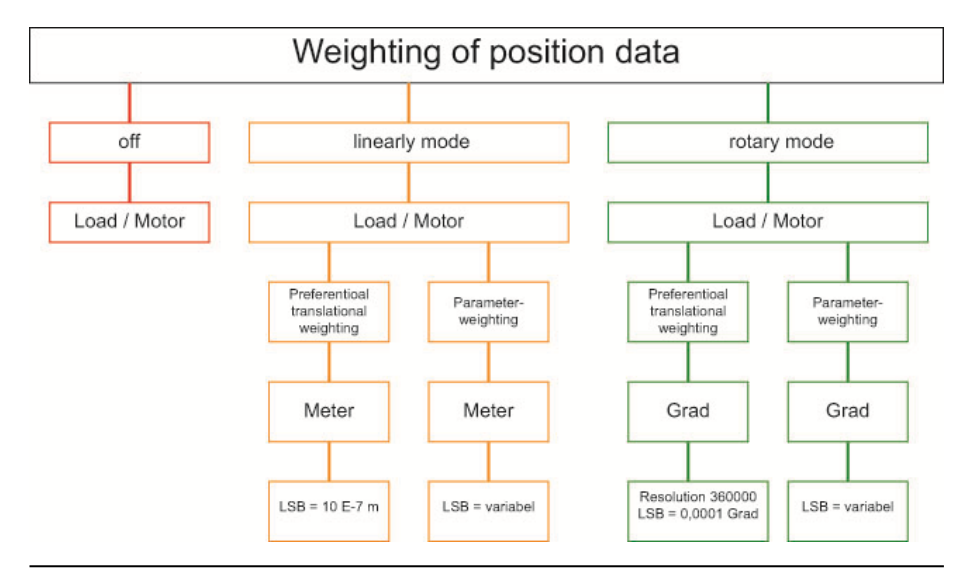

Image 8.13: Position data weighting method

## **Position polarity**

The polarity of the position data can be inverted according to the application. An increasing actual position value indicates clockwise rotation (looking at the motor shaft).

## Linear weighting

| Unit | Weighting factor | Preferential weighting (LSB) |
|------|------------------|------------------------------|
| m    | 1                | E-7                          |

Table 8.6: Weighting for linear motion (default setting)

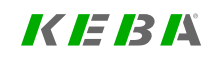

KEBK

## **Rotary weighting**

| Unit    | Weighting factor | Preferential weighting (LSB) |
|---------|------------------|------------------------------|
| Degrees | 3,600,000        | 0.0001 μm                    |

Table 8.7: Weighting for rotary motion (default setting)

 $LSB = Einheit \cdot rac{1U/min}{rotativeLageaufloesung}$ 

 $LSB = \frac{360}{3600000}$ 

# 8.2.2.2 Speed

| Velocity unit (1)                   | <b>SERCOS</b><br>interface |
|-------------------------------------|----------------------------|
| Velocity data scaling - 1           |                            |
| Scaling method:                     |                            |
| no scaling                          |                            |
| Inear scaling                       |                            |
| ortational scaling                  |                            |
| Data reference:                     |                            |
| at the motor shaft                  |                            |
| at the load                         |                            |
|                                     |                            |
| << <u>B</u> ack <u>C</u> ontinue >> | <u>Close</u> <u>H</u> elp  |

Image 8.14: "Standardization profile - Sercos - Speed (1)" screen

| Velocity unit (2)     |              |       | <b>   S</b><br>i n | ERCOS<br>terface |
|-----------------------|--------------|-------|--------------------|------------------|
| Velocity data scaling | - 2          |       |                    |                  |
| Preferred scali       | ng           |       |                    |                  |
| Parameter sca         | ling         |       |                    |                  |
|                       |              |       |                    |                  |
| LSB weighting =       | 0,0001 1/min |       | •                  |                  |
|                       |              |       |                    |                  |
| << <u>B</u> ack       | Continue >>  | Close |                    | Help             |

Image 8.15: "Standardization profile - Sercos - Speed (2)" screen

The "Speed data weighting method" figure below shows the structure with which the acceleration is scaled using the Sercos wizard. A distinction must be made between linear and rotary weighting here.

## **Speed polarity**

The polarity of the speed data can be inverted according to the application. A positive speed reference indicates clockwise rotation (looking at the motor shaft).

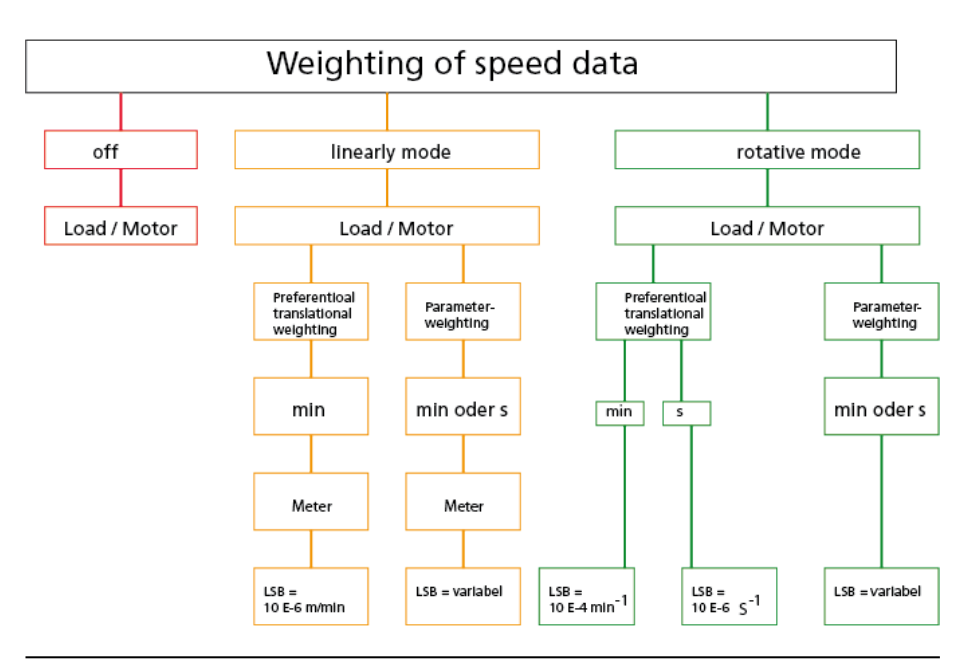

Image 8.16: Speed data weighting method

## Linear weighting

| Unit Weighting factor | Preferential weighting |             |
|-----------------------|------------------------|-------------|
| m/min                 | 1                      | 0.001 m/min |

Table 8.8: Weighting for linear motion (default setting)

 $LSB = Einheit \cdot Exponent \cdot rac{Wegeinheit}{Zeiteinheit}$ 

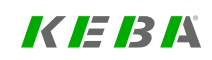

KEBA

244

## **Rotary weighting**

| Unit Weighting factor |           | Preferential weighting<br>(LSB) |  |
|-----------------------|-----------|---------------------------------|--|
| Degrees               | 3,600,000 | 0.001 m/min                     |  |

Table 8.9: Weighting for rotary motion (default setting)

 $LSB = Einheit \cdot Exponent \cdot rac{Umdrehungen}{min}$ 

# 8.2.2.3 Unit of torque/power

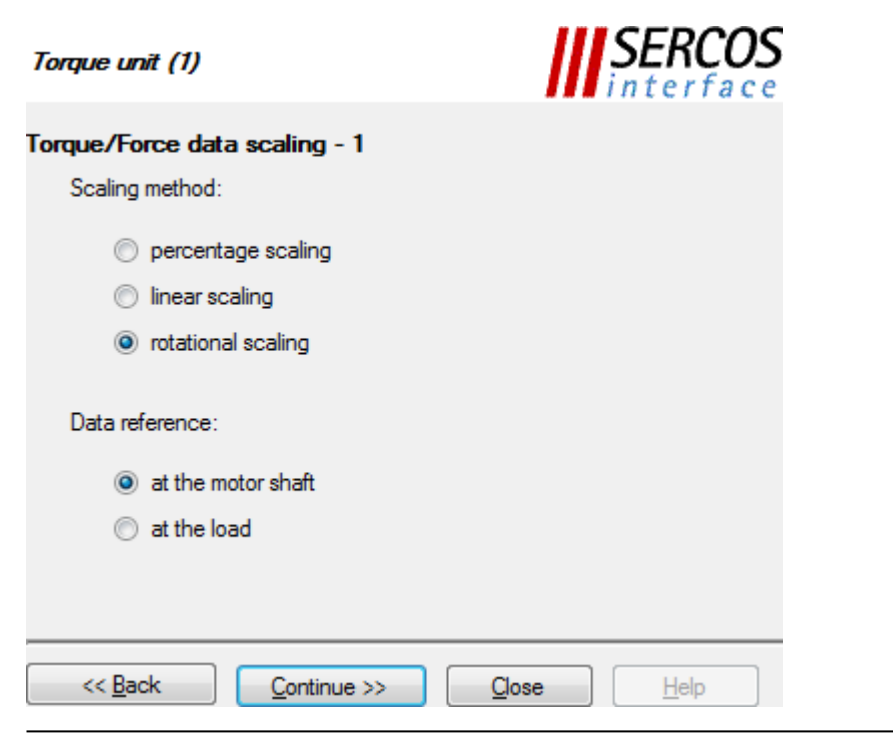

Image 8.17: "Standardization profile - Sercos torque/power(1)" screen

| Torque unit (2)                     | <b>SERCOS</b><br><i>interface</i> |
|-------------------------------------|-----------------------------------|
| Torque/Force data scaling - 2       |                                   |
| Preferred scaling                   |                                   |
| Parameter scaling                   |                                   |
| LSB weighting = 0,01 Nm             |                                   |
| << <u>B</u> ack <u>C</u> ontinue >> | Qlose Help                        |

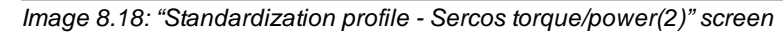

The "Power/torque weighting method" figure below shows the structure with which the acceleration is scaled using the Sercos wizard. A distinction must be made between linear and rotary weighting here. In percentage weighting the permanently permissible standstill torque of the motor is used as the reference value. All torque/force data is given in [%] with one decimal place.

## **Torque polarity**

The polarity of the torque can be inverted according to the application. A positive torque reference indicates clockwise rotation (looking at the motor shaft).

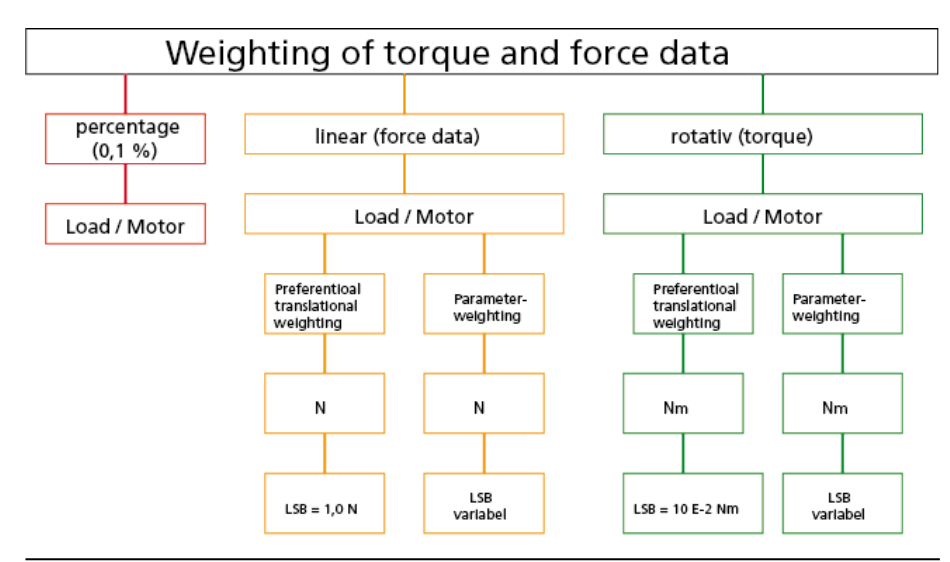

Image 8.19: Force/torque weighting method

## Linear weighting

| Unit | Weighting factor | Parameter weighting   |  |
|------|------------------|-----------------------|--|
|      |                  | (LSB)                 |  |
| Nm   | 1                | LSB = Unit * Exponent |  |

 Table 8.10:
 Weighting for linear motion (default setting)

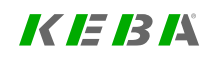

# KEBK

# **Rotary weighting**

| Unit | Weighting<br>factor | Preferential<br>weighting<br>(LSB) | Parameter weighting<br>(LSB) |
|------|---------------------|------------------------------------|------------------------------|
| Nm   | 1                   | 0.01 Nm                            | LSB = Unit *<br>Exponent     |

 Table 8.11:
 Weighting for rotary motion (default setting)

# 8.2.2.4 Unit of acceleration

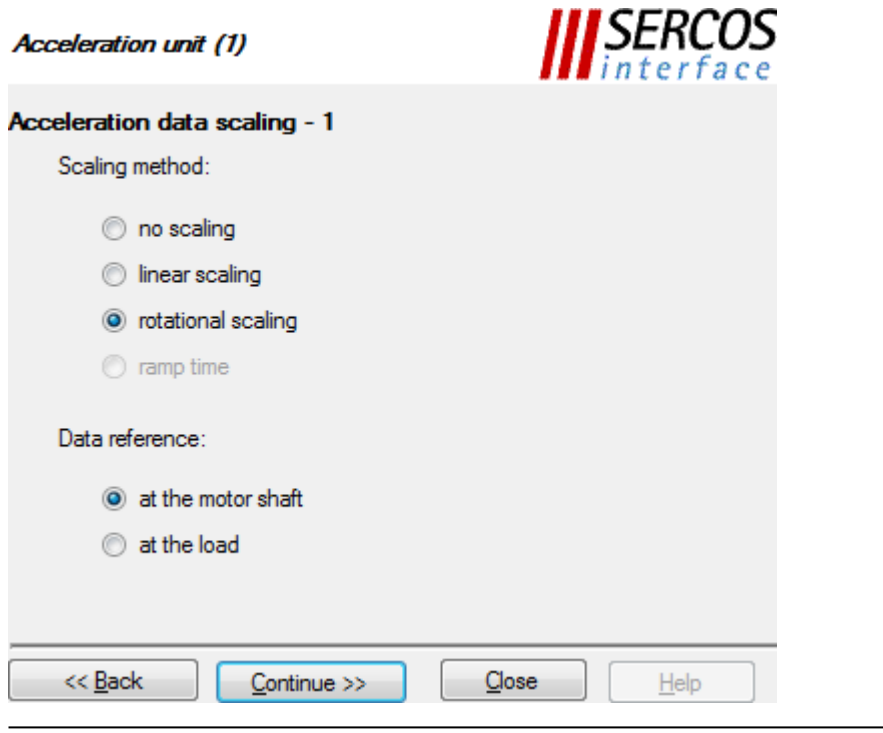

Image 8.20: "Standardization profile - Sercos - Acceleration(1)" screen

| Acceleration unit (2)                             | SERCOS<br>interface |
|---------------------------------------------------|---------------------|
| Acceleration/Jerk data scaling - 2                |                     |
| Preferred scaling                                 |                     |
| Parameter scaling                                 |                     |
| LSB weighting = 0,001 rad/s² (rad/s³)             |                     |
| << <u>B</u> ack <u>C</u> ontinue >> <u>C</u> lose | <u>H</u> elp        |

Image 8.21: "Standardization profile - Sercos - Acceleration(2)" screen

The "Acceleration data weighting method" figure below shows the structure with which the acceleration is scaled using the Sercos wizard. A distinction must be made between linear and rotary weighting here.

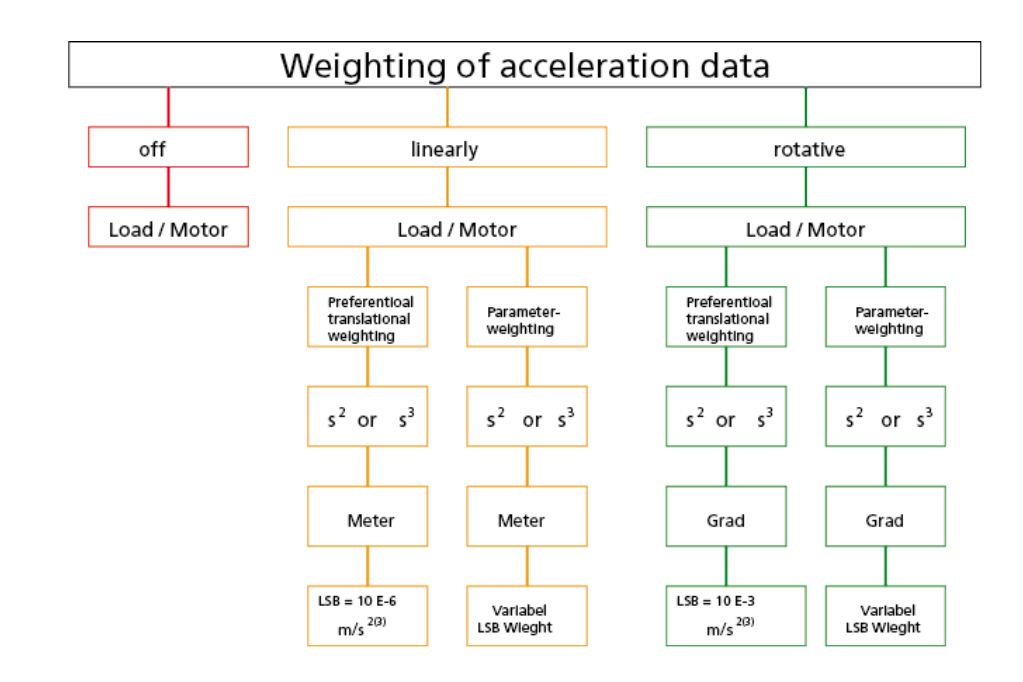

Image 8.22: Acceleration weighting

## Linear weighting

| Unit             | Weighting factor | Factory setting (LSB) |
|------------------|------------------|-----------------------|
| m/s <sup>2</sup> | 1                | E-6                   |

 Table 8.12:
 Weighting for linear motion (default setting)

 $LSB = Einheit \cdot Exponent \cdot rac{Wegeinheit}{Zeiteinheit}$ 

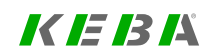

# KEBK

## **Rotary weighting**

| Unit               | Weighting factor | Factory setting (LSB) |
|--------------------|------------------|-----------------------|
| rad/s <sup>2</sup> | 3,600,000        | E <sup>-3</sup>       |

 Table 8.13:
 Weighting for rotary motion (default setting)

 $LSB = Einheit \cdot Exponent \cdot rac{Umdrehungen}{min}$ 

# 8.2.2.5 Modulo weighting

If Modulo (indexing table application) is to be selected (see Section ""As linear" process option" on page 237), the number range of the position data (modulo value) must be entered. When the modulo value is exceeded the actual position is reset to 0.

# 8.2.3 User defined

No wizard is available for user-defined scaling. The following "Custom scaling diagram" is intended to help with configuring it. Calculation of the factors for position, speed and acceleration is dependent on the selected user unit and the feed constant or gear ratio.

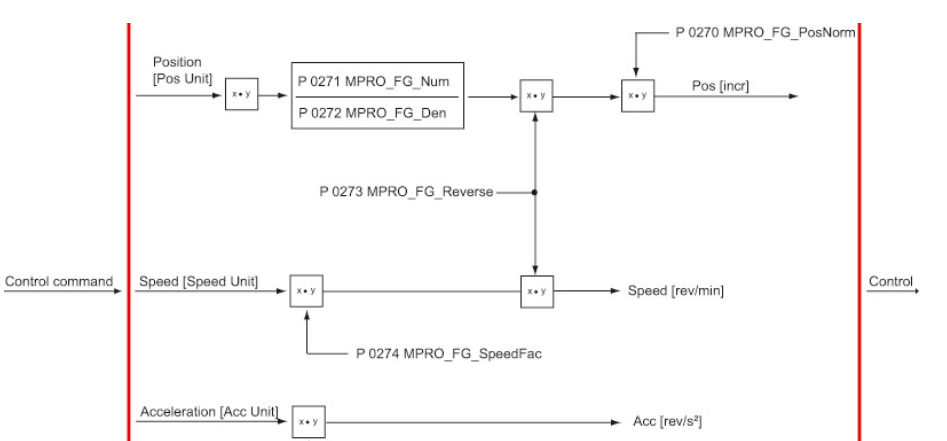

P 0275 MPRO FG AccFac

Image 8.23: Schematic of user-defined scaling

| ID  | Index | Name             | Unit          | Description                                                    |
|-----|-------|------------------|---------------|----------------------------------------------------------------|
| 163 | 0     | MPRO_FG_Config   |               | Factor group configuration                                     |
| 270 | 0     | MPRO_FG_PosNorm  | incr/rev      | internal position resolution                                   |
| 271 | 0     | MPRO_FG_Num      | rev           | Factor group: Numerator (profile independent)                  |
| 272 | 0     | MPRO_FG_Den      | mDegree       | Factor group: denominator (profile independent)                |
| 273 | 0     | MPRO_FG_Reverse  |               | Factor group: Position and speed reverse (profile independent) |
| 274 | 0     | MPRO_FG_SpeedFac | rev/min/SPEED | Factor group: speed factor (profile independent)               |
| 275 | 0     | MPRO_FG_AccFac   | rev/s^2/ACC   | Factor group: acceleration factor (profile independent)        |
| 284 | 0     | MPRO_FG_PosUnit  |               | Unit for position values                                       |
| 285 | 0     | MPRO_FG_PosExp   |               | Factor group: Position unit exponent<br>(profile independent)  |
| 286 | 0     | MPRO_FG_         |               | Factor group: Position unit scaling factor                     |

Table 8.14: "Standardization / units - Custom" parameters

ServoOne - Device Help 248

| ID  | Index | Name                       | Unit | Description                                                          |
|-----|-------|----------------------------|------|----------------------------------------------------------------------|
|     |       | PosScaleFac                |      | (profile independent)                                                |
| 287 | 0     | MPRO_FG_<br>SpeedUnit      |      | Unit for speed values                                                |
| 288 | 0     | MPRO_FG_SpeedExp           |      | Factor group: Velocity unit exponent<br>(profile independent)        |
| 289 | 0     | MPRO_FG_<br>SpeedScaleFac  |      | Factor group: Velocity unit scaling factor (profile independent)     |
| 290 | 0     | MPRO_FG_AccUnit            |      | Unit for acceleration and deceleration values                        |
| 291 | 0     | MPRO_FG_AccExp             |      | Factor group: Acceleration unit exponent (profile independent)       |
| 292 | 0     | MPRO_FG_<br>AccScaleFac    |      | Factor group: Acceleration unit scaling factor (profile independent) |
| 293 | 0     | MPRO_FG_<br>TorqueUnit     |      | Unit for torque values                                               |
| 294 | 0     | MPRO_FG_<br>TorqueExp      |      | Factor group: Torque unit exponent<br>(profile independent)          |
| 295 | 0     | MPRO_FG_<br>TorqueScaleFac |      | Factor group: Torque unit scaling factor (profile independent)       |
| 298 | 0     | MPRO_FG_<br>UsrActPosDly   | ms   | Actual position delay (multiple of CON_<br>PConTS)                   |

Table 8.14: "Standardization / units - Custom" parameters (continue)

# 8.2.3.1 Example of scaling of a rotary motor

## Presetting

- 1 motor revolution corresponds to 360° or 1048576 increments
- Speed in [rpm]
- Acceleration in [rpm/s]
- Positioning in [°degrees]

8 Motion profile

## Given

- Position unit P 0284 MPRO\_FG\_PosUnit = [μm]
- Speed unit P 0287 MPRO\_FG\_SpeedUnit = [m/s]

- Acceleration unit P 0290 MPRO\_FG\_AccUnit = [m/s2]
- Feed constant: 0.1 mm = 1 rev
- Gearing: 1 drive revolution = 3 motor revs

## Parametrisation

- P 0284 MPRO\_FG\_PosUnit = 1 μm = 1/1000 mm = 10/1000 rev (output) = 30/1000 rev (motor)
- P 0271 MPRO\_FG\_Nom = 3
- **P 0272 MPRO\_FG\_Den** = 100
- P 0287 MPRO\_FG\_SpeedUnit = 1 m/s = 1000 mm/s = 10 000 rev/s (output) = 30 000 rev/s (motor)\*60 (min) = 1 800 000 rev/min
- P 0275 MPRO\_FG\_SpeedFac = 1 800 000
- P 0290 MPRO\_FG\_AccUnit = 1 m/s2 = 1000 mm/s = 10 000 rev/s (output) = 30 000 rev/s2 (motor)\*60 (min) = 1 800 000 rev/min

| ID  | Name                 | Function                  | Standard<br>rotary system |
|-----|----------------------|---------------------------|---------------------------|
| 270 | MPRO_FG_<br>PosNom   | Increments per revolution | 1048576 [incr/rev]        |
| 271 | MPRO_FG_Nom          | Numerator                 | 1[rev]                    |
| 272 | MPRO_FG_Den          | Denominator               | 360° [POS]                |
| 273 | MPRO_FG_<br>Reverse  | Reverse direction         | False = clockwise         |
| 274 | MPRO_FG_<br>SpeedFac | Speed factor              | 1[rpm]                    |
| 275 | MPRO_FG_AccFac       | Acceleration factor       | 1/60 = 0.01667<br>[rpm/s] |

Table 8.15: Parameters for user-defined scaling (rotary system)

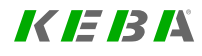

# KEBK

| ID  | Name                  | Function                    | Standard<br>rotary system |
|-----|-----------------------|-----------------------------|---------------------------|
| 284 | MPRO_FG_<br>PosUnit   | Unit for position<br>value  | mdegree                   |
| 287 | MPRO_FG_<br>SpeetUnit | Unit for speed<br>value     | rev/min                   |
| 290 | MPRO_FG_AccUnit       | Unit for acceleration value | rev/min/s                 |

 Table 8.15:
 Parameters for user-defined scaling (rotary system) (continue)

# 8.2.3.2 Example of scaling of a linear motor

## Presetting:

- One revolution corresponds to 32 mm pitch
- Travel in [µm]
- Speed in [mm/sec]
- Acceleration in [mm/s<sup>2</sup>]

| ID  | Name           | Function                  | Standard<br>rotary system |
|-----|----------------|---------------------------|---------------------------|
| 270 | MPRO_FG_PosNom | Increments per revolution | 1048576<br>[incr/rev]     |
| 271 | MPRO_FG_Nom    | Numerator                 | 1[rev]                    |
| 272 | MPRO_FG_Den    | Denominator               | 32000 µm                  |

Table 8.16: Parameters for user-defined scaling (linear system)

| ID  | Name                 | Function            | Standard<br>rotary system                                                                                                    |
|-----|----------------------|---------------------|----------------------------------------------------------------------------------------------------|
| 273 | MPRO_FG_Reverse      | Reverse direction   | False =<br>clockwise                                                                                                    |
| 274 | MPRO_FG_<br>SpeedFac | Speed factor        | 1.875 rps<br>corresponds to 1<br>mm/s, 1/32 mm =<br>0.03125 rps <sup>2</sup><br>0.03125 rps <sup>2</sup> *60<br>s = 1.875 rps |
| 275 | MPRO_FG_AccFac       | Acceleration factor | 1/32 mm =<br>0.03125 rps <sup>2</sup><br>corresponding to<br>1mm/s <sup>2</sup>                                               |

 Table 8.16:
 Parameters for user-defined scaling (linear system) (continue)

# 8.3 Basic settings

| Set control and reference     |                                                                 |   |            |      |
|-------------------------------|-----------------------------------------------------------------|---|------------|------|
| Control via                   | OFF(0) = No control selector defined                            | • |            |      |
| Reference via                 | OFF(0) = No setpoint                                            | - |            |      |
| Motor control start condition | OFF(0) = Switch off drive first in case of power or fault reset | • |            |      |
| Profile                       |                                                                 |   |            |      |
| Profile mode                  | PG(0) = reference acts on profile generator                     | • |            |      |
| Profile type                  | LinRamp(0) = Linear ramp (trapeziodal profile)                  | • |            |      |
| Interpolation                 |                                                                 |   |            |      |
| Interpolation type            | SplineII(3) = Cubic spline interpolation                        | • | Cycle time | 1 ms |
| Limit                         |                                                                 |   |            |      |
| Speed override                | 100 %                                                           |   |            |      |
| Reversing lock                | OFF(0) = No locking                                             | • |            |      |
| Reference filter              |                                                                 |   |            |      |
| Filter type                   | OFF(0) = Function disabled                                      | • |            |      |
|                               |                                                                 |   |            |      |

Image 8.24: "Basic settings" screen

## Interpolation

See Section "Interpolation" on page 256.

## NOTE

• The reference filters are initialized only after the control has been re-enabled or by a device restart.

| ID   | Index | Name                        | Unit | Description                                               |
|------|-------|-----------------------------|------|-----------------------------------------------------------|
| 144  | 0     | MPRO_DRVCOM_<br>AUTO_START  |      | DriveCom: Auto start of system                            |
| 159  | 0     | MPRO_CTRL_SEL               |      | Motion profile selection                                  |
| 165  | 0     | MPRO_REF_SEL                |      | Motion profile selection                                  |
| 166  | 0     | MPRO_REF_JTIME              | ms   | Motion profile jerk time                                  |
| 167  | 0     | MPRO_REF_OVR                | %    | Motion profile override factor                            |
| 223  | 0     | MPRO_REF_Config             |      | Motion profile: Config of specific profiling<br>behaviour |
| 301  | 0     | CON_REF_Mode                |      | Mode selection of setpoint profiling                      |
| 306  | 0     | CON_IpRefTS                 | ms   | Sampling time (for interpolation)                         |
| 335  | 0     | CON_SCON_DirLock            |      | Direction lock for speed reference value                  |
| 370  | 0     | CON_IP                      |      | Interpolation type                                        |
| 755  | 0     | MPRO_FG_<br>RefPosFilType   |      | Position reference filter type                            |
| 756  |       | MPRO_FG_<br>RefPosFilData   |      | Reference position filter data                            |
| 756  | 0     | RefFil_TimeConst            | ms   | Position reference filter time constant<br>(PT1/PT2/AVG)  |
| 756  | 1     | RefFil_DampConst            |      | Position reference filter damping constant                |
| 2243 | 0     | MPRO_402_<br>MotionProfType |      | Profile type                                              |

Table 8.17: "Motion profile - Basic settings" parameters

# 8.3.1 PG mode with speed control

- Select reference source
- Motion profile adaptation: scaling, ramps and smoothing time.
- In reference processing by way of the profile generator the fine interpolator is always in use.

# KEBA

# KEBK

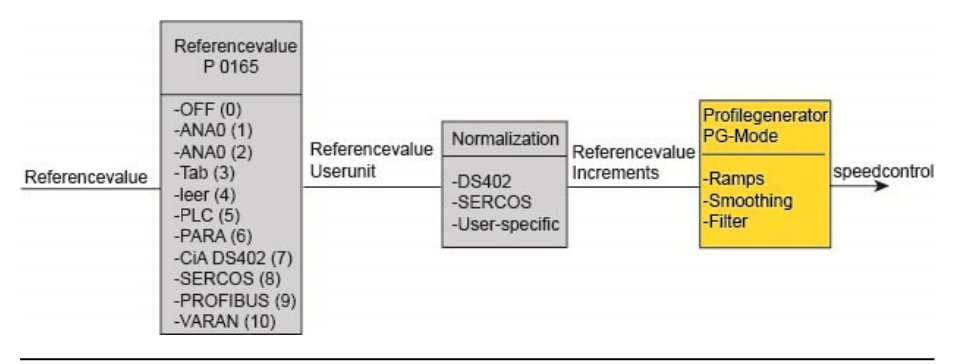

Image 8.25: Profile mode speed control

#### Profile Generator with speed control:

- Control mode P 300[0] CON\_CfgCon = speed control
- Under Profile select the profile generator (PG) **P 301[0] CON\_Ref\_Mode** = PG(0)
- Selection of reference source/>P 165[0] MPRO\_REF\_SEL
- Scaling
- Select jerk conditions
- · Set stop ramps, smoothing, filter, homing

| Control via                   | TERM(1) = via terminals                                                               | - | The smo                                                                        | othing time will |  |
|-------------------------------|---------------------------------------------------------------------------------------|---|--------------------------------------------------------------------------------|------------------|--|
| Reference via                 | TAB(3) = via table                                                                    | - | appear o                                                                       | n the screen as  |  |
| Motor control start condition | $OFF(0) = Switch \ off \ drive \ first \ in \ case \ of \ power \ or \ fault \ reset$ | • | soon as the profile type is<br>changed from "Linear" to<br>"Lork limited comp" |                  |  |
| Profile                       |                                                                                       |   | Jerk IIII                                                                      | neuramp.         |  |
| Profile mode                  | PG(0) = reference acts on profile generator                                           | • |                                                                                |                  |  |
| Profile type                  | JerkLim(3) = Jerk limited ramp                                                        | • | Jerk time                                                                      | 35 ms            |  |
| Interpolation                 |                                                                                       |   |                                                                                |                  |  |
| Interpolation type            | SplineII(3) = Cubic spline interpolation                                              | • | Cycle time                                                                     | 1 ms             |  |
| Limit                         |                                                                                       |   |                                                                                |                  |  |
| Speed override                | 100 %                                                                                 |   |                                                                                |                  |  |
| Reversing lock                | OFF(0) = No locking                                                                   | • |                                                                                |                  |  |
| Reference filter              |                                                                                       |   |                                                                                |                  |  |
| Filter type                   | OFE(0) - Eurotion disabled                                                            | - |                                                                                |                  |  |

Image 8.26: Speed control in PG mode, smoothing

# 8.3.2 PG mode with position control

Travel commands are transmitted to the internal profile generator (see Section "Basic settings" on page 251). It is composed of the following items:

- Target position
- Maximum travel speed
- Maximum acceleration
- · Maximum deceleration
- The profile generator uses the P 166[0] MPRO\_REF\_JTIME jerk values and a P 167[0] - MPRO\_REF\_OVR override factor for the travel speed in order to generate the trajectory for the position setpoint that will take the least amount of time, taking all limitations into account.
- The position references are then processed with the selected interpolation method.

ServoOne - Device Help 252
• The position references are used to generate pre-control values for speed and acceleration. These are scanned at the sampling time of the position controller (normally 125  $\mu$ s) and switched to the control loops.

## 8.3.2.1 Motion profile / Basic settings

In this screen the basic settings for the motion profile are made according to the list boxes. If Profile Generator and IP mode are enabled, the reference value is influenced by both functions.

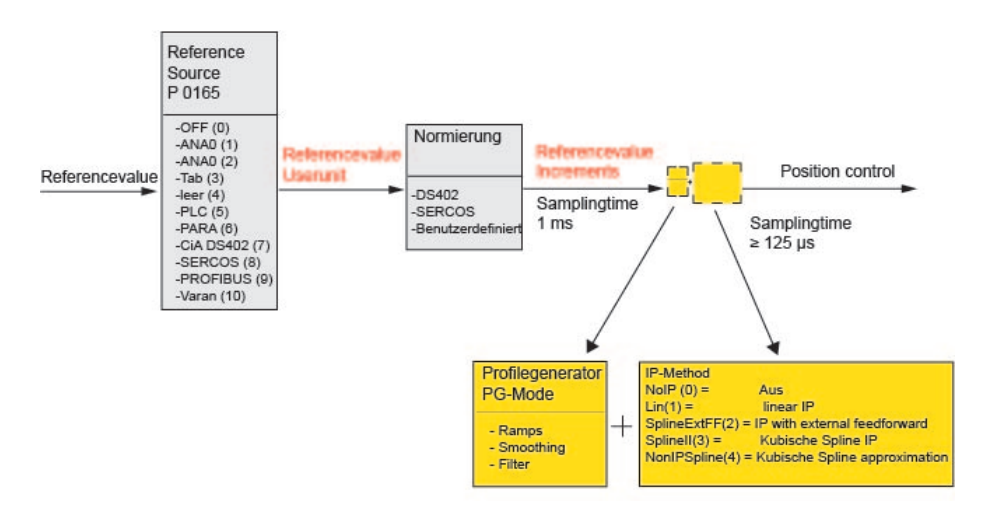

Image 8.27: PG mode with position control

## 8.3.3 IP mode with speed control

In IP (Interpolation) mode the appropriate reference source and correct scaling of units are selected for the speed reference before the reference is passed via the interpolator to the control. Linear interpolation is always applied in this process.

#### Interpolation (IP) mode

- Reference values are interpolated in linear mode before being switched to the control loops.
- The profile generator is inactive.
- Ramps and smoothing are inactive.
- The reference values are switched directly to the closed-loop control.

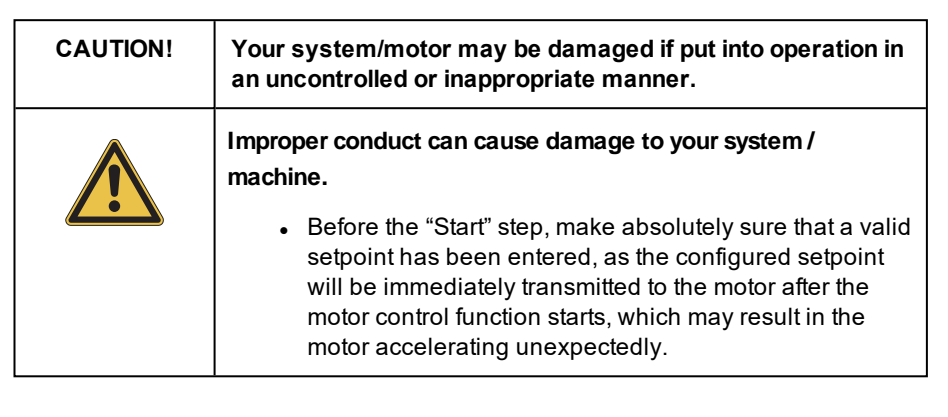

#### Speed control in IP mode:

- Control mode P 300[0] CON\_CfgCon = speed control or setting via Modes of Operation (CAN, EtherCAT®)
- Selection of reference source P 165[0] MPRO\_REF\_SEL
- Scaling
- Linear interpolation is always applied in speed control.
- Bus sampling rate: the bus sampling time is custom-set according to the application.

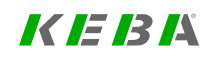

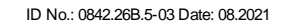

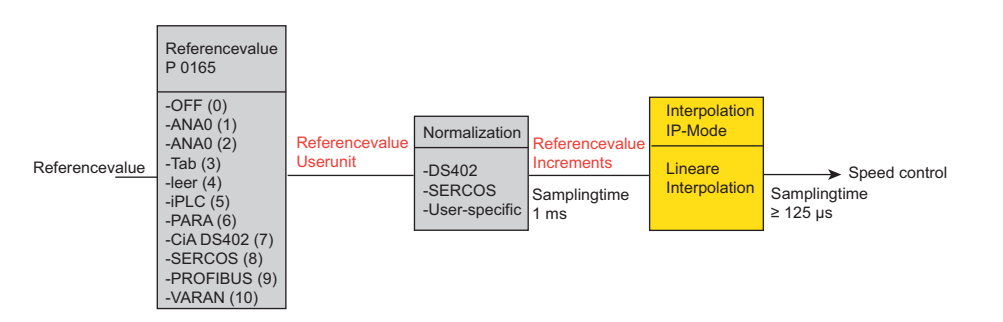

Image 8.28: Speed control in IP mode (Motion Profile subject area)

## NOTE

• Linear interpolation is always applied in speed-controlled mode. Pre-control is not active.

## 8.3.4 IP mode with position control

- Position reference values are preset by a higher-level PLC with an appropriate sampling time.
- The cycle time must be balanced between the PLC and controller **P 0306 CON\_lpRefTS**.
- The position references are then transferred to the fine interpolator.
- Pre-control values for speed and acceleration are switched to the control loops.
- For more information on the cycle time see the field bus documentation.

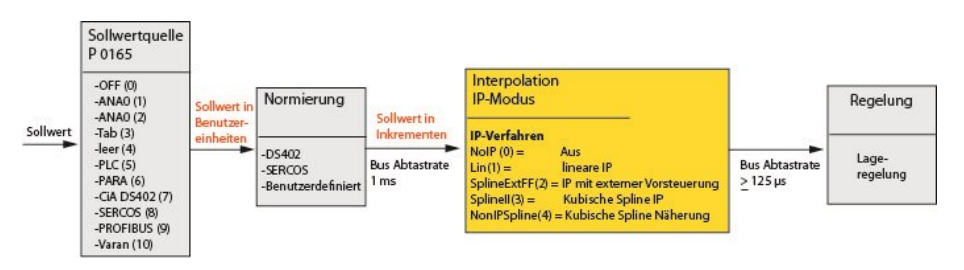

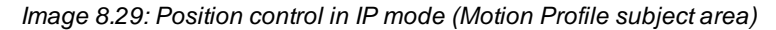

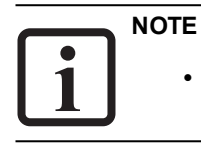

• In linear interpolation the pre-control is ignored.

## 8.3.5 Jerk limitation and speed offset

## 8.3.5.1 Jerk limitation (Profile mode)

The transfer path from the motor to the mechanism may be elastic and so susceptible to oscillation. For that reason, it is advisable to also limit the maximum rate of change of the torque and thus the jerk. Due to the jerk limitation the acceleration and deceleration times rise by the smoothing **P 166[0] - MPRO\_REF\_** JTIME. The smoothing setting box appears on-screen as soon as the profile type **P** 2243[0] - MPRO\_402\_MotionProf type is set to JerkLin(3).

#### 8.3.5.2 Speed offset (limitation)

With speed override **P 167[0] - MPRO\_REF\_OVR** the maximum preset speed reference is scaled in percent.

ServoOne - Device Help 254

| Set control and reference     |                                                                 |   |                         |                                      |
|-------------------------------|-----------------------------------------------------------------|---|-------------------------|--------------------------------------|
| Control via                   | TERM(1) = via terminals                                         | - | The smoot               | thing time will                      |
| Reference via                 | TAB(3) = via table                                              | - | appear on               | the screen as                        |
| Motor control start condition | OFF(0) = Switch off drive first in case of power or fault reset | • | soon as th<br>changed f | e profile type is<br>rom "Linear" to |
| Profile                       |                                                                 |   | "Jerk limite            | ed ramp".                            |
| Profile mode                  | PG(0) = reference acts on profile generator                     | • |                         |                                      |
| Profile type                  | JerkLim(3) = Jerk limited ramp                                  | • | Jerk time               | 35 ms                                |
| Interpolation                 |                                                                 |   |                         |                                      |
| Interpolation type            | SplineII(3) = Cubic spline interpolation                        | • | Cycle time              | 1 ms                                 |
| Limit                         |                                                                 |   |                         |                                      |
| Speed override                | 100 %                                                           |   |                         |                                      |
| Reversing lock                | OFF(0) = No locking                                             | • |                         |                                      |
| Reference filter              |                                                                 |   |                         |                                      |
| Filter type                   | OFF(0) = Function disabled                                      | • |                         |                                      |

Image 8.30: Profile type, smoothing profile type without smoothing

The acceleration and braking ramp = 0, so the jerk is maximum (red curve).

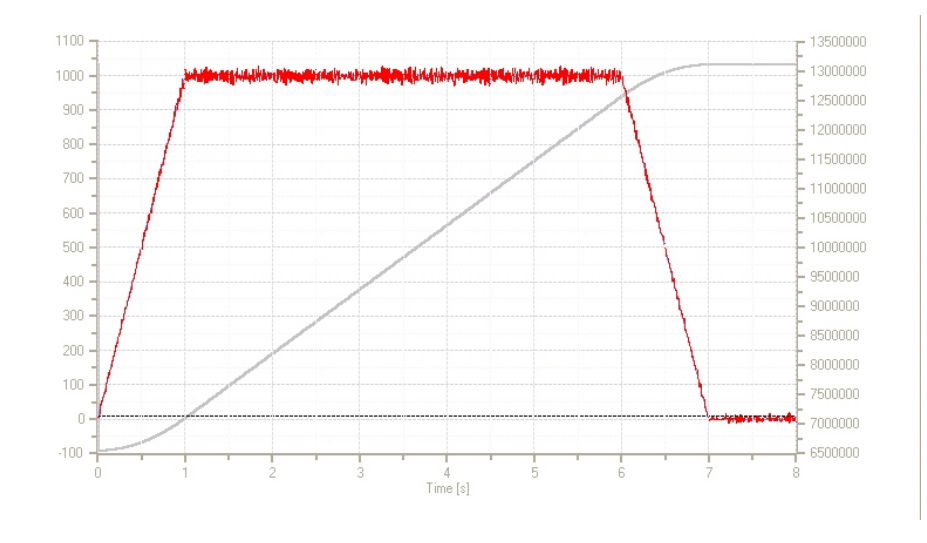

Image 8.31: Maximum jerk: Red = actual speed; grey = actual position

The acceleration and braking ramp with preset smoothing time (smoothing time = 2000 ms, red curve)

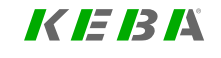

# KEBK

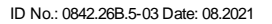

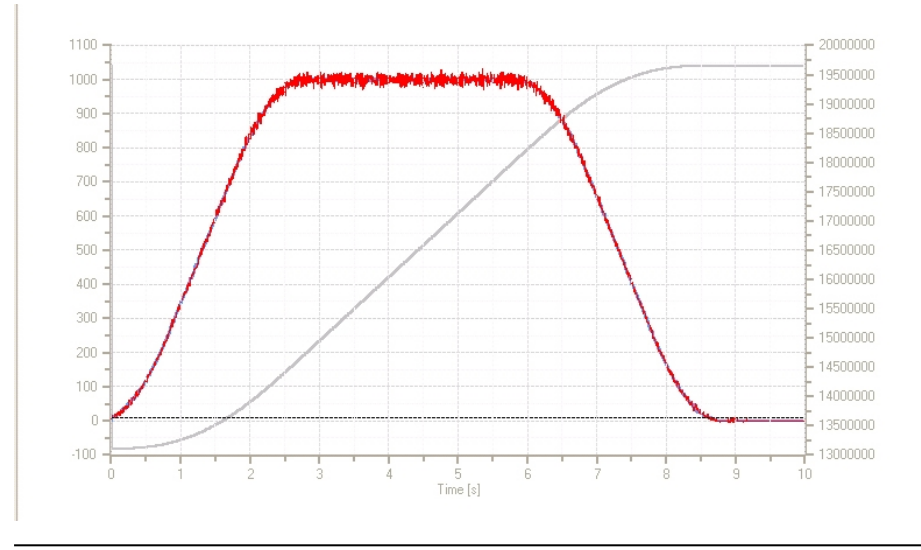

Image 8.32: Ramps with smoothing: Red = actual speed; grey = actual position

## 8.3.6 Interpolation

If there is no analytical description available for a function, and only individual points are known instead, it will not be possible to evaluate the function at just any point.

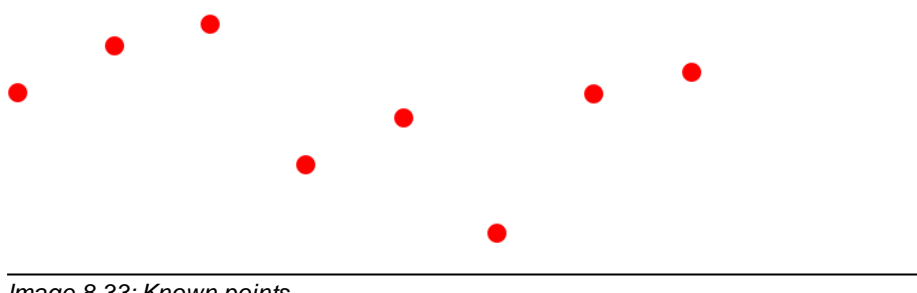

By using a suitable interpolation method, the function's values between known points can be estimated. This is termed an interpolation problem. There are a number of solutions to the problem; the user must select the appropriate functions. Depending on the functions chosen, a different interpolant is obtained.

Interpolation is a kind of approximation: the function under analysis is precisely reproduced by the interpolation function at the interpolation points and at the remaining points is at least approximated. The quality of approximation depends on the method chosen. In order to estimate it, additional information above the function f is required. This information is usually obtained naturally even if f is unknown: boundedness, continuity, and differentiability can frequently be assumed.

### 8.3.6.1 Linear interpolation

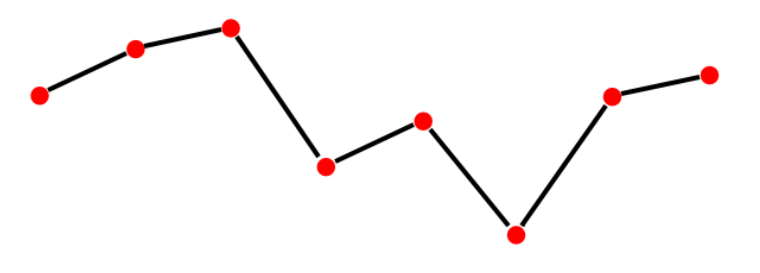

Image 8.34: Linear interpolation

Here two given datum points  $f_0$  and  $f_1$  are connected by a line. To n+1 differing datum point pairs there is exactly one n-th order interpolation polynomial, which matches at the specified interpolation points.

Image 8.33: Known points

## 8.3.6.2 Cubic interpolation

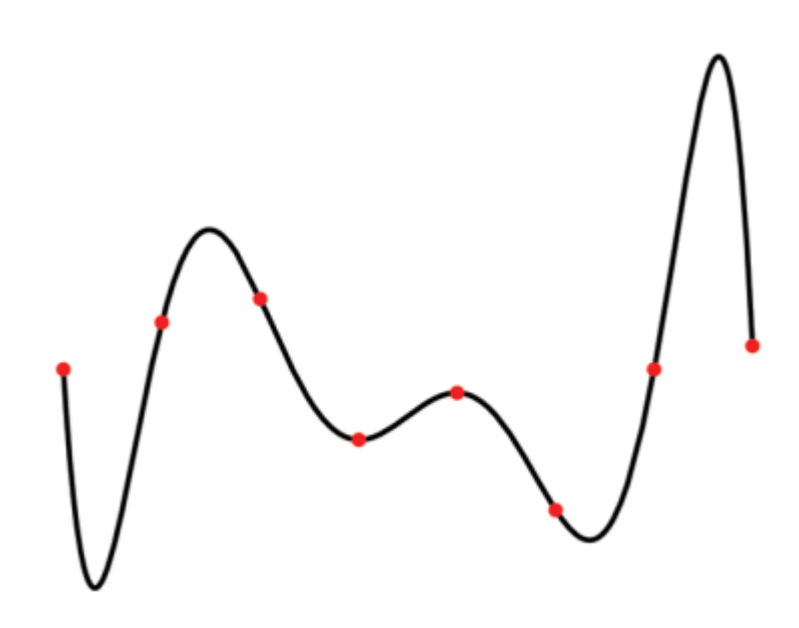

Image 8.35: Interpolation polynomial, 7th degree

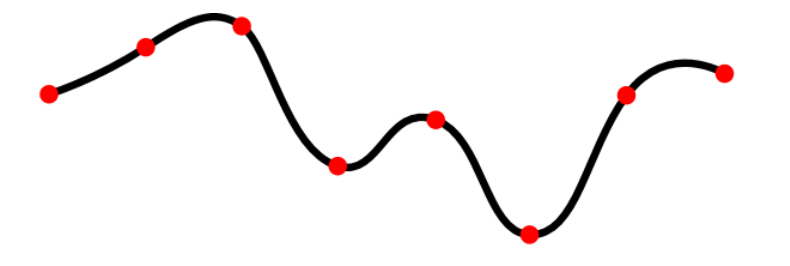

As polynomials become more and more unstable as the order of magnitude increases – that is to say, fluctuate widely between the interpolation points – in practice polynomials of an order greater than 5 are rarely applied. Instead, large data sets are interpolated in chunks.

In the case of linear interpolation, that would be a frequency polygon; in the case of 2nd or 3rd order polynomials the usual term used is spline interpolation. In the case of sectionally defined interpolants, the question of consistency and differentiation at the interpolation points is of major importance.

### 8.3.6.3 ServoOne interpolation types

| P No. | Index | Name / Setting | Unit | Description                                                                                                    |
|-------|-------|----------------|------|----------------------------------------------------------------------------------------------------|
| 370   | 0     | CON_IP         |      | Interpolation type in IP mode                                                                                                    |
|       |       | Nolp(0)        |      | No interpolation:<br>The values are transferred 1:1 to reference<br>processing in 1 ms cycles.                                                                                                    |
|       |       | Lin (1)        |      | Linear interpolation:<br>In the linear interpolation method the<br>acceleration between two points is generally<br>zero. Pre-control of the acceleration values is<br>thus not possible and speed jumps are always<br>caused. |
|       |       | SplineExtFF(2) |      | Interpolation with external pre-control:<br>Only on request from KEBA .                                                                                                    |

Table 8.18: Interpolation types ServoOne

Image 8.36: Cubic spline interpolation

8 Motion profile

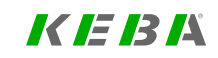

ID No.: 0842.26B.5-03 Date: 08.2021

P No.

| Splinell(3)       Cubic spline interpolation:<br>Only on request from KEBA .         NonIPSpline(4)       Cubic spline approximation:<br>In this method the interpolation points are<br>approximated by means of B-splines. The<br>trajectory normally does not run exactly through<br>the points specified by the control. The<br>deviation is normally negligibly small. In the<br>interpolation points the transitions are<br>continuous with regard to acceleration, which<br>becomes apparent by minor "noise". In start and | Index | Name / Setting | Unit | Description                                                                                                    |
|----------------------------------------------------------------------------------------------------|-------|----------------|------|----------------------------------------------------------------------------------------------------|
| NonIPSpline(4)       Cubic spline approximation:<br>In this method the interpolation points are<br>approximated by means of B-splines. The<br>trajectory normally does not run exactly through<br>the points specified by the control. The<br>deviation is normally negligibly small. In the<br>interpolation points the transitions are<br>continuous with regard to acceleration, which<br>becomes apparent by minor "noise". In start and                                                                                      |       | Splinell(3)    |      | Cubic spline interpolation:<br>Only on request from KEBA .                                                                                                    |
| target position the interpolation points always match the trajectory.                                                                                                    |       | NonIPSpline(4) |      | Cubic spline approximation:<br>In this method the interpolation points are<br>approximated by means of B-splines. The<br>trajectory normally does not run exactly through<br>the points specified by the control. The<br>deviation is normally negligibly small. In the<br>interpolation points the transitions are<br>continuous with regard to acceleration, which<br>becomes apparent by minor "noise". In start and<br>target position the interpolation points always<br>match the trajectory. |

Cos(5) Cosine interpolation: The interpolation formula corresponds to a Fourier trend of the unknown interpolatios.

 Table 8.18:
 Interpolation types ServoOne (continue)

When using NonlpSpline, superimposed external feed-forward control can be used. The controller must write the feed-forward control values to the corresponding reserved parameters in the relevant bus system. All decelerations should be disabled in the controller.

P 375[0] - CON\_IP\_SFFScale and P 376 - CON\_IP\_TFFScale must be used to perform the scaling required for the internal units. The result can be viewed in the scope by using scope variables 101 - nref\_EXT and 102 - mref\_EXT. If the scaling appears to be OK, use P 379 - CON\_IP\_FFMode to switch to the external feed-forward control.

# 8.4 Stop ramps

#### Stop ramps

| Reaction at control off (shutdown)      | SDR(1) - Slow down with slow down ramp; disable of the drive function                | _ |
|-----------------------------------------|--------------------------------------------------------------------------------------|---|
|                                         | SDR(1) = Slow down with slow down famp, disable of the drive function                |   |
| Reaction at disable reference (disable) | $\ensuremath{SDR}(1)$ = Slow down with slow down ramp; disable of the drive function | Ŧ |
| Reaction at halt command                | SDR(1) = Slow down on slow down ramp                                                 | • |
| Reaction at quick stop command          | QSR(2) = Slow down on quickstop ramp                                                 | • |
| Quick stop ramp                         | 3000 rev /min/s                                                                      |   |
| Reaction at fault                       | QSR(2) = Slow down on quick stop ramp                                                | • |
|                                         | Error/fault reactions                                                                |   |

#### Image 8.37: "Stop ramps" screen

Each reference source has its own acceleration and braking ramps. There are also the stop ramps (quick-stop ramp), according to the

.CiA 402 standard. The ramp functions are only effective in certain system states. The required settings can be selected from the screen. Clicking the "Error/Error reactions" button directly accesses the screen for the error reactions.

#### Stop ramps in torque control

When in torque control mode (TCON), if one of the following occurs:

- The control is shut down
- The setpoint is disabled
- Stop
- Quick stop
- Error

the set ramps will be performed in rpm.

ServoOne - Device Help

#### **Reaction to "Control Shutdown"**

The "shutdown option code" parameter determines which action is to be executed at the transition from "Operation enable" to "Ready to Switch on" (state machine state 5 to 3).

#### Reaction to "Disable Operation"

The "disable operation option code" parameter determines which action is to be executed at the transition from "Operation enable" to "Switched on" (state machine state 5 to 4).

#### Reaction to "Halt"

The "Halt" command interrupts a movement. The drive remains in the "Operation enable" state. When the "Halt" command is cancelled the interrupted movement is completed.

#### Reaction to "Quickstop"

If the drive needs to be shut down as rapidly as possible due to a malfunction, it must be run down to speed zero on an appropriate ramp. The "Quickstop" function brakes an ongoing movement differently from the normal braking ramp. The drive controller is in the "Quickstop" system state. This state can be quit during or after braking, depending on the status of the quick-stop command and the respective reaction.

| ID   | Index | Name                     | Unit      | Description                               |
|------|-------|--------------------------|-----------|-------------------------------------------|
| 2218 | 0     | MPRO_402_QuickStopOC     |           | 605AH DS402 quick-stop option code        |
| 2219 | 0     | MPRO_402_ShutdownOC      |           | 605BH DS402 reaction to control shutdown  |
| 2220 | 0     | MPRO_402_DisableOpOC     |           | 605CH DS402 disable operation option code |
| 2221 | 0     | MPRO_402_HaltOC          |           | 605DH DS402 halt option code              |
| 2222 | 0     | MPRO_402_FaultReactionOC |           | 605EH DS402 fault reaction option code    |
| 2242 | 0     | MPRO_402_QuickStopDec    | rev/min/s | 6085H DS402 quickstop deceleration        |

Table 8.19: "Motion profile - Stop ramps" parameters

# 8.5 Homing

Homing serves to establish an absolute position reference (referred to the entire axis), and must usually be performed once after power-up. Homing is necessary when absolute positioning operations are carried out without absolute encoders (e.g. SSI multi-turn encoders). For all other positioning operations (relative, infinite) no homing is required. For zero position adjustment of absolute encoders homing method -5 is available. There are various methods, which can be set according to the application.

#### The selection of a homing method defines:

- The reference signal (positive limit switch, negative limit switch, reference cam)
- the direction of the drive
- The position of the zero pulse.

## 8.5.1 Homing screen

The homing movement is dictated by the speed (velocity) V1 and V2, the acceleration and the maximum positioning range.

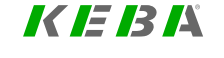

# KEBA

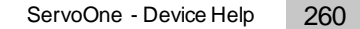

Homing method Type 35(35) = Actual position = Reference position 1 Speed during search for Speed during search for 2 5 rev/min 2 100 rev/min zero (V2) switch (V1) Homing acceleration Homing offset 3 100 rev /min/s 4 0 mDegree Homing max. distance 5 0 mDegree Scaling of motor torque limit (only 6 100 % active for type 'on block') Home position = Actual position

#### Image 8.38: Selection of homing method

| 1 | Selection | of homina | methods | (-12) | ) to ( | (35) |
|---|-----------|-----------|---------|-------|--------|------|
| U | 0010011   | ornonning | methous | - 12  | , 10 1 | 00   |

- Speed V1: Speed during cam search
- <sup>2</sup> Speed V2: Speed during zero point search
- ③ Acceleration for V1 and V2

The reference point usually has an actual position value defined on the axis side referred to the axis zero.

Ideally, the position value of the drive-side datum point and of the reference

- (4) point are identical. As the position of the datum point is decisively influenced by the encoder mounting, however, the datum and reference points differ.
   To establish a positional reference to the real axis zero, the desired axis-related actual position value of the reference point should be set via the zero offset.
- $^{(5)}$  Limitation of positioning range for homing. On exiting the positioning range, the axis is stopped with the error message "Overrun".
- Legend for "Homing method' screen" figure

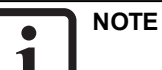

• The reference mark signal can be optionally linked to one of the ISD05 and ISD06 fast digital inputs.

#### 8.5.1.1 Homing to a limit switch:

The digital input must be set to the available selection parameter LCW(5) for a positive limit switch or to LCCW(6) for a negative limit switch.

### 8.5.1.2 Homing to a cam

Set digital input to HOMSW(10) (P 106 - MPRO\_INPUT\_FS\_ISD06 to P 107-MPRO\_INPUT\_FS\_ISD07).

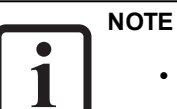

• The homing methods (-1) to (-12) are manufacturer-specific. Homing methods (0) to (35) are defined according to CiA 402.

| ID   | Index | Name                            | Unit    | Description                                               |
|------|-------|---------------------------------|---------|-----------------------------------------------------------|
| 169  | 0     | MPRO_REF_<br>HOMING_MaxDistance | mDegree | Homing: Maximum travel (homing to block: block detection) |
| 170  | 0     | MPRO_REF_<br>HOMING_Ctrl        |         | Homing method Controlword                                 |
| 171  | 0     | MPRO_REF_<br>HOMING_BackupPos   | mDegree | Homing: backup position                                   |
| 225  | 0     | MPRO_REF_<br>HOMING_TMaxScale   | %       | Scaling of motor torque limit during homing               |
| 2234 | 0     | MPRO_402_<br>HomeOffset         | mDegree | 607CH DS402 home offset                                   |
| 2261 | 0     | MPRO_402_<br>HomingMethod       |         | 6098H DS402 homing method                                 |

Table 8.20: "Homing" parameters

| ID   | Index | Name                      | Unit      | Description                     |
|------|-------|---------------------------|-----------|---------------------------------|
| 2262 |       | MPRO_402_<br>HomingSpeeds |           | 6099H DS402 homing speeds       |
| 2262 | 0     | SpeedSwitch               | rev/min   | Cam search speed                |
| 2262 | 1     | SpeedZero                 | rev/min   | Zero pulse search speed         |
| 2263 | 0     | MPRO_402_<br>HomingAcc    | rev/min/s | 609AH DS402 homing acceleration |

Table 8.20: "Homing" parameters (continue)

## 8.5.2 Method (-13): Absolute encoder

Method (-13) works in a similar way to method (-5) (see Section "Method (-5): Absolute encoder" on page 264). However, in this method the home offset is used to define the machine zero point, while in method (-5) it is used to define the offset relative to the encoder's absolute position

The following is the difference between the machine zero points for each method:

- Method (-13): Actual value = Home offset
- Method (-5): Actual value = Absolute encoder position (first needs to be determined with home offset = 0) + new home offset

Method (-13) is significantly easier to use, as it eliminates the need to determine the encoder's absolute position at the machine zero point and back-calculate the actual position.

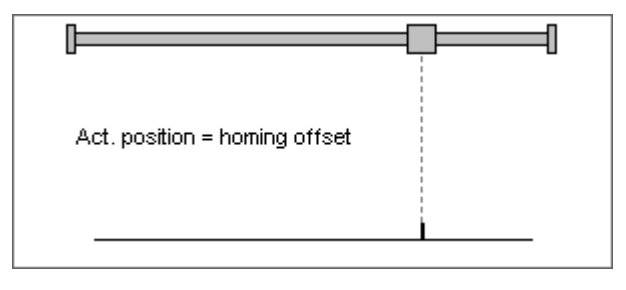

Image 8.39: Set the machine homing point

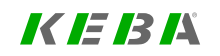

# KEBK

## 8.5.3 Method (-12): Set absolute position (absolute measuring system)

To set the machine homing point, the rotor or the linear axis is moved to the machine homing point. The desired actual position is written to the parameter "Offset" **P 2234 MPRO\_402\_Homeoffset**. Afterward, the axis must be referenced once. Every time the axis is started thereafter, the absolute position is calculated automatically. Every time a new homing operation is initiated, the machine homing point is reset to the current position.

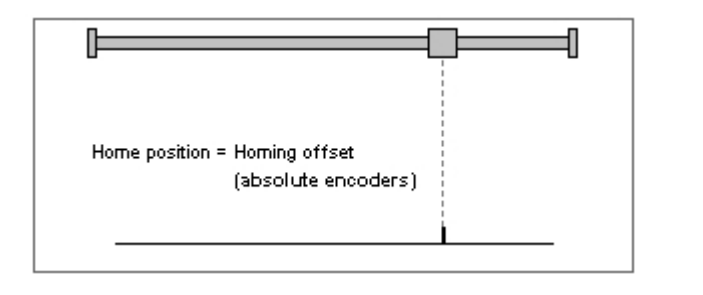

Image 8.40: Set the machine homing point

# 8.5.4 Method (-10) and Method (-11): Move to block with zero pulse

Tracking error monitoring is switched off during the homing procedure. The maximum permissible torque can be reduced specifically during the homing operation. To do so, parameter P 0225 MPRO\_REF\_HOMING\_TMaxScale must be set in the range of 0-100%. Note that this parameter replaces parameter P 0332 CON\_SCON\_TMaxScale during the homing run.

## 8.5.4.1 Method (-10): Negative direction of travel

With **P 0169 MPRO\_REF\_HOMING\_MaxDistance** the positioning range in which to search for the block is specified. After approaching the block, the drive reverses the direction of rotation until a zero pulse is detected. The first zero pulse after reversing direction corresponds to the zero point. An offset can be programmed in the screen.

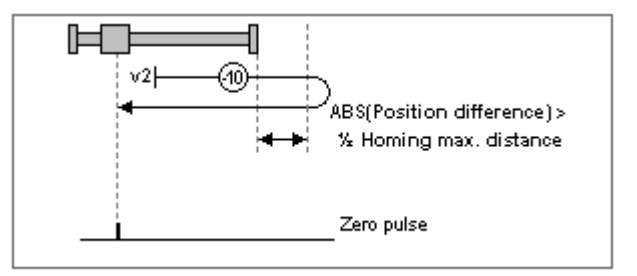

Image 8.41: Move to block, negative direction of movement with zero pulse

### 8.5.4.2 Method (-11): Positive direction of travel

With **P 0169 P 0169 MPRO\_REF\_HOMING\_MaxDistance** the positioning range in which to search for the block is specified. After approaching the block, the drive reverses the direction of rotation until a zero pulse is detected. The first zero pulse

after reversing direction corresponds to the zero point. An offset can be programmed in the screen.

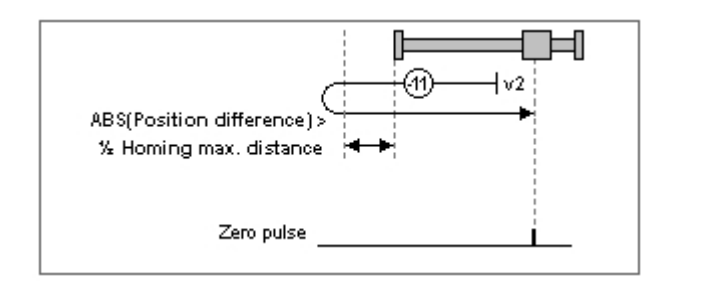

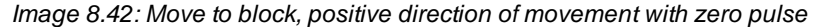

## 8.5.5 Method (-8) and (-9): Move to block

Tracking error monitoring is switched off during the homing procedure. The maximum permissible torque can be reduced specifically during the homing operation. To do so, parameter P 0225 MPRO\_REF\_HOMING\_TMaxScale must be set in the range of 0-100%. Note that this parameter replaces parameter P 0332 CON\_SCON\_TMaxScale during the homing run.

## 8.5.5.1 Method (-8): Negative direction of travel

With P 0169 MPRO\_REF\_HOMING\_MaxDistance the tracking error is specified in the positioning range in which the block is detected. When the block is detected, the system disengages by half the value in parameter P 0169 MPRO\_REF\_HOMING\_MaxDistance) and the zero point is defined. An offset can be programmed in the screen.

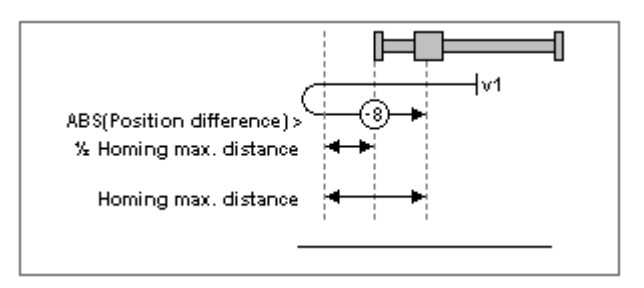

Image 8.43: Approach block, negative direction of travel

8.5.5.2 Method (-9): Positive direction of travel

With **P 0169 MPRO\_REF\_HOMING\_MaxDistance** the tracking error is specified in the positioning range in which the block is detected.

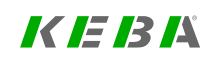

# KEBK

When the block is detected, the system disengages by half the value in parameter **P 0169 MPRO\_REF\_HOMING\_MaxDistance**) and the zero point is defined. An offset can be programmed in the screen.

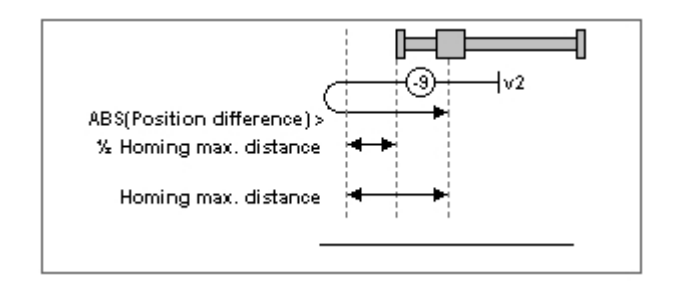

Image 8.44: Approach block, positive direction of travel

## 8.5.6 Method (-7) to (0)

## 8.5.6.1 Homing method for increment-coded encoders

- Method (-6): Movement in negative direction
- Method (-7): Movement in positive direction

See also Section "Increment-coded reference marks" on page 112.

## 8.5.6.2 Method (-5): Absolute encoder

These homing methods are suitable for absolute encoders (e.g. SSI multi-turn encoders). Referencing is performed immediately after a mains power up. The reference position is calculated on the basis of the encoder absolute position plus zero offset. In the case of a SSI multi-turn encoder, homing with zero point offset = 0 gives the absolute position of the SSI encoder. Referencing again without changing the setting for the zero point offset does not cause a change of the position. To set the machine reference point homing method (-12) should be used.

## 8.5.6.3 Method (-4) and method (-3): Not defined

## 8.5.6.4 Method (-2): No homing

No homing will be performed. The zero point offset is added to the current position. When the power stage is first switched on, "Homing completed" is set as the status. This method is suitable for absolute encoders, provided that no offset compensation is required. For an offset compensation, please select method (-5).

## 8.5.6.5 Method (-1): Actual position = 0

The actual position corresponds to the zero point; it is set to 0, meaning the controller performs an actual position reset. The zero offset is added.

# 8.5.7 Method (1) and Method (2): limit switch and zero pulse

8.5.7.1 Method 1: Negative limit switch and zero pulse

- Start movement left; at this time the hardware limit switch is inactive.
- The direction of movement reverses on an active hardware limit switch edge.
- First zero pulse after falling limit switch edge corresponds to zero/reference point.

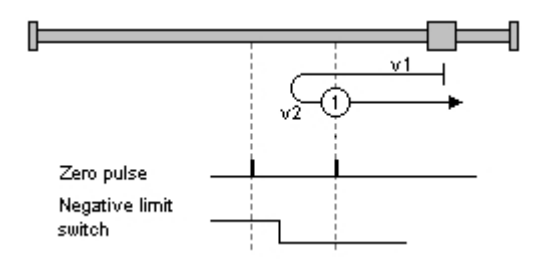

Image 8.45: Negative limit switch and zero pulse

### 8.5.7.2 Method 2: Positive limit switch and zero pulse

- Start movement right; at this time the hardware limit switch is inactive.
- The direction of movement reverses on an active hardware limit switch edge.
- First zero pulse after falling limit switch edge corresponds to zero/reference point.

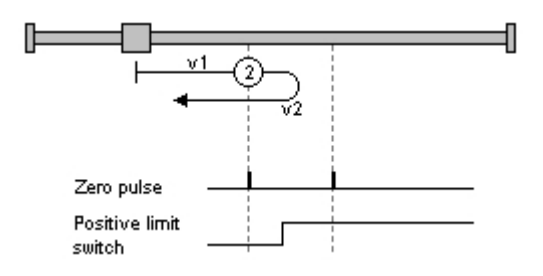

Image 8.46: Positive limit switch and zero pulse

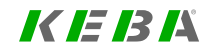

## KEBK

# 8.5.8 Method (3) and (4): Positive reference mark and zero pulse

8.5.8.1 Method (3): Start movement in direction of positive (right) hardware limit switch

- Start movement in direction of positive (right) hardware limit switch; at this time the reference mark is inactive.
- The direction of movement reverses on an active edge from the reference mark.
- The first zero pulse after a falling edge from the reference mark is the zero point/homing point.

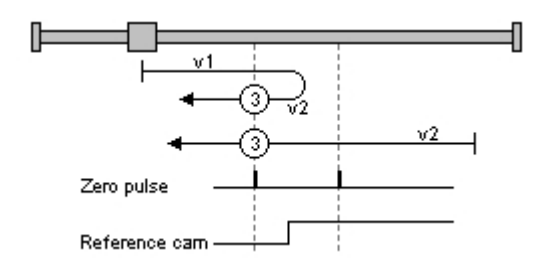

Image 8.47: Start condition for positive limit switch

# 8.5.8.2 Method 4: Start movement in direction of negative (left) hardware limit switch

- Start movement in direction of negative (left) hardware limit switch; at this time the reference mark is inactive.
- The direction of movement reverses on an active edge from the reference mark.
- The first zero pulse after a falling edge from the reference mark is the zero point/homing point.

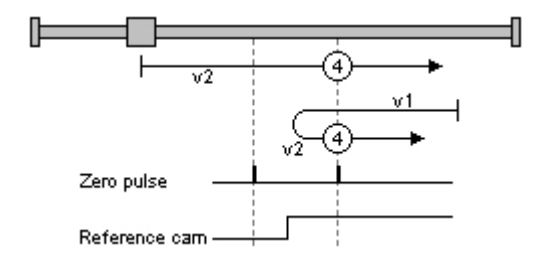

Image 8.48: Start condition for negative limit switch

# 8.5.9 Homing methods 5 and 6: Negative reference mark and zero pulse

# 8.5.9.1 Method (5): Start movement in direction of positive (right) hardware limit switch with zero pulse

- Start movement in direction of positive (right) hardware limit switch; at this time the reference mark is inactive.
- The first zero pulse after a falling edge from the reference mark is the zero point/homing point.
- The direction of movement reverses on an active edge from the reference mark.
- Start movement in direction of the negative limit switch if the reference mark is inactive.

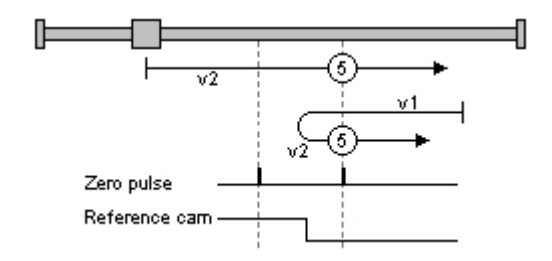

Image 8.49: Positive (right) hardware limit switch and zero pulse

8.5.9.2 Method 6: Start movement in direction of negative (left) hardware limit switch with zero pulse

- Start movement in direction of negative (left) hardware limit switch.
- The direction of movement reverses on an inactive edge from the reference mark.

• The first zero pulse after a rising edge from the reference mark is the zero point/homing point.

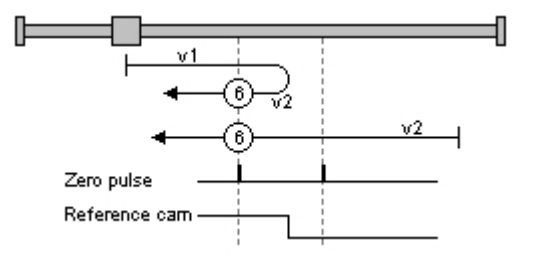

Image 8.50: Negative (left) hardware limit switch and zero pulse

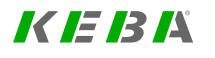

# KEBA

# 8.5.10.1 Method (7): Reference mark, zero pulse and positive limit switch

- The start movement is in the direction of the positive, right hardware limit switch. Both it and the reference mark are inactive.
- The direction of movement reverses after an active reference mark. The zero point corresponds to the first zero pulse after the falling edge.
- The start movement is in the direction of the negative, left hardware limit switch. The homing point is set at the first zero pulse after a falling edge from the reference mark.
- The first zero pulse after passing the reference mark is the zero point.

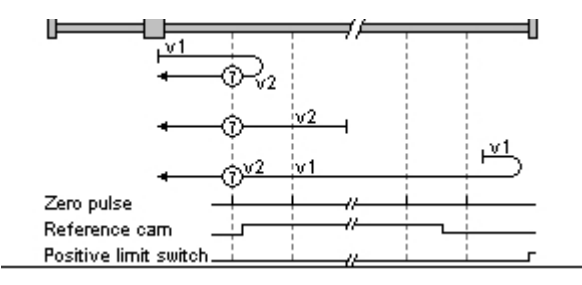

Image 8.51: Reference mark, zero pulse and positive limit switch

## 8.5.10.2 Method (8):

- The zero point is the first zero pulse if the reference mark is active.
- The direction of movement reverses after a falling edge from the reference mark. The zero point corresponds to the first zero pulse after a rising edge from the reference mark.
- The direction of movement reverses when the reference mark has been passed. The zero point corresponds to the first zero pulse after a rising edge.

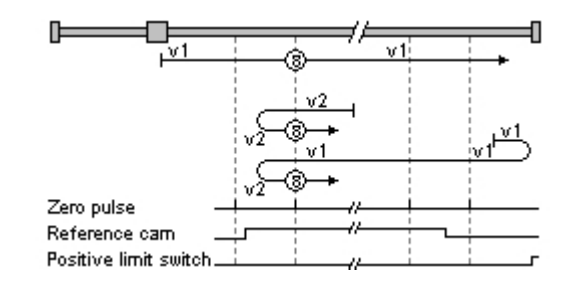

Image 8.52: Zero point corresponds to first zero pulse

## 8.5.10.3 Method (9):

- The direction of movement changes when the reference mark becomes inactive. The zero point corresponds to the first zero pulse after a rising edge.
- The zero point is the first zero pulse if the reference mark is active.

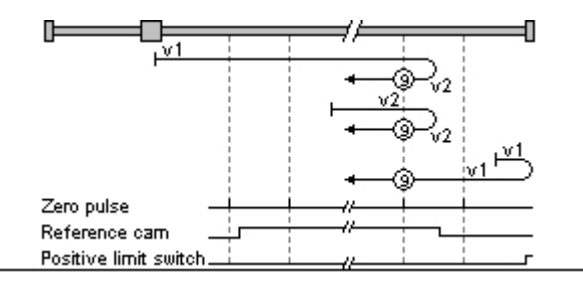

*Image 8.53: The direction of movement changes when the reference mark becomes inactive.* 

## 8.5.10.4 Method (10):

• Once the reference mark has been passed, the first zero pulse after the falling edge is the zero point.

ServoOne - Device Help 268

- After a falling edge from the reference mark: The first zero pulse corresponds to the zero point.
- After an active reference mark: The zero point corresponds to the first zero pulse after the falling edge.

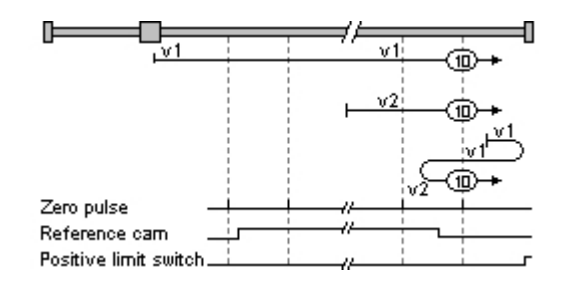

Image 8.54: Zero pulse after falling edge corresponds to the zero point.

# 8.5.11 Method (11) to (14): Reference mark, zero pulse and negative limit switch

## 8.5.11.1 Method (11)

- Reversal of direction of movement after active reference mark. The zero point corresponds to the first zero pulse after the falling edge.
- Zero point at the first zero pulse after falling edge from the reference mark.
- Movement must have gone beyond the reference mark, then the first zero pulse corresponds to the zero point.

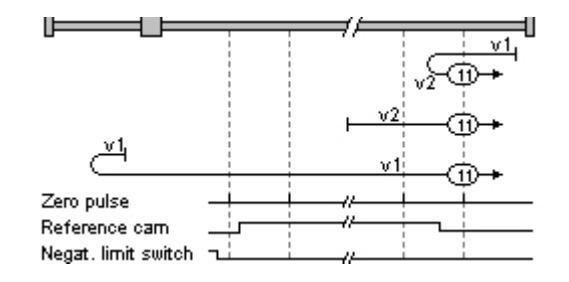

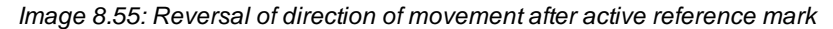

## 8.5.11.2 Method (12)

- Zero point corresponds to the first zero pulse if the reference mark is active.
- Reversal of direction of movement after a falling edge from the reference mark. The zero point corresponds to the first zero pulse after a rising edge from the reference mark.
- Reversal of direction of movement when the reference mark has been passed. The zero point corresponds to the first zero pulse after a rising edge.

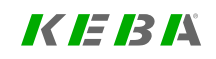

## KEBA

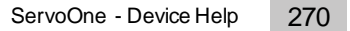

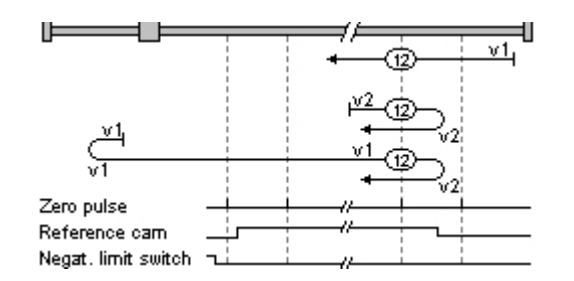

Image 8.56: Zero point corresponds to first zero pulse.

## 8.5.11.3 Method (13)

- Reversal of direction of movement when the reference mark has been passed. The zero point corresponds to the first zero pulse after a rising edge.
- Reversal of direction of movement when the reference mark becomes inactive. The zero point corresponds to the first zero pulse after a rising edge.
- Zero point corresponds to the first zero pulse if the reference mark is active.

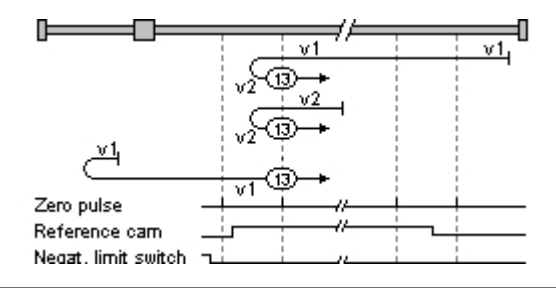

Image 8.57: Reversal of direction of movement...

## 8.5.11.4 Method (14)

• The zero point corresponds to the first zero pulse after crossing the reference mark.

- The zero point corresponds to the first zero pulse after the reference mark's falling edge.
- Reversal of direction of movement after active reference mark. The zero point corresponds to the first zero pulse after the falling edge.

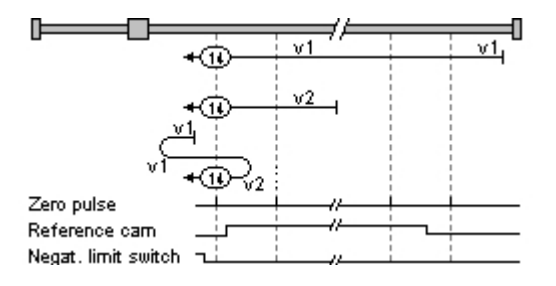

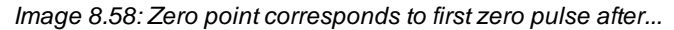

## 8.5.12 Methods (15) and (16)

These two homing methods are not defined.

## 8.5.13 Method (17) to (30): Reference mark

8.5.13.1 Method (17) to (30)

Homing methods 17 to 30 are equivalent to methods 1 to 14. The determination of the homing point is independent of the zero pulse. It only depends on the reference mark or on the limit switches.

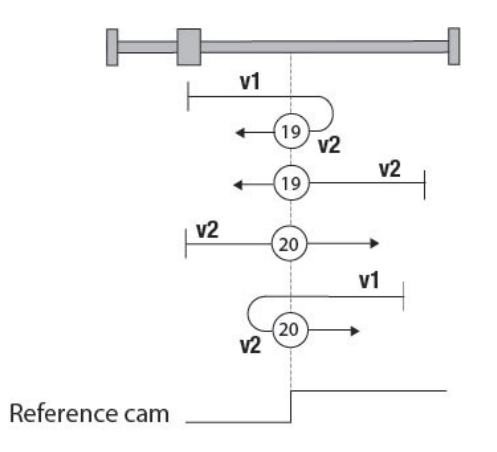

Image 8.59: Homing methods 17 to 30 are equivalent to methods 1 to 14

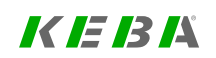

ID No.: 0842.26B.5-03 Date: 08.2021

| Method 1 corresponds to method 17  |                                                                                                    |
|------------------------------------|----------------------------------------------------------------------------------------------------|
| Method 20 corresponds to method 4  |                                                                                                    |
| Method 8 corresponds to method 24  | The determination of the homing point is<br>independent of the zero pulse. It only depends on<br>the reference mark or on the limit switches. |
| Method 12 corresponds to method 28 |                                                                                                    |
| Method 14 corresponds to method 30 |                                                                                                    |

Table 8.21: Method comparison of the individual homing methods

# 8.5.14 Methods (31) and (32)

These two homing methods are not defined.

8.5.15 Method (33) and (34): with zero pulse

8.5.15.1 Method (33): Leftward travel direction

The zero pulse corresponds to the first zero pulse to the left.

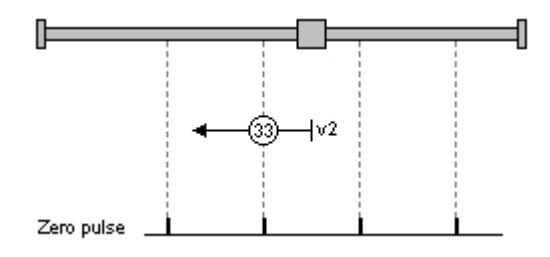

Image 8.60: Homing with zero pulse

### 8.5.15.2 Method (34): Rightward travel direction

The zero pulse corresponds to the first zero pulse to the right.

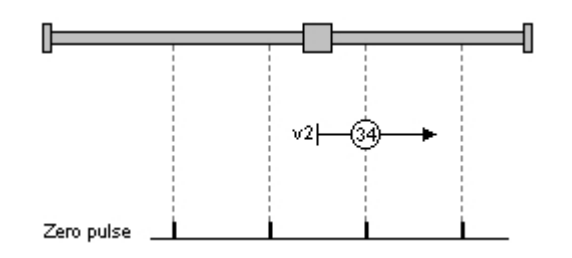

Image 8.61: Homing with zero pulse

8 Motion profile

## 8.5.16 Method (35)

The actual position corresponds to the reference point.

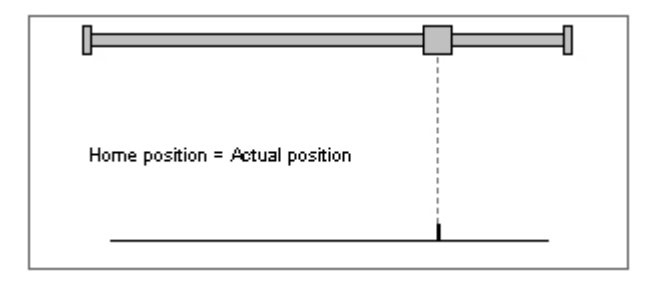

Image 8.62: The actual position corresponds to the homing point

# KEBA

ID No.: 0842.26B.5-03 Date: 08.2021

# 8.6 Jog mode

#### Jog speeds

Slow jog speed 10 rev/min Quick jog speed 100 rev/min

Image 8.63: "Jog speeds" screen

Jog mode (setup mode) is used to record (teach-in) positions, for disengaging in the event of a fault, or for maintenance procedures. A bus system or reference sourcing via terminal can be selected as the reference. The unit corresponds to the selected user unit.

Two speeds are available for both directions. If the drive is to be moved at different speeds, both inputs must be active (relevant bits in bus operation). If the "Jog left" input is activated first and then input two, "Fast jog mode left" is used. If the "Jog right" input is the first activated of the two, "Fast jog mode right" is used.

| ID  | Index | Name                   | Unit    | Description     |
|-----|-------|------------------------|---------|-----------------|
| 168 |       | MPRO_REF_<br>JogSpeeds |         | Jog mode speeds |
| 168 | 0     | FastJogSpeed           | rev/min | Fast jog speed  |
| 168 | 1     | SlowJogSpeed           | rev/min | Slow jog speed  |

Table 8.22: "Jog mode" parameters

## 8.6.1 Configuration

 Jog in positive and negative direction: Configure two digital inputs ISD0x = INCH\_P (7) = jog + ISD0x = INCH\_N (8) = jogFast jog

Both digital inputs must be active (corresponding bits in bus mode)

- Fast jog, leftward direction of travel Input "Jog left" and then also enable input two
- Fast jog, rightward direction of travel: Input "Jog right" and then also enable input two

## 8.6.2 Digital Inputs

| Digital stand          | lard inputs:                                        |
|------------------------|-----------------------------------------------------|
| ISD00                  | START(1) = Start motor control                      |
| ISD01                  | HOMST(9) = Start homing                             |
| ISD02                  | TBEN(21) = Enable selected table index              |
| ISD03                  | TAB0(23) = Binary table index 2^0                   |
| ISD04                  | TAB1(24) = Binary table index 2^1                   |
| ISD05                  | JOG_EXT_POS(34) = Jog extended positive direction 👻 |
| ISD06                  | JOG_EXT_NEG(35) = Jog extended negative directior ▼ |
|                        |                                                     |
| Jog in po<br>Jog in ne | ositive direction (34)<br>egative direction (35)    |

Image 8.64: "Digital inputs" screen

## 8.6.3 Manual mode window, "Jog mode" tab

The jog speeds in the Manual mode window are oriented to the values of the "Jog mode speed" screen. The drive is moved using the "Jog -" and "Jog +" buttons.

| ontrol mode:    |                 |          | @              |          |
|-----------------|-----------------|----------|----------------|----------|
| CON(3) = Positi | on control mode |          |                | 8        |
| Standard mode   | Homing mode     | Jog mode | Reverse mode   |          |
| Slov            | r ioa           |          |                |          |
| © Quid          | sk jog          |          |                |          |
|                 |                 |          |                |          |
| Jo              | g -             |          | log +          |          |
|                 |                 |          |                |          |
| Slow jog        |                 | 10 re    | ev/min         |          |
| Quick jog       |                 | 100 re   | ev/min         |          |
| Acceleration /  | /               | 100 re   | ev/min/s       |          |
| Deceleration    |                 |          |                |          |
| Motor control   | Quick st        | on       | Halt operation | <b>.</b> |
| Start           |                 | tart 0   | Start          | <u> </u> |
| Chan            |                 |          | Char           | =        |
| Stop            |                 | stop     | Stop           |          |
| Activate        | nanual mode     |          | Manual mode o  | ff       |

Image 8.65: "Jog mode" window

8 Motion profile

# 8.7 Reference table

With the reference table up to 16 reference values can be defined. In the process, the drive moves to its targets in conformance to the respective driving sets. Depending on the selected control mode, each reference in the table assigned a speed, acceleration and deceleration value. The table reference values can be used in any control mode.

| Control mode                     | TERM(1) = via terminals |                |              | •          |
|----------------------------------|-------------------------|----------------|--------------|------------|
| Set number                       | 0                       |                | 1            |            |
| Reference                        | 100                     | rev/min        | 100          | rev/min    |
| Acceleration                     | 100                     | rev /min/s     | 100          | rev /min/s |
| Deceleration                     | 100                     | rev /min/s     | 100          | rev /min/s |
| Time delay<br>in Auto mode       | 0 ms                    |                | 0 ms         |            |
|                                  | <                       |                | -            | - F        |
| Max. table index<br>in Auto mode | 0                       |                | Use scrollba | r to reach |
| Actual table index               | 0                       | Teach position |              | eenules    |

#### Image 8.66: "Reference table" screen

The setpoints need to be provided in the distance units defined by the user (for details on how distance units are defined, see Section "Scaling / Units" on page 233).

KEBK

#### **Control mode**

#### NOTE

 "Control mode" does not refer to the motor control here (see Section "Control" on page 115), but rather to the source that will specify the table index!

**P 205[0] - MPRO\_TAB\_Mode** is used to define which source will specify the table index:

• PARA (0) = via current index (parameter no. 207)

The value written to **P 207[0] - MPRO\_TAB\_ActIdx** (via a fieldbus, for example) will immediately be applied as the current table index and the corresponding motion task will be carried out.

• TERM (1) = via terminals

A bit pattern that will be applied as the value for the table index will be specified via digital inputs. In order to be able to select all 16 table entries, four digital inputs with TAB0(23) = Binary table index  $2^{0}$  to TAB3(26) = Binary table index  $2^{3}$  need to be configured. For details on configuring the digital inputs, see Section "Digital inputs" on page 310.

• AUTO (2) = With delay (parameter No. 204)

Automatic processing of follow-up driving jobs. The number of driving jobs entered in parameter **P 206[0] - MPRO\_Tab\_MaxIdx** is processed in sequence. This operation is repeated until the drive is stopped or the table is disabled. There will be a wait time of **P 204 - MPRO\_TAB\_WaitTime** between the individual driving jobs.

• BUS (3) = via fieldbus

Selection of a table value via PROFIBUS. No other field bus systems are implemented. For details on PROFIBUS, see Section "PROFIBUS / PROFINET" on page 466.

 AUTO\_COMPLETE (4) = via auto complete mode (parameter no. 204) As with "AUTO (2)", as long as the input is set, the table will be executed. After being deactivated, the entire table will be run through to the end once more.

#### Reference

With ...

- P 195 MPRO\_TAB\_TRef (for torque control) or
- P 198 MPRO\_TAB\_SRef (for speed control) or
- P 202 MPRO\_TAB\_PRef (for position control)

and indexes 0–15, the setpoint for each individual motion task can be defined.

In "Infinite positioning" mode the speed can be specified signed. It is limited by **P 328** [0] - CON\_SCON\_SMax (for details, see Section "Speed- / velocity limits" on page 333).

#### Mode

If the Servo controller is run with motor control mode "PCON(3) = Position control mode" (for information on the setting, see Section "Basic settings" on page 117), the "Mode" and "Speed" lines will be added to the "Setpoint table" screen.

| Control mode                     | TERM(1) = via terminals |            |                            |                            |  |
|----------------------------------|-------------------------|------------|----------------------------|----------------------------|--|
|                                  |                         |            |                            |                            |  |
| Set number                       | 0                       |            | 1                          |                            |  |
| Reference                        | 0 mDeg                  | ree        | 0 mDegree                  |                            |  |
| Mode                             | ABS(0) = Absolute       | •          | ABS(0) = Absolute          | -                          |  |
| Speed                            | 100                     | rev/min    | 100                        | rev/min                    |  |
| Acceleration                     | 100                     | rev /min/s | 100                        | rev /min/s                 |  |
| Deceleration                     | 100                     | rev /min/s | 100                        | rev /min/s                 |  |
| Time delay                       | 0 ms                    | _          |                            |                            |  |
| in Auto mode                     | <                       |            | Use scrollb<br>furthertabl | ar to reach<br>le entries. |  |
| Max. table index<br>in Auto mode | 0                       |            |                            |                            |  |
| Actual table index               | 0                       | Teach po   | osition                    |                            |  |

*Image* 8.67: "Setpoint table" screen when using the "PCON(3) = Position control mode" control mode

P 203 - MPRO\_TAB\_PMode is used to define the type of positioning used:

- ABS(0) = Absolute Absolute positioning
- REL(1) = Relative (after "target reached") Relative positioning after target position reached.
- REL at once(2) = Relative (at once) Aborts a current motion task and moves, as of the current position, to the new reference.
- SPEED(3) = Endless (speed controlled)

If a table value is set to SPEED, an infinite motion task is transmitted. If a table value with the setting ABS or REL is additionally selected, the infinite job is quit and the newly selected table value is approached from the current position.

#### Speed

If the Servo controller is run with motor control mode "PCON(3) = Position control mode" (for information on the setting, see Section "Basic settings" on page 117), the "Mode" and "Speed" lines will be added to the "Setpoint table" screen.

**P 201 - MPRO\_TAB\_PSpd** is used to define the speed for a motion task.

#### Acceleration

With ...

- P 193 MPRO\_TAB\_TAcc (for torque control) or
- P 196 MPRO\_TAB\_SAcc (for speed control) or
- P 199 MPRO\_TAB\_PAcc (for position control)

and indexes 0–15, the accelerations for moving to the setpoint for each individual motion task can be defined. The input must not be zero.

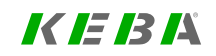

#### Deceleration

With ...

- P 194 MPRO\_TAB\_TDec (for torque control) or
- P 197 MPRO\_TAB\_SDec (for speed control) or
- P 200 MPRO\_TAB\_PDec (for position control)

and indexes 0–15, the deceleration for each individual motion task can be defined. The input must not be zero.

#### Wait time in Auto mode

**P 204 - MPRO\_TAB\_WaitTime** is used to define the wait time before the next motion task is carried out.

#### Maximum table index in Auto mode

**P 206[0] - MPRO\_Tab\_MaxIdx** is used to define the table index up to which driving jobs will be carried out in one of the auto modes.

#### Current table index

**P 207[0] - MPRO\_Tab\_ActIdx** will show the index for the motion task that is currently active. If parameter **P 205 MPRO\_TAB\_Mode** is set to "Para(0)", a driving set can be entered and approached directly.

#### Activation of reference table

The following procedures can be used in order to activate the setpoint table for operation.

| Activation                         | Setting                              | Function                                                                                                    |
|------------------------------------|--------------------------------------|----------------------------------------------------------------------------------------------------|
| Actuation via<br>digital inputs    | Input ISDxx =<br>TBEN                | Enable a selected driving set.<br>The selection of a new motion task<br>always interrupts an ongoing<br>positioning and the follow-up job logic.                                                                                                    |
| Actuation via<br>digital inputs    | Input ISDxx =<br>TAB0 to TAB3        | The binary significance $(2^0, 2^1, 2^2, 2^3)$<br>results from the TABx assignment. The<br>setting TAB0 has the lowest<br>significance $(2^0)$ and TAB3 the highest<br>$(2^3)$ . A high level on the digital input<br>activates the corresponding driving set. |
| Triggering via field<br>bus system | Enable "Execute<br>motion task" bit. | Enable a selected driving set. The<br>selection of a new motion task always<br>interrupts an ongoing positioning and<br>the follow-up job logic.                                                                                                    |
| Triggering via field<br>bus system | "Activate follow-up<br>job" bit      | The binary significance $(2^0, 2^1, 2^2, 2^3)$ results from the TABx assignment of the control word. The setting TAB0 has the lowest significance $(2^0)$ and TAB3 the highest $(2^3)$ .                                                                       |

Table 8.23: Activation of table references

| ID  | Index  | Name          | Unit  | Description                   |
|-----|--------|---------------|-------|-------------------------------|
| 193 |        | MPRO_TAB_TAcc |       | TAB: Torque mode acceleration |
| 193 | 0      | MPRO_TAB_TAcc | Nm/ms |                               |
| 193 | 1 - 15 | MPRO_TAB_TAcc | Nm/ms |                               |
| 194 |        | MPRO_TAB_TDec |       | TAB: Torque mode deceleration |
| 194 | 0      | MPRO_TAB_TDec | Nm/ms |                               |
| 194 | 1 - 15 | MPRO_TAB_TDec | Nm/ms |                               |

Table 8.24: "Setpoint table settings" parameters

| ID  | Index  | Name              | Unit      | Description                                |
|-----|--------|-------------------|-----------|--------------------------------------------|
| 195 |        | MPRO_TAB_TRef     |           | TAB: Torque mode reference value           |
| 195 | 0      | MPRO_TAB_TRef     | Nm        |                                            |
| 195 | 1 - 15 | MPRO_TAB_TRef     | Nm        |                                            |
| 196 |        | MPRO_TAB_SAcc     |           | TAB: Speed mode acceleration               |
| 196 | 0      | MPRO_TAB_SAcc     | rev/min/s |                                            |
| 196 | 1 - 15 | MPRO_TAB_SAcc     | rev/min/s |                                            |
| 197 |        | MPRO_TAB_SDec     |           | TAB: Speed mode deceleration               |
| 197 | 0      | MPRO_TAB_SDec     | rev/min/s |                                            |
| 197 | 1 - 15 | MPRO_TAB_SDec     | rev/min/s |                                            |
| 198 |        | MPRO_TAB_SRef     |           | TAB: Speed mode reference value            |
| 198 | 0      | MPRO_TAB_SRef     | rev/min   |                                            |
| 198 | 1 - 15 | MPRO_TAB_SRef     | rev/min   |                                            |
| 199 |        | MPRO_TAB_PAcc     |           | TAB: Position control mode acceleration    |
| 199 | 0      | MPRO_TAB_PAcc     | rev/min/s |                                            |
| 199 | 1 -15  | MPRO_TAB_PAcc     | rev/min/s |                                            |
| 200 |        | MPRO_TAB_PDec     |           | TAB: Position control mode Acceleration    |
| 200 | 0      | MPRO_TAB_PDec     | rev/min/s |                                            |
| 200 | 1 -15  | MPRO_TAB_PDec     | rev/min/s |                                            |
| 201 |        | MPRO_TAB_PSpd     |           | TAB: Position control mode speed           |
| 201 | 0      | MPRO_TAB_PSpd     | rev/min   |                                            |
| 201 | 1 -15  | MPRO_TAB_PSpd     | rev/min   |                                            |
| 202 |        | MPRO_TAB_PPos     |           | TAB: Position control mode reference value |
| 202 | 0      | MPRO_TAB_PPos     | mDegree   |                                            |
| 202 | 1 -15  | MPRO_TAB_PPos     | mDegree   |                                            |
| 203 |        | MPRO_TAB_PMode    |           | Position control table:Mode                |
| 203 | 0      | MPRO_TAB_PMode    |           |                                            |
| 203 | 1 - 15 | MPRO_TAB_PMode    |           |                                            |
| 204 |        | MPRO_TAB_WaitTime |           | TAB: Wait time                             |
| 204 | 0      | MPRO_TAB_WaitTime | ms        |                                            |
| 204 | 1 -15  | MPRO_TAB_WaitTime | ms        |                                            |
| 205 | 0      | MPRO_TAB_Mode     |           | TAB mode                                   |
| 206 | 0      | MPRO_Tab_MaxIdx   |           | TAB: Max index in AUTO mode                |
| 207 | 0      | MPRO_TAB_ActIdx   |           | TAB: Actual index                          |
| 208 |        | MPRO_TAB_OutputNo |           | OSD TAB: actual table index and target     |

| Table 8.24: | "Setpoint table | settings" parameters | (continue) |
|-------------|-----------------|----------------------|------------|
|             |                 |                      |            |

| Index | Name              | Unit                                                                                                    | Description                                                                                                    |
|-------|-------------------|----------------------------------------------------------------------------------------------------|----------------------------------------------------------------------------------------------------|
|       |                   |                                                                                                    | reached                                                                                                    |
| 0     | MPRO_TAB_OutputNo |                                                                                                    |                                                                                                    |
| 1 -15 | MPRO_TAB_OutputNo |                                                                                                    |                                                                                                    |
| 0     | MPRO_TAB_Ctrl     |                                                                                                    | TAB: control word                                                                                                    |
|       | 0<br>1 -15<br>0   | Index     Name       0     MPRO_TAB_OutputNo       1-15     MPRO_TAB_OutputNo       0     MPRO_TAB_Ctrl | Index     Name     Unit       0     MPRO_TAB_OutputNo        1-15     MPRO_TAB_OutputNo        0     MPRO_TAB_CutputNo |

 Table 8.24:
 "Setpoint table settings" parameters (continue)

KEBK

## KEBK

8.8 Analogue channel (ISA00 und ISA01)

#### Scaling [Value] 10 V correspond to 3000 rev/min Offset (O) 0 rev/min -10V Backlash (B) 0 rev/min ۲VI +10\ B Motion profile Acceleration ramp 1000 rev/min/s Deceleration ramp 1000 rev/min/s

#### Image 8.68: "Analogue channel" screen

Two standard analogue inputs (ISA00, ISA01) are available. These inputs can be configured...

- with negative values for analogue setpoint settings
- · with positive values for digital setpoint processing

#### (P 109[0] - MPRO\_INPUT\_FS\_ISA00 and P 110[0] - MPRO\_INPUT\_FS\_ISA01). see also section "Analogue Inputs" on page 323. By using the "REV(-2) = Analogue setpoint" setting, an analogue input voltage of ±10 V can be processed as a setpoint.

#### 10 V correspond to

This parameter (**P 173 - MPRO\_ANA0\_Scale** for ISA00, **P 183 - MPRO\_ANA1\_Scale** for ISA01) is used to define which speed / which torque / which position corresponds to the maximum analogue value. Depending on the control mode being used (see Section "Basic settings" on page 117), the value will be stored in parameter index [0] (torque control), [1] (speed control) or [2] (position control).

#### Offset (O)

### This parameter (**P 174 - MPRO\_ANA0\_SOffset** for ISA00, **P 184 - MPRO\_ANA1\_ SOffset** for ISA01) compensates for component variations and is used for offset compensation purposes. Depending on the control mode being used (see Section "Basic settings" on page 117), the value will be stored in parameter index [0] (torque control), [1] (speed control) or [2] (position control).

#### Backlash (B)

### This parameter (**P 175 - MPRO\_ANA0\_SThreshold** for ISA00, **P 185 - MPRO\_ ANA1\_SThreshold** for ISA01) can suppress axis motion close to the standstill (stop) position. Depending on the control mode being used (see Section "Basic settings" on page 117), the value will be stored in parameter index [0] (torque control), [1] (speed control) or [2] (position control).

#### Acceleration ramp

This parameter serves as an acceleration ramp for torque control (P 176[0] - MPRO\_ ANA0\_TRamp for ISA00, P 186[0] - MPRO\_ANA1\_TRamp for ISA01) or speed control (P 177[0] - MPRO\_ANA0\_SRamp for ISA00, P 187[0] - MPRO\_ANA1\_ SRamp for ISA01). Depending on the control mode being used (see Section "Basic settings" on page 117), the value will be stored in parameter index [0] (torque control), [1] (speed control) or [2] (position control).

#### **Deceleration ramp**

This parameter serves as a deceleration ramp for torque control (P 176[1] - MPRO\_ ANA0\_TRamp for ISA00, P 186[1] - MPRO\_ANA1\_TRamp for ISA01) or speed control (P 177[1] - MPRO\_ANA0\_SRamp for ISA00, P 187[1] - MPRO\_ANA1\_ SRamp for ISA01). Depending on the control mode being used (see Section "Basic settings" on page 117), the value will be stored in parameter index [0] (torque control), [1] (speed control) or [2] (position control).

## 8.8.1 Special characteristics of position control mode

A threshold value can also be specified which generates a run-on range around the last reference value. A ramp function calculates a motion profile for the position reference from pre-defined acceleration and speed limits.

The position references on the analogue channel are not applied immediately, but dependent on a digital input. Accordingly, one of the ISD00 to ISD06 digital inputs must be set to a value of "REFANAEN(28) = Enable analogue reference value" (see Section "Digital inputs" on page 310). The position setpoint being received will only be applied if the corresponding digital input is active. The acceleration is entered using P 173[0] - MPRO\_ANA0\_TScale or P 183[0] - MPRO\_ANA1\_TScale.

## 8.8.2 Wire Break Monitoring

**P 399 - CON\_ANAWireBrk\_Th** can be used to configure wire break monitoring for the analogue inputs. For details see Section "Wire Break Monitoring" on page 326.

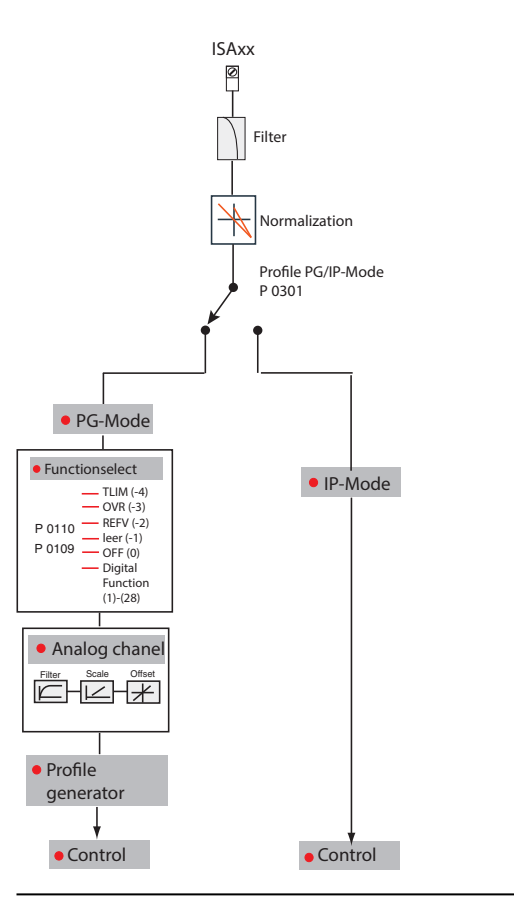

Image 8.69: Reference processing structure

KEBA

| ServoOne - Device Help |  |
|------------------------|--|
|                        |  |

| 2 | ο | n |
|---|---|---|
|   | о | 2 |

| ID  | Index | Name                      | Unit | Description                                          |
|-----|-------|---------------------------|------|------------------------------------------------------|
| 395 |       | CON_ANA_Isaf_Scaled       |      | "Analogue inputs: Values (filt, norm, comp, scaled)" |
| 395 | 0     | ISA00                     |      | "Scaled, compensated, filtered, normalized value"    |
| 395 | 1     | ISA01                     |      | "Scaled, compensated, filtered, normalized value"    |
| 396 |       | CON_ANA_Scale_<br>ThUpper |      | Analogue inputs: Upper scaling limits                |
| 396 | 0     | ISA00                     | %    | Upper scaling (@ 10 V) threshold                     |
| 396 | 1     | ISA01                     | %    | Upper scaling (@ 10 V) threshold                     |
| 397 |       | CON_ANA_Scale_<br>ThZero  |      | Analogue inputs: Zero scaling thresholds             |
| 397 | 0     | ISA00                     | V    | Zero scaling threshold (+/-)                         |
| 397 | 1     | ISA01                     | V    | Zero scaling threshold (+/-)                         |
| 398 |       | CON_ANA_Scale_<br>ThLower |      | Analogue inputs: Lower scaling limits                |
| 398 | 0     | ISA00                     | %    | Lower scaling (@ zero threshold) threshold           |
| 398 | 1     | ISA01                     | %    | Lower scaling (@ zero threshold) threshold           |
| 399 |       | CON_ANA_WireBrk_Th        |      | Analogue inputs: Wire break thresholds               |
| 399 | 0     | ISA00                     | V    | Wire break detection threshold                       |
| 399 | 1     | ISA01                     | V    | Wire break detection threshold                       |
| 405 | 0     | CON_ANA_Filt0             | ms   | Analogue input ISA00: Filter time constant (PT 1)    |
| 408 |       | CON_ANA_Isaf_Norm         |      | "Analogue inputs: Values (filt, norm)"               |
| 408 | 0     | ISA00                     |      | "Filtered, normalized value"                         |
| 408 | 1     | ISA01                     |      | "Filtered, normalized value"                         |

Table 8.25: "Analogue channel" parameters

| ID  | Index | Name             | Unit    | Description                           |
|-----|-------|------------------|---------|---------------------------------------|
| 173 |       | MPRO_ANA0_Scale  |         | ANA0: scale factors                   |
| 173 | 0     | MPRO_ANA0_TScale | Nm      | ANA0: scale factor torque reference   |
| 173 | 1     | MPRO_ANA0_SScale | rev/min | ANA0: scale factor speed reference    |
| 173 | 2     | MPRO_ANA0_PScale | mDegree | ANA0: scale factor position reference |
| 174 |       | MPRO_ANA0_Offset |         | ANA0: offsets                         |

Table 8.26: "Analogue channel ISA00" parameters

| ID  | Index | Name                     | Unit    | Description                                               |
|-----|-------|--------------------------|---------|-----------------------------------------------------------|
| 174 | 0     | MPRO_ANA0_TOffset        | Nm      | ANA0:offsets for torque reference                         |
| 174 | 1     | MPRO_ANA0_SOffset        | rev/min | ANA0:offsets for speed reference                          |
| 174 | 2     | MPRO_ANA0_POffset        | mDegree | ANA0:offsets for position reference                       |
| 175 |       | MPRO_ANA0_Threshold      |         | ANA0: thresholds                                          |
| 175 | 0     | MPRO_ANA0_<br>TThreshold | Nm      | ANA0: threshold for torque reference                      |
| 175 | 1     | MPRO_ANA0_<br>SThreshold | rev/min | ANA0: threshold for speed reference                       |
| 175 | 2     | MPRO_ANA0_<br>PThreshold | mDegree | ANA0: threshold for position reference                    |
| 176 |       | MPRO_ANA0_TRamp          |         | ANA0: Torque mode acceleration [0] and deceleration [1]   |
| 176 | 0     | MPRO_ANA0_TRamp          | Nm/s    |                                                           |
| 176 | 1     | MPRO_ANA0_TRamp          | Nm/s    |                                                           |
| 177 |       | MPRO_ANA0_SRamp          |         | ANA0: Speed mode acceleration [0] and<br>deceleration [1] |
| 177 | 0     | MPRO_ANA0_SRamp          | SPEED/s |                                                           |
| 177 | 1     | MPRO_ANA0_SRamp          | SPEED/s |                                                           |

 Table 8.26:
 "Analogue channel ISA00" parameters (continue)

| ID  | Index | Name                     | Unit    | Description                           |
|-----|-------|--------------------------|---------|---------------------------------------|
| 183 |       | MPRO_ANA1_Scale          |         | ANA1: scale factors                   |
| 183 | 0     | MPRO_ANA1_TScale         | Nm      | ANA0: scale factor torque reference   |
| 183 | 1     | MPRO_ANA1_SScale         | rev/min | ANA0: scale factor speed reference    |
| 183 | 2     | MPRO_ANA1_PScale         | mDegree | ANA0: scale factor position reference |
| 184 |       | MPRO_ANA1_Offset         |         | ANA1:offsets                          |
| 184 | 0     | MPRO_ANA1_TOffset        | Nm      | ANA1:offsets for torque reference     |
| 184 | 1     | MPRO_ANA1_SOffset        | rev/min | ANA1:offsets for speed reference      |
| 184 | 2     | MPRO_ANA1_POffset        | mDegree | ANA1:offsets for position reference   |
| 185 |       | MPRO_ANA1_Threshold      |         | ANA1: thresholds                      |
| 185 | 0     | MPRO_ANA1_<br>TThreshold | Nm      | ANA1: threshold for torque reference  |

Table 8.27: "Analogue channel ISA01" parameters

| ID  | Index | Name                     | Unit    | Description                                               |
|-----|-------|--------------------------|---------|-----------------------------------------------------------|
| 185 | 1     | MPRO_ANA1_<br>SThreshold | rev/min | ANA1: threshold for speed reference                       |
| 185 | 2     | MPRO_ANA1_<br>PThreshold | mDegree | ANA1: threshold for position reference                    |
| 186 |       | MPRO_ANA1_TRamp          |         | ANA1: Torque mode acceleration [0] and<br>deceleration[1] |
| 186 | 0     | MPRO_ANA1_TRamp          | Nm/s    |                                                           |
| 186 | 1     | MPRO_ANA1_TRamp          | Nm/s    |                                                           |
| 187 |       | MPRO_ANA1_SRamp          |         | ANA1: Speed mode acceleration [0] and deceleration [1]    |
| 187 | 0     | MPRO_ANA1_SRamp          | SPEED/s |                                                           |
| 187 | 1     | MPRO_ANA1_SRamp          | SPEED/s |                                                           |

 Table 8.27:
 "Analogue channel ISA01" parameters (continue)

# 8.9 State machine

The system state of the drive is basically managed by the central state machine according to CiA 402. However, the transitions and states which the state machine passes through are dependent on the drive profile setting and the bus system used. During operation, a distinction is made between drive standstill, operation and the error states.

| Display     | System state                                                 |
|-------------|--------------------------------------------------------------|
| <u>[]</u> . | Initialization on device startup                             |
| 5.1.        | Not ready (DC link voltage possibly too low)                 |
| 5.2.        | Start inhibit (DC link voltage present, power stage off)     |
| 2.          | Starting lockout                                             |
| 3           | Ready for start                                              |
| Ч.          | Control initialization: Auto commutation, flux build-up etc. |

Table 8.28: Central state machine according to CiA 402 device display

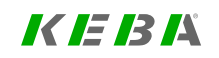

# KEBK

ServoOne - Device Help 284

| Display                                                                                                    | System state                                                                |  |  |
|----------------------------------------------------------------------------------------------------|-----------------------------------------------------------------------------|--|--|
| 5.                                                                                                    | Control enabled                                                             |  |  |
| 5.                                                                                                    | Quick stop active                                                           |  |  |
| -1<br>1.                                                                                                    | Error reaction active                                                       |  |  |
| 8.                                                                                                    | Error state (in this state the error is indicated directly on the display.) |  |  |
| 88                                                                                                    | Device is reset (display flashes)                                           |  |  |
| <ul> <li>Number [5.] flashes when "STO" (Safe Torque Off) input is active. Display goes out when STO inactive.</li> <li>The dot on the display flashes when the power stage is active.</li> </ul> |                                                                             |  |  |

 Table 8.28:
 Central state machine according to CiA 402 device display (continue)

#### NOTE

• The system states indicated on the display may differ from the states in the table depending on the drive profile setting.

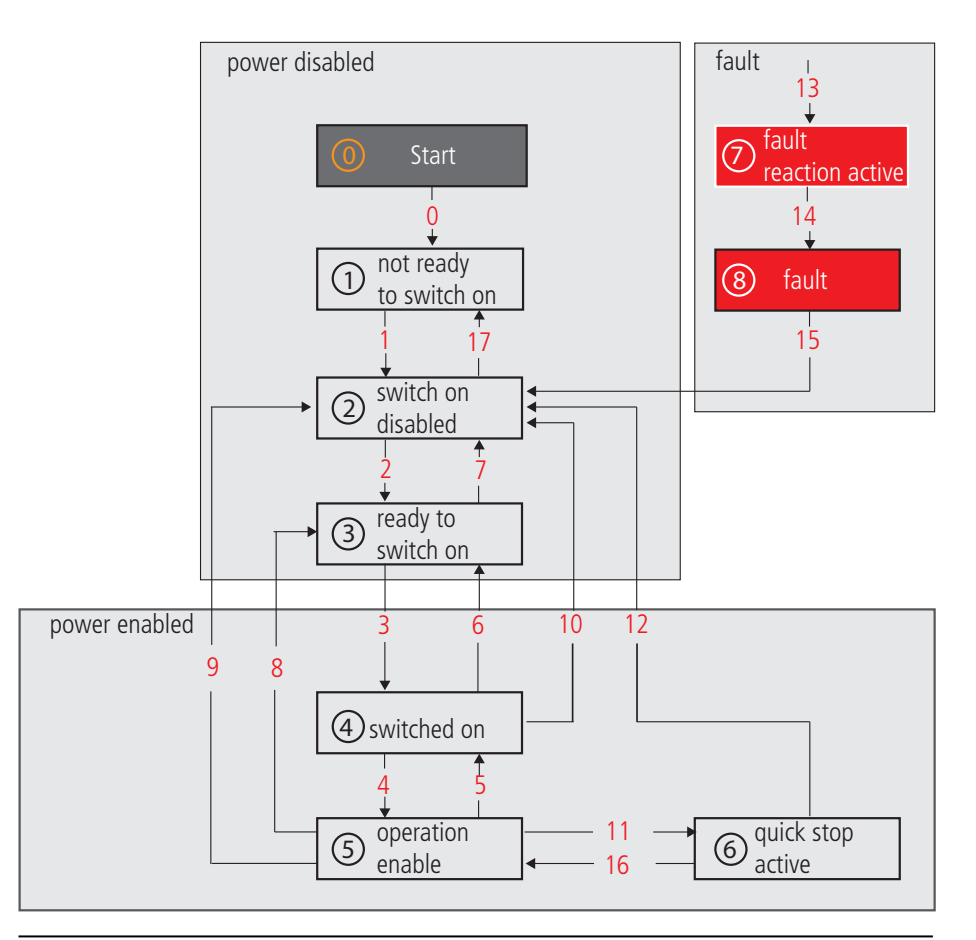

Image 8.70: State machine diagram based on CANopen communications

| (1) to (1) | State number                                            |
|------------|---------------------------------------------------------|
| 1 to 17    | State transition (No. 17: DC link voltage switched off) |
|            |                                                         |

Legend for "State machine diagram based on CANopen communications" figure

# 8.10 Touch probe

Using the touch probe inputs, touch probe functions can be performed. In order to be able to do this, P 106[0] - MPRO\_INPUT\_FS\_ISD05 and P 107[0] - MPRO\_INPUT\_ FS\_ISD06 must be used to set digital inputs ISD05 and ISD06 to "PROBE(15) = Touch probe (only ISD05/06)" (see Section "Digital inputs" on page 310). HTL encoders can be evaluated or pulse counters implemented using the iPLC.

The touch probe can be triggered with **P 240 - MPRO\_TP\_Ctrl**. This enables triggering on a positive or negative edge, or on both edges, of the signal detected on the touch probe inputs. After the measurement, the parameter jumps back to the value "NONE (0)" and the latch position is mapped in the corresponding subindex of parameter **P 241 - MPRO\_TP\_Position**. A continuous touch probe mode is not possible at present, so the touch probe has to be reactivated after the measurement.

**P 1402 - MPRO\_TP\_Channel** can be used to select various positions as actual value sources of the latch position for the touch probe functionality.

The following table provides an overview of the available settings. The counters are accessed via the iPLC or a bus system.

| ID                                                | Index | Name / Setting   | Unit | Description                                               |
|---------------------------------------------------|-------|------------------|------|-----------------------------------------------------------|
| 240                                               |       | MPRO_TP_Ctrl     |      | Touch probe: Control                                      |
| The following<br>settings apply to<br>indexes 0–2 |       | 0                |      | NONE (0) = No function                                    |
|                                                   |       | 1                |      | POS (1) = Positive edge                                   |
|                                                   |       | 2                |      | NEG (2) = Negative edge                                   |
|                                                   |       | 3                |      | BOTH (3) = Both edges                                     |
| 240                                               | 0     | MPRO_TP_Ctrl     |      |                                                           |
| 240                                               | 1     | MPRO_TP_Ctrl     |      |                                                           |
| 240                                               | 2     | MPRO_TP_Ctrl     |      |                                                           |
| 241                                               |       | MPRO_TP_Position |      | Probe: Pos. high/low edge of TP0/1,<br>encoder zero pulse |

Table 8.29: "Touch probe" parameters

8 Motion profile

| ID                                                | Index | Name / Setting   | Unit    | Description                                                                            |
|---------------------------------------------------|-------|------------------|---------|----------------------------------------------------------------------------------------|
| 241                                               | 0     | MPRO_TP_Position | mDegree |                                                                                        |
| 241                                               | 1     | MPRO_TP_Position | mDegree |                                                                                        |
| 241                                               | 2     | MPRO_TP_Position | mDegree |                                                                                        |
| 241                                               | 3     | MPRO_TP_Position | mDegree |                                                                                        |
| 241                                               | 4     | MPRO_TP_Position | mDegree |                                                                                        |
| 1400                                              | 0     | MPRO_TP_Config   |         | Touch probe: Configuration                                                             |
|                                                   |       | TP_TP (0)        |         | TP0, TP1 touch probe                                                                   |
|                                                   |       | AB (1)           |         | TP0, TP1 as encoder, A/B as quadrature counting                                        |
|                                                   |       | PD_UP (2)        |         | TP0, TP1 as encoder, pulse (TP0) /<br>direction (TP1), count up on direction high      |
|                                                   |       | PD_DOWN (3)      |         | TP0, TP1 as encoder, pulse (TP0) /<br>direction (TP1), count down on direction<br>high |
|                                                   |       | PC_PC (4)        |         | TP0 pulse counter, TP1 pulse counter                                                   |
|                                                   |       | PC_TP (5)        |         | TP0 pulse counter, TP1 touch probe                                                     |
|                                                   |       | TP_PC (6)        |         | TP1 touch probe, TP0 pulse counter                                                     |
|                                                   |       | ENC_ENC (7)      |         | TP0 encoder counter, TP1 encoder counter                                               |
|                                                   |       | ENC_TP (8)       |         | TP0 encoder counter, TP1 touch probe                                                   |
|                                                   |       | TP_ENC (9)       |         | TP0 touch probe, TP1 encoder counter                                                   |
| 1402                                              |       | MPRO_TP_Channel  |         | Touch probe: Channel                                                                   |
| The following<br>settings apply to<br>indexes 0–2 |       | 0                |         | ACTPOS (0) = Actual position in user units                                             |
|                                                   |       | 1                |         | ACTPOSINC (1) = Actual position in<br>increments                                       |
|                                                   |       | 2                |         | MASTERPOS (2) = Master position in<br>increments                                       |
|                                                   |       | 3                |         | ENCPOS_CH1 (3) = Encoder position<br>Channel 1                                         |
|                                                   |       | 4                |         | ENCPOS_CH1_INC (4) = Encoder position<br>Channel 1 in increments                       |
|                                                   |       | 5                |         | ENCPOS_CH2 (5) = Encoder position<br>Channel 2                                         |
|                                                   |       | 6                |         | ENCPOS_CH2_INC (6) = Encoder position<br>Channel 2 in increments                       |

KEBA

| ID   | Index | Name / Setting  | Unit | Description                                                                          |
|------|-------|-----------------|------|--------------------------------------------------------------------------------------|
|      |       | 7               |      | ENCPOS_CH3 (7) = Encoder position<br>Channel 3                                       |
|      |       | 8               |      | ENCPOS_CH3_INC (8) = Encoder position<br>Channel 3 in increments                     |
|      |       | 9               |      | ENCPOS_CH4 (9) = Encoder position<br>Channel 4                                       |
|      |       | 10              |      | ENCPOS_CH4_INC (10) = Encoder<br>position Channel 4 in increments                    |
|      |       | 11              |      | ACTPOS2 (11) = Actual position of<br>redundant encoder in user units                 |
|      |       | 12              |      | Sercos (12) = Referred to Sercos profile<br>parameters S-x-0426, S-x-0427            |
|      |       | 13              |      | UserRefPos(13)= Reference position in<br>user units                                  |
|      |       | 14              |      | MasterPosST(14) = Master position<br>(ECAM, EGEAR) singleturn, always steps          |
|      |       | 15              |      | CommonMasterPos(15) = Master position<br>(ECAM, EGEAR) singleturn, always steps      |
|      |       | 16              |      | CommonMasterPosST(15) = Master<br>position (ECAM, EGEAR) singleturn,<br>always steps |
| 1402 | 0     | MPRO_TP_Channel |      |                                                                                      |
| 1402 | 1     | MPRO_TP_Channel |      |                                                                                      |
| 1402 | 2     | MPRO_TP_Channel |      |                                                                                      |
| 1404 |       | MPRO_TP_Lines   |      | Touch probe: Lines @ pulse counter on channel x                                      |
| 1404 | 0     | MPRO_TP_Lines   |      |                                                                                      |
| 1404 | 1     | MPRO_TP_Lines   |      |                                                                                      |

 Table 8.29:
 "Touch probe" parameters (continue)

# NOTE

• For more information refer to the bus system user manuals or the description of the iPLC.

-

# 8.11 Synchronized motion

The Synchronized Movement function enables synchronous running of the drive in relation to a real or virtual master axis.

Digital control signals are used to provide positionally precise disengagement from the guide value (e.g. with standstill at cycle end) and positionally precise engagement to the current guide value.

An encoder system, the virtual master or the parameter interface is selected as the master encoder in the master configuration. By setting the parameter interface to a bus system (Basic setting Control and Reference) control is programmed via a bus system.

#### Synchronized motion:

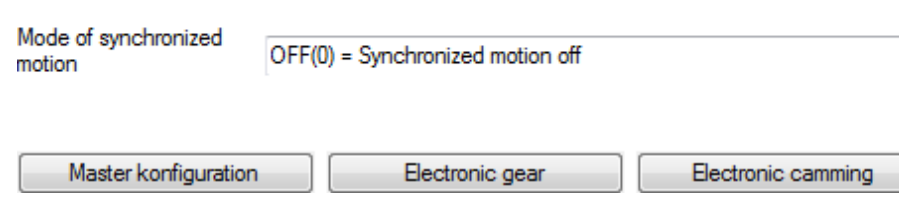

Image 8.71: "Synchronized motion" screen

There are various modes available in the "synchronization mode" drop-down menu (P 242[0] - MPRO\_ECAM\_SyncModMode):

- Off(0) = Synchronized motion off
- ECAM\_iPlc(1) = Electr. Cam plate viaiPLC
- EGEAR\_iPlc(2) = Electr. Gearing viaiPLC
- ECAM\_PARA(3) = Electr. Cam plate via parameter
- EGEAR\_PARA(4) = Electr. Gearing via parameter

The other parameters are configured in separate screens that can be accessed with the corresponding buttons.

- Master configuration (see Section "Master configuration" on page 290)
- Electr. Gearing (see Section "Electronic gearing" on page 293)
- Electr. Cam plate (see Section "Electronic cam plate" on page 287)

**P 1318[0] - MPRO\_ECAM\_ControlWord** is the control word for "synchronized motion" (see Section "Control word for synchronized motion" on page 289).

**P 1326[0] - MPRO\_ECAM\_StatusWord** is the status word for "synchronized motion" (see Section "Status word for synchronized motion" on page 289).

| ID   | Index | Name                                | Unit | Description                                         |
|------|-------|-------------------------------------|------|-----------------------------------------------------|
| 242  | 0     | MPRO_ECAM_<br>SyncModMode           |      | ECAM / EGEAR: Mode of synchronized motion           |
| 265  | 0     | MPRO_ECAM_<br>CamSlave_SpeedFactor  |      | ECAM / EGEAR: Slave speed factor (1 = 100%).        |
| 266  | 0     | MPRO_ECAM_<br>CamSlave_TorqueFactor |      | ECAM / EGEAR: Slave torque factor (1 = 100%).       |
| 268  | 0     | MPRO_ECAM_<br>AsyncMode             |      | ECAM / EGEAR: Mode of switching off sync.<br>motion |
| 1318 | 0     | MPRO_ECAM_<br>ControlWord           |      | ECAM / EGEAR: Control word                          |
| 1326 | 0     | MPRO_ECAM_<br>StatusWord            |      | ECAM / EGEAR: Status word                           |

Table 8.30: "Synchronized motion" parameters

## 8.11.1 Electronic cam plate

## 8.11.1.1 Table selection

| ID   | Index | Name                             | Unit | Description                                               |
|------|-------|----------------------------------|------|-----------------------------------------------------------|
| 1300 | 0     | MPRO_ECAM_CTS_<br>MasterRef      |      | ECAM: CamTableSelect - Master reference                   |
| 1301 | 0     | MPRO_ECAM_CTS_<br>SlaveRef       |      | ECAM: CamTableSelect - Slave reference                    |
| 1305 | 0     | MPRO_ECAM_CTS_<br>ChangeMethod   |      | ECAM: CamTableSelect - Method for changing the camtable   |
| 1306 | 0     | MPRO_ECAM_CTS_<br>ChangeMode     |      | ECAM: CamTableSelect - Mode for changing the camtable     |
| 1307 | 0     | MPRO_ECAM_CTS_<br>ChangeDistance | incr | ECAM: CamTableSelect - Distance for changing the camtable |

Table 8.31: "Electronic camming - Table selection" parameters

## 8.11.1.2 Synchronization

| ID   | Index | Name                           | Unit | Description                                             |
|------|-------|--------------------------------|------|---------------------------------------------------------|
| 1342 | 0     | MPRO_ECAM_CI_<br>SyncPosMT     | incr | ECAM: CamIn - Synchronization position (multiturn part) |
| 1343 | 0     | MPRO_ECAM_CO_<br>BreakingPosMT | incr | ECAM: CamOut - Decoupling pos. (multiturn part)         |
| 1303 | 0     | MPRO_ECAM_CI_<br>MasterOffset  | incr | ECAM: CamIn - Master offset                             |
| 1308 | 0     | MPRO_ECAM_CI_<br>MasterRef     |      | ECAM: CamIn - Master reference                          |
| 1309 | 0     | MPRO_ECAM_CI_<br>SlaveRef      |      | ECAM: CamIn - Slave reference                           |
| 1310 | 0     | MPRO_ECAM_CI_<br>CouplingMode  |      | ECAM: CamIn - Coupling mode                             |
| 1311 | 0     | MPRO_ECAM_CI_<br>CouplingDist  | incr | ECAM: CamIn - Coupling distance                         |
| 1312 | 0     | MPRO_ECAM_CI_                  | incr | ECAM: CamIn - Synchronization position                  |

Table 8.32: "Electronic camming - Synchronization" parameters

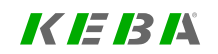

| ID   | Index | Name                            | Unit    | Description                                             |
|------|-------|---------------------------------|---------|---------------------------------------------------------|
|      |       | SyncPosST                       |         | (singleturn part)                                       |
| 1313 | 0     | MPRO_ECAM_CO_<br>SlaveRef       |         | ECAM: CamOut - Slave reference                          |
| 1314 | 0     | MPRO_ECAM_CO_<br>DecouplingMode |         | ECAM: CamOut - Decoupling mode                          |
| 1315 | 0     | MPRO_ECAM_CO_<br>BreakingPosST  | incr    | ECAM: CamOut - Decoupling position<br>(singleturn part) |
| 1316 | 0     | MPRO_ECAM_CO_<br>DecouplingDist | incr    | ECAM: CamOut - Decoupling distance                      |
| 1317 | 0     | MPRO_ECAM_CO_<br>StandstillPos  | mDegree | ECAM: CamOut - Slave standstill position                |

 Table 8.32:
 "Electronic camming - Synchronization" parameters (continue)

## 8.11.1.3 Table segments

| ID   | Index      | Name                              | Unit | Description                                                  |
|------|------------|-----------------------------------|------|--------------------------------------------------------------|
| 1329 | 0 to<br>63 | MPRO_ECAM_SegData_<br>IndexNext   |      | ECAM: Index of the following segment                         |
| 1330 | 0 to<br>63 | MPRO_ECAM_SegData_<br>IndexPrev   |      | ECAM: Index of the previous segment                          |
| 1331 | 0 to<br>63 | MPRO_ECAM_SegData_<br>ProfileMode |      | ECAM: Profile mode of the current segment                    |
| 1332 | 0 to<br>63 | MPRO_ECAM_SegData_<br>DistMaster  |      | ECAM: Length of the master section of the<br>current segment |
| 1333 | 0 to<br>63 | MPRO_ECAM_SegData_<br>DistSlave   |      | ECAM: Length of the slave section of the current segment     |
| 1334 | 0 to<br>63 | MPRO_ECAM_SegData_<br>Lambda      |      | ECAM: Lambda value of the current segment                    |
| 1335 | 0 to<br>63 | MPRO_ECAM_SegData_<br>StatusWord  |      | ECAM: Status word of the current segment                     |
| 1336 | 0 to<br>63 | MPRO_ECAM_SegData_<br>ControlWord |      | ECAM: Control word of the current segment                    |

Table 8.33: "Electronic camming - Table segments" parameters

| ID   | Index      | Name                              | Unit | Description                                            |
|------|------------|-----------------------------------|------|--------------------------------------------------------|
| 1337 | 0 to<br>63 | MPRO_ECAM_SegData_<br>SegmentMode |      | ECAM: Segment mode of the current segment              |
| 1338 | 0 to<br>63 | MPRO_ECAM_SegData_<br>ConstPool   |      | ECAM: Indicator for pool of constants, current segment |
| 1339 | 0 to<br>63 | MPRO_ECAM_SegData_<br>Constants   |      | ECAM: First constant of the current segment            |

 Table 8.33:
 "Electronic camming - Table segments" parameters (continue)

## 8.11.1.4 CAM setpoint segments

| ID   | Index   | Name                      | Unit | Description                                |
|------|---------|---------------------------|------|--------------------------------------------|
| 1346 |         | MPRO_ECAM_SP_Table        |      | ECAM: Setpoint table interface             |
| 1346 | 0       | Index                     |      | Index of setpoint table                    |
| 1346 | 1       | Value                     |      | Value at index of setpoint table           |
| 1347 | 0 to 31 | MPRO_ECAM_SP_Index        |      | ECAM: Setpoint segments start index        |
| 1348 | 0 to 31 | MPRO_ECAM_SP_<br>Length   |      | ECAM: Setpoint segments length             |
| 1349 | 0 to 31 | MPRO_ECAM_SP_<br>MaDist   |      | ECAM: Setpoint segments master distance    |
| 1350 | 0       | MPRO_ECAM_SP_<br>IpoType  |      | ECAM: Setpoint segments interpolation type |
| 1351 | 0       | MPRO_ECAM_SP_<br>Checksum |      | ECAM: Setpoint table checksum              |
| 1352 | 0 to 31 | MPRO_ECAM_SP_<br>GainNum  |      | ECAM: Setpoint segments gain numerator     |
| 1353 | 0 to 31 | MPRO_ECAM_SP_<br>GainDen  |      | ECAM: Setpoint segments gain denominator   |

Table 8.34: "Electronic camming - CAM setpoint segments" parameters
## 8.11.2 Control word for synchronized motion

| Bit   | Function                                                                  | iPLC function            |
|-------|---------------------------------------------------------------------------|--------------------------|
| 0-7   | Start segment (8-bit value)                                               | -                        |
| 8-15  | Reserved                                                                  | -                        |
| 16    | Absolute (true) / relative (false) master<br>relationship                 | -                        |
| 17    | Absolute (true) / relative (false) master<br>(CAM) relationship at cam in | -                        |
| 18    | Absolute (true) / relative (false) slave<br>(CAM) relationship at cam in  | -                        |
| 19-23 | Reserved                                                                  | -                        |
| 24    | Change gear ratio of the electronic gear online                           | MCB_<br>GearRatioChange  |
| 25    | Disable master calculation                                                | MCB_Cam_<br>MasterEnable |
| 26    | Enable master calculation                                                 | MCB_Cam_<br>MasterEnable |
| 27    | Select CAM table                                                          | MCB_<br>CamTableSelect   |
| 28    | Start Ecam                                                                | MCB_CamIn                |
| 29    | Stop Ecam                                                                 | MCB_CamOut               |
| 30    | Start Egear                                                               | MCB_GearIn               |
| 31    | Stop Egear                                                                | MCB_GearOut              |

## 8.11.3 Status word for synchronized motion

| Bit number | Description                                                                        |  |  |  |  |
|------------|------------------------------------------------------------------------------------|--|--|--|--|
| 0-7        | Actual segment (8-bit value)                                                       |  |  |  |  |
|            | Actual ECAM / EGEAR state machine state (4 Bit value)                              |  |  |  |  |
|            | 0: ECAM / EGEAR asynchronous                                                       |  |  |  |  |
|            | 1: ECAM / EGEAR synchronous                                                        |  |  |  |  |
| 0.11       | 2: ECAM / EGEAR synchronizing                                                      |  |  |  |  |
| 8-11       | 3: ECAM / EGEAR desynchronizing                                                    |  |  |  |  |
|            | <ul> <li>4: ECAM / EGEAR active and waiting for going<br/>asynchronous</li> </ul>  |  |  |  |  |
|            | <ul> <li>5: ECAM / EGEAR inactive and waiting for going<br/>synchronous</li> </ul> |  |  |  |  |
| 12-26      | Reserved                                                                           |  |  |  |  |
| 27         | ECAM / EGEAR is active                                                             |  |  |  |  |
| 28         | Valid segments chosen                                                              |  |  |  |  |
| 29         | Master data are valid                                                              |  |  |  |  |
| 30         | Master is initialized                                                              |  |  |  |  |
| 31         | Master calculation is active                                                       |  |  |  |  |

Table 8.36: ECAM status word (P 1326[0] - MPRO\_ECAM\_StatusWord)

Table 8.35: Control word ECAM (P 1318[0] - MPRO\_ECAM\_ControlWord)

8 Motion profile

## 8 Motion profile

## KEBK

## 8.11.4 Master configuration

#### Master configuration:

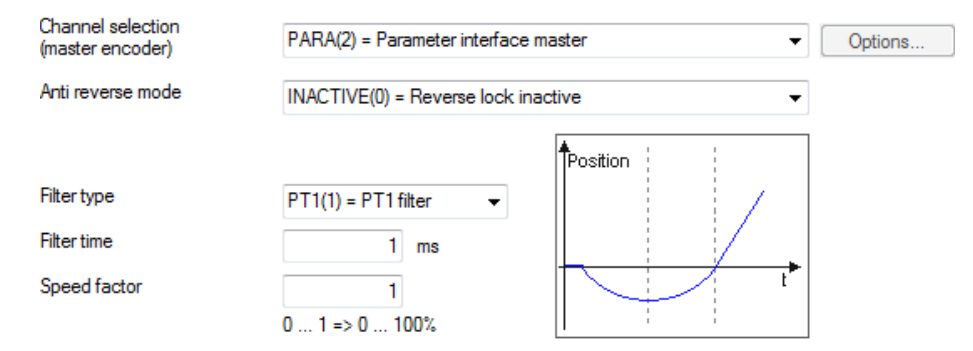

#### Parameterinterface master:

Position resolution master Inc/U 2^16 incr(16) =

incr(16) = 🔹

Image 8.72: "Master configuration" screen

#### Channel selection (master encoder)

P 1319[0] - MPRO\_ECAM\_CamMaster\_AxisType is used to define the master encoder.

- NO AXIS (0) = No axis
- VIRTUAL MASTER (1) = Virtual master
   If you select this function, you will be able to configure additional settings by
   clicking on the enabled "Options..." button (see Section "Virtual Master" on
   page 296).
- PARA (2) = Master parameter interface If you select this function because a higher-level controller is being used as

the master encoder, you will need to set the resolution relative to a single motor revolution in **P 250 - MPRO\_ECAM\_PARAMaster\_Amplitude** (see below).

- ENC CH1 (3) = Encoder channel 1 X7 (SinCos)
- ENC CH2 (4) = Encoder channel 2 X6 (Resolver)
- ENC CH3 (5) = Encoder channel 3 X8 (optional) This function is only available if an external interface X8 (option module) is present.
- TP0 (6) = Pulse counter on probe channel 0 (TP0)
- TP1 (7) = Pulse counter on probe channel 1 (TP1)
- ENC\_CH4 (8) = Encoder channel 4 (p. e. fieldbus)
- TWIN\_POS (9) = TWIN remote reference position (P-2607)

#### Anti-reverse mode

**P 1320[0] - MPRO\_ECAM\_CamMaster\_RevLockMode** is used to define the reverse lock mode, which can be used either with or without path compensation. The dashed lines in the following diagrams indicate what the engagement distance is:

• INACTIVE (0) = Reverse lock inactive The slave follows the master directly and in every direction.

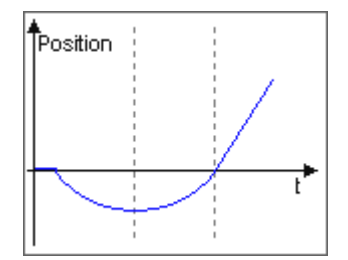

 ACTIVE WAY COMP (1) = Reverse lock active - with way compensation While the slave accelerates to the speed of the master during engagement, the master and slave do not move synchronously. This function needs to be selected in order to quickly catch up to the master that is running ahead.

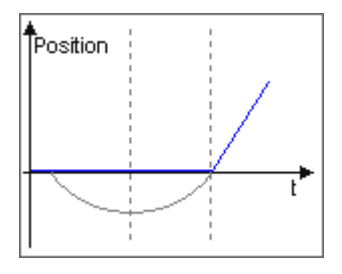

- Master (black line) rotates in the blocked direction
- The slave (blue line) will remain stopped
- Master rotates in the unblocked direction

• Slave only starts moving along with it again as soon as the master reaches the zero position.

#### Example:

If the master, which has moved two motor revolutions in the direction blocked for the slave, then moves in the unblocked direction again, the slave only moves off when the master has traversed the zero point.

• ACTIVE (2) = Reverse lock enabled - without path optimization

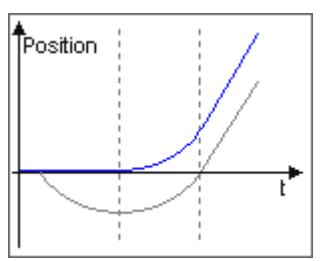

- Master (black line) rotates in the blocked direction
- The slave (blue line) remains stopped
- Master rotates in the unblocked direction again
- The slave follows the master directly in the unblocked direction

#### Example:

Assume the master has moved two motor revolutions in the direction for which the slave lock is enabled. If the master now moves in the direction for which there is no lock, the slave will immediately start running in that direction.

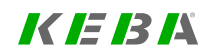

8 Motion profile

## 8 Motion profile

## KEBK

#### Filter type

When using a real master encoder, encoder signals may be subject to noise. **P 1340** [0] - MPRO\_ECAM\_CamMaster\_SpeedFilTyp can be used to select a filter type in order to smooth the signals.

- OFF (0) = No filter
- PT1 (1) = PT1 filter
- AVG (2) = Average filter

#### Filter time

If **P 1340[0]** is used to enable a filter, **P 1327[0] - MPRO\_ECAM\_CamMaster\_ SpeedTFil** can be used to define the corresponding filter time.

#### **Speed factor**

The master encoder can be assigned an additional speed factor P 1328[0] - MPRO\_ ECAM\_CamMaster\_SpeedFactor.

#### Inc/rev master encoder position resolution

If you are using a higher-level controller (**P 1319[0]** = PARA (2)), you will need to set the number of increments per motor revolution in **P 250[0]** - **MPRO\_ECAM\_ ParaMaster\_Amplitude**.

| ID  | Index | Name                               | Unit       | Description                                              |
|-----|-------|------------------------------------|------------|----------------------------------------------------------|
| 247 | 0     | MPRO_ECAM_<br>ParaMaster_ActPos    | incr       | ECAM / EGEAR: Parameter interface master<br>position     |
| 248 | 0     | MPRO_ECAM_<br>ParaMaster_ActSpeed  | rpm        | ECAM / EGEAR: Parameter interface master speed           |
| 249 | 0     | MPRO_ECAM_<br>ParaMaster_ActAcc    | rpm<br>/ s | ECAM / EGEAR: Parameter interface master<br>acceleration |
| 250 | 0     | MPRO_ECAM_<br>ParaMaster_Amplitude |            | ECAM / EGEAR: Parameter interface master amplitude       |

Table 8.37: "Synchronized motion - Master configuration" parameters

| ID   | Index | Name                                    | Unit | Description                                                 |
|------|-------|-----------------------------------------|------|-------------------------------------------------------------|
| 1319 | 0     | MPRO_ECAM_<br>CamMaster_AxisType        |      | ECAM / EGEAR: Channel selection of internal<br>master input |
| 1320 | 0     | MPRO_ECAM_<br>CamMaster_<br>RevLockMode |      | ECAM / EGEAR: Reverse lock mode of master drive             |
| 1321 | 0     | MPRO_ECAM_<br>CamMaster_Amplitude       | incr | ECAM / EGEAR: Amplitude of the internal<br>master           |
| 1322 | 0     | MPRO_ECAM_<br>CamMaster_GearNum         |      | ECAM / EGEAR: Gear numerator of the master drive            |
| 1323 | 0     | MPRO_ECAM_<br>CamMaster_GearDen         |      | ECAM / EGEAR: Denominator of the master<br>drive            |
| 1327 | 0     | MPRO_ECAM_<br>CamMaster_SpeedTFil       | ms   | ECAM / EGEAR: Filter time constant of master speed          |
| 1328 | 0     | MPRO_ECAM_<br>CamMaster_<br>SpeedFactor |      | ECAM / EGEAR: Speed factor of the internal master           |
| 1340 | 0     | MPRO_ECAM_<br>CamMaster_SpeedFilTyp     |      | ECAM / EGEAR: Filter type of master speed                   |
| 1341 | 0     | MPRO_ECAM_<br>CamMaster_Offset          | incr | ECAM / EGEAR: Master drive offset                           |

Table 8.37: "Synchronized motion - Master configuration" parameters (continue)

## 8.11.5 Electronic gearing

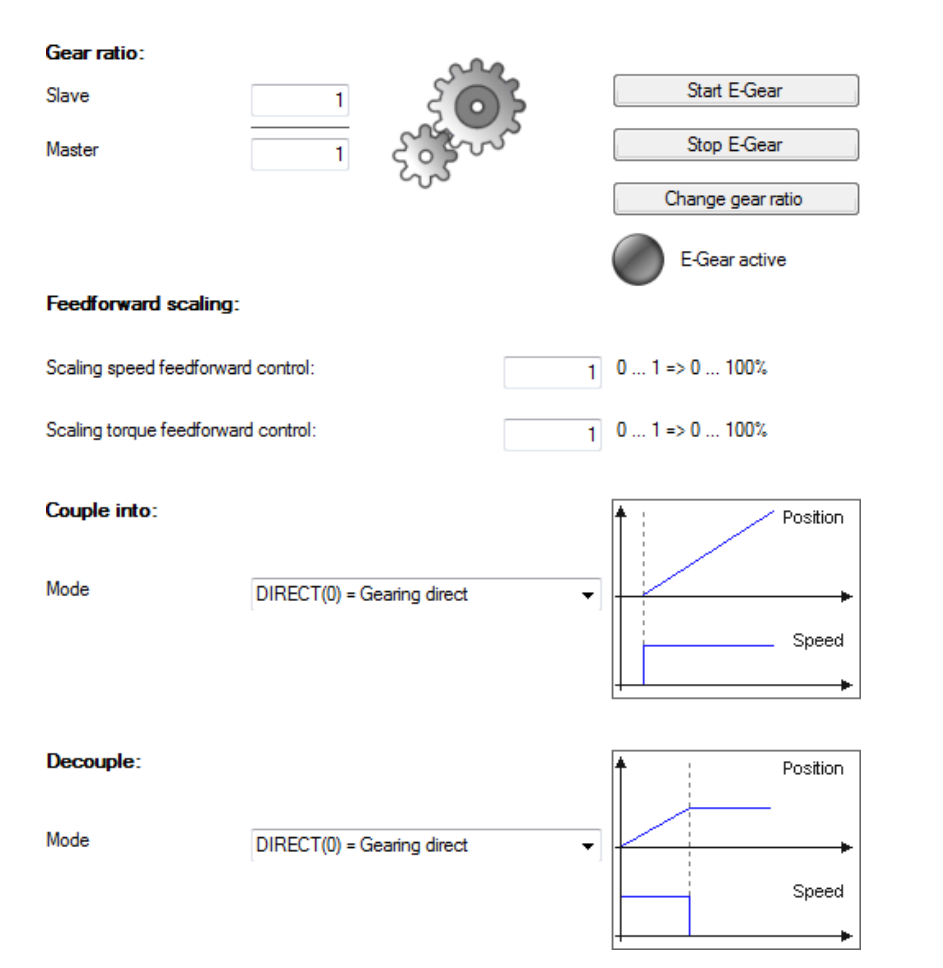

Image 8.73: "Electronic gearing" screen

8 Motion profile

#### **Gear ratio**

The gear ratio is specified as a fraction. This ensures that the position references can be translated to the motor shaft with no rounding error.

- "Slave" (P 252[0] MPRO\_ECAM\_Egear\_GearNum) is the numerator
- "Master" (P 251[0] MPRO\_ECAM\_Egear\_GearDen) is the denominator

#### Scaling of speed pre-control

Defined with P 265[0] - MPRO\_ECAM\_CamSlave\_SpeedFactor .

#### Scaling of torque pre-control

Defined with P 266[0] - MPRO\_ECAM\_CamSlave\_TorqueFactor.

#### Engagement

See Section "Engagement" on page 294.

#### Disengagement

See Section "Disengagement" on page 295.

| ID   | Index | Name                           | Unit    | Description                             |
|------|-------|--------------------------------|---------|-----------------------------------------|
| 251  | 0     | MPRO_ECAM_Egear_<br>GearDen    |         | EGEAR: Gear denominator                 |
| 252  | 0     | MPRO_ECAM_Egear_<br>GearNum    |         | EGEAR: Numerator of gear ratio          |
| 1344 | 0     | MPRO_ECAM_Egear_<br>LimRefAcc  | rpm/s   | EGEAR: Acceleration limit for reference |
| 1345 | 0     | MPRO_ECAM_Egear_<br>LimRefJerk | rpm/s^2 | EGEAR: Jerk limit for reference         |

Table 8.38: "Synchronized motion - Electronic gearing" parameters

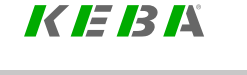

## 8 Motion profile

## KEBK

## 8.11.6 Engagement

P 253[0] - MPRO\_ECAM\_Egear\_GearInMode is used to define the mode for engagement.

• DIRECT (0) = Direct Direct engagement: Angular synchronous; with jerking (no ramps).

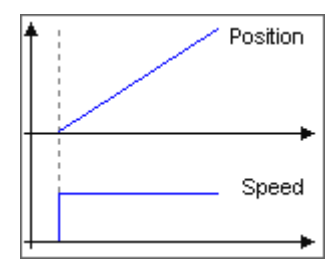

• RAMP (1) = Linear speed ramp

Engagement with linear acceleration: Not angular synchronous; with jerking. **P 255[0]** (see below) can be used to define the acceleration.

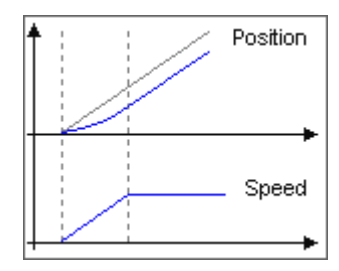

• FADE (2) = Engagement fade-out

Engagement with fade-in function (5th degree polynomial): Not angular synchronous; jerk-limited. The position is ignored. There always remains a variation between reference and actual position. **P 257[0]** (see below) is

used to define the engagement distance (between the dashed lines).

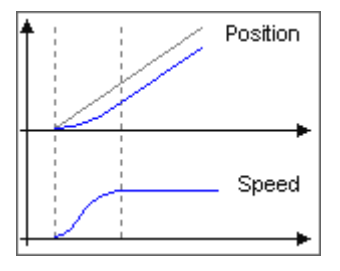

CROSSFADE (3) = Crossfading
 Engagement with crossfading function (5th degree polynomial): Angular synchronous; jerk-limited; speed will overshoot during engagement.

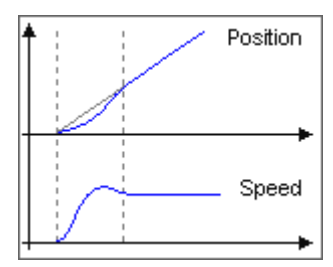

**P 255[0] - MPRO\_ECAM\_Egear\_GearInAcc** is used to define the acceleration for the "RAMP (1)" mode.

**P 257[0] - MPRO\_ECAM\_Egear\_GearInDist** is used to define the engagement distance. The actual engagement occurs within this range (between the dashed lines).

| ID  | Index | Name                           | Unit      | Description                                              |
|-----|-------|--------------------------------|-----------|----------------------------------------------------------|
| 253 | 0     | MPRO_ECAM_Egear_<br>GearInMode |           | EGEAR: GearIn - engagement mode                          |
| 255 | 0     | MPRO_ECAM_Egear_<br>GearInAcc  | rev/min/s | EGEAR: GearIn - acceleration ramp for<br>engagement      |
| 257 | 0     | MPRO_ECAM_Egear_<br>GearInDist | incr      | EGEAR: GearIn - engagement distance                      |
| 263 | 0     | MPRO_ECAM_Egear_<br>GearInJerk | rpm/s^2   | EGEAR: GearIn - acceleration ramp jerk for<br>engagement |

Table 8.39: "Synchronized motion - Electronic gearing - Engagement" parameters

### 8.11.7 Disengagement

P 254[0] - MPRO\_ECAM\_Egear\_GearOutMode is used to define the mode for disengagement.

DIRECT (0) = Direct
 Direct disengagement: With jerking (no ramps).

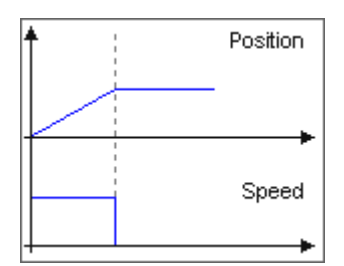

RAMP (1) = Linear speed ramp
 Disengagement with linear deceleration: With jerking. P 256[0] (see below)

can be used to define the deceleration.

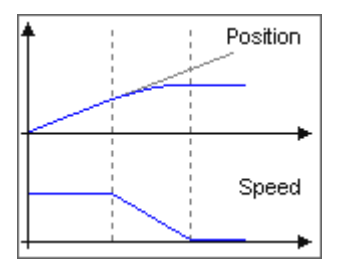

• FADE (2) = Engagement fade-out

Disengagement with fade-out function (5th order polynomial): jerk limited. The position is ignored. There always remains a variation between reference and actual position. **P 258[0]** (see below) is used to define the disengagement distance (between the dashed lines).

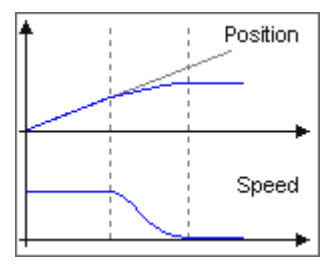

**P 256[0] - MPRO\_ECAM\_Egear\_GearOutAcc** is used to define the deceleration for the "RAMP (1)" mode.

**P 258[0] - MPRO\_ECAM\_Egear\_GearOutDist** is used to define the disengagement distance. The actual disengagement occurs within this range (between the dashed lines).

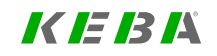

8 Motion profile

| ID  | Index | Name                            | Unit      | Description                                               |
|-----|-------|---------------------------------|-----------|-----------------------------------------------------------|
| 254 | 0     | MPRO_ECAM_Egear_<br>GearOutMode |           | EGEAR: GearOut - disengagement mode                       |
| 256 | 0     | MPRO_ECAM_Egear_<br>GearOutDec  | rev/min/s | EGEAR: GearOut - deceleration ramp for<br>disengagement   |
| 258 | 0     | MPRO_ECAM_Egear_<br>GearOutDist | incr      | EGEAR: GearOut - disengagement distance                   |
| 264 | 0     | MPRO_ECAM_Egear_<br>GearOutJerk | rpm/s^2   | EGEAR: GearOut - acceleration ramp jerk for disengagement |

 Table 8.40:
 "Synchronized motion - Electronic gearing - Disengagement" parameters

## 8.12 Virtual Master

#### Virtual Master:

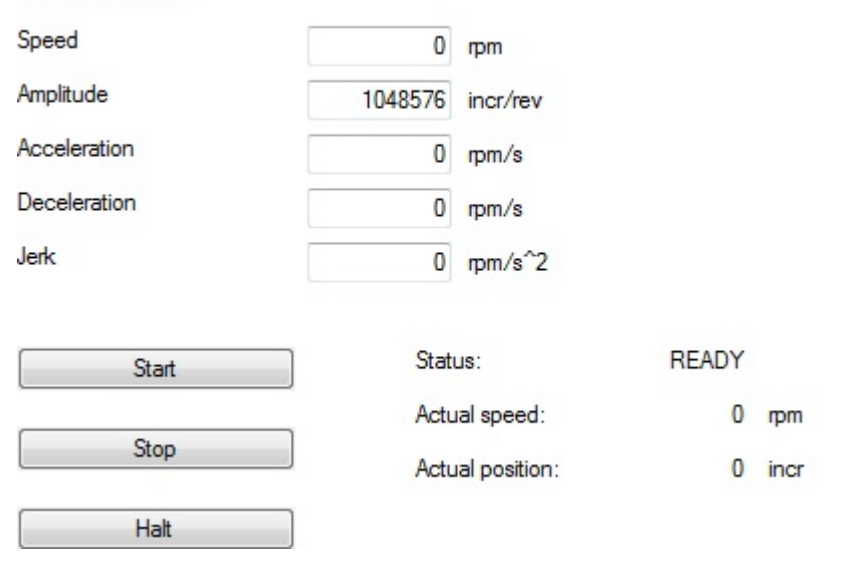

#### Image 8.74: "Virtual master" screen

Click "Start" to start the engagement and click "Stop" and "Halt" correspondingly to stop it.

|   | NOTE |
|---|------|
| 1 |      |

• The virtual master must be activated by clicking the "Start" button, and remains active for operation of a synchronized movement.

| ID  | Index | Name                       | Unit     | Description                    |
|-----|-------|----------------------------|----------|--------------------------------|
| 244 | 0     | MPRO_ECAM_VM_<br>Speed     | rpm      | Virtual master reference speed |
| 245 | 0     | MPRO_ECAM_VM_<br>Amplitude | incr/rev | Virtual master amplitude       |
| 246 | 0     | MPRO_ECAM_VM_<br>PosAct    | incr     | Virtual master actual position |
| 259 | 0     | MPRO_ECAM_VM_<br>Acc       | rpm/s    | Virtual master acceleration    |
| 260 | 0     | MPRO_ECAM_VM_<br>Dec       | rpm/s    | Virtual master deceleration    |
| 261 | 0     | MPRO_ECAM_VM_<br>Jerk      | rpm/s^2  | Virtual master jerk            |
| 262 | 0     | MPRO_ECAM_VM_<br>SpeedAct  | rpm      | Virtual master actual speed    |
| 267 | 0     | MPRO_ECAM_VM_Ctrl          |          | Virtual master control word    |

Table 8.41: "Virtual master" parameters

## 8.13 Common master

| ID   | Index | Name                      | Unit  | Description                     |
|------|-------|---------------------------|-------|---------------------------------|
| 1407 | 0     | MPRO_CMST_<br>ControlWord |       | Common master: Control word     |
| 1408 | 0     | MPRO_CMST_<br>StatusWord  |       | Common master: Status word      |
| 1409 |       | MPRO_CMST_Para            |       | Data of common master           |
| 1409 | 0     | Source                    |       | Source of value processing      |
| 1409 | 1     | Destination               |       | Destination of value processing |
| 1409 | 2     | RevLoclMode               |       | Reverse lock mode               |
| 1409 | 3     | Amplitude                 | incr  | Amplitude                       |
| 1409 | 4     | GearNum                   |       | Gear numerator                  |
| 1409 | 5     | GearDen                   |       | Gear denominator                |
| 1409 | 6     | SpeedFilType              |       | Speed filter: Filter type       |
| 1409 | 7     | SpeedFilTs                | ms    | Speed filter: Filter time       |
| 1409 | 8     | SpeedFactor               |       | Speed filter: Factor            |
| 1409 | 9     | Offset                    | incr  | Position offset                 |
| 1410 |       | MPRO_CMST_<br>ParaPhasing |       | Data of common master phasing   |
| 1410 | 0     | Position                  | incr  | Position phasing difference     |
| 1410 | 1     | Velocity                  | rpm   | Position phasing velocity       |
| 1410 | 2     | Acceleration              | rpm/s | Position phasing acceleration   |
| 1411 |       | MPRO_CMST_ActVal          |       | Actual values of common master  |
| 1411 | 0     | PosST                     | incr  | Position singleturn part        |
| 1411 | 1     | PosMT                     | r     | Position multiturn part         |
| 1411 | 2     | Vel                       | rpm   | Velocity                        |

Table 8.42: "Common master" parameters

8 Motion profile

## 8.14 Cam group (CAM switch)

Two cam group outputs are implemented in ServoOne. Up to 4 tracks with max. 32 cam definitions can be assigned to each of the two outputs. This provides a maximum of 128 configurable cams that can set or reset a digital output when defined positions are reached. The performance characteristics of the cam group are presented briefly below.

- Two electronic cam groups whose parameters can be configure separately with up to a max. of 128 configurable cams
- Each digital output can optionally be controlled by an electronic cam group.
- Configurable hysteresis to avoid jitter effects on the switching edges of the cams.
- Individual cams can be hidden by means of a configurable parameter value.
- 4 x 32-bit status words to display the active cams. Cam switching that is dependent on the rotation direction via parameter settings.
- Check for implausible cam parameter configuration with error display.

## 8.14.1 Parametrization of the cam group

The cam group implemented in ServoOne is realized analogously to a mechanical cam roll with radially applied elevations (cams) along the roll axis. A maximum of up to 128 cams can be arranged on the roll with start and end position in ascending order in relation to the roller diameter. When the cam is reached, an output of the controller can be switched.

The reference position for evaluating the electronic cam group can be selected using parameter **P 1427 MPRO\_CAM\_CamInPosFS**.

The activation of a digital output via the cam group is done via the function selector of the digital outputs. The function selectors of the digital outputs can be selected using parameters P 122 - P 126 MPRO\_OUTPUT\_FS\_OSDxx). Here the value CAMLineA (45) - cam group track A or CAMLineB (46) - cam group track B must be set.

| ID  | Index | Name                       | Unit | Description                        |
|-----|-------|----------------------------|------|------------------------------------|
| 122 | 0     | MPRO_OUTPUT_FS_<br>OSD00   |      | Function of digital output OSD00   |
| 123 | 0     | MPRO_OUTPUT_FS_<br>OSD01   |      | Function of digital output OSD01   |
| 124 | 0     | MPRO_OUTPUT_FS_<br>OSD02   |      | Function of digital output OSD02   |
| 126 | 0     | MPRO_OUTPUT_FS_<br>RELOUT1 |      | Function of digital output RELOUT1 |

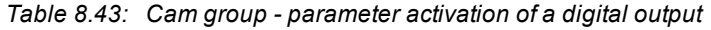

### 8.14.1.1 Activate / deactivate cam group

The parameter **P 1420 MPRO\_CAM\_CamActive** activates / deactivates the cam group module.

| ID   | Index | Name               | Unit | Description/setting                                                                                                    |
|------|-------|--------------------|------|----------------------------------------------------------------------------------------------------|
| 1420 | 0     | MPRO_CAM_CamActive |      | This parameter activates / deactivates the cam group<br>module.<br>0: Cam switching value deactivated<br>1: Cam switching value activated |

Table 8.44: P 1420 MPRO\_CAM\_CamActive

#### 8.14.1.2 Number of configured cam limits

The **P 1421 MPRO\_CAM\_CamSizeConf** item can be used to specify the number of configured cam limits (start and end position in each case) per track.

It must always be an even number (i.e. each cam must be defined completely). A maximum of 64 cam limit positions are possible.

| ID   | Index | Name                 | Unit | Description/setting                                           |
|------|-------|----------------------|------|---------------------------------------------------------------|
| 1421 | 0     | MPRO_CAM_CamSizeConf |      | Number of defined cam limits for each cam track (max.<br>64). |
| 1421 | 1     | size track 1         |      | Number of defined cam values on track 1 (always even)         |
| 1421 | 2     | size track 2         |      | Number of defined cam values on track 2 (always even)         |
| 1421 | 3     | size track 3         |      | Number of defined cam values on track 3 (always even)         |
| 1421 | 4     | size track 4         |      | Number of defined cam values on track 4 (always even)         |

Table 8.45: P 1421 MPRO\_CAM\_CamSizeConf

#### 8.14.1.3 Hysteresis value for all cams of a track

To avoid jitter effects, a hysteresis value can be specified for all cams of a track. This is configured using **P 1422 MPRO\_CAM\_CamHystConf**. The hysteresis value can be set individually for each track.

The hysteresis is specified in user units. The value 0 means that no hysteresis is effective on this track.

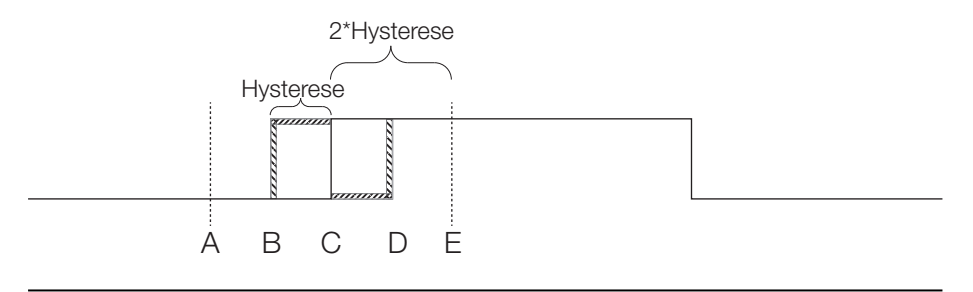

Image 8.75: Cam group hysteresis

8 Motion profile

If a value of >0 is entered for the hysteresis, hysteresis is automatically activated for all cams on this track. The first time the cam passes through the cam limit, it is switched at the original position C. As long as the position then remains in the range A-E, any further switching off and switching on takes place at the defined hysteresis positions B and D, i.e. switching off at position B, switching on at position D. Only when the current position exceeds limit E or is moved to before A again, will the output once again be switched at the original position C.

The specification of the hysteresis has an effect on the minimum cam length and the minimum cam spacing. The minimum cam length and minimum cam spacing are given by the formula:

#### 2\*Hysteresewert+1

| ID   | Index | Name                 | Unit | Description/setting                              |
|------|-------|----------------------|------|--------------------------------------------------|
| 1422 | 0     | MPRO_CAM_CamHystConf |      | Hysteresis value which can be set per cam track. |
| 1422 | 1     | hysteresis track 1   |      | Hysteresis setting for track 1                   |
| 1422 | 2     | hysteresis track 2   |      | Hysteresis setting for track 2                   |
| 1422 | 3     | hysteresis track 3   |      | Hysteresis setting for track 3                   |
| 1422 | 4     | hysteresis track 4   |      | Hysteresis setting for track 4                   |

Table 8.46: P 1422 MPRO\_CAM\_CamHystConf

#### 8.14.1.4 Masking of individual cams

Individual cams can be masked out on each cam track. These are then hidden and have no effect on the switching of the outputs.

This is set using **P 1423 MPRO\_CAM\_CamMaskConf**. The parameter values are binary coded. Each bit stands for one cam. A 1 means that this cam is active. A 0 means that this cam is hidden. By default, all cams are active.

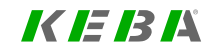

## KEBA

| ID   | Index | Name                 | Unit | Description/setting                                                                                                    |
|------|-------|----------------------|------|----------------------------------------------------------------------------------------------------|
| 1423 | 0     | MPRO_CAM_CamMaskConf |      | Cam bitmask                                                                                                    |
|      |       |                      |      | This parameter activates / deactivates the cam group<br>module.<br>0: Cam switching value deactivated<br>1: Cam switching value activated |
| 1423 | 1     | cam mask 1           |      | Cam mask 1                                                                                                    |
| 1423 | 2     | cam mask 2           |      | Cam mask 2                                                                                                    |
| 1423 | 3     | cam mask 3           |      | Cam mask 3                                                                                                    |
| 1423 | 4     | cam mask 4           |      | Cam mask 4                                                                                                    |

Table 8.47: P 1423 MPRO\_CAM\_CamMaskConf

### 8.14.1.5 Direction of movement of the cams of a track

It is possible to configure the parameters on each cam track so that the cams of the track are only switched in a specific direction of movement. This is set using **P 1424 MPRO\_CAM\_CamDirFS**.

| ID   | Index | Name              | Unit | Description/setting                                                    |
|------|-------|-------------------|------|------------------------------------------------------------------------|
| 1424 |       | MPRO_CAM_CamDirFS |      | Directional function selector for each cam track                       |
|      |       |                   |      | 0: OFF Cams are switched off                                           |
|      |       |                   |      | 1: POSMOVE Cam switching only when moving in<br>positive direction     |
|      |       |                   |      | 2: NEGMOVE Cam switching only when moving in<br>negative direction     |
|      |       |                   |      | 3: BOTH Cams are always active (movement in both directions) (default) |
| 1424 | 0     | dir fs 1          |      | Directional function selector for cam track 1                          |
| 1424 | 1     | dir fs 2          |      | Directional function selector for cam track 2                          |
| 1424 | 2     | dir fs 3          |      | Directional function selector for cam track 3                          |
| 1424 | 3     | dir fs 4          |      | Directional function selector for cam track 4                          |

Table 8.48: P 1424 MPRO CAM CamDirFS

## 8.14.1.6 Assigning cam switching values to an output

The cam group has two outputs (CAMLineA and CAMLineB) which can be used as value specifications for the digital outputs.

The parameters for each of the 4 cam tracks can be configured to specify on which output (CAMLineA, CAMLineB) the cam switching values should be output. It is also possible to output one cam track to both outputs simultaneously.

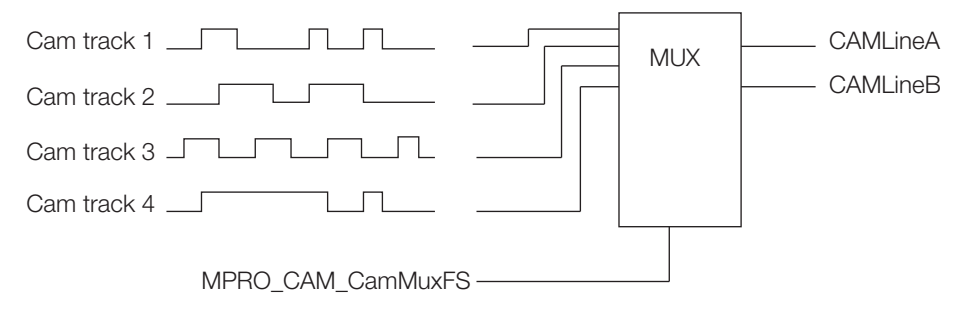

Image 8.76: Assignment of cam group to output

The assignment of the individual cam tracks to the two outputs can be configured with **P 1425 MPRO\_CAM\_CanMuxFS**. This makes it possible to configure a total of up to 128 cams on one digital output.

| ID   | Index | Name              | Unit | Description/setting                                                                                  |
|------|-------|-------------------|------|----------------------------------------------------------------------------------------------------|
| 1425 |       | MPRO_CAM_CamMuxFS |      | Directional function selector for each cam track                                                     |
|      |       |                   |      | 0: OFF Cams are not output on either of the two outputs<br>(are thus switched off) (default setting) |
|      |       |                   |      | 1: MuxToLineA Cam switching only when moving in<br>positive direction                                |
|      |       |                   |      | 2: MuxToLineB Cam switching only when moving in<br>negative direction                                |
|      |       |                   |      | 3: MuxToLineAB Cams are always active (movement in<br>both directions)                               |
| 1425 | 0     | mux fs 1          |      | Multiplex function selector for cam track 1                                                          |
| 1425 | 1     | mux fs 2          |      | Multiplex function selector for cam track 2                                                          |
| 1425 | 2     | mux fs 3          |      | Multiplex function selector for cam track 3                                                          |
| 1425 | 3     | mux fs 4          |      | Multiplex function selector for cam track 4                                                          |

Table 8.49: P 1425 MPRO\_CAM\_CamMuxFS

### 8.14.1.7 Status of the active cams

**P 1426 MPRO\_CAM\_CamStatus** shows the status of the active cams. The values are binary coded. A 1 at the corresponding position means that the cam is currently active, a 0 that the cam is inactive.

| ID   | Index | Name               | Unit | Description/setting                                             |
|------|-------|--------------------|------|-----------------------------------------------------------------|
| 1426 | 0     | MPRO_CAM_CamStatus |      | Shows the status of the currently active cam of each cam track. |
| 1426 | 1     | Status track 1     |      | Status of cam track 1                                           |
| 1426 | 2     | Status track 2     |      | Status of cam track 2                                           |
| 1426 | 3     | Status track 3     |      | Status of cam track 3                                           |
| 1426 | 4     | Status track 4     |      | Status of cam track 4                                           |

Table 8.50: P 1426 MPRO\_CAM\_CamStatus

### 8.14.1.8 Target position valid for the cam group

**P 1427 MPRO\_CAM\_CamInPosFS** is used to select the target position to be applied for the cam group and which is thus used to determine the active cams.

| ID   | Index | Name                | Unit | Description/setting                                        |
|------|-------|---------------------|------|------------------------------------------------------------|
| 1427 | 0     | MPRO_CAM_CamInPosFS |      | 0: The current actual position P 276 MPRO_FG_<br>UsrActPos |

Table 8.51: P 1427 MPRO\_CAM\_CamInPosFS

### 8.14.1.9 Defining the cam positions

The individual cam positions are defined in P 1430 MPRO\_CAM\_CamTrack1Conf to P 1433 MPRO\_CAM\_CamTrack4Conf. Here the respective start and end positions of the individual cams are specified for each track. All values must be entered in user units.

The following restrictions apply for the parameter configuration of the cams:

- On a given cam track, the cams must not overlap
- All cam positions on a cam track must be specified in ascending order
- Complete cams must always be defined, which means a start position and an end position must be specified for each cam
- A minimum cam length and a minimum cam spacing must be maintained while configuring the parameters. This results from the formula: 2 \* Hysteresewert + 1

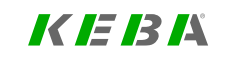

8 Motion profile

## 8 Motion profile

## KEBK

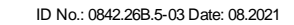

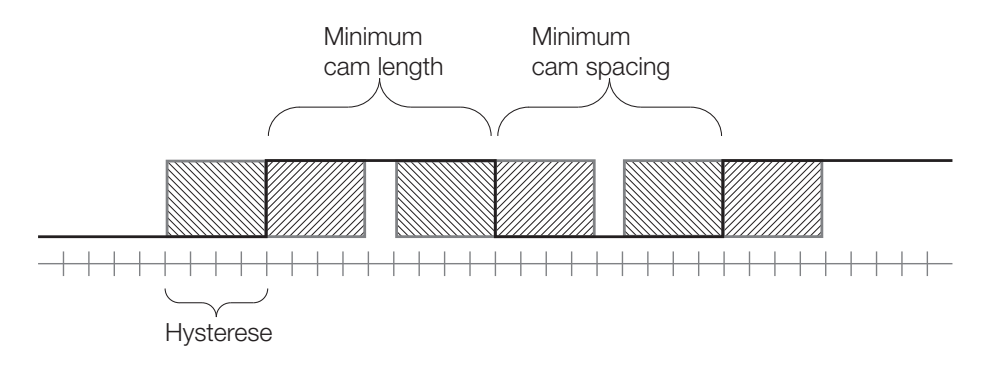

Image 8.77: Defining cam positions, cam length, cam spacing

If one of these restrictions is not observed, an error message appears on the display of the drive.

On the different cam tracks, the parameters of the cams can be configured independently of each other, so that a configuration in which certain cams overlap can still be realized.

To ensure that the cam can be properly detected, the cam length must be adapted to the maximum speed of the drive. Due to the scanning at a rate of 1 ms, the minimum cam length is:

Cam end value - cam start value  $\geq \int_{0}^{1ms} V_{max}(t) dt$ 

### 8.14.2 Parameters

| ID   | Index | Name                 | Unit | Description                                           |
|------|-------|----------------------|------|-------------------------------------------------------|
| 1420 | 0     | MPRO_CAM_CamActive   |      | Activates CAM module                                  |
| 1421 |       | MPRO_CAM_CamSizeConf |      | Number of defined cam values on each track            |
| 1421 | 0     | size track 1         |      | Number of defined cam values on track 1 (always even) |

Table 8.52: "CAM switch" parameters

| ID   | Index | Name                       | Unit | Description                                           |
|------|-------|----------------------------|------|-------------------------------------------------------|
| 1421 | 1     | size track 2               |      | Number of defined cam values on track 2 (always even) |
| 1421 | 2     | size track 3               |      | Number of defined cam values on track 3 (always even) |
| 1421 | 3     | size track 4               |      | Number of defined cam values on track 4 (always even) |
| 1422 |       | MPRO_CAM_CamHystConf       |      | Hysteresis settings for each track                    |
| 1422 | 0     | hysteresis track 1         |      | Hysteresis setting for track 1                        |
| 1422 | 1     | hysteresis track 2         |      | Hysteresis setting for track 2                        |
| 1422 | 2     | hysteresis track 3         |      | Hysteresis setting for track 3                        |
| 1422 | 3     | hysteresis track 4         |      | Hysteresis setting for track 4                        |
| 1423 |       | MPRO_CAM_CamMaskConf       |      | Cam bitmask                                           |
| 1423 | 0     | cam mask 1                 |      | Bitmask for cam track 1                               |
| 1423 | 1     | cam mask 2                 |      | Bitmask for cam track 2                               |
| 1423 | 2     | cam mask 3                 |      | Bitmask for cam track 3                               |
| 1423 | 3     | cam mask 4                 |      | Bitmask for cam track 4                               |
| 1424 |       | MPRO_CAM_CamDirFS          |      | Direction function selector for each cam track        |
| 1424 | 0     | dir fs1                    |      | Direction function selector for cam track 1           |
| 1424 | 1     | dir fs2                    |      | Direction function selector for cam track 2           |
| 1424 | 2     | dir fs3                    |      | Direction function selector for cam track 3           |
| 1424 | 3     | dir fs4                    |      | Direction function selector for cam track 4           |
| 1425 |       | MPRO_CAM_CamMuxFS          |      | Multiplex function selector for each cam track        |
| 1425 | 0     | mux fs1                    |      | Multiplex function selector for cam track 1           |
| 1425 | 1     | mux fs2                    |      | Multiplex function selector for cam track 2           |
| 1425 | 2     | mux fs3                    |      | Multiplex function selector for cam track 3           |
| 1425 | 3     | mux fs4                    |      | Multiplex function selector for cam track 4           |
| 1426 |       | MPRO_CAM_CamStatus         |      | Status of the cams on track                           |
| 1426 | 0     | status track 1             |      | Status of the cams on track 1                         |
| 1426 | 1     | status track 2             |      | Status of the cams on track 2                         |
| 1426 | 2     | status track 3             |      | Status of the cams on track 3                         |
| 1426 | 3     | status track 4             |      | Status of the cams on track 4                         |
| 1427 | 0     | MPRO_CAM_CamInPosFS        |      | Selector for input position for CAM module            |
| 1430 |       | MPRO_CAM_<br>CamTrack1Conf |      | Configuration of cams on track 1                      |
| 1430 | 0     | start cam 1                |      | Start cam 1                                           |
| 1430 | 1     | end cam 1                  |      | End cam 1                                             |

| ID   | Index | Name         | Unit | Description  |
|------|-------|--------------|------|--------------|
| 1430 | 2     | start cam 2  |      | Start cam 2  |
| 1430 | 3     | end cam 2    |      | End cam 2    |
| 1430 | 4     | start cam 3  |      | Start cam 3  |
| 1430 | 5     | end cam 3    |      | End cam 3    |
| 1430 | 6     | start cam 4  |      | Start cam 4  |
| 1430 | 7     | end cam 4    |      | End cam 4    |
| 1430 | 8     | start cam 5  |      | Start cam 5  |
| 1430 | 9     | end cam 5    |      | End cam 5    |
| 1430 | 10    | start cam 6  |      | Start cam 6  |
| 1430 | 11    | end cam 6    |      | End cam 6    |
| 1430 | 12    | start cam 7  |      | Start cam 7  |
| 1430 | 13    | end cam 7    |      | End cam 7    |
| 1430 | 14    | start cam 8  |      | Start cam 8  |
| 1430 | 15    | end cam 8    |      | End cam 8    |
| 1430 | 16    | start cam 9  |      | Start cam 9  |
| 1430 | 17    | end cam 9    |      | End cam 9    |
| 1430 | 18    | start cam 10 |      | Start cam 10 |
| 1430 | 19    | end cam 10   |      | End cam 10   |
| 1430 | 20    | start cam 11 |      | Start cam 11 |
| 1430 | 21    | end cam 11   |      | End cam 11   |
| 1430 | 22    | start cam 12 |      | Start cam 12 |
| 1430 | 23    | end cam 12   |      | End cam 12   |
| 1430 | 24    | start cam 13 |      | Start cam 13 |
| 1430 | 25    | end cam 13   |      | End cam 13   |
| 1430 | 26    | start cam 14 |      | Start cam 14 |
| 1430 | 27    | end cam 14   |      | End cam 14   |
| 1430 | 28    | start cam 15 |      | Start cam 15 |
| 1430 | 29    | end cam 15   |      | End cam 15   |
| 1430 | 30    | start cam 16 |      | Start cam 16 |
| 1430 | 31    | end cam 16   |      | End cam 16   |
| 1430 | 32    | start cam 17 |      | Start cam 17 |
| 1430 | 33    | end cam 17   |      | End cam 17   |
| 1430 | 34    | start cam 18 |      | Start cam 18 |

| ID   | Index | Name                       | Unit | Description                      |
|------|-------|----------------------------|------|----------------------------------|
| 1430 | 35    | end cam 18                 |      | End cam 18                       |
| 1430 | 36    | start cam 19               |      | Start cam 19                     |
| 1430 | 37    | end cam 19                 |      | End cam 19                       |
| 1430 | 38    | start cam 20               |      | Start cam 20                     |
| 1430 | 39    | end cam 20                 |      | End cam 20                       |
| 1430 | 40    | start cam 21               |      | Start cam 21                     |
| 1430 | 41    | end cam 21                 |      | End cam 21                       |
| 1430 | 42    | start cam 22               |      | Start cam 22                     |
| 1430 | 43    | end cam 22                 |      | End cam 22                       |
| 1430 | 44    | start cam 23               |      | Start cam 23                     |
| 1430 | 45    | end cam 23                 |      | End cam 23                       |
| 1430 | 46    | start cam 24               |      | Start cam 24                     |
| 1430 | 47    | end cam 24                 |      | End cam 24                       |
| 1430 | 48    | start cam 25               |      | Start cam 25                     |
| 1430 | 49    | end cam 25                 |      | End cam 25                       |
| 1430 | 50    | start cam 26               |      | Start cam 26                     |
| 1430 | 51    | end cam 26                 |      | End cam 26                       |
| 1430 | 52    | start cam 27               |      | Start cam 27                     |
| 1430 | 53    | end cam 27                 |      | End cam 27                       |
| 1430 | 54    | start cam 28               |      | Start cam 28                     |
| 1430 | 55    | end cam 28                 |      | End cam 28                       |
| 1430 | 56    | start cam 29               |      | Start cam 29                     |
| 1430 | 57    | end cam 29                 |      | End cam 29                       |
| 1430 | 58    | start cam 30               |      | Start cam 30                     |
| 1430 | 59    | end cam 30                 |      | End cam 30                       |
| 1430 | 60    | start cam 31               |      | Start cam 31                     |
| 1430 | 61    | end cam 31                 |      | End cam 31                       |
| 1430 | 62    | start cam 32               |      | Start cam 32                     |
| 1430 | 63    | end cam 32                 |      | End cam 32                       |
| 1431 |       | MPRO_CAM_<br>CamTrack2Conf |      | Configuration of cams on track 2 |
| 1431 | 0     | start cam 1                |      | Start cam 1                      |
| 1431 | 1     | end cam 1                  |      | End cam 1                        |

Table 8.52: "CAM switch" parameters (continue)

## KEBK

| ID   | Index | Name         | Unit | Description  |
|------|-------|--------------|------|--------------|
| 1431 | 2     | start cam 2  |      | Start cam 2  |
| 1431 | 3     | end cam 2    |      | End cam 2    |
| 1431 | 4     | start cam 3  |      | Start cam 3  |
| 1431 | 5     | end cam 3    |      | End cam 3    |
| 1431 | 6     | start cam 4  |      | Start cam 4  |
| 1431 | 7     | end cam 4    |      | End cam 4    |
| 1431 | 8     | start cam 5  |      | Start cam 5  |
| 1431 | 9     | end cam 5    |      | End cam 5    |
| 1431 | 10    | start cam 6  |      | Start cam 6  |
| 1431 | 11    | end cam 6    |      | End cam 6    |
| 1431 | 12    | start cam 7  |      | Start cam 7  |
| 1431 | 13    | end cam 7    |      | End cam 7    |
| 1431 | 14    | start cam 8  |      | Start cam 8  |
| 1431 | 15    | end cam 8    |      | End cam 8    |
| 1431 | 16    | start cam 9  |      | Start cam 9  |
| 1431 | 17    | end cam 9    |      | End cam 9    |
| 1431 | 18    | start cam 10 |      | Start cam 10 |
| 1431 | 19    | end cam 10   |      | End cam 10   |
| 1431 | 20    | start cam 11 |      | Start cam 11 |
| 1431 | 21    | end cam 11   |      | End cam 11   |
| 1431 | 22    | start cam 12 |      | Start cam 12 |
| 1431 | 23    | end cam 12   |      | End cam 12   |
| 1431 | 24    | start cam 13 |      | Start cam 13 |
| 1431 | 25    | end cam 13   |      | End cam 13   |
| 1431 | 26    | start cam 14 |      | Start cam 14 |
| 1431 | 27    | end cam 14   |      | End cam 14   |
| 1431 | 28    | start cam 15 |      | Start cam 15 |
| 1431 | 29    | end cam 15   |      | End cam 15   |
| 1431 | 30    | start cam 16 |      | Start cam 16 |
| 1431 | 31    | end cam 16   |      | End cam 16   |
| 1431 | 32    | start cam 17 |      | Start cam 17 |
| 1431 | 33    | end cam 17   |      | End cam 17   |
| 1431 | 34    | start cam 18 |      | Start cam 18 |

| ID   | Index | Name          | Unit | Description                      |
|------|-------|---------------|------|----------------------------------|
| 1431 | 35    | end cam 18    |      | End cam 18                       |
| 1431 | 36    | start cam 19  |      | Start cam 19                     |
| 1431 | 37    | end cam 19    |      | End cam 19                       |
| 1431 | 38    | start cam 20  |      | Start cam 20                     |
| 1431 | 39    | end cam 20    |      | End cam 20                       |
| 1431 | 40    | start cam 21  |      | Start cam 21                     |
| 1431 | 41    | end cam 21    |      | End cam 21                       |
| 1431 | 42    | start cam 22  |      | Start cam 22                     |
| 1431 | 43    | end cam 22    |      | End cam 22                       |
| 1431 | 44    | start cam 23  |      | Start cam 23                     |
| 1431 | 45    | end cam 23    |      | End cam 23                       |
| 1431 | 46    | start cam 24  |      | Start cam 24                     |
| 1431 | 47    | end cam 24    |      | End cam 24                       |
| 1431 | 48    | start cam 25  |      | Start cam 25                     |
| 1431 | 49    | end cam 25    |      | End cam 25                       |
| 1431 | 50    | start cam 26  |      | Start cam 26                     |
| 1431 | 51    | end cam 26    |      | End cam 26                       |
| 1431 | 52    | start cam 27  |      | Start cam 27                     |
| 1431 | 53    | end cam 27    |      | End cam 27                       |
| 1431 | 54    | start cam 28  |      | Start cam 28                     |
| 1431 | 55    | end cam 28    |      | End cam 28                       |
| 1431 | 56    | start cam 29  |      | Start cam 29                     |
| 1431 | 57    | end cam 29    |      | End cam 29                       |
| 1431 | 58    | start cam 30  |      | Start cam 30                     |
| 1431 | 59    | end cam 30    |      | End cam 30                       |
| 1431 | 60    | start cam 31  |      | Start cam 31                     |
| 1431 | 61    | end cam 31    |      | End cam 31                       |
| 1431 | 62    | start cam 32  |      | Start cam 32                     |
| 1431 | 63    | end cam 32    |      | End cam 32                       |
| 1432 |       | MPRO_CAM_     |      | Configuration of cams on track 3 |
|      |       | CamTrack3Conf |      |                                  |
| 1432 | 0     | start cam 1   |      | Start cam 1                      |
| 1432 | 1     | end cam 1     |      | End cam 1                        |

Table 8.52: "CAM switch" parameters (continue)

| ID   | Index | Name         | Unit | Description  |
|------|-------|--------------|------|--------------|
| 1432 | 2     | start cam 2  |      | Start cam 2  |
| 1432 | 3     | end cam 2    |      | End cam 2    |
| 1432 | 4     | start cam 3  |      | Start cam 3  |
| 1432 | 5     | end cam 3    |      | End cam 3    |
| 1432 | 6     | start cam 4  |      | Start cam 4  |
| 1432 | 7     | end cam 4    |      | End cam 4    |
| 1432 | 8     | start cam 5  |      | Start cam 5  |
| 1432 | 9     | end cam 5    |      | End cam 5    |
| 1432 | 10    | start cam 6  |      | Start cam 6  |
| 1432 | 11    | end cam 6    |      | End cam 6    |
| 1432 | 12    | start cam 7  |      | Start cam 7  |
| 1432 | 13    | end cam 7    |      | End cam 7    |
| 1432 | 14    | start cam 8  |      | Start cam 8  |
| 1432 | 15    | end cam 8    |      | End cam 8    |
| 1432 | 16    | start cam 9  |      | Start cam 9  |
| 1432 | 17    | end cam 9    |      | End cam 9    |
| 1432 | 18    | start cam 10 |      | Start cam 10 |
| 1432 | 19    | end cam 10   |      | End cam 10   |
| 1432 | 20    | start cam 11 |      | Start cam 11 |
| 1432 | 21    | end cam 11   |      | End cam 11   |
| 1432 | 22    | start cam 12 |      | Start cam 12 |
| 1432 | 23    | end cam 12   |      | End cam 12   |
| 1432 | 24    | start cam 13 |      | Start cam 13 |
| 1432 | 25    | end cam 13   |      | End cam 13   |
| 1432 | 26    | start cam 14 |      | Start cam 14 |
| 1432 | 27    | end cam 14   |      | End cam 14   |
| 1432 | 28    | start cam 15 |      | Start cam 15 |
| 1432 | 29    | end cam 15   |      | End cam 15   |
| 1432 | 30    | start cam 16 |      | Start cam 16 |
| 1432 | 31    | end cam 16   |      | End cam 16   |
| 1432 | 32    | start cam 17 |      | Start cam 17 |
| 1432 | 33    | end cam 17   |      | End cam 17   |
| 1432 | 34    | start cam 18 |      | Start cam 18 |

| ID   | Index | Name                       | Unit | Description                      |
|------|-------|----------------------------|------|----------------------------------|
| 1432 | 35    | end cam 18                 |      | End cam 18                       |
| 1432 | 36    | start cam 19               |      | Start cam 19                     |
| 1432 | 37    | end cam 19                 |      | End cam 19                       |
| 1432 | 38    | start cam 20               |      | Start cam 20                     |
| 1432 | 39    | end cam 20                 |      | End cam 20                       |
| 1432 | 40    | start cam 21               |      | Start cam 21                     |
| 1432 | 41    | end cam 21                 |      | End cam 21                       |
| 1432 | 42    | start cam 22               |      | Start cam 22                     |
| 1432 | 43    | end cam 22                 |      | End cam 22                       |
| 1432 | 44    | start cam 23               |      | Start cam 23                     |
| 1432 | 45    | end cam 23                 |      | End cam 23                       |
| 1432 | 46    | start cam 24               |      | Start cam 24                     |
| 1432 | 47    | end cam 24                 |      | End cam 24                       |
| 1432 | 48    | start cam 25               |      | Start cam 25                     |
| 1432 | 49    | end cam 25                 |      | End cam 25                       |
| 1432 | 50    | start cam 26               |      | Start cam 26                     |
| 1432 | 51    | end cam 26                 |      | End cam 26                       |
| 1432 | 52    | start cam 27               |      | Start cam 27                     |
| 1432 | 53    | end cam 27                 |      | End cam 27                       |
| 1432 | 54    | start cam 28               |      | Start cam 28                     |
| 1432 | 55    | end cam 28                 |      | End cam 28                       |
| 1432 | 56    | start cam 29               |      | Start cam 29                     |
| 1432 | 57    | end cam 29                 |      | End cam 29                       |
| 1432 | 58    | start cam 30               |      | Start cam 30                     |
| 1432 | 59    | end cam 30                 |      | End cam 30                       |
| 1432 | 60    | start cam 31               |      | Start cam 31                     |
| 1432 | 61    | end cam 31                 |      | End cam 31                       |
| 1432 | 62    | start cam 32               |      | Start cam 32                     |
| 1432 | 63    | end cam 32                 |      | End cam 32                       |
| 1433 |       | MPRO_CAM_<br>CamTrack4Conf |      | Configuration of cams on track 4 |
| 1433 | 0     | start cam 1                |      | Start cam 1                      |
| 1433 | 1     | end cam 1                  |      | End cam 1                        |

 Table 8.52:
 "CAM switch" parameters (continue)

## KEBK

| ID   | Index | Name         | Unit | Description  |
|------|-------|--------------|------|--------------|
| 1433 | 2     | start cam 2  |      | Start cam 2  |
| 1433 | 3     | end cam 2    |      | End cam 2    |
| 1433 | 4     | start cam 3  |      | Start cam 3  |
| 1433 | 5     | end cam 3    |      | End cam 3    |
| 1433 | 6     | start cam 4  |      | Start cam 4  |
| 1433 | 7     | end cam 4    |      | End cam 4    |
| 1433 | 8     | start cam 5  |      | Start cam 5  |
| 1433 | 9     | end cam 5    |      | End cam 5    |
| 1433 | 10    | start cam 6  |      | Start cam 6  |
| 1433 | 11    | end cam 6    |      | End cam 6    |
| 1433 | 12    | start cam 7  |      | Start cam 7  |
| 1433 | 13    | end cam 7    |      | End cam 7    |
| 1433 | 14    | start cam 8  |      | Start cam 8  |
| 1433 | 15    | end cam 8    |      | End cam 8    |
| 1433 | 16    | start cam 9  |      | Start cam 9  |
| 1433 | 17    | end cam 9    |      | End cam 9    |
| 1433 | 18    | start cam 10 |      | Start cam 10 |
| 1433 | 19    | end cam 10   |      | End cam 10   |
| 1433 | 20    | start cam 11 |      | Start cam 11 |
| 1433 | 21    | end cam 11   |      | End cam 11   |
| 1433 | 22    | start cam 12 |      | Start cam 12 |
| 1433 | 23    | end cam 12   |      | End cam 12   |
| 1433 | 24    | start cam 13 |      | Start cam 13 |
| 1433 | 25    | end cam 13   |      | End cam 13   |
| 1433 | 26    | start cam 14 |      | Start cam 14 |
| 1433 | 27    | end cam 14   |      | End cam 14   |
| 1433 | 28    | start cam 15 |      | Start cam 15 |
| 1433 | 29    | end cam 15   |      | End cam 15   |
| 1433 | 30    | start cam 16 |      | Start cam 16 |
| 1433 | 31    | end cam 16   |      | End cam 16   |
| 1433 | 32    | start cam 17 |      | Start cam 17 |
| 1433 | 33    | end cam 17   |      | End cam 17   |
| 1433 | 34    | start cam 18 |      | Start cam 18 |

| ID    | Index                                          | Name         | Unit | Description  |  |  |
|-------|------------------------------------------------|--------------|------|--------------|--|--|
| 1433  | 35                                             | end cam 18   |      | End cam 18   |  |  |
| 1433  | 36                                             | start cam 19 |      | Start cam 19 |  |  |
| 1433  | 37                                             | end cam 19   |      | End cam 19   |  |  |
| 1433  | 38                                             | start cam 20 |      | Start cam 20 |  |  |
| 1433  | 39                                             | end cam 20   |      | End cam 20   |  |  |
| 1433  | 40                                             | start cam 21 |      | Start cam 21 |  |  |
| 1433  | 41                                             | end cam 21   |      | End cam 21   |  |  |
| 1433  | 42                                             | start cam 22 |      | Start cam 22 |  |  |
| 1433  | 43                                             | end cam 22   |      | End cam 22   |  |  |
| 1433  | 44                                             | start cam 23 |      | Start cam 23 |  |  |
| 1433  | 45                                             | end cam 23   |      | End cam 23   |  |  |
| 1433  | 46                                             | start cam 24 |      | Start cam 24 |  |  |
| 1433  | 47                                             | end cam 24   |      | End cam 24   |  |  |
| 1433  | 48                                             | start cam 25 |      | Start cam 25 |  |  |
| 1433  | 49                                             | end cam 25   |      | End cam 25   |  |  |
| 1433  | 50                                             | start cam 26 |      | Start cam 26 |  |  |
| 1433  | 51                                             | end cam 26   |      | End cam 26   |  |  |
| 1433  | 52                                             | start cam 27 |      | Start cam 27 |  |  |
| 1433  | 53                                             | end cam 27   |      | End cam 27   |  |  |
| 1433  | 54                                             | start cam 28 |      | Start cam 28 |  |  |
| 1433  | 55                                             | end cam 28   |      | End cam 28   |  |  |
| 1433  | 56                                             | start cam 29 |      | Start cam 29 |  |  |
| 1433  | 57                                             | end cam 29   |      | End cam 29   |  |  |
| 1433  | 58                                             | start cam 30 |      | Start cam 30 |  |  |
| 1433  | 59                                             | end cam 30   |      | End cam 30   |  |  |
| 1433  | 60                                             | start cam 31 |      | Start cam 31 |  |  |
| 1433  | 61                                             | end cam 31   |      | End cam 31   |  |  |
| 1433  | 62                                             | start cam 32 |      | Start cam 32 |  |  |
| 1433  | 63                                             | end cam 32   |      | End cam 32   |  |  |
| Table | Table 8.52: "CAM switch" parameters (continue) |              |      |              |  |  |

## 8.14.3 Error messages

See also Section "Error list" on page 350.

Table 8.52: "CAM switch" parameters (continue)

#### Error 15-20 Invalid input position selector value (MPRO\_CAM\_CamInPosFS)

An invalid value is stored in parameter P 1427 MPRO\_CAM\_CamInPosFS. The number displayed is the invalid value found in the parameter.

#### Error 15-20: Wrong CamSizeConf value! Max. 64 values allowed.

Too many cam positions have been specified in parameter **P 1421 MPRO\_CAM\_CamSizeConf**. A maximum of 64 is allowed. The number shown in the error message indicates the track for which the number of configured cam positions is configured incorrectly (0 =track 1, 1 =track 2, 2 =track 3, 3 =track 4).

#### Error 15-20: Wrong CamSizeConf value! Please configure an even number of cam edges.

An odd number of cam positions has been specified in the parameter MPRO\_CAM\_CamSizeConf. The number of cam positions must always be even, i.e. each cam must be defined completely with a start and end position. If necessary, the configuration of the cam positions must also be checked in parameter P 1430 MPRO\_CAM\_CamTrack1Conf - P 1433 MPRO\_CAM\_CamTrack4Conf. The number shown in the error message indicates the track for which the number of configured cam positions is configured incorrectly (0 = track 1, 1 = track 2, 2 = track 3, 3 = track 4).

Error 15-20: Wrong CamTrackConf configuration! All configured cam edges have to be in ascending order. Cam positions are not specified in ascending order in one of the parameters P 1430 MPRO\_CAM\_ CamTrack1Conf - P 1433 MPRO\_CAM\_CamTrack4Conf. The track and cam position that caused the error

are coded in the number given in the error message. The track is coded in the hundreds position of the number (0 = track 1, 1 = track 2, 2 = track 3, 3 = track 4). The cam position in the track is coded in the tens and ones position of the number.

Table 8.53: Error message 15-20

## 8.15 Data handling

| ID   | Index | Name                     | Unit | Description                   |
|------|-------|--------------------------|------|-------------------------------|
| 2920 | 0     | MPRO_DATA_Ctrl           |      | Extended data control word    |
| 2921 | 0     | MPRO_DATA_Stat           |      | Extended data status word     |
| 2922 | 0     | MPRO_DATA_Act            |      | Actual signal value           |
| 2923 | 0     | MPRO_DATA_Upper          |      | Reference upper limit value   |
| 2924 | 0     | MPRO_DATA_Lower          |      | Reference lower limit value   |
| 2925 | 0     | MPRO_DATA_Ref            |      | Reference value               |
| 2926 | 0     | MPRO_DATA_Signal         |      | Signal selection              |
| 2927 | 0     | MPRO_DATA_ActIdx         |      | Actual index of value         |
| 2928 |       | MPRO_DATA_Info           |      | Extended data information     |
| 2928 | 0     | MPRO_DATA_MaxIdx         |      | Maximum stored values         |
| 2928 | 1     | MPRO_DATA_Crc            |      | CRC of stored values          |
| 2929 |       | MPRO_DATA_Value          |      | Feed-forward calculation mode |
| 2929 | 0     | MPRO_DATA_<br>UpperLimit |      | Upper limit offset            |
| 2929 | 1     | MPRO_DATA_<br>LowerLimit |      | Lower limit offset            |
| 2930 | 0     | MPRO_DATA_<br>DataName   |      | Name of data set              |

Table 8.54: "Data handling" parameters

KEBK

8 Motion profile

# 8 Motion profile

KEBK

## 8.16 Analogue channel (IEA05)

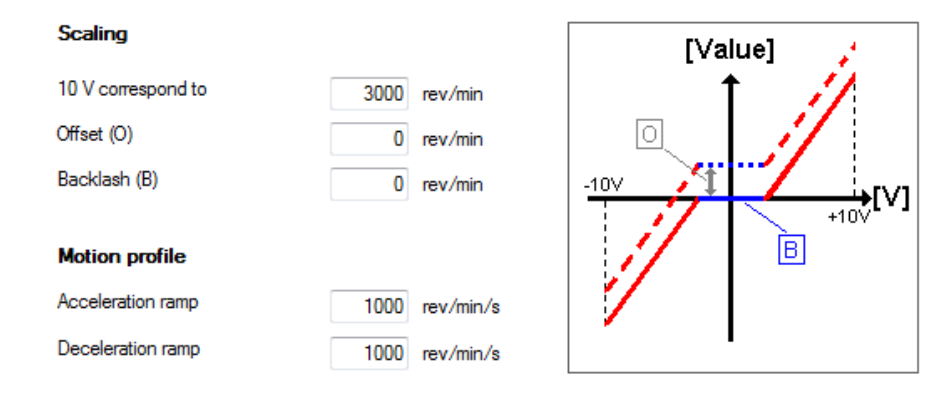

#### Image 8.78: Analog channel IEA05 screen

| ID   | Index | Name                     | Unit    | Description                                            |
|------|-------|--------------------------|---------|--------------------------------------------------------|
| 2727 |       | TOPT_MIO_REFV_<br>Scale  |         | Extended analogue inputs: Reference value scale factor |
| 2727 | 0     | IEA04_TScale             | Nm      | IEA04: scale factor torque reference                   |
| 2727 | 1     | IEA04_SScale             | rev/min | IEA04: scale factor speed reference                    |
| 2727 | 2     | IEA04_PScale             | mDegree | IEA04: scale factor position reference                 |
| 2727 | 3     | IEA05_TScale             | Nm      | IEA05: scale factor torque reference                   |
| 2727 | 4     | IEA05_SScale             | rev/min | IEA05: scale factor speed reference                    |
| 2727 | 5     | IEA05_PScale             | mDegree | IEA05: scale factor position reference                 |
| 2728 |       | TOPT_MIO_REFV_<br>Offset |         | Extended analogue inputs: Reference value offset       |
| 2728 | 0     | IEA04_TOffset            | Nm      | IEA04: offset for torque reference                     |
| 2728 | 1     | IEA04_SOffset            | rev/min | IEA04: offset for speed reference                      |
| 2728 | 2     | IEA04_POffset            | mDegree | IEA04: offset for position reference                   |
| 2728 | 3     | IEA05_TOffset            | Nm      | IEA05: offset for torque reference                     |

Table 8.55: "Analogue channel IEA05" parameters

| ID   | Index | Name                        | Unit    | Description                                                           |
|------|-------|-----------------------------|---------|-----------------------------------------------------------------------|
| 2728 | 4     | IEA05_SOffset               | rev/min | IEA05: offset for speed reference                                     |
| 2728 | 5     | IEA05_POffset               | mDegree | IEA05: offset for position reference                                  |
| 2729 |       | TOPT_MIO_REFV_<br>Threshold |         | Extended analogue inputs: Reference value threshold                   |
| 2729 | 0     | IEA04_TThreshold            | Nm      | IEA04: threshold for torque reference                                 |
| 2729 | 1     | IEA04_SThreshold            | rev/min | IEA04: threshold for speed reference                                  |
| 2729 | 2     | IEA04_PThreshold            | mDegree | IEA04: threshold for position reference                               |
| 2729 | 3     | IEA05_TThreshold            | Nm      | IEA05: threshold for torque reference                                 |
| 2729 | 4     | IEA05_SThreshold            | rev/min | IEA05: threshold for speed reference                                  |
| 2729 | 5     | IEA05_PThreshold            | mDegree | IEA05: threshold for position reference                               |
| 2730 |       | TOPT_MIO_REFV_<br>TRamp     |         | Extended analogue inputs: Torque mode acceleration and deceleration   |
| 2730 | 0     | IEA04_TRamp_Acc             | Nm/s    | IEA04: torque mode acceleration                                       |
| 2730 | 1     | IEA04_TRamp_Dec             | Nm/s    | IEA04: torque mode deceleration                                       |
| 2730 | 2     | IEA05_TRamp_Acc             | Nm/s    | IEA05: torque mode acceleration                                       |
| 2730 | 3     | IEA05_TRamp_Dec             | Nm/s    | IEA05: torque mode deceleration                                       |
| 2731 |       | TOPT_MIO_REFV_<br>SRamp     |         | Extended analogue inputs: Speed mode<br>acceleration and deceleration |
| 2731 | 0     | IEA04_SRamp_Acc             | SPEED/s | IEA04: Speed control mode acceleration                                |
| 2731 | 1     | IEA04_SRamp_Dec             | SPEED/s | IEA04: Speed control mode deceleration                                |
| 2731 | 2     | IEA05_SRamp_Acc             | SPEED/s | IEA05: Speed control mode acceleration                                |
| 2731 | 3     | IEA05_SRamp_Dec             | SPEED/s | IEA05: Speed control mode deceleration                                |

 Table 8.55:
 "Analogue channel IEA05" parameters (continue)

## 9 Inputs/Outputs settings

| Chapter overview  |                                                                                                    |                  |
|-------------------|----------------------------------------------------------------------------------------------------|------------------|
| Pictogram         | ■<br><u>&gt;</u> vo                                                                                                    |                  |
| Navigation        | ► Project tree ► Device setup ► Input/Output settings                                                                                                    |                  |
| Brief description | This chapter describes how the digital inputs and outputs,<br>analogue inputs and outputs, and the motor brake output o<br>the ServoOne and ServoOne junior work and are configure | the<br>on<br>ed. |
| Contents          | 9.1 Inputs/Outputs settings                                                                                                    | 309              |
|                   | 9.2 Digital inputs                                                                                                    | 310              |
|                   | 9.3 Digital Outputs                                                                                                    | 318              |
|                   | 9.4 Analogue Inputs                                                                                                    | 323              |
|                   | 9.5 Analogue outputs (option only for ServoOne)                                                                                                    | 327              |
|                   | 9.6 Analog output (Option - MIO)                                                                                                    | 328              |
|                   | 9.7 Motor brake output                                                                                                    | 328              |

## 9.1 Inputs/Outputs settings

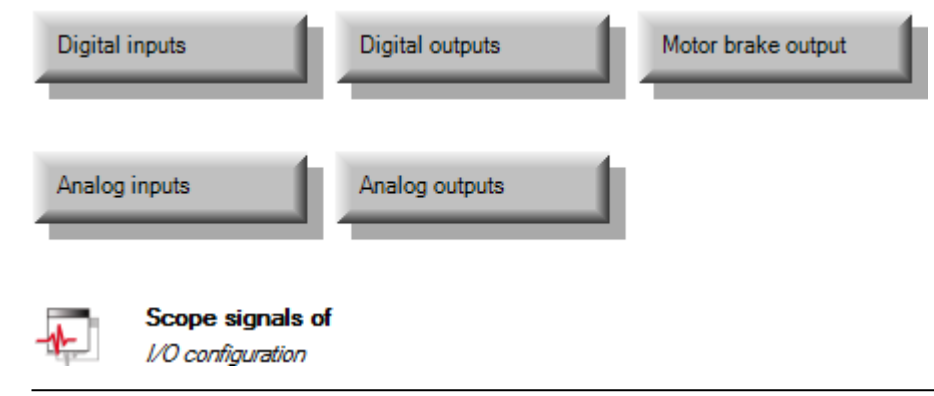

Image 9.1: "Inputs/Outputs settings" screen

The buttons on this screen can be used to access and configure the individual input and output types.

#### Inputs

- Before using the digital inputs, they are normally associated with a special device functionality for **digital** inputs with the use of function selectors.
- Likewise, before using the analogue inputs, these are normally associated with a special device functionality for **analogue** inputs. The corresponding function selectors also make it possible to select a special digital functionality instead.
- Two of the digital standard inputs on the device are what are referred to as "touch probe inputs". These inputs are faster than the other inputs.

9 Inputs/Outputs settings

#### Outputs

- While function selectors can be used to assign **digital** outputs a wide range of special device functionalities for digital outputs, the special device functionality for analogue outputs is considerably more limited and does not overlap with the digital outputs' functionality. Moreover, analogue outputs are only available when using X8 option modules!
- The motor brake output is a digital output with special hardware for driving a motor brake, which is normally found inside the motor casing.

## 9.2 Digital inputs

| Digital stand  | ard inputs:                                                     | Low active | Digital Fil | ter |         |
|----------------|-----------------------------------------------------------------|------------|-------------|-----|---------|
| ISD00          | START(1) = Start motor control                                  |            | 0           | ms  | Options |
| ISD01          | HOMST(9) = Start homing                                         |            | 0           | ms  | Options |
| ISD02          | TBEN(21) = Enable selected table index                          |            | 0           | ms  | Options |
| ISD03          | TAB0(23) = Binary table index 2^0                               |            | 0           | ms  | Options |
| ISD04          | TAB1(24) = Binary table index 2^1                               |            | 0           | ms  | Options |
| ISD05          | $JOG\_EXT\_POS(34) = Jog extended positive direction $          |            | 0           | ms  | Options |
| ISD06          | $JOG\_EXT\_NEG(35) = Jog$ extended negative directior $\bullet$ |            | 0           | ms  | Options |
|                | er stage (hardware):<br>OFF(0) = Hardware enable powerstage     | 1          | 0           | ms  | Options |
| ENPO           |                                                                 |            |             |     |         |
| Digital virtua | il inputs:                                                      | On / Off   |             |     |         |
| ISV00          | OFF(0) = No function                                            |            |             |     | Options |
| ISV01          | OFF(0) = No function -                                          |            |             |     | Options |
|                |                                                                 |            |             |     |         |

#### Show status of digital inputs

Image 9.2: "Function selectors of the digital inputs" screen

#### Digital inputs can be:

#### ISD0x

Digital standard inputs on the outside of the device with a functionality that can be freely configured to the greatest extent possible ("S" standard inputs)

#### ENPO

A digital input (EnablePower) on the outside of the device that is used to enable/lock the power stage with hardware and that has a functionality that can be configured, albeit with very strict limitations

#### ISDSH

A digital input (Safe Stop) on the outside of the device that is used for an enable/lock signal by the safety stop circuit and that has a functionality that cannot be changed

#### • ISV0x

"Virtual inputs" on the inside of the device with a freely configurable functionality much like that available for the ISD0x inputs

#### • IED0x

In addition, there can be additional digital inputs if the X8 option is used ("E" expansion inputs)

#### Status of the digital inputs

Clicking on the "Status of digital inputs" field on the input screen for the digital inputs will open a visualization showing the digital inputs' states (see Section "Status of the digital inputs" on page 314).

## 9.2.1 Digital standard inputs

There is a selector that can be used to assign a function to each digital standard input. Certain functions will only be available for certain inputs or with specific function packages. Depending on the configured function, the "Options…" button may become enabled. If so, it can be used to switch directly to a different subject area to there define the function's exact behaviour.

- The touch probe function is only available at ISD05 (P 106[0] MPRO\_ INPUT\_FS\_ISD05) and ISD06 (P 107[0] - MPRO\_INPUT\_FS\_ISD06).
- All inputs can be switched from "active-high" to "active-low" (individual bits in P 120 - MPRO\_INPUT\_INV).
- All inputs can be smoothed with a freely configurable filter time (P 118 MPRO\_INPUT\_FILTER).

| ID  | Index | Name                | Unit | Description                                         |
|-----|-------|---------------------|------|-----------------------------------------------------|
| 101 | 0     | MPRO_INPUT_FS_ISD00 |      | Function of digital input ISD00                     |
| 102 | 0     | MPRO_INPUT_FS_ISD01 |      | Function of digital input ISD01                     |
| 103 | 0     | MPRO_INPUT_FS_ISD02 |      | Function of digital input ISD02                     |
| 104 | 0     | MPRO_INPUT_FS_ISD03 |      | Function of digital input ISD03                     |
| 105 | 0     | MPRO_INPUT_FS_ISD04 |      | Function of digital input ISD04                     |
| 106 | 0     | MPRO_INPUT_FS_ISD05 |      | Function of digital input ISD05                     |
| 107 | 0     | MPRO_INPUT_FS_ISD06 |      | Function of digital input ISD06                     |
| 108 | 0     | MPRO_INPUT_FS_ISDSH |      | Function of digital input ISDSH                     |
|     |       |                     |      |                                                     |
| 113 |       | MPRO_INPUT_FS_IEDxx |      | Inputs extended digital: Function of digital inputs |
| 113 | 0     | IED00               |      | Function of digital input IED00                     |
| 113 | 1     | IED01               |      | Function of digital input IED01                     |
| 113 | 2     | IED02               |      | Function of digital input IED02                     |
| 113 | 3     | IED03               |      | Function of digital input IED03                     |
|     |       |                     |      |                                                     |
| 118 |       | MPRO_INPUT_FILTER   |      | Digital inputs: Filter time                         |
| 118 | 0     | MPRO_INPUT_FILTER   | ms   | for ENPO                                            |
| 118 | 1     | MPRO_INPUT_FILTER   | ms   | for ISD00                                           |
| 118 | 2     | MPRO_INPUT_FILTER   | ms   | for ISD01                                           |
| 118 | 3     | MPRO_INPUT_FILTER   | ms   | for ISD02                                           |
| 118 | 4     | MPRO_INPUT_FILTER   | ms   | for ISD03                                           |
| 118 | 5     | MPRO_INPUT_FILTER   | ms   | for ISD04                                           |
| 118 | 6     | MPRO_INPUT_FILTER   | ms   | for ISD05                                           |
| 118 | 7     | MPRO_INPUT_FILTER   | ms   | for ISD06                                           |
| 118 | 8     | MPRO_INPUT_FILTER   | ms   | for ISA00                                           |
| 118 | 9     | MPRO_INPUT_FILTER   | ms   | for ISA01                                           |
| 118 | 10    | MPRO_INPUT_FILTER   | ms   | for ISDSH                                           |
| 118 | 11    | MPRO_INPUT_FILTER   | ms   | for IED00                                           |
| 118 | 12    | MPRO_INPUT_FILTER   | ms   | for IED01                                           |
| 118 | 13    | MPRO INPUT FILTER   | ms   | for IED02                                           |

Table 9.1: "Digital standard inputs" parameters

# 9 Inputs/Outputs settings

## KEBK

| D  | Index | Name                 | Unit | Description                                                   |
|----|-------|----------------------|------|---------------------------------------------------------------|
| 18 | 14    | MPRO_INPUT_FILTER    | ms   | for IED03                                                     |
|    |       |                      |      |                                                               |
| 19 | 0     | MPRO_INPUT_STATE_FIL |      | States of filtered and inverted digital inputs                |
| 20 | 0     | MPRO_INPUT_INV       |      | Dig. Input inversion (ENPO=0, ISD00–05=1-6,<br>SH=7 ISD06=16) |

 Table 9.1: "Digital standard inputs" parameters (continue)

## 9.2.2 Function selectors

| ID        | Index | Name / Setting          | Unit | Description                                                                                                    |
|-----------|-------|-------------------------|------|----------------------------------------------------------------------------------------------------|
| 101 - 107 | 0     | MPRO_INPUT_FS_<br>ISDxx |      | Function selectors for the digital inputs                                                                                                    |
|           |       | Off (0)                 |      | Input without function                                                                                                    |
|           |       | START (1)               |      | Start of control: Motor is energized. The direction of rotation depends on the reference.                                                                                                    |
|           |       | INV (2)                 |      | Inverse reference value                                                                                                    |
|           |       | STOP (3)                |      | Carries out a quick stop as per the quick stop response (active-low)                                                                                                    |
|           |       | HALT (4)                |      | Disable feed: The ongoing axis movement is<br>interrupted and resumed as per the "HALT"<br>reaction following resetting.                                                                                    |
|           |       | LCW (5)                 |      | Limit switch positive direction: Limit switch<br>evaluation without overrun protection, positive<br>direction. The reaction to limit switch overrun<br>and to interchanged limit switches can be<br>preset. |
|           |       | LCCW (6)                |      | Limit switch negative direction: Limit switch<br>evaluation without overrun protection, negative<br>direction. The reaction to limit switch overrun<br>and to interchanged limit switches can be<br>preset. |
|           |       | INCH_P (7)              |      | Jog in positive direction                                                                                                    |
|           |       | INCH_N (8)              |      | Jog in negative direction                                                                                                    |

Table 9.2: Function selectors "Digital inputs"

| D | Index | Name / Setting | Unit | Description                                                                                                    |
|---|-------|----------------|------|----------------------------------------------------------------------------------------------------|
|   |       | HOMST (9)      |      | Start homing according to the homing method<br>parameterized in P 02261 MPRO_402_<br>Homing Method                                                                                                    |
|   |       | HOMSW (10)     |      | Homing switch to determine the zero for<br>positioning                                                                                                    |
|   |       | E_EXT (11)     |      | External error: Error messages from external devices cause an error message with the reaction determined in parameter P 30[11] - Reac_External                                                                                                    |
|   |       | WARN (12)      |      | External collective warning                                                                                                    |
|   |       | RSERR (13)     |      | Reset alarm: Error messages are reset with a<br>rising edge if the error is no longer present. In<br>some special case it is necessary to restart the<br>device in order to reset an error. Note the<br>settings in the "Error reactions" subject area<br>(see Section "Error reactions" on page 347).               |
|   |       | MAN (14)       |      | Switch control location selector: When using<br>fieldbus operation, a digital switch can be used<br>to switch the setpoint source P 165[0] -<br>MPRO_REF_SEL and the control location<br>P 159[0] - MPRO_CTRL_SEL to "Term".                                                                                         |
|   |       | PROBE (15)     |      | ISD00 to ISD04: Not defined<br>ISD05 and ISD06: The function can only be<br>executed via the fast inputs ISD05 and ISD06 in<br>conjunction with PLC or CANopen/EtherCAT.                                                                                                    |
|   |       | PLC (16)       |      | Input can be evaluated by PLC program                                                                                                    |
|   |       | PLC_IR (17)    |      | Interruption of the PLC program                                                                                                    |
|   |       | MP_UP (18)     |      | Motor potentiometer: Increase reference value                                                                                                    |
|   |       | MP_DOWN (19)   |      | Motor potentiometer: Decrease reference value                                                                                                    |
|   |       | HALT_PC (20)   |      | Disable feed with following position control (from V1.35-06)                                                                                                    |
|   |       | TBEN (21)      |      | Import and execution of selected table driving set                                                                                                    |
|   |       | TBTEA (22)     |      | Write actual position into selected table index:<br>Teach-in for position references. The current<br>position is stored in the specified table index on<br>a rising edge. The index can be defined via the<br>inputs in binary format (setting 23-26) or set via<br><b>P 207[0] - MPRO_TAB_ActIdx</b> . The teach-in |

| ID | Index | Name / Setting       | Unit                         | Description                                                                                                    |
|----|-------|----------------------|------------------------------|----------------------------------------------------------------------------------------------------|
|    |       |                      |                              | function can also be activated by parameter P 269[0] - MPRO_TAB_Ctrl bit 0.                                                                                                    |
|    |       | TAB0 (23)            | Binary table index 2^0       |                                                                                                    |
|    |       | TAB1 (24)            |                              | Binary table index 2^1                                                                                                    |
|    |       | TAB2 (25)            |                              | Binary table index 2^2                                                                                                    |
|    |       | TAB3 (26)            |                              | Binary table index 2^3                                                                                                    |
|    |       | EGEAR (27)           |                              | Start/Stop electronic gearing                                                                                                    |
|    |       | REFANAEN (28)        |                              | Enable analogue reference. This only applies if the drive is in position control mode.                                                                                                    |
|    |       | ENC (29)             |                              | Use of ISD05 / ISD06 as encoder input (pulse count, pulse/direction).                                                                                                    |
|    |       | HF_SPEC_0 (30)       |                              | HF specific                                                                                                    |
|    |       | HF_SPEC_1 (31)       | HF specific                  |                                                                                                    |
|    |       | HF_SPEC_2 (32)       | HF specific                  |                                                                                                    |
|    |       | HF_SPEC_3 (33)       | HF specific                  |                                                                                                    |
|    |       | JOG_EXT_POS (34)     | Jog Positive (extended mode) |                                                                                                    |
|    |       | JOG_EXT_NEG (35)     | Jog Negative (extended mode) |                                                                                                    |
|    |       | FAST_DISC (36)       |                              | Fast discharge of DC link (using a braking resistor)                                                                                                    |
|    |       | LIM_OFF (37)         |                              | Limits off (torque and speed): Torque scaling<br>(P 332[0] - CON_SCON_TmaxScale) and<br>speed limiting (P 337[0] - CON_SCON_<br>SmaxScale) will be disabled (ISDxx = "high"). If<br>the function is not parameterized to an input<br>(ISDxx = "low") the limits are always active. |
|    |       | LOCK_POS (38)        |                              | Lock positive direction: Reversing lock, positive direction (access also via iPLC).                                                                                                    |
|    |       | LOCK_NEG (39)        |                              | Lock negative direction: Reversing lock, negative direction (access also via iPLC).                                                                                                    |
|    |       | BRAKE_ON (40)        |                              | Switch off motor break at once                                                                                                    |
|    |       | PWR_REL_DIRECT (41)  |                              | Used to manually switch the precharge relay<br>(with 1000 ms delay) Use only after consultation<br>with KEBA.                                                                                                    |
|    |       | SPINDLECLAMP_S1 (42) |                              | Switch 1 input                                                                                                    |
|    |       | SPINDLECLAMP_S2 (43) |                              | Switch 2 input                                                                                                    |
|    |       | SPINDLECLAMP_S3 (44) |                              | Switch 3 input                                                                                                    |

Table 9.2: Function selectors "Digital inputs" (continue)

ID No.: 0842.26B.5-03 Date: 08.2021

| ID | Index | Name / Setting      | Unit | Description                                              |
|----|-------|---------------------|------|----------------------------------------------------------|
|    |       | SPINDLECLAMP_P (45) |      | Clamping Pressurized input                               |
|    |       | SlaveBC (46)        |      | Brake chopper synchronization only on ISD05<br>and ISD06 |
|    |       | USER2 (47)          |      | Test case 47                                             |
|    |       | START_PRC (48)      |      | Start process controller                                 |

Table 9.2: Function selectors "Digital inputs" (continue)

## 9.2.3 Hardware enable – power stage

ServoOne Single-Axis System, ServoOne Multi-Axis System and ServoOne junior support the "STO" (Safe Torque Off) safety function in accordance with the requirements of EN ISO 13849-1 and EN 61800-5-2 / IEC/EN 62061 / IEC/EN 61508.

### NOTE

 For basic information, as well as mandatory planning, wiring, commissioning and testing requirements for the STO function, see the "STO safety function description" for the ServoOne Single-Axis System, ServoOne Multi-Axis System and ServoOne junior (ID No.: 1100.10B.x).

The digital input "ENPO" is reserved for the hardware enable. At the setting **P 100[0]** - MPRO\_INPUT\_FS\_ENPO = "OFF(0)" the digital input signal is used merely for safe shutdown of the drive and as protection against switching on.

With the setting **P 100[0] - MPRO\_INPUT\_FS\_ENPO** = "START (1)" in combination with **P 144[0] - MPRO\_DRVCOM\_AUTO\_START = "ON"** autostart mode is activated (only in ServoOne). With "STO active" activating the "ENPO" is sufficient to start control of the drive. When the "ENPO" is cancelled the drive runs down uncontrolled. If the switch-on delay is active, the power stage starts when the preset timer has elapsed.

## 9 Inputs/Outputs settings

KEBK

| ID  | Index | Name / Setting     | Unit | Description                                       |
|-----|-------|--------------------|------|---------------------------------------------------|
| 100 | 0     | MPRO_INPUT_FS_ENPO |      | Function of digital input ENPO                    |
|     |       | Off (0)            |      | Hardware enable power stage                       |
|     |       | START (1)          |      | Hardware enable power stage & start motor control |

Table 9.3: "Enable power stage (hardware)" parameters

## 9.2.4 Digital virtual inputs

Virtual inputs are digital software inputs actuated via iPLC or field bus. The virtual inputs P 111[0] - MPRO\_INPUT\_FS\_ISV00 and P 112[0] - MPRO\_INPUT\_FS\_ISV0 can use all digital functions which are also available to the real digital inputs.

| ID  | Index | Name                | Unit | Description                                                   |
|-----|-------|---------------------|------|---------------------------------------------------------------|
| 111 | 0     | MPRO_INPUT_FS_ISV00 |      | Function selector ISV00                                       |
| 112 | 0     | MPRO_INPUT_FS_ISV01 |      | Function selector ISV01                                       |
| 120 | 0     | MPRO_INPUT_INV      |      | Dig. Input inversion (ENPO=0, ISD00–05=1-6,<br>SH=7,ISD06=16) |

Table 9.4: "Digital virtual inputs" parameters

## 9.2.5 Status of the digital inputs

Clicking on the "Status of digital inputs" field on the input screen for the digital inputs will open a visualization showing the digital inputs' states.

| Digit | al inputs        |   |
|-------|------------------|---|
| ab    | Scope signals of | : |
| - the | Diaital inputs   |   |
| ۲     | ENPO             |   |
| ۲     | ISD00            |   |
| ۲     | ISD01            |   |
| ۲     | ISD02            |   |
| ۲     | ISD03            |   |
| ۲     | ISD04            |   |
| ۲     | ISD05            |   |
| ۲     | ISD06            |   |
| ۲     | ISDSH            |   |
| ۲     | ISA00            |   |
| ۲     | ISA01            |   |
| ۲     | ISV00            |   |
| ۲     | ISV01            |   |
| Co    | nfiguration      |   |

Image 9.3: "Status of digital inputs" screen

| ID  | Index | Name             | Unit | Description         |
|-----|-------|------------------|------|---------------------|
| 121 | 0     | MPRO_INPUT_STATE |      | Dig. Inputs: Status |
|     |       |                  |      |                     |

Table 9.5: "Status of digital inputs" parameters

### 9.2.6 Control selector switching

The function selector (MPRO\_INPUT\_FS\_ISDxx) assigns the digital inputs their functionality.

Using the setting "MAN(14)=Switch control location selector" here will make it possible to switch the control location via a terminal to the setpoint source selected in **P 164[0] - MPRO\_REF\_SEL\_MAN**. This enables fast switching to manual control for setup or emergency running mode, for example.

When a digital input set to "MAN(14)" is activated, the control location **P 159[0]** - **MPRO\_REF\_SEL = "TERM"** switches (switch to "TERM" is not displayed in the KeStudio DriveManager 5). In parallel, the reference source is set to the reference selected via parameter **P 164[0]** - **MPRO\_REF\_SEL\_MAN**. The start signal must be connected to a digital input (ISD0x = Start). The control mode **P 300[0]** - **CON\_ CfgCon** cannot be switched. The "MAN(14)" mode is displayed in the field bus control word.

It is not possible to switch to "MAN" mode

- when the power stage is active
- when the drive in the KeStudio DriveManager 5is operated via the manual mode window.

A level-triggered START **P 144[0] - MPRO\_DRVCOM\_AUTO\_START=LEVEL (1)** is ignored in "MAN" mode. After activation of "MAN" mode, the START input must be reset. When "MAN" mode is ended the motor control also stops.

| P No. | Index | P Name / Setting | Unit                       | Function                                 |
|-------|-------|------------------|----------------------------|------------------------------------------|
| 164   | 0     | MPRO_REF_Sel_MAN |                            | Selection of motion profile              |
|       |       | OFF (0)          |                            | No profile selected                      |
|       |       | ANA0(1)          |                            | Reference value of analogue input ISA0   |
|       |       | ANA1(2)          |                            | Reference value of analogue input ISA1   |
|       |       | TAB(3)           |                            | Reference from table                     |
|       |       | PLC_BASIC(4)     | Profile via PLC definition |                                          |
|       |       | PLC(5)           |                            | Reference from PLC                       |
|       |       | PARA(6)          | Reference via parameter    |                                          |
|       |       | DS402(7)         |                            | Reference via CiA 402 IEC1131            |
|       |       | Sercos(8)        |                            | Reference via SERCOS                     |
|       |       | PROFI(9)         |                            | Reference via PROFIBUS                   |
|       |       | VARAN(10)        |                            | Reference via VARAN                      |
|       |       | TWIN(11)         |                            | Reference via external option "TWINsync" |
|       |       | HYD(12)          |                            | Hydraulic profile (software-specific)    |

Table 9.6: "Control selector switching" parameters

| P No. | Index | P Name / Setting | Unit | Function                                           |
|-------|-------|------------------|------|----------------------------------------------------|
|       |       | ANA2(13)         |      | Profile via analogue channel 2 (Technology option) |
|       |       | ANA2(14)         |      | Profile via analogue channel 3 (Technology option) |
|       |       | ANA2(15)         |      | Profile via analogue channel 4 (Technology option) |
|       |       | ANA2(16)         |      | Profile via analogue channel 5 (Technology option) |
|       |       | TCAM(17)         |      | Table camming (software specific)                  |

Table 9.6: "Control selector switching" parameters (continue)

## 9.2.7 Power-up sequence

The power-up sequence must be maintained when the drive starts, regardless of the control mode. If the power-up sequence is followed, the drive starts with a rising edge of the digital input parameterized to "START" or when the corresponding "Start" bit is set via a bus system. The reference polarity determines the direction of rotation.

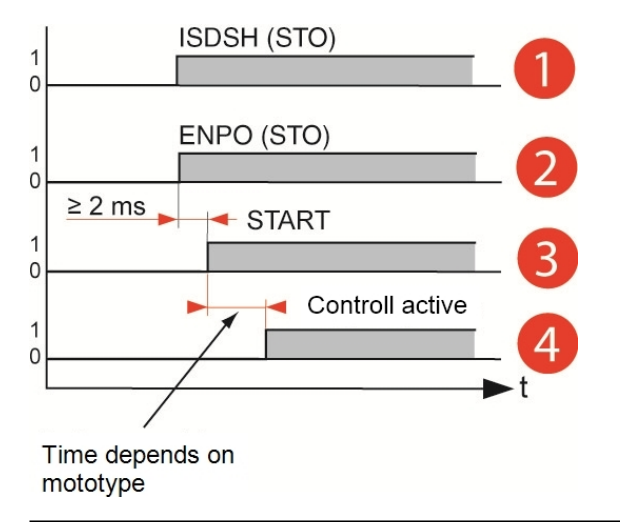

Image 9.4: Time diagram of sequences

## KEBA

| Command            | System state                |  |
|--------------------|-----------------------------|--|
| ① Starting lockout | ISDSH Safe Standstill (STO) |  |
| ② Ready for start  | ENPO EnablePower            |  |
| ③ On               | Bit (0) = START(1)          |  |
| ④ Active control   | Active control              |  |

Legend for Time diagram of sequences

## 9.2.8 Pulse direction

Pulse direction can be realized using the iPLC or EGEAR (electrical gearing). With EGEAR, control is carried out in the control mode "Term (1) via terminals" as follows.

#### Setting the control mode

Setting of the manner in which the control is to be carried out.

Invoke Motion profile -> Basic setting.

Set "Term (1) = set via terminals" under "Control via." The setting for the reference under "Reference via" is irrelevant.

#### Parameter setting for speed/direction

Set parameter **P 1400** (MPRO\_TP\_config) to "PC\_PC(4)" (= TP0, pulse counter, TP1, pulse counter). The speed, but not the direction, can be changed.

Setting **P 1400** (MPRO\_TP\_config) to "PD\_UP(2)" (TP0, TP1 as encoder; pulse (TP0) / direction (TP1), count up on direction high) means both the speed and the direction can be changed. To find out which setting is possible, see the description of the parameter. Parameter **P 1404** (MPRO\_TP\_Lines) is used to set the resolution (pulses/revolution).

#### Setting the digital standard inputs ISD05 and ISD06

The setting can be made in the screen I/O configuration -> Dig. Inputs. Set ISD05 and ISD06 to ENC(29) = Encoder (pulse count / pulse direction on ISD05, ISD06 only).

#### NOTE

 The electrical connection is made via terminals X4/20 (ISD05) and X4/21 (ISD06).

| Digital stand | ard inputs:                                                      | Low active | Digital Filter |         |
|---------------|------------------------------------------------------------------|------------|----------------|---------|
| ISD00         | OFF(0) = No function -                                           |            | 0 ms           | Options |
| ISD01         | OFF(0) = No function -                                           |            | 0 ms           | Options |
| ISD02         | OFF(0) = No function -                                           |            | 0 ms           | Options |
| ISD03         | OFF(0) = No function 🗸                                           |            | 0 ms           | Options |
| ISD04         | OFF(0) = No function -                                           |            | 0 ms           | Options |
| ISD05         | ENC(29) = Encoder (pulse count / pulse direction on I: $\bullet$ |            | 0 ms           | Options |
| ISD06         | ENC(29) = Encoder (pulse count / pulse direction on I: $\bullet$ |            | 0 ms           | Options |

#### Image 9.5: Digital inputs pulse direction

#### Setting the electrical gearing (EGEAR)

Invoke Motion profile -> Synchronized motion.

Set the electrical gearing (EGEAR) according to the following figures.

#### 

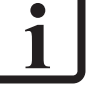

 If P 1404 (MPRO\_TP\_Lines) is not set [factory setting is 1 pulse = 1 revolution], then the gear ratio is important for the speed of the rotor. Set the synchronisation mode to "EGEAR\_PARA(4) = Electronic gearing via parameters."

#### Synchronized motion:

| Mode of synchronized motion | EGEAR_PARA(4) = Electronic gearing | via parameters 🔹 👻 |
|-----------------------------|------------------------------------|--------------------|
| Master konfiguratio         | n Electronic gear                  | Electronic camming |

Image 9.7: Pulse direction master configuration

In the screen, select "Electric gearing." Set the gear ratio.

| Gear ratio: |     | 0.0.0 |                   |
|-------------|-----|-------|-------------------|
| Slave       | 1   | 503   | Start E-Gear      |
| Master      | 100 | 5000  | Stop E-Gear       |
|             |     | ŝ     | Change gear ratio |
|             |     |       | E-Gear active     |

Image 9.6: Set the EGEAR pulse direction

Select "Master configuration" in the screen.

Set the channel selection and anti-reverse mode. Selection options:

TP0(6) = Pulse counter on probe channel 1 (TP0)

TP1(7) = Pulse counter on probe channel 1 (TP1)

#### Master configuration:

KEBK

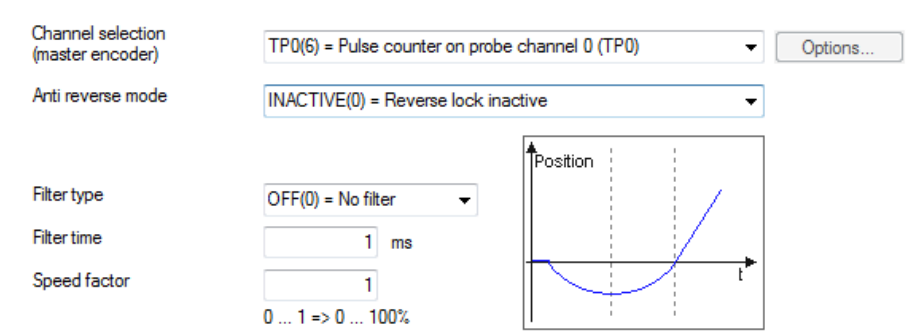

ID No.: 0842.26B.5-03 Date: 08.2021

Image 9.8: Selecting the electric gearing pulse direction

Enable the function with "Start E-Gear."

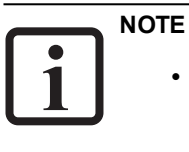

• The signals ISD06 and ISD05 are HTL signals, which is why the voltage level must be greater than 20 V. The frequency must not be higher than 300 kHz.

## 9 Inputs/Outputs settings

| Digital sta | ndard outputs:       | Low active |         |
|-------------|----------------------|------------|---------|
| OSD00       | OFF(0) = No function | •          | Options |
| OSD01       | OFF(0) = No function | •          | Options |
| OSD02       | OFF(0) = No function | •          | Options |
|             |                      |            |         |
| Relay outp  | outs:                |            |         |
|             | OFF(0) = No function | <b>-</b>   | Options |

**•** 

RELOUT1

#### Show status of digital outputs

Image 9.9: "Function selector of the digital inputs" screen

### 9.3.1 Standard digital outputs

OFF(0) = No function

- There is a selector that can be used to assign a function to each digital standard output.
- Certain functions will only be available with specific function packages.
- Depending on the configured function, the "Options..." button may become enabled. If so, it can be used to switch directly to a different subject area to there define the function's exact behaviour.
- All standard outputs can be switched from "active-high" to "active-low" (bits 1 to 3 in P 142[0] - MPRO\_OUTPUT\_INV).

#### **Digital input states**

Clicking on the "Status of digital outputs" field on the input screen for the digital outputs will open a visualization showing the digital outputs' states (see Section "Digital input states" on page 320).

| C  | Index | Name                 | Unit | Description                            |
|----|-------|----------------------|------|----------------------------------------|
| 22 | 0     | MPRO_OUTPUT_FS_OSD00 |      | Function of digital output OSD00       |
| 23 | 0     | MPRO_OUTPUT_FS_OSD01 |      | Function of digital output OSD01       |
| 24 | 0     | MPRO_OUTPUT_FS_OSD02 |      | Function of digital output OSD02       |
| 42 | 0     | MPRO_OUTPUT_INV      |      | Output inv. OSD0-2(0-2),MBRK(6),REL1/2 |
|    |       |                      |      | (7/15),OED0-7(16-23)                   |

Table 9.7: "Digital standard outputs" parameters

### 9.3.2 Function selectors

1

| ID      | Index | Name / Setting           | Unit | Description                                                                                                    |
|---------|-------|--------------------------|------|----------------------------------------------------------------------------------------------------|
| 122-124 | 0     | MPRO_OUTPUT_FS_<br>OSDxx |      | Function selectors for digital outputs                                                                                                    |
|         |       | Off (0)                  |      | No function                                                                                                    |
|         |       | ERR (1)                  |      | Collective error message                                                                                                    |
|         |       | BRAKE (2)                |      | Motor brake: Output activated according to<br>holding brake function                                                                                                    |
|         |       | ACTIV (3)                |      | Power stage and control active                                                                                                    |
|         |       | S_RDY (4)                |      | Device initialized: Output is activated when the device is initialized after power-on.                                                                                                    |
|         |       | C_RDY (5)                |      | Control initialized: Output is activated when the device is "Ready to switch on" based on setting of the "ENPO" signal and no error message has occurred. Device ready - ReadyToSwitchOn flag in DriveCom status word set (in states 3, 4, 5, 6, 7) |
|         |       | REF (6)                  |      | Target reached / Reference reached: The<br>preset reference has been reached (dependent<br>on control mode)                                                                                                    |
|         |       | HOMATD (7)               |      | Homing point reached                                                                                                    |
|         |       | E_FLW (8)                |      | Tracking error                                                                                                    |
|         |       | ROT_R (9)                |      | Motor in standstill window when running right                                                                                                    |
|         |       | ROT_L (10)               |      | Motor in standstill window when running left                                                                                                    |
|         |       | ROT_0 (11)               |      | Motor in standstill window, depending on actual value                                                                                                    |
|         |       | STOP (12)                |      | Drive in quickstop state                                                                                                    |

Table 9.8: "Digital outputs" function selectors

| ID | Index | Name / Setting   | Unit | Description                                         | ID | Index | Name / Setting  | Uni | t Description                                                       |
|----|-------|------------------|------|-----------------------------------------------------|----|-------|-----------------|-----|---------------------------------------------------------------------|
|    |       | HALT (13)        |      | The drive is in the HALT state: activated via CiA   |    |       | COM_NC (40)     |     | Set output via field bus in NC cycle                                |
|    |       |                  |      | 402 profile, input or PROFIBUS                      |    |       | USER (41)       |     | Firmware-specific function                                          |
|    |       |                  |      | IntermediateStop, SERCOS. Reaction                  |    |       | TBREF (42)      |     | Selected table index executed (target reached)                      |
|    |       |                  |      | MPRO 402 HaltOC).                                   |    |       | DS-TRIGGER (43) |     | Digital Oscilloscope Trigger Event                                  |
|    |       | LIMIT (14)       |      | Output is set when a reference value reaches its    |    |       | SM_REF (44)     |     | Target reached at synchronized motion                               |
|    |       |                  |      | limit.                                              |    |       | CAM_LINE_A (45) |     | Cam switch track A                                                  |
|    |       | T_GT_TX (15)     |      | Torque greater than P 741[0]                        |    |       | CAM_LINE_B (46) |     | Cam switch track B                                                  |
|    |       | N_GT_NX (16)     |      | Speed greater than P 740[0]                         |    |       | (47)            |     | Not defined                                                         |
|    |       | P_LIM_ACTIV (17) |      | Position reference limited (e.g. with               |    |       | (48)            |     | Not defined                                                         |
|    |       |                  |      | parameterized software limit switches)              |    |       | (49)            |     | Not defined                                                         |
|    |       | N_LIM_ACTIV (18) |      | Speed reference limited                             |    |       | (50)            |     | Not defined                                                         |
|    |       | T_LIM_ACTIV (19) |      | Torque reference limited                            |    |       | (51)            |     | Not defined                                                         |
|    |       | (20)             |      | Not defined                                         |    |       | (52)            |     | Not defined                                                         |
|    |       | ENMO (21)        |      | Motor contactor output (if the motor is wired       |    |       | (53)            |     | Not defined                                                         |
|    |       |                  |      | through a contactor)                                |    |       | BC_State (54)   |     | Brake chopper active state                                          |
|    |       | PLC (22)         |      | PLC sets output                                     |    |       | SH_S (55)       |     | Safe torque off (STO) active                                        |
|    |       | WARN (23)        |      | Warning (Collective warning message)                |    |       | BC_FAIL (56)    |     | Brake chopper error; triggered with negative                        |
|    |       | WUV (24)         |      | Warning: undervoltage in DC link                    |    |       |                 |     | edge                                                                |
|    |       | WOV (25)         |      | Warning: voltage overload in DC link                |    |       | ESYNC (57)      |     | Synchronous function of electronic gearing or                       |
|    |       | WIIT (26)        |      | Warning I2t power stage                             |    |       |                 |     | cam active                                                          |
|    |       | WOTM (27)        |      | Motor overtemperature warning (only with KTY84-130) |    |       | IDLENESS (58)   |     | Logic link of "motor standstill" and "Not Ready to Switch on" state |
|    |       | WOTI (28)        |      | Servo controller heat sink temperature warning      |    |       | PRDY (59)       |     | Ready to switch on                                                  |
|    |       | WOTD (29)        |      | Servo controller internal temperature warning       |    |       | (60)            |     | Not defined                                                         |
|    |       | WLIS (30)        |      | Warning: current threshold reached                  |    |       | (61)            |     | Not defined                                                         |
|    |       | WLS (31)         |      | Warning: speed threshold reached                    |    |       | (62)            |     | Not defined                                                         |
|    |       | WIT (32)         |      | Warning I2t motor protection                        |    |       | (63)            |     | Not defined                                                         |
|    |       | WLTQ (33)        |      | Warning torque/force threshold reached              |    |       | (64)            |     | Not defined                                                         |
|    |       | TBACT (34)       |      | Table positioning in "AUTO" and activated state     |    |       | (65)            |     | Not defined                                                         |
|    |       | TAB0 (35)        |      | Actual table index 2^0                              |    |       | (66)            |     | Not defined                                                         |
|    |       | TAB1 (36)        |      | Actual table index 2^1                              |    |       | (67)            |     | Not defined                                                         |
|    |       | TAB2 (37)        |      | Actual table index 2 <sup>2</sup>                   |    |       | (68)            |     | Not defined                                                         |
|    |       | TAB3 (38)        |      | Actual table index 2 <sup>2</sup>                   |    |       | (69)            |     | Not defined                                                         |
|    |       | COM_1MS (39)     |      | Set output via field bus in 1 ms cycle              |    |       | (70)            |     | Not defined                                                         |

Table 9.8: "Digital outputs" function selectors (continue)

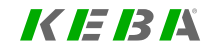

# 9 Inputs/Outputs settings

| ID | Index | Name / Setting    | Unit | Description                                        |
|----|-------|-------------------|------|----------------------------------------------------|
|    |       | (71)              |      | Not defined                                        |
|    |       | (72)              |      | Not defined                                        |
|    |       | (73)              |      | Not defined                                        |
|    |       | HYD_VAL_OPT1 (74) |      | Hydraulic control option 1 (software specific)     |
|    |       | HYD_VAL_OPT2 (75) |      | Hydraulic control option 2 (software specific)     |
|    |       | HYD_CYL_POS (76)  |      | Drive signal, extend hydraulic valve cylinder      |
|    |       | HYD_CYL_NEG (77)  |      | Drive signal, retract hydraulic valve cylinder     |
|    |       | HYD_LEAK_BYP (78) |      | Drive signal, hydraulic valve bypass               |
|    |       | HYD_VALVE_CD (79) |      | Drive signal, hydraulic valve direction switchover |
|    |       | DIS_ACT (80)      |      | Fast discharge active                              |
|    |       | WBRC (81)         |      | Warning brake chopper overload                     |
|    |       | FR_ACT (82)       |      | Status "Fault reaction active"                     |
|    |       | F_ACT (83)        |      | Error active                                       |
|    |       | ISD00 (84)        |      | Status of ISD00                                    |
|    |       | ISD01 (85)        |      | Status of ISD01                                    |
|    |       | ISD02 (86)        |      | Status of ISD02                                    |
|    |       | ISD03 (87)        |      | Status of ISD03                                    |
|    |       | ISD04 (88)        |      | Status of ISD04                                    |
|    |       | ISD05 (89)        |      | Status of ISD05                                    |
|    |       | ISD06 (90)        |      | Status of ISD06                                    |
|    |       | ISA00 (91)        |      | Status of ISA00 (digital)                          |
|    |       | ISA01 (92)        |      | Status of ISA01 (digital)                          |

 Table 9.8:
 "Digital outputs" function selectors (continue)

## 9.3.3 Relay outputs

- Relay output RELOUT1 is freely available, while the function of the second relay output, RELOUT2, is set and cannot be changed.
- There is a selector that can be used to assign a function to the relay output.
- Certain functions will only be available with specific function packages.

- Depending on the configured function, the "Options..." button may become enabled. If so, it can be used to switch directly to a different subject area to there define the function's exact behaviour.
- The relay output can be switched from "active-high" to "active-low" (bit 8 in **P 142[0] MPRO\_OUTPUT\_INV**).

#### NOTE

**i** ·

## Relay output RELOUT2 (P 127[0] - MPRO\_OUTPUT\_FS\_ BEL OUT2) outputs the status of the STO function. According

- **RELOUT2)** outputs the status of the STO function. Accordingly, it is set to "SH\_S" and cannot be changed. Because of this, this output will not be shown on the screen.
- For basic information, as well as mandatory planning, wiring, commissioning and testing requirements for the STO function, see the "STO safety function description" for the ServoOne Single-Axis System, ServoOne Multi-Axis System and ServoOne junior (ID No.: 1100.10B.x).

| ID  | Index | Name                       | Unit | Description                                                    |
|-----|-------|----------------------------|------|----------------------------------------------------------------|
| 126 | 0     | MPRO_OUTPUT_FS_<br>RELOUT1 |      | Function of digital output RELOUT1                             |
| 127 | 0     | MPRO_OUTPUT_FS_<br>RELOUT2 |      | Function of dig. output RELOUT2 is fixed on<br>'Safety Hold'   |
| 142 | 0     | MPRO_OUTPUT_INV            |      | Output inv. OSD0-2(0-2),MBRK(6),REL1/2<br>(7/15),OED0-7(16-23) |

Table 9.9: "Relay outputs" parameters

## 9.3.4 Digital input states

Clicking on the "Status of digital outputs" field on the input screen for the digital outputs will open a visualization showing the digital outputs' states.

| Digita        | Digital outputs  |  |  |  |  |  |
|---------------|------------------|--|--|--|--|--|
|               | Scope signals of |  |  |  |  |  |
| -the          | Diaital outputs  |  |  |  |  |  |
| ۲             | OSD00            |  |  |  |  |  |
| ۲             | OSD01            |  |  |  |  |  |
| ۲             | OSD02            |  |  |  |  |  |
| ۲             | OSD03            |  |  |  |  |  |
| ۲             | REL1             |  |  |  |  |  |
| ۲             | STO              |  |  |  |  |  |
| Configuration |                  |  |  |  |  |  |

Image 9.10: "Status of digital outputs" screen

| ID  | Index | Name              | Unit | Description          |
|-----|-------|-------------------|------|----------------------|
| 143 | 0     | MPRO_OUTPUT_STATE |      | Dig. Outputs: Status |

Table 9.10: "Status of digital outputs" parameters

## 9.3.5 Reference reached REF(6)

If a digital output is set to "REF(6) = Target reached / Reference reached" for torque and speed control as well as positioning, a range can be defined in which the actual value may deviate from the reference without the "Reference reached REF(6)" message becoming inactive. Reference value fluctuations caused by reference input are thus taken into account.

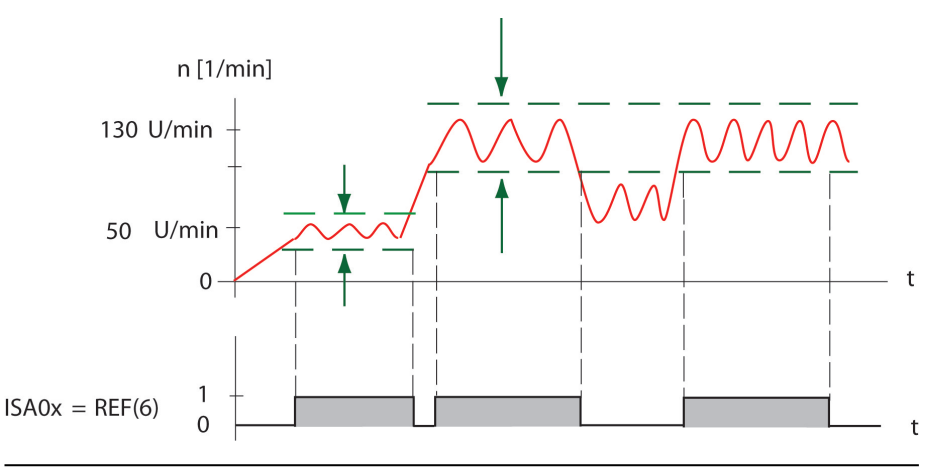

Image 9.11: Threshold definition

## 9.3.6 Reference limitation LIMIT(14)

The "LIMIT(14)" function for a digital output signals when a setpoint has reached its limit. In this case the output is set. The limit values for maximum torque and maximum speed depend on the preset control system.

#### **Torque control**

Limit value monitoring becomes active when the torque reference exceeds the maximum torque (see Section "Limitations / Thresholds" on page 331).

#### **Speed control**

Limit value monitoring becomes active when the speed reference value exceeds the maximum speed (see Section "Limitations / Thresholds" on page 331).

9 Inputs/Outputs settings

## KEBA

#### Positioning

Limit value monitoring becomes active when the speed reference exceeds the maximum speed or the torque reference exceeds the maximum torque (see Section "Limitations / Thresholds" on page 331).

#### Infinite positioning/speed mode

Monitoring is activated in infinite positioning (speed mode) when the speed reference has been reached. If an ongoing positioning operation is interrupted with "HALT", the "Reference reached" message is not sent in this phase. The message only appears after the actual target position has been reached.

### 9.3.7 Switching with motor contactor

Switching in the power cable should only be carried out in a de-energized state. Failure to follow this requirement may result in problems and damage (e.g. overvoltage or overcurrent shutdowns, pitted contacts). To ensure currentless switching, the contacts of the motor contactor must be closed before enabling the power stage. In the opposite case the contacts must remain closed until the power stage has been switched off. Corresponding safety time periods for the motor contactor switching must be implemented in the control sequence of the machine or else the special "ENMO" software function of the drive controller must be employed.

A power contactor in the motor supply line can be directly controlled by the drive controller via parameter P 125[0] - MPRO\_OUTPUT\_FS\_MOTOR\_BRAKE = ENMO (21). The timer P 148[0] - MPRO\_DRVCOM\_ENMO\_Time defines the on-and-off delay of the power contactor. Based on the time delay, the reference value is applied after the power contactor is active. If the power stage is switched off, the power contactor isolates the motor from the controller.

## NOTE

 Additional times for the typical contact chatter on a contactor must be taken into account when specifying the time for timer P 148[0] -MPRO\_DRVCOM\_ENMO\_Time. They may be several hundred ms, depending on contactor.

## 9.4 Analogue Inputs

#### Analog standard inputs:

#### ISA00

| Function          | OFF(0) = No function | • | Options |
|-------------------|----------------------|---|---------|
| ISA00 filter time | 0 ms                 |   |         |
| ISA01             |                      |   |         |
|                   |                      |   |         |
| Function          | OFF(0) = No function | • | Options |
| ISA01 filter time | 0 ms                 |   |         |

Image 9.12: "Function selector of the analogue inputs" screen

### 9.4.1 Standard analogue inputs

- There is a selector that can be used to assign a function to each analogue standard input (P 109[0] MPRO\_INPUT\_FS\_ISA00 and P 110[0] MPRO\_INPUT\_FS\_ISA01).
- Certain functions will only be available with specific function packages.
- Depending on the configured function, the "Options..." button may become enabled. If so, it can be used to switch directly to a different subject area to there define the function's exact behaviour.
- Every analogue input can be smoothed with a freely configurable filter time (P 405[0] CON\_ANA\_Filt0 and P 406[0] CON\_ANA\_Filt1).
- **P 427[0] CON\_ANA\_CalibZero** can be used to trigger a zero correction routine for both analogue inputs. If you use this routine, there must not be any voltage at the inputs.

- P 428[0] ISA00 and P 428[1] ISA01 can be used to assign an offset to each analogue input separately. For more details on how to use offsets, see Section "Analogue input scaling" on page 325.
- **P 429[0] ISA00\_gain** and **P 429[1] ISA01\_gain** can be used to assign a gain factor to each analogue input separately. For more details on how to use gain factors, see Section "Analogue input scaling" on page 325.
- P 429[2] ISA00\_limMin and P 429[3] ISA01\_limMin can be used to assign a lower limit to each analogue input separately.
- P 429[4] ISA00\_limMax and P 429[5] ISA01\_limMax can be used to assign an upper limit to each analogue input separately.
- The analogue inputs' compensated, filtered, and normalized values will be available in **P 407 CON\_ANA\_Isaf**.
- **P 665[0] DV\_CAL\_IsaType** can be used to configure the analogue inputs as voltage or current inputs. This setting will apply to both inputs.

#### 

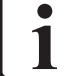

• The parameters are reinitialized only after the control has been reenabled or by a device restart.

| ID  | Index | Name                | Unit | Description                                                         |
|-----|-------|---------------------|------|---------------------------------------------------------------------|
| 109 | 0     | MPRO_INPUT_FS_ISA00 |      | Function of analogue input ISA00                                    |
| 110 | 0     | MPRO_INPUT_FS_ISA01 |      | Function of analogue input ISA01                                    |
| 405 | 0     | CON_ANA_Filt0       | ms   | Analogue input ISA00: Filter time constant                          |
| 406 | 0     | CON_ANA_Filt1       | ms   | Analogue input ISA01: Filter time constant                          |
| 407 |       | CON_ANA_Isaf        |      | Analogue inputs: Values (filt, norm, comp)                          |
| 407 | 0     | ISA00               |      | Compensated, filtered, normalized value                             |
| 407 | 1     | ISA01               |      | Compensated, filtered, normalized value                             |
| 427 | 0     | CON_ANA_CalibZero   |      | Analogue inputs: Calibration of analogue channel offset @zero input |
| 428 |       | CON_ANA_Offset      |      | Analogue inputs: Offset                                             |
| 428 | 0     | ISA00               | V    | Voltage offset for input ISA00                                      |
| 428 | 1     | ISA01               | V    | Voltage offset for input ISA01                                      |
| 429 |       | CON_ANA_Gain        |      | Analogue inputs: Gain scaling                                       |

Table 9.11: "Analogue inputs" parameters

9 Inputs/Outputs settings

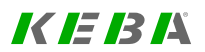

| ID  | Index | Name           | Unit | Description                                           |
|-----|-------|----------------|------|-------------------------------------------------------|
| 429 | 0     | ISA00_gain     |      | Gain scaling for input ISA00                          |
| 429 | 1     | ISA01_gain     |      | Gain scaling for input ISA01                          |
| 429 | 2     | ISA00_limMin   |      | Minimum value for input ISA00                         |
| 429 | 3     | ISA01_limMin   |      | Minimum value for input ISA01                         |
| 429 | 4     | ISA00_limMax   |      | Maximum value for input ISA00                         |
| 429 | 5     | ISA01_limMax   |      | Maximum value for input ISA01                         |
| 665 | 0     | DV_CAL_IsaType |      | Analogue inputs: Switch between current/voltage input |

Table 9.11: "Analogue inputs" parameters (continue)

## 9.4.2 Function selectors

Before using the analogue inputs, they are normally associated with a special device functionality for **analogue** inputs. The corresponding function selectors also make it possible to select a special digital functionality instead.

| ID      | Index | Name / Setting          | Unit | Description                                                    |
|---------|-------|-------------------------|------|----------------------------------------------------------------|
| 109-110 | 0     | MPRO_INPUT_FS_<br>ISA0x |      | "Analogue inputs" "function selectors"                         |
|         |       | PRC_REF (-14)           |      | Process controller reference value                             |
|         |       | PRC_ACT (-13)           |      | Process controller actual value                                |
|         |       | ENC_ANA (-12)           |      | Analogue encoder (on channel 4)                                |
|         |       | TWIN_SCALE (-11)        |      | TWIN position scaling                                          |
|         |       | HYD_Q_ACT (-10)         |      | Hydraulic actual flow (software specific)                      |
|         |       | HYD_P_ACT2 (-9)         |      | Hydraulic actual pressure on 2nd sensor<br>(software specific) |
|         |       | HYD_Q_REF (-8)          |      | Hydraulic reference flow (software specific)                   |
|         |       | HYD_P_ACT (-7)          |      | Hydraulic actual pressure (software specific)                  |
|         |       | HYD_P_REF (-6)          |      | Hydraulic reference pressure (software specific)               |
|         |       | VFC_REF_SCALE (-5)      |      | VFC reference scaling 0-100% (software specific)               |
|         |       | TLIM (-4)               |      | Analogue torque limit 0-100%                                   |
|         |       | OVR (-3)                |      | Speed override 0-100% at positioning                           |

| ID | Index | Name / Setting | Unit | Description                                     |
|----|-------|----------------|------|-------------------------------------------------|
|    |       | REFV (-2)      |      | Analogue reference                              |
|    |       | (-1)           |      | Not defined                                     |
|    |       | Off (0)        |      | No function                                     |
|    |       | START (1)      |      | Start motor control                             |
|    |       | INV (2)        |      | Inverse reference value                         |
|    |       | STOP (3)       |      | Execute quickstop                               |
|    |       | HALT (4)       |      | Disable feed                                    |
|    |       | LCW (5)        |      | Limit switch positive direction                 |
|    |       | LCCW (6)       |      | Limit switch negative direction                 |
|    |       | INCH_P(7)      |      | Jog Positive                                    |
|    |       | INCH_N (8)     |      | Jog Negative                                    |
|    |       | HOMST (9)      |      | Start homing                                    |
|    |       | HOMSW (10)     |      | Reference switch                                |
|    |       | E_EXT (11)     |      | External error                                  |
|    |       | WARN (12)      |      | External warning                                |
|    |       | RSERR (13)     |      | Reset alarm                                     |
|    |       | MAN (14)       |      | Switch control location selector                |
|    |       | (15)           |      | Not defined                                     |
|    |       | PLC (16)       |      | Used in PLC                                     |
|    |       | PLC_IR (17)    |      | PLC interrupt                                   |
|    |       | MP_UP (18)     |      | Motor potentiometer Negative                    |
|    |       | MP_DOWN (19)   |      | Motor potentiometer Positive                    |
|    |       | (20) - (20)    |      | Not defined                                     |
|    |       | TBEN (21)      |      | Enable selected table index                     |
|    |       | TBTEA (22)     |      | Write actual position into selected table index |
|    |       | TAB0 (23)      |      | Binary table index 2^0                          |
|    |       | TAB1 (24)      |      | Binary table index 2^1                          |
|    |       | TAB2 (25)      |      | Binary table index 2^2                          |
|    |       | TAB3 (26)      |      | Binary table index 2^3                          |
|    |       | EGEAR (27)     |      | Start / stop Egear                              |
|    |       | REFANAEN (28)  |      | Enable analogue reference                       |
|    |       | (29)           |      | Not defined                                     |
|    |       | (30)           |      | Not defined                                     |

Table 9.12: "Analogue inputs" function selectors
| ID | Index | Name / Setting      | Unit | Description                                          |
|----|-------|---------------------|------|------------------------------------------------------|
|    |       | (31)                |      | Not defined                                          |
|    |       | (32)                |      | Not defined                                          |
|    |       | (33)                |      | Not defined                                          |
|    |       | JOG_EXT_POS (34)    |      | Jog Positive (extended mode)                         |
|    |       | JOG_EXT_NEG (35)    |      | Jog Negative (extended mode)                         |
|    |       | FAST_DISC (36)      |      | Fast discharge                                       |
|    |       | LIM_OFF (37)        |      | Limits (torque and velocity) off                     |
|    |       | LOCK_POS (38)       |      | Lock positive direction                              |
|    |       | LOCK_NEG (39)       |      | Lock negative direction                              |
|    |       | BRAKE_ON (40)       |      | Switch off motor break at once                       |
|    |       | PWR_REL_DIRECT (41) |      | Direct activation of power relay (with 1000ms delay) |
|    |       | (42)                |      | Undocumented value                                   |
|    |       | (43)                |      | Undocumented value                                   |
|    |       | (44)                |      | Undocumented value                                   |
|    |       | (45)                |      | Undocumented value                                   |
|    |       | (46)                |      | Undocumented value                                   |
|    |       | (47)                |      | Undocumented value                                   |
|    |       | (48)                |      | Undocumented value                                   |

Table 9.12: "Analogue inputs" function selectors (continue)

## 9.4.3 Analogue input scaling

Analogue input scaling makes it possible to convert the analogue input value to the process variable by using a gain factor, offset and backlash. The illustration shows how the scaling function works. Entering the desired voltage ranges will yield the values for the offset (P 428 - CON\_ANA\_Offset) and gain (P 429 - CON\_ANA\_Gain).

Depending on the function selected for the ISAxx analogue input with the function selector, it will be possible to use the "Options..." button to configure additional process variables such as "the backlash in rev/min" (when using an analogue setpoint, REFV).

#### Usage examples

- Change to input voltage range of analogue torque scaling
- Change to input voltage range of speed override function
- Change to switching threshold of a digital input function

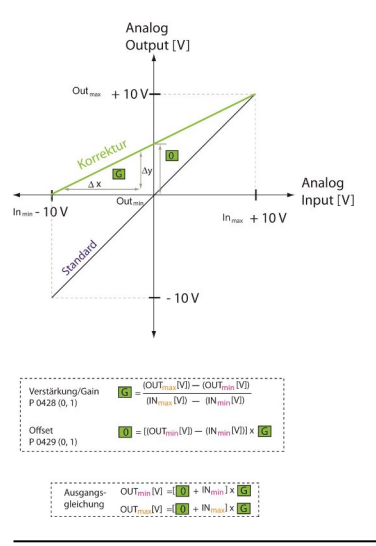

Image 9.13: Scaling of an analogue channel

#### Example: Analogue torque scaling:

The standard setting for the controller is an input voltage range of 0 V to +10 V, corresponding to 0% to 100%. With this setting, any value between -10 V and 0 V corresponds to 0%.

• Say that you want an input voltage range of -10 V to +10 V, in which case -10 V would correspond to 0% of the torque and +10 V to 100% of the torque.

$$\circ$$
 In<sub>max</sub> = +10 V, OUT<sub>max</sub> = +10 V

KEBK

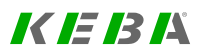

- Calculations are  $G = \frac{(+10V) (0V)}{(+10V) (-10V)} = \frac{+10V}{+20V} = \frac{1}{2}$  and  $O = [0 \text{ V} (-10 \text{ V})] \times \frac{1}{2} = +10V \times \frac{1}{2} = 5V$
- Resulting in a gain of G = 0.5 and an offset of O = 5 V

## 9.4.4 Profile mode and analogue inputs

Parameter **P 301[0] - CON\_REF\_Mode** determines whether the reference values are processed via the profile generator (setting "PG(0)") or directly (setting "IP(1)"). If direct input via IP mode is selected, only the input filters are active. The analogue values are scanned and filtered in the torque control cycle and then directly transferred as references for the speed or torque control.

| CAUTION | Your system/motor may be damaged if put into operation in an uncontrolled or inappropriate manner.                                                                                                    |  |  |  |  |
|---------|----------------------------------------------------------------------------------------------------|--|--|--|--|
|         | <ul> <li>Improper conduct can cause damage to your system / machine.</li> <li>Before the "Start" step, make absolutely sure that a valid setpoint has been entered, as the configured setpoint will be immediately transmitted to the motor after the motor control function starts, which may result in the motor accelerating unexpectedly.</li> </ul> |  |  |  |  |

#### NOTE

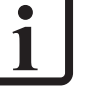

 If the analogue inputs are used as feedback for control circuits, they will be sampled every 125 µs.

- If functions are assigned to the analogue inputs using P 109
   [0]/P 110[0], the inputs will be sampled every 1 ms.
- By switching parameter P 301[0] CON\_REF\_Mode from PG(0) to IP(1) mode, an analogue input can be used as a "fast input" (e.g. Touch probe). The sampling time set in P 306[0] CON\_IpRefTS for the interpolation takes effect.

## 9.4.5 Wire Break Monitoring

**P 399 - CON\_ANA\_WireBrk\_Th** is used to define the wire break monitoring threshold (in V) (parameter index [0] for ISA00, parameter index [1] for ISA01). If the voltage falls below this limit an error message is generated. The error response can be configured using **P 30[52] - Reac\_Ana** (see Section "Error reactions" on page 347).

| ID  | Index | Name               | Unit | Description                                          |
|-----|-------|--------------------|------|------------------------------------------------------|
| 399 |       | CON_ANA_WireBrk_Th |      | Analogue inputs: Cable break detection limits        |
| 399 | 0     | ISA00              | V    | Cable break detection limit for analogue input ISA00 |
| 399 | 1     | ISA01              | V    | Cable break detection limit for analogue input ISA01 |

Table 9.13: "Wire break monitoring" parameters

## 9.5 Analogue outputs (option only for ServoOne)

| OEA00 (CAN options | ; card)              |         |
|--------------------|----------------------|---------|
| Function           | OFF(0) = No function | [V] .   |
| Scale factor       | 1 V/DIM              | +10V +  |
| Offset (O)         | 0 V                  |         |
| Filter time        | 0 ms                 |         |
|                    |                      | [Value] |
| OEA01 (CAN options | ; card)              |         |
| Function           | OFF(0) = No function |         |
| Scale factor       | 1 V/DIM              |         |
| Offset (O)         | 0 V                  |         |
| Filter time        | 0 ms                 |         |

Image 9.14: "Function selection of optional analogue outputs (option)" screen

If your ServoOne features the "CANopen + 2AO" technology option, you will have two analogue outputs available, enabling you to output values from the controller using analogue signals. The function selector offers nine variables for selection for each output. These variables can be filtered, scaled, and assigned an offset.

## 9.5.1 Function selectors

| ID       | Index | Name / Setting           | Unit | Description                             |
|----------|-------|--------------------------|------|-----------------------------------------|
| 129, 130 | 0     | MPRO_OUTPUT_FS_<br>OEAxx |      | Function selectors for analogue outputs |
|          |       | OFF (0)                  |      | No function                             |
|          |       | NACT(1)                  |      | Actual speed                            |
|          |       | TACT(2)                  |      | Actual torque/force                     |
|          |       | IRMS(3)                  |      | Effective current                       |
|          |       | PARA (4)                 |      | Value of parameter 134[0]               |
|          |       | ACTPOS(5)                |      | Position actual value                   |
|          |       | VDC(6)                   |      | DC link voltage                         |
|          |       | ACTPOS_MODULO(7)         |      | Actual modulo position                  |
|          |       | ACT_POWER(8)             |      | Power                                   |
|          |       | APP_POWER(9)             |      | Apparent power                          |

Table 9.14: "Analogue outputs" function selectors

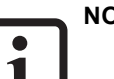

### NOTE

- For a full description of the analogue outputs in the "CANopen+2AO" communication option (technical data, connections, configuration), see the "CANopen + 2 analogue outputs Specification" (ID No.: 1108.20B.x).
- The technology option "CANopen + 2AO" is not available for ServoOne junior.
- To determine whether your ServoOne comes with the "CANopen + 2AO" technology option, you can check the electronic rating plate (see Section "Electronic rating plate" on page 482).

Analog outputs (Option):

9 Inputs/Outputs settings

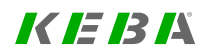

The "MIO" technology option is for the purpose of expanding the digital and analogue inputs and outputs. Options slot 2 (technology) is intended for the purpose of IO expansion.

#### Analog outputs (Option):

#### OEA02 (MIO card)

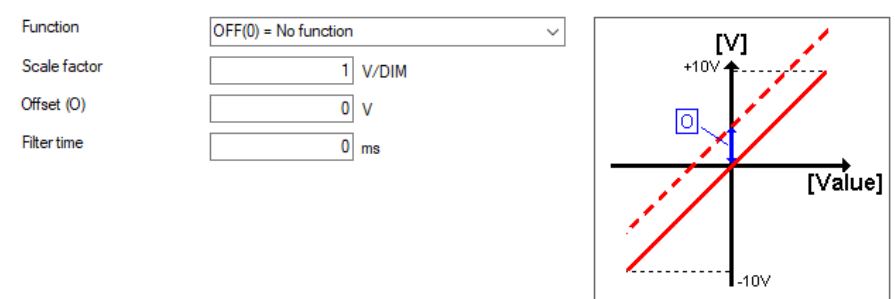

Image 9.15: "Analog output MIO" screen

#### NOTE

- For a complete description of the analog output of Option 2 -Technology Multifunctional Input/Output Expansion (MIO) (technical data, Connections, Configuration), please refer to the "Specification Multifunctional Input/Output Expansion Module (MIO)" (ID No.: 1106.25B.x).
- To determine whether your ServoOne has the technology option "Multifunctional Input/Output Expansion Module (MIO)", please check the electronic rating plate (**P 53**) (see Section "Electronic rating plate" on page 482).

## 9.7 Motor brake output

#### Motor brake

| Motor brake output X13/X20 | OFF(0) = No function | • | Options |
|----------------------------|----------------------|---|---------|
| Cable break detection      | OFF(0) = Disabled    | • |         |

Image 9.16: "Motor brake settings" screen

## NOTE

- On the ServoOne junior, the motor brake output for frame sizes 2 to 5 will be found on connector X13.
- On the ServoOne (Single-Axis System and Multi-Axis System), the motor brake output...
  - For frame sizes 1 to 4 will be found on connector X13
  - $\circ~$  For frame sizes 5 to 6a will be found on connector X20  $\,$
  - For frame size 7 will be found on connector X44

An optional holding brake built-in to motor provides protection against unwanted motion when the power is cut and in case of error. If the brake is mounted on the axis mechanism and not directly on the shaft, note that undesirably severe torsional forces may occur on sudden engagement of the brake.

The **P 125[0] - MPRO\_OUTPUT\_FS\_MOTOR\_BRAKE** function selector can be used to select any function (similar to those for the digital outputs) for the motor brake output. However, the special motor brake control section hardware will be used for the selected function.

However, when using a motor brake with **P 125[0] - MPRO\_OUTPUT\_FS\_ MOTOR\_BRAKE** = BRAKE(2), the criteria for braking need to be defined. This criteria can consist of a variety of states, limits, threshold values, input signals, and fieldbus commands. **P 748[0] - MON\_MotorBrkGuard** can be used to activate a monitoring mechanism at the motor brake output that will monitor both wire breaks and current. The brake function can also be used in the other digital outputs, though without current and wire break monitoring.

If the output is set to BRAKE(2), the brake can be configured with the "Options..." button (see Section "Motor brake details" on page 329).

| ID  | Index | Name                           | Unit | Description                   |
|-----|-------|--------------------------------|------|-------------------------------|
| 125 | 0     | MPRO_OUTPUT_FS_<br>MOTOR_BRAKE |      | Function of motor brake (X13) |
| 748 | 0     | MON_MotorBrkGuard              |      | Motor brake guarding          |

Table 9.15: "Motor brake output" parameters

## 9.7.1 Motor brake details

#### Motor brake details

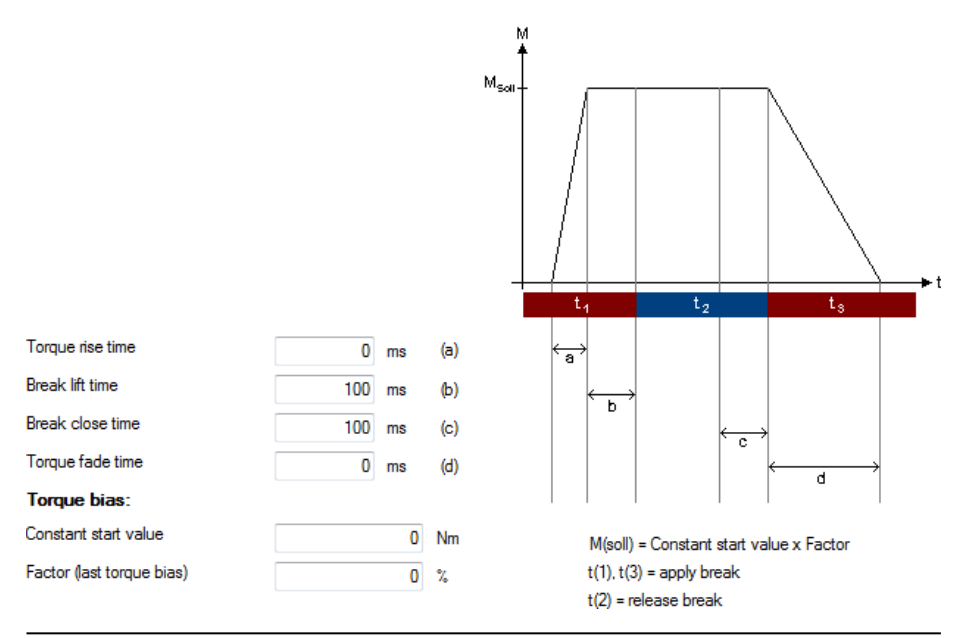

Image 9.17: "Motor brake details" screen

The brake response can be adapted to the requirements of the application. This function can be used in both speed as well as position controlled operation.

| ID  | Index | Name               | Unit | Description                   |
|-----|-------|--------------------|------|-------------------------------|
| 213 | 0     | MPRO_BRK_LiftTime  | ms   | Motor brake lift time         |
| 214 | 0     | MPRO_BRK_CloseTime | ms   | Motor brake close time        |
| 215 | 0     | MPRO_BRK_RiseTime  | ms   | Motor brake: torque rise time |
| 216 | 0     | MPRO_BRK_FadeTime  | ms   | Motor brake: Torque fade time |

Table 9.16: "Motor brake details" parameters

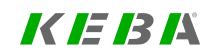

9 Inputs/Outputs settings

## KEBA

| ID  | Index | Name                      | Unit | Description                                |
|-----|-------|---------------------------|------|--------------------------------------------|
| 217 | 0     | MPRO_BRK_<br>LastTorqFact | %    | Motor brake: Stored load factor for Torque |
| 218 | 0     | MPRO_BRK_StartTorq        | Nm   | Motor brake: initial torque (constant)     |
| 219 | 0     | MPRO_BRK_LastTorq         | Nm   | Motor brake: saved Torque                  |
| 220 | 0     | MPRO BRK Lock             |      | lock brake                                 |

Table 9.16: "Motor brake details" parameters (continue)

## NOTE

1

• Please check the settings of the stop ramps if use of a holding brake is specified (see Section "Stop ramps" on page 258).

### 9.7.1.1 Check motor brake state

The scope IDs 4022 Brake State and 4023 Brake timer allow you to record and carry out diagnostics for the motor brake state.

#### Scope ID 4022: Brake state

The scope ID 4022 shows the motor brake state. Possible motor brake states are:

| Phase | State                                 |  |  |  |  |
|-------|---------------------------------------|--|--|--|--|
| 0     | Power off: Brake closed               |  |  |  |  |
| 1     | Rise: Torque rise up time (time: a)   |  |  |  |  |
| 2     | Lift: Brake open time (time: b)       |  |  |  |  |
| 3     | Open                                  |  |  |  |  |
| 4     | Close: Brake close time (time: c)     |  |  |  |  |
| 5     | Fade: Torque rise down time (time: d) |  |  |  |  |
| 6     | -                                     |  |  |  |  |
| 7     | -                                     |  |  |  |  |

Table 9.17: Scope ID 4022 Brake state

Scope ID 4023 Brake timer

The scope ID **4023** shows the running timer for the times a, b, c and d. See Image 9.17: "Motor brake details" screen

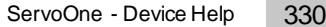

330

# 10 Limitations / Thresholds

| Chapter overview  |                                                                                                    |   |  |  |
|-------------------|----------------------------------------------------------------------------------------------------|---|--|--|
| Pictogram         | Limits                                                                                                 |   |  |  |
| Navigation        | ► Project tree ► Device setup ► Limits / thresholds                                                    |   |  |  |
| Brief description | This chapter describes the available limits and threshold values for the ServoOne and ServoOne junior. |   |  |  |
| Contents          | 10.1 Settings                                                                                          | 1 |  |  |
|                   | 10.2 Torque- / force limits                                                                            | 3 |  |  |
|                   | 10.3 Speed- / velocity limits                                                                          | 3 |  |  |
|                   | 10.4 Position limitation                                                                               | 4 |  |  |
|                   | 10.5 Power stage                                                                                       | 5 |  |  |

## 10.1 Settings

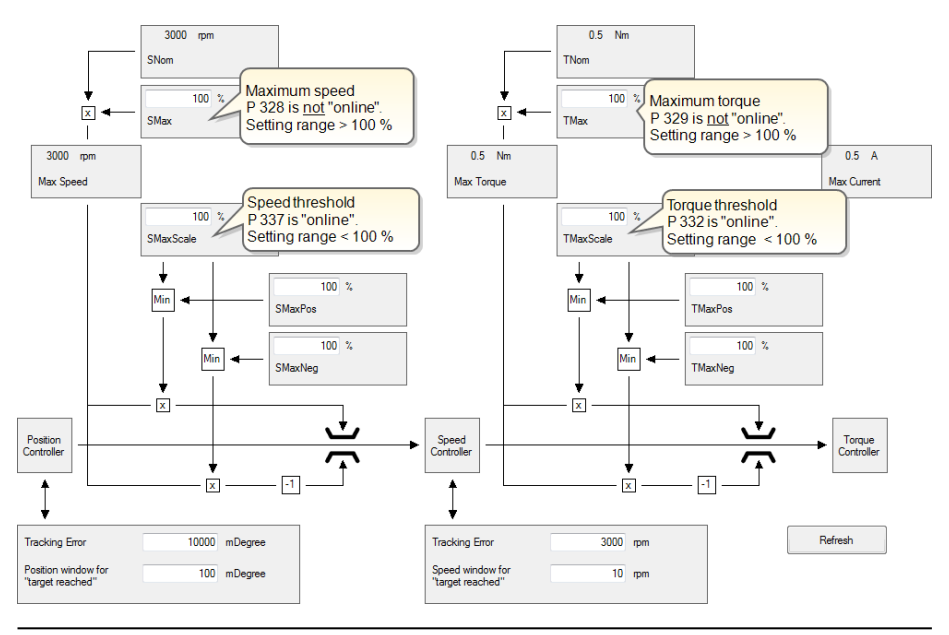

Image 10.1: "Limitations and thresholds" screen

To protect the device, the motor and the complete plant it is necessary to limit the variables torque, speed and position. These limits act independently of other limitations within the motion profile.

The limits are specified as percentages of the rated quantities (current, torque, speed,...), so that following calculation logical default settings are available. The defaults relate to 100% of the ratings. The parameters must therefore be adapted to application and motor. The motor quantity limits can be read out in **P 338[0] - CON\_SCON\_ActMax**.

Limitations in closed-loop controlled mode

10 Limitations / Thresholds

- Torque- / force limits
- Speed- / velocity limits
- Position limitation
- Power stage (see Section "Power stage" on page 335)

P 745 - MON\_RefWindow and P 746[0] - MON\_UsrPosWindow indicate the status of the configured limits and are incorporated into the general P 151[0] - MPRO\_ DRVCOM\_STAT\_DWord status word.

**P 737[0] - MON\_MNCTL** and **P 737[1] - MON\_MNSTAT** can be used to monitor and output the status of the mains connection and the motor phases.

| ID  | Index | Name                | Unit    | Description                                                |
|-----|-------|---------------------|---------|------------------------------------------------------------|
| 338 |       | CON_SCON_ActMax     |         | Motor control limits                                       |
| 338 | 0     | Max_Speed_Motor     | rpm     | Maximum motor speed                                        |
| 338 | 1     | Max_Current_Motor   | A       | Maximum motor current                                      |
| 338 | 2     | Max_Torque_Motor    | Nm      | Maximum motor torque                                       |
| 338 | 3     | Max_UsrSpeed_Motor  | rev/min | Maximum motor speed in user units                          |
| 338 | 4     | MaxCurrent_Inverter | A       | Maximum current @ actual voltage level and switching freq. |
| 338 | 5     | Reserved            | -       | Reserved                                                   |
| 338 | 6     | Reserved            | -       | Reserved                                                   |
| 338 | 7     | MaxCurrent_Limit    | A       | Maximum current limit (motor or inverter)                  |
| 737 |       | MON_MNCTL           |         | Monitoring control and status word                         |
| 737 | 0     | MON_MNCTL           |         | Monitoring control word                                    |
| 737 | 1     | MON_MNSTAT          |         | Monitoring status word                                     |
| 745 |       | MON_RefWindow       |         | Speed Setpoint reached window                              |
| 745 | 0     | TargetReached       | rpm     | Window for speed control target reached                    |
| 745 | 1     | Standstill          | rpm     | Window for motor standstill                                |
| 745 | 2     | TorqueTargetReached | Nm      | Window for torque target reached                           |
| 745 | 3     | Hyst. TargetReached | rpm     | Hysteresis window for speed control target<br>reached      |
| 745 | 4     | Hyst. Standstill    | rpm     | Hysteresis window for speed control<br>standstill          |
| 746 | 0     | MON_UsrPosWindow    | mDegree | Setpoint reached pos. window                               |

Table 10.1: "Limits / thresholds" parameters

#### Motor phase failure detection

Setting **P 737-MON\_MNCTL[0]**, Bit 0 = 1 (01h) activates motor phase failure detection This monitors the motor phase current between 25 Hz and 3000 Hz electrical rotating field frequency.

The error message 53-1 is generated if at least one of each of the three quadratic mean current values deviates by 15%. If the current is smaller than  $(0.1A)^2$ , no error is triggered.

If monitoring from 5 Hz is required, **P 737 MON\_MNCTL[0]**, Bit 5 = 1 (21h) can also be set.

#### Single-phase power failure detection

Setting **P 737-MON\_MNCTL[0]**, Bit 3 = 1 (08h) activates power failure detection. This is implemented by calculating the quadratic ripple (variance) of the DC link voltage.

For the actual value, see **P 701-MON\_ActValues[28]**, VDC\_Variance.

The parameters for this function can be found in **P 760**. The threshold value is specified in **P 760-MON\_VDC\_Guard[2]**, Max\_var and a time in **P 760-MON\_VDC\_ Guard[3]**, Max\_time. If the variance exceeds the threshold value for the specified time, a single-phase error 54-1 is detected.

If **P 737-MON\_MNCTL**, Bit 4 = 1 is set, the error 34-0 PowerFail is initiated.

## 10.2 Torque- / force limits

- The torque is limited to a maximum by **P 329[0] CON\_SCON\_TMax**. In the default setting the torque limit corresponds to the rated torque of the motor. The possible setting range is 0-1000 %. The parameter can be changed during operation.
- In addition, P 329[0] CON\_SCON\_TMax can be used to determine what the maximum current is. To do this, multiply P 329[0] - CON\_SCON\_TMax by the rated current.
- P 332[0] CON\_SCON\_TMaxScale enables the torque limit set in P 329[0] to be scaled online that is, during operation.
- It is additionally possible via P 330[0] CON\_SCON\_TMaxNeg and P 331[0]
   CON\_SCON\_TMaxPos to change the torque limit for different directions of rotation during operation.

| ID  | Index | Name               | Unit | Description                            |
|-----|-------|--------------------|------|----------------------------------------|
| 329 | 0     | CON_SCON_TMax      | %    | Speed control maximum torque           |
| 330 | 0     | CON_SCON_TMaxNeg   | %    | Scaling of negative motor torque limit |
| 331 | 0     | CON_SCON_TMaxPos   | %    | Scaling of positive motor torque limit |
| 332 | 0     | CON_SCON_TMaxScale | %    | Scaling of motor torque limit          |
| 741 | 0     | MON_TorqueThresh   | Nm   | Monitoring torque / force threshold    |

Table 10.2: "Limits / thresholds - Torque / force limits" parameters

### NOTE

- When using homing methods -8, -9, -10, and -11, P 332[0] -CON\_SCON\_TMaxScale is replaced by P 225[0] - MPRO\_REF\_ HOMING\_TMaxScale.
- To protect against overspeed if a requested torque is not reached, P 337[0] - CON\_SCON\_SMaxScale is used to limit the speed controller to a percentage of the rated speed.

## 10.3 Speed- / velocity limits

- **P 328[0] CON\_SCON\_SMax** can be used to set the maximum speed limit. In the default setting the speed limit is the same as the rated speed of the motor. The possible setting range is 0-2000%. The parameter cannot be changed during operation. A change is only effective after restarting the control.
- P 337[0] CON\_SCON\_SMaxScale enables the torque limit set in P 328[0] to be scaled online that is, during operation.
- It is additionally possible via P 333[0] CON\_SCON\_TMaxNeg and P 334[0]
   CON\_SCON\_TMaxPos to change the torque limit for different directions of rotation during operation.
- **P 744[0] MON\_SDiffMax** is used to specify the permissible difference between the setpoint speed and the actual speed (tracking error) in revolutions.
- **P 745[0] MON\_RefWindow** is used to define the point at which the setpoint is considered to have been reached.

| ID  | Index | Name               | Unit | Description                              |
|-----|-------|--------------------|------|------------------------------------------|
| 167 | 0     | MPRO_REF_OVR       | %    | Motion profile override factor           |
| 328 | 0     | CON_SCON_SMax      | %    | Speed control maximum speed              |
| 333 | 0     | CON_SCON_SMaxNeg   | %    | Scaling of negative motor speed limit    |
| 334 | 0     | CON_SCON_SMaxPos   | %    | Scaling of positive motor speed limit    |
| 335 | 0     | CON_SCON_DirLock   |      | Direction lock for speed reference value |
| 337 | 0     | CON_SCON_SMaxScale | %    | Scaling of motor speed limit             |
| 740 | 0     | MON_SpeedThresh    | rpm  | Monitoring speed threshold               |
| 744 | 0     | MON_SDiffMax       | rpm  | Speed tracking error                     |

Table 10.3: "Limits / thresholds - Speed limits" parameters

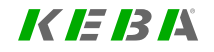

# 10 Limitations / Thresholds

## 10.4 Position limitation

- Position limiting is only applicable in positioning mode and will be enabled only once homing is successfully completed (see Section "Homing" on page 259).
- P 2235[0] MPRO\_402\_SoftwarePosLimit is used to define the lower position limit. P 2235[1] - MPRO\_402\_SoftwarePosLimit is used to define the upper position limit. This function is also referred to as "software limit switches".
- In addition, P 743[0] MON\_UsrPosDiffMax can be used to define the maximum tracking error.
- **P 746[0] MON\_UsrPosWindow** can be used to define the zero speed window (position setpoint reached).

| Positioning mode | Function                                                                                                    |
|------------------|----------------------------------------------------------------------------------------------------|
| Absolute         | Before enabling an absolute motion task, a check is made<br>whether the target is in the valid range – that is, within the<br>software limit switches. If the target is outside, no motion task<br>is signalled and the programmed error reaction as per <b>P 30</b><br><b>Error Reactions</b> is executed. |
| Endless          | This mode can only be used when using speed-controlled<br>operation. The drive travels until a software limit switch is<br>detected. Then the programmed error reaction is executed.                                                                                                    |

Table 10.4: Positioning mode

| ID   | Index | Name                          | Unit    | Description                                                |
|------|-------|-------------------------------|---------|------------------------------------------------------------|
| 224  | 0     | MPRO_REF_<br>TargetReachedOpC |         | Target reached option code                                 |
| 743  | 0     | MON_UsrPosDiffMax             | mDegree | Position difference threshold                              |
| 2235 |       | MPRO_402_<br>SoftwarePosLimit |         | 607DH DS402 software position limit (SW limit switch)      |
| 2235 | 0     | MPRO_402_<br>SoftwarePosLimit | mDegree | Minimum position limit (negative software limit switch)    |
| 2235 | 1     | MPRO_402_<br>SoftwarePosLimit | mDegree | Maximum position limit (positive software<br>limit switch) |
| 746  | 0     | MON_UsrPosWindow              | mDegree | "Reference reached" window                                 |

Table 10.5: "Limits / thresholds - Position limits" parameters

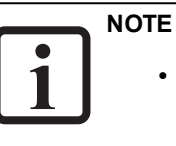

 The response when a position limit is reached (P 2235 - MPRO\_ 402\_SoftwarePosLimit) will depend on the error response that has been configured (see Section "Error reactions" on page 347).

## 10.5 Power stage

- If the value for the DC link voltage exceeds the value set in parameter P 747
   [0] MON\_PF\_OnLimit, error ERR-34 "Power failure detected" is reported and the parameterized error reaction is triggered (see Section "Error reactions" on page 347).
- By setting a quickstop as the error reaction in the parameters using an adequately steep deceleration ramp, the DC link voltage can be maintained above the undervoltage threshold (see Section "Power failure bridging" on page 28). This reaction lasts until the drive has been braked to a lower speed.

| ID  | Index | Name                 | Unit | Description                                  |
|-----|-------|----------------------|------|----------------------------------------------|
| 747 | 0     | MON_PF_ONLimit       | V    | Voltage limit for power failure              |
| 749 | 0     | MON_DevOverVoltage   | V    | Overvoltage DC-link                          |
| 750 |       | MON_CurrToGround     |      | Fault current                                |
| 750 | 0     | Current to ground    | А    | Maximum fault current to ground              |
| 750 | 1     | Current in power-off | А    | Maximum fault current in power-off           |
| 757 | 0     | MON_PwrActVal_Tf     | ms   | Filter time constant for actual power values |

Table 10.6: "Limits / thresholds - Power stage" parameters

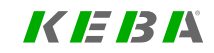

ID No.: 0842.26B.5-03 Date: 08.2021

# 10 Limitations / Thresholds

# 11 Alarms & warnings

| Chapter overview  |                                                                                                    |
|-------------------|----------------------------------------------------------------------------------------------------|
| Pictogram         | Warnings                                                                                                    |
| Navigation        | ► Project tree ► Device setup ► Alarms & warnings                                                                           |
| Brief description | This chapter describes the possible alarm and warning events, thresholds for triggering and resetting, and error reactions. |
| Contents          | 11.1 Warning status                                                                                                    |
|                   | 11.5 Error reactions                                                                                                    |
|                   | 11.6 Error list                                                                                                    |

## 11.1 Warning status

- The status for the most important warnings can be checked with...
  - The "Warnings" pictogram on the quick launch toolbar or via
  - ► Project tree ► Device setup ► Alarms & warnings ► Warning status.

A visual representation of the most important bits in status word **P 34[0] -ERR\_WRN\_State** will appear.

- As soon as there is a warning, the corresponding bit will be set in status word **P 34[0]** and the visual representation will display it in the form of an LED with a solid light. The bits can also be displayed and recorded over time in the form of an oscilloscope signal.
- The individual trigger thresholds for setting and resetting a warning are defined in P 730 - MON\_WarningLevel (see Section "Warning thresholds" on page 345).

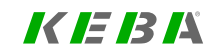

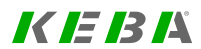

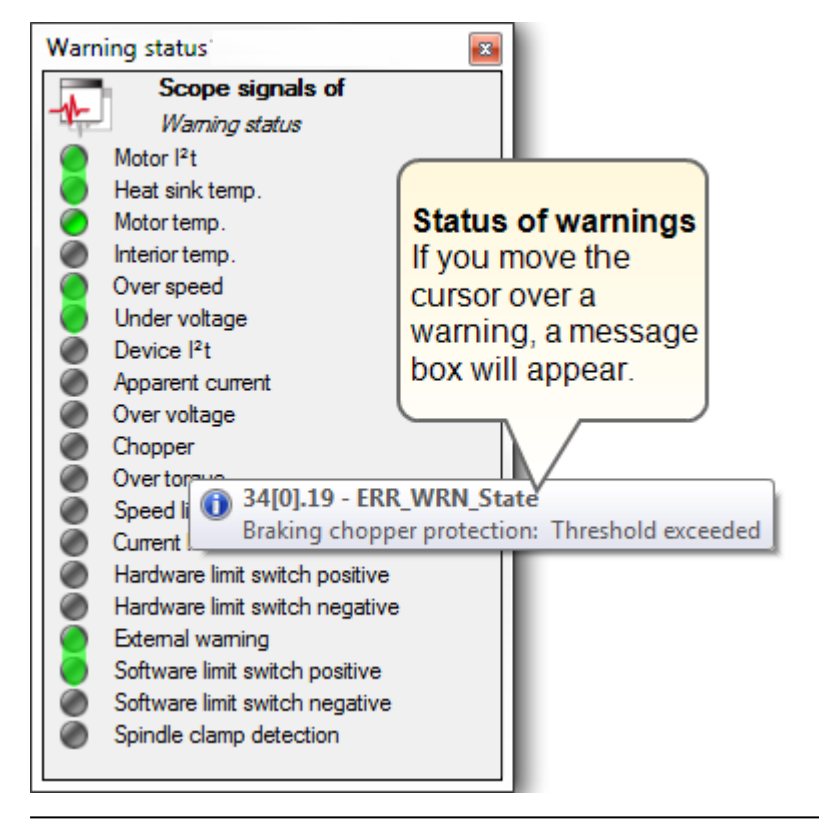

Image 11.1: Warning status window

| ID | Index | Name          | Unit | Description                |  |  |  |  |
|----|-------|---------------|------|----------------------------|--|--|--|--|
| 34 | 0     | ERR_WRN_State |      | Device warning status word |  |  |  |  |
|    |       |               |      |                            |  |  |  |  |

Table 11.1: "Warning status" parameters

The following table shows what all the bits in status word **P 34[0]** mean:

| P 34 Bit-No. | Meaning                                                         |
|--------------|-----------------------------------------------------------------|
| (0)          | l <sup>2</sup> xt integrator (motor) warning threshold exceeded |
| (1)          | Heat sink temperature                                           |
| (2)          | Motor temperature                                               |
| (3)          | Interior temperature                                            |
| (4)          | Reserved for Sercos                                             |
| (5)          | Excessive speed                                                 |
| (6)          | Reserved for Sercos                                             |
| (7)          | Reserved for Sercos                                             |
| (8)          | Reserved for Sercos                                             |
| (9)          | Undervoltage                                                    |
| (10)         | Reserved for Sercos                                             |
| (11)         | Reserved for Sercos                                             |
| (12)         | Reserved for Sercos                                             |
| (13)         | Reserved for Sercos                                             |
| (14)         | Reserved for Sercos                                             |
| (15)         | Reserved for Sercos                                             |
| (16)         | I2xt integrator (device) exceeded                               |
| (17)         | Monitoring of apparent current                                  |
| (18)         | Overvoltage                                                     |

Table 11.2: Device warning status word

| P 34 Bit-No. | Meaning                                                 |
|--------------|---------------------------------------------------------|
| (19)         | Protection of brake chopper, warning threshold exceeded |
| (20)         | Overtorque                                              |
| (21)         | Spindle monitoring                                      |
| (22)         | Reserved                                                |
| (23)         | Reserved                                                |
| (24)         | Speed reference limitation active                       |
| (25)         | Current reference limitation                            |
| (26)         | Right limit switch active                               |
| (27)         | Left limit switch active                                |
| (28)         | External warning via input                              |
| (29)         | Software limit switches positive                        |
| (30)         | Software limit switches negative                        |
| (31)         | Reserved                                                |

Table 11.2: Device warning status word (continue)

To view the entire **P 34[0]** status word at once, double-click on the list.

| Bit | s of 34[0] | ERR_ | WRN_St | tate " | ServoOr | ne" |        |   |        |   |        |   |        |   | <b>×</b> |
|-----|------------|------|--------|--------|---------|-----|--------|---|--------|---|--------|---|--------|---|----------|
|     | Bit 0      | ۲    | Bit 1  | ۲      | Bit 2   | ۲   | Bit 3  | ۲ | Bit 4  | ۲ | Bit 5  | ۲ | Bit 6  | ۲ | Bit 7    |
|     | Bit 8      | ۲    | Bit 9  | ۲      | Bit 10  | ۲   | Bit 11 | ۲ | Bit 12 | ۲ | Bit 13 | ۲ | Bit 14 | ۲ | Bit 15   |
|     | ) Bit 16   | ۲    | Bit 17 | ۲      | Bit 18  | ۲   | Bit 19 | ۲ | Bit 20 | ۲ | Bit 21 | ۲ | Bit 22 | ۲ | Bit 23   |
|     | ) Bit 24   | ۲    | Bit 25 | ۲      | Bit 26  | ۲   | Bit 27 | ۲ | Bit 28 | ۲ | Bit 29 | ۲ | Bit 30 | ۲ | Bit 31   |

Image 11.2: Status word P 34[0] visual representation

11 Alarms & warnings

## 11.2 Alarms and warnings (Details)

|                        |                  | Actual error        |   | 1 | 2 |
|------------------------|------------------|---------------------|---|---|---|
| Counter                |                  | -                   | - | - |   |
| Label                  |                  | -                   |   | - |   |
| Cause                  |                  | -                   | - | - |   |
| Remedy                 |                  | -                   | - | - |   |
| Operating hours [hh:mm | :ss]             | -                   | - | - |   |
| Info                   |                  | -                   | - | - |   |
| Source                 |                  | -                   | • | - |   |
| DriveCom state         |                  | -                   | • | - |   |
| Operating hours (power | stage) [hh:mm:ss | -                   | - | - |   |
| Actual Current [A]     |                  | -                   | • | - |   |
| Actual voltage [V]     |                  | -                   | - | - |   |
| Actual speed [1/min]   |                  | •                   | - | - |   |
| Temp. KK [deg C]       |                  | -                   | - | - |   |
| Temp. int. [deg C]     |                  | -                   | - | - |   |
| •                      |                  | III                 |   |   |   |
| Error counter:         |                  |                     |   |   |   |
| Over voltage           | 1                | 12t power amplifier | 7 |   |   |
| Over current           | 10               | reserved            | 0 |   |   |
| Overtemp, heat sink    | 0                | reserved            | 0 |   |   |

Image 11.3: "Alarms and warnings (Details)" screen

reserved

Overtemp, device interior

To open an overview of the current error and a history containing the most recent 20 errors, go to > Project tree > Device setup > Alarms & warnings > Alarms & warnings (Details). The screen will also show a counter for the most common errors.

0

- **P 33 ActualError** will describe the current error in detail, including a timestamp, the probable cause, potential fixes, etc.
- **P 39[0] ERR\_ErrorID** will contain the error code, which provides information regarding the error location and error type of the current error.
- **P 71 ActualErrorExt** will contain information on the state of the Servo controller at the time the current error occurred, e.g. current, voltage, speed, temperatures.

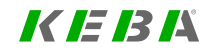

## KEBA

- P 31 ErrorStack and P 70 ErrorStackExt will contain the history with the most recent 20 errors along with the contents from P 33 and P 71. P 31 ErrorStack and P 70 ErrorStackExt can also be displayed as tables (see ).
- P 72 ErrorAbsCount is a counter for various pre-defined error events.

| ID | Index | Name        | Unit | Description               |
|----|-------|-------------|------|---------------------------|
| 31 |       | ErrorStack  |      | Error history of device   |
| 31 | 0     | Cause       |      | Error cause               |
| 31 | 1     | Remedy      |      | Error remedy              |
| 31 | 2     | ID          |      | Error id                  |
| 31 | 3     | Location    |      | Error location            |
| 31 | 4     | Time        |      | Time stamp                |
| 31 | 5     | CommentId   |      | Additional comment (id)   |
| 31 | 6     | CommentText |      | Additional comment (text) |
| 31 | 7     | Line        |      | Line of error occurrence  |
| 31 | 8     | File        |      | Source / File             |
| 31 | 9     | Cause       |      | Error cause               |
| 31 | 10    | Remedy      |      | Error remedy              |
| 31 | 11    | ID          |      | Error id                  |
| 31 | 12    | Location    |      | Error location            |
| 31 | 13    | Time        |      | Time stamp                |
| 31 | 14    | CommentId   |      | Additional comment (id)   |
| 31 | 15    | CommentText |      | Additional comment (text) |
| 31 | 16    | Line        |      | Line of error occurrence  |
| 31 | 17    | File        |      | Source / File             |
| 31 | 18    | Cause       |      | Error cause               |
| 31 | 19    | Remedy      |      | Error remedy              |
| 31 | 20    | ID          |      | Error id                  |
| 31 | 21    | Location    |      | Error location            |
| 31 | 22    | Time        |      | Time stamp                |
| 31 | 23    | CommentId   |      | Additional comment (id)   |
| 31 | 24    | CommentText |      | Additional comment (text) |
| 31 | 25    | Line        |      | Line of error occurrence  |

| ID | Index | Name        | Unit | Description               |
|----|-------|-------------|------|---------------------------|
| 31 | 26    | File        |      | Source / File             |
| 31 | 27    | Cause       |      | Error cause               |
| 31 | 28    | Remedy      |      | Error remedy              |
| 31 | 29    | ID          |      | Error id                  |
| 31 | 30    | Location    |      | Error location            |
| 31 | 31    | Time        |      | Time stamp                |
| 31 | 32    | CommentId   |      | Additional comment (id)   |
| 31 | 33    | CommentText |      | Additional comment (text) |
| 31 | 34    | Line        |      | Line of error occurrence  |
| 31 | 35    | File        |      | Source / File             |
| 31 | 36    | Cause       |      | Error cause               |
| 31 | 37    | Remedy      |      | Error remedy              |
| 31 | 38    | ID          |      | Error id                  |
| 31 | 39    | Location    |      | Error location            |
| 31 | 40    | Time        |      | Time stamp                |
| 31 | 41    | CommentId   |      | Additional comment (id)   |
| 31 | 42    | CommentText |      | Additional comment (text) |
| 31 | 43    | Line        |      | Line of error occurrence  |
| 31 | 44    | File        |      | Source / File             |
| 31 | 45    | Cause       |      | Error cause               |
| 31 | 46    | Remedy      |      | Error remedy              |
| 31 | 47    | ID          |      | Error id                  |
| 31 | 48    | Location    |      | Error location            |
| 31 | 49    | Time        |      | Time stamp                |
| 31 | 50    | CommentId   |      | Additional comment (id)   |
| 31 | 51    | CommentText |      | Additional comment (text) |
| 31 | 52    | Line        |      | Line of error occurrence  |
| 31 | 53    | File        |      | Source / File             |
| 31 | 54    | Cause       |      | Error cause               |
| 31 | 55    | Remedy      |      | Error remedy              |
| 31 | 56    | ID          |      | Error id                  |
| 31 | 57    | Location    |      | Error location            |
| 31 | 58    | Time        |      | Time stamp                |

Table 11.3: "Alarms & warnings (Details)" parameters

| ID | Index | Name        | Unit | Description               |
|----|-------|-------------|------|---------------------------|
| 31 | 59    | CommentId   |      | Additional comment (id)   |
| 31 | 60    | CommentText |      | Additional comment (text) |
| 31 | 61    | Line        |      | Line of error occurrence  |
| 31 | 62    | File        |      | Source / File             |
| 31 | 63    | Cause       |      | Error cause               |
| 31 | 64    | Remedy      |      | Error remedy              |
| 31 | 65    | ID          |      | Error id                  |
| 31 | 66    | Location    |      | Error location            |
| 31 | 67    | Time        |      | Time stamp                |
| 31 | 68    | CommentId   |      | Additional comment (id)   |
| 31 | 69    | CommentText |      | Additional comment (text) |
| 31 | 70    | Line        |      | Line of error occurrence  |
| 31 | 71    | File        |      | Source / File             |
| 31 | 72    | Cause       |      | Error cause               |
| 31 | 73    | Remedy      |      | Error remedy              |
| 31 | 74    | ID          |      | Error id                  |
| 31 | 75    | Location    |      | Error location            |
| 31 | 76    | Time        |      | Time stamp                |
| 31 | 77    | CommentId   |      | Additional comment (id)   |
| 31 | 78    | CommentText |      | Additional comment (text) |
| 31 | 79    | Line        |      | Line of error occurrence  |
| 31 | 80    | File        |      | Source / File             |
| 31 | 81    | Cause       |      | Error cause               |
| 31 | 82    | Remedy      |      | Error remedy              |
| 31 | 83    | ID          |      | Error id                  |
| 31 | 84    | Location    |      | Error location            |
| 31 | 85    | Time        |      | Time stamp                |
| 31 | 86    | CommentId   |      | Additional comment (id)   |
| 31 | 87    | CommentText |      | Additional comment (text) |
| 31 | 88    | Line        |      | Line of error occurrence  |
| 31 | 89    | File        |      | Source / File             |
| 31 | 90    | Cause       |      | Error cause               |
| 31 | 91    | Remedy      |      | Error remedy              |

| ID | Index | Name        | Unit | Description               |
|----|-------|-------------|------|---------------------------|
| 31 | 92    | ID          |      | Error id                  |
| 31 | 93    | Location    |      | Error location            |
| 31 | 94    | Time        |      | Time stamp                |
| 31 | 95    | CommentId   |      | Additional comment (id)   |
| 31 | 96    | CommentText |      | Additional comment (text) |
| 31 | 97    | Line        |      | Line of error occurrence  |
| 31 | 98    | File        |      | Source / File             |
| 31 | 99    | Cause       |      | Error cause               |
| 31 | 100   | Remedy      |      | Error remedy              |
| 31 | 101   | ID          |      | Error id                  |
| 31 | 102   | Location    |      | Error location            |
| 31 | 103   | Time        |      | Time stamp                |
| 31 | 104   | CommentId   |      | Additional comment (id)   |
| 31 | 105   | CommentText |      | Additional comment (text) |
| 31 | 106   | Line        |      | Line of error occurrence  |
| 31 | 107   | File        |      | Source / File             |
| 31 | 108   | Cause       |      | Error cause               |
| 31 | 109   | Remedy      |      | Error remedy              |
| 31 | 110   | ID          |      | Error id                  |
| 31 | 111   | Location    |      | Error location            |
| 31 | 112   | Time        |      | Time stamp                |
| 31 | 113   | CommentId   |      | Additional comment (id)   |
| 31 | 114   | CommentText |      | Additional comment (text) |
| 31 | 115   | Line        |      | Line of error occurrence  |
| 31 | 116   | File        |      | Source / File             |
| 31 | 117   | Cause       |      | Error cause               |
| 31 | 118   | Remedy      |      | Error remedy              |
| 31 | 119   | ID          |      | Error id                  |
| 31 | 120   | Location    |      | Error location            |
| 31 | 121   | Time        |      | Time stamp                |
| 31 | 122   | CommentId   |      | Additional comment (id)   |
| 31 | 123   | CommentText |      | Additional comment (text) |
| 31 | 124   | Line        |      | Line of error occurrence  |

Table 11.3: "Alarms & warnings (Details)" parameters (continue)

ServoOne - Device Help 340

| ID | Index | Name        | Unit | Description               |
|----|-------|-------------|------|---------------------------|
| 31 | 125   | File        |      | Source / File             |
| 31 | 126   | Cause       |      | Error cause               |
| 31 | 127   | Remedy      |      | Error remedy              |
| 31 | 128   | ID          |      | Error id                  |
| 31 | 129   | Location    |      | Error location            |
| 31 | 130   | Time        |      | Time stamp                |
| 31 | 131   | CommentId   |      | Additional comment (id)   |
| 31 | 132   | CommentText |      | Additional comment (text) |
| 31 | 133   | Line        |      | Line of error occurrence  |
| 31 | 134   | File        |      | Source / File             |
| 31 | 135   | Cause       |      | Error cause               |
| 31 | 136   | Remedy      |      | Error remedy              |
| 31 | 137   | ID          |      | Error id                  |
| 31 | 138   | Location    |      | Error location            |
| 31 | 139   | Time        |      | Time stamp                |
| 31 | 140   | CommentId   |      | Additional comment (id)   |
| 31 | 141   | CommentText |      | Additional comment (text) |
| 31 | 142   | Line        |      | Line of error occurrence  |
| 31 | 143   | File        |      | Source / File             |
| 31 | 144   | Cause       |      | Error cause               |
| 31 | 145   | Remedy      |      | Error remedy              |
| 31 | 146   | ID          |      | Error id                  |
| 31 | 147   | Location    |      | Error location            |
| 31 | 148   | Time        |      | Time stamp                |
| 31 | 149   | CommentId   |      | Additional comment (id)   |
| 31 | 150   | CommentText |      | Additional comment (text) |
| 31 | 151   | Line        |      | Line of error occurrence  |
| 31 | 152   | File        |      | Source / File             |
| 31 | 153   | Cause       |      | Error cause               |
| 31 | 154   | Remedy      |      | Error remedy              |
| 31 | 155   | ID          |      | Error id                  |
| 31 | 156   | Location    |      | Error location            |
| 31 | 157   | Time        |      | Timestamp                 |

| ID | Index | Name                               | Unit | Description                          |
|----|-------|------------------------------------|------|--------------------------------------|
| 31 | 158   | CommentId                          |      | Additional comment (id)              |
| 31 | 159   | CommentText                        |      | Additional comment (text)            |
| 31 | 160   | Line                               |      | Line of error occurrence             |
| 31 | 161   | File                               |      | Source / File                        |
| 31 | 162   | Cause                              |      | Error cause                          |
| 31 | 163   | Remedy                             |      | Error remedy                         |
| 31 | 164   | ID                                 |      | Error id                             |
| 31 | 165   | Location                           |      | Error location                       |
| 31 | 166   | Time                               |      | Time stamp                           |
| 31 | 167   | CommentId                          |      | Additional comment (id)              |
| 31 | 168   | CommentText                        |      | Additional comment (text)            |
| 31 | 169   | Line                               |      | Line of error occurrence             |
| 31 | 170   | File                               |      | Source / File                        |
| 31 | 171   | Cause                              |      | Error cause                          |
| 31 | 172   | Remedy                             |      | Error remedy                         |
| 31 | 173   | ID                                 |      | Error id                             |
| 31 | 174   | Location                           |      | Error location                       |
| 31 | 175   | Time                               |      | Time stamp                           |
| 31 | 176   | CommentId                          |      | Additional comment (id)              |
| 31 | 177   | CommentText                        |      | Additional comment (text)            |
| 31 | 178   | Line                               |      | Line of error occurrence             |
| 31 | 179   | File                               |      | Source / File                        |
| 33 |       | ActualError                        |      | Actual device error                  |
| 33 | 0     | Cause                              |      | Error cause                          |
| 33 | 1     | Remedy                             |      | Error remedy                         |
| 33 | 2     | ID                                 |      | Error identification                 |
| 33 | 3     | Location                           |      | Error Location                       |
| 33 | 4     | Time                               | s    | Time stamp                           |
| 33 | 5     | CommentId                          |      | Additional error comment (id)        |
| 33 | 6     | CommentText                        |      | Additional error comment (text)      |
| 33 | 7     | Line                               |      | Line of error occurrence             |
| 33 | 8     | Source file of error<br>occurrence |      | Additional error comment (text)      |
| 39 | 0     | ERR_ErrorID                        |      | Device Error ID (low word) and Error |

 Table 11.3:
 "Alarms & warnings (Details)" parameters (continue)

| ID | Index | Name           | Unit     | Description                           |
|----|-------|----------------|----------|---------------------------------------|
|    |       |                |          | Location (high word)                  |
| 70 |       | ErrorStackExt  |          | Extended error history of device      |
| 70 | 0     | Count          |          | "Counter, if same error occurs again" |
| 70 | 1     | DriveComState  |          | Actual DriveComState                  |
| 70 | 2     | TimePowerStage |          | Power stage time stamp of error event |
| 70 | 3     | Current        | А        | Actual current                        |
| 70 | 4     | Voltage        | V        | Actual DC voltage                     |
| 70 | 5     | ActSpeed       | 1/min    | Actual speed                          |
| 70 | 6     | Temp_KK        | deg<br>C | Absolute temperature of cooling block |
| 70 | 7     | Temp_Int       | deg<br>C | Absolute temperature of interior      |
| 70 | 8     | Count          |          | "Counter, if same error occurs again" |
| 70 | 9     | DriveComState  |          | Actual DriveComState                  |
| 70 | 10    | TimePowerStage |          | Power stage time stamp of error event |
| 70 | 11    | Current        | А        | Actual current                        |
| 70 | 12    | Voltage        | V        | Actual DC voltage                     |
| 70 | 13    | ActSpeed       | 1/min    | Actual speed                          |
| 70 | 14    | Temp_KK        | deg<br>C | Absolute temperature of cooling block |
| 70 | 15    | Temp_Int       | deg<br>C | Absolute temperature of interior      |
| 70 | 16    | Count          |          | "Counter, if same error occurs again" |
| 70 | 17    | DriveComState  |          | Actual DriveComState                  |
| 70 | 18    | TimePowerStage |          | Power stage time stamp of error event |
| 70 | 19    | Current        | А        | Actual current                        |
| 70 | 20    | Voltage        | V        | Actual DC voltage                     |
| 70 | 21    | ActSpeed       | 1/min    | Actual speed                          |
| 70 | 22    | Temp_KK        | deg<br>C | Absolute temperature of cooling block |
| 70 | 23    | Temp_Int       | deg<br>C | Absolute temperature of interior      |
| 70 | 24    | Count          |          | "Counter, if same error occurs again" |
| 70 | 25    | DriveComState  |          | Actual DriveComState                  |

| ID | Index | Name           | Unit     | Description                           |
|----|-------|----------------|----------|---------------------------------------|
| 70 | 26    | TimePowerStage |          | Power stage time stamp of error event |
| 70 | 27    | Current        | A        | Actual current                        |
| 70 | 28    | Voltage        | V        | Actual DC voltage                     |
| 70 | 29    | ActSpeed       | 1/min    | Actual speed                          |
| 70 | 30    | Temp_KK        | deg<br>C | Absolute temperature of cooling block |
| 70 | 31    | Temp_Int       | deg<br>C | Absolute temperature of interior      |
| 70 | 32    | Count          |          | "Counter, if same error occurs again" |
| 70 | 33    | DriveComState  |          | Actual DriveComState                  |
| 70 | 34    | TimePowerStage |          | Power stage time stamp of error event |
| 70 | 35    | Current        | А        | Actual current                        |
| 70 | 36    | Voltage        | V        | Actual DC voltage                     |
| 70 | 37    | ActSpeed       | 1/min    | Actual speed                          |
| 70 | 38    | Temp_KK        | deg<br>C | Absolute temperature of cooling block |
| 70 | 39    | Temp_Int       | deg<br>C | Absolute temperature of interior      |
| 70 | 40    | Count          |          | "Counter, if same error occurs again" |
| 70 | 41    | DriveComState  |          | Actual DriveComState                  |
| 70 | 42    | TimePowerStage |          | Power stage time stamp of error event |
| 70 | 43    | Current        | A        | Actual current                        |
| 70 | 44    | Voltage        | V        | Actual DC voltage                     |
| 70 | 45    | ActSpeed       | 1/min    | Actual speed                          |
| 70 | 46    | Temp_KK        | deg<br>C | Absolute temperature of cooling block |
| 70 | 47    | Temp_Int       | deg<br>C | Absolute temperature of interior      |
| 70 | 48    | Count          |          | "Counter, if same error occurs again" |
| 70 | 49    | DriveComState  |          | Actual DriveComState                  |
| 70 | 50    | TimePowerStage |          | Power stage time stamp of error event |
| 70 | 51    | Current        | А        | Actual current                        |
| 70 | 52    | Voltage        | V        | Actual DC voltage                     |
| 70 | 53    | ActSpeed       | 1/min    | Actual speed                          |
| 70 | 54    | Temp_KK        | deg      | Absolute temperature of cooling block |

Table 11.3: "Alarms & warnings (Details)" parameters (continue)

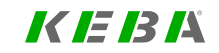

ServoOne - Device Help 343

| NoNoCo7055Temp_IntCoAbsolute temperature of interior7056Count"Counter, if same error occurs again"7057DriveComStateAActual DriveComState7058TimePowerStageVActual Current7060VoltageVActual DC voltage7061ActSpeedMActual Speed7061ActSpeedMAbsolute temperature of cooling block7063Temp_IntCoAbsolute temperature of interior7064Count"Counter, if same error occurs again"7064CountMActual DriveComState7064CurrentActual DriveComState7064CurrentAActual DriveComState7064CurrentAActual DriveComState7064CurrentAActual DriveComState7064CurrentAActual DriveComState7065DriveComStateVActual DriveComState7064CurrentAActual DriveComState707070Femp_IntGeAbsolute temperature of cooling block70707070Femp_IntGeAbsolute temperature of cooling block707071Temp_IntGeAbsolute temperature of cooling block707273DriveComStateMActual DriveComState7074 <th>ID</th> <th>Index</th> <th>Name</th> <th>Unit</th> <th>Description</th>                                                                                                    | ID | Index | Name           | Unit     | Description                           |
|----------------------------------------------------------------------------------------------------|----|-------|----------------|----------|---------------------------------------|
| 7055Temp_Intdeg<br>CAbsolute temperature of interior7056CountCounter, if same error occurs again"7057DriveComStateActual DriveComState7058TimePowerStageVActual DriveComState7060VoltageVActual DC voltage7061ActSpeed1/miActual DC voltage7061ActSpeed1/miActual Speed7062Temp_KKCAbsolute temperature of cooling block7063Temp_IntCAbsolute temperature of interior7064CountMCounter, if same error occurs again"7064DriveComStateActual DriveComState7065DriveComStateAbsolute temperature of interior7064CurrentAActual DriveComState7067CurrentAActual DriveComState7068VoltageVActual DriveComState7069ActSpeedVActual DriveComState7070Temp_IntCAbsolute temperature of cooling block7071Temp_IntCAbsolute temperature of cooling block7072CurrentAActual DriveComState7073ActspeedMActual DriveComState7074Temp_IntCAbsolute temperature of cooling block7074Temp_IntAActual DriveComState70                                                                                                    |    |       |                | С        |                                       |
| 7056Count"Counter, if same error occurs again"7057DriveComStateActual DriveComState7058TimePowerStagePower stage time stamp of error event7059CurrentAActual current7060VoltageVActual DC voltage7061ActSpeed1/minActual speed7062Temp_KKdeg<br>CAbsolute temperature of cooling block7063Temp_Intdeg<br>CAbsolute temperature of cooling block7063TempowerStageActual DriveComState7064Count"Counter, if same error occurs again"7065DriveComStateActual DriveComState7066TimePowerStagePower stage time stamp of error event7067CurrentAActual DriveComState7068VoltageVActual DriveComState7070Remp_Intdeg<br>CAbsolute temperature of cooling block7071Temp_Intdeg<br>CAbsolute temperature of cooling block7072Count""Counter, if same error occurs again"7073DriveComStatePower stage time stamp of error event7070Remp_Intdeg<br>CAbsolute temperature of interior7071Temp_Intdeg<br>CAbsolute temperature of interior7072CountAActual DriveComState7073DriveComState <td>70</td> <td>55</td> <td>Temp_Int</td> <td>deg<br/>C</td> <td>Absolute temperature of interior</td> | 70 | 55    | Temp_Int       | deg<br>C | Absolute temperature of interior      |
| 7057DriveComStateActual DriveComState7058TimePowerStagePower stage time stamp of error event7059CurrentAActual current7060VoltageVActual DriveConState7061ActSpeed1/minActual speed7062Temp_KKdeg<br>CAbsolute temperature of cooling block7063Temp_Intdeg<br>CAbsolute temperature of interior7064CountCActual DriveConState7064TimePowerStageActual DriveConState7066TimePowerStageVActual DriveConState7067CurrentAActual DriveConState7068VoltageVActual DriveConState7069ActSpeed1/minActual Speed707070Femp_Intdeg<br>CAbsolute temperature of interior7071Temp_Intdeg<br>                                                                                                    | 70 | 56    | Count          |          | "Counter, if same error occurs again" |
| 7058TimePowerStagePower stage time stamp of error event7059CurrentAActual current7060VoltageVActual DC voltage7061ActSpeed1/minActual speed7062Temp_KKdeg<br>CAbsolute temperature of cooling block7063Temp_Intdeg<br>CAbsolute temperature of interior7064Count"Counter, if same error occurs again"7065DriveComStateActual DriveComState7066TimePowerStagePower stage time stamp of error event7067CurrentAActual DriveComState7068VoltageVActual DriveComState7069ActSpeed1/minActual speed7070Temp_KKdeg<br>CAbsolute temperature of cooling block7071Temp_Intdeg<br>CAbsolute temperature of cooling block7072Count"Counter, if same error occurs again"7073DriveComStateMesolute temperature of interior7074Temp_OverStagePower stage time stamp of error event7075CurrentAActual DriveComState7074TimePowerStagePower stage time stamp of error event7075CurrentAActual DriveComState7074TimePowerStageVActual DriveComState7075CurrentAActual current <td>70</td> <td>57</td> <td>DriveComState</td> <td></td> <td>Actual DriveComState</td>                                | 70 | 57    | DriveComState  |          | Actual DriveComState                  |
| 7059CurrentAActual current7060VoltageVActual DC voltage7061ActSpeed1/minActual speed7062Temp_KKdeg<br>CAbsolute temperature of cooling block<br>C7063Temp_Intdeg<br>CAbsolute temperature of interior7064Count4"Counter, if same error occurs again"7064DriveComState4Actual DriveComState7066TimePowerStagePower stage time stamp of error event7067CurrentAActual DC voltage7068VoltageVActual DC voltage7069ActSpeed1/minActual Speed7070Temp_KKdeg<br>CAbsolute temperature of cooling block7071Temp_Intdeg<br>CAbsolute temperature of cooling block7072Count1/minActual DriveComState7073DriveComState70Actual DriveComState7074TimePowerStageAActual DriveComState7074TimePowerStagePower stage time stamp of error event7074TimePowerStageAActual DriveComState7074TimePowerStageVActual DriveComState7074TimePowerStageVActual DriveComState7075CurrentAActual DriveComState7076VoltageVActual D                                                                                                    | 70 | 58    | TimePowerStage |          | Power stage time stamp of error event |
| 7060VoltageVActual DC voltage7061ActSpeed1/minActual speed7062Temp_KKdeg<br>CAbsolute temperature of cooling block7063Temp_Intdeg<br>CAbsolute temperature of interior7064Count"Counter, if same error occurs again"7064DriveComStateActual DriveComState7065DriveComStatePower stage time stamp of error event7066TimePowerStageVActual DC voltage7067CurrentAActual DC voltage7068VoltageVActual DC voltage7069ActSpeed1/minActual Speed7069ActSpeed1/minActual speed7070Temp_Intdeg<br>CAbsolute temperature of cooling block7071Temp_Intdeg<br>CAbsolute temperature of interior7072Count"Counter, if same error occurs again"7073DriveComStateMActual DriveComState7074TimePowerStagePower stage time stamp of error event7075CurrentAActual DC voltage7074TimePowerStagePower stage time stamp of error event7074TimePowerStagePower stage time stamp of error event7075CurrentAActual DC voltage7076VoltageVActual DriveComState <t< td=""><td>70</td><td>59</td><td>Current</td><td>A</td><td>Actual current</td></t<>                                                      | 70 | 59    | Current        | A        | Actual current                        |
| 7061ActSpeed1/minActual speed7062Temp_KKdeg<br>CAbsolute temperature of cooling block7063Temp_Intdeg<br>CAbsolute temperature of interior7064Count"Counter, if same error occurs again"7065DriveComStateActual DriveComState7066TimePowerStageActual DriveComState7067CurrentA7068VoltageV7069ActSpeed1/min7069ActSpeed1/min7069ActSpeed1/min7070Temp_KKdeg<br>C7071Temp_Intdeg<br>C7072Count"Counter, if same error occurs again"7073Temp_Intdeg<br>C7074TimePowerStageV7073DriveComState27074TimePowerStageV7075CurrentA7076VoltageV7077ActSpeedM7078TimePowerStageV7074AtspeedV7075CurrentA7076Actual DriveComState7077ActspeedM7078Temp_KKdeg<br>C7079ActspeedI/min707070Actspeed7071ActspeedM                                                                                                    | 70 | 60    | Voltage        | V        | Actual DC voltage                     |
| 7062Temp_KKdeg<br>CAbsolute temperature of cooling block7063Temp_Intdeg<br>CAbsolute temperature of interior7064Count"Counter, if same error occurs again"7065DriveComStateActual DriveComState7066TimePowerStagePower stage time stamp of error event7067CurrentAActual DC voltage7068VoltageVActual DC voltage7069ActSpeed1/minActual Speed7070Temp_KKdeg<br>CAbsolute temperature of cooling block7071Temp_Intdeg<br>CAbsolute temperature of interior7072Count"Counter, if same error occurs again"7073DriveComStatePower stage time stamp of error event7074TimePowerStagePower stage time stamp of error event7075CurrentAActual DriveComState7076VoltageVActual DriveComState7077ActSpeed1/minActual Dc voltage7078Temp_KKdeg<br>CAbsolute temperature of cooling block7079Temp_Intdeg<br>CAbsolute temperature of cooling block7078Temp_Lntdeg<br>CAbsolute temperature of cooling block7079Remp_Intdeg<br>CAbsolute temperature of interior7078Temp_Lntdeg<br>CAbsolute temperature of                                                                                     | 70 | 61    | ActSpeed       | 1/min    | Actual speed                          |
| 7063Temp_Intdeg<br>CAbsolute temperature of interior7064Count"Counter, if same error occurs again"7065DriveComStateActual DriveComState7066TimePowerStagePower stage time stamp of error event7067CurrentAActual current7068VoltageVActual DC voltage7069ActSpeed1/minActual speed707070Temp_KKdeg<br>CAbsolute temperature of cooling block707071Temp_Intdeg<br>CAbsolute temperature of interior7072CountI"Counter, if same error occurs again"7073DriveComStateIActual DriveComState7074TimePowerStagePower stage time stamp of error event7075CurrentAActual current7076VoltageVActual DriveComState7077ActSpeedIMin7078Temp_KKMinActual DC voltage7074TimePowerStageVActual DC voltage7076VoltageVActual DC voltage7077ActSpeedI/minActual DC voltage7078Temp_KKdeg<br>CAbsolute temperature of cooling block7079Temp_Lintdeg<br>CAbsolute temperature of interior7078Temp_Lintdeg<br>CAbsolute tem                                                                                                    | 70 | 62    | Temp_KK        | deg<br>C | Absolute temperature of cooling block |
| 7064Count"Counter, if same error occurs again"7065DriveComStateActual DriveComState7066TimePowerStagePower stage time stamp of error event7067CurrentAActual current7068VoltageVActual DC voltage7069ActSpeed1/minActual speed7070Temp_KKdeg<br>CAbsolute temperature of cooling block7071Temp_Intdeg<br>CAbsolute temperature of interior7072Count"Counter, if same error occurs again"7073DriveComStateMexerstage time stamp of error event7074TimePowerStagePower stage time stamp of error event7073DriveComStatePower stage time stamp of error event7074TimePowerStagePower stage time stamp of error event7075CurrentAActual DriveComState7074TimePowerStagePower stage time stamp of error event7075CurrentAActual Current7076VoltageVActual DriveComState7077ActspeedVActual Dc voltage7078Temp_Intdeg<br>CAbsolute temperature of cooling block7079Temp_Intdeg<br>                                                                                                    | 70 | 63    | Temp_Int       | deg<br>C | Absolute temperature of interior      |
| 7065DriveComStateImeActual DriveComState7066TimePowerStageVPower stage time stamp of error event7067CurrentAActual current7068VoltageVActual DC voltage7069ActSpeed1/miActual speed707070Temp_KKdeg<br>CAbsolute temperature of cooling block7071Temp_Intdeg<br>CAbsolute temperature of interior7072CountI"Counter, if same error occurs again"7073DriveComStateMActual DriveComState7074TimePowerStageMActual Current7075CurrentAActual current7074ActspeedVActual DriveComState7075CurrentAActual current7076VoltageVActual speed7077ActSpeedI/miActual speed7078Temp_KKdeg<br>CAbsolute temperature of cooling block7078Temp_Intdeg<br>                                                                                                    | 70 | 64    | Count          |          | "Counter, if same error occurs again" |
| 7066TimePowerStageImage Power stage time stamp of error event7067CurrentAActual current7068VoltageVActual DC voltage7069ActSpeed1/minActual speed707070Temp_KKdeg<br>CAbsolute temperature of cooling block7071Temp_Intdeg<br>CAbsolute temperature of interior7072CountImage Power StageMesolute temperature of interior7072CountImage Power StageMesolute temperature of interior7073DriveComStateImage Power Stage time stamp of error event7074TimePower StageMesolute temperature of interior7075CurrentAActual DriveComState7076VoltageVActual current7076VoltageVActual speed7077ActSpeed1/minActual speed7078Temp_KKdeg<br>CAbsolute temperature of cooling block7079Temp_Intdeg<br>CAbsolute temperature of interior7080CountImage PowerMesolute temperature of interior7080CountImage PowerMesolute temperature of interior7081DriveComStateImage PowerActual DriveComState7081DriveComStateImage PowerActual DriveComState                                                                                                    | 70 | 65    | DriveComState  |          | Actual DriveComState                  |
| 7067CurrentAActual current7068VoltageVActual DC voltage7069ActSpeed1/miActual speed7070Temp_KKdeg<br>CAbsolute temperature of cooling block7071Temp_Intdeg<br>CAbsolute temperature of interior7072CountF"Counter, if same error occurs again"7073DriveComStateFPower stage time stamp of error event7074TimePowerStageVActual DriveComState7075CurrentAActual DC voltage7076VoltageVActual speed7077ActSpeedVActual speed7078Temp_KKdeg<br>CAbsolute temperature of cooling block7079Southdeg<br>CAbsolute temperature of cooling block7080CountMActual speed7080CountMActual speed7081Temp_Intdeg<br>CAbsolute temperature of interior7081DriveComStateMSoute temperature of interior                                                                                                    | 70 | 66    | TimePowerStage |          | Power stage time stamp of error event |
| 7068VoltageVActual DC voltage7069ActSpeed1/minActual speed7070Temp_KKdeg<br>CAbsolute temperature of cooling block7071Temp_Intdeg<br>CAbsolute temperature of interior7072Count"Counter, if same error occurs again"7073DriveComStateActual DriveComState7074TimePowerStagePower stage time stamp of error event7075CurrentAActual current7076VoltageVActual speed7077ActSpeed1/minActual speed7078Temp_KKdeg<br>CAbsolute temperature of cooling block7079Sent_Lintdeg<br>CAbsolute temperature of cooling block7080CountmMisolute temperature of cooling block7081DriveComStatemMisolute temperature of interior7081DriveComStatemMisolute temperature of interior                                                                                                    | 70 | 67    | Current        | A        | Actual current                        |
| 7069ActSpeed1/minActual speed7070Temp_KKdeg<br>CAbsolute temperature of cooling block7071Temp_Intdeg<br>CAbsolute temperature of interior7072Countr"Counter, if same error occurs again"7073DriveComStaterActual DriveComState7074TimePowerStageMActual current7074CurrentAActual Current7075CurrentAActual Dc voltage7076VoltageVActual speed7077ActSpeed1/minActual speed7078Temp_KKdeg<br>CAbsolute temperature of cooling block7080Countm"Counter, if same error occurs again"7081DriveComStatem"Counter, if same error occurs again"                                                                                                    | 70 | 68    | Voltage        | V        | Actual DC voltage                     |
| 7070Temp_KKdeg<br>CAbsolute temperature of cooling block7071Temp_Intdeg<br>CAbsolute temperature of interior7072Count"Counter, if same error occurs again"7073DriveComStateActual DriveComState7074TimePowerStagePower stage time stamp of error event7075CurrentA7076VoltageV7077ActSpeed1/min7078Temp_KKdeg<br>C7079Temp_Intdeg<br>C7080Count"Counter, if same error occurs again"7081DriveComStateHesolute temperature of interior                                                                                                    | 70 | 69    | ActSpeed       | 1/min    | Actual speed                          |
| 7071Temp_Intdeg<br>CAbsolute temperature of interior7072Count7"Counter, if same error occurs again"7073DriveComStateActual DriveComState7074TimePowerStagePower stage time stamp of error event7075CurrentA7076VoltageV7077ActSpeed1/min7078Temp_KKdeg<br>C7079Temp_Intdeg<br>C7080Count"Counter, if same error occurs again"7081DriveComStateActual DriveComState                                                                                                    | 70 | 70    | Temp_KK        | deg<br>C | Absolute temperature of cooling block |
| 7072Count"Counter, if same error occurs again"7073DriveComStateActual DriveComState7074TimePowerStagePower stage time stamp of error event7075CurrentAActual current7076VoltageVActual DC voltage7077ActSpeed1/minActual speed7078Temp_KKdeg<br>CAbsolute temperature of cooling block7079Temp_Intdeg<br>CAbsolute temperature of interior7080Count"Counter, if same error occurs again"7081DriveComStateActual DriveComState                                                                                                    | 70 | 71    | Temp_Int       | deg<br>C | Absolute temperature of interior      |
| 7073DriveComStateActual DriveComState7074TimePowerStagePower stage time stamp of error event7075CurrentAActual current7076VoltageVActual DC voltage7077ActSpeed1/minActual speed7078Temp_KKdeg<br>CAbsolute temperature of cooling block7079Temp_Intdeg<br>CAbsolute temperature of interior7080Countm"Counter, if same error occurs again"7081DriveComStateActual DriveComState                                                                                                    | 70 | 72    | Count          |          | "Counter, if same error occurs again" |
| 7074TimePowerStagePower stage time stamp of error event7075CurrentAActual current7076VoltageVActual DC voltage7077ActSpeed1/minActual speed7078Temp_KKdeg<br>CAbsolute temperature of cooling block7079Temp_Intdeg<br>CAbsolute temperature of interior7080Count"Counter, if same error occurs again"7081DriveComStateActual DriveComState                                                                                                    | 70 | 73    | DriveComState  |          | Actual DriveComState                  |
| 7075CurrentAActual current7076VoltageVActual DC voltage7077ActSpeed1/minActual speed7078Temp_KKdeg<br>CAbsolute temperature of cooling block7079Temp_Intdeg<br>CAbsolute temperature of interior7080Count"Counter, if same error occurs again"7081DriveComStateActual DriveComState                                                                                                    | 70 | 74    | TimePowerStage |          | Power stage time stamp of error event |
| 7076VoltageVActual DC voltage7077ActSpeed1/minActual speed7078Temp_KKdeg<br>CAbsolute temperature of cooling block7079Temp_Intdeg<br>CAbsolute temperature of interior7080Count"Counter, if same error occurs again"7081DriveComStateActual DriveComState                                                                                                    | 70 | 75    | Current        | A        | Actual current                        |
| 7077ActSpeed1/minActual speed7078Temp_KKdeg<br>CAbsolute temperature of cooling block7079Temp_Intdeg<br>CAbsolute temperature of interior7080Countr"Counter, if same error occurs again"7081DriveComStateActual DriveComState                                                                                                    | 70 | 76    | Voltage        | V        | Actual DC voltage                     |
| 7078Temp_KKdeg<br>CAbsolute temperature of cooling block7079Temp_Intdeg<br>CAbsolute temperature of interior7080Count"Counter, if same error occurs again"7081DriveComStateActual DriveComState                                                                                                    | 70 | 77    | ActSpeed       | 1/min    | Actual speed                          |
| 7079Temp_Intdeg<br>CAbsolute temperature of interior7080Count"Counter, if same error occurs again"7081DriveComStateActual DriveComState                                                                                                    | 70 | 78    | Temp_KK        | deg<br>C | Absolute temperature of cooling block |
| 70     80     Count     "Counter, if same error occurs again"       70     81     DriveComState     Actual DriveComState                                                                                                    | 70 | 79    | Temp_Int       | deg<br>C | Absolute temperature of interior      |
| 70 81 DriveComState Actual DriveComState                                                                                                    | 70 | 80    | Count          |          | "Counter, if same error occurs again" |
|                                                                                                    | 70 | 81    | DriveComState  |          | Actual DriveComState                  |

|    |       |                | _        |                                       |
|----|-------|----------------|----------|---------------------------------------|
| ID | Index | Name           | Unit     | Description                           |
| 70 | 82    | TimePowerStage |          | Power stage time stamp of error event |
| 70 | 83    | Current        | A        | Actual current                        |
| 70 | 84    | Voltage        | V        | Actual DC voltage                     |
| 70 | 85    | ActSpeed       | 1/min    | Actual speed                          |
| 70 | 86    | Temp_KK        | deg<br>C | Absolute temperature of cooling block |
| 70 | 87    | Temp_Int       | deg<br>C | Absolute temperature of interior      |
| 70 | 88    | Count          |          | "Counter, if same error occurs again" |
| 70 | 89    | DriveComState  |          | Actual DriveComState                  |
| 70 | 90    | TimePowerStage |          | Power stage time stamp of error event |
| 70 | 91    | Current        | A        | Actual current                        |
| 70 | 92    | Voltage        | V        | Actual DC voltage                     |
| 70 | 93    | ActSpeed       | 1/min    | Actual speed                          |
| 70 | 94    | Temp_KK        | deg<br>C | Absolute temperature of cooling block |
| 70 | 95    | Temp_Int       | deg<br>C | Absolute temperature of interior      |
| 70 | 96    | Count          |          | "Counter, if same error occurs again" |
| 70 | 97    | DriveComState  |          | Actual DriveComState                  |
| 70 | 98    | TimePowerStage |          | Power stage time stamp of error event |
| 70 | 99    | Current        | А        | Actual current                        |
| 70 | 100   | Voltage        | V        | Actual DC voltage                     |
| 70 | 101   | ActSpeed       | 1/min    | Actual speed                          |
| 70 | 102   | Temp_KK        | deg<br>C | Absolute temperature of cooling block |
| 70 | 103   | Temp_Int       | deg<br>C | Absolute temperature of interior      |
| 70 | 104   | Count          |          | "Counter, if same error occurs again" |
| 70 | 105   | DriveComState  |          | Actual DriveComState                  |
| 70 | 106   | TimePowerStage |          | Power stage time stamp of error event |
| 70 | 107   | Current        | A        | Actual current                        |
| 70 | 108   | Voltage        | V        | Actual DC voltage                     |
| 70 | 109   | ActSpeed       | 1/min    | Actual speed                          |
| 70 | 110   | Temp_KK        | deg      | Absolute temperature of cooling block |

Table 11.3: "Alarms & warnings (Details)" parameters (continue)

| ID | Index | Name           | Unit     | Description                           |
|----|-------|----------------|----------|---------------------------------------|
|    |       |                | С        |                                       |
| 70 | 111   | Temp_Int       | deg<br>C | Absolute temperature of interior      |
| 70 | 112   | Count          |          | "Counter, if same error occurs again" |
| 70 | 113   | DriveComState  |          | Actual DriveComState                  |
| 70 | 114   | TimePowerStage |          | Power stage time stamp of error event |
| 70 | 115   | Current        | А        | Actual current                        |
| 70 | 116   | Voltage        | V        | Actual DC voltage                     |
| 70 | 117   | ActSpeed       | 1/min    | Actual speed                          |
| 70 | 118   | Temp_KK        | deg<br>C | Absolute temperature of cooling block |
| 70 | 119   | Temp_Int       | deg<br>C | Absolute temperature of interior      |
| 70 | 120   | Count          |          | "Counter, if same error occurs again" |
| 70 | 121   | DriveComState  |          | Actual DriveComState                  |
| 70 | 122   | TimePowerStage |          | Power stage time stamp of error event |
| 70 | 123   | Current        | A        | Actual current                        |
| 70 | 124   | Voltage        | V        | Actual DC voltage                     |
| 70 | 125   | ActSpeed       | 1/min    | Actual speed                          |
| 70 | 126   | Temp_KK        | deg<br>C | Absolute temperature of cooling block |
| 70 | 127   | Temp_Int       | deg<br>C | Absolute temperature of interior      |
| 70 | 128   | Count          |          | "Counter, if same error occurs again" |
| 70 | 129   | DriveComState  |          | Actual DriveComState                  |
| 70 | 130   | TimePowerStage |          | Power stage time stamp of error event |
| 70 | 131   | Current        | A        | Actual current                        |
| 70 | 132   | Voltage        | V        | Actual DC voltage                     |
| 70 | 133   | ActSpeed       | 1/min    | Actual speed                          |
| 70 | 134   | Temp_KK        | deg<br>C | Absolute temperature of cooling block |
| 70 | 135   | Temp_Int       | deg<br>C | Absolute temperature of interior      |
| 70 | 136   | Count          |          | "Counter, if same error occurs again" |
| 70 | 137   | DriveComState  |          | Actual DriveComState                  |

| ID | Index | Name                      | Unit     | Description                           |
|----|-------|---------------------------|----------|---------------------------------------|
| 70 | 138   | TimePowerStage            |          | Power stage time stamp of error event |
| 70 | 139   | Current                   | A        | Actual current                        |
| 70 | 140   | Voltage                   | V        | Actual DC voltage                     |
| 70 | 141   | ActSpeed                  | 1/min    | Actual speed                          |
| 70 | 142   | Temp_KK                   | deg<br>C | Absolute temperature of cooling block |
| 70 | 143   | Temp_Int                  | deg<br>C | Absolute temperature of interior      |
| 70 | 144   | Count                     |          | "Counter, if same error occurs again" |
| 70 | 145   | DriveComState             |          | Actual DriveComState                  |
| 70 | 146   | TimePowerStage            |          | Power stage time stamp of error event |
| 70 | 147   | Current                   | A        | Actual current                        |
| 70 | 148   | Voltage                   | V        | Actual DC voltage                     |
| 70 | 149   | ActSpeed                  | 1/min    | Actual speed                          |
| 70 | 150   | Temp_KK                   | deg<br>C | Absolute temperature of cooling block |
| 70 | 151   | Temp_Int                  | deg<br>C | Absolute temperature of interior      |
| 70 | 152   | Count                     |          | "Counter, if same error occurs again" |
| 70 | 153   | DriveComState             |          | Actual DriveComState                  |
| 70 | 154   | TimePowerStage            |          | Power stage time stamp of error event |
| 70 | 155   | Current                   | A        | Actual current                        |
| 70 | 156   | Voltage                   | V        | Actual DC voltage                     |
| 70 | 157   | ActSpeed                  | 1/min    | Actual speed                          |
| 70 | 158   | Temp_KK                   | deg<br>C | Absolute temperature of cooling block |
| 70 | 159   | Temp_Int                  | deg<br>C | Absolute temperature of interior      |
| 71 |       | ActualErrorExt            |          | Extended actual device error          |
| 71 | 0     | DriveComState             |          | Actual DriveComState                  |
| 71 | 1     | ActualTimePowerStageValue |          | Power stage time stamp of error event |
| 71 | 2     | Current                   | А        | Actual current                        |
| 71 | 3     | Voltage                   | V        | Actual DC voltage                     |
| 71 | 4     | ActSpeed                  | 1/min    | Actual speed                          |
| 71 | 5     | Temp_KK                   | deg      | Absolute temperature of cooling block |

Table 11.3: "Alarms & warnings (Details)" parameters (continue)

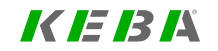

ServoOne - Device Help 344

| ID | Index | Name                | Unit     | Description                                    |
|----|-------|---------------------|----------|------------------------------------------------|
|    |       |                     | С        |                                                |
| 71 | 6     | Temp_Int            | deg<br>C | Absolute temperature of interior               |
| 72 |       | ErrorAbsCount       |          | Absolute error counters                        |
| 72 | 0     | Over voltage        |          | Overvoltage                                    |
| 72 | 1     | Over current        |          | Overcurrent                                    |
| 72 | 2     | Over temp. inverter |          | Overheating                                    |
| 72 | 3     | Over temp. device   |          | Overheating                                    |
| 72 | 4     | I2t power amplifier |          | I2t power amplifier or chopper absolute errors |
| 72 | 5     | -                   |          | Reserved                                       |
| 72 | 6     | -                   |          | Reserved                                       |
| 72 | 7     | -                   |          | Reserved                                       |

Table 11.3: "Alarms & warnings (Details)" parameters (continue)

## 11.3 Warning thresholds

• **P 730 - MON\_WarningLevel** can be used to define warning thresholds in order to prevent Servo controller nuisance tripping. Each warning is assigned on and off thresholds. This enables parameterization of a hysteresis that meets the requirement of the application. Warnings can also be programmed onto digital outputs.

| ID  | Index | Name             | Unit | Description                                                     |
|-----|-------|------------------|------|-----------------------------------------------------------------|
| 730 |       | MON_WarningLevel |      | Warning levels                                                  |
| 730 | 0     | UnderVoltage_ON  | V    | DC link undervoltage                                            |
| 730 | 1     | UnderVoltage_OFF | V    | DC link undervoltage                                            |
| 730 | 2     | OverVoltage_ON   | V    | DC link Overvoltage                                             |
| 730 | 3     | OverVoltage_OFF  | V    | DC link Overvoltage                                             |
| 730 | 4     | I_ON             | А    | Motor current                                                   |
| 730 | 5     | I_OFF            | A    | Motor current                                                   |
| 730 | 6     | Devicel2t_ON     | %    | I²xt device protection                                          |
| 730 | 7     | Devicel2t_OFF    | %    | I <sup>2</sup> xt device protection                             |
| 730 | 8     | MotorI2t_ON      | %    | I <sup>2</sup> xt motor protection                              |
| 730 | 9     | Motorl2t_OFF     | %    | I <sup>2</sup> xt motor protection                              |
| 730 | 10    | Torque_ON        | Nm   | Torque limit reached                                            |
| 730 | 11    | Torque_OFF       | Nm   | Torque limit reached                                            |
| 730 | 12    | Speed_ON         | rpm  | Speed limit reached                                             |
| 730 | 13    | Speed_OFF        | rpm  | Speed limit reached                                             |
| 730 | 14    | TC_ON            | degC | Maximum heat sink temperature reached                           |
| 730 | 15    | TC_OFF           | degC | Maximum heat sink temperature reached                           |
| 730 | 16    | Tint_ON          | degC | Maximum interior temperature reached                            |
| 730 | 17    | Tint_OFF         | degC | Maximum interior temperature reached                            |
| 730 | 18    | MotorTemp_ON X5  | degC | Maximum motor temperature reached<br>(temperature sensor on X5) |
| 730 | 19    | MotorTemp_OFF X5 | degC | Maximum motor temperature reached<br>(temperature sensor on X5) |
| 730 | 20    | MotorTemp_ON X6  | degC | Maximum motor temperature reached<br>(temperature sensor on X6) |
| 730 | 21    | MotorTemp_OFF X6 | degC | Maximum motor temperature reached (temperature sensor on X6)    |

Table 11.4: "Warning thresholds" parameters

## 11.4 Error display

There are a number of ways of displaying an error message. An error message is indicated on the display of the drive controller (display D1/D2) or via the KeStudio DriveManager 5. It provides a user-friendly readout in the "Device status" window.

## 11.4.1 Servo controller display

The display on the Servo controller shows the various device states and possible error messages. Two 7-segment displays are available for this purpose. To display an error number and an error, "ER" for Error flashes, then the error number, and then the number of the error location.

#### Example: ER ►16 ►01

| Display<br>readout | Function                                                                                                    |
|--------------------|----------------------------------------------------------------------------------------------------|
| Er                 | Attention – error message                                                                                          |
| Er.                | Errors marked with a dot on the display (D1/D2) can only be reset when the cause of the fault has been eliminated. |
|                    | Maximum speed exceeded                                                                                             |

Table 11.5: Servo controller error display

11 Alarms & warnings

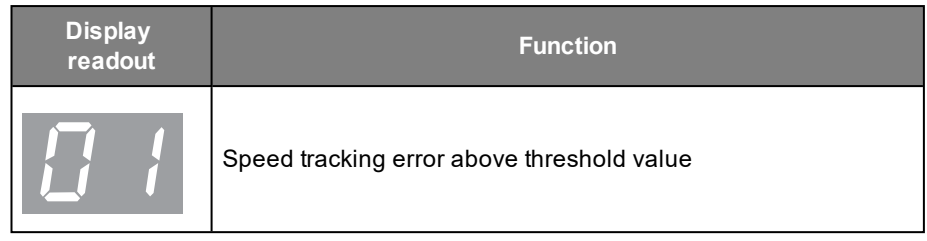

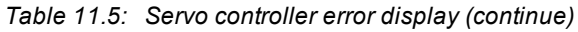

## 11.4.2 Display in the KeStudio DriveManager 5

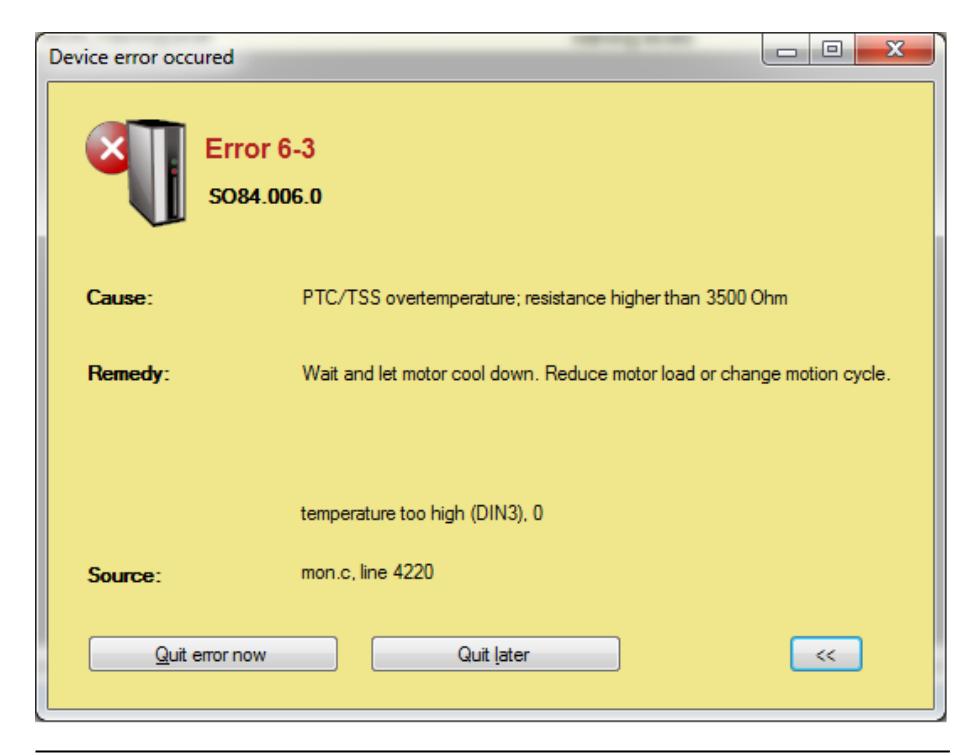

Image 11.4: KeStudio DriveManager 5 error screen

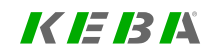

# 11 Alarms & warnings

## KEBA

Immediately after an error occurs, it will be shown in a window. After closing the window by clicking on "Quit error" or "Later," you can view the current error and the 20 most recent errors (see Section "Alarms and warnings (Details)" on page 338).

## 11.5 Error reactions

- **P 30 ErrorReactions** is used to define how the Servo controller will respond in the event of an error. These responses are defined individually for 62 different error scenarios. A selection of up to nine different responses will be available (see Section "Error reactions" on page 347).
- **P 38[0] ERR\_Specific2OptCode** can be used to define an additional error response if the Servo controller features an optional function package.

| Error reaction | Function                                                                                                    |
|----------------|----------------------------------------------------------------------------------------------------|
| lgnore (0)     | Ignore error<br>Exception: For the HW limit switch, in which case a<br>warning will be generated ( <b>P 34</b> bit 29 or bit 30)                                                                                                    |
| Specific1 (1)  | The error will be reported; the response will be carried out by the integrated PLC (V2.0 and higher) Exception: For the HW limit switch, in which case a warning will be generated ( <b>P 34</b> bit 29 or bit 30) and there will be a STOP request (deceleration with ramp depending on the STOP option code, without any change to the DRIVECOM system state). At standstill the relevant direction is blocked as long as the limit switch is active. |
| Specific2 (2)  | The error will be reported; the response will be carried out by an external controller                                                                                                    |

Table 11.6: Error reactions

| Error reaction          | Function                                                                                                    |  |  |  |
|-------------------------|----------------------------------------------------------------------------------------------------|--|--|--|
|                         | The error will be reported; the response will depend<br>on the "fault reaction code"<br>Response as per <b>P 38[0]</b> |  |  |  |
|                         | <ul> <li>Disable 0: Inhibit power stage, motor coasts<br/>down</li> </ul>                                              |  |  |  |
| FaultReactionOptionCode | <ul> <li>EXT_TO_ROT_0 -1: External reaction, power<br/>stage inhibited on timeout or standstill<br/>(P 154)</li> </ul> |  |  |  |
| (3)                     | <ul> <li>EXT_TO -2: External reaction, power stage<br/>inhibited on timeout<br/>(P 154)</li> </ul>                     |  |  |  |
|                         | <ul> <li>PLC_TO -3: iPLC reaction, drive disabled by<br/>timeout<br/>(P 154)</li> </ul>                                |  |  |  |
|                         | PLC -4: iPLC reaction                                                                                                  |  |  |  |
| ServoStop (4)           | Notify error, execute quick stop and wait for restart of control                                                       |  |  |  |
| ServoStopAndLock (5)    | Notify error, execute quick stop, disable power stage, protect against restart                                         |  |  |  |
| ServoHalt (6)           | Notify error, disable power stage                                                                                      |  |  |  |
| ServoHaltAndLock (7)    | Notify error, disable power stage, protect against restart                                                             |  |  |  |
| WaitERSAndReset (8)     | Notify error, disable power stage, reset error (only by 24 V control voltage Off/On)                                   |  |  |  |

Table 11.6: Error reactions (continue)

11 Alarms & warnings

| ID | Index | Name                         | Unit | Description                                               |
|----|-------|------------------------------|------|-----------------------------------------------------------|
| 30 |       | ErrorReactions               |      | Error reactions                                           |
| 30 | 0     | Reac_NoError                 |      | Error reaction on "no error"                              |
| 30 | 1     | Reac_RunTimeError            |      | Error reaction on "runtime error"                         |
| 30 | 2     | Reac_ParaList                |      | Error reaction on "parameter list error"                  |
| 30 | 3     | Reac_Off                     |      | Error reaction on "undervoltage" in DC link               |
| 30 | 4     | Reac_OverVoltage             |      | Error reaction on "overvoltage" in DC link                |
| 30 | 5     | Reac_OverCurrent             |      | Error reaction on "overcurrent"                           |
| 30 | 6     | Reac_OvertempMotor           |      | Error reaction on "over temperature motor"                |
| 30 | 7     | Reac_OvertempInverter        |      | Error response: Power stage overtemperature               |
| 30 | 8     | Reac_OvertempDevice          |      | Error response: Internal overtemperature                  |
| 30 | 9     | Reac_I2tMotor                |      | Error reaction: I2T error, motor                          |
| 30 | 10    | Reac_I2tPowerAmplifier       |      | Error response: Power stage I2T error                     |
| 30 | 11    | Reac_External                |      | Error response: External error                            |
| 30 | 12    | Reac_ComOptCan               |      | Error response: CAN communication option                  |
| 30 | 13    | Reac_ComOptSercos            |      | Error response: Sercos communication option               |
| 30 | 14    | Reac_ComOptEtherCAT          |      | Error response: EtherCAT® communication option            |
| 30 | 15    | Reac_Parameter               |      | Error response: Parameter error                           |
| 30 | 16    | Reac_SpeedDiff               |      | Error response: Speed tracking error                      |
| 30 | 17    | Reac_PositionDiff            |      | Error response: Position tracking error"                  |
| 30 | 18    | Reac_MotionControl           |      | Error response: Control error                             |
| 30 | 19    | Reac_FatalError              |      | Error response: Fatal device error                        |
| 30 | 20    | Reac_<br>HardwareLimitSwitch |      | Error response: Hardware limit switch                     |
| 30 | 21    | Reac_Init                    |      | Error response: Encoder initialization                    |
| 30 | 22    | Reac_EncCH1Init              |      | Error response: Channel 1 initialization encoder error    |
| 30 | 23    | Reac_EncCH2Init              |      | Error response: Channel 2 initialization encoder error    |
| 30 | 24    | Reac_EncCH3Init              |      | Error response: Channel 3 initialization encoder error    |
| 30 | 25    | Reac_EncoderCycl             |      | Error reaction: Cycl. encoder operation                   |
| 30 | 26    | Reac_EncCH1Cycl              |      | Error reaction: Encoder error, cycl. operation, channel 1 |

Table 11.7: Parameters "Error reactions"

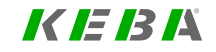

# 11 Alarms & warnings

KEBK

| ServoOne - Device Help | 34 | <u>S</u> |
|------------------------|----|----------|
|------------------------|----|----------|

| ID | Index | Name                           | Unit | Description                                                                                   |
|----|-------|--------------------------------|------|-----------------------------------------------------------------------------------------------|
| 30 | 27    | Reac_EncCH2Cycl                |      | Error reaction: Encoder error, cycl. operation, channel 2                                     |
| 30 | 28    | Reac_EncCH3Cycl                |      | Error reaction: Encoder error, cycl. operation, channel 3                                     |
| 30 | 29    | Reac_TC                        |      | Error response: Hardware error                                                                |
| 30 | 30    | Reac_InitCon                   |      | Error response: Control initialization                                                        |
| 30 | 31    | Reac_PLC                       |      | Error reaction: Ext. PLC program                                                              |
| 30 | 32    | Reac_ComOptDp                  |      | Error response: PROFIBUS DP communication option                                              |
| 30 | 33    | Reac_Timing                    |      | Error reaction: Int. Runtime error                                                            |
| 30 | 34    | Reac_PowerFail                 |      | Error response: Power failure                                                                 |
| 30 | 35    | Reac_EncObs                    |      | Error response: Encoder monitoring                                                            |
| 30 | 36    | Reac_ComOptVARAN               |      | Error response: VARAN communication option                                                    |
| 30 | 37    | Reac_SynCtrl                   |      | Error response: Synchronization controller                                                    |
| 30 | 38    | Reac_OverCurrent_BC            |      | Error response: Braking chopper                                                               |
| 30 | 39    | Reac_TWIN                      |      | Error response: TWINSYNC                                                                      |
| 30 | 40    | Reac_TWIN_TOPT                 |      | Error response: TWINSYNC technology option                                                    |
| 30 | 41    | Reac_<br>FastDischargeTimeOut  |      | Error response: DC link fast discharge timeout                                                |
| 30 | 42    | Reac_EtcMaster                 |      | Error response: EtherCAT® master                                                              |
| 30 | 43    | Reac_Ethernet                  |      | Error response: Ethernet configuration                                                        |
| 30 | 44    | Reac_WireBreak                 |      | Error response: Wire break                                                                    |
| 30 | 45    | Reac_LockViolate               |      | Error response: Setpoint exceeded                                                             |
| 30 | 46    | Reac_PositionLimit             |      | Error response: Software limit switch                                                         |
| 30 | 47    | Reac_FSAFE_<br>NonSafetySystem |      | "Reaction on ""FSAFE - error in non-safety-<br>system"""                                      |
| 30 | 48    | Reac_NmtStateChanged           |      | Error response: NMT state change                                                              |
| 30 | 49    | Reac_FSAFE_<br>SafetySystem    |      | "Reaction on ""FSAFE - alarm or error in safety-<br>system"""                                 |
| 30 | 50    | Reac_TimeOut                   |      | "Reaction on ""TimeOut: Allowed duration of<br>negative speed in pressure control exceeded""" |
| 30 | 51    | Reac_EncStatus                 |      | "Reaction on ""EncStatus: Warning or Errorbit<br>set by Encoder"""                            |
| 30 | 52    | Reac_Ana                       |      | "Reaction on ""error on analogue input"""                                                     |
| 30 | 53    | Reac_MotorFailure              |      | "Reaction on "motor failure""                                                                 |

| ID | Index | Name                  | Unit | Description                                                  |
|----|-------|-----------------------|------|--------------------------------------------------------------|
| 30 | 54    | Reac_GridFailure      |      | "Reaction on ""power grid failure (by detection circuit)"""  |
| 30 | 55    | Reac_SpeedGuard       |      | "Reaction on ""speed guarding error"""                       |
| 30 | 56    | Reac_MagBearing       |      | "Reaction on ""magnetic bearing error"""                     |
| 30 | 57    | Reac_ComOptPowerlink  |      | "Reaction on ""error in POWERLINK<br>communication option""" |
| 30 | 58    | Reac_Hydraulic        |      | "Reaction on ""error from Hydraulic system"""                |
| 30 | 59    | Reac_FPGAMod          |      | "Reaction on ""error from FPGA Modulator<br>control"""       |
| 30 | 60    | Reac_ClampMonitoring  |      | "Reaction on ""error from Spindle Clamp<br>Monitoring"""     |
| 30 | 61    | Reserved              |      | Reserved                                                     |
| 30 | 62    | Reac_EncMultiturnLost |      | "Reaction on ""error from Encoder-Mutliturn-is-<br>lost"""   |
| 38 | 0     | ERR_Specific2OptCode  |      | Error reaction specific option code                          |

Table 11.7: Parameters "Error reactions" (continue)

Table 11.7: Parameters "Error reactions" (continue)

## 11.6 Error list

## 11.6.1 Error 0: Unknown error

| No Error. | An error message with the error number 0 usually |
|-----------|--------------------------------------------------|
|           | does not occur.(inverse error number)            |

## 11.6.2 Error 1: Runtime error

### 11.6.2.1 Error 1-0 (emergency code 6010h)

#### Cause: Unknown runtime error

#### Suggested steps:

#### See exception message

| This is probably a software issue. | <ul> <li>Please try to switch to a different version of<br/>device firmware.</li> </ul>                                                                                  |
|------------------------------------|----------------------------------------------------------------------------------------------------|
|                                    | <ul> <li>Save your dataset and reset the axis module to<br/>factory setting. See if the error persists, or if it<br/>comes with activating a certain feature.</li> </ul> |

## 11.6.2.2 Error 1-1 (emergency code 6010h)

Cause: Error while installing a dynamic module

#### Suggested steps:

| This is probably a software issue. | <ul> <li>Please try to switch to a different version of<br/>device firmware.</li> </ul>                                                                                  |
|------------------------------------|----------------------------------------------------------------------------------------------------|
|                                    | <ul> <li>Save your dataset and reset the axis module to<br/>factory setting. See if the error persists, or if it<br/>comes with activating a certain feature.</li> </ul> |

## 11.6.2.3 Error 1-2 (emergency code 6010h)

Cause: Error while flash initialisation / flash access

#### Suggested steps:

| This is probably a software issue. | <ul> <li>Please try to switch to a different version of<br/>device firmware.</li> </ul>                                                                                  |
|------------------------------------|----------------------------------------------------------------------------------------------------|
|                                    | <ul> <li>Save your dataset and reset the axis module to<br/>factory setting. See if the error persists, or if it<br/>comes with activating a certain feature.</li> </ul> |

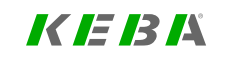

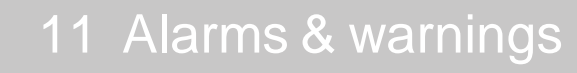

### 11.6.2.4 Error 1-3 (emergency code 6010h)

Cause: Error while PLC initialisation / PLC execution

#### Suggested steps:

### Check PLC program

| This is probably a software issue. | <ul> <li>Please try to switch to a different version of<br/>device firmware.</li> </ul>                                                                                  |
|------------------------------------|----------------------------------------------------------------------------------------------------|
|                                    | <ul> <li>Save your dataset and reset the axis module to<br/>factory setting. See if the error persists, or if it<br/>comes with activating a certain feature.</li> </ul> |

## 11.6.2.5 Error 1-4 (emergency code 6010h)

Cause: Run time error, not enough CPU performance, PLC scheduling stopped

#### Suggested steps:

Check PLC program

| This is probably a software issue. | <ul> <li>Please try to switch to a different version of<br/>device firmware.</li> </ul>                                                                                  |
|------------------------------------|----------------------------------------------------------------------------------------------------|
|                                    | <ul> <li>Save your dataset and reset the axis module to<br/>factory setting. See if the error persists, or if it<br/>comes with activating a certain feature.</li> </ul> |

## 11.6.2.6 Error 1-5 (emergency code 6010h)

Cause: Unknown EXCEPTION in TC-safety

#### Suggested steps:

Acknowledge error! - If the error occurs again, reset device!

| This is probably a software issue. | <ul> <li>Please try to switch to a different version of<br/>device firmware.</li> </ul>                                                                                  |
|------------------------------------|----------------------------------------------------------------------------------------------------|
|                                    | <ul> <li>Save your dataset and reset the axis module to<br/>factory setting. See if the error persists, or if it<br/>comes with activating a certain feature.</li> </ul> |

## 11.6.3 Error 2: Parameter list error

## 11.6.3.1 Error 2-1 (emergency code 6320h)

### Cause: Parameter initialisation failed

#### Suggested steps:

Switch off/on device. Please contact your service provider if this error occurs again

| This issue is probably<br>caused by an unsuitable<br>parameter setting. | <ul> <li>Save your parameter set for a later restore.</li> </ul>                                                                                                    |
|-------------------------------------------------------------------------|----------------------------------------------------------------------------------------------------|
|                                                                         | <ul> <li>See 'history of parameter changes' and undo<br/>the latest changes.</li> </ul>                                                                                  |
|                                                                         | <ul> <li>Please check your parameter set for<br/>implausible settings.</li> </ul>                                                                                        |
|                                                                         | <ul> <li>Please set device to factory setting, restart, and<br/>see if the error occurs again.</li> </ul>                                                                |
|                                                                         | <ul> <li>When reporting this error to your service<br/>partner, please include your device's<br/>parameter setting.</li> </ul>                                           |
| This is probably a software<br>issue.                                   | <ul> <li>Please try to switch to a different version of<br/>device firmware.</li> </ul>                                                                                  |
|                                                                         | <ul> <li>Save your dataset and reset the axis module to<br/>factory setting. See if the error persists, or if it<br/>comes with activating a certain feature.</li> </ul> |

## 11.6.3.2 Error 2-2 (emergency code 6320h)

Cause: Parameter virgin initialisation failed

#### Suggested steps:

Switch off/on device. Please contact your service provider if this error occurs again

| This issue is probably<br>caused by an unsuitable<br>parameter setting. | Save your parameter set for a later restore.                                                                                                    |
|-------------------------------------------------------------------------|----------------------------------------------------------------------------------------------------|
|                                                                         | <ul> <li>See 'history of parameter changes' and undo<br/>the latest changes.</li> </ul>                                                                                  |
|                                                                         | <ul> <li>Please check your parameter set for<br/>implausible settings.</li> </ul>                                                                                        |
|                                                                         | <ul> <li>Please set device to factory setting, restart, and<br/>see if the error occurs again.</li> </ul>                                                                |
|                                                                         | <ul> <li>When reporting this error to your service<br/>partner, please include your device's<br/>parameter setting.</li> </ul>                                           |
| This is probably a software issue.                                      | <ul> <li>Please try to switch to a different version of<br/>device firmware.</li> </ul>                                                                                  |
|                                                                         | <ul> <li>Save your dataset and reset the axis module to<br/>factory setting. See if the error persists, or if it<br/>comes with activating a certain feature.</li> </ul> |

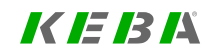

ServoOne - Device Help 352

### 11.6.3.3 Error 2-3 (emergency code 5530h)

Cause: Error in parameter saving routine

#### Suggested steps:

Switch off/on device. Please contact your service provider if this error occurs again

| This issue is probably<br>caused by an unsuitable<br>parameter setting. | <ul> <li>Save your parameter set for a later restore.</li> </ul>                                                                                                    |
|-------------------------------------------------------------------------|----------------------------------------------------------------------------------------------------|
|                                                                         | <ul> <li>See 'history of parameter changes' and undo<br/>the latest changes.</li> </ul>                                                                                  |
|                                                                         | <ul> <li>Please check your parameter set for<br/>implausible settings.</li> </ul>                                                                                        |
|                                                                         | <ul> <li>Please set device to factory setting, restart, and<br/>see if the error occurs again.</li> </ul>                                                                |
|                                                                         | <ul> <li>When reporting this error to your service<br/>partner, please include your device's<br/>parameter setting.</li> </ul>                                           |
| An unexpected error in the                                              | <ul> <li>Please report this error to your service partner.</li> </ul>                                                                                                    |
| file system has occurred.                                               | <ul> <li>Please check with your service partner how to<br/>generate an image file of the drive.</li> </ul>                                                               |
|                                                                         | <ul> <li>Please provide the KeStudio DriveManager 5<br/>message log.</li> </ul>                                                                                          |
| This is probably a software issue.                                      | <ul> <li>Please try to switch to a different version of<br/>device firmware.</li> </ul>                                                                                  |
|                                                                         | <ul> <li>Save your dataset and reset the axis module to<br/>factory setting. See if the error persists, or if it<br/>comes with activating a certain feature.</li> </ul> |

## 11.6.3.4 Error 2-4 (emergency code 6320h)

Cause: Error in paralist while adding a new parameter

#### Suggested steps:

Switch off/on device. Please contact your service provider if this error occurs again

| This is probably a software issue. | <ul> <li>Please try to switch to a different version of<br/>device firmware.</li> </ul>                                                                                  |
|------------------------------------|----------------------------------------------------------------------------------------------------|
|                                    | <ul> <li>Save your dataset and reset the axis module to<br/>factory setting. See if the error persists, or if it<br/>comes with activating a certain feature.</li> </ul> |

## 11.6.3.5 Error 2-5 (emergency code 5530h)

Cause: Parameter check failed

#### Suggested steps:

Switch off/on device. Please contact your service provider if this error occurs again

| This is probably a software issue. | <ul> <li>Please try to switch to a different version of<br/>device firmware.</li> </ul>                                                                                  |
|------------------------------------|----------------------------------------------------------------------------------------------------|
|                                    | <ul> <li>Save your dataset and reset the axis module to<br/>factory setting. See if the error persists, or if it<br/>comes with activating a certain feature.</li> </ul> |

## 11.6.3.6 Error 2-6 (emergency code 6320h)

Cause: Parameter ID is multiply defined

### Suggested steps:

Switch off/on device. Please contact your service provider if this error occurs again

| This is probably a software issue. | <ul> <li>Please try to switch to a different version of<br/>device firmware.</li> </ul>                                                                                  |
|------------------------------------|----------------------------------------------------------------------------------------------------|
|                                    | <ul> <li>Save your dataset and reset the axis module to<br/>factory setting. See if the error persists, or if it<br/>comes with activating a certain feature.</li> </ul> |

## 11.6.3.7 Error 2-7 (emergency code 5400h)

Cause: The selected switching frequency is not supported

### Suggested steps:

Choose different voltage level and/ or switching frequency

| This issue is probably<br>caused by an unsuitable<br>parameter setting. | Save your parameter set for a later restore.                                                                                                    |
|-------------------------------------------------------------------------|----------------------------------------------------------------------------------------------------|
|                                                                         | <ul> <li>See 'history of parameter changes' and undo<br/>the latest changes.</li> </ul>                                                                                  |
|                                                                         | <ul> <li>Please check your parameter set for<br/>implausible settings.</li> </ul>                                                                                        |
|                                                                         | <ul> <li>Please set device to factory setting, restart, and<br/>see if the error occurs again.</li> </ul>                                                                |
|                                                                         | <ul> <li>When reporting this error to your service<br/>partner, please include your device's<br/>parameter setting.</li> </ul>                                           |
| This is probably a software issue.                                      | <ul> <li>Please try to switch to a different version of<br/>device firmware.</li> </ul>                                                                                  |
|                                                                         | <ul> <li>Save your dataset and reset the axis module to<br/>factory setting. See if the error persists, or if it<br/>comes with activating a certain feature.</li> </ul> |

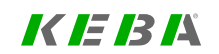

### 11.6.3.8 Error 2-8 (emergency code 6320h)

Cause: Error in power stage initialization; selected device voltage not supported

#### Suggested steps:

Choose different voltage level and/ or switching frequency

| This issue is probably<br>caused by an unsuitable<br>parameter setting. | <ul> <li>Save your parameter set for a later restore.</li> </ul>                                                                                                    |
|-------------------------------------------------------------------------|----------------------------------------------------------------------------------------------------|
|                                                                         | <ul> <li>See 'history of parameter changes' and undo<br/>the latest changes.</li> </ul>                                                                                  |
|                                                                         | <ul> <li>Please check your parameter set for<br/>implausible settings.</li> </ul>                                                                                        |
|                                                                         | <ul> <li>Please set device to factory setting, restart, and<br/>see if the error occurs again.</li> </ul>                                                                |
|                                                                         | <ul> <li>When reporting this error to your service<br/>partner, please include your device's<br/>parameter setting.</li> </ul>                                           |
| This is probably a software issue.                                      | <ul> <li>Please try to switch to a different version of<br/>device firmware.</li> </ul>                                                                                  |
|                                                                         | <ul> <li>Save your dataset and reset the axis module to<br/>factory setting. See if the error persists, or if it<br/>comes with activating a certain feature.</li> </ul> |

## 11.6.3.9 Error 2-9 (emergency code 6320h)

**Cause:** Overvoltage value greater than the maximum permitted value of the output stage.

### Suggested steps:

Please check parameter (749) MON\_DevOverVoltage.

## 11.6.4 Error 3: Undervoltage error

### 11.6.4.1 Error 3-1 (emergency code 3120h)

Cause: Undervoltage in DC link

#### Suggested steps:

Re-start process when power is available. Please check grid conditions.

| An under-voltage occurred<br>on the drive while this axis<br>was switched on. | <ul> <li>Power supply was possibly switched off.</li> <li>Please check if the actual grid voltage matches<br/>the supply setting (parameter PST_</li> </ul> |
|-------------------------------------------------------------------------------|----------------------------------------------------------------------------------------------------|
|                                                                               | <ul><li>VoltageSupply)</li><li>Verify that the grid is stable under load condition.</li></ul>                                                               |

## 11.6.4.2 Error 3-2 (emergency code 3120h)

Cause: Undervoltage: Power fail function has reached minimum speed

#### Suggested steps:

Re-start process when power is available. Please check grid conditions and power fail levels.

| An under-voltage occurred<br>on the drive while this axis<br>was switched on. | Power supply was possibly switched off.                                                                                       |
|-------------------------------------------------------------------------------|----------------------------------------------------------------------------------------------------|
|                                                                               | <ul> <li>Please check if the actual grid voltage matches<br/>the supply setting (parameter PST_<br/>VoltageSupply)</li> </ul> |
|                                                                               | <ul> <li>Verify that the grid is stable under load<br/>condition.</li> </ul>                                                  |

## 11.6.5 Error 4: Overvoltage error

## 11.6.5.1 Error 4-1 (emergency code 3110h)

#### Cause: Overvoltage detected

#### Suggested steps:

| An over-voltage occurred. | <ul> <li>Please check if the actual grid voltage matches<br/>the supply setting (parameter PST_<br/>VoltageSupply)</li> </ul>                                                  |
|---------------------------|----------------------------------------------------------------------------------------------------|
|                           | <ul> <li>Over-voltage may be caused by a decelerating<br/>axis, possibly with high inertia. Reduce<br/>deceleration ramp.</li> </ul>                                           |
|                           | <ul> <li>Consider using a braking resistor with higher<br/>power. If the supply unit has an internal<br/>braking resistor, please contact your service<br/>partner.</li> </ul> |

## 11.6.5.2 Error 4-2 (emergency code 3110h)

Cause: Maximum DC-link mean potential deviation detected.

#### Suggested steps:

This is possibly a hardware If other measures fail to solve the problem, please replace the servo controller.

## 11.6.6 Error 5: Overcurrent error

### 11.6.6.1 Error 5-1 (emergency code 2250h)

Cause: Overcurrent shut-off by hardware

#### Suggested steps:

Please check power wiring and control settings

| An overcurrent was detected.                                                   | Please check current control settings and step response.                                                                                                    |
|--------------------------------------------------------------------------------|----------------------------------------------------------------------------------------------------|
|                                                                                | <ul> <li>Check the motor's saturation settings<br/>(parameter MOT_LSigDiff). If the error<br/>occurred in high-current range, lower<br/>saturation values manually.</li> </ul> |
|                                                                                | <ul> <li>If possible, reduce the needed current,<br/>especially in low-frequency range.</li> </ul>                                                                             |
|                                                                                | <ul> <li>If possible, lower the switching frequency or<br/>enable automatic frequency selection.</li> </ul>                                                                    |
|                                                                                | Check if the encoder offset is set properly.                                                                                                    |
|                                                                                | <ul> <li>Consider using an axis module with higher<br/>current rating.</li> </ul>                                                                                              |
| This is possibly a hardware issue                                              | If other measures fail to solve the problem, please replace the servo controller.                                                                                              |
| This is possibly an EMC issue. This is very likely if the                      | <ul> <li>Please check the device cabling for proper<br/>connection.</li> </ul>                                                                                                 |
| switching on motor control<br>and/ or when connecting DC<br>link power supply. | <ul> <li>Please check device grounding, i. e. the<br/>connection to a metal backplane and cabinet<br/>connection to earth.</li> </ul>                                          |
|                                                                                | Check motor grounding and motor cable length.                                                                                                    |

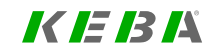

### 11.6.6.2 Error 5-2 (emergency code 2350h)

Cause: Overcurrent shut-off (fast) by software

### Suggested steps:

Please check power wiring and control settings

| An overcurrent was detected.                                                                          | <ul> <li>Please check current control settings and step response.</li> </ul>                                                                                                   |
|----------------------------------------------------------------------------------------------------|----------------------------------------------------------------------------------------------------|
|                                                                                                    | <ul> <li>Check the motor's saturation settings<br/>(parameter MOT_LSigDiff). If the error<br/>occurred in high-current range, lower<br/>saturation values manually.</li> </ul> |
|                                                                                                    | <ul> <li>If possible, reduce the needed current,<br/>especially in low-frequency range.</li> </ul>                                                                             |
|                                                                                                    | <ul> <li>If possible, lower the switching frequency or<br/>enable automatic frequency selection.</li> </ul>                                                                    |
|                                                                                                    | Check if the encoder offset is set properly.                                                                                                    |
|                                                                                                    | <ul> <li>Consider using an axis module with higher<br/>current rating.</li> </ul>                                                                                              |
| This is possibly a hardware<br>issue                                                                  | If other measures fail to solve the problem, please replace the servo controller.                                                                                              |
| This is possibly an EMC issue. This is very likely if the                                             | Please check the device cabling for proper<br>connection.                                                                                                    |
| problem occurs when<br>switching on motor control<br>and/ or when connecting DC<br>link power supply. | <ul> <li>Please check device grounding, i. e. the<br/>connection to a metal backplane and cabinet<br/>connection to earth.</li> </ul>                                          |
|                                                                                                    | <ul> <li>Check motor grounding and motor cable<br/>length.</li> </ul>                                                                                                    |

## 11.6.6.3 Error 5-3 (emergency code 2350h)

Cause: Measuring range of AD converter exceeded

### Suggested steps:

Please check power wiring and control settings

| An overcurrent was<br>detected.                                                                                                    | <ul> <li>Please check current control settings and step response.</li> </ul>                                                                                                   |
|----------------------------------------------------------------------------------------------------|----------------------------------------------------------------------------------------------------|
|                                                                                                    | <ul> <li>Check the motor's saturation settings<br/>(parameter MOT_LSigDiff). If the error<br/>occurred in high-current range, lower<br/>saturation values manually.</li> </ul> |
|                                                                                                    | <ul> <li>If possible, reduce the needed current,<br/>especially in low-frequency range.</li> </ul>                                                                             |
|                                                                                                    | <ul> <li>If possible, lower the switching frequency or<br/>enable automatic frequency selection.</li> </ul>                                                                    |
|                                                                                                    | <ul> <li>Check if the encoder offset is set properly.</li> </ul>                                                                                                    |
|                                                                                                    | <ul> <li>Consider using an axis module with higher<br/>current rating.</li> </ul>                                                                                              |
| This is possibly a hardware<br>issue                                                                                                    | If other measures fail to solve the problem, please replace the servo controller.                                                                                              |
| This is possibly an EMC<br>issue. This is very likely if the<br>problem occurs when<br>switching on motor control<br>and/ or when connecting DC<br>link power supply | <ul> <li>Please check the device cabling for proper<br/>connection.</li> </ul>                                                                                                 |
|                                                                                                    | <ul> <li>Please check device grounding, i. e. the<br/>connection to a metal backplane and cabinet<br/>connection to earth.</li> </ul>                                          |
|                                                                                                    | <ul> <li>Check motor grounding and motor cable<br/>length.</li> </ul>                                                                                                    |

## 11.6.6.4 Error 5-4 (emergency code 2250h)

Cause: Short-circuit test on initialization

### Suggested steps:

### Please check power wiring for short-circuit

| An overcurrent was detected.                                                                                                    | <ul> <li>Please check current control settings and step response.</li> </ul>                                                                                                   |
|----------------------------------------------------------------------------------------------------|----------------------------------------------------------------------------------------------------|
|                                                                                                    | <ul> <li>Check the motor's saturation settings<br/>(parameter MOT_LSigDiff). If the error<br/>occurred in high-current range, lower<br/>saturation values manually.</li> </ul> |
|                                                                                                    | <ul> <li>If possible, reduce the needed current,<br/>especially in low-frequency range.</li> </ul>                                                                             |
|                                                                                                    | <ul> <li>If possible, lower the switching frequency or<br/>enable automatic frequency selection.</li> </ul>                                                                    |
|                                                                                                    | Check if the encoder offset is set properly.                                                                                                    |
|                                                                                                    | <ul> <li>Consider using an axis module with higher<br/>current rating.</li> </ul>                                                                                              |
| This is possibly a hardware issue                                                                                                    | If other measures fail to solve the problem, please replace the servo controller.                                                                                              |
| This is possibly an EMC<br>issue. This is very likely if the<br>problem occurs when<br>switching on motor control<br>and/ or when connecting DC<br>link power supply | <ul> <li>Please check the device cabling for proper<br/>connection.</li> </ul>                                                                                                 |
|                                                                                                    | <ul> <li>Please check device grounding, i. e. the<br/>connection to a metal backplane and cabinet<br/>connection to earth.</li> </ul>                                          |
|                                                                                                    | Check motor grounding and motor cable length.                                                                                                    |

## 11.6.6.5 Error 5-5 (emergency code 2350h)

Cause: (Fast) Overcurrent shut-off "below 5 Hz"

### Suggested steps:

Please check torque limits, speed profile and control settings

| An overcurrent was detected.                                                                          | <ul> <li>Please check current control settings and step response.</li> </ul>                                                                                                   |
|----------------------------------------------------------------------------------------------------|----------------------------------------------------------------------------------------------------|
|                                                                                                    | <ul> <li>Check the motor's saturation settings<br/>(parameter MOT_LSigDiff). If the error<br/>occurred in high-current range, lower<br/>saturation values manually.</li> </ul> |
|                                                                                                    | <ul> <li>If possible, reduce the needed current,<br/>especially in low-frequency range.</li> </ul>                                                                             |
|                                                                                                    | <ul> <li>If possible, lower the switching frequency or<br/>enable automatic frequency selection.</li> </ul>                                                                    |
|                                                                                                    | Check if the encoder offset is set properly.                                                                                                    |
|                                                                                                    | <ul> <li>Consider using an axis module with higher<br/>current rating.</li> </ul>                                                                                              |
| This is possibly a hardware issue                                                                     | If other measures fail to solve the problem, please replace the servo controller.                                                                                              |
| This is possibly an EMC issue. This is very likely if the                                             | <ul> <li>Please check the device cabling for proper<br/>connection.</li> </ul>                                                                                                 |
| problem occurs when<br>switching on motor control<br>and/ or when connecting DC<br>link power supply. | <ul> <li>Please check device grounding, i. e. the<br/>connection to a metal backplane and cabinet<br/>connection to earth.</li> </ul>                                          |
|                                                                                                    | <ul> <li>Check motor grounding and motor cable<br/>length.</li> </ul>                                                                                                    |

KEBA

### 11.6.6.6 Error 5-6 (emergency code 2350h)

Cause: Total current monitoring

#### Suggested steps:

Please check ground connection or power wiring of motor and device, check current values

| An overcurrent was<br>detected.                                                                                                    | Please check current control settings and step response.                                                                                                    |
|----------------------------------------------------------------------------------------------------|----------------------------------------------------------------------------------------------------|
|                                                                                                    | <ul> <li>Check the motor's saturation settings<br/>(parameter MOT_LSigDiff). If the error<br/>occurred in high-current range, lower<br/>saturation values manually.</li> </ul> |
|                                                                                                    | <ul> <li>If possible, reduce the needed current,<br/>especially in low-frequency range.</li> </ul>                                                                             |
|                                                                                                    | <ul> <li>If possible, lower the switching frequency or<br/>enable automatic frequency selection.</li> </ul>                                                                    |
|                                                                                                    | Check if the encoder offset is set properly.                                                                                                    |
|                                                                                                    | <ul> <li>Consider using an axis module with higher<br/>current rating.</li> </ul>                                                                                              |
| This is possibly a hardware issue                                                                                                    | If other measures fail to solve the problem, please replace the servo controller.                                                                                              |
| This is possibly an EMC<br>issue. This is very likely if the<br>problem occurs when<br>switching on motor control<br>and/ or when connecting DC<br>link power supply | <ul> <li>Please check the device cabling for proper<br/>connection.</li> </ul>                                                                                                 |
|                                                                                                    | <ul> <li>Please check device grounding, i. e. the<br/>connection to a metal backplane and cabinet<br/>connection to earth.</li> </ul>                                          |
|                                                                                                    | Check motor grounding and motor cable length.                                                                                                    |

## 11.6.6.7 Error 5-7 (emergency code 2350h)

### Cause: Fast I2t at high overload

#### Suggested steps:

Please check control and motion profile settings or reduce load

| An overcurrent was<br>detected.                                                                                                    | <ul> <li>Please check current control settings and step response.</li> </ul>                                                                                                   |
|----------------------------------------------------------------------------------------------------|----------------------------------------------------------------------------------------------------|
|                                                                                                    | <ul> <li>Check the motor's saturation settings<br/>(parameter MOT_LSigDiff). If the error<br/>occurred in high-current range, lower<br/>saturation values manually.</li> </ul> |
|                                                                                                    | <ul> <li>If possible, reduce the needed current,<br/>especially in low-frequency range.</li> </ul>                                                                             |
|                                                                                                    | <ul> <li>If possible, lower the switching frequency or<br/>enable automatic frequency selection.</li> </ul>                                                                    |
|                                                                                                    | Check if the encoder offset is set properly.                                                                                                    |
|                                                                                                    | <ul> <li>Consider using an axis module with higher<br/>current rating.</li> </ul>                                                                                              |
| This is possibly a hardware<br>issue                                                                                                    | If other measures fail to solve the problem, please replace the servo controller.                                                                                              |
| This is possibly an EMC<br>issue. This is very likely if the<br>problem occurs when<br>switching on motor control<br>and/ or when connecting DC<br>link power supply | <ul> <li>Please check the device cabling for proper<br/>connection.</li> </ul>                                                                                                 |
|                                                                                                    | <ul> <li>Please check device grounding, i. e. the<br/>connection to a metal backplane and cabinet<br/>connection to earth.</li> </ul>                                          |
|                                                                                                    | <ul> <li>Check motor grounding and motor cable<br/>length.</li> </ul>                                                                                                    |

## 11.6.6.8 Error 5-8 (emergency code 2350h)

Cause: Maximum fault current (= absolut sum current) in power-off detected

#### Suggested steps:

Please check ground connection or power wiring of motor and device, check current values

| An overcurrent was<br>detected.                                                                                                    | <ul> <li>Please check current control settings and step<br/>response.</li> </ul>                                                                                               |
|----------------------------------------------------------------------------------------------------|----------------------------------------------------------------------------------------------------|
|                                                                                                    | <ul> <li>Check the motor's saturation settings<br/>(parameter MOT_LSigDiff). If the error<br/>occurred in high-current range, lower<br/>saturation values manually.</li> </ul> |
|                                                                                                    | <ul> <li>If possible, reduce the needed current,<br/>especially in low-frequency range.</li> </ul>                                                                             |
|                                                                                                    | <ul> <li>If possible, lower the switching frequency or<br/>enable automatic frequency selection.</li> </ul>                                                                    |
|                                                                                                    | <ul> <li>Check if the encoder offset is set properly.</li> </ul>                                                                                                    |
|                                                                                                    | <ul> <li>Consider using an axis module with higher<br/>current rating.</li> </ul>                                                                                              |
| This is possibly a hardware issue                                                                                                    | If other measures fail to solve the problem, please replace the servo controller.                                                                                              |
| This is possibly an EMC<br>issue. This is very likely if the<br>problem occurs when<br>switching on motor control<br>and/ or when connecting DC<br>link power supply | <ul> <li>Please check the device cabling for proper<br/>connection.</li> </ul>                                                                                                 |
|                                                                                                    | <ul> <li>Please check device grounding, i. e. the<br/>connection to a metal backplane and cabinet<br/>connection to earth.</li> </ul>                                          |
|                                                                                                    | <ul> <li>Check motor grounding and motor cable<br/>length.</li> </ul>                                                                                                    |

## 11.6.7 Error 6: Motor temperature error

11.6.7.1 Error 6-1 (emergency code 4310h)

Cause: Motor temperature above threshold value

#### Suggested steps:

Wait and let motor cool down. Reduce motor load or change motion cycle.

| The motor temperature is too<br>high. | <ul> <li>Please let the motor cool down</li> <li>Please check motor temperature and motor<br/>temperature resistance (PTC sensors do not<br/>report the motor temperature). If the values are<br/>not plausible, check cables and sensor type.</li> </ul> |
|---------------------------------------|----------------------------------------------------------------------------------------------------|
|                                       | <ul> <li>If you are not using a system motor, please<br/>check with the motor manufacturer if the motor<br/>can stand a higher temperature</li> </ul>                                                                                                    |

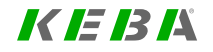
### 11.6.7.2 Error 6-2 (emergency code 4310h)

Cause: PTC short circuit detected (DIN2)

### Suggested steps:

Please check PTC cable and sensor

| The motor temperature is too | Please let the motor cool down                                                                                                    |
|------------------------------|----------------------------------------------------------------------------------------------------|
| high.                        | <ul> <li>Please check motor temperature and motor<br/>temperature resistance (PTC sensors do not<br/>report the motor temperature). If the values are<br/>not plausible, check cables and sensor type.</li> </ul> |
|                              | <ul> <li>If you are not using a system motor, please<br/>check with the motor manufacturer if the motor<br/>can stand a higher temperature</li> </ul>                                                             |

# 11.6.7.3 Error 6-3 (emergency code 4310h)

Cause: PTC/TSS overtemperature, resistance higher than 3500 Ohm

#### Suggested steps:

Wait and let motor cool down. Reduce motor load or change motion cycle.

| The motor temperature is too | Please let the motor cool down                                                                                                    |
|------------------------------|----------------------------------------------------------------------------------------------------|
| high.                        | <ul> <li>Please check motor temperature and motor<br/>temperature resistance (PTC sensors do not<br/>report the motor temperature). If the values are<br/>not plausible, check cables and sensor type.</li> </ul> |
|                              | <ul> <li>If you are not using a system motor, please<br/>check with the motor manufacturer if the motor<br/>can stand a higher temperature</li> </ul>                                                             |

### ServoOne - Device Help 361

### 11.6.7.4 Error 6-4 (emergency code 4310h)

Cause: PTC/TSS error, resistance still higher than 1650 Ohm after overtemperature

### Suggested steps:

Wait and let motor cool down. Reduce motor load or change motion cycle.

| The motor temperature is too | Please let the motor cool down                                                                                                    |
|------------------------------|----------------------------------------------------------------------------------------------------|
| high.                        | <ul> <li>Please check motor temperature and motor<br/>temperature resistance (PTC sensors do not<br/>report the motor temperature). If the values are<br/>not plausible, check cables and sensor type.</li> </ul> |
|                              | <ul> <li>If you are not using a system motor, please<br/>check with the motor manufacturer if the motor<br/>can stand a higher temperature</li> </ul>                                                             |

# 11.6.7.5 Error 6-5 (emergency code 4310h)

**Cause:** Motor protection method not supported

### Suggested steps:

Try to use different sensor connection, or contact your service provider

| This issue is probably                        | <ul> <li>Save your parameter set for a later restore.</li> </ul>                                                               |
|-----------------------------------------------|----------------------------------------------------------------------------------------------------|
| caused by an unsuitable<br>parameter setting. | <ul> <li>See 'history of parameter changes' and undo<br/>the latest changes.</li> </ul>                                        |
|                                               | <ul> <li>Please check your parameter set for<br/>implausible settings.</li> </ul>                                              |
|                                               | <ul> <li>Please set device to factory setting, restart, and<br/>see if the error occurs again.</li> </ul>                      |
|                                               | <ul> <li>When reporting this error to your service<br/>partner, please include your device's<br/>parameter setting.</li> </ul> |

# 11.6.8 Error 7: Device heatsink temperature error

# 11.6.8.1 Error 7-1 (emergency code 4210h)

Cause: Heat sink temperature too high

### Suggested steps:

reduce the load and check the conditions of the drive

| An overcurrent was detected. | <ul> <li>Please check current control settings and step response.</li> </ul>                                                                                                   |
|------------------------------|----------------------------------------------------------------------------------------------------|
|                              | <ul> <li>Check the motor's saturation settings<br/>(parameter MOT_LSigDiff). If the error<br/>occurred in high-current range, lower<br/>saturation values manually.</li> </ul> |
|                              | <ul> <li>If possible, reduce the needed current,<br/>especially in low-frequency range.</li> </ul>                                                                             |
|                              | <ul> <li>If possible, lower the switching frequency or<br/>enable automatic frequency selection.</li> </ul>                                                                    |
|                              | Check if the encoder offset is set properly.                                                                                                    |
|                              | <ul> <li>Consider using an axis module with higher<br/>current rating.</li> </ul>                                                                                              |
| This is possibly a hardware  | If other measures fail to solve the problem, please                                                                                                    |
| issue                        | replace the servo controller.                                                                                                    |

ServoOne - Device Help 362

# 11 Alarms & warnings

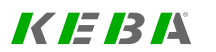

363

# 11.6.9 Error 8: Device inside temperature error

11.6.9.1 Error 8-1 (emergency code 4210h)

Cause: Interior temperature monitor

### Suggested steps:

check the conditions of the drive

| An overcurrent was detected. | <ul> <li>Please check current control settings and step response.</li> </ul>                                                                                                   |
|------------------------------|----------------------------------------------------------------------------------------------------|
|                              | <ul> <li>Check the motor's saturation settings<br/>(parameter MOT_LSigDiff). If the error<br/>occurred in high-current range, lower<br/>saturation values manually.</li> </ul> |
|                              | <ul> <li>If possible, reduce the needed current,<br/>especially in low-frequency range.</li> </ul>                                                                             |
|                              | <ul> <li>If possible, lower the switching frequency or<br/>enable automatic frequency selection.</li> </ul>                                                                    |
|                              | Check if the encoder offset is set properly.                                                                                                    |
|                              | <ul> <li>Consider using an axis module with higher<br/>current rating.</li> </ul>                                                                                              |
| This is possibly a hardware  | If other measures fail to solve the problem, please                                                                                                    |
| issue                        | replace the servo controller.                                                                                                    |

# 11.6.10 Error 9: I2t motor error

# 11.6.10.1 Error 9-1 (emergency code 2350h)

Cause: I<sup>2</sup>t motor protection limit value exceeded

### Suggested steps:

Reduce load on motor or check load cycle

| An overcurrent was detected. | <ul> <li>Please check current control settings and step response.</li> </ul>                                                                                                   |
|------------------------------|----------------------------------------------------------------------------------------------------|
|                              | <ul> <li>Check the motor's saturation settings<br/>(parameter MOT_LSigDiff). If the error<br/>occurred in high-current range, lower<br/>saturation values manually.</li> </ul> |
|                              | <ul> <li>If possible, reduce the needed current,<br/>especially in low-frequency range.</li> </ul>                                                                             |
|                              | <ul> <li>If possible, lower the switching frequency or<br/>enable automatic frequency selection.</li> </ul>                                                                    |
|                              | Check if the encoder offset is set properly.                                                                                                    |
|                              | <ul> <li>Consider using an axis module with higher<br/>current rating.</li> </ul>                                                                                              |

# 11.6.11 Error 10: I2t power amplifier error

# 11.6.11.1 Error 10-1 (emergency code 2350h)

Cause: I<sup>2</sup>t power stage protection limit value exceeded

### Suggested steps:

Reduce load on motor or check load cycle

| An overcurrent was<br>detected. | <ul> <li>Please check current control settings and step response.</li> </ul>                                                                                                   |
|---------------------------------|----------------------------------------------------------------------------------------------------|
|                                 | <ul> <li>Check the motor's saturation settings<br/>(parameter MOT_LSigDiff). If the error<br/>occurred in high-current range, lower<br/>saturation values manually.</li> </ul> |
|                                 | <ul> <li>If possible, reduce the needed current,<br/>especially in low-frequency range.</li> </ul>                                                                             |
|                                 | <ul> <li>If possible, lower the switching frequency or<br/>enable automatic frequency selection.</li> </ul>                                                                    |
|                                 | Check if the encoder offset is set properly.                                                                                                    |
|                                 | <ul> <li>Consider using an axis module with higher<br/>current rating.</li> </ul>                                                                                              |

## 11.6.11.2 Error 10-2 (emergency code 2350h)

Cause: Internal brake resistor was overloaded

### Suggested steps:

Use slower deceleration ramp, check for external accelerating torque, or use unit with external brake resistor

| An overcurrent was<br>detected. | <ul> <li>Please check current control settings and step response.</li> </ul>                                                                                                   |
|---------------------------------|----------------------------------------------------------------------------------------------------|
|                                 | <ul> <li>Check the motor's saturation settings<br/>(parameter MOT_LSigDiff). If the error<br/>occurred in high-current range, lower<br/>saturation values manually.</li> </ul> |
|                                 | <ul> <li>If possible, reduce the needed current,<br/>especially in low-frequency range.</li> </ul>                                                                             |
|                                 | <ul> <li>If possible, lower the switching frequency or<br/>enable automatic frequency selection.</li> </ul>                                                                    |
|                                 | Check if the encoder offset is set properly.                                                                                                    |
|                                 | <ul> <li>Consider using an axis module with higher<br/>current rating.</li> </ul>                                                                                              |

KEBA

ServoOne - Device Help 364

# 11 Alarms & warnings

KEBK

### 365

# 11.6.12 Error 11: External digital input error

11.6.12.1 Error 11-1 (emergency code FF00h)

Cause: External error at digital input detected

### Suggested steps:

| There is a problem with the digital/analog inputs | <ul> <li>Please check the 24V I/O wiring, function<br/>assignment and inversion parameters.</li> </ul>   |
|---------------------------------------------------|----------------------------------------------------------------------------------------------------|
|                                                   | <ul> <li>Please check connected switches for<br/>chattering. Consider using the input filter.</li> </ul> |
| This is possibly a hardware                       | If other measures fail to solve the problem, please                                                      |
| issue                                             | replace the servo controller.                                                                            |

# 11.6.13 Error 12: CAN error

# 11.6.13.1 Error 12-1 (emergency code 8140h)

Cause: CAN option: BusOff error

### Suggested steps:

Please check cable and terminal resistant

| The device was probably<br>disconnected from the                                                     | <ul> <li>Please check the bus system connection. Try to replace the cables.</li> </ul>                                                |
|----------------------------------------------------------------------------------------------------|----------------------------------------------------------------------------------------------------|
| master controller, or the master is overloaded.                                                      | <ul> <li>Please try to reduce computational load on the master.</li> </ul>                                                            |
|                                                                                                    | • Try to increase the master cycle time.                                                                                              |
| This is possibly an EMC<br>issue. This is very likely if the                                         | <ul> <li>Please check the device cabling for proper<br/>connection.</li> </ul>                                                        |
| problem occurs when<br>switching on motor control<br>and/ or when connecting DC<br>link power supply | <ul> <li>Please check device grounding, i. e. the<br/>connection to a metal backplane and cabinet<br/>connection to earth.</li> </ul> |
|                                                                                                    | <ul> <li>Check motor grounding and motor cable<br/>length.</li> </ul>                                                                 |

# 11.6.13.2 Error 12-2 (emergency code 8130h)

### Cause: CAN option: Guarding error

### Suggested steps:

| The device was probably disconnected from the                                                        | <ul> <li>Please check the bus system connection. Try to replace the cables.</li> </ul>                                                |
|----------------------------------------------------------------------------------------------------|----------------------------------------------------------------------------------------------------|
| master controller, or the master is overloaded.                                                      | <ul> <li>Please try to reduce computational load on the master.</li> </ul>                                                            |
|                                                                                                    | • Try to increase the master cycle time.                                                                                              |
| This is possibly an EMC<br>issue. This is very likely if the                                         | <ul> <li>Please check the device cabling for proper<br/>connection.</li> </ul>                                                        |
| problem occurs when<br>switching on motor control<br>and/ or when connecting DC<br>link power supply | <ul> <li>Please check device grounding, i. e. the<br/>connection to a metal backplane and cabinet<br/>connection to earth.</li> </ul> |
|                                                                                                    | <ul> <li>Check motor grounding and motor cable<br/>length.</li> </ul>                                                                 |

# 11.6.13.3 Error 12-3 (emergency code 8100h)

### Cause: CAN option: Message transmit failed

### Suggested steps:

| The device was probably<br>disconnected from the<br>master controller, or the<br>master is overloaded. | <ul> <li>Please check the bus system connection. Try to replace the cables.</li> </ul>                                                |
|----------------------------------------------------------------------------------------------------|----------------------------------------------------------------------------------------------------|
|                                                                                                    | <ul> <li>Please try to reduce computational load on the master.</li> </ul>                                                            |
|                                                                                                    | • Try to increase the master cycle time.                                                                                              |
| This is possibly an EMC<br>issue. This is very likely if the                                           | <ul> <li>Please check the device cabling for proper<br/>connection.</li> </ul>                                                        |
| problem occurs when<br>switching on motor control<br>and/ or when connecting DC<br>link power supply   | <ul> <li>Please check device grounding, i. e. the<br/>connection to a metal backplane and cabinet<br/>connection to earth.</li> </ul> |
|                                                                                                    | <ul> <li>Check motor grounding and motor cable<br/>length.</li> </ul>                                                                 |

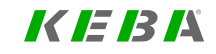

# 11.6.13.4 Error 12-4 (emergency code 8130h)

Cause: CAN option: Heartbeat error

### Suggested steps:

| The device was probably disconnected from the                                                                                                    | <ul> <li>Please check the bus system connection. Try to replace the cables.</li> </ul>                                                |
|----------------------------------------------------------------------------------------------------|----------------------------------------------------------------------------------------------------|
| master controller, or the master is overloaded.                                                                                                    | <ul> <li>Please try to reduce computational load on the master.</li> </ul>                                                            |
|                                                                                                    | • Try to increase the master cycle time.                                                                                              |
| This is possibly an EMC<br>issue. This is very likely if the<br>problem occurs when<br>switching on motor control<br>and/ or when connecting DC<br>link power supply. | <ul> <li>Please check the device cabling for proper<br/>connection.</li> </ul>                                                        |
|                                                                                                    | <ul> <li>Please check device grounding, i. e. the<br/>connection to a metal backplane and cabinet<br/>connection to earth.</li> </ul> |
|                                                                                                    | <ul> <li>Check motor grounding and motor cable<br/>length.</li> </ul>                                                                 |

# 11.6.13.5 Error 12-5 (emergency code 8100h)

Cause: CAN option: Illegal address

### Suggested steps:

Thi

par

Please check the configuration of the CAN address (software and hardware settings). The parameter 2005[0] indicates the set CAN software address, The parameter 2058[0] indicates the set CAN address of the DIP switches.

| This issue is probably<br>caused by an unsuitable<br>parameter setting. | <ul> <li>Save your parameter set for a later restore.</li> </ul>                                                               |
|-------------------------------------------------------------------------|----------------------------------------------------------------------------------------------------|
|                                                                         | <ul> <li>See 'history of parameter changes' and undo<br/>the latest changes.</li> </ul>                                        |
|                                                                         | <ul> <li>Please check your parameter set for<br/>implausible settings.</li> </ul>                                              |
|                                                                         | <ul> <li>Please set device to factory setting, restart, and<br/>see if the error occurs again.</li> </ul>                      |
|                                                                         | <ul> <li>When reporting this error to your service<br/>partner, please include your device's<br/>parameter setting.</li> </ul> |

# 11.6.13.6 Error 12-6 (emergency code 8200h)

### Cause: CAN option: mapping error

### Suggested steps:

| This issue is probably<br>caused by an unsuitable<br>parameter setting.                                | <ul> <li>Save your parameter set for a later restore.</li> </ul>                                                               |
|----------------------------------------------------------------------------------------------------|----------------------------------------------------------------------------------------------------|
|                                                                                                    | <ul> <li>See 'history of parameter changes' and undo<br/>the latest changes.</li> </ul>                                        |
|                                                                                                    | <ul> <li>Please check your parameter set for<br/>implausible settings.</li> </ul>                                              |
|                                                                                                    | <ul> <li>Please set device to factory setting, restart, and<br/>see if the error occurs again.</li> </ul>                      |
|                                                                                                    | <ul> <li>When reporting this error to your service<br/>partner, please include your device's<br/>parameter setting.</li> </ul> |
| The device was probably<br>disconnected from the<br>master controller, or the<br>master is overloaded. | <ul> <li>Please check the bus system connection. Try to replace the cables.</li> </ul>                                         |
|                                                                                                    | <ul> <li>Please try to reduce computational load on the master.</li> </ul>                                                     |
|                                                                                                    | Try to increase the master cycle time.                                                                                         |

# 11.6.13.7 Error 12-7 (emergency code 8130h)

Cause: CAN option: Sync / RxPDO timeout error

### Suggested steps:

| The device was probably disconnected from the                                                         | <ul> <li>Please check the bus system connection. Try to replace the cables.</li> </ul>                                                |
|----------------------------------------------------------------------------------------------------|----------------------------------------------------------------------------------------------------|
| master controller, or the master is overloaded.                                                       | <ul> <li>Please try to reduce computational load on the master.</li> </ul>                                                            |
|                                                                                                    | • Try to increase the master cycle time.                                                                                              |
| This is possibly an EMC issue. This is very likely if the                                             | <ul> <li>Please check the device cabling for proper<br/>connection.</li> </ul>                                                        |
| problem occurs when<br>switching on motor control<br>and/ or when connecting DC<br>link power supply. | <ul> <li>Please check device grounding, i. e. the<br/>connection to a metal backplane and cabinet<br/>connection to earth.</li> </ul> |
|                                                                                                    | <ul> <li>Check motor grounding and motor cable<br/>length.</li> </ul>                                                                 |

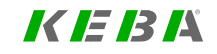

# 11 Alarms & warnings

KEBK

# 11.6.13.8 Error 12-8 (emergency code FF00h)

Cause: CAN option: Error while parameter initialisation

#### Suggested steps:

| This issue is probably<br>caused by an unsuitable<br>parameter setting. | <ul> <li>Save your parameter set for a later restore.</li> <li>See 'history of parameter changes' and undo<br/>the latest changes.</li> </ul> |
|-------------------------------------------------------------------------|----------------------------------------------------------------------------------------------------|
|                                                                         | <ul> <li>Please check your parameter set for<br/>implausible settings.</li> </ul>                                                             |
|                                                                         | <ul> <li>Please set device to factory setting, restart, and<br/>see if the error occurs again.</li> </ul>                                     |
|                                                                         | <ul> <li>When reporting this error to your service<br/>partner, please include your device's<br/>parameter setting.</li> </ul>                |

# 11.6.14 Error 13: SERCOS error

# 11.6.14.1 Error 13-1 (emergency code FF00h)

Cause: Sercos option: Error while hardware initialisation

### Suggested steps:

| This is possibly a hardware | If other measures fail to solve the problem, please |
|-----------------------------|-----------------------------------------------------|
| issue                       | replace the servo controller.                       |

# 11.6.14.2 Error 13-2 (emergency code FF00h)

Cause: Sercos option: Illegal communication phase

### Suggested steps:

Error during phase switching or invalid phase switching. Please check the settings in the master!

| The device was probably disconnected from the   | <ul> <li>Please check the bus system connection. Try to replace the cables.</li> </ul> |
|-------------------------------------------------|----------------------------------------------------------------------------------------|
| master controller, or the master is overloaded. | <ul> <li>Please try to reduce computational load on the master.</li> </ul>             |
|                                                 | • Try to increase the master cycle time.                                               |

### 11.6.14.3 Error 13-3 (emergency code FF00h)

Cause: Sercos option: Optical fiber break

#### Suggested steps:

Please check the function of the optical fibres and the correct wiring.

### 11.6.14.4 Error 13-4 (emergency code FF00h)

Cause: Sercos option: Receive data disturbed

### Suggested steps:

Disturbed receive data due to distortion. Lightwave power does not match to the cable length. Please check the cable length!

# 11.6.14.5 Error 13-5 (emergency code FF00h)

Cause: Sercos option: MST failure

### Suggested steps:

Missing master sync telegram. Please check the wiring!

| This is possibly an EMC issue. This is very likely if the                                              | <ul> <li>Please check the device cabling for proper<br/>connection.</li> </ul>                                                        |
|----------------------------------------------------------------------------------------------------|----------------------------------------------------------------------------------------------------|
| problem occurs when<br>switching on motor control<br>and/ or when connecting DC<br>link power supply.  | <ul> <li>Please check device grounding, i. e. the<br/>connection to a metal backplane and cabinet<br/>connection to earth.</li> </ul> |
|                                                                                                    | <ul> <li>Check motor grounding and motor cable<br/>length.</li> </ul>                                                                 |
| The device was probably<br>disconnected from the<br>master controller, or the<br>master is overloaded. | <ul> <li>Please check the bus system connection. Try<br/>to replace the cables.</li> </ul>                                            |
|                                                                                                    | <ul> <li>Please try to reduce computational load on the master.</li> </ul>                                                            |
|                                                                                                    | <ul> <li>Try to increase the master cycle time.</li> </ul>                                                                            |

# 11.6.14.6 Error 13-6 (emergency code FF00h)

Cause: Sercos option: MDT failure

### Suggested steps:

Missing master data telegram. Please check the wiring!

| The device was probably<br>disconnected from the<br>master controller, or the<br>master is overloaded. | <ul> <li>Please check the bus system connection. Try to replace the cables.</li> <li>Please try to reduce computational load on the master.</li> </ul> |
|----------------------------------------------------------------------------------------------------|----------------------------------------------------------------------------------------------------|
|                                                                                                    | • Try to increase the master cycle time.                                                                                                    |

# 11.6.14.7 Error 13-7 (emergency code FF00h)

Cause: Sercos option: 2 drives with same address in the ring

### Suggested steps:

Please check the configured SERCOS address (parameter 3000 for SERCOS II / parameter 11040 for SERCOS III)

| his issue is probably<br>aused by an unsuitable<br>parameter setting. | Save your parameter set for a later restore.                                                                                   |
|-----------------------------------------------------------------------|----------------------------------------------------------------------------------------------------|
|                                                                       | <ul> <li>See 'history of parameter changes' and undo<br/>the latest changes.</li> </ul>                                        |
|                                                                       | <ul> <li>Please check your parameter set for<br/>implausible settings.</li> </ul>                                              |
|                                                                       | <ul> <li>Please set device to factory setting, restart, and<br/>see if the error occurs again.</li> </ul>                      |
|                                                                       | <ul> <li>When reporting this error to your service<br/>partner, please include your device's<br/>parameter setting.</li> </ul> |

# 11.6.14.8 Error 13-8 (emergency code FF00h)

Cause: Sercos option: Phase upshift failure

### Suggested steps:

Error during phase switching (up-shift) by master. Please check the settings in the master!

| The device was probably<br>disconnected from the<br>master controller, or the<br>master is overloaded. | <ul> <li>Please check the bus system connection. Try to replace the cables.</li> <li>Please try to reduce computational load on the master.</li> </ul> |
|----------------------------------------------------------------------------------------------------|----------------------------------------------------------------------------------------------------|
|                                                                                                    | <ul> <li>Try to increase the master cycle time.</li> </ul>                                                                                             |

# 11.6.14.9 Error 13-9 (emergency code FF00h)

Cause: Sercos option: Phase downshift failure

### Suggested steps:

Error during phase switching (down-shift) by master. Please check the settings in the master!

| The device was probably<br>disconnected from the<br>master controller, or the<br>master is overloaded. | <ul> <li>Please check the bus system connection. Try to replace the cables.</li> <li>Please try to reduce computational load on the master.</li> </ul> |
|----------------------------------------------------------------------------------------------------|----------------------------------------------------------------------------------------------------|
|                                                                                                    | • Try to increase the master cycle time.                                                                                                    |

# 11.6.14.10 Error 13-10 (emergency code FF00h)

Cause: Sercos option: Phase switching without ready acknowledge

### Suggested steps:

Error during phase switching. Switchover without or with incorrect command execution. Please check the settings in the master!

| The device was probably<br>disconnected from the<br>master controller, or the<br>master is overloaded. | <ul> <li>Please check the bus system connection. Try to replace the cables.</li> </ul>                                         |
|----------------------------------------------------------------------------------------------------|----------------------------------------------------------------------------------------------------|
|                                                                                                    | <ul> <li>Please try to reduce computational load on the master.</li> </ul>                                                     |
|                                                                                                    | • Try to increase the master cycle time.                                                                                       |
| This issue is probably                                                                                 | Save your parameter set for a later restore.                                                                                   |
| caused by an unsuitable<br>parameter setting.                                                          | <ul> <li>See 'history of parameter changes' and undo<br/>the latest changes.</li> </ul>                                        |
|                                                                                                    | <ul> <li>Please check your parameter set for<br/>implausible settings.</li> </ul>                                              |
|                                                                                                    | <ul> <li>Please set device to factory setting, restart, and<br/>see if the error occurs again.</li> </ul>                      |
|                                                                                                    | <ul> <li>When reporting this error to your service<br/>partner, please include your device's<br/>parameter setting.</li> </ul> |

# 11.6.14.11 Error 13-11 (emergency code FF00h)

Cause: Sercos option: Error while parameter initialisation

#### Suggested steps:

| This issue is probably<br>caused by an unsuitable<br>parameter setting. | <ul> <li>Save your parameter set for a later restore.</li> </ul>                                                               |
|-------------------------------------------------------------------------|----------------------------------------------------------------------------------------------------|
|                                                                         | <ul> <li>See 'history of parameter changes' and undo<br/>the latest changes.</li> </ul>                                        |
|                                                                         | <ul> <li>Please check your parameter set for<br/>implausible settings.</li> </ul>                                              |
|                                                                         | <ul> <li>Please set device to factory setting, restart, and<br/>see if the error occurs again.</li> </ul>                      |
|                                                                         | <ul> <li>When reporting this error to your service<br/>partner, please include your device's<br/>parameter setting.</li> </ul> |

# 11.6.14.12 Error 13-12 (emergency code FF00h)

Cause: Sercos option: Run time error

### Suggested steps:

| This is probably a software issue. | <ul> <li>Please try to switch to a different version of<br/>device firmware.</li> </ul>                                                                                  |
|------------------------------------|----------------------------------------------------------------------------------------------------|
|                                    | <ul> <li>Save your dataset and reset the axis module to<br/>factory setting. See if the error persists, or if it<br/>comes with activating a certain feature.</li> </ul> |
| This is possibly a hardware        | If other measures fail to solve the problem, please                                                                                                    |
| issue                              | replace the servo controller.                                                                                                    |

# 11.6.14.13 Error 13-13 (emergency code FF00h)

Cause: Sercos option: Watchdog failure

### Suggested steps:

SERCOS controller hardware watchdog. Please check the settings in the master!

| The device was probably disconnected from the   | <ul> <li>Please check the bus system connection. Try to replace the cables.</li> </ul> |
|-------------------------------------------------|----------------------------------------------------------------------------------------|
| master controller, or the master is overloaded. | <ul> <li>Please try to reduce computational load on the master.</li> </ul>             |
|                                                 | • Try to increase the master cycle time.                                               |

# 11.6.14.14 Error 13-14 (emergency code FF00h)

Cause: Sercos option: Error in parameter data

### Suggested steps:

| This issue is prohobly                     | Cover your representation and fair a later restars                                                                             |
|--------------------------------------------|----------------------------------------------------------------------------------------------------|
| caused by an unsuitable parameter setting. | • Save your parameter set for a later restore.                                                                                 |
|                                            | <ul> <li>See 'history of parameter changes' and undo<br/>the latest changes.</li> </ul>                                        |
|                                            | <ul> <li>Please check your parameter set for<br/>implausible settings.</li> </ul>                                              |
|                                            | <ul> <li>Please set device to factory setting, restart, and<br/>see if the error occurs again.</li> </ul>                      |
|                                            | <ul> <li>When reporting this error to your service<br/>partner, please include your device's<br/>parameter setting.</li> </ul> |

# 11.6.14.15 Error 13-15 (emergency code FF00h)

Cause: Sercos option: Communication error

### Suggested steps:

Error in the topology detection. Topology not stable or not detected. Please check the wiring!

| <ul> <li>This is possibly an EMC issue. This is very likely if the problem occurs when switching on motor control and/or when connecting DC link power supply.</li> <li>Please check device grounding, i. e. the connection to a metal backplane and cabinet connection to earth.</li> <li>Check motor grounding and motor cable length.</li> </ul> |
|----------------------------------------------------------------------------------------------------|
|----------------------------------------------------------------------------------------------------|

# 11.6.15 Error 14: EtherCAT error

# 11.6.15.1 Error 14-1 (emergency code 8130h)

Cause: ECAT watchdog timeout, Sync manager 0/1 watchdog error

### Suggested steps:

| This is possibly an EMC issue. This is very likely if the                                              | <ul> <li>Please check the device cabling for proper<br/>connection.</li> </ul>                                                        |
|----------------------------------------------------------------------------------------------------|----------------------------------------------------------------------------------------------------|
| problem occurs when<br>switching on motor control<br>and/ or when connecting DC<br>link power supply   | <ul> <li>Please check device grounding, i. e. the<br/>connection to a metal backplane and cabinet<br/>connection to earth.</li> </ul> |
|                                                                                                    | <ul> <li>Check motor grounding and motor cable<br/>length.</li> </ul>                                                                 |
| The device was probably<br>disconnected from the<br>master controller, or the<br>master is overloaded. | <ul> <li>Please check the bus system connection. Try to replace the cables.</li> </ul>                                                |
|                                                                                                    | <ul> <li>Please try to reduce computational load on the master.</li> </ul>                                                            |
|                                                                                                    | • Try to increase the master cycle time.                                                                                              |

### 11.6.15.2 Error 14-2 (emergency code 8130h)

Cause: EtherCAT®: Parameter error, parameter data implausible

### Suggested steps:

| This is possibly a hardware | If other measures fail to solve the problem, please |
|-----------------------------|-----------------------------------------------------|
| issue                       | replace the servo controller.                       |

# 11.6.15.3 Error 14-3 (emergency code 8130h)

Cause: Internal ram error

#### Suggested steps:

| This is possibly a hardware | If other measures fail to solve the problem, please |
|-----------------------------|-----------------------------------------------------|
| issue                       | replace the servo controller.                       |

### 11.6.15.4 Error 14-4 (emergency code 8130h)

**Cause:** Invalid Configuration, Ethercat communication controller does not support requested Sync Manager

### Suggested steps:

Check the configuration of the SyncManager in the EtherCAT master and in the parameters 2029-2032.

| This issue is probably<br>caused by an unsuitable<br>parameter setting.                                | Save your parameter set for a later restore.                                                                                   |
|----------------------------------------------------------------------------------------------------|----------------------------------------------------------------------------------------------------|
|                                                                                                    | <ul> <li>See 'history of parameter changes' and undo<br/>the latest changes.</li> </ul>                                        |
|                                                                                                    | <ul> <li>Please check your parameter set for<br/>implausible settings.</li> </ul>                                              |
|                                                                                                    | <ul> <li>Please set device to factory setting, restart, and<br/>see if the error occurs again.</li> </ul>                      |
|                                                                                                    | <ul> <li>When reporting this error to your service<br/>partner, please include your device's<br/>parameter setting.</li> </ul> |
| The device was probably<br>disconnected from the<br>master controller, or the<br>master is overloaded. | <ul> <li>Please check the bus system connection. Try to replace the cables.</li> </ul>                                         |
|                                                                                                    | <ul> <li>Please try to reduce computational load on the master.</li> </ul>                                                     |
|                                                                                                    | • Try to increase the master cycle time.                                                                                       |

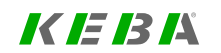

KEBA

# 11.6.15.5 Error 14-5 (emergency code 8130h)

Cause: Missing Ethercat receive process data on Sync Manager 2

### Suggested steps:

| This is possibly an EMC<br>issue. This is very likely if the<br>problem occurs when<br>switching on motor control<br>and/ or when connecting DC<br>link power supply | <ul> <li>Please check the device cabling for proper<br/>connection.</li> </ul>                                                        |
|----------------------------------------------------------------------------------------------------|----------------------------------------------------------------------------------------------------|
|                                                                                                    | <ul> <li>Please check device grounding, i. e. the<br/>connection to a metal backplane and cabinet<br/>connection to earth.</li> </ul> |
|                                                                                                    | <ul> <li>Check motor grounding and motor cable<br/>length.</li> </ul>                                                                 |
| The device was probably<br>disconnected from the<br>master controller, or the<br>master is overloaded.                                                               | <ul> <li>Please check the bus system connection. Try to replace the cables.</li> </ul>                                                |
|                                                                                                    | <ul> <li>Please try to reduce computational load on the master.</li> </ul>                                                            |
|                                                                                                    | Try to increase the master cycle time.                                                                                                |

# 11.6.15.6 Error 14-6 (emergency code 8130h)

**Cause:** Local Error, Slave has changed the EtherCAT state autonomously

### Suggested steps:

| The device was probably<br>disconnected from the<br>master controller, or the<br>master is overloaded. | <ul> <li>Please check the bus system connection. Try to replace the cables.</li> <li>Please try to reduce computational load on the master.</li> </ul> |
|----------------------------------------------------------------------------------------------------|----------------------------------------------------------------------------------------------------|
|                                                                                                    | • Try to increase the master cycle time.                                                                                                    |

# 11.6.16 Error 15: Parameter error

# 11.6.16.1 Error 15-1 (emergency code 2350h)

Cause: Error while init current monitoring

### Suggested steps:

Check the device setting! (If possible, try a different switching frequency.)

| This issue is probably<br>caused by an unsuitable<br>parameter setting. | Save your parameter set for a later restore.                                                                                   |
|-------------------------------------------------------------------------|----------------------------------------------------------------------------------------------------|
|                                                                         | <ul> <li>See 'history of parameter changes' and undo<br/>the latest changes.</li> </ul>                                        |
|                                                                         | <ul> <li>Please check your parameter set for<br/>implausible settings.</li> </ul>                                              |
|                                                                         | <ul> <li>Please set device to factory setting, restart, and<br/>see if the error occurs again.</li> </ul>                      |
|                                                                         | <ul> <li>When reporting this error to your service<br/>partner, please include your device's<br/>parameter setting.</li> </ul> |

# 11.6.16.2 Error 15-2 (emergency code 2350h)

Cause: Error while init I2t monitoring

### Suggested steps:

Please check the parameter of the motor protection

| This issue is probably<br>caused by an unsuitable<br>parameter setting. | Save your parameter set for a later restore.                                                                                   |
|-------------------------------------------------------------------------|----------------------------------------------------------------------------------------------------|
|                                                                         | <ul> <li>See 'history of parameter changes' and undo<br/>the latest changes.</li> </ul>                                        |
|                                                                         | <ul> <li>Please check your parameter set for<br/>implausible settings.</li> </ul>                                              |
|                                                                         | <ul> <li>Please set device to factory setting, restart, and<br/>see if the error occurs again.</li> </ul>                      |
|                                                                         | <ul> <li>When reporting this error to your service<br/>partner, please include your device's<br/>parameter setting.</li> </ul> |

# 11.6.16.3 Error 15-3 (emergency code FF00h)

Cause: Error: Timeout during auto commutation

### Suggested steps:

Please check auto commutation parameters

| This issue is probably<br>caused by an unsuitable<br>parameter setting. | Save your parameter set for a later restore.                                                                                   |
|-------------------------------------------------------------------------|----------------------------------------------------------------------------------------------------|
|                                                                         | <ul> <li>See 'history of parameter changes' and undo<br/>the latest changes.</li> </ul>                                        |
|                                                                         | <ul> <li>Please check your parameter set for<br/>implausible settings.</li> </ul>                                              |
|                                                                         | <ul> <li>Please set device to factory setting, restart, and<br/>see if the error occurs again.</li> </ul>                      |
|                                                                         | <ul> <li>When reporting this error to your service<br/>partner, please include your device's<br/>parameter setting.</li> </ul> |

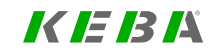

# 11 Alarms & warnings

KEBK

# 11.6.16.4 Error 15-4 (emergency code FF00h)

Cause: Error in motor model initilization

### Suggested steps:

Please check motor parameters and motor type

| This issue is probably                        | <ul> <li>Save your parameter set for a later restore.</li> </ul>                                                               |
|-----------------------------------------------|----------------------------------------------------------------------------------------------------|
| caused by an unsuitable<br>parameter setting. | <ul> <li>See 'history of parameter changes' and undo<br/>the latest changes.</li> </ul>                                        |
|                                               | <ul> <li>Please check your parameter set for<br/>implausible settings.</li> </ul>                                              |
|                                               | <ul> <li>Please set device to factory setting, restart, and<br/>see if the error occurs again.</li> </ul>                      |
|                                               | <ul> <li>When reporting this error to your service<br/>partner, please include your device's<br/>parameter setting.</li> </ul> |

# 11.6.16.5 Error 15-5 (emergency code FF00h)

Cause: Error while initializing control

### Suggested steps:

Please check switching frequency, voltage level, and device type

| This issue is probably<br>caused by an unsuitable<br>parameter setting. | <ul> <li>Save your parameter set for a later restore.</li> </ul>                                                               |
|-------------------------------------------------------------------------|----------------------------------------------------------------------------------------------------|
|                                                                         | <ul> <li>See 'history of parameter changes' and undo<br/>the latest changes.</li> </ul>                                        |
|                                                                         | <ul> <li>Please check your parameter set for<br/>implausible settings.</li> </ul>                                              |
|                                                                         | <ul> <li>Please set device to factory setting, restart, and<br/>see if the error occurs again.</li> </ul>                      |
|                                                                         | <ul> <li>When reporting this error to your service<br/>partner, please include your device's<br/>parameter setting.</li> </ul> |

# 11.6.16.6 Error 15-6 (emergency code 6320h)

Cause: Error while inializing the standardization parameters

### Suggested steps:

Please check the standardization parameter settings

| This issue is probably<br>caused by an unsuitable<br>parameter setting. | Save your parameter set for a later restore.                                                                                   |
|-------------------------------------------------------------------------|----------------------------------------------------------------------------------------------------|
|                                                                         | <ul> <li>See 'history of parameter changes' and undo<br/>the latest changes.</li> </ul>                                        |
|                                                                         | <ul> <li>Please check your parameter set for<br/>implausible settings.</li> </ul>                                              |
|                                                                         | <ul> <li>Please set device to factory setting, restart, and<br/>see if the error occurs again.</li> </ul>                      |
|                                                                         | <ul> <li>When reporting this error to your service<br/>partner, please include your device's<br/>parameter setting.</li> </ul> |

# 11.6.16.7 Error 15-7 (emergency code 6320h)

Cause: Encoder gear ratio vs. line count out of range

### Suggested steps:

Please check encoder parameters

| <b></b>                                                           |                                                                                                    |
|-------------------------------------------------------------------|----------------------------------------------------------------------------------------------------|
| This issue is probably caused by an unsuitable parameter setting. | <ul> <li>Save your parameter set for a later restore.</li> </ul>                                                               |
|                                                                   | <ul> <li>See 'history of parameter changes' and undo<br/>the latest changes.</li> </ul>                                        |
|                                                                   | <ul> <li>Please check your parameter set for<br/>implausible settings.</li> </ul>                                              |
|                                                                   | <ul> <li>Please set device to factory setting, restart, and<br/>see if the error occurs again.</li> </ul>                      |
|                                                                   | <ul> <li>When reporting this error to your service<br/>partner, please include your device's<br/>parameter setting.</li> </ul> |

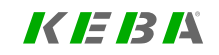

# 11 Alarms & warnings

KEBK

# 11.6.16.8 Error 15-8 (emergency code 8400h)

Cause: Unknown speed calculation method selected

### Suggested steps:

Please check the parameters of the speed observer (P350)

| This issue is probably<br>caused by an unsuitable<br>parameter setting. | <ul> <li>Save your parameter set for a later restore.</li> </ul>                                                               |
|-------------------------------------------------------------------------|----------------------------------------------------------------------------------------------------|
|                                                                         | <ul> <li>See 'history of parameter changes' and undo<br/>the latest changes.</li> </ul>                                        |
|                                                                         | <ul> <li>Please check your parameter set for<br/>implausible settings.</li> </ul>                                              |
|                                                                         | <ul> <li>Please set device to factory setting, restart, and<br/>see if the error occurs again.</li> </ul>                      |
|                                                                         | <ul> <li>When reporting this error to your service<br/>partner, please include your device's<br/>parameter setting.</li> </ul> |

### 11.6.16.9 Error 15-9 (emergency code FF00h)

Cause: Error in observer or filter initialization.

### Suggested steps:

| This issue is probably<br>caused by an unsuitable<br>parameter setting. | Save your parameter set for a later restore.                                                                                   |
|-------------------------------------------------------------------------|----------------------------------------------------------------------------------------------------|
|                                                                         | <ul> <li>See 'history of parameter changes' and undo<br/>the latest changes.</li> </ul>                                        |
|                                                                         | <ul> <li>Please check your parameter set for<br/>implausible settings.</li> </ul>                                              |
|                                                                         | <ul> <li>Please set device to factory setting, restart, and<br/>see if the error occurs again.</li> </ul>                      |
|                                                                         | <ul> <li>When reporting this error to your service<br/>partner, please include your device's<br/>parameter setting.</li> </ul> |

# 11.6.16.10 Error 15-10 (emergency code 8300h)

### Cause: Error initializing current control

#### Suggested steps:

| This issue is probably<br>caused by an unsuitable<br>parameter setting. | Save your parameter set for a later restore.                                                                                                    |
|-------------------------------------------------------------------------|----------------------------------------------------------------------------------------------------|
|                                                                         | <ul> <li>See 'history of parameter changes' and undo<br/>the latest changes.</li> </ul>                                                                                        |
|                                                                         | <ul> <li>Please check your parameter set for<br/>implausible settings.</li> </ul>                                                                                              |
|                                                                         | <ul> <li>Please set device to factory setting, restart, and<br/>see if the error occurs again.</li> </ul>                                                                      |
|                                                                         | <ul> <li>When reporting this error to your service<br/>partner, please include your device's<br/>parameter setting.</li> </ul>                                                 |
| An overcurrent was detected.                                            | Please check current control settings and step response.                                                                                                    |
|                                                                         | <ul> <li>Check the motor's saturation settings<br/>(parameter MOT_LSigDiff). If the error<br/>occurred in high-current range, lower<br/>saturation values manually.</li> </ul> |
|                                                                         | <ul> <li>If possible, reduce the needed current,<br/>especially in low-frequency range.</li> </ul>                                                                             |
|                                                                         | <ul> <li>If possible, lower the switching frequency or<br/>enable automatic frequency selection.</li> </ul>                                                                    |
|                                                                         | Check if the encoder offset is set properly.                                                                                                    |
|                                                                         | Consider using an axis module with higher current rating.                                                                                                    |

# 11.6.16.11 Error 15-12 (emergency code FF00h)

Cause: Plant inertia / mass is invalid

### Suggested steps:

Please specify motor inertia or try to identify plant inertia

| This issue is probably<br>caused by an unsuitable<br>parameter setting. | Save your parameter set for a later restore.                                                                                   |
|-------------------------------------------------------------------------|----------------------------------------------------------------------------------------------------|
|                                                                         | <ul> <li>See 'history of parameter changes' and undo<br/>the latest changes.</li> </ul>                                        |
|                                                                         | <ul> <li>Please check your parameter set for<br/>implausible settings.</li> </ul>                                              |
|                                                                         | <ul> <li>Please set device to factory setting, restart, and<br/>see if the error occurs again.</li> </ul>                      |
|                                                                         | <ul> <li>When reporting this error to your service<br/>partner, please include your device's<br/>parameter setting.</li> </ul> |

# 11.6.16.12 Error 15-13 (emergency code FF00h)

Cause: Drive comissioning: Watchdog failure via service tool access

### Suggested steps:

Check your network connection

ServoOne - Device Help 380

# 11 Alarms & warnings

KEBK

# 11.6.16.13 Error 15-14 (emergency code FF00h)

Cause: Drive initialization: Unexpected error during drive initialization

#### Suggested steps:

Check the drives parameter settings

| This issue is probably<br>caused by an unsuitable<br>parameter setting. | <ul> <li>Save your parameter set for a later restore.</li> </ul>                                                               |
|-------------------------------------------------------------------------|----------------------------------------------------------------------------------------------------|
|                                                                         | <ul> <li>See 'history of parameter changes' and undo<br/>the latest changes.</li> </ul>                                        |
|                                                                         | <ul> <li>Please check your parameter set for<br/>implausible settings.</li> </ul>                                              |
|                                                                         | <ul> <li>Please set device to factory setting, restart, and<br/>see if the error occurs again.</li> </ul>                      |
|                                                                         | <ul> <li>When reporting this error to your service<br/>partner, please include your device's<br/>parameter setting.</li> </ul> |

# 11.6.16.14 Error 15-15 (emergency code FF00h)

Cause: Parameter: Auto save to MMC failed

#### Suggested steps:

Check MMC or disable function

# 11.6.16.15 Error 15-16 (emergency code FF00h)

Cause: Selected switch frequency is not possible

### Suggested steps:

Change switch frequency or disable PWM-frequency switching

| This issue is probably<br>caused by an unsuitable<br>parameter setting. | Save your parameter set for a later restore.                                                                                   |
|-------------------------------------------------------------------------|----------------------------------------------------------------------------------------------------|
|                                                                         | <ul> <li>See 'history of parameter changes' and undo<br/>the latest changes.</li> </ul>                                        |
|                                                                         | <ul> <li>Please check your parameter set for<br/>implausible settings.</li> </ul>                                              |
|                                                                         | <ul> <li>Please set device to factory setting, restart, and<br/>see if the error occurs again.</li> </ul>                      |
|                                                                         | <ul> <li>When reporting this error to your service<br/>partner, please include your device's<br/>parameter setting.</li> </ul> |

# 11.6.16.16 Error 15-17 (emergency code FF00h)

Cause: Autotuning mode not supported (in this configuration)

### Suggested steps:

Please use other autotuning mode or tune by hand

11.6.16.17 Error 15-18 (emergency code FF00h)

Cause: Error in power fail initialization

### Suggested steps:

Check power fail parameters or disable function

# 11.6.16.18 Error 15-19 (emergency code FF00h)

Cause: Error in camming or electronic gearing initialization

### Suggested steps:

Check parameter or IEC configuration

# 11.6.16.19 Error 15-20 (emergency code FF00h)

Cause: Error in configuration of CAM module

### Suggested steps:

Check for even number of configured cam edges. All configured cam edges have to be in ascending order.

# 11.6.16.20 Error 15-21 (emergency code FF00h)

Cause: Dataset to be loaded is not valid

### Suggested steps:

Check Parameter PRam\_PARA\_DataSetLdVal

11 Alarms & warnings

| This issue is probably<br>caused by an unsuitable<br>parameter setting. | Save your parameter set for a later restore.                                                                                   |
|-------------------------------------------------------------------------|----------------------------------------------------------------------------------------------------|
|                                                                         | <ul> <li>See 'history of parameter changes' and undo<br/>the latest changes.</li> </ul>                                        |
|                                                                         | <ul> <li>Please check your parameter set for<br/>implausible settings.</li> </ul>                                              |
|                                                                         | <ul> <li>Please set device to factory setting, restart, and<br/>see if the error occurs again.</li> </ul>                      |
|                                                                         | <ul> <li>When reporting this error to your service<br/>partner, please include your device's<br/>parameter setting.</li> </ul> |

# 11.6.16.21 Error 15-22 (emergency code FF00h)

Cause: Invalid production data detected

### Suggested steps:

Please contact your service provider

| This issue is probably<br>caused by an unsuitable<br>parameter setting. | Save your parameter set for a later restore.                                                                                                    |
|-------------------------------------------------------------------------|----------------------------------------------------------------------------------------------------|
|                                                                         | <ul> <li>See 'history of parameter changes' and undo<br/>the latest changes.</li> </ul>                                                                                  |
|                                                                         | <ul> <li>Please check your parameter set for<br/>implausible settings.</li> </ul>                                                                                        |
|                                                                         | <ul> <li>Please set device to factory setting, restart, and<br/>see if the error occurs again.</li> </ul>                                                                |
|                                                                         | <ul> <li>When reporting this error to your service<br/>partner, please include your device's<br/>parameter setting.</li> </ul>                                           |
| This is probably a software issue.                                      | <ul> <li>Please try to switch to a different version of<br/>device firmware.</li> </ul>                                                                                  |
|                                                                         | <ul> <li>Save your dataset and reset the axis module to<br/>factory setting. See if the error persists, or if it<br/>comes with activating a certain feature.</li> </ul> |
| This is possibly a hardware                                             | If other measures fail to solve the problem, please                                                                                                    |
| issue                                                                   | replace the servo controller.                                                                                                    |

KEBK

# 11 Alarms & warnings

KEBK

# 11.6.16.22 Error 15-23 (emergency code FF00h)

**Cause:** Parameter settings requires a valid software key

### Suggested steps:

Please contact your service provider

| This is probably a software issue. | <ul> <li>Please try to switch to a different version of<br/>device firmware.</li> </ul>                                                                                  |
|------------------------------------|----------------------------------------------------------------------------------------------------|
|                                    | <ul> <li>Save your dataset and reset the axis module to<br/>factory setting. See if the error persists, or if it<br/>comes with activating a certain feature.</li> </ul> |

# 11.6.17 Error 16: Speed difference error

# 11.6.17.1 Error 16-1 (emergency code 8400h)

### Cause: Speed tracking error too large

### Suggested steps:

### Check your parameter P744

| The control system failed to track the reference value                                                                                                    | <ul> <li>Please check if the axis is blocked.</li> <li>Try to reduce acceleration or deceleration.</li> <li>If reference speed is higher than the motor rated speed, please check field weakening settings. In field-weakening range, the available torque per current is reduced.</li> </ul> |
|----------------------------------------------------------------------------------------------------|----------------------------------------------------------------------------------------------------|
| The speed control might run<br>away, most likely due to a<br>wrong encoder offset.                                                                                   | <ul> <li>Please check that the encoder offset is set<br/>properly.</li> </ul>                                                                                                    |
|                                                                                                    | <ul> <li>If auto commutation is used, re-view the auto<br/>commutation setting and test under all<br/>possible conditions.</li> </ul>                                                                                                    |
|                                                                                                    | <ul> <li>If torque mode is used, reduce torque, ensure<br/>external speed limitation, or increase speed<br/>control gain for stronger limitation.</li> </ul>                                                                                                    |
| This is possibly an EMC<br>issue. This is very likely if the<br>problem occurs when<br>switching on motor control<br>and/ or when connecting DC<br>link power supply | <ul> <li>Please check the device cabling for proper<br/>connection.</li> </ul>                                                                                                    |
|                                                                                                    | <ul> <li>Please check device grounding, i. e. the<br/>connection to a metal backplane and cabinet<br/>connection to earth.</li> </ul>                                                                                                    |
|                                                                                                    | <ul> <li>Check motor grounding and motor cable<br/>length.</li> </ul>                                                                                                    |

# 11.6.17.2 Error 16-2 (emergency code 8400h)

**Cause:** Current speed above maximum speed of motor > 120%

### Suggested steps:

Check your parameter data set

| The control system failed to<br>track the reference value                                                                                                    | <ul> <li>Please check if the axis is blocked.</li> <li>Try to reduce acceleration or deceleration.</li> <li>If reference speed is higher than the motor rated speed, please check field weakening settings. In field-weakening range, the available torque per current is reduced.</li> </ul> |
|----------------------------------------------------------------------------------------------------|----------------------------------------------------------------------------------------------------|
| The speed control might run<br>away, most likely due to a<br>wrong encoder offset.                                                                                   | <ul> <li>Please check that the encoder offset is set<br/>properly.</li> <li>If auto commutation is used, re-view the auto<br/>commutation setting and test under all<br/>possible conditions.</li> </ul>                                                                                      |
|                                                                                                    | <ul> <li>If torque mode is used, reduce torque, ensure<br/>external speed limitation, or increase speed<br/>control gain for stronger limitation.</li> </ul>                                                                                                    |
| This is possibly an EMC<br>issue. This is very likely if the<br>problem occurs when<br>switching on motor control<br>and/ or when connecting DC<br>link power supply | <ul> <li>Please check the device cabling for proper<br/>connection.</li> </ul>                                                                                                    |
|                                                                                                    | <ul> <li>Please check device grounding, i. e. the<br/>connection to a metal backplane and cabinet<br/>connection to earth.</li> </ul>                                                                                                    |
|                                                                                                    | Check motor grounding and motor cable length.                                                                                                    |

# 11.6.18 Error 17: Position difference error

## 11.6.18.1 Error 17-1 (emergency code 8611h)

**Cause:** Position tracking error too large

### Suggested steps:

Check your parameter P743

| The control system failed to track the reference value                                                                                                    | <ul> <li>Please check if the axis is blocked.</li> </ul>                                                                                                    |
|----------------------------------------------------------------------------------------------------|----------------------------------------------------------------------------------------------------|
|                                                                                                    | Try to reduce acceleration or deceleration.                                                                                                    |
|                                                                                                    | <ul> <li>If reference speed is higher than the motor<br/>rated speed, please check field weakening<br/>settings. In field-weakening range, the<br/>available torque per current is reduced.</li> </ul> |
| The speed control might run<br>away, most likely due to a<br>wrong encoder offset.                                                                                    | <ul> <li>Please check that the encoder offset is set<br/>properly.</li> </ul>                                                                                                    |
|                                                                                                    | <ul> <li>If auto commutation is used, re-view the auto<br/>commutation setting and test under all<br/>possible conditions.</li> </ul>                                                                  |
|                                                                                                    | <ul> <li>If torque mode is used, reduce torque, ensure<br/>external speed limitation, or increase speed<br/>control gain for stronger limitation.</li> </ul>                                           |
| This is possibly an EMC<br>issue. This is very likely if the<br>problem occurs when<br>switching on motor control<br>and/ or when connecting DC<br>link power supply. | <ul> <li>Please check the device cabling for proper<br/>connection.</li> </ul>                                                                                                    |
|                                                                                                    | <ul> <li>Please check device grounding, i. e. the<br/>connection to a metal backplane and cabinet<br/>connection to earth.</li> </ul>                                                                  |
|                                                                                                    | <ul> <li>Check motor grounding and motor cable<br/>length.</li> </ul>                                                                                                    |

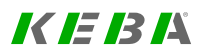

# 11.6.19 Error 18: Motion control error

# 11.6.19.1 Error 18-1 (emergency code 8612h)

Cause: Homing: Limit switches interchanged

### Suggested steps:

Check limit switches

| There is a problem with the digital/analog inputs                                                                                                    | <ul> <li>Please check the 24V I/O wiring, function<br/>assignment and inversion parameters.</li> </ul>                                |
|----------------------------------------------------------------------------------------------------|----------------------------------------------------------------------------------------------------|
|                                                                                                    | <ul> <li>Please check connected switches for<br/>chattering. Consider using the input filter.</li> </ul>                              |
| This is possibly an EMC<br>issue. This is very likely if the<br>problem occurs when<br>switching on motor control<br>and/ or when connecting DC<br>link power supply. | <ul> <li>Please check the device cabling for proper<br/>connection.</li> </ul>                                                        |
|                                                                                                    | <ul> <li>Please check device grounding, i. e. the<br/>connection to a metal backplane and cabinet<br/>connection to earth.</li> </ul> |
|                                                                                                    | <ul> <li>Check motor grounding and motor cable<br/>length.</li> </ul>                                                                 |

# 11.6.19.2 Error 18-2 (emergency code 8612h)

**Cause:** Homing: Limit switch tripped unexpectedly

### Suggested steps:

Check home switch

| There is a problem with the digital/analog inputs                                                    | <ul> <li>Please check the 24V I/O wiring, function<br/>assignment and inversion parameters.</li> </ul>                                |
|----------------------------------------------------------------------------------------------------|----------------------------------------------------------------------------------------------------|
|                                                                                                    | <ul> <li>Please check connected switches for<br/>chattering. Consider using the input filter.</li> </ul>                              |
| This is possibly an EMC<br>issue. This is very likely if the                                         | <ul> <li>Please check the device cabling for proper<br/>connection.</li> </ul>                                                        |
| problem occurs when<br>switching on motor control<br>and/ or when connecting DC<br>link power supply | <ul> <li>Please check device grounding, i. e. the<br/>connection to a metal backplane and cabinet<br/>connection to earth.</li> </ul> |
|                                                                                                    | <ul> <li>Check motor grounding and motor cable<br/>length.</li> </ul>                                                                 |

# 11.6.19.3 Error 18-3 (emergency code 8612h)

Cause: Homing: Limit switch error

### Suggested steps:

Please check the limit switches.

| There is a problem with the digital/analog inputs                                                    | <ul> <li>Please check the 24V I/O wiring, function<br/>assignment and inversion parameters.</li> </ul>                                |
|----------------------------------------------------------------------------------------------------|----------------------------------------------------------------------------------------------------|
|                                                                                                    | <ul> <li>Please check connected switches for<br/>chattering. Consider using the input filter.</li> </ul>                              |
| This is possibly an EMC issue. This is very likely if the                                            | <ul> <li>Please check the device cabling for proper<br/>connection.</li> </ul>                                                        |
| problem occurs when<br>switching on motor control<br>and/ or when connecting DC<br>link power supply | <ul> <li>Please check device grounding, i. e. the<br/>connection to a metal backplane and cabinet<br/>connection to earth.</li> </ul> |
|                                                                                                    | Check motor grounding and motor cable length.                                                                                         |

# 11.6.19.4 Error 18-4 (emergency code FF00h)

Cause: Homing: Wrong homing method, homing method not available

#### Suggested steps:

• Please restart the application (24V reset).

11 Alarms & warnings

• If the error is still reported after the restart please contact your service partner.

| An error occured at the | <ul> <li>Please acknowledge the error.</li> </ul> |
|-------------------------|---------------------------------------------------|
| homing method.          | Please start the homing method again.             |

# 11.6.19.5 Error 18-5 (emergency code FF00h)

Cause: Homing: Homing method available but not defined

### Suggested steps:

Homing is not available with this motion profile. Please select another homing method.

### 11.6.19.6 Error 18-6 (emergency code FF00h)

### Cause:

Homing: Drive not ready for homing: Error is triggered when the motor is not stopped , or the standstill bit is not set (Standstill window).

### Suggested steps:

Please stop the motor. Check the position window parameter 746 [0] (subject area limits).

### 11.6.19.7 Error 18-7 (emergency code FF00h)

Cause: Homing: Drive not ready for jog mode

### Suggested steps:

Please stop the motor. Check the position window parameter 746 [0] (subject area limits).

# 11.6.19.8 Error 18-8 (emergency code FF00h)

Cause: Homing: Control mode does not match homing method

### Suggested steps:

Homing is only possible in position control mode.

### 11.6.19.9 Error 18-9 (emergency code FF00h)

Cause: Homing: Encoder initialization error

#### Suggested steps:

The homing during device start-up was not performed due to an internal error. Please restart the application (24V reset).

| An error occured at the | <ul> <li>Please acknowledge the error.</li> </ul> |
|-------------------------|---------------------------------------------------|
| homing method.          | Please start the homing method again.             |

### 11.6.19.10 Error 18-10 (emergency code FF00h)

### Cause: Homing: Homing travel exceeded

#### Suggested steps:

- The zero pulse has not been reached within the permissible distance. Please check the zero pulse of the encoder and the parameter 169[0] for the maximum distance.
- Please check whether the encoder is working correctly.

### 11.6.19.11 Error 18-11 (emergency code FF00h)

Cause: Max. permissible tracking error on "Start control" exceeded

#### Suggested steps:

Reset error and start again

| An error occured at the | <ul> <li>Please acknowledge the error.</li> </ul>         |
|-------------------------|-----------------------------------------------------------|
| homing method.          | <ul> <li>Please start the homing method again.</li> </ul> |

### 11.6.19.12 Error 18-12 (emergency code FF00h)

Cause: Memory overflow for table values

#### Suggested steps:

Reset error and start again

| An error occured at the | <ul> <li>Please acknowledge the error.</li> </ul>         |
|-------------------------|-----------------------------------------------------------|
| homing method.          | <ul> <li>Please start the homing method again.</li> </ul> |

### 11.6.19.13 Error 18-13 (emergency code FF00h)

Cause: Error initializing last actual position after restart.

#### Suggested steps:

Reset error and start again

| An error occured at the | <ul> <li>Please acknowledge the error.</li> </ul> |
|-------------------------|---------------------------------------------------|
| homing method.          | Please start the homing method again.             |

# 11.6.20 Error 19: Fatal error

# 11.6.20.1 Error 19-1 (emergency code 5400h)

### Cause: PST: Data index too large

### Suggested steps:

Call your service provider.

| device firmware.                                                                                                    |
|----------------------------------------------------------------------------------------------------|
| Save your dataset and reset the axis module to factory setting. See if the error persists, or if it comes with activating a certain feature. |
| measures fail to solve the problem, please                                                                                                   |
|                                                                                                    |

# 11.6.20.2 Error 19-2 (emergency code 5400h)

Cause: PST: Error in switching frequency-dependent data

### Suggested steps:

Call your service provider.

| This is probably a software issue. | <ul> <li>Please try to switch to a different version of<br/>device firmware.</li> </ul>                                                                                  |
|------------------------------------|----------------------------------------------------------------------------------------------------|
|                                    | <ul> <li>Save your dataset and reset the axis module to<br/>factory setting. See if the error persists, or if it<br/>comes with activating a certain feature.</li> </ul> |
| This is possibly a hardware        | If other measures fail to solve the problem, please                                                                                                    |
| issue                              | replace the servo controller.                                                                                                    |

## 11.6.20.3 Error 19-3 (emergency code 5400h)

Cause: PST: Invalid EEPROM data

### Suggested steps:

Call your service provider.

| This is probably a software issue. | <ul> <li>Please try to switch to a different version of<br/>device firmware.</li> </ul>                                                                                  |
|------------------------------------|----------------------------------------------------------------------------------------------------|
|                                    | <ul> <li>Save your dataset and reset the axis module to<br/>factory setting. See if the error persists, or if it<br/>comes with activating a certain feature.</li> </ul> |
| This is possibly a hardware        | If other measures fail to solve the problem, please                                                                                                    |
| issue                              | replace the servo controller.                                                                                                    |

# 11.6.20.4 Error 19-4 (emergency code 5400h)

Cause: PST: CRC error

### Suggested steps:

Call your service provider.

| This is probably a software issue. | <ul> <li>Please try to switch to a different version of<br/>device firmware.</li> </ul>                                                                                  |
|------------------------------------|----------------------------------------------------------------------------------------------------|
|                                    | <ul> <li>Save your dataset and reset the axis module to<br/>factory setting. See if the error persists, or if it<br/>comes with activating a certain feature.</li> </ul> |
| This is possibly a hardware        | If other measures fail to solve the problem, please                                                                                                    |
| issue                              | replace the servo controller.                                                                                                    |

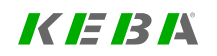

## 11.6.20.5 Error 19-5 (emergency code 5400h)

**Cause:** PST: Error reading power stage data

### Suggested steps:

### Call your service provider.

| This is probably a software issue. | <ul> <li>Please try to switch to a different version of<br/>device firmware.</li> </ul>                                                                                  |
|------------------------------------|----------------------------------------------------------------------------------------------------|
|                                    | <ul> <li>Save your dataset and reset the axis module to<br/>factory setting. See if the error persists, or if it<br/>comes with activating a certain feature.</li> </ul> |
| This is possibly a hardware        | If other measures fail to solve the problem, please                                                                                                    |
| issue                              | replace the servo controller.                                                                                                    |

# 11.6.20.6 Error 19-6 (emergency code 5400h)

Cause: PST: Error writing power stage data

### Suggested steps:

Call your service provider.

| This is probably a software issue. | <ul> <li>Please try to switch to a different version of<br/>device firmware.</li> </ul>                                                                                  |
|------------------------------------|----------------------------------------------------------------------------------------------------|
|                                    | <ul> <li>Save your dataset and reset the axis module to<br/>factory setting. See if the error persists, or if it<br/>comes with activating a certain feature.</li> </ul> |
| This is possibly a hardware        | If other measures fail to solve the problem, please                                                                                                    |
| issue                              | replace the servo controller.                                                                                                    |

# 11.6.20.7 Error 19-7 (emergency code 5420h)

Cause: Current in braking resistor even though transistor switched off

### Suggested steps:

Call your service provider.

| This is possibly a hardware | If other measures fail to solve the problem, please |
|-----------------------------|-----------------------------------------------------|
| issue                       | replace the servo controller.                       |

### 11.6.20.8 Error 19-8 (emergency code 5300h)

Cause: Hardware identification failed

### Suggested steps:

Switch off/on device. Please contact your service provider if this error occurs again

| This is probably a software issue. | <ul> <li>Please try to switch to a different version of<br/>device firmware.</li> </ul>                                                                                  |
|------------------------------------|----------------------------------------------------------------------------------------------------|
|                                    | <ul> <li>Save your dataset and reset the axis module to<br/>factory setting. See if the error persists, or if it<br/>comes with activating a certain feature.</li> </ul> |
| This is possibly a hardware        | If other measures fail to solve the problem, please                                                                                                    |
| issue                              | replace the servo controller.                                                                                                    |

# 11.6.20.9 Error 19-9 (emergency code 5300h)

Cause: Flash memory failure

### Suggested steps:

Switch off/on device. Please contact your service provider if this error occurs again

| This is probably a software issue. | <ul> <li>Please try to switch to a different version of<br/>device firmware.</li> </ul>                                                                                  |
|------------------------------------|----------------------------------------------------------------------------------------------------|
|                                    | <ul> <li>Save your dataset and reset the axis module to<br/>factory setting. See if the error persists, or if it<br/>comes with activating a certain feature.</li> </ul> |
| This is possibly a hardware issue  | If other measures fail to solve the problem, please replace the servo controller.                                                                                        |

# 11.6.20.10 Error 19-10 (emergency code 5300h)

Cause: Initialisation of runtime system failed

### Suggested steps:

Switch off/on device. Please contact your service provider if this error occurs again

| This is probably a software<br>issue. | <ul> <li>Please try to switch to a different version of<br/>device firmware.</li> </ul>                                                                                  |
|---------------------------------------|----------------------------------------------------------------------------------------------------|
|                                       | <ul> <li>Save your dataset and reset the axis module to<br/>factory setting. See if the error persists, or if it<br/>comes with activating a certain feature.</li> </ul> |

# 11.6.20.11 Error 19-11 (emergency code 5300h)

Cause: Software licence key or level is invalid

### Suggested steps:

Please contact your service provider

| This is probably a software issue. | <ul> <li>Please try to switch to a different version of<br/>device firmware.</li> </ul>                                                                                  |
|------------------------------------|----------------------------------------------------------------------------------------------------|
|                                    | <ul> <li>Save your dataset and reset the axis module to<br/>factory setting. See if the error persists, or if it<br/>comes with activating a certain feature.</li> </ul> |

# 11.6.20.12 Error 19-12 (emergency code 5300h)

Cause: No ram memory for communication option available

### Suggested steps:

Switch off/on device. Please contact your service provider if this error occurs again

| This is probably a software issue. | <ul> <li>Please try to switch to a different version of<br/>device firmware.</li> </ul>                                                                                  |
|------------------------------------|----------------------------------------------------------------------------------------------------|
|                                    | <ul> <li>Save your dataset and reset the axis module to<br/>factory setting. See if the error persists, or if it<br/>comes with activating a certain feature.</li> </ul> |
| This is possibly a hardware        | If other measures fail to solve the problem, please                                                                                                    |
| issue                              | replace the servo controller.                                                                                                    |

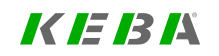

# 11.6.20.13 Error 19-13 (emergency code 5300h)

Cause: Error while FPGA programming

### Suggested steps:

Switch off/on device. Please contact your service provider if this error occurs again

| This is probably a software issue. | <ul> <li>Please try to switch to a different version of<br/>device firmware.</li> </ul>                                                                                  |
|------------------------------------|----------------------------------------------------------------------------------------------------|
|                                    | <ul> <li>Save your dataset and reset the axis module to<br/>factory setting. See if the error persists, or if it<br/>comes with activating a certain feature.</li> </ul> |
| This is possibly a hardware        | If other measures fail to solve the problem, please                                                                                                    |
| issue                              | replace the servo controller.                                                                                                    |

# 11.6.20.14 Error 19-14 (emergency code 5300h)

**Cause:** Error while loading a dynamic software module

### Suggested steps:

Switch off/on device. Please contact your service provider if this error occurs again

# 11.6.20.15 Error 19-15 (emergency code 5300h)

Cause: Error in initialization of protected memory

#### Suggested steps:

Switch off/on device. Please contact your service provider if this error occurs again

| This is probably a software issue. | <ul> <li>Please try to switch to a different version of<br/>device firmware.</li> </ul>                                                                                  |
|------------------------------------|----------------------------------------------------------------------------------------------------|
|                                    | <ul> <li>Save your dataset and reset the axis module to<br/>factory setting. See if the error persists, or if it<br/>comes with activating a certain feature.</li> </ul> |

# 11.6.20.16 Error 19-16 (emergency code 5300h)

Cause: File access on device not complete

### Suggested steps:

File transfer interrupted, file maybe corrupt, login and try again!

| This is probably a software issue. | <ul> <li>Please try to switch to a different version of<br/>device firmware.</li> </ul>                                                                                  |
|------------------------------------|----------------------------------------------------------------------------------------------------|
|                                    | <ul> <li>Save your dataset and reset the axis module to<br/>factory setting. See if the error persists, or if it<br/>comes with activating a certain feature.</li> </ul> |

# 11.6.20.17 Error 19-17 (emergency code 5300h)

Cause: Safety-system run-up with illegal firmware!

### Suggested steps:

Process firmware-update and process power on (24V) reset!

| This is probably a software issue. | <ul> <li>Please try to switch to a different version of<br/>device firmware.</li> </ul>                                                                                  |
|------------------------------------|----------------------------------------------------------------------------------------------------|
|                                    | <ul> <li>Save your dataset and reset the axis module to<br/>factory setting. See if the error persists, or if it<br/>comes with activating a certain feature.</li> </ul> |

# 11.6.20.18 Error 19-18 (emergency code 5300h)

Cause: Firmware-update of safety-system failed!

### Suggested steps:

Process power on (24V) reset!

# 11.6.20.19 Error 19-19 (emergency code 5300h)

**Cause:** System run-up with illegal FPGA firmware!

### Suggested steps:

Update the FPGA with the correct firmware!

11 Alarms & warnings

| This is probably a software issue. | <ul> <li>Please try to switch to a different version of<br/>device firmware.</li> </ul>                                                                                  |
|------------------------------------|----------------------------------------------------------------------------------------------------|
|                                    | <ul> <li>Save your dataset and reset the axis module to<br/>factory setting. See if the error persists, or if it<br/>comes with activating a certain feature.</li> </ul> |

# 11.6.20.20 Error 19-20 (emergency code 5300h)

Cause: Safety production data invalid (no data or CRC failure)

### Suggested steps:

Update of safety production data required, contact your service provider

| This is probably a software issue. | <ul> <li>Please try to switch to a different version of<br/>device firmware.</li> </ul>                                                                                  |
|------------------------------------|----------------------------------------------------------------------------------------------------|
|                                    | <ul> <li>Save your dataset and reset the axis module to<br/>factory setting. See if the error persists, or if it<br/>comes with activating a certain feature.</li> </ul> |

# 11.6.20.21 Error 19-21 (emergency code 5300h)

Cause: Failure in code data area (ROM) detected

### Suggested steps:

Switch off/on device. Please contact your service provider if this error occurs again

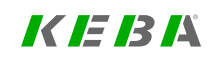

Cause: Functionality or hardware not supported in this software version

### Suggested steps:

Please contact your service provider

| This is probably a software issue. | <ul> <li>Please try to switch to a different version of<br/>device firmware.</li> </ul>                                                                                  |
|------------------------------------|----------------------------------------------------------------------------------------------------|
|                                    | <ul> <li>Save your dataset and reset the axis module to<br/>factory setting. See if the error persists, or if it<br/>comes with activating a certain feature.</li> </ul> |
| This is possibly a hardware        | If other measures fail to solve the problem, please                                                                                                    |
| issue                              | replace the servo controller.                                                                                                    |

# 11.6.20.23 Error 19-23 (emergency code 6100h)

Cause: Fatal error on safety controller SR1 detected

### Suggested steps:

Read additional information, check safety system and switch off/on device to acknowledge error

# 11.6.20.24 Error 19-24 (emergency code 6100h)

Cause: Fatal error on safety controller SR2 detected

### Suggested steps:

Read additional information, check safety system and switch off/on device to acknowledge error

# 11.6.21 Error 20: Hardware limit switch error

### 11.6.21.1 Error 20-1 (emergency code 8612h)

Cause: Hardware limit switches interchanged

### Suggested steps:

Check your hardware

| Position was limited internally.                                                   | Please check factor group setting and position<br>command                                                                                                    |
|------------------------------------------------------------------------------------|----------------------------------------------------------------------------------------------------|
|                                                                                    | <ul> <li>Take a scope record to determine if the<br/>position control overshoots.</li> </ul>                                                                 |
| There is a problem with the digital/analog inputs                                  | <ul> <li>Please check the 24V I/O wiring, function<br/>assignment and inversion parameters.</li> </ul>                                                       |
|                                                                                    | <ul> <li>Please check connected switches for<br/>chattering. Consider using the input filter.</li> </ul>                                                     |
| The speed control might run<br>away, most likely due to a<br>wrong encoder offset. | <ul> <li>Please check that the encoder offset is set<br/>properly.</li> </ul>                                                                                |
|                                                                                    | <ul> <li>If auto commutation is used, re-view the auto<br/>commutation setting and test under all<br/>possible conditions.</li> </ul>                        |
|                                                                                    | <ul> <li>If torque mode is used, reduce torque, ensure<br/>external speed limitation, or increase speed<br/>control gain for stronger limitation.</li> </ul> |

# 11.6.21.2 Error 20-2 (emergency code 8612h)

Cause: Positive hardware limit switch (LSW\_P) detected

### Suggested steps:

Check your hardware

| Position was limited internally.                       | <ul> <li>Please check factor group setting and position<br/>command</li> </ul>                                                                               |
|--------------------------------------------------------|----------------------------------------------------------------------------------------------------|
|                                                        | <ul> <li>Take a scope record to determine if the<br/>position control overshoots.</li> </ul>                                                                 |
| There is a problem with the digital/analog inputs      | <ul> <li>Please check the 24V I/O wiring, function<br/>assignment and inversion parameters.</li> </ul>                                                       |
|                                                        | <ul> <li>Please check connected switches for<br/>chattering. Consider using the input filter.</li> </ul>                                                     |
| The speed control might run away, most likely due to a | <ul> <li>Please check that the encoder offset is set<br/>properly.</li> </ul>                                                                                |
| wrong encoder offset.                                  | <ul> <li>If auto commutation is used, re-view the auto<br/>commutation setting and test under all<br/>possible conditions.</li> </ul>                        |
|                                                        | <ul> <li>If torque mode is used, reduce torque, ensure<br/>external speed limitation, or increase speed<br/>control gain for stronger limitation.</li> </ul> |

# 11.6.21.3 Error 20-3 (emergency code 8612h)

Cause: Negative hardware limit switch (LSW\_N) detected

### Suggested steps:

### Check your hardware

| Position was limited internally.                                                   | <ul> <li>Please check factor group setting and position<br/>command</li> </ul>                                                                               |
|------------------------------------------------------------------------------------|----------------------------------------------------------------------------------------------------|
|                                                                                    | <ul> <li>Take a scope record to determine if the<br/>position control overshoots.</li> </ul>                                                                 |
| There is a problem with the digital/analog inputs                                  | <ul> <li>Please check the 24V I/O wiring, function<br/>assignment and inversion parameters.</li> </ul>                                                       |
|                                                                                    | <ul> <li>Please check connected switches for<br/>chattering. Consider using the input filter.</li> </ul>                                                     |
| The speed control might run<br>away, most likely due to a<br>wrong encoder offset. | <ul> <li>Please check that the encoder offset is set<br/>properly.</li> </ul>                                                                                |
|                                                                                    | <ul> <li>If auto commutation is used, re-view the auto<br/>commutation setting and test under all<br/>possible conditions.</li> </ul>                        |
|                                                                                    | <ul> <li>If torque mode is used, reduce torque, ensure<br/>external speed limitation, or increase speed<br/>control gain for stronger limitation.</li> </ul> |

# 11.6.22 Error 21: Initialization, common error

| Group error initialization | This is a common error number used for           |
|----------------------------|--------------------------------------------------|
|                            | several initialization errors, which have no own |
|                            | error number                                     |

## 11.6.22.1 Error 21-2 (emergency code 7305h)

Cause: Electronic nameplate, interface, group error: no further information available.

### Suggested steps:

Function "Electronic nameplate" not available. Please contact your service provider.

| ENP | • The "Electronic Nameplate" (ENP) is located in the OEM memory of the motor encoder and contains primarily motor related data.                  |
|-----|----------------------------------------------------------------------------------------------------|
|     | <ul> <li>In the simplest case, the ENP contains only the<br/>commutation angle (ECOFF) between motor<br/>phases and encoder mounting.</li> </ul> |

# 11.6.22.2 Error 21-3 (emergency code 7305h)

Cause: Electronic nameplate, parameterization: ENP operation is switched off.

### Suggested steps:

Function "Electronic nameplate" not available. Please contact your service provider.

| ENP | <ul> <li>The "Electronic Nameplate" (ENP) is located in<br/>the OEM memory of the motor encoder and<br/>contains primarily motor related data.</li> </ul> |
|-----|----------------------------------------------------------------------------------------------------|
|     | <ul> <li>In the simplest case, the ENP contains only the<br/>commutation angle (ECOFF) between motor<br/>phases and encoder mounting.</li> </ul>          |

### 11.6.22.3 Error 21-4 (emergency code 7305h)

**Cause:** Electronic nameplate, parameterization: ENP operation is not supported by firmware.

#### Suggested steps:

Function "Electronic nameplate" not available. Please contact your service provider.

| ENP | The "Electronic Nameplate" (ENP) is located in<br>the OEM memory of the motor encoder and<br>contains primarily motor related data.              |
|-----|----------------------------------------------------------------------------------------------------|
|     | <ul> <li>In the simplest case, the ENP contains only the<br/>commutation angle (ECOFF) between motor<br/>phases and encoder mounting.</li> </ul> |

# 11.6.22.4 Error 21-5 (emergency code 7305h)

Cause: Electronic nameplate, OEM data: no OEM memory defined in the encoder.

### Suggested steps:

Function "Electronic nameplate" not available. Please contact your service provider.

| ENP | <ul> <li>The "Electronic Nameplate" (ENP) is located in<br/>the OEM memory of the motor encoder and<br/>contains primarily motor related data.</li> </ul> |
|-----|----------------------------------------------------------------------------------------------------|
|     | <ul> <li>In the simplest case, the ENP contains only the<br/>commutation angle (ECOFF) between motor<br/>phases and encoder mounting.</li> </ul>          |

# 11.6.22.5 Error 21-6 (emergency code 7305h)

**Cause:** Electronic nameplate, OEM data: no ENP defined in the OEM memory of the encoder.

### Suggested steps:

Function "Electronic nameplate" not available. Please contact your service provider.

| ENP | <ul> <li>The "Electronic Nameplate" (ENP) is located in<br/>the OEM memory of the motor encoder and<br/>contains primarily motor related data.</li> </ul> |
|-----|----------------------------------------------------------------------------------------------------|
|     | <ul> <li>In the simplest case, the ENP contains only the<br/>commutation angle (ECOFF) between motor<br/>phases and encoder mounting.</li> </ul>          |

# 11.6.22.6 Error 21-7 (emergency code 7305h)

Cause: Electronic nameplate, parameterization: no order for ENP operation.

### Suggested steps:

Define an order for ENP operation. Please contact your service provider.

| ENP | <ul> <li>The "Electronic Nameplate" (ENP) is located in<br/>the OEM memory of the motor encoder and<br/>contains primarily motor related data.</li> </ul> |
|-----|----------------------------------------------------------------------------------------------------|
|     | <ul> <li>In the simplest case, the ENP contains only the<br/>commutation angle (ECOFF) between motor<br/>phases and encoder mounting.</li> </ul>          |

# 11.6.22.7 Error 21-10 (emergency code 7305h)

**Cause:** Electronic nameplate, OEM data error, FindBlock: block with number BN not found.

### Suggested steps:

Function "Electronic nameplate" not available. Please contact your service provider.

| ENP | <ul> <li>The "Electronic Nameplate" (ENP) is located in<br/>the OEM memory of the motor encoder and<br/>contains primarily motor related data.</li> </ul> |
|-----|----------------------------------------------------------------------------------------------------|
|     | <ul> <li>In the simplest case, the ENP contains only the<br/>commutation angle (ECOFF) between motor<br/>phases and encoder mounting.</li> </ul>          |

# 11.6.22.8 Error 21-11 (emergency code 7305h)

Cause: Electronic nameplate, OEM data: data CRC check failed (DCRC).

### Suggested steps:

Function "Electronic nameplate" only partially available. Please contact your service provider.

| ENP | The "Electronic Nameplate" (ENP) is located in<br>the OEM memory of the motor encoder and<br>contains primarily motor related data.              |
|-----|----------------------------------------------------------------------------------------------------|
|     | <ul> <li>In the simplest case, the ENP contains only the<br/>commutation angle (ECOFF) between motor<br/>phases and encoder mounting.</li> </ul> |
## 11.6.22.9 Error 21-12 (emergency code 7305h)

**Cause:** Electronic nameplate, process block error: group error from schort frame check of the block being read.

#### Suggested steps:

Function "Electronic nameplate" not available. Please contact your service provider.

| ENP | <ul> <li>The "Electronic Nameplate" (ENP) is located in<br/>the OEM memory of the motor encoder and<br/>contains primarily motor related data.</li> </ul> |
|-----|----------------------------------------------------------------------------------------------------|
|     | <ul> <li>In the simplest case, the ENP contains only the<br/>commutation angle (ECOFF) between motor<br/>phases and encoder mounting.</li> </ul>          |

## 11.6.22.10 Error 21-13 (emergency code 7305h)

**Cause:** Electronic nameplate, process block error: parameter write access error (group error from return of internal parameter acces).

#### Suggested steps:

Function "Electronic nameplate" not available. Please contact your service provider.

| ENP | <ul> <li>The "Electronic Nameplate" (ENP) is located in<br/>the OEM memory of the motor encoder and<br/>contains primarily motor related data.</li> </ul> |
|-----|----------------------------------------------------------------------------------------------------|
|     | <ul> <li>In the simplest case, the ENP contains only the<br/>commutation angle (ECOFF) between motor<br/>phases and encoder mounting.</li> </ul>          |

## 11.6.22.11 Error 21-21 (emergency code 7305h)

**Cause:** Electronic nameplate, process block error: SpecialBlock (no further information available).

#### Suggested steps:

Function "Electronic nameplate" not available. Please contact your service provider.

| ENP | <ul> <li>The "Electronic Nameplate" (ENP) is located in<br/>the OEM memory of the motor encoder and<br/>contains primarily motor related data.</li> </ul> |
|-----|----------------------------------------------------------------------------------------------------|
|     | <ul> <li>In the simplest case, the ENP contains only the<br/>commutation angle (ECOFF) between motor<br/>phases and encoder mounting.</li> </ul>          |

## 11.6.22.12 Error 21-22 (emergency code 7305h)

**Cause:** Electronic nameplate, process block error: block 2 ECOFF (no further information available).

#### Suggested steps:

Function "Electronic nameplate" not available. Please contact your service provider.

| ENP | <ul> <li>The "Electronic Nameplate" (ENP) is located in<br/>the OEM memory of the motor encoder and<br/>contains primarily motor related data.</li> </ul> |
|-----|----------------------------------------------------------------------------------------------------|
|     | <ul> <li>In the simplest case, the ENP contains only the<br/>commutation angle (ECOFF) between motor<br/>phases and encoder mounting.</li> </ul>          |

## 11.6.22.13 Error 21-23 (emergency code 7305h)

**Cause:** Electronic nameplate, process block error: block 3 MotIdent (no further information available).

#### Suggested steps:

Function "Electronic nameplate" not available. Please contact your service provider.

| ENP | The "Electronic Nameplate" (ENP) is located in<br>the OEM memory of the motor encoder and<br>contains primarily motor related data.              |
|-----|----------------------------------------------------------------------------------------------------|
|     | <ul> <li>In the simplest case, the ENP contains only the<br/>commutation angle (ECOFF) between motor<br/>phases and encoder mounting.</li> </ul> |

## 11.6.22.14 Error 21-24 (emergency code 7305h)

**Cause:** Electronic nameplate, process block error: block 4 MotDat PMSM (no further information available).

#### Suggested steps:

Function "Electronic nameplate" not available. Please contact your service provider.

| ENP | <ul> <li>The "Electronic Nameplate" (ENP) is located in<br/>the OEM memory of the motor encoder and<br/>contains primarily motor related data.</li> </ul> |
|-----|----------------------------------------------------------------------------------------------------|
|     | <ul> <li>In the simplest case, the ENP contains only the<br/>commutation angle (ECOFF) between motor<br/>phases and encoder mounting.</li> </ul>          |

## 11.6.22.15 Error 21-25 (emergency code 7305h)

**Cause:** Electronic nameplate, process block error: block 5 EncFeedback (no further information available).

#### Suggested steps:

Function "Electronic nameplate" not available. Please contact your service provider.

| ENP | The "Electronic Nameplate" (ENP) is located in<br>the OEM memory of the motor encoder and<br>contains primarily motor related data.              |
|-----|----------------------------------------------------------------------------------------------------|
|     | <ul> <li>In the simplest case, the ENP contains only the<br/>commutation angle (ECOFF) between motor<br/>phases and encoder mounting.</li> </ul> |

## 11.6.22.16 Error 21-26 (emergency code 7305h)

**Cause:** Electronic nameplate, process block error: block 6 MotProtection (no further information available).

#### Suggested steps:

Function "Electronic nameplate" not available. Please contact your service provider.

| ENP | <ul> <li>The "Electronic Nameplate" (ENP) is located in<br/>the OEM memory of the motor encoder and<br/>contains primarily motor related data.</li> </ul> |
|-----|----------------------------------------------------------------------------------------------------|
|     | <ul> <li>In the simplest case, the ENP contains only the<br/>commutation angle (ECOFF) between motor<br/>phases and encoder mounting.</li> </ul>          |

## 11.6.22.17 Error 21-27 (emergency code 7305h)

**Cause:** Electronic nameplate, process block error: block 7 MotBreak (no further information available).

#### Suggested steps:

Function "Electronic nameplate" not available. Please contact your service provider.

| ENP | <ul> <li>The "Electronic Nameplate" (ENP) is located in<br/>the OEM memory of the motor encoder and<br/>contains primarily motor related data.</li> </ul> |
|-----|----------------------------------------------------------------------------------------------------|
|     | <ul> <li>In the simplest case, the ENP contains only the<br/>commutation angle (ECOFF) between motor<br/>phases and encoder mounting.</li> </ul>          |

## 11.6.22.18 Error 21-28 (emergency code 7305h)

**Cause:** Electronic nameplate, process block error: block 8 Actuator (no further information available).

#### Suggested steps:

Function "Electronic nameplate" not available. Please contact your service provider.

| ENP | The "Electronic Nameplate" (ENP) is located in<br>the OEM memory of the motor encoder and<br>contains primarily motor related data.              |
|-----|----------------------------------------------------------------------------------------------------|
|     | <ul> <li>In the simplest case, the ENP contains only the<br/>commutation angle (ECOFF) between motor<br/>phases and encoder mounting.</li> </ul> |

## 11.6.22.19 Error 21-29 (emergency code 7305h)

**Cause:** Electronic nameplate, process block error: block 9 MotComp (no further information available).

#### Suggested steps:

Function "Electronic nameplate" not available. Please contact your service provider.

| ENP | <ul> <li>The "Electronic Nameplate" (ENP) is located in<br/>the OEM memory of the motor encoder and<br/>contains primarily motor related data.</li> </ul> |
|-----|----------------------------------------------------------------------------------------------------|
|     | <ul> <li>In the simplest case, the ENP contains only the<br/>commutation angle (ECOFF) between motor<br/>phases and encoder mounting.</li> </ul>          |

## 11.6.22.20 Error 21-30 (emergency code 7305h)

**Cause:** Electronic nameplate, process block error: block 10 MotDatASM (no further information available).

#### Suggested steps:

Function "Electronic nameplate" not available. Please contact your service provider.

| ENP | The "Electronic Nameplate" (ENP) is located in<br>the OEM memory of the motor encoder and<br>contains primarily motor related data.              |
|-----|----------------------------------------------------------------------------------------------------|
|     | <ul> <li>In the simplest case, the ENP contains only the<br/>commutation angle (ECOFF) between motor<br/>phases and encoder mounting.</li> </ul> |

## 11.6.22.21 Error 21-31 (emergency code 7305h)

**Cause:** Electronic nameplate, process block error: block 11 MotDatLin (no further information available).

#### Suggested steps:

Function "Electronic nameplate" not available. Please contact your service provider.

| ENP | The "Electronic Nameplate" (ENP) is located in<br>the OEM memory of the motor encoder and<br>contains primarily motor related data.              |
|-----|----------------------------------------------------------------------------------------------------|
|     | <ul> <li>In the simplest case, the ENP contains only the<br/>commutation angle (ECOFF) between motor<br/>phases and encoder mounting.</li> </ul> |

## 11.6.22.22 Error 21-32 (emergency code 7305h)

**Cause:** Electronic nameplate, process block error: block 12 DevSpecDatDS2110 (no further information available).

#### Suggested steps:

Function "Electronic nameplate" not available. Please contact your service provider.

| ENP | <ul> <li>The "Electronic Nameplate" (ENP) is located in<br/>the OEM memory of the motor encoder and<br/>contains primarily motor related data.</li> </ul> |
|-----|----------------------------------------------------------------------------------------------------|
|     | <ul> <li>In the simplest case, the ENP contains only the<br/>commutation angle (ECOFF) between motor<br/>phases and encoder mounting.</li> </ul>          |

## 11.6.22.23 Error 21-33 (emergency code 7305h)

**Cause:** Electronic nameplate, process block error: block 13 DevSpecDatServo1 (no further information available).

#### Suggested steps:

Function "Electronic nameplate" not available. Please contact your service provider.

| ENP | <ul> <li>The "Electronic Nameplate" (ENP) is located in<br/>the OEM memory of the motor encoder and<br/>contains primarily motor related data.</li> </ul> |
|-----|----------------------------------------------------------------------------------------------------|
|     | <ul> <li>In the simplest case, the ENP contains only the<br/>commutation angle (ECOFF) between motor<br/>phases and encoder mounting.</li> </ul>          |

## 11.6.23 Error 22: Encoder channel 1, initialization error

11.6.23.1 Error 22-1 (emergency code 7305h)

**Cause:** Channel 1 Initialization, SinCos: Line count with SinCos absolute encoder must be 2<sup>n</sup>

#### Suggested steps:

Please enter a line count of 2<sup>n</sup> (number of tracks).

| Initialization encoder<br>channel 1 | <ul> <li>Error during the initialization routines of<br/>encoder channel 1.</li> </ul>                         |
|-------------------------------------|----------------------------------------------------------------------------------------------------|
|                                     | <ul> <li>In any case look at init outputs in the message<br/>window of the KeStudio DriveManager 5.</li> </ul> |
|                                     | • The most common cause of error is the wiring to the encoder.                                                 |

KEBK

## 11.6.23.2 Error 22-2 (emergency code 7305h)

Cause: Channel 1 Initialization, SinCos: timeout error, getting AB-SquareSum

#### Suggested steps:

No further information available. Please contact your service provider.

| Initialization encoder<br>channel 1 | Error during the initialization routines of encoder channel 1.                                                 |
|-------------------------------------|----------------------------------------------------------------------------------------------------|
|                                     | <ul> <li>In any case look at init outputs in the message<br/>window of the KeStudio DriveManager 5.</li> </ul> |
|                                     | <ul> <li>The most common cause of error is the wiring to the encoder.</li> </ul>                               |

## 11.6.23.3 Error 22-3 (emergency code 7305h)

Cause: Channel 1 Initialization, SinCos: error, encoder monitoring

#### Suggested steps:

Please connect the encoder correctly.

| Initialization encoder<br>channel 1 | <ul> <li>Error during the initialization routines of<br/>encoder channel 1.</li> </ul>                         |
|-------------------------------------|----------------------------------------------------------------------------------------------------|
|                                     | <ul> <li>In any case look at init outputs in the message<br/>window of the KeStudio DriveManager 5.</li> </ul> |
|                                     | <ul> <li>The most common cause of error is the wiring to the encoder.</li> </ul>                               |

## 11.6.23.4 Error 22-4 (emergency code 7305h)

**Cause:** Channel 1 Initialization, EndDat 2.1: error, no EnDat 2.1 encoder (May be, it's an SSI encoder!?)

#### Suggested steps:

No further information available. Please contact your service provider.

| Initialization encoder<br>channel 1 | Error during the initialization routines of<br>encoder channel 1.                                              |
|-------------------------------------|----------------------------------------------------------------------------------------------------|
|                                     | <ul> <li>In any case look at init outputs in the message<br/>window of the KeStudio DriveManager 5.</li> </ul> |
|                                     | <ul> <li>The most common cause of error is the wiring to the encoder.</li> </ul>                               |

## 11.6.23.5 Error 22-5 (emergency code 7305h)

Cause: Channel 1 Initialization, EndDat 2.1: error, 'Lines' read from encoder

#### Suggested steps:

Please note additional Information in the message window of the KeStudio DriveManager 5.

| Initialization encoder<br>channel 1 | Error during the initialization routines of<br>encoder channel 1.                                              |
|-------------------------------------|----------------------------------------------------------------------------------------------------|
|                                     | <ul> <li>In any case look at init outputs in the message<br/>window of the KeStudio DriveManager 5.</li> </ul> |
|                                     | <ul> <li>The most common cause of error is the wiring to the encoder.</li> </ul>                               |

ServoOne - Device Help 401

## 11.6.23.6 Error 22-6 (emergency code 7305h)

Cause: Channel 1 Initialization, EndDat 2.1: error, 'MultiTurn' read from encoder

#### Suggested steps:

Please note additional Information in the message window of the KeStudio DriveManager 5.

| Initialization encoder<br>channel 1 | <ul> <li>Error during the initialization routines of<br/>encoder channel 1.</li> </ul>                         |
|-------------------------------------|----------------------------------------------------------------------------------------------------|
|                                     | <ul> <li>In any case look at init outputs in the message<br/>window of the KeStudio DriveManager 5.</li> </ul> |
|                                     | <ul> <li>The most common cause of error is the wiring to the encoder.</li> </ul>                               |

## 11.6.23.7 Error 22-7 (emergency code 7305h)

Cause: Channel 1 Initialization, EndDat 2.1: error, 'SingleTurn' read from encoder

#### Suggested steps:

Please note additional Information in the message window of the KeStudio DriveManager 5.

| Initialization encoder<br>channel 1 | <ul> <li>Error during the initialization routines of<br/>encoder channel 1.</li> </ul>                         |
|-------------------------------------|----------------------------------------------------------------------------------------------------|
|                                     | <ul> <li>In any case look at init outputs in the message<br/>window of the KeStudio DriveManager 5.</li> </ul> |
|                                     | • The most common cause of error is the wiring to the encoder.                                                 |

## 11.6.23.8 Error 22-8 (emergency code 7305h)

Cause: Channel 1 Initialization, EndDat 2.1: CRC error, position data from encoder

#### Suggested steps:

The transmission is probably disturbed. Please check the wiring to the encoder.

| Initialization encoder<br>channel 1 | <ul> <li>Error during the initialization routines of<br/>encoder channel 1.</li> </ul>                         |
|-------------------------------------|----------------------------------------------------------------------------------------------------|
|                                     | <ul> <li>In any case look at init outputs in the message<br/>window of the KeStudio DriveManager 5.</li> </ul> |
|                                     | <ul> <li>The most common cause of error is the wiring to the encoder.</li> </ul>                               |

## 11.6.23.9 Error 22-9 (emergency code 7305h)

**Cause:** Channel 1 Initialization, EndDat 2.1: CRC error, parameter data from encoder

#### Suggested steps:

The transmission is probably disturbed. Please check the wiring to the encoder.

| Initialization encoder<br>channel 1 | <ul> <li>Error during the initialization routines of<br/>encoder channel 1.</li> </ul>                         |
|-------------------------------------|----------------------------------------------------------------------------------------------------|
|                                     | <ul> <li>In any case look at init outputs in the message<br/>window of the KeStudio DriveManager 5.</li> </ul> |
|                                     | • The most common cause of error is the wiring to the encoder.                                                 |

# 11 Alarms & warnings

KEBA

## 11.6.23.10 Error 22-10 (emergency code 7305h)

**Cause:** Channel 1 Initialization, EndDat 2.1: not allowed write operation to write protected cells or protection cells of the encoder

#### Suggested steps:

No further information available. Please contact your service provider.

| Initialization encoder | This is probably a software problem!                                                                           |
|------------------------|----------------------------------------------------------------------------------------------------|
| channel                | <ul> <li>In any case look at init outputs in the message<br/>window of the KeStudio DriveManager 5.</li> </ul> |

## 11.6.23.11 Error 22-15 (emergency code 7305h)

**Cause:** Channel 1 Initialization, SSI: 'MultiTurn' from parameter (543) ENC\_CH1\_ MultiT

#### Suggested steps:

Change the input of the multiturn bits of the parameter.

| Initialization encoder | <ul> <li>This is probably a problem of the</li></ul>                                                           |
|------------------------|----------------------------------------------------------------------------------------------------|
| channel                | parameterization!                                                                                              |
|                        | <ul> <li>In any case look at init outputs in the message<br/>window of the KeStudio DriveManager 5.</li> </ul> |

## 11.6.23.12 Error 22-16 (emergency code 7305h)

**Cause:** Channel 1 Initialization, SSI: 'SingleTurn' from parameter (544) ENC\_CH1\_ SingleT

#### Suggested steps:

Change the input of the singleturn bits of the parameter.

| Initialization encoder | <ul> <li>This is probably a problem of the</li></ul>                                                           |
|------------------------|----------------------------------------------------------------------------------------------------|
| channel                | parameterization!                                                                                              |
|                        | <ul> <li>In any case look at init outputs in the message<br/>window of the KeStudio DriveManager 5.</li> </ul> |

### 11.6.23.13 Error 22-17 (emergency code 7305h)

Cause: Channel 1 Initialization, SSI: parity error, position data from encoder

#### Suggested steps:

| Initialization encoder<br>channel 1 | Error during the initialization routines of<br>encoder channel 1.                                              |
|-------------------------------------|----------------------------------------------------------------------------------------------------|
|                                     | <ul> <li>In any case look at init outputs in the message<br/>window of the KeStudio DriveManager 5.</li> </ul> |
|                                     | <ul> <li>The most common cause of error is the wiring to the encoder.</li> </ul>                               |

## 11.6.23.14 Error 22-20 (emergency code 7305h)

Cause: Channel 1 Initialization, SSI: encoder monitoring

#### Suggested steps:

Check whether the encoder is correctly connected

| Initialization encoder<br>channel 1 | Error during the initialization routines of<br>encoder channel 1.                                              |
|-------------------------------------|----------------------------------------------------------------------------------------------------|
|                                     | <ul> <li>In any case look at init outputs in the message<br/>window of the KeStudio DriveManager 5.</li> </ul> |
|                                     | <ul> <li>The most common cause of error is the wiring to the encoder.</li> </ul>                               |

## 11.6.23.15 Error 22-22 (emergency code 7305h)

Cause: Channel 1 Initialization, HIPERFACE: common error

#### Suggested steps:

Group error --> look at message window of the KeStudio DriveManager 5.

| Initialization encoder<br>channel 1 | <ul> <li>Error during the initialization routines of<br/>encoder channel 1.</li> </ul>                         |
|-------------------------------------|----------------------------------------------------------------------------------------------------|
|                                     | <ul> <li>In any case look at init outputs in the message<br/>window of the KeStudio DriveManager 5.</li> </ul> |
|                                     | <ul> <li>The most common cause of error is the wiring<br/>to the encoder.</li> </ul>                           |

## 11.6.23.16 Error 22-23 (emergency code 7305h)

Cause: Channel 1 Initialization, HIPERFACE: timeout error

#### Suggested steps:

Please check the wiring of the encoder

| Initialization encoder<br>channel 1 | <ul> <li>Error during the initialization routines of<br/>encoder channel 1.</li> </ul>                         |
|-------------------------------------|----------------------------------------------------------------------------------------------------|
|                                     | <ul> <li>In any case look at init outputs in the message<br/>window of the KeStudio DriveManager 5.</li> </ul> |
|                                     | <ul> <li>The most common cause of error is the wiring to the encoder.</li> </ul>                               |

## 11.6.23.17 Error 22-24 (emergency code 7305h)

**Cause:** Channel 1 Initialization, HIPERFACE: impossible COMMAND in response from encoder

#### Suggested steps:

Please look at parameter (552) ENC\_CH1\_AbsEncStatus

| Initialization encoder<br>channel 1 | Error during the initialization routines of<br>encoder channel 1.                                              |
|-------------------------------------|----------------------------------------------------------------------------------------------------|
|                                     | <ul> <li>In any case look at init outputs in the message<br/>window of the KeStudio DriveManager 5.</li> </ul> |
|                                     | • The most common cause of error is the wiring to the encoder.                                                 |

## 11.6.23.18 Error 22-25 (emergency code 7305h)

**Cause:** Channel 1 Initialization, HIPERFACE: CRC error in error status response from encoder (communication error)

#### Suggested steps:

Please check the wiring of the encoder

| Initialization encoder<br>channel 1 | Error during the initialization routines of<br>encoder channel 1.                                              |
|-------------------------------------|----------------------------------------------------------------------------------------------------|
|                                     | <ul> <li>In any case look at init outputs in the message<br/>window of the KeStudio DriveManager 5.</li> </ul> |
|                                     | <ul> <li>The most common cause of error is the wiring to the encoder.</li> </ul>                               |

### 11.6.23.19 Error 22-26 (emergency code 7305h)

**Cause:** Channel 1 Initialization, HIPERFACE, error status response: encoder communication error

#### Suggested steps:

Please look at parameter (552) ENC\_CH1\_AbsEncStatus

| Initialization encoder<br>channel 1 | <ul> <li>Error during the initialization routines of<br/>encoder channel 1.</li> </ul>                         |
|-------------------------------------|----------------------------------------------------------------------------------------------------|
|                                     | <ul> <li>In any case look at init outputs in the message<br/>window of the KeStudio DriveManager 5.</li> </ul> |
|                                     | <ul> <li>The most common cause of error is the wiring to the encoder.</li> </ul>                               |

## 11.6.23.20 Error 22-27 (emergency code 7305h)

**Cause:** Channel 1 Initialization, HIPERFACE, error status response: technical or process error (inside encoder)

#### Suggested steps:

Please look at parameter (552) ENC\_CH1\_AbsEncStatus

| Initialization encoder<br>channel 1 | <ul> <li>Error during the initialization routines of<br/>encoder channel 1.</li> </ul>                         |
|-------------------------------------|----------------------------------------------------------------------------------------------------|
|                                     | <ul> <li>In any case look at init outputs in the message<br/>window of the KeStudio DriveManager 5.</li> </ul> |
|                                     | • The most common cause of error is the wiring to the encoder.                                                 |

## 11.6.23.21 Error 22-28 (emergency code 7305h)

**Cause:** Channel 1 Initialization, HIPERFACE: error status response from encoder with no error (error code 0)

#### Suggested steps:

No further information available. Please contact your service provider.

| Initialization encoder | <ul> <li>This is probably an internal problem of the</li></ul>                                                 |
|------------------------|----------------------------------------------------------------------------------------------------|
| channel                | encoder!                                                                                                    |
|                        | <ul> <li>In any case look at init outputs in the message<br/>window of the KeStudio DriveManager 5.</li> </ul> |

## 11.6.23.22 Error 22-29 (emergency code 7305h)

**Cause:** Channel 1 Initialization, HIPERFACE: CRC error in response from encoder (communication error)

#### Suggested steps:

Please check the wiring of the encoder

| Initialization encoder<br>channel 1 | Error during the initialization routines of<br>encoder channel 1.                                              |
|-------------------------------------|----------------------------------------------------------------------------------------------------|
|                                     | <ul> <li>In any case look at init outputs in the message<br/>window of the KeStudio DriveManager 5.</li> </ul> |
|                                     | • The most common cause of error is the wiring to the encoder.                                                 |

## 11.6.23.23 Error 22-30 (emergency code 7305h)

**Cause:** Channel 1 Initialization, HIPERFACE, response with error bit, status: encoder communication error

#### Suggested steps:

Please look at parameter (552) ENC\_CH1\_AbsEncStatus

| Initialization encoder<br>channel 1 | <ul> <li>Error during the initialization routines of<br/>encoder channel 1.</li> </ul>                         |
|-------------------------------------|----------------------------------------------------------------------------------------------------|
|                                     | <ul> <li>In any case look at init outputs in the message<br/>window of the KeStudio DriveManager 5.</li> </ul> |
|                                     | <ul> <li>The most common cause of error is the wiring to the encoder.</li> </ul>                               |

## 11.6.23.24 Error 22-31 (emergency code 7305h)

**Cause:** Channel 1 Initialization, HIPERFACE, response with error bit, status: technical or process error (inside encoder)

#### Suggested steps:

Please look at parameter (552) ENC\_CH1\_AbsEncStatus

| Initialization encoder | This is probably an internal problem of the                                                                    |
|------------------------|----------------------------------------------------------------------------------------------------|
| channel                | encoder!                                                                                                    |
|                        | <ul> <li>In any case look at init outputs in the message<br/>window of the KeStudio DriveManager 5.</li> </ul> |

## 11.6.23.25 Error 22-32 (emergency code 7305h)

**Cause:** Channel 1 Initialization, HIPERFACE, response with error bit, status: no error from encoder

#### Suggested steps:

No further information available. Please contact your service provider.

| Initialization encoder | <ul> <li>This is probably an internal problem of the</li></ul>                                                 |
|------------------------|----------------------------------------------------------------------------------------------------|
| channel                | encoder!                                                                                                    |
|                        | <ul> <li>In any case look at init outputs in the message<br/>window of the KeStudio DriveManager 5.</li> </ul> |

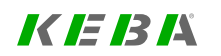

**Cause:** Channel 1 Initialization, HIPERFACE: encoder status error, encoder signals communication error

#### Suggested steps:

Please look at parameter (552) ENC\_CH1\_AbsEncStatus

| Initialization encoder<br>channel 1 | <ul> <li>Error during the initialization routines of<br/>encoder channel 1.</li> </ul>                         |
|-------------------------------------|----------------------------------------------------------------------------------------------------|
|                                     | <ul> <li>In any case look at init outputs in the message<br/>window of the KeStudio DriveManager 5.</li> </ul> |
|                                     | <ul> <li>The most common cause of error is the wiring to the encoder.</li> </ul>                               |

## 11.6.23.27 Error 22-34 (emergency code 7305h)

**Cause:** Channel 1 Initialization, HIPERFACE: encoder status error, encoder signals technical or process error

#### Suggested steps:

Please look at parameter (552) ENC\_CH1\_AbsEncStatus

| Initialization encoder | <ul> <li>This is probably an internal problem of the</li></ul>                                                 |
|------------------------|----------------------------------------------------------------------------------------------------|
| channel                | encoder!                                                                                                    |
|                        | <ul> <li>In any case look at init outputs in the message<br/>window of the KeStudio DriveManager 5.</li> </ul> |

## 11.6.23.28 Error 22-35 (emergency code 7305h)

**Cause:** Channel 1 Initialization, HIPERFACE: type key error, encoder returned an unknown type key code

#### Suggested steps:

Please look at parameter (552) ENC\_CH1\_AbsEncStatus

| Initialization encoder | <ul> <li>This is probably a software problem!</li> </ul>                                                       |
|------------------------|----------------------------------------------------------------------------------------------------|
| channel                | <ul> <li>In any case look at init outputs in the message<br/>window of the KeStudio DriveManager 5.</li> </ul> |

### 11.6.23.29 Error 22-36 (emergency code 7305h)

**Cause:** Channel 1 Initialization, HIPERFACE: not allowed write operation to write protected cells or protection cells of the encoder

#### Suggested steps:

No further information available. Please contact your service provider.

| Initialization encoder | <ul> <li>This is probably a software problem!</li> </ul>                                                       |
|------------------------|----------------------------------------------------------------------------------------------------|
| channel                | <ul> <li>In any case look at init outputs in the message<br/>window of the KeStudio DriveManager 5.</li> </ul> |

## 11.6.23.30 Error 22-37 (emergency code 7305h)

**Cause:** Channel 1 Initialization, TTL: the processor board inside the servo controller is incompatible with this function.

#### Suggested steps:

No further information available. Please contact your service provider.

| Initialization encoder | This is probably a hardware problem!                                                                           |
|------------------------|----------------------------------------------------------------------------------------------------|
| channel                | <ul> <li>In any case look at init outputs in the message<br/>window of the KeStudio DriveManager 5.</li> </ul> |

## 11.6.23.31 Error 22-38 (emergency code 7305h)

Cause: Channel 1 Initialization, EndDat 2.1: error, 'PositionBits' read from encoder

#### Suggested steps:

Number of clocks to transmit the position from the encoder. No further information available. Please contact your service provider.

| Initialization encoder | <ul> <li>This is probably an internal problem of the</li></ul>                                                 |
|------------------------|----------------------------------------------------------------------------------------------------|
| channel                | encoder!                                                                                                    |
|                        | <ul> <li>In any case look at init outputs in the message<br/>window of the KeStudio DriveManager 5.</li> </ul> |

## 11.6.23.32 Error 22-40 (emergency code 7305h)

**Cause:** Channel 1 Initialization, Np: error from review of parameters 'Lines' and 'NominalIncrement'

#### Suggested steps:

Please check this parameters.

| Initialization encoder | This is probably a problem of the                                                                              |
|------------------------|----------------------------------------------------------------------------------------------------|
| channel                | parameterization!                                                                                              |
|                        | <ul> <li>In any case look at init outputs in the message<br/>window of the KeStudio DriveManager 5.</li> </ul> |

## 11.6.23.33 Error 22-41 (emergency code 7300h)

Cause: Channel 1/3 Initialization, EndDat: common error

#### Suggested steps:

Please note the extended information of the error message

| nitialization encoder<br>hannel | <ul> <li>Error during the initialization routines of<br/>encoder channel.</li> </ul>                           |
|---------------------------------|----------------------------------------------------------------------------------------------------|
|                                 | <ul> <li>In any case look at init outputs in the message<br/>window of the KeStudio DriveManager 5.</li> </ul> |
|                                 | • The most common cause of error is the wiring to the encoder.                                                 |

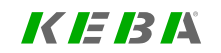

# 11 Alarms & warnings

KEBK

## 11.6.23.34 Error 22-42 (emergency code 7305h)

Cause: Channel 1 Initialization, SSI: common error

#### Suggested steps:

Please note the extended information of the error message

| Initialization encoder<br>channel 1 | Error during the initialization routines of<br>encoder channel 1.                                              |
|-------------------------------------|----------------------------------------------------------------------------------------------------|
|                                     | <ul> <li>In any case look at init outputs in the message<br/>window of the KeStudio DriveManager 5.</li> </ul> |
|                                     | <ul> <li>The most common cause of error is the wiring to the encoder.</li> </ul>                               |

### 11.6.23.35 Error 22-43 (emergency code 7305h)

Cause: Channel 1 Initialization, SinCos: common error

#### Suggested steps:

Please note the extended information of the error message

| Initialization encoder<br>channel 1 | <ul> <li>Error during the initialization routines of<br/>encoder channel 1.</li> </ul>                         |
|-------------------------------------|----------------------------------------------------------------------------------------------------|
|                                     | <ul> <li>In any case look at init outputs in the message<br/>window of the KeStudio DriveManager 5.</li> </ul> |
|                                     | <ul> <li>The most common cause of error is the wiring to the encoder.</li> </ul>                               |

## 11.6.23.36 Error 22-44 (emergency code 7305h)

Cause: Channel 1 Initialization, LinMot: common error

#### Suggested steps:

Please note the extended information of the error message

| Initialization encoder<br>channel 1 | Error during the initialization routines of<br>encoder channel 1.                                              |
|-------------------------------------|----------------------------------------------------------------------------------------------------|
|                                     | <ul> <li>In any case look at init outputs in the message<br/>window of the KeStudio DriveManager 5.</li> </ul> |
|                                     | • The most common cause of error is the wiring to the encoder.                                                 |

## 11.6.23.37 Error 22-45 (emergency code 7305h)

**Cause:** Channel 1 Initialization: the internal multiturn resolution is too low to process ENC\_CH1\_MTBase correctly.

#### Suggested steps:

Please reduce the internal position resolution to free bits for the internal multi-turn information.

| Initialization encoder | This is probably a problem of the                                                                              |
|------------------------|----------------------------------------------------------------------------------------------------|
| channel                | parameterization!                                                                                              |
|                        | <ul> <li>In any case look at init outputs in the message<br/>window of the KeStudio DriveManager 5.</li> </ul> |

## 11.6.23.38 Error 22-46 (emergency code 7305h)

Cause: Channel 1 Initialization, BISS: common error

#### Suggested steps:

Please note the extended information of the error message

| Initialization encoder<br>channel 1 | <ul> <li>Error during the initialization routines of<br/>encoder channel 1.</li> </ul>                         |
|-------------------------------------|----------------------------------------------------------------------------------------------------|
|                                     | <ul> <li>In any case look at init outputs in the message<br/>window of the KeStudio DriveManager 5.</li> </ul> |
|                                     | <ul> <li>The most common cause of error is the wiring to the encoder.</li> </ul>                               |

## 11.6.23.39 Error 22-47 (emergency code 7305h)

Cause: Channel 1 Initialization, EndDat22: common error

#### Suggested steps:

Please note the extended information of the error message

| Initialization encoder<br>channel 1 | <ul> <li>Error during the initialization routines of<br/>encoder channel 1.</li> </ul>                         |
|-------------------------------------|----------------------------------------------------------------------------------------------------|
|                                     | <ul> <li>In any case look at init outputs in the message<br/>window of the KeStudio DriveManager 5.</li> </ul> |
|                                     | • The most common cause of error is the wiring to the encoder.                                                 |

## 11.6.24 Error 23: Encoder channel 2, initialization error

## 11.6.24.1 Error 23-1 (emergency code 7304h)

**Cause:** Channel 2 Initialization, Resolver: error 'Lines' from parameter (560) ENC\_ CH2\_Lines

#### Suggested steps:

Please note the extended information of the error message

| Initialization encoder<br>channel 2 | Error during the initialization routines of<br>encoder channel 2.                                              |
|-------------------------------------|----------------------------------------------------------------------------------------------------|
|                                     | <ul> <li>In any case look at init outputs in the message<br/>window of the KeStudio DriveManager 5.</li> </ul> |
|                                     | <ul> <li>The most common cause of error is the wiring to the encoder.</li> </ul>                               |

## 11.6.24.2 Error 23-2 (emergency code 7304h)

Cause: Channel 2 Initialization, Resolver: timeout error, getting AB-SquareSum

#### Suggested steps:

No further information available. Please contact your service provider.

| Initialization encoder<br>channel 2 | <ul> <li>Error during the initialization routines of<br/>encoder channel 2.</li> </ul>                         |
|-------------------------------------|----------------------------------------------------------------------------------------------------|
|                                     | <ul> <li>In any case look at init outputs in the message<br/>window of the KeStudio DriveManager 5.</li> </ul> |
|                                     | • The most common cause of error is the wiring to the encoder.                                                 |

## 11.6.24.3 Error 23-3 (emergency code 7304h)

Cause: Channel 2 Initialization, Resolver: error, encoder monitoring

#### Suggested steps:

Please connect the encoder correctly.

| Initialization encoder<br>channel 2 | Error during the initialization routines of<br>encoder channel 2.                                              |
|-------------------------------------|----------------------------------------------------------------------------------------------------|
|                                     | <ul> <li>In any case look at init outputs in the message<br/>window of the KeStudio DriveManager 5.</li> </ul> |
|                                     | <ul> <li>The most common cause of error is the wiring to the encoder.</li> </ul>                               |

## 11.6.24.4 Error 23-4 (emergency code 7306h)

Cause: Channel 2 Initialization, SinCos: error, hardware

#### Suggested steps:

Please note the extended information of the error message

| Initialization encoder<br>channel 2 | <ul> <li>Error during the initialization routines of<br/>encoder channel 2.</li> </ul>                         |
|-------------------------------------|----------------------------------------------------------------------------------------------------|
|                                     | <ul> <li>In any case look at init outputs in the message<br/>window of the KeStudio DriveManager 5.</li> </ul> |
|                                     | • The most common cause of error is the wiring to the encoder.                                                 |

## 11.6.25 Error 24: Encoder channel 3, initialization error

11.6.25.1 Error 24-1 (emergency code 7307h)

Cause: Channel 3 Initialization: error, module identification failed

#### Suggested steps:

Please look up, if there's placed the right hardware module in the slot of X8

| Identification of the X8<br>module | <ul> <li>This is probably a hardware problem of the X8 module!</li> </ul>                                      |
|------------------------------------|----------------------------------------------------------------------------------------------------|
|                                    | <ul> <li>Please check if the correct X8 module is<br/>installed.</li> </ul>                                    |
|                                    | <ul> <li>In any case look at init outputs in the message<br/>window of the KeStudio DriveManager 5.</li> </ul> |
|                                    | <ul> <li>If the error occurs again (after 24V reset),<br/>please contact your service provider.</li> </ul>     |

## 11.6.25.2 Error 24-2 (emergency code 7307h)

Cause: Channel 3 Initialization: common error from encoder option module

#### Suggested steps:

Please look at Log entry window for error code information

| Initialization encoder<br>channel 3 | Error during the initialization routines of<br>encoder channel 3.                                              |
|-------------------------------------|----------------------------------------------------------------------------------------------------|
|                                     | <ul> <li>In any case look at init outputs in the message<br/>window of the KeStudio DriveManager 5.</li> </ul> |
|                                     | <ul> <li>The most common cause of error is the wiring to the encoder.</li> </ul>                               |

## 11.6.25.3 Error 24-3 (emergency code 7307h)

Cause: Channel 3 Initialization, SSI: error, encoder monitoring

#### Suggested steps:

Please connect the encoder correctly.

| Initialization encoder<br>channel 3 | <ul> <li>Error during the initialization routines of<br/>encoder channel 3.</li> </ul>                         |
|-------------------------------------|----------------------------------------------------------------------------------------------------|
|                                     | <ul> <li>In any case look at init outputs in the message<br/>window of the KeStudio DriveManager 5.</li> </ul> |
|                                     | <ul> <li>The most common cause of error is the wiring to the encoder.</li> </ul>                               |

## 11.6.25.4 Error 24-4 (emergency code 7307h)

**Cause:** Channel 3 Initialization, EndDat 2.1: error, no EnDat 2.1 encoder (May be, it's an SSI encoder!?)

#### Suggested steps:

No further information available. Please contact your service provider.

| Initialization encoder<br>channel 3 | <ul> <li>Error during the initialization routines of<br/>encoder channel 3.</li> </ul>                         |
|-------------------------------------|----------------------------------------------------------------------------------------------------|
|                                     | <ul> <li>In any case look at init outputs in the message<br/>window of the KeStudio DriveManager 5.</li> </ul> |
|                                     | • The most common cause of error is the wiring to the encoder.                                                 |

## 11.6.25.5 Error 24-5 (emergency code 7307h)

Cause: Channel 3 Initialization, EndDat 2.1: error, 'Lines' read from encoder

#### Suggested steps:

Please note additional Information in the message window of the KeStudio DriveManager 5.

| Initialization encoder<br>channel 3 | Error during the initialization routines of<br>encoder channel 3.                                              |
|-------------------------------------|----------------------------------------------------------------------------------------------------|
|                                     | <ul> <li>In any case look at init outputs in the message<br/>window of the KeStudio DriveManager 5.</li> </ul> |
|                                     | <ul> <li>The most common cause of error is the wiring to the encoder.</li> </ul>                               |

## 11.6.25.6 Error 24-6 (emergency code 7307h)

Cause: Channel 3 Initialization, EndDat 2.1: error, 'MultiTurn' read from encoder

#### Suggested steps:

Please note additional Information in the message window of the KeStudio DriveManager 5.

| Initialization encoder<br>channel 3 | <ul> <li>Error during the initialization routines of<br/>encoder channel 3.</li> </ul>                         |
|-------------------------------------|----------------------------------------------------------------------------------------------------|
|                                     | <ul> <li>In any case look at init outputs in the message<br/>window of the KeStudio DriveManager 5.</li> </ul> |
|                                     | <ul> <li>The most common cause of error is the wiring to the encoder.</li> </ul>                               |

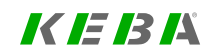

## 11.6.25.7 Error 24-7 (emergency code 7307h)

Cause: Channel 3 Initialization, EndDat 2.1: error, 'SingleTurn' read from encoder

#### Suggested steps:

Please note additional Information in the message window of the KeStudio DriveManager 5.

| Initialization encoder<br>channel 3 | <ul> <li>Error during the initialization routines of<br/>encoder channel 3.</li> </ul>                         |
|-------------------------------------|----------------------------------------------------------------------------------------------------|
|                                     | <ul> <li>In any case look at init outputs in the message<br/>window of the KeStudio DriveManager 5.</li> </ul> |
|                                     | • The most common cause of error is the wiring to the encoder.                                                 |

## 11.6.25.8 Error 24-8 (emergency code 7307h)

Cause: Channel 3 Initialization, EndDat 2.1: CRC error, position data from encoder

#### Suggested steps:

The transmission is probably disturbed. Please check the wiring to the encoder.

| Initialization encoder<br>channel 3 | Error during the initialization routines of<br>encoder channel 3.                                              |
|-------------------------------------|----------------------------------------------------------------------------------------------------|
|                                     | <ul> <li>In any case look at init outputs in the message<br/>window of the KeStudio DriveManager 5.</li> </ul> |
|                                     | <ul> <li>The most common cause of error is the wiring to the encoder.</li> </ul>                               |

## 11.6.25.9 Error 24-9 (emergency code 7307h)

**Cause:** Channel 3 Initialization, EndDat 2.1: CRC error, parameter data from encoder

#### Suggested steps:

The transmission is probably disturbed. Please check the wiring to the encoder.

| Initialization encoder<br>channel 3 | Error during the initialization routines of<br>encoder channel 3.                                              |
|-------------------------------------|----------------------------------------------------------------------------------------------------|
|                                     | <ul> <li>In any case look at init outputs in the message<br/>window of the KeStudio DriveManager 5.</li> </ul> |
|                                     | <ul> <li>The most common cause of error is the wiring to the encoder.</li> </ul>                               |

## 11.6.25.10 Error 24-10 (emergency code 7307h)

**Cause:** Channel 3 Initialization, EndDat 2.1: not allowed write operation to write protected cells or protection cells of the encoder

#### Suggested steps:

No further information available. Please contact your service provider.

| Initialization encoder | This is probably a software problem!                                                                           |
|------------------------|----------------------------------------------------------------------------------------------------|
| channel                | <ul> <li>In any case look at init outputs in the message<br/>window of the KeStudio DriveManager 5.</li> </ul> |

## 11.6.25.11 Error 24-15 (emergency code 7307h)

**Cause:** Channel 3 Initialization, SSI: 'MultiTurn' from parameter (573) ENC\_CH1\_ MultiT

#### Suggested steps:

Change the input of the multiturn bits of the parameter.

| Initialization encoder | <ul> <li>This is probably a problem of the</li></ul>                                                           |
|------------------------|----------------------------------------------------------------------------------------------------|
| channel                | parameterization!                                                                                              |
|                        | <ul> <li>In any case look at init outputs in the message<br/>window of the KeStudio DriveManager 5.</li> </ul> |

## 11.6.25.12 Error 24-16 (emergency code 7307h)

**Cause:** Channel 3 Initialization, SSI: 'SingleTurn' from parameter (574) ENC\_CH1\_ SingleT

#### Suggested steps:

Change the input of the singleturn bits of the parameter.

11 Alarms & warnings

| Initialization encoder | <ul> <li>This is probably a problem of the</li></ul>                                                           |
|------------------------|----------------------------------------------------------------------------------------------------|
| channel                | parameterization!                                                                                              |
|                        | <ul> <li>In any case look at init outputs in the message<br/>window of the KeStudio DriveManager 5.</li> </ul> |

## 11.6.25.13 Error 24-17 (emergency code 7307h)

Cause: Channel 3 Initialization, SSI: parity error, position data from encoder

#### Suggested steps:

| Initialization encoder channel 3 | Error during the initialization routines of<br>encoder channel 3.                                              |
|----------------------------------|----------------------------------------------------------------------------------------------------|
|                                  | <ul> <li>In any case look at init outputs in the message<br/>window of the KeStudio DriveManager 5.</li> </ul> |
|                                  | • The most common cause of error is the wiring to the encoder.                                                 |

## 11.6.25.14 Error 24-20 (emergency code 7307h)

Cause: Channel 3 Initialization, SSI: encoder monitoring

#### Suggested steps:

Check whether the encoder is correctly connected

| Initialization encoder<br>channel 3 | Error during the initialization routines of encoder channel 3.                                                 |
|-------------------------------------|----------------------------------------------------------------------------------------------------|
|                                     | <ul> <li>In any case look at init outputs in the message<br/>window of the KeStudio DriveManager 5.</li> </ul> |
|                                     | <ul> <li>The most common cause of error is the wiring to the encoder.</li> </ul>                               |

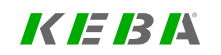

## 11.6.25.15 Error 24-38 (emergency code 7307h)

Cause: Channel 3 Initialization, EndDat 2.1: error, 'PositionBits' read from encoder

#### Suggested steps:

Number of clocks to transmit the position from the encoder. No further information available. Please contact your service provider.

| Initialization encoder | <ul> <li>This is probably an internal problem of the</li></ul>                                                 |
|------------------------|----------------------------------------------------------------------------------------------------|
| channel                | encoder!                                                                                                    |
|                        | <ul> <li>In any case look at init outputs in the message<br/>window of the KeStudio DriveManager 5.</li> </ul> |

## 11.6.25.16 Error 24-40 (emergency code 7307h)

**Cause:** Channel 3 Initialization, Np: error from review of parameters 'Lines' and 'NominalIncrement'

#### Suggested steps:

Please check this parameters.

| Initialization encoder | <ul> <li>This is probably a problem of the</li></ul>                                                           |
|------------------------|----------------------------------------------------------------------------------------------------|
| channel                | parameterization!                                                                                              |
|                        | <ul> <li>In any case look at init outputs in the message<br/>window of the KeStudio DriveManager 5.</li> </ul> |

## 11.6.25.17 Error 24-41 (emergency code 7307h)

Cause: Channel 1/3 Initialization, EndDat: common error

#### Suggested steps:

Please note the extended information of the error message

| Initialization encoder<br>channel | Error during the initialization routines of<br>encoder channel.                                                |
|-----------------------------------|----------------------------------------------------------------------------------------------------|
|                                   | <ul> <li>In any case look at init outputs in the message<br/>window of the KeStudio DriveManager 5.</li> </ul> |
|                                   | <ul> <li>The most common cause of error is the wiring to the encoder.</li> </ul>                               |

## 11.6.25.18 Error 24-42 (emergency code 7307h)

Cause: Channel 3 Initialization, SSI: common error

#### Suggested steps:

Please note the extended information of the error message

| Initialization encoder<br>channel 3 | Error during the initialization routines of<br>encoder channel 3.                                              |
|-------------------------------------|----------------------------------------------------------------------------------------------------|
|                                     | <ul> <li>In any case look at init outputs in the message<br/>window of the KeStudio DriveManager 5.</li> </ul> |
|                                     | <ul> <li>The most common cause of error is the wiring to the encoder.</li> </ul>                               |

## 11.6.25.19 Error 24-43 (emergency code 7307h)

Cause: Channel 3 Initialization, SinCos: common error

#### Suggested steps:

Please note the extended information of the error message

| Initialization encoder<br>channel 3 | <ul> <li>Error during the initialization routines of<br/>encoder channel 3.</li> </ul>                         |
|-------------------------------------|----------------------------------------------------------------------------------------------------|
|                                     | <ul> <li>In any case look at init outputs in the message<br/>window of the KeStudio DriveManager 5.</li> </ul> |
|                                     | • The most common cause of error is the wiring to the encoder.                                                 |

## 11.6.25.20 Error 24-44 (emergency code 7307h)

Cause: Channel 3 Initialization, LinMot: common error

11 Alarms & warnings

#### Suggested steps:

Please note the extended information of the error message

| Initialization encoder<br>channel 3 | <ul> <li>Error during the initialization routines of<br/>encoder channel 3.</li> </ul>                         |
|-------------------------------------|----------------------------------------------------------------------------------------------------|
|                                     | <ul> <li>In any case look at init outputs in the message<br/>window of the KeStudio DriveManager 5.</li> </ul> |
|                                     | • The most common cause of error is the wiring to the encoder.                                                 |

## 11.6.25.21 Error 24-45 (emergency code 7307h)

Cause: Channel 3 Initialization, SinCos: error, encoder monitoring

#### Suggested steps:

Please connect the encoder correctly.

| Initialization encoder<br>channel 3 | Error during the initialization routines of<br>encoder channel 3.                                              |
|-------------------------------------|----------------------------------------------------------------------------------------------------|
|                                     | <ul> <li>In any case look at init outputs in the message<br/>window of the KeStudio DriveManager 5.</li> </ul> |
|                                     | <ul> <li>The most common cause of error is the wiring to the encoder.</li> </ul>                               |

## 11.6.25.22 Error 24-46 (emergency code 7307h)

**Cause:** Channel 3 Initialization: the internal multiturn resolution is too low to process ENC\_CH3\_MTBase correctly.

#### Suggested steps:

Please reduce the internal position resolution to free bits for the internal multi-turn information.

| Initialization encoder | <ul> <li>This is probably a problem of the</li></ul>                                                           |
|------------------------|----------------------------------------------------------------------------------------------------|
| channel                | parameterization!                                                                                              |
|                        | <ul> <li>In any case look at init outputs in the message<br/>window of the KeStudio DriveManager 5.</li> </ul> |

## 11.6.25.23 Error 24-47 (emergency code 7307h)

Cause: Channel 3 Initialization, EndDat22: common error

#### Suggested steps:

Please note the extended information of the error message

| Initialization encoder<br>channel 3 | <ul> <li>Error during the initialization routines of<br/>encoder channel 3.</li> </ul>                         |
|-------------------------------------|----------------------------------------------------------------------------------------------------|
|                                     | <ul> <li>In any case look at init outputs in the message<br/>window of the KeStudio DriveManager 5.</li> </ul> |
|                                     | <ul> <li>The most common cause of error is the wiring to the encoder.</li> </ul>                               |

### 11.6.25.24 Error 24-50 (emergency code 7300h)

**Cause:** Channel 3 Initialization, TOPT: Used FPGA version does not match TechOpt card functionality.

#### Suggested steps:

Please update the FPGA to the right version or replace the TechOpt card.

| X8 option module: Firmare-<br>or FPGA version will not<br>work | <ul> <li>This is probably a firmware problem!</li> <li>Please check if the correct firmware is on the servo controller.</li> </ul> |
|----------------------------------------------------------------|----------------------------------------------------------------------------------------------------|
|                                                                | <ul> <li>In any case look at init outputs in the message<br/>window of the KeStudio DriveManager 5.</li> </ul>                     |
|                                                                | <ul> <li>If the error occurs again (after 24V reset),<br/>please contact your service provider.</li> </ul>                         |

## 11.6.25.25 Error 24-51 (emergency code 7300h)

Cause: Channel 3 Initialization, HDSL: common error

#### Suggested steps:

| Initialization encoder<br>channel 3 | Error during the initialization routines of<br>encoder channel 3.                                              |
|-------------------------------------|----------------------------------------------------------------------------------------------------|
|                                     | <ul> <li>In any case look at init outputs in the message<br/>window of the KeStudio DriveManager 5.</li> </ul> |
|                                     | <ul> <li>The most common cause of error is the wiring to the encoder.</li> </ul>                               |

## 11.6.25.26 Error 24-52 (emergency code 7300h)

Cause: Channel 3 Initialization, HDSL: error reading the initial position

#### Suggested steps:

| Initialization encoder<br>channel 3 | <ul> <li>Error during the initialization routines of<br/>encoder channel 3.</li> </ul>                                                                      |
|-------------------------------------|----------------------------------------------------------------------------------------------------|
|                                     | <ul> <li>In any case look at init outputs in the message<br/>window of the KeStudio DriveManager 5.</li> </ul>                                              |
|                                     | • The most common cause of error is the wiring to the encoder.                                                                                              |
| Initialization HIPERFACE-<br>DSL    | <ul> <li>Error during the initialization of HIPERFACE-<br/>DSL (HDSL).</li> </ul>                                                                           |
|                                     | <ul> <li>Probably there is a problem due to insufficient<br/>mounting of the encoder. Make sure that the<br/>encoder has been mounted correctly.</li> </ul> |
|                                     | <ul> <li>The problem could also have been caused by<br/>mechanical vibration during initialization.</li> </ul>                                              |

## 11.6.26 Error 25: Encoder cyclic process, common error

## 11.6.26.1 Error 25-1 (emergency code FF00h)

Cause: Encoder cyclic, Getting commutation: position difference too high

#### Suggested steps:

Check the Parameter of autocommutation!

| Encoder channel, cyclic<br>evaluation | <ul> <li>Error during the cyclic evaluation of an<br/>encoder channel.</li> </ul>                              |
|---------------------------------------|----------------------------------------------------------------------------------------------------|
|                                       | <ul> <li>In any case look at init outputs in the message<br/>window of the KeStudio DriveManager 5.</li> </ul> |
|                                       | <ul> <li>The most common cause of error is the wiring to the encoder.</li> </ul>                               |

## 11.6.26.2 Error 25-2 (emergency code FF00h)

**Cause:** Encoder cyclic, Getting commutation: offset difference outside tolerance (> 30 grad)

#### Suggested steps:

Check the Parameter of autocommutation!

11 Alarms & warnings

| Encoder channel, cyclic<br>evaluation | <ul> <li>Error during the cyclic evaluation of an<br/>encoder channel.</li> </ul>                              |
|---------------------------------------|----------------------------------------------------------------------------------------------------|
|                                       | <ul> <li>In any case look at init outputs in the message<br/>window of the KeStudio DriveManager 5.</li> </ul> |
|                                       | • The most common cause of error is the wiring to the encoder.                                                 |

## 11.6.26.3 Error 25-3 (emergency code FF00h)

**Cause:** Encoder cyclic, Getting commutation: redundant encoder, maximum tracking error exceeded

#### Suggested steps:

Check parameters P524 and P597!

| Encoder channel, cyclic evaluation | <ul> <li>Error during the cyclic evaluation of an<br/>encoder channel.</li> </ul>                              |
|------------------------------------|----------------------------------------------------------------------------------------------------|
|                                    | <ul> <li>In any case look at init outputs in the message<br/>window of the KeStudio DriveManager 5.</li> </ul> |
|                                    | <ul> <li>The most common cause of error is the wiring to the encoder.</li> </ul>                               |

## 11.6.26.4 Error 25-4 (emergency code FF00h)

Cause: Encoder cyclic, Getting commutation: error with hall encoder

#### Suggested steps:

Check the Parameter of Hall-Encoder / Commutation!

| Encoder channel, cyclic<br>evaluation | Error during the cyclic evaluation of an<br>encoder channel.                                                   |
|---------------------------------------|----------------------------------------------------------------------------------------------------|
|                                       | <ul> <li>In any case look at init outputs in the message<br/>window of the KeStudio DriveManager 5.</li> </ul> |
|                                       | <ul> <li>The most common cause of error is the wiring to the encoder.</li> </ul>                               |

### 11.6.26.5 Error 25-5 (emergency code FF00h)

Cause: Encoder cyclic, ENC\_PCon: missing encoder configuration for PCON mode

#### Suggested steps:

Please configure encoder channel for position control (P522).

| Initialization encoder | <ul> <li>This is probably a problem of the</li></ul>                                                           |
|------------------------|----------------------------------------------------------------------------------------------------|
| channel                | parameterization!                                                                                              |
|                        | <ul> <li>In any case look at init outputs in the message<br/>window of the KeStudio DriveManager 5.</li> </ul> |

### 11.6.26.6 Error 25-6 (emergency code FF00h)

**Cause:** Encoder cyclic, Getting commutation: zero marker not found (hall encoder)

#### Suggested steps:

Please check time and frequency (Hall-Encoder). Please check the encoder wiring!

| Encoder channel, cyclic<br>evaluation | <ul> <li>Error during the cyclic evaluation of an<br/>encoder channel.</li> </ul>                              |
|---------------------------------------|----------------------------------------------------------------------------------------------------|
|                                       | <ul> <li>In any case look at init outputs in the message<br/>window of the KeStudio DriveManager 5.</li> </ul> |
|                                       | • The most common cause of error is the wiring to the encoder.                                                 |

## 11.6.27 Error 26: Encoder channel 1, cyclic process error

### 11.6.27.1 Error 26-1 (emergency code 7305h)

**Cause:** Channel 1 cyclic, Np (distance coded): error, measured 'counter distance' is out of range

#### Suggested steps:

Please check the wiring of the encoder

| Encoder channel, cyclic evaluation | Error during the cyclic evaluation of an<br>encoder channel 1.                                                 |
|------------------------------------|----------------------------------------------------------------------------------------------------|
|                                    | <ul> <li>In any case look at init outputs in the message<br/>window of the KeStudio DriveManager 5.</li> </ul> |
|                                    | • The most common cause of error is the wiring to the encoder.                                                 |

### 11.6.27.2 Error 26-2 (emergency code 7305h)

Cause: Channel 1 cyclic, Np (distance coded): error, delta correction failed

#### Suggested steps:

Please check the wiring of the encoder, perhaps reduce the speed.

| Encoder channel, cyclic<br>evaluation | Error during the cyclic evaluation of an<br>encoder channel 1.                                                 |
|---------------------------------------|----------------------------------------------------------------------------------------------------|
|                                       | <ul> <li>In any case look at init outputs in the message<br/>window of the KeStudio DriveManager 5.</li> </ul> |
|                                       | <ul> <li>The most common cause of error is the wiring to the encoder.</li> </ul>                               |

## 11.6.27.3 Error 26-3 (emergency code 7305h)

Cause: Channel 1 cyclic, Np (distance coded): error, calculated 'delta' is out of range

#### Suggested steps:

Please check the wiring of the encoder

| Encoder channel, cyclic<br>evaluation | <ul> <li>Error during the cyclic evaluation of an<br/>encoder channel 1.</li> </ul>                            |
|---------------------------------------|----------------------------------------------------------------------------------------------------|
|                                       | <ul> <li>In any case look at init outputs in the message<br/>window of the KeStudio DriveManager 5.</li> </ul> |
|                                       | • The most common cause of error is the wiring to the encoder.                                                 |

## 11.6.28 Error 28: Encoder channel 3, cyclic process error

## 11.6.28.1 Error 28-1 (emergency code 7307h)

**Cause:** Channel 3 cyclic, Np (distance coded): error, measured 'counter distance' is out of range

#### Suggested steps:

Please check the wiring of the encoder

| Encoder channel, cyclic<br>evaluation | Error during the cyclic evaluation of an<br>encoder channel 3.                                                 |
|---------------------------------------|----------------------------------------------------------------------------------------------------|
|                                       | <ul> <li>In any case look at init outputs in the message<br/>window of the KeStudio DriveManager 5.</li> </ul> |
|                                       | • The most common cause of error is the wiring to the encoder.                                                 |

### 11.6.28.2 Error 28-2 (emergency code 7307h)

Cause: Channel 3 cyclic, Np (distance coded): error, delta correction failed

#### Suggested steps:

Please check the wiring of the encoder, perhaps reduce the speed.

| Encoder channel, cyclic<br>evaluation | <ul> <li>Error during the cyclic evaluation of an<br/>encoder channel 3.</li> </ul>                            |
|---------------------------------------|----------------------------------------------------------------------------------------------------|
|                                       | <ul> <li>In any case look at init outputs in the message<br/>window of the KeStudio DriveManager 5.</li> </ul> |
|                                       | <ul> <li>The most common cause of error is the wiring to the encoder.</li> </ul>                               |

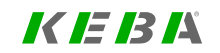

Cause: Channel 3 cyclic, Np (distance coded): error, calculated 'delta' is out of range

#### Suggested steps:

Please check the wiring of the encoder

| Encoder channel, cyclic evaluation | Error during the cyclic evaluation of an<br>encoder channel 3.                                                 |
|------------------------------------|----------------------------------------------------------------------------------------------------|
|                                    | <ul> <li>In any case look at init outputs in the message<br/>window of the KeStudio DriveManager 5.</li> </ul> |
|                                    | <ul> <li>The most common cause of error is the wiring to the encoder.</li> </ul>                               |

## 11.6.29 Error 30: Control initialization error

11.6.29.1 Error 30-1 (emergency code 5300h)

Cause: Initialization error analogue input

#### Suggested steps:

Check calibration of analog inputs

| This issue is probably<br>caused by an unsuitable<br>parameter setting. | Save your parameter set for a later restore.                                                                                   |
|-------------------------------------------------------------------------|----------------------------------------------------------------------------------------------------|
|                                                                         | <ul> <li>See 'history of parameter changes' and undo<br/>the latest changes.</li> </ul>                                        |
|                                                                         | <ul> <li>Please check your parameter set for<br/>implausible settings.</li> </ul>                                              |
|                                                                         | <ul> <li>Please set device to factory setting, restart, and<br/>see if the error occurs again.</li> </ul>                      |
|                                                                         | <ul> <li>When reporting this error to your service<br/>partner, please include your device's<br/>parameter setting.</li> </ul> |

## 11.6.29.2 Error 30-2 (emergency code 5300h)

**Cause:** Initialization error calculating motor torque constant

#### Suggested steps:

Check motor parameters

| This issue is probably<br>caused by an unsuitable<br>parameter setting. | Save your parameter set for a later restore.                                                                                   |
|-------------------------------------------------------------------------|----------------------------------------------------------------------------------------------------|
|                                                                         | <ul> <li>See 'history of parameter changes' and undo<br/>the latest changes.</li> </ul>                                        |
|                                                                         | <ul> <li>Please check your parameter set for<br/>implausible settings.</li> </ul>                                              |
|                                                                         | <ul> <li>Please set device to factory setting, restart, and<br/>see if the error occurs again.</li> </ul>                      |
|                                                                         | <ul> <li>When reporting this error to your service<br/>partner, please include your device's<br/>parameter setting.</li> </ul> |

## 11.6.29.3 Error 30-3 (emergency code 5300h)

Cause: Error while calculating flux model of asynchr. motor

#### Suggested steps:

Check motor parameters (Rrot, Lsig, Lmag) and magn.current Imag

| This issue is probably<br>caused by an unsuitable<br>parameter setting. | Save your parameter set for a later restore.                                                                                   |
|-------------------------------------------------------------------------|----------------------------------------------------------------------------------------------------|
|                                                                         | <ul> <li>See 'history of parameter changes' and undo<br/>the latest changes.</li> </ul>                                        |
|                                                                         | <ul> <li>Please check your parameter set for<br/>implausible settings.</li> </ul>                                              |
|                                                                         | <ul> <li>Please set device to factory setting, restart, and<br/>see if the error occurs again.</li> </ul>                      |
|                                                                         | <ul> <li>When reporting this error to your service<br/>partner, please include your device's<br/>parameter setting.</li> </ul> |

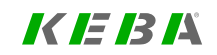

ServoOne - Device Help 422

# 11 Alarms & warnings

KEBK

## 11.6.29.4 Error 30-4 (emergency code 5300h)

Cause: Error by setting up Imag Table

#### Suggested steps:

Check Imag, Slim and table entries of module CON\_FM

| This issue is probably<br>caused by an unsuitable<br>parameter setting. | <ul> <li>Save your parameter set for a later restore.</li> </ul>                                                               |
|-------------------------------------------------------------------------|----------------------------------------------------------------------------------------------------|
|                                                                         | <ul> <li>See 'history of parameter changes' and undo<br/>the latest changes.</li> </ul>                                        |
|                                                                         | <ul> <li>Please check your parameter set for<br/>implausible settings.</li> </ul>                                              |
|                                                                         | <ul> <li>Please set device to factory setting, restart, and<br/>see if the error occurs again.</li> </ul>                      |
|                                                                         | <ul> <li>When reporting this error to your service<br/>partner, please include your device's<br/>parameter setting.</li> </ul> |

## 11.6.29.5 Error 30-5 (emergency code 5300h)

Cause: Error in U/f-control initialization

#### Suggested steps:

#### Check VFC parameters

| This issue is probably<br>caused by an unsuitable<br>parameter setting. | Save your parameter set for a later restore.                                                                                   |
|-------------------------------------------------------------------------|----------------------------------------------------------------------------------------------------|
|                                                                         | <ul> <li>See 'history of parameter changes' and undo<br/>the latest changes.</li> </ul>                                        |
|                                                                         | <ul> <li>Please check your parameter set for<br/>implausible settings.</li> </ul>                                              |
|                                                                         | <ul> <li>Please set device to factory setting, restart, and<br/>see if the error occurs again.</li> </ul>                      |
|                                                                         | <ul> <li>When reporting this error to your service<br/>partner, please include your device's<br/>parameter setting.</li> </ul> |

## 11.6.29.6 Error 30-6 (emergency code 5300h)

Cause: Maximum frequency configuration exceeds HF limit

#### Suggested steps:

Check max. frequency of device or ask your service provider for HF support

| This issue is probably<br>caused by an unsuitable<br>parameter setting. | Save your parameter set for a later restore.                                                                                   |
|-------------------------------------------------------------------------|----------------------------------------------------------------------------------------------------|
|                                                                         | <ul> <li>See 'history of parameter changes' and undo<br/>the latest changes.</li> </ul>                                        |
|                                                                         | <ul> <li>Please check your parameter set for<br/>implausible settings.</li> </ul>                                              |
|                                                                         | <ul> <li>Please set device to factory setting, restart, and<br/>see if the error occurs again.</li> </ul>                      |
|                                                                         | <ul> <li>When reporting this error to your service<br/>partner, please include your device's<br/>parameter setting.</li> </ul> |

## 11.6.29.7 Error 30-7 (emergency code 5300h)

Cause: Error at lookup table (bigtab) calculation

#### Suggested steps:

Check settings of table configuration

| This issue is probably<br>caused by an unsuitable<br>parameter setting. | Save your parameter set for a later restore.                                                                                   |
|-------------------------------------------------------------------------|----------------------------------------------------------------------------------------------------|
|                                                                         | <ul> <li>See 'history of parameter changes' and undo<br/>the latest changes.</li> </ul>                                        |
|                                                                         | <ul> <li>Please check your parameter set for<br/>implausible settings.</li> </ul>                                              |
|                                                                         | <ul> <li>Please set device to factory setting, restart, and<br/>see if the error occurs again.</li> </ul>                      |
|                                                                         | <ul> <li>When reporting this error to your service<br/>partner, please include your device's<br/>parameter setting.</li> </ul> |

## 11.6.30 Error 31: PLC error

## 11.6.30.1 Error 31-0 (emergency code FF00h)

Cause: User defined Error detected.

#### Suggested steps:

Error was triggered by iPLC application (Function: MCB\_CTR\_SetError). Further information is available from the programmer of the application!

# 11 Alarms & warnings

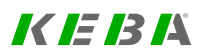

## 11.6.31 Error 32: PROFIBUS/PROFINET of error

## 11.6.31.1 Error 32-1 (emergency code 8100h)

Cause: Profibus/Profinet option: process data timeout

#### Suggested steps:

| This is possibly an EMC<br>issue. This is very likely if the<br>problem occurs when<br>switching on motor control<br>and/ or when connecting DC<br>link power supply. | <ul> <li>Please check the device cabling for proper<br/>connection.</li> </ul>                                                        |
|----------------------------------------------------------------------------------------------------|----------------------------------------------------------------------------------------------------|
|                                                                                                    | <ul> <li>Please check device grounding, i. e. the<br/>connection to a metal backplane and cabinet<br/>connection to earth.</li> </ul> |
|                                                                                                    | <ul> <li>Check motor grounding and motor cable<br/>length.</li> </ul>                                                                 |
| The device was probably<br>disconnected from the                                                                                                    | <ul> <li>Please check the bus system connection. Try to replace the cables.</li> </ul>                                                |
| master controller, or the master is overloaded.                                                                                                    | <ul> <li>Please try to reduce computational load on the master.</li> </ul>                                                            |
|                                                                                                    | <ul> <li>Try to increase the master cycle time.</li> </ul>                                                                            |

## 11.6.31.2 Error 32-2 (emergency code 8100h)

Cause: Profinet IRT: No firmeware on Profinet option available!

#### Suggested steps:

| This is probably a software issue. | <ul> <li>Please try to switch to a different version of<br/>device firmware.</li> </ul>                                                                                  |
|------------------------------------|----------------------------------------------------------------------------------------------------|
|                                    | <ul> <li>Save your dataset and reset the axis module to<br/>factory setting. See if the error persists, or if it<br/>comes with activating a certain feature.</li> </ul> |
| This is possibly a hardware        | If other measures fail to solve the problem, please                                                                                                    |
| issue                              | replace the servo controller.                                                                                                    |

## 11.6.31.3 Error 32-3 (emergency code 8100h)

Cause: Profinet IRT: sign of life fault!

#### Suggested steps:

| This is possibly an EMC<br>issue. This is very likely if the<br>problem occurs when<br>switching on motor control<br>and/ or when connecting DC<br>link power supply | <ul> <li>Please check the device cabling for proper<br/>connection.</li> </ul>                                                        |
|----------------------------------------------------------------------------------------------------|----------------------------------------------------------------------------------------------------|
|                                                                                                    | <ul> <li>Please check device grounding, i. e. the<br/>connection to a metal backplane and cabinet<br/>connection to earth.</li> </ul> |
|                                                                                                    | <ul> <li>Check motor grounding and motor cable<br/>length.</li> </ul>                                                                 |
| The device was probably<br>disconnected from the<br>master controller, or the<br>master is overloaded.                                                               | <ul> <li>Please check the bus system connection. Try<br/>to replace the cables.</li> </ul>                                            |
|                                                                                                    | <ul> <li>Please try to reduce computational load on the master.</li> </ul>                                                            |
|                                                                                                    | Try to increase the master cycle time.                                                                                                |

## 11.6.32 Error 33: Internal timing error

## 11.6.32.1 Error 33-0 (emergency code 5300h)

Cause: ADC task automatically interrupted

#### Suggested steps:

Please restart device.

| Computational load in time-<br>critical task of axis module is | <ul> <li>Please reduce computational load by<br/>removing parameters from mapping.</li> </ul>                                                                            |
|----------------------------------------------------------------|----------------------------------------------------------------------------------------------------|
| too high.                                                      | <ul> <li>De-activate features of control system or<br/>motion control.</li> </ul>                                                                                        |
| This is probably a software issue.                             | <ul> <li>Please try to switch to a different version of<br/>device firmware.</li> </ul>                                                                                  |
|                                                                | <ul> <li>Save your dataset and reset the axis module to<br/>factory setting. See if the error persists, or if it<br/>comes with activating a certain feature.</li> </ul> |

## 11.6.32.2 Error 33-1 (emergency code 5300h)

Cause: Control task exceeded scan time

#### Suggested steps:

Please restart device.

| Computational load in time-<br>critical task of axis module is | <ul> <li>Please reduce computational load by<br/>removing parameters from mapping.</li> </ul>                                                                            |
|----------------------------------------------------------------|----------------------------------------------------------------------------------------------------|
| too high.                                                      | <ul> <li>De-activate features of control system or<br/>motion control.</li> </ul>                                                                                        |
| This is probably a software issue.                             | <ul> <li>Please try to switch to a different version of<br/>device firmware.</li> </ul>                                                                                  |
|                                                                | <ul> <li>Save your dataset and reset the axis module to<br/>factory setting. See if the error persists, or if it<br/>comes with activating a certain feature.</li> </ul> |

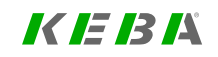

ServoOne - Device Help 426

## 11.6.32.3 Error 33-2 (emergency code 5300h)

Cause: Internal timing error

#### Suggested steps:

Please restart device.

| Computational load in time-<br>critical task of axis module is | <ul> <li>Please reduce computational load by<br/>removing parameters from mapping.</li> </ul>                                                                            |
|----------------------------------------------------------------|----------------------------------------------------------------------------------------------------|
| too high.                                                      | <ul> <li>De-activate features of control system or<br/>motion control.</li> </ul>                                                                                        |
| This is probably a software issue.                             | <ul> <li>Please try to switch to a different version of<br/>device firmware.</li> </ul>                                                                                  |
|                                                                | <ul> <li>Save your dataset and reset the axis module to<br/>factory setting. See if the error persists, or if it<br/>comes with activating a certain feature.</li> </ul> |

## 11.6.32.5 Error 33-4 (emergency code 5300h)

Cause: Internal timing error

#### Suggested steps:

Run time error, not enough CPU performance, check PLC program

| Computational load in time-     | <ul> <li>Please reduce computational load by</li></ul>                                                                                                    |
|---------------------------------|----------------------------------------------------------------------------------------------------|
| critical task of axis module is | removing parameters from mapping.                                                                                                    |
| too high.                       | <ul> <li>De-activate features of control system or<br/>motion control.</li> </ul>                                                                                        |
| This is probably a software     | <ul> <li>Please try to switch to a different version of</li></ul>                                                                                                    |
| issue.                          | device firmware.                                                                                                    |
|                                 | <ul> <li>Save your dataset and reset the axis module to<br/>factory setting. See if the error persists, or if it<br/>comes with activating a certain feature.</li> </ul> |

## 11.6.32.4 Error 33-3 (emergency code 5300h)

Cause: Unknown EXCEPTION in TC-safety

#### Suggested steps:

Reset device!

## 11.6.33 Error 34: Powerfail funkction error

## 11.6.33.1 Error 34-0 (emergency code 3220h)

Cause: Power fail detected and reaction active

#### Suggested steps:

#### Check net connection of servo

| An under-voltage occurred<br>on the drive while this axis<br>was switched on. | Power supply was possibly switched off.                                                                                       |
|-------------------------------------------------------------------------------|----------------------------------------------------------------------------------------------------|
|                                                                               | <ul> <li>Please check if the actual grid voltage matches<br/>the supply setting (parameter PST_<br/>VoltageSupply)</li> </ul> |
|                                                                               | <ul> <li>Verify that the grid is stable under load<br/>condition.</li> </ul>                                                  |

## 11.6.33.2 Error 34-1 (emergency code 3220h)

Cause: Returning DC-link voltage detected

11 Alarms & warnings

#### Suggested steps:

#### **Restart Device**

| An under-voltage occurred<br>on the drive while this axis<br>was switched on. | Power supply was possibly switched off.                                                                                       |
|-------------------------------------------------------------------------------|----------------------------------------------------------------------------------------------------|
|                                                                               | <ul> <li>Please check if the actual grid voltage matches<br/>the supply setting (parameter PST_<br/>VoltageSupply)</li> </ul> |
|                                                                               | <ul> <li>Verify that the grid is stable under load<br/>condition.</li> </ul>                                                  |

## 11.6.33.3 Error 34-2 (emergency code 3220h)

Cause: Power fail initialization failed

#### Suggested steps:

Check power fail parameter settings

| This issue is probably<br>caused by an unsuitable<br>parameter setting. | Save your parameter set for a later restore.                                                                                   |
|-------------------------------------------------------------------------|----------------------------------------------------------------------------------------------------|
|                                                                         | <ul> <li>See 'history of parameter changes' and undo<br/>the latest changes.</li> </ul>                                        |
|                                                                         | <ul> <li>Please check your parameter set for<br/>implausible settings.</li> </ul>                                              |
|                                                                         | <ul> <li>Please set device to factory setting, restart, and<br/>see if the error occurs again.</li> </ul>                      |
|                                                                         | <ul> <li>When reporting this error to your service<br/>partner, please include your device's<br/>parameter setting.</li> </ul> |

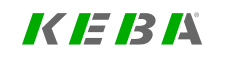

# 11 Alarms & warnings

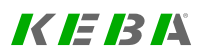

## 11.6.34 Error 35: Encoder monitoring error

## 11.6.34.1 Error 35-0 (emergency code 7300h)

Cause: Unknown encoder monitoring error

#### Suggested steps:

Check encoder cables, voltage supply, and selection. Make sure unused channels are switched off.

| The encoder is not<br>connected or not working<br>properly. | <ul> <li>If this is encoder has analogue signals, please<br/>check the signal amplitude vs. parameter<br/>EncObsMin</li> </ul> |
|-------------------------------------------------------------|----------------------------------------------------------------------------------------------------|
|                                                             | <ul> <li>Check cabling. If available, please try another<br/>encoder and cable.</li> </ul>                                     |
|                                                             | <ul> <li>See detailed error information (&gt;&gt;) for a more<br/>detailed description.</li> </ul>                             |
| This issue is probably                                      | <ul> <li>Save your parameter set for a later restore.</li> </ul>                                                               |
| caused by an unsuitable<br>parameter setting.               | <ul> <li>See 'history of parameter changes' and undo<br/>the latest changes.</li> </ul>                                        |
|                                                             | <ul> <li>Please check your parameter set for<br/>implausible settings.</li> </ul>                                              |
|                                                             | <ul> <li>Please set device to factory setting, restart, and<br/>see if the error occurs again.</li> </ul>                      |
|                                                             | <ul> <li>When reporting this error to your service<br/>partner, please include your device's<br/>parameter setting.</li> </ul> |

## 11.6.34.2 Error 35-1 (emergency code 7305h)

Cause: ENC CH1 SinCos: error, encoder monitoring

#### Suggested steps:

Check encoder cables, voltage supply, and selection. Make sure unused channels are switched off.

| The encoder is not<br>connected or not working<br>properly. | <ul> <li>If this is encoder has analogue signals, please<br/>check the signal amplitude vs. parameter<br/>EncObsMin</li> </ul> |
|-------------------------------------------------------------|----------------------------------------------------------------------------------------------------|
|                                                             | <ul> <li>Check cabling. If available, please try another<br/>encoder and cable.</li> </ul>                                     |
|                                                             | <ul> <li>See detailed error information (&gt;&gt;) for a more detailed description.</li> </ul>                                 |
| This issue is probably                                      | <ul> <li>Save your parameter set for a later restore.</li> </ul>                                                               |
| caused by an unsuitable<br>parameter setting.               | <ul> <li>See 'history of parameter changes' and undo<br/>the latest changes.</li> </ul>                                        |
|                                                             | <ul> <li>Please check your parameter set for<br/>implausible settings.</li> </ul>                                              |
|                                                             | <ul> <li>Please set device to factory setting, restart, and<br/>see if the error occurs again.</li> </ul>                      |
|                                                             | <ul> <li>When reporting this error to your service<br/>partner, please include your device's<br/>parameter setting.</li> </ul> |

## 11.6.34.3 Error 35-2 (emergency code 7304h)

Cause: ENC CH2 Resolver: error, encoder monitoring

#### Suggested steps:

Check encoder cables, voltage supply, and selection. Make sure unused channels are switched off.

| The encoder is not<br>connected or not working<br>properly. | <ul> <li>If this is encoder has analogue signals, please<br/>check the signal amplitude vs. parameter<br/>EncObsMin</li> </ul> |
|-------------------------------------------------------------|----------------------------------------------------------------------------------------------------|
|                                                             | <ul> <li>Check cabling. If available, please try another<br/>encoder and cable.</li> </ul>                                     |
|                                                             | <ul> <li>See detailed error information (&gt;&gt;) for a more<br/>detailed description.</li> </ul>                             |
| This issue is probably                                      | Save your parameter set for a later restore.                                                                                   |
| caused by an unsuitable<br>parameter setting.               | <ul> <li>See 'history of parameter changes' and undo<br/>the latest changes.</li> </ul>                                        |
|                                                             | <ul> <li>Please check your parameter set for<br/>implausible settings.</li> </ul>                                              |
|                                                             | <ul> <li>Please set device to factory setting, restart, and<br/>see if the error occurs again.</li> </ul>                      |
|                                                             | <ul> <li>When reporting this error to your service<br/>partner, please include your device's<br/>parameter setting.</li> </ul> |

## 11.6.34.4 Error 35-3 (emergency code 7307h)

Cause: ENC CH3 SinCos: error, encoder monitoring

#### Suggested steps:

Check encoder cables, voltage supply, and selection. Make sure unused channels are switched off.

| The encoder is not<br>connected or not working<br>properly. | <ul> <li>If this is encoder has analogue signals, please<br/>check the signal amplitude vs. parameter<br/>EncObsMin</li> </ul> |
|-------------------------------------------------------------|----------------------------------------------------------------------------------------------------|
|                                                             | <ul> <li>Check cabling. If available, please try another<br/>encoder and cable.</li> </ul>                                     |
|                                                             | <ul> <li>See detailed error information (&gt;&gt;) for a more<br/>detailed description.</li> </ul>                             |
| This issue is probably                                      | <ul> <li>Save your parameter set for a later restore.</li> </ul>                                                               |
| caused by an unsuitable<br>parameter setting.               | <ul> <li>See 'history of parameter changes' and undo<br/>the latest changes.</li> </ul>                                        |
|                                                             | <ul> <li>Please check your parameter set for<br/>implausible settings.</li> </ul>                                              |
|                                                             | <ul> <li>Please set device to factory setting, restart, and<br/>see if the error occurs again.</li> </ul>                      |
|                                                             | <ul> <li>When reporting this error to your service<br/>partner, please include your device's<br/>parameter setting.</li> </ul> |

KEBA

# 11 Alarms & warnings

KEBK

## 11.6.34.5 Error 35-4 (emergency code 7305h)

Cause: ENC CH1 SSI: error, encoder monitoring

#### Suggested steps:

Check encoder cables, voltage supply, and selection. Make sure unused channels are switched off.

| The encoder is not<br>connected or not working<br>properly.             | <ul> <li>If this is encoder has analogue signals, please<br/>check the signal amplitude vs. parameter<br/>EncObsMin</li> </ul> |
|-------------------------------------------------------------------------|----------------------------------------------------------------------------------------------------|
|                                                                         | Check cabling. If available, please try another encoder and cable.                                                             |
|                                                                         | <ul> <li>See detailed error information (&gt;&gt;) for a more detailed description.</li> </ul>                                 |
| This issue is probably<br>caused by an unsuitable<br>parameter setting. | Save your parameter set for a later restore.                                                                                   |
|                                                                         | <ul> <li>See 'history of parameter changes' and undo<br/>the latest changes.</li> </ul>                                        |
|                                                                         | <ul> <li>Please check your parameter set for<br/>implausible settings.</li> </ul>                                              |
|                                                                         | <ul> <li>Please set device to factory setting, restart, and<br/>see if the error occurs again.</li> </ul>                      |
|                                                                         | <ul> <li>When reporting this error to your service<br/>partner, please include your device's<br/>parameter setting.</li> </ul> |

## 11.6.34.6 Error 35-5 (emergency code 7305h)

Cause: ENC CH1 SSI: error, parity error

#### Suggested steps:

Check encoder cables, voltage supply, and selection. Make sure unused channels are switched off.

| The encoder is not<br>connected or not working<br>properly. | <ul> <li>If this is encoder has analogue signals, please<br/>check the signal amplitude vs. parameter<br/>EncObsMin</li> </ul> |
|-------------------------------------------------------------|----------------------------------------------------------------------------------------------------|
|                                                             | <ul> <li>Check cabling. If available, please try another<br/>encoder and cable.</li> </ul>                                     |
|                                                             | <ul> <li>See detailed error information (&gt;&gt;) for a more detailed description.</li> </ul>                                 |
| This issue is probably                                      | <ul> <li>Save your parameter set for a later restore.</li> </ul>                                                               |
| caused by an unsuitable<br>parameter setting.               | <ul> <li>See 'history of parameter changes' and undo<br/>the latest changes.</li> </ul>                                        |
|                                                             | <ul> <li>Please check your parameter set for<br/>implausible settings.</li> </ul>                                              |
|                                                             | <ul> <li>Please set device to factory setting, restart, and<br/>see if the error occurs again.</li> </ul>                      |
|                                                             | <ul> <li>When reporting this error to your service<br/>partner, please include your device's<br/>parameter setting.</li> </ul> |

#### ServoOne - Device Help 431

## 11.6.34.7 Error 35-6 (emergency code 7307h)

#### Cause: ENC CH3 SSI: error, encoder monitoring

#### Suggested steps:

Check encoder cables, voltage supply, and selection. Make sure unused channels are switched off.

| The encoder is not<br>connected or not working<br>properly. | <ul> <li>If this is encoder has analogue signals, please<br/>check the signal amplitude vs. parameter<br/>EncObsMin</li> </ul> |
|-------------------------------------------------------------|----------------------------------------------------------------------------------------------------|
|                                                             | <ul> <li>Check cabling. If available, please try another<br/>encoder and cable.</li> </ul>                                     |
|                                                             | <ul> <li>See detailed error information (&gt;&gt;) for a more<br/>detailed description.</li> </ul>                             |
| This issue is probably                                      | <ul> <li>Save your parameter set for a later restore.</li> </ul>                                                               |
| caused by an unsuitable<br>parameter setting.               | <ul> <li>See 'history of parameter changes' and undo<br/>the latest changes.</li> </ul>                                        |
|                                                             | <ul> <li>Please check your parameter set for<br/>implausible settings.</li> </ul>                                              |
|                                                             | <ul> <li>Please set device to factory setting, restart, and<br/>see if the error occurs again.</li> </ul>                      |
|                                                             | <ul> <li>When reporting this error to your service<br/>partner, please include your device's<br/>parameter setting.</li> </ul> |

## 11.6.34.8 Error 35-7 (emergency code 7307h)

Cause: ENC CH3 SSI: error, parity error

#### Suggested steps:

Check encoder cables, voltage supply, and selection. Make sure unused channels are switched off.

| The encoder is not<br>connected or not working<br>properly.             | <ul> <li>If this is encoder has analogue signals, please<br/>check the signal amplitude vs. parameter<br/>EncObsMin</li> </ul> |
|-------------------------------------------------------------------------|----------------------------------------------------------------------------------------------------|
|                                                                         | <ul> <li>Check cabling. If available, please try another<br/>encoder and cable.</li> </ul>                                     |
|                                                                         | <ul> <li>See detailed error information (&gt;&gt;) for a more<br/>detailed description.</li> </ul>                             |
| This issue is probably<br>caused by an unsuitable<br>parameter setting. | <ul> <li>Save your parameter set for a later restore.</li> </ul>                                                               |
|                                                                         | <ul> <li>See 'history of parameter changes' and undo<br/>the latest changes.</li> </ul>                                        |
|                                                                         | <ul> <li>Please check your parameter set for<br/>implausible settings.</li> </ul>                                              |
|                                                                         | <ul> <li>Please set device to factory setting, restart, and<br/>see if the error occurs again.</li> </ul>                      |
|                                                                         | <ul> <li>When reporting this error to your service<br/>partner, please include your device's<br/>parameter setting.</li> </ul> |

KEBA
KEBK

## 11.6.34.9 Error 35-8 (emergency code 7305h)

Cause: ENC CH1: wire break on digital encoder

#### Suggested steps:

Check encoder cables, voltage supply, and selection. Make sure unused channels are switched off.

| The encoder is not<br>connected or not working<br>properly. | <ul> <li>If this is encoder has analogue signals, please<br/>check the signal amplitude vs. parameter<br/>EncObsMin</li> </ul> |
|-------------------------------------------------------------|----------------------------------------------------------------------------------------------------|
|                                                             | <ul> <li>Check cabling. If available, please try another<br/>encoder and cable.</li> </ul>                                     |
|                                                             | <ul> <li>See detailed error information (&gt;&gt;) for a more detailed description.</li> </ul>                                 |
| This issue is probably                                      | Save your parameter set for a later restore.                                                                                   |
| caused by an unsuitable<br>parameter setting.               | <ul> <li>See 'history of parameter changes' and undo<br/>the latest changes.</li> </ul>                                        |
|                                                             | <ul> <li>Please check your parameter set for<br/>implausible settings.</li> </ul>                                              |
|                                                             | <ul> <li>Please set device to factory setting, restart, and<br/>see if the error occurs again.</li> </ul>                      |
|                                                             | <ul> <li>When reporting this error to your service<br/>partner, please include your device's<br/>parameter setting.</li> </ul> |

## 11.6.34.10 Error 35-9 (emergency code 7307h)

Cause: ENC CH3: wire break on digital encoder

#### Suggested steps:

Check encoder cables, voltage supply, and selection. Make sure unused channels are switched off.

| The encoder is not<br>connected or not working<br>properly.             | <ul> <li>If this is encoder has analogue signals, please<br/>check the signal amplitude vs. parameter<br/>EncObsMin</li> </ul> |
|-------------------------------------------------------------------------|----------------------------------------------------------------------------------------------------|
|                                                                         | <ul> <li>Check cabling. If available, please try another<br/>encoder and cable.</li> </ul>                                     |
|                                                                         | <ul> <li>See detailed error information (&gt;&gt;) for a more detailed description.</li> </ul>                                 |
| This issue is probably<br>caused by an unsuitable<br>parameter setting. | <ul> <li>Save your parameter set for a later restore.</li> </ul>                                                               |
|                                                                         | <ul> <li>See 'history of parameter changes' and undo<br/>the latest changes.</li> </ul>                                        |
|                                                                         | <ul> <li>Please check your parameter set for<br/>implausible settings.</li> </ul>                                              |
|                                                                         | <ul> <li>Please set device to factory setting, restart, and<br/>see if the error occurs again.</li> </ul>                      |
|                                                                         | <ul> <li>When reporting this error to your service<br/>partner, please include your device's<br/>parameter setting.</li> </ul> |

## 11.6.34.11 Error 35-10 (emergency code 7305h)

Cause: ENC CH1 ENDAT: error, diagnosis

#### Suggested steps:

endat encoder cyclic diagnosis monitoring error, check encoder

| The encoder is not<br>connected or not working<br>properly. | <ul> <li>If this is encoder has analogue signals, please<br/>check the signal amplitude vs. parameter<br/>EncObsMin</li> </ul> |
|-------------------------------------------------------------|----------------------------------------------------------------------------------------------------|
|                                                             | <ul> <li>Check cabling. If available, please try another<br/>encoder and cable.</li> </ul>                                     |
|                                                             | <ul> <li>See detailed error information (&gt;&gt;) for a more detailed description.</li> </ul>                                 |

## 11.6.34.12 Error 35-11 (emergency code 7307h)

Cause: ENC CH3 ENDAT: error, diagnosis

11 Alarms & warnings

#### Suggested steps:

endat encoder cyclic diagnosis monitoring error, check encoder

| The encoder is not<br>connected or not working<br>properly. | <ul> <li>If this is encoder has analogue signals, please<br/>check the signal amplitude vs. parameter<br/>EncObsMin</li> </ul> |
|-------------------------------------------------------------|----------------------------------------------------------------------------------------------------|
|                                                             | <ul> <li>Check cabling. If available, please try another<br/>encoder and cable.</li> </ul>                                     |
|                                                             | <ul> <li>See detailed error information (&gt;&gt;) for a more<br/>detailed description.</li> </ul>                             |

## 11.6.34.13 Error 35-12 (emergency code 7307h)

Cause: Channel 3 cyclic, HDSL: status error --> position invalid

#### Suggested steps:

'Please check the encoder and wiring.

| Encoder channel, cyclic<br>evaluation | • Error during the cyclic evaluation of an encoder channel 3.                                                                                                    |
|---------------------------------------|----------------------------------------------------------------------------------------------------|
|                                       | <ul> <li>In any case look at init outputs in the message<br/>window of the KeStudio DriveManager 5.</li> </ul>                                                                                                    |
|                                       | • The most common cause of error is the wiring to the encoder.                                                                                                    |
| HIPERFACE-DSL, cyclic<br>processing   | <ul> <li>Error during the cyclic execution of<br/>HIPERFACE-DSL (HDSL).</li> </ul>                                                                                                    |
|                                       | <ul> <li>The problem could have been caused by<br/>mechanical shock.</li> </ul>                                                                                                    |
|                                       | <ul> <li>If short-time failures are tolerable, use<br/>parameter ENC_CH3_ErrorTol to tolerate a<br/>given number of failures. Scope the error<br/>counter ENC_CH3_ErrorCount to monitor the<br/>behaviour. In case of an error, position is<br/>estimated from previous data.</li> </ul> |

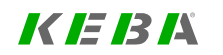

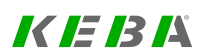

## 11.6.35 Error 37: Syncronization controller error

11.6.35.1 Error 37-1 (emergency code 6100h)

Cause: Wrong ratio between interpolation-, synchonization- or velocity control time

#### Suggested steps:

Check the set cycle times in parameter 306, as well as according to the used bus system 2015 or 2266. Please pay attention to the different units!

| This issue is probably<br>caused by an unsuitable<br>parameter setting. | Save your parameter set for a later restore.                                                                                   |
|-------------------------------------------------------------------------|----------------------------------------------------------------------------------------------------|
|                                                                         | <ul> <li>See 'history of parameter changes' and undo<br/>the latest changes.</li> </ul>                                        |
|                                                                         | <ul> <li>Please check your parameter set for<br/>implausible settings.</li> </ul>                                              |
|                                                                         | <ul> <li>Please set device to factory setting, restart, and<br/>see if the error occurs again.</li> </ul>                      |
|                                                                         | <ul> <li>When reporting this error to your service<br/>partner, please include your device's<br/>parameter setting.</li> </ul> |

## 11.6.36 Error 38: Braking chopper error

11.6.36.1 Error 38-1 (emergency code 4210h)

**Cause:** P\*t-integrator value exceeds maximum

#### Suggested steps:

Check/reduce the load of the chopper

## 11.6.37 Error 39: TWIN monitoring error

### 11.6.37.1 Error 39-0 (emergency code 7300h)

Cause: TWIN-Monitoring: speed difference between master and slave is too large

#### Suggested steps:

| The control system failed to track the reference value | <ul> <li>Please check if the axis is blocked.</li> </ul>                                                                                                    |
|--------------------------------------------------------|----------------------------------------------------------------------------------------------------|
|                                                        | <ul> <li>Try to reduce acceleration or deceleration.</li> </ul>                                                                                                    |
|                                                        | <ul> <li>If reference speed is higher than the motor<br/>rated speed, please check field weakening<br/>settings. In field-weakening range, the<br/>available torque per current is reduced.</li> </ul> |
| This issue is probably                                 | <ul> <li>Save your parameter set for a later restore.</li> </ul>                                                                                                    |
| caused by an unsuitable<br>parameter setting.          | <ul> <li>See 'history of parameter changes' and undo<br/>the latest changes.</li> </ul>                                                                                                    |
|                                                        | <ul> <li>Please check your parameter set for<br/>implausible settings.</li> </ul>                                                                                                    |
|                                                        | <ul> <li>Please set device to factory setting, restart, and<br/>see if the error occurs again.</li> </ul>                                                                                              |
|                                                        | <ul> <li>When reporting this error to your service<br/>partner, please include your device's<br/>parameter setting.</li> </ul>                                                                         |

## 11.6.37.2 Error 39-1 (emergency code 7300h)

Cause: TWIN-Monitoring: torque difference between master and slave is too large

#### Suggested steps:

| The control system failed to track the reference value | <ul> <li>Please check if the axis is blocked.</li> </ul>                                                                                                    |
|--------------------------------------------------------|----------------------------------------------------------------------------------------------------|
|                                                        | <ul> <li>Try to reduce acceleration or deceleration.</li> </ul>                                                                                                    |
|                                                        | <ul> <li>If reference speed is higher than the motor<br/>rated speed, please check field weakening<br/>settings. In field-weakening range, the<br/>available torque per current is reduced.</li> </ul> |
| This issue is probably                                 | <ul> <li>Save your parameter set for a later restore.</li> </ul>                                                                                                    |
| caused by an unsuitable<br>parameter setting.          | <ul> <li>See 'history of parameter changes' and undo<br/>the latest changes.</li> </ul>                                                                                                    |
|                                                        | <ul> <li>Please check your parameter set for<br/>implausible settings.</li> </ul>                                                                                                    |
|                                                        | <ul> <li>Please set device to factory setting, restart, and<br/>see if the error occurs again.</li> </ul>                                                                                              |
|                                                        | <ul> <li>When reporting this error to your service<br/>partner, please include your device's<br/>parameter setting.</li> </ul>                                                                         |

## 11.6.37.3 Error 39-2 (emergency code 7300h)

Cause: Tech-Option remote error

#### Suggested steps:

#### TwinSync: Error on slave

| The control system failed to track the reference value | Please check if the axis is blocked.                                                                                                    |
|--------------------------------------------------------|----------------------------------------------------------------------------------------------------|
|                                                        | Try to reduce acceleration or deceleration.                                                                                                    |
|                                                        | <ul> <li>If reference speed is higher than the motor<br/>rated speed, please check field weakening<br/>settings. In field-weakening range, the<br/>available torque per current is reduced.</li> </ul> |
| This issue is probably                                 | Save your parameter set for a later restore.                                                                                                    |
| caused by an unsuitable<br>parameter setting.          | <ul> <li>See 'history of parameter changes' and undo<br/>the latest changes.</li> </ul>                                                                                                    |
|                                                        | <ul> <li>Please check your parameter set for<br/>implausible settings.</li> </ul>                                                                                                    |
|                                                        | <ul> <li>Please set device to factory setting, restart, and<br/>see if the error occurs again.</li> </ul>                                                                                              |
|                                                        | <ul> <li>When reporting this error to your service<br/>partner, please include your device's<br/>parameter setting.</li> </ul>                                                                         |

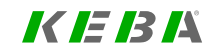

KEBK

## 11.6.37.4 Error 39-3 (emergency code 2350h)

#### Cause: Maximum phase difference detected

#### Suggested steps:

| The control system failed to track the reference value | Please check if the axis is blocked.                                                                                                    |
|--------------------------------------------------------|----------------------------------------------------------------------------------------------------|
|                                                        | Try to reduce acceleration or deceleration.                                                                                                    |
|                                                        | <ul> <li>If reference speed is higher than the motor<br/>rated speed, please check field weakening<br/>settings. In field-weakening range, the<br/>available torque per current is reduced.</li> </ul> |
| This issue is probably                                 | Save your parameter set for a later restore.                                                                                                    |
| caused by an unsuitable<br>parameter setting.          | <ul> <li>See 'history of parameter changes' and undo<br/>the latest changes.</li> </ul>                                                                                                    |
|                                                        | <ul> <li>Please check your parameter set for<br/>implausible settings.</li> </ul>                                                                                                    |
|                                                        | <ul> <li>Please set device to factory setting, restart, and<br/>see if the error occurs again.</li> </ul>                                                                                              |
|                                                        | <ul> <li>When reporting this error to your service<br/>partner, please include your device's<br/>parameter setting.</li> </ul>                                                                         |

## 11.6.37.5 Error 39-4 (emergency code 2350h)

Cause: TWIN-Monitoring: position difference between master and slave is too large

#### Suggested steps:

| The control system failed to track the reference value | <ul> <li>Please check if the axis is blocked.</li> </ul>                                                                                                    |
|--------------------------------------------------------|----------------------------------------------------------------------------------------------------|
|                                                        | <ul> <li>Try to reduce acceleration or deceleration.</li> </ul>                                                                                                    |
|                                                        | <ul> <li>If reference speed is higher than the motor<br/>rated speed, please check field weakening<br/>settings. In field-weakening range, the<br/>available torque per current is reduced.</li> </ul> |
| This issue is probably                                 | <ul> <li>Save your parameter set for a later restore.</li> </ul>                                                                                                    |
| caused by an unsuitable<br>parameter setting.          | <ul> <li>See 'history of parameter changes' and undo<br/>the latest changes.</li> </ul>                                                                                                    |
|                                                        | <ul> <li>Please check your parameter set for<br/>implausible settings.</li> </ul>                                                                                                    |
|                                                        | <ul> <li>Please set device to factory setting, restart, and see if the error occurs again.</li> </ul>                                                                                                  |
|                                                        | <ul> <li>When reporting this error to your service<br/>partner, please include your device's<br/>parameter setting.</li> </ul>                                                                         |

11.6.37.6 Error 39-5 (emergency code 2350h)

Cause: TWIN-Monitoring: Power fail on remote device

#### Suggested steps:

ServoOne - Device Help 437

## 11.6.38 Error 40: Tech option error

## 11.6.38.1 Error 40-0 (emergency code 7300h)

#### Cause: Tech-Option communication error

#### Suggested steps:

TWIN communication lost, check wiring or framing errors of TWIN option

| This issue is probably<br>caused by an unsuitable<br>parameter setting. | <ul> <li>Save your parameter set for a later restore.</li> <li>See 'history of parameter changes' and undo<br/>the latest changes.</li> </ul> |
|-------------------------------------------------------------------------|----------------------------------------------------------------------------------------------------|
|                                                                         | <ul> <li>Please check your parameter set for<br/>implausible settings.</li> </ul>                                                             |
|                                                                         | <ul> <li>Please set device to factory setting, restart, and<br/>see if the error occurs again.</li> </ul>                                     |
|                                                                         | <ul> <li>When reporting this error to your service<br/>partner, please include your device's<br/>parameter setting.</li> </ul>                |

### 11.6.38.2 Error 40-1 (emergency code 7300h)

Cause: Tech-Option communication error

#### Suggested steps:

Tech-Option switching-frequency discrepancy

| This issue is probably<br>caused by an unsuitable<br>parameter setting. | Save your parameter set for a later restore.                                                                                   |
|-------------------------------------------------------------------------|----------------------------------------------------------------------------------------------------|
|                                                                         | <ul> <li>See 'history of parameter changes' and undo<br/>the latest changes.</li> </ul>                                        |
|                                                                         | <ul> <li>Please check your parameter set for<br/>implausible settings.</li> </ul>                                              |
|                                                                         | <ul> <li>Please set device to factory setting, restart, and<br/>see if the error occurs again.</li> </ul>                      |
|                                                                         | <ul> <li>When reporting this error to your service<br/>partner, please include your device's<br/>parameter setting.</li> </ul> |

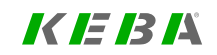

KEBK

### 11.6.38.3 Error 40-2 (emergency code 7300h)

**Cause:** Tech-Option mode conflict

#### Suggested steps:

Tech-Option both master / both slave

| This issue is probably<br>caused by an unsuitable<br>parameter setting. | <ul> <li>Save your parameter set for a later restore.</li> </ul>                                                               |
|-------------------------------------------------------------------------|----------------------------------------------------------------------------------------------------|
|                                                                         | <ul> <li>See 'history of parameter changes' and undo<br/>the latest changes.</li> </ul>                                        |
|                                                                         | <ul> <li>Please check your parameter set for<br/>implausible settings.</li> </ul>                                              |
|                                                                         | <ul> <li>Please set device to factory setting, restart, and<br/>see if the error occurs again.</li> </ul>                      |
|                                                                         | <ul> <li>When reporting this error to your service<br/>partner, please include your device's<br/>parameter setting.</li> </ul> |

### 11.6.38.4 Error 40-3 (emergency code 7300h)

Cause: Tech-Option remote error

#### Suggested steps:

Error pending on remote servo

| This issue is probably<br>caused by an unsuitable<br>parameter setting. | Save your parameter set for a later restore.                                                                                   |
|-------------------------------------------------------------------------|----------------------------------------------------------------------------------------------------|
|                                                                         | <ul> <li>See 'history of parameter changes' and undo<br/>the latest changes.</li> </ul>                                        |
|                                                                         | <ul> <li>Please check your parameter set for<br/>implausible settings.</li> </ul>                                              |
|                                                                         | <ul> <li>Please set device to factory setting, restart, and<br/>see if the error occurs again.</li> </ul>                      |
|                                                                         | <ul> <li>When reporting this error to your service<br/>partner, please include your device's<br/>parameter setting.</li> </ul> |

## 11.6.38.5 Error 40-4 (emergency code 7300h)

Cause: Tech-Option communication error

#### Suggested steps:

DriveCom-States are not the same

| This issue is probably<br>caused by an unsuitable<br>parameter setting. | Save your parameter set for a later restore.                                                                                   |
|-------------------------------------------------------------------------|----------------------------------------------------------------------------------------------------|
|                                                                         | <ul> <li>See 'history of parameter changes' and undo<br/>the latest changes.</li> </ul>                                        |
|                                                                         | <ul> <li>Please check your parameter set for<br/>implausible settings.</li> </ul>                                              |
|                                                                         | <ul> <li>Please set device to factory setting, restart, and<br/>see if the error occurs again.</li> </ul>                      |
|                                                                         | <ul> <li>When reporting this error to your service<br/>partner, please include your device's<br/>parameter setting.</li> </ul> |

## 11.6.38.6 Error 40-5 (emergency code 7300h)

Cause: Tech-Option communication error

#### Suggested steps:

#### dSPACE control mode discrepancy

| This issue is probably<br>caused by an unsuitable<br>parameter setting. | <ul> <li>Save your parameter set for a later restore.</li> </ul>                                                               |
|-------------------------------------------------------------------------|----------------------------------------------------------------------------------------------------|
|                                                                         | <ul> <li>See 'history of parameter changes' and undo<br/>the latest changes.</li> </ul>                                        |
|                                                                         | <ul> <li>Please check your parameter set for<br/>implausible settings.</li> </ul>                                              |
|                                                                         | <ul> <li>Please set device to factory setting, restart, and<br/>see if the error occurs again.</li> </ul>                      |
|                                                                         | <ul> <li>When reporting this error to your service<br/>partner, please include your device's<br/>parameter setting.</li> </ul> |

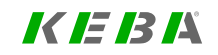

KEBK

## 11.6.38.7 Error 40-6 (emergency code 7300h)

**Cause:** Tech-Option initialisation error

#### Suggested steps:

Error while loading dynamic software module

| This issue is probably<br>caused by an unsuitable<br>parameter setting. | Save your parameter set for a later restore.                                                                                   |
|-------------------------------------------------------------------------|----------------------------------------------------------------------------------------------------|
|                                                                         | <ul> <li>See 'history of parameter changes' and undo<br/>the latest changes.</li> </ul>                                        |
|                                                                         | <ul> <li>Please check your parameter set for<br/>implausible settings.</li> </ul>                                              |
|                                                                         | <ul> <li>Please set device to factory setting, restart, and<br/>see if the error occurs again.</li> </ul>                      |
|                                                                         | <ul> <li>When reporting this error to your service<br/>partner, please include your device's<br/>parameter setting.</li> </ul> |

## 11.6.38.8 Error 40-7 (emergency code 7300h)

Cause: Multi I/O communication error

#### Suggested steps:

Error in option communication

| This issue is probably<br>caused by an unsuitable<br>parameter setting. | Save your parameter set for a later restore.                                                                                   |
|-------------------------------------------------------------------------|----------------------------------------------------------------------------------------------------|
|                                                                         | <ul> <li>See 'history of parameter changes' and undo<br/>the latest changes.</li> </ul>                                        |
|                                                                         | <ul> <li>Please check your parameter set for<br/>implausible settings.</li> </ul>                                              |
|                                                                         | <ul> <li>Please set device to factory setting, restart, and<br/>see if the error occurs again.</li> </ul>                      |
|                                                                         | <ul> <li>When reporting this error to your service<br/>partner, please include your device's<br/>parameter setting.</li> </ul> |

## 11.6.38.9 Error 40-8 (emergency code 7300h)

Cause: Tech-Option initialisation error

#### Suggested steps:

Error in TwinSync mapping configuration

| This issue is probably<br>caused by an unsuitable<br>parameter setting. | <ul> <li>Save your parameter set for a later restore.</li> </ul>                                                               |
|-------------------------------------------------------------------------|----------------------------------------------------------------------------------------------------|
|                                                                         | <ul> <li>See 'history of parameter changes' and undo<br/>the latest changes.</li> </ul>                                        |
|                                                                         | <ul> <li>Please check your parameter set for<br/>implausible settings.</li> </ul>                                              |
|                                                                         | <ul> <li>Please set device to factory setting, restart, and<br/>see if the error occurs again.</li> </ul>                      |
|                                                                         | <ul> <li>When reporting this error to your service<br/>partner, please include your device's<br/>parameter setting.</li> </ul> |

# 11.6.39 Error 41: Fast discharge monitoring error (dc-link)

## 11.6.39.1 Error 41-0 (emergency code 7300h)

Cause: Maximum period for fast discharge exceeded (35 s)

#### Suggested steps:

| This issue is probably<br>caused by an unsuitable<br>parameter setting. | <ul> <li>Save your parameter set for a later restore.</li> </ul>                                                               |
|-------------------------------------------------------------------------|----------------------------------------------------------------------------------------------------|
|                                                                         | <ul> <li>See 'history of parameter changes' and undo<br/>the latest changes.</li> </ul>                                        |
|                                                                         | <ul> <li>Please check your parameter set for<br/>implausible settings.</li> </ul>                                              |
|                                                                         | <ul> <li>Please set device to factory setting, restart, and<br/>see if the error occurs again.</li> </ul>                      |
|                                                                         | <ul> <li>When reporting this error to your service<br/>partner, please include your device's<br/>parameter setting.</li> </ul> |

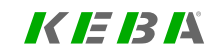

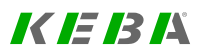

## 11.6.40 Error 43: Ethernet error

### 11.6.40.1 Error 43-0 (emergency code 6100h)

Cause: Unknown error in Ethernet interface

#### Suggested steps:

Switch off/on device. Please contact your service provider if this error occurs again

| This is probably a software issue.   | <ul> <li>Please try to switch to a different version of<br/>device firmware.</li> </ul>                                                                                  |
|--------------------------------------|----------------------------------------------------------------------------------------------------|
|                                      | <ul> <li>Save your dataset and reset the axis module to<br/>factory setting. See if the error persists, or if it<br/>comes with activating a certain feature.</li> </ul> |
| This is possibly a hardware<br>issue | If other measures fail to solve the problem, please replace the servo controller.                                                                                        |

## 11.6.40.2 Error 43-1 (emergency code 6100h)

**Cause:** Plausibility error between IP adress and subnetmask, subnetmask was corrected!

#### Suggested steps:

Check the settings of the IP address and the subnetmask of the Ethernet interface (X3/X9) in the parameters 671 and 688.

| This issue is probably<br>caused by an unsuitable<br>parameter setting. | • Save your parameter set for a later restore.                                                                                 |
|-------------------------------------------------------------------------|----------------------------------------------------------------------------------------------------|
|                                                                         | <ul> <li>See 'history of parameter changes' and undo<br/>the latest changes.</li> </ul>                                        |
|                                                                         | <ul> <li>Please check your parameter set for<br/>implausible settings.</li> </ul>                                              |
|                                                                         | <ul> <li>Please set device to factory setting, restart, and<br/>see if the error occurs again.</li> </ul>                      |
|                                                                         | <ul> <li>When reporting this error to your service<br/>partner, please include your device's<br/>parameter setting.</li> </ul> |

## 11.6.41 Error 44: Wire break, common error

11.6.41.1 Error 44-1 (emergency code 6100h)

Cause: Motor brake not connected on X13

#### Suggested steps:

Check motor brake or other device connected on X13, or disable guarding

## 11.6.42 Error 45: Lock violation error

## 11.6.42.1 Error 45-0 (emergency code 8612h)

#### Cause: Unknown lock violate error

#### Suggested steps:

Switch off/on device. Please contact your service provider if this error occurs again

| The reference value violates<br>a lock, a limit switch or the<br>setpoint limitation. | <ul> <li>Please check reference values. If this axis is<br/>working in cyclic synchronous mode, make a<br/>scope record.</li> </ul> |
|---------------------------------------------------------------------------------------|----------------------------------------------------------------------------------------------------|
|                                                                                       | Check factor group settings.                                                                                                    |
|                                                                                       | Check the limitation settings.                                                                                                    |
|                                                                                       | Check mode of operation.                                                                                                    |
| This issue is probably                                                                | <ul> <li>Save your parameter set for a later restore.</li> </ul>                                                                    |
| caused by an unsuitable<br>parameter setting.                                         | <ul> <li>See 'history of parameter changes' and undo<br/>the latest changes.</li> </ul>                                             |
|                                                                                       | <ul> <li>Please check your parameter set for<br/>implausible settings.</li> </ul>                                                   |
|                                                                                       | <ul> <li>Please set device to factory setting, restart, and<br/>see if the error occurs again.</li> </ul>                           |
|                                                                                       | <ul> <li>When reporting this error to your service<br/>partner, please include your device's<br/>parameter setting.</li> </ul>      |

## 11.6.42.2 Error 45-1 (emergency code 8612h)

#### Cause:

Movement requested which was limited by reversing lock, limit switch or reference v alue limitation.

#### Suggested steps:

Quit error and change reference value

| The reference value violates<br>a lock, a limit switch or the<br>setpoint limitation. | <ul> <li>Please check reference values. If this axis is<br/>working in cyclic synchronous mode, make a<br/>scope record.</li> </ul> |
|---------------------------------------------------------------------------------------|----------------------------------------------------------------------------------------------------|
|                                                                                       | Check factor group settings.                                                                                                    |
|                                                                                       | Check the limitation settings.                                                                                                    |
|                                                                                       | Check mode of operation.                                                                                                    |
| This issue is probably                                                                | <ul> <li>Save your parameter set for a later restore.</li> </ul>                                                                    |
| caused by an unsuitable<br>parameter setting.                                         | <ul> <li>See 'history of parameter changes' and undo<br/>the latest changes.</li> </ul>                                             |
|                                                                                       | <ul> <li>Please check your parameter set for<br/>implausible settings.</li> </ul>                                                   |
|                                                                                       | <ul> <li>Please set device to factory setting, restart, and<br/>see if the error occurs again.</li> </ul>                           |
|                                                                                       | <ul> <li>When reporting this error to your service<br/>partner, please include your device's<br/>parameter setting.</li> </ul>      |

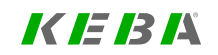

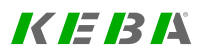

## 11.6.42.3 Error 45-2 (emergency code FF00h)

#### Cause:

Movement requested which was limited by reversing lock, limit switch or reference v alue limitation. Lock active in both directions

#### Suggested steps:

Check plausibility of limit switches and/or software limits

| The reference value violates a lock, a limit switch or the setpoint limitation. | <ul> <li>Please check reference values. If this axis is<br/>working in cyclic synchronous mode, make a<br/>scope record.</li> </ul> |
|---------------------------------------------------------------------------------|----------------------------------------------------------------------------------------------------|
|                                                                                 | Check factor group settings.                                                                                                    |
|                                                                                 | Check the limitation settings.                                                                                                    |
|                                                                                 | Check mode of operation.                                                                                                    |
| This issue is probably<br>caused by an unsuitable<br>parameter setting.         | <ul> <li>Save your parameter set for a later restore.</li> </ul>                                                                    |
|                                                                                 | <ul> <li>See 'history of parameter changes' and undo<br/>the latest changes.</li> </ul>                                             |
|                                                                                 | <ul> <li>Please check your parameter set for<br/>implausible settings.</li> </ul>                                                   |
|                                                                                 | <ul> <li>Please set device to factory setting, restart, and<br/>see if the error occurs again.</li> </ul>                           |
|                                                                                 | <ul> <li>When reporting this error to your service<br/>partner, please include your device's<br/>parameter setting.</li> </ul>      |

## 11.6.42.4 Error 45-3 (emergency code 8612h)

Cause: Software limit switch overtravel detected, traversing task rejected

#### Suggested steps:

Quit error and change reference value

| The reference value violates<br>a lock, a limit switch or the<br>setpoint limitation. | <ul> <li>Please check reference values. If this axis is<br/>working in cyclic synchronous mode, make a<br/>scope record.</li> </ul> |
|---------------------------------------------------------------------------------------|----------------------------------------------------------------------------------------------------|
|                                                                                       | Check factor group settings.                                                                                                    |
|                                                                                       | Check the limitation settings.                                                                                                    |
|                                                                                       | Check mode of operation.                                                                                                    |
| This issue is probably                                                                | <ul> <li>Save your parameter set for a later restore.</li> </ul>                                                                    |
| caused by an unsuitable<br>parameter setting.                                         | <ul> <li>See 'history of parameter changes' and undo<br/>the latest changes.</li> </ul>                                             |
|                                                                                       | <ul> <li>Please check your parameter set for<br/>implausible settings.</li> </ul>                                                   |
|                                                                                       | <ul> <li>Please set device to factory setting, restart, and<br/>see if the error occurs again.</li> </ul>                           |
|                                                                                       | <ul> <li>When reporting this error to your service<br/>partner, please include your device's<br/>parameter setting.</li> </ul>      |

## 11.6.43 Error 46: Position limit error

## 11.6.43.1 Error 46-0 (emergency code 8612h)

#### Cause: Unknown position limit error

#### Suggested steps:

Switch off/on device. Please contact your service provider if this error occurs again

| Position was limited internally.                                                   | <ul> <li>Please check factor group setting and position<br/>command</li> </ul>                                                                               |
|------------------------------------------------------------------------------------|----------------------------------------------------------------------------------------------------|
|                                                                                    | <ul> <li>Take a scope record to determine if the<br/>position control overshoots.</li> </ul>                                                                 |
| The speed control might run<br>away, most likely due to a<br>wrong encoder offset. | <ul> <li>Please check that the encoder offset is set<br/>properly.</li> </ul>                                                                                |
|                                                                                    | <ul> <li>If auto commutation is used, re-view the auto<br/>commutation setting and test under all<br/>possible conditions.</li> </ul>                        |
|                                                                                    | <ul> <li>If torque mode is used, reduce torque, ensure<br/>external speed limitation, or increase speed<br/>control gain for stronger limitation.</li> </ul> |

## 11.6.43.2 Error 46-1 (emergency code 8612h)

Cause: Negative software limit switch is exceeded (negative position limit)

#### Suggested steps:

Quit error and change reference value

| Position was limited internally.                          | <ul> <li>Please check factor group setting and position<br/>command</li> </ul>                                                                               |
|-----------------------------------------------------------|----------------------------------------------------------------------------------------------------|
|                                                           | <ul> <li>Take a scope record to determine if the<br/>position control overshoots.</li> </ul>                                                                 |
| The speed control might run<br>away, most likely due to a | <ul> <li>Please check that the encoder offset is set<br/>properly.</li> </ul>                                                                                |
| wrong encoder offset.                                     | <ul> <li>If auto commutation is used, re-view the auto<br/>commutation setting and test under all<br/>possible conditions.</li> </ul>                        |
|                                                           | <ul> <li>If torque mode is used, reduce torque, ensure<br/>external speed limitation, or increase speed<br/>control gain for stronger limitation.</li> </ul> |

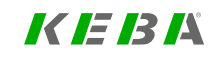

KEBK

### 11.6.43.3 Error 46-2 (emergency code 8612h)

Cause: Positive software limit switch is exceeded (positive position limit)

#### Suggested steps:

Quit error and change reference value

| Position was limited internally.                                                   | Please check factor group setting and position<br>command                                                                                                    |
|------------------------------------------------------------------------------------|----------------------------------------------------------------------------------------------------|
|                                                                                    | <ul> <li>Take a scope record to determine if the<br/>position control overshoots.</li> </ul>                                                                 |
| The speed control might run<br>away, most likely due to a<br>wrong encoder offset. | <ul> <li>Please check that the encoder offset is set<br/>properly.</li> </ul>                                                                                |
|                                                                                    | <ul> <li>If auto commutation is used, re-view the auto<br/>commutation setting and test under all<br/>possible conditions.</li> </ul>                        |
|                                                                                    | <ul> <li>If torque mode is used, reduce torque, ensure<br/>external speed limitation, or increase speed<br/>control gain for stronger limitation.</li> </ul> |

## 11.6.43.4 Error 46-3 (emergency code 8612h)

Cause: Software limit switch overtravel detected

#### Suggested steps:

Quit error and change reference value

| Position was limited internally.                                                   | <ul> <li>Please check factor group setting and position<br/>command</li> </ul>                                                                               |
|------------------------------------------------------------------------------------|----------------------------------------------------------------------------------------------------|
|                                                                                    | <ul> <li>Take a scope record to determine if the<br/>position control overshoots.</li> </ul>                                                                 |
| The speed control might run<br>away, most likely due to a<br>wrong encoder offset. | <ul> <li>Please check that the encoder offset is set<br/>properly.</li> </ul>                                                                                |
|                                                                                    | <ul> <li>If auto commutation is used, re-view the auto<br/>commutation setting and test under all<br/>possible conditions.</li> </ul>                        |
|                                                                                    | <ul> <li>If torque mode is used, reduce torque, ensure<br/>external speed limitation, or increase speed<br/>control gain for stronger limitation.</li> </ul> |

## 11.6.43.5 Error 46-4 (emergency code 8612h)

Cause: Position reference value out of range

#### Suggested steps:

Quit error and change reference value

| Position was limited internally.                                                   | <ul> <li>Please check factor group setting and position<br/>command</li> </ul>                                                                               |
|------------------------------------------------------------------------------------|----------------------------------------------------------------------------------------------------|
|                                                                                    | <ul> <li>Take a scope record to determine if the<br/>position control overshoots.</li> </ul>                                                                 |
| The speed control might run<br>away, most likely due to a<br>wrong encoder offset. | <ul> <li>Please check that the encoder offset is set<br/>properly.</li> </ul>                                                                                |
|                                                                                    | <ul> <li>If auto commutation is used, re-view the auto<br/>commutation setting and test under all<br/>possible conditions.</li> </ul>                        |
|                                                                                    | <ul> <li>If torque mode is used, reduce torque, ensure<br/>external speed limitation, or increase speed<br/>control gain for stronger limitation.</li> </ul> |

## 11.6.44 Error 47: Functional safety, common error

11.6.44.1 Error 47-0 (emergency code 6100h)

Cause: Unknown error in functional safety interface detected

#### Suggested steps:

Acknowledge error, if the error occurs again, reset device

| This is probably a software issue. | <ul> <li>Please try to switch to a different version of<br/>device firmware.</li> </ul>                                                                                  |
|------------------------------------|----------------------------------------------------------------------------------------------------|
|                                    | <ul> <li>Save your dataset and reset the axis module to<br/>factory setting. See if the error persists, or if it<br/>comes with activating a certain feature.</li> </ul> |
| This is possibly a hardware        | If other measures fail to solve the problem, please                                                                                                    |
| issue                              | replace the servo controller.                                                                                                    |

### 11.6.44.2 Error 47-1 (emergency code 6100h)

Cause: Communication error to safety system detected

#### Suggested steps:

Acknowledge error, if the error occurs again, reset device

| An error occurred in the            | Please acknowledge the error.                                                                                                    |
|-------------------------------------|----------------------------------------------------------------------------------------------------|
| communication to the safety system. | <ul> <li>If the error occurs again please restart the<br/>application (24V reset).</li> </ul>                                                                            |
| This is probably a software issue.  | <ul> <li>Please try to switch to a different version of<br/>device firmware.</li> </ul>                                                                                  |
|                                     | <ul> <li>Save your dataset and reset the axis module to<br/>factory setting. See if the error persists, or if it<br/>comes with activating a certain feature.</li> </ul> |

KEBK

### 11.6.44.3 Error 47-2 (emergency code 6100h)

Cause: Error while requesting data from safety system

#### Suggested steps:

Acknowledge error, if the error occurs again, reset device

| An error occurred in the<br>communication to the safety<br>system. | <ul> <li>Please acknowledge the error.</li> <li>If the error occurs again please restart the application (24V reset).</li> </ul>                                         |
|--------------------------------------------------------------------|----------------------------------------------------------------------------------------------------|
| This is probably a software issue.                                 | <ul> <li>Please try to switch to a different version of<br/>device firmware.</li> </ul>                                                                                  |
|                                                                    | <ul> <li>Save your dataset and reset the axis module to<br/>factory setting. See if the error persists, or if it<br/>comes with activating a certain feature.</li> </ul> |

#### 11.6.44.4 Error 47-3 (emergency code 6100h)

**Cause:** Download of safe PLC application file failed

#### Suggested steps:

Acknowledge error and try download again

| An error occured at the up-<br>or download of the safety<br>programm. | <ul> <li>Please check the security program.</li> </ul>                                           |
|-----------------------------------------------------------------------|--------------------------------------------------------------------------------------------------|
|                                                                       | <ul> <li>Please check the connection settings of your<br/>safety system in SafePLC S.</li> </ul> |
|                                                                       | <ul> <li>Please reload or download the safety program<br/>again.</li> </ul>                      |

### 11.6.44.5 Error 47-4 (emergency code 6100h)

Cause: Upload of safe PLC application file failed

#### Suggested steps:

Acknowledge error and try upload again

| An error occured at the up-<br>or download of the safety<br>programm. | <ul> <li>Please check the security program.</li> </ul>                                           |
|-----------------------------------------------------------------------|--------------------------------------------------------------------------------------------------|
|                                                                       | <ul> <li>Please check the connection settings of your<br/>safety system in SafePLC S.</li> </ul> |
|                                                                       | <ul> <li>Please reload or download the safety program<br/>again.</li> </ul>                      |

### 11.6.44.6 Error 47-5 (emergency code 6100h)

**Cause:** Safety firmware invalid (no firmware or CRC failure)

#### Suggested steps:

Update of safety firmware required, contact your service provider

| Invalid safety firmware. | <ul> <li>An update of the required safety firmware is<br/>necessary.</li> </ul> |
|--------------------------|---------------------------------------------------------------------------------|
|                          | • Please report this error to your service partner.                             |

## 11.6.45 Error 49: Safety system error

## 11.6.45.1 Error 49-0 (emergency code 6100h)

Cause: Unknown fatal error in functional safety interface

#### Suggested steps:

Read additional information, check safety system or wiring and acknowledge alarm/error

| This is probably a software issue.   | <ul> <li>Please try to switch to a different version of<br/>device firmware.</li> </ul>                                                                                  |
|--------------------------------------|----------------------------------------------------------------------------------------------------|
|                                      | <ul> <li>Save your dataset and reset the axis module to<br/>factory setting. See if the error persists, or if it<br/>comes with activating a certain feature.</li> </ul> |
| This is possibly a hardware<br>issue | If other measures fail to solve the problem, please replace the servo controller.                                                                                        |

## 11.6.45.2 Error 49-1 (emergency code 6100h)

Cause: Alarm on safety controller SR1 of master or local device detected

#### Suggested steps:

Read additional information, check safety system or wiring and acknowledge alarm/error

| Extended diagnosis of safety errors/alarms. | <ul> <li>Further information on the error/alarm code<br/>can be found in the "ServoOne functional<br/>Safety Error Description".</li> </ul>                                |
|---------------------------------------------|----------------------------------------------------------------------------------------------------|
| An alarm occured at the safety controller.  | <ul> <li>Please check the safety program and the<br/>wiring of the safety system.</li> </ul>                                                                               |
|                                             | <ul> <li>Please acknowledge the alarm at the safety<br/>master. The safety master acknowledges all<br/>slave alarms and resets the network status to<br/>"RUN".</li> </ul> |

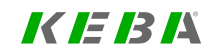

KEBK

### 11.6.45.3 Error 49-2 (emergency code 6100h)

Cause: Alarm on safety controller SR2 of master or local device detected

#### Suggested steps:

Read additional information, check safety system or wiring and acknowledge alarm/error

| Extended diagnosis of safety errors/alarms. | <ul> <li>Further information on the error/alarm code<br/>can be found in the "ServoOne functional<br/>Safety Error Description".</li> </ul>                                |
|---------------------------------------------|----------------------------------------------------------------------------------------------------|
| An alarm occured at the safety controller.  | <ul> <li>Please check the safety program and the<br/>wiring of the safety system.</li> </ul>                                                                               |
|                                             | <ul> <li>Please acknowledge the alarm at the safety<br/>master. The safety master acknowledges all<br/>slave alarms and resets the network status to<br/>"RUN".</li> </ul> |

### 11.6.45.4 Error 49-3 (emergency code 6100h)

Cause: Alarm on safety controller SR1 of Slave 1 detected

#### Suggested steps:

Read additional information, check safety system or wiring and acknowledge alarm/error

| Extended diagnosis of safety errors/alarms. | <ul> <li>Further information on the error/alarm code<br/>can be found in the "ServoOne functional<br/>Safety Error Description".</li> </ul>                                |
|---------------------------------------------|----------------------------------------------------------------------------------------------------|
| An alarm occured at the safety controller.  | <ul> <li>Please check the safety program and the<br/>wiring of the safety system.</li> </ul>                                                                               |
|                                             | <ul> <li>Please acknowledge the alarm at the safety<br/>master. The safety master acknowledges all<br/>slave alarms and resets the network status to<br/>"RUN".</li> </ul> |

## 11.6.45.5 Error 49-4 (emergency code 6100h)

Cause: Alarm on safety controller SR2 of Slave 1 detected

#### Suggested steps:

Read additional information, check safety system or wiring and acknowledge alarm/error

| Extended diagnosis of safety errors/alarms. | <ul> <li>Further information on the error/alarm code<br/>can be found in the "ServoOne functional<br/>Safety Error Description".</li> </ul>                                |
|---------------------------------------------|----------------------------------------------------------------------------------------------------|
| An alarm occured at the safety controller.  | <ul> <li>Please check the safety program and the<br/>wiring of the safety system.</li> </ul>                                                                               |
|                                             | <ul> <li>Please acknowledge the alarm at the safety<br/>master. The safety master acknowledges all<br/>slave alarms and resets the network status to<br/>"RUN".</li> </ul> |

### 11.6.45.6 Error 49-5 (emergency code 6100h)

Cause: Alarm on safety controller SR1 of Slave 2 detected

#### Suggested steps:

Read additional information, check safety system or wiring and acknowledge alarm/error

| Extended diagnosis of safety errors/alarms. | <ul> <li>Further information on the error/alarm code<br/>can be found in the "ServoOne functional<br/>Safety Error Description".</li> </ul>                                |
|---------------------------------------------|----------------------------------------------------------------------------------------------------|
| An alarm occured at the safety controller.  | <ul> <li>Please check the safety program and the<br/>wiring of the safety system.</li> </ul>                                                                               |
|                                             | <ul> <li>Please acknowledge the alarm at the safety<br/>master. The safety master acknowledges all<br/>slave alarms and resets the network status to<br/>"RUN".</li> </ul> |

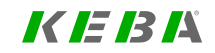

KEBK

### 11.6.45.7 Error 49-6 (emergency code 6100h)

Cause: Alarm on safety controller SR2 of Slave 2 detected

#### Suggested steps:

Read additional information, check safety system or wiring and acknowledge alarm/error

| Extended diagnosis of safety errors/alarms. | <ul> <li>Further information on the error/alarm code<br/>can be found in the "ServoOne functional<br/>Safety Error Description".</li> </ul>                                |
|---------------------------------------------|----------------------------------------------------------------------------------------------------|
| An alarm occured at the safety controller.  | <ul> <li>Please check the safety program and the<br/>wiring of the safety system.</li> </ul>                                                                               |
|                                             | <ul> <li>Please acknowledge the alarm at the safety<br/>master. The safety master acknowledges all<br/>slave alarms and resets the network status to<br/>"RUN".</li> </ul> |

## 11.6.45.8 Error 49-7 (emergency code 6100h)

Cause: Alarm on safety controller SR1 of Slave 3 detected

#### Suggested steps:

Read additional information, check safety system or wiring and acknowledge alarm/error

| Extended diagnosis of safety errors/alarms. | <ul> <li>Further information on the error/alarm code<br/>can be found in the "ServoOne functional<br/>Safety Error Description".</li> </ul>                                |
|---------------------------------------------|----------------------------------------------------------------------------------------------------|
| An alarm occured at the safety controller.  | <ul> <li>Please check the safety program and the<br/>wiring of the safety system.</li> </ul>                                                                               |
|                                             | <ul> <li>Please acknowledge the alarm at the safety<br/>master. The safety master acknowledges all<br/>slave alarms and resets the network status to<br/>"RUN".</li> </ul> |

## 11.6.45.9 Error 49-8 (emergency code 6100h)

Cause: Alarm on safety controller SR2 of Slave 3 detected

#### Suggested steps:

Read additional information, check safety system or wiring and acknowledge alarm/error

| Extended diagnosis of safety errors/alarms. | <ul> <li>Further information on the error/alarm code<br/>can be found in the "ServoOne functional<br/>Safety Error Description".</li> </ul>                                |
|---------------------------------------------|----------------------------------------------------------------------------------------------------|
| An alarm occured at the safety controller.  | <ul> <li>Please check the safety program and the<br/>wiring of the safety system.</li> </ul>                                                                               |
|                                             | <ul> <li>Please acknowledge the alarm at the safety<br/>master. The safety master acknowledges all<br/>slave alarms and resets the network status to<br/>"RUN".</li> </ul> |

## 11.6.45.10 Error 49-9 (emergency code 6100h)

Cause: Alarm on safety controller SR1 of Slave 4 detected

#### Suggested steps:

Read additional information, check safety system or wiring and acknowledge alarm/error

| Extended diagnosis of safety errors/alarms. | <ul> <li>Further information on the error/alarm code<br/>can be found in the "ServoOne functional<br/>Safety Error Description".</li> </ul>                                |
|---------------------------------------------|----------------------------------------------------------------------------------------------------|
| An alarm occured at the safety controller.  | <ul> <li>Please check the safety program and the<br/>wiring of the safety system.</li> </ul>                                                                               |
|                                             | <ul> <li>Please acknowledge the alarm at the safety<br/>master. The safety master acknowledges all<br/>slave alarms and resets the network status to<br/>"RUN".</li> </ul> |

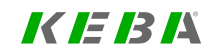

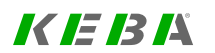

## 11.6.45.11 Error 49-10 (emergency code 6100h)

Cause: Alarm on safety controller SR2 of Slave 4 detected

#### Suggested steps:

Read additional information, check safety system or wiring and acknowledge alarm/error

| Extended diagnosis of safety errors/alarms. | <ul> <li>Further information on the error/alarm code<br/>can be found in the "ServoOne functional<br/>Safety Error Description".</li> </ul>                                |
|---------------------------------------------|----------------------------------------------------------------------------------------------------|
| An alarm occured at the safety controller.  | <ul> <li>Please check the safety program and the<br/>wiring of the safety system.</li> </ul>                                                                               |
|                                             | <ul> <li>Please acknowledge the alarm at the safety<br/>master. The safety master acknowledges all<br/>slave alarms and resets the network status to<br/>"RUN".</li> </ul> |

## 11.6.45.12 Error 49-11 (emergency code 6100h)

Cause: Alarm on safety controller SR1 of Slave 5 detected

#### Suggested steps:

Read additional information, check safety system or wiring and acknowledge alarm/error

| Extended diagnosis of safety errors/alarms. | <ul> <li>Further information on the error/alarm code<br/>can be found in the "ServoOne functional<br/>Safety Error Description".</li> </ul>                                |
|---------------------------------------------|----------------------------------------------------------------------------------------------------|
| An alarm occured at the safety controller.  | <ul> <li>Please check the safety program and the<br/>wiring of the safety system.</li> </ul>                                                                               |
|                                             | <ul> <li>Please acknowledge the alarm at the safety<br/>master. The safety master acknowledges all<br/>slave alarms and resets the network status to<br/>"RUN".</li> </ul> |

## 11.6.45.13 Error 49-12 (emergency code 6100h)

Cause: Alarm on safety controller SR2 of Slave 5 detected

#### Suggested steps:

Read additional information, check safety system or wiring and acknowledge alarm/error

| Extended diagnosis of safety errors/alarms. | <ul> <li>Further information on the error/alarm code<br/>can be found in the "ServoOne functional<br/>Safety Error Description".</li> </ul>                                |
|---------------------------------------------|----------------------------------------------------------------------------------------------------|
| An alarm occured at the safety controller.  | <ul> <li>Please check the safety program and the<br/>wiring of the safety system.</li> </ul>                                                                               |
|                                             | <ul> <li>Please acknowledge the alarm at the safety<br/>master. The safety master acknowledges all<br/>slave alarms and resets the network status to<br/>"RUN".</li> </ul> |

## 11.6.45.14 Error 49-13 (emergency code 6100h)

Cause: Error on safety controller SR1 detected

#### Suggested steps:

Read additional information, check safety system or wiring and acknowledge alarm/error

| Extended diagnosis of safety<br>errors/alarms. | <ul> <li>Further information on the error/alarm code<br/>can be found in the "ServoOne functional<br/>Safety Error Description".</li> </ul>                                                 |
|------------------------------------------------|----------------------------------------------------------------------------------------------------|
| An error occured at the<br>safety controller.  | <ul> <li>Please check the safety program and the<br/>wiring of the security system.</li> </ul>                                                                                              |
|                                                | <ul> <li>Please acknowledge the error on the affected<br/>device. Subsequently the alarm must be<br/>acknowledged at the safety master to reset the<br/>network status to "RUN".</li> </ul> |
|                                                | <ul> <li>Please restart the application (24V reset).</li> </ul>                                                                                                    |

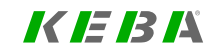

KEBK

## 11.6.45.15 Error 49-14 (emergency code 6100h)

Cause: Error on safety controller SR2 detected

#### Suggested steps:

Read additional information, check safety system or wiring and acknowledge alarm/error

| Extended diagnosis of safety<br>errors/alarms. | <ul> <li>Further information on the error/alarm code<br/>can be found in the "ServoOne functional<br/>Safety Error Description".</li> </ul>                                                                                                    |
|------------------------------------------------|----------------------------------------------------------------------------------------------------|
| An error occured at the safety controller.     | <ul> <li>Please check the safety program and the<br/>wiring of the security system.</li> </ul>                                                                                                    |
|                                                | <ul> <li>Please acknowledge the error on the affected<br/>device. Subsequently the alarm must be<br/>acknowledged at the safety master to reset the<br/>network status to "RUN".</li> <li>Please restart the application (24)/(reset)</li> </ul> |

## 11.6.45.16 Error 49-15 (emergency code 6100h)

Cause: Safety network alarm, initiated by safety master

#### Suggested steps:

Read additional information, check safety system or wiring and acknowledge alarm/error

| Extended diagnosis of safety<br>errors/alarms. | <ul> <li>Further information on the error/alarm code<br/>can be found in the "ServoOne functional<br/>Safety Error Description".</li> </ul>      |
|------------------------------------------------|----------------------------------------------------------------------------------------------------|
| An error occured at the safety controller.     | <ul> <li>Please check the safety program and the wiring of the security system.</li> <li>Please acknowledge the error on the affected</li> </ul> |
|                                                | device. Subsequently the alarm must be acknowledged at the safety master to reset the network status to "RUN".                                   |
|                                                | Please restart the application (24V reset).                                                                                                    |

## 11.6.46 Error 51: Encoder status, common error

11.6.46.1 Error 51-1 (emergency code 7305h)

Cause: Channel 1, Status from encoder: warning or error bit set by encoder

#### Suggested steps:

Please check encoder manual for further information.

| Encoder channel, internal<br>status from digital encoder | Error during reading from a digital encoder.                                                                   |
|----------------------------------------------------------|----------------------------------------------------------------------------------------------------|
|                                                          | <ul> <li>Warning information or error status information reported by the encoder.</li> </ul>                   |
|                                                          | <ul> <li>In any case look at init outputs in the message<br/>window of the KeStudio DriveManager 5.</li> </ul> |

## 11.6.46.2 Error 51-2 (emergency code 7307h)

Cause: Channel 3, Status from encoder: warning or error bit set by encoder

#### Suggested steps:

Please check encoder manual for further information.

11 Alarms & warnings

| Encoder channel, internal<br>status from digital encoder | Error during reading from a digital encoder.                                                                   |
|----------------------------------------------------------|----------------------------------------------------------------------------------------------------|
|                                                          | <ul> <li>Warning information or error status information<br/>reported by the encoder.</li> </ul>               |
|                                                          | <ul> <li>In any case look at init outputs in the message<br/>window of the KeStudio DriveManager 5.</li> </ul> |

## 11.6.47 Error 52: Analog inputs error

11.6.47.1 Error 52-1 (emergency code FF00h)

Cause: Analogue input: Wire break detected

#### Suggested steps:

Check analogue input configuration

| There is a problem with the digital/analog inputs | <ul> <li>Please check the 24V I/O wiring, function<br/>assignment and inversion parameters.</li> </ul>   |
|---------------------------------------------------|----------------------------------------------------------------------------------------------------|
|                                                   | <ul> <li>Please check connected switches for<br/>chattering. Consider using the input filter.</li> </ul> |
| This is possibly a hardware                       | If other measures fail to solve the problem, please                                                      |
| issue                                             | replace the servo controller.                                                                            |

## 11.6.48 Error 53: Motor failure error

11.6.48.1 Error 53-1 (emergency code 6100h)

Cause: At least one motor phase missing

#### Suggested steps:

Check motor wiring

| This is possibly a hardware | If other measures fail to solve the problem, please |
|-----------------------------|-----------------------------------------------------|
| issue                       | replace the servo controller.                       |

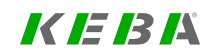

KEBA

## 11.6.49 Error 54: Power grid failure error

11.6.49.1 Error 54-1 (emergency code 6100h)

Cause: At least one grid phase missing

#### Suggested steps:

Check grid wiring

| An under-voltage occurred<br>on the drive while this axis<br>was switched on. | Power supply was possibly switched off.                                                                                       |
|-------------------------------------------------------------------------------|----------------------------------------------------------------------------------------------------|
|                                                                               | <ul> <li>Please check if the actual grid voltage matches<br/>the supply setting (parameter PST_<br/>VoltageSupply)</li> </ul> |
|                                                                               | <ul> <li>Verify that the grid is stable under load<br/>condition.</li> </ul>                                                  |

## 11.6.50 Error 55: Speed guarding error

## 11.6.50.1 Error 55-1 (emergency code 6100h)

Cause: Speed guarding digital input

#### Suggested steps:

Check digital inputs

| This issue is probably<br>caused by an unsuitable<br>barameter setting.            | <ul> <li>Save your parameter set for a later restore.</li> <li>See 'history of parameter changes' and undo<br/>the latest changes.</li> </ul>                |
|------------------------------------------------------------------------------------|----------------------------------------------------------------------------------------------------|
|                                                                                    | <ul> <li>Please check your parameter set for<br/>implausible settings.</li> </ul>                                                                            |
|                                                                                    | <ul> <li>Please set device to factory setting, restart, and<br/>see if the error occurs again.</li> </ul>                                                    |
|                                                                                    | <ul> <li>When reporting this error to your service<br/>partner, please include your device's<br/>parameter setting.</li> </ul>                               |
| The speed control might run<br>away, most likely due to a<br>wrong encoder offset. | <ul> <li>Please check that the encoder offset is set<br/>properly.</li> </ul>                                                                                |
|                                                                                    | <ul> <li>If auto commutation is used, re-view the auto<br/>commutation setting and test under all<br/>possible conditions.</li> </ul>                        |
|                                                                                    | <ul> <li>If torque mode is used, reduce torque, ensure<br/>external speed limitation, or increase speed<br/>control gain for stronger limitation.</li> </ul> |

11.6.51 Error 57: POWERLINK error

## 11.6.51.1 Error 57-1 (emergency code FF00h)

Cause: Powerlink communication disconnected or disrupted!

#### Suggested steps:

| This is possibly an EMC issue. This is very likely if the                                             | <ul> <li>Please check the device cabling for proper<br/>connection.</li> </ul>                                                        |  |  |
|----------------------------------------------------------------------------------------------------|----------------------------------------------------------------------------------------------------|--|--|
| problem occurs when<br>switching on motor control<br>and/ or when connecting DC<br>link power supply. | <ul> <li>Please check device grounding, i. e. the<br/>connection to a metal backplane and cabinet<br/>connection to earth.</li> </ul> |  |  |
|                                                                                                    | <ul> <li>Check motor grounding and motor cable<br/>length.</li> </ul>                                                                 |  |  |
| The device was probably disconnected from the                                                         | <ul> <li>Please check the bus system connection. Try to replace the cables.</li> </ul>                                                |  |  |
| master controller, or the master is overloaded.                                                       | <ul> <li>Please try to reduce computational load on the master.</li> </ul>                                                            |  |  |
|                                                                                                    | Try to increase the master cycle time.                                                                                                |  |  |

### 11.6.51.2 Error 57-2 (emergency code FF00h)

Cause: Powerlink fieldbus module defective or not available!

#### Suggested steps:

| This is possibly a hardware | If other measures fail to solve the problem, please |  |  |
|-----------------------------|-----------------------------------------------------|--|--|
| issue                       | replace the servo controller.                       |  |  |

### 11.6.51.3 Error 57-3 (emergency code FF00h)

Cause: Powerlink: failure in powerlink application interface!

#### Suggested steps:

| This is possibly a hardware | If other measures fail to solve the problem, please |  |
|-----------------------------|-----------------------------------------------------|--|
| issue                       | replace the servo controller.                       |  |

## 11.6.52 Error 58: HYDRAULIK, common error

11.6.52.1 Error 58-1 (emergency code 6100h)

Cause: Hydraulics, p2t: overload of hydraulic pump

#### Suggested steps:

Please reduce the load.

| Hydraulics, cyclic | <ul> <li>Error during the cyclic execution of the</li></ul>                                                    |
|--------------------|----------------------------------------------------------------------------------------------------|
| processing         | hydraulics.                                                                                                    |
|                    | <ul> <li>In any case look at init outputs in the message<br/>window of the KeStudio DriveManager 5.</li> </ul> |

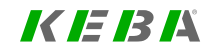

KEBK

## 11.6.52.2 Error 58-2 (emergency code 6100h)

Cause: Hydraulics, tracking error monitoring: maximum tracking error exceeded

#### Suggested steps:

Please check the parameterization.

| Hydraulics, cyclic | <ul> <li>Error during the cyclic execution of the</li></ul>                                                    |
|--------------------|----------------------------------------------------------------------------------------------------|
| processing         | hydraulics.                                                                                                    |
|                    | <ul> <li>In any case look at init outputs in the message<br/>window of the KeStudio DriveManager 5.</li> </ul> |

11.6.53 Error 60: Spindle mlamping mystem monitoring error

11.6.53.1 Error 60-1 (emergency code 6100h)

Cause: Tool not clamped correctly while in operation

#### Suggested steps:

Do not switch on drive while tool is not clamped correctly

11.6.53.2 Error 60-2 (emergency code 6100h)

Cause: Unknown combination of input signals

#### Suggested steps:

Check input wiring and settings

## 11.6.53.3 Error 60-3 (emergency code 6100h)

Cause: Clamping pressure was not applied properly

#### Suggested steps:

Check clamping pressure generation

## 11.6.54 Error 61: End damping error

## 11.6.54.1 Error 61-1 (emergency code 6100h)

Cause: End damping speed limitation error

#### Suggested steps:

Switch off/on device. Please contact your service provider if this error occurs again

## 11.6.55 Error 62: Battery buffered encoder

### 11.6.55.1 Error 62-1 (emergency code 7305h)

Cause: Encoder channel 1: Endat22, Error 'M-ALL-Power-Down' (BAT)

#### Suggested steps:

Multiturn position is lost! Please perform a new homing of the drive. Please reset the encoder internal warnings and errors with parameters (642) and (644).

| M-ALL-Power-Down' (BAT) | <ul> <li>A sensor with implementation of the multi-turn<br/>part via battery buffer is connected.</li> </ul>                                                                                                    |
|-------------------------|----------------------------------------------------------------------------------------------------|
|                         | <ul> <li>The error occurs when both voltages, on the<br/>one hand the normal encoder supply voltage<br/>and on the other hand the auxiliary battery<br/>voltage, had failed at the same time at the<br/>encoder.</li> </ul> |
|                         | <ul> <li>In this case, the multiturn part of the position is<br/>lost.</li> </ul>                                                                                                    |

## 11.6.55.2 Error 62-3 (emergency code 7307h)

Cause: Encoder channel 3: Endat22, Error 'M-ALL-Power-Down' (BAT)

#### Suggested steps:

Multiturn position is lost! Please perform a new homing of the drive. Please reset the encoder internal warnings and errors with parameters (642) and (644).

| M-ALL-Power-Down' (BAT) | <ul> <li>A sensor with implementation of the multi-turn<br/>part via battery buffer is connected.</li> </ul>                                                                                                    |
|-------------------------|----------------------------------------------------------------------------------------------------|
|                         | <ul> <li>The error occurs when both voltages, on the<br/>one hand the normal encoder supply voltage<br/>and on the other hand the auxiliary battery<br/>voltage, had failed at the same time at the<br/>encoder.</li> </ul> |
|                         | <ul> <li>In this case, the multiturn part of the position is<br/>lost.</li> </ul>                                                                                                    |

## 11.6.56 Error 63: Error brake monitoring

11.6.56.1 Error 63-1 (emergency code 6100h)

Cause: Brake monitoring error, cannot reach target torque, brake remains closed

#### Suggested steps:

Check torque or system limits, control settings or motor data set

| This is possibly a hardware | If other measures fail to solve the problem, please |  |  |
|-----------------------------|-----------------------------------------------------|--|--|
| issue                       | replace the servo controller.                       |  |  |

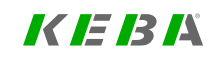

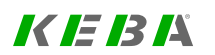

## 11.6.57 Error 68: SSI encoder, Error bit failure

11.6.57.1 Error 68-1 (emergency code FF00h)

Cause: ENC CH1 SSI: error, from special error bit from encoder

#### Suggested steps:

Please check the documentation of the SSI encoder, to find out the cause of the set of the encoder internal error (or warning).

| Encoder channel, internal<br>status from digital encoder | <ul> <li>Error during reading from a digital encoder.</li> </ul>                                               |
|----------------------------------------------------------|----------------------------------------------------------------------------------------------------|
|                                                          | <ul> <li>Warning information or error status information<br/>reported by the encoder.</li> </ul>               |
|                                                          | <ul> <li>In any case look at init outputs in the message<br/>window of the KeStudio DriveManager 5.</li> </ul> |

## 11.6.58 Error 69: SSI encoder, Warning bit failure

### 11.6.58.1 Error 69-1 (emergency code FF00h)

Cause: ENC CH1 SSI: failure, because of special warning bit from encoder

#### Suggested steps:

Please check the documentation of the SSI encoder, to find out the cause of the set of the encoder internal error (or warning).

| Encoder channel, internal   | Error during reading from a digital encoder.                                                                   |
|-----------------------------|----------------------------------------------------------------------------------------------------|
| status from digital encoder | <ul> <li>Warning information or error status information<br/>reported by the encoder.</li> </ul>               |
|                             | <ul> <li>In any case look at init outputs in the message<br/>window of the KeStudio DriveManager 5.</li> </ul> |

## 12 Fieldbus

| Pictogram Fieldbus                                                                                                    |
|----------------------------------------------------------------------------------------------------|
|                                                                                                    |
| Navigation         ► Project tree ► Device setup ► Fieldbus                                                                                                    |
| <b>Brief description</b> This chapter describes the configuration options for various fieldbuses and makes reference to the corresponding User manuals where appropriate.                                                                                                    |
| Contents         12.1 POWERLINK         .464           12.2 CANopen / EtherCAT®         .465           12.3 Sercos         .465           12.4 PROFIBUS / PROFINET         .466           12.5 Synchronization / Configuration         .466           12.6 EDS file generator         .467 |

## 12.1 POWERLINK

## NOTE

- For a full description of the POWERLINK fieldbus option for the ServoOne (operation, system requirements, connection, operating modes, configuration, commissioning), see the POWERLINK User manual (ID No.: 1108.29B.x).
- POWERLINK is defined as an IEC 61158-13 and IEC 61784-2 Industrial Ethernet standard.
- For general information on POWERLINK, please visit
   <u>www.ethernet-powerlink.org</u>

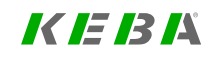

12 Fieldbus

KEBA

## 12.2 CANopen / EtherCAT®

#### NOTE

- i
- For a full description of the CANopen / EtherCAT® fieldbus option for the ServoOne and ServoOne junior (operation, system requirements, connection, operating modes, configuration, commissioning), see the CANopen / EtherCAT® User manual(ID No.: 1108.28B.x).
- CANopen is standardized in EN 50325-4.
- For general information on CANopen, please visit
   www.canopen.org
- EtherCAT® is defined in IEC/EN 61158 and IEC 61784.
- For general information on EtherCAT®, please visit www.ethercat.org
- EtherCAT® is a registered trademark and patented technology licensed by Beckhoff Automation GmbH, Germany.

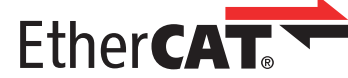

## 12.3 Sercos

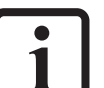

- NOTE
  - For a full description of the Sercos fieldbus option for the ServoOne and ServoOne junior (operation, system requirements, connection, operating modes, configuration, commissioning), see the User manual Sercos II and III (ID No.: 1108.26B.x).
  - Sercos is defined in IEC 61784, IEC/EN 61158 and IEC/EN 61800-7.
  - Refer to <u>www.sercos.org</u> for general information about Sercos

## 12.4 PROFIBUS / PROFINET

### NOTE

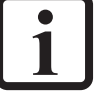

- For a full description of the PROFIBUS and PROFINET fieldbus options for the ServoOne and ServoOne junior (operation, system requirements, connection, operating modes, configuration, commissioning), see the PROFIBUS and PROFINET User manual (ID No.: 1108.27B.x).
- PROFIBUS and PROFINET are defined in IEC/EN 61158 and IEC 61784.
- For general information on PROFIBUS and PROFINET, please visit www.profibus.com

## 12.5 Synchronization / Configuration

This function is used to synchronize the internal controller clock with an external sync signal (e.g. from a fieldbus). When applications are experiencing a lot of jitter, this function makes it possible to eliminate it to the greatest extent possible.

#### 

• If you are under the impression that your application requires the use of this special function, please contact your project engineer or Helpline (see Section "Support " on page 14).

| ID   | Index | Name               | Unit | Description                                                     |
|------|-------|--------------------|------|-----------------------------------------------------------------|
| 2008 |       | COM_SYNC_CTRL      |      | Set-up of fieldbus synchronization control                      |
| 2008 | 0     | COM_SYNC_CTRL_Ref  | 15ns | Reference time for incoming sync telegrams relative to AD start |
| 2008 | 1     | COM_SYNC_CTRL_Wnd  | 15ns | Window for detecting axis synchronization                       |
| 2008 | 2     | COM_SYNC_CTRL_kp   |      | DC link controller: Gain                                        |
| 2008 | 3     | COM_SYNC_CTRL_ki   | ms   | integration                                                     |
| 2008 | 4     | COM_SYNC_CTRL_max  | us   | Maximum control output value                                    |
| 2008 | 5     | COM_SYNC_CTRL_min  | us   | min control output                                              |
| 2008 | 6     | COM_SYNC_CTRL_Tfil | ms   | synchronization filter time                                     |
| 2008 | 7     | COM_SYNC_CTRL      |      | -                                                               |
| 155  | 0     | MPRO_DRVCOM_CFG    |      | DriveCom: Device configuration (requires<br>restart)            |
| 2009 | 0     | COM_CFG_File       |      | Generates fieldbus specific config file                         |

Table 12.1: Synchronization / Configuration parameters

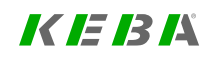

12 Fieldbus

ServoOne - Device Help 466

## KEBK

## 12.6 EDS file generator

#### Device EDS-file generator:

| Select file     | C:\Users\*.EDS |
|-----------------|----------------|
|                 |                |
| Start generator |                |

Image 12.1: EDS file generator screen

To be able to integrate a ServoOne or ServoOne junior into a CANopen fieldbus network, you will need an EDS file.

#### This EDS file can

- a. Be generated with the help of the EDS file generator for the current firmware on the device
- b. Be downloaded from our website, www.keba.com .

#### NOTE

 The CANopen fieldbus system is one of the options available for the ServoOne junior, ServoOne Single-Axis System and Multi-Axis System series. It is only available if installed at the factory, and cannot be retrofitted.

## 12.6.1 Create an EDS file

Proceed as follows to create an EDS (Electronic Data Sheet) file:

- 1. Start KeStudio DriveManager 5.
- 2. Connect a ServoOne to the KeStudio DriveManager 5 and provide the appropriate firmware.

## NOTE

- The IDs (e.g. vendor ID, product code etc.) on the selected ServoOne are taken into account when creating the file.
- Reset the device to factory settings before creating the EDS file.
- Back up the device configuration beforehand!
- Open the EDS file generator.
   Device setting -> Fieldbus -> EDS generator.

Device EDS-file generator:

 
 Select file...
 C:\Users\xxxxx \Documents\KeStudio DriveManager\Projects \xxxxxxxX\Device settings\SO84.006.0\_V274.30-99.EDS

 Start generator
 Start generator

4. Press the "Select file" button to choose the storage location for the ServoOne EDS file. The preset name for the EDS file is composed of the name of the "device", the "firmware version" of the active device and the file extension "EDS".

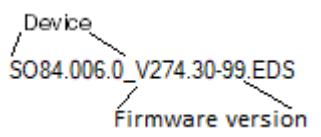

- 5. Select the desired storage location.
- Press the "Start creation" button. Creation of the EDS file begins. The progress, the path and the file name are entered in the window. Press the "Stop creation" button to cancel the process.

Device EDS-file generator:

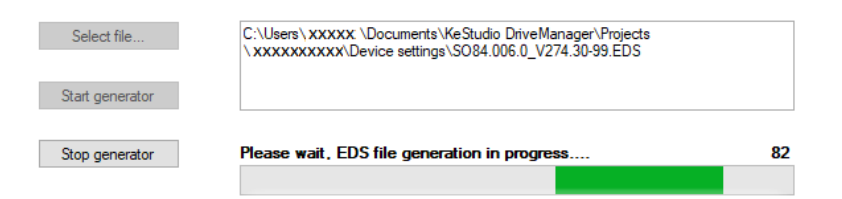

7. The following message appears when creation of the EDS file is complete.

Device EDS-file generator:

| Select file     | C:\Users\xxxxx \Documents\KeStudio DriveManager\Projects<br>\xxxxxxxXXDevice settings\S084.006.0_V274.30-99.EDS |
|-----------------|----------------------------------------------------------------------------------------------------|
| Start generator |                                                                                                    |
|                 | Note X                                                                                                    |
|                 | EDS file upload ready.                                                                                          |
|                 | ОК                                                                                                    |

8. Press the "OK" button.

# 1 NOTE

• Please note that this process can take several hours!

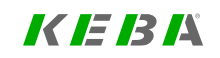

12 Fieldbus
# 13 Technology options (X8)

| Chapter overview  |                                                                                                    |
|-------------------|----------------------------------------------------------------------------------------------------|
| Pictogram         | Technology options                                                                                                    |
| Navigation        | ► Project tree ► Device setup ► Technology options (X8)                                                                                                    |
| Brief description | This chapter provides information on the technology options available for connector X8.                                                                                                    |
| Contents          | 13.1 Selection of modules       469         13.2 Second SinCos encoder       470         13.3 SinCos encoder       470         13.4 TTL with encoder simulation       471         13.5 SSI encoder simulation       471         13.6 DIO option       472         13.7 MIO option       472 |

## 13.1 Selection of modules

#### Technology Options X8

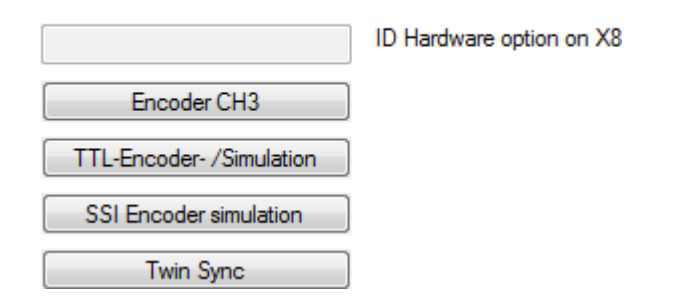

Image 13.1: "Technology options (X8) settings" screen

Option X8 (available only from the factory; cannot be retrofitted) supports the following options:

- SinCosmodule (see Section "Channel 3: Interface X8 (optional)" on page 82)
- TTL encoder/simulation (see Section "TTL with encoder simulation" on page 471)
- TTL encoder with commutation signals
- SSI module (see Section "SSI encoder simulation" on page 471)
- TWINsync module (see Section "TwinSync" on page 473)

For the encoder types that can be evaluated, see Section "Channel 3: Interface X8 (optional)" on page 82.

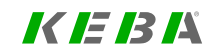

13 Technology options (X8)

KEBK

## 13.2 Second SinCos encoder

#### NOTE

 For a full description of the "Second SinCos encoder" technology option (technical data, connections, configuration), see the "Specification Option 2 - Technology, second SinCos encoder" (ID No.: 1308.21B.x).

## 13.3 SinCos encoder

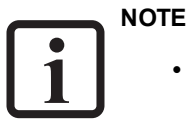

• For a full description of the "SinCos encoder" technology option (technical data, connections, configuration), see the "Specification Option 2 - Technology, SinCos encoder" (ID No.: 1108.21B.x).

## 13.4 TTL with encoder simulation

#### NOTE

•

For a full description of the "TTL with encoder simulation" technology option (technical data, connections, configuration), see ...

- For the ServoOne with hardware version up to .1 and firmware version V2.15 or higher: The "Option 2 Technology, TTL encoder / TTL encoder simulation Specification" (ID No.: 1106.21B.x)
- For the ServoOne with hardware version .2 or higher and any firmware version, as well as the ServoOne junior with hardware version .1 or higher and firmware version V1.10 or higher: The "Option 2 Technology, TTL encoder simulation / TTL master encoder Specification" (ID No.: 1306.21B.x).

## 13.5 SSI encoder simulation

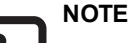

 For a full description of the "SSI encoder option" technology option (technical data, connections, configuration), see the "Option 2 -Technology, SSI encoder simulation Specification" (ID No.: 1106.22B.x).

#### 13.5.1 Parameters

SSI encoder simulation is enabled by setting **P 2800[0] - TOPT\_SSI\_Mode** to 1.

| ID   | Index | Name                         | Unit | Description                       |
|------|-------|------------------------------|------|-----------------------------------|
| 2800 | 0     | TOPT_SSI_Mode                |      | Operation mode of SSI option      |
| 2801 | 0     | TOPT_SSI_MultiT              | bit  | Number of multiturn bits          |
| 2802 | 0     | TOPT_SSI_SingleT             | bit  | Number of singleturn bits         |
| 2803 | 0     | TOPT_SSI_Polarity            |      | SSI polarity                      |
| 2804 | 0     | TOPT_SSI_Phase               |      | SSI phase                         |
| 2805 | 0     | TOPT_SSI_ParityEnable        |      | SSI parity enable                 |
| 2806 | 0     | TOPT_SSI_ParityType          |      | SSI type of parity bit            |
| 2807 | 0     | TOPT_SSI_SyncOffset          | us   | SSI synchronization offset        |
| 2808 | 0     | TOPT_SSI_SyncUse             |      | Synchronize to SSI cycle          |
| 2809 | 0     | TOPT_SSI_InSync              |      | SSI synchronization status        |
| 2810 | 0     | TOPT_SSI_EncobsUse           |      | Transmit encoder observation bit  |
| 2811 | 0     | TOPT_InOut_EncSim_<br>Source |      | Encoder simulation, signal source |
| 2820 | 0     | TOPT_SSI_GrayCode            |      | Use Gray coding                   |
| 2821 | 0     | TOPT_SSI_Baudrate            |      | SSI Baud rate                     |
| 2822 | 0     | TOPT_SSI_MultiturnVal        |      | actual SSI multiturn value        |
| 2823 | 0     | TOPT_SSI_SingleturnVal       |      | actual SSI singleturn value       |

Table 13.1: SSI encoder simulation parameters

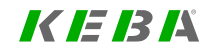

13 Technology options (X8)

KEBK

## 13.6 DIO option

|   | Ν |
|---|---|
|   |   |
| 1 |   |
| _ |   |

## NOTE

• For a full description of the "DIO" (digital input/output expansion) technology option (technical data, connections, configuration), see the "Option 2 - Technology, digital input/output expansion (DIO) Specification" (ID No.: 1106.04B.x).

## 13.7 MIO option

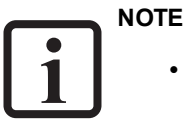

 For a full description of the "MIO" (multifunctional input/output expansion) technology option (technical data, connections, configuration), see the "Option 2 - Technology, multifunctional input/output expansion (MIO) Specification" (ID No.: 1106.25B.x).

## 13.8 TwinSync

#### NOTE

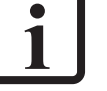

 For a full description of the "TWINsync" technology option (technical data, connections, configuration), see the "Option 2 -Technology, TWINsync option Specification" (ID No.: 1106.23B.x).

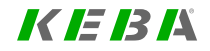

ID No.: 0842.26B.5-03 Date: 08.2021

# 13 Technology options (X8)

# 14 Device status

| Chapter overview  |                                                                             |
|-------------------|-----------------------------------------------------------------------------|
| Pictogram         | Device status                                                               |
| Navigation        | ► Project tree ► Device setup ► Device status                               |
| Brief description | This chapter describes the options available for viewing the device status. |
| Contents          | 14.1 Device status                                                          |
|                   | 14.2 Status bits                                                            |
|                   | 14.3 Load factor                                                            |

## 14.1 Device status

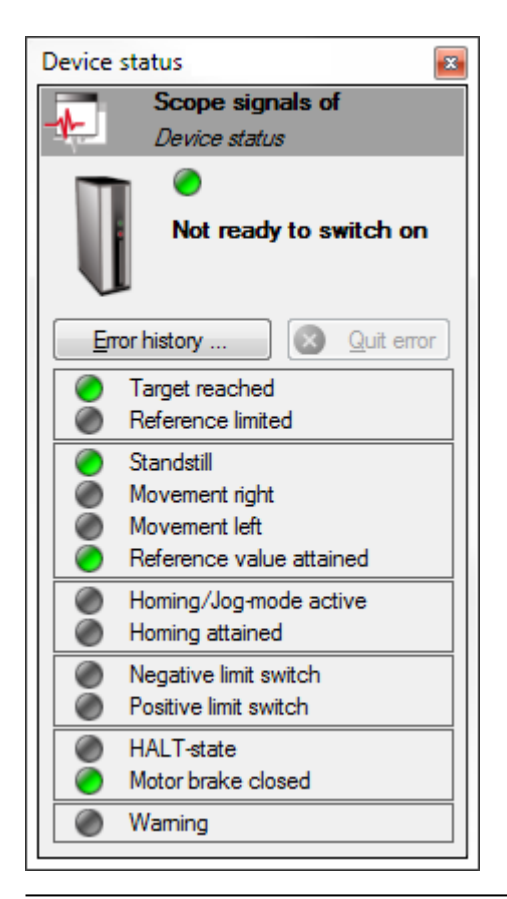

Image 14.1: "Device status" window

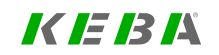

14 Device status

# 14 Device status

## K IE IB IÅ

To select various status and control signals for viewing in the oscilloscope or as trigger signals, click on the "Scope signals of *Device status*" (at the very top of the window).

Comprehensive error information can be accessed using the "Error History" button (see Section "Alarms and warnings (Details)" on page 338.)

If an error is currently present, it can be confirmed by clicking on the "Quit error" button.

| ID  | Index | Name             | Unit | Description                     |
|-----|-------|------------------|------|---------------------------------|
| 150 | 0     | Numerical status |      | Current numerical device status |
| 152 | 0     | Textual status   |      | Current device status           |
| 153 | 0     | Fault reset      |      | Fault reset command             |

Table 14.1: "Device status" parameters

#### NOTE

• On the device, the device statuses are shown on the 7-segment display. See Operation Manuals ServoOne and ServoOne junior.

## 14.2 Status bits

| Statu | s bits "ServoOne"  |    |                                      |   |                          | x |
|-------|--------------------|----|--------------------------------------|---|--------------------------|---|
|       | Scope signals      | of |                                      |   |                          |   |
| -14-  | Status bits        |    |                                      |   |                          |   |
| ۲     | Ready to switch-on | ۲  | Motor active                         | 0 | Drive configurable       |   |
| ۲     | Switched-on        | 0  | Target reached                       | ۲ | Drive operation enabled  |   |
| ۲     | Operation enabled  | ۲  | Internal reference limitation active | ۲ | Drive ready to switch-on |   |
| ۲     | Fault              | 0  | "Safe Torque Off" request            | ۲ | Remote                   |   |
| ۲     | Voltage enabled    | ۲  | Brake active                         | ۲ | Restart drive            |   |
| ۲     | Quick stop         | ۲  | Halt active                          | ۲ | Lock                     |   |
| ۲     | Switch-on disabled | ۲  | Homing attained                      |   |                          |   |
| ۲     | Warning            | ۲  | Homing jog mode active               |   |                          |   |

#### Image 14.2: "Status bits" window

To select the DriveCom status word (**P 151[0]**) for viewing in the oscilloscope, click on the "Scope signals of *Status bits*" (at the very top of the window).

| ID  | Index | Name                       | Unit | Description                  |
|-----|-------|----------------------------|------|------------------------------|
| 151 | 0     | MPRO_DRVCOM_<br>STAT_DWord |      | DriveCom status word (32Bit) |

Table 14.2: "Device status - Status bits" parameters

## 14.3 Load factor

| ID   | Index | Name            | Unit | Description                             |
|------|-------|-----------------|------|-----------------------------------------|
| 1651 |       | LU_Timing_Max   |      | SW Timing: Maximum times                |
| 1651 | 0     | LU_Timing       | ms   | Control ISR                             |
| 1651 | 1     | LU_Timing       | ms   | Asynchronous 1ms Task                   |
| 1651 | 2     | LU_Timing       | ms   | Initialization Task                     |
| 1651 | 3     | LU_Timing       | ms   | Control COM Handler                     |
| 1651 | 4     | LU_Timing       | ms   | Service COM Handler                     |
| 1651 | 5     | LU_Timing       | ms   | CoDeSys RTS Task                        |
| 1651 | 6     | LU_Timing       | ms   | Motion 1ms Task                         |
| 1652 |       | LU_Timing_Avg   |      | SW Timing: Average times                |
| 1652 | 0     | LU_Timing       | ms   | Control ISR                             |
| 1652 | 1     | LU_Timing       | ms   | Asynchronous 1ms Task                   |
| 1652 | 2     | LU_Timing       | ms   | Initialization Task                     |
| 1652 | 3     | LU_Timing       | ms   | Control COM Handler                     |
| 1652 | 4     | LU_Timing       | ms   | Service COM Handler                     |
| 1652 | 5     | LU_Timing       | ms   | CoDeSys RTS Task                        |
| 1652 | 6     | LU_Timing       | ms   | Motion 1ms Task                         |
| 1653 | 0     | LU_Timing_Reset |      | Reset maximal and average timing values |
| 1654 | 0     | LU_Timing_Total | %    | Total computer load                     |
| 1661 |       | LU_MemoryLoad   |      | SW Memory: Memory Load                  |
| 1661 | 0     | LU_Memory       | %    | Context Save Area                       |
| 1661 | 1     | LU_Memory       | %    | Dynamic program memory total            |
| 1661 | 2     | LU_Memory       | %    | Dynamic program memory ICODE            |
| 1661 | 3     | LU_Memory       | %    | Dynamic program memory SCODE            |

Table 14.3: "Device status - Load" parameters

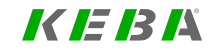

| Chapter overview  |                                                                                            |
|-------------------|--------------------------------------------------------------------------------------------|
| Pictogram         | Manual Mode                                                                                |
| Navigation        | ► Project tree ► Device setup ► Manual mode                                                |
| Brief description | This chapter describes the configuration and control options for the "Manual mode" window. |
| Contents          | 15.1 Manual mode window477                                                                 |
|                   | 15.2 Manual mode control status                                                            |

## 15.1 Manual mode window

#### NOTE

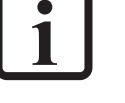

- Read, comply with, and confirm the safety prompt!
- As soon as the "Manual mode" window opens, all unrelated device settings will be disabled. These device settings will be reenabled after the "Manual mode" window is closed.

The manual mode window will appear, but be disabled at first. Once you click on the "Activate manual mode" button, a safety prompt that needs to be confirmed will appear.

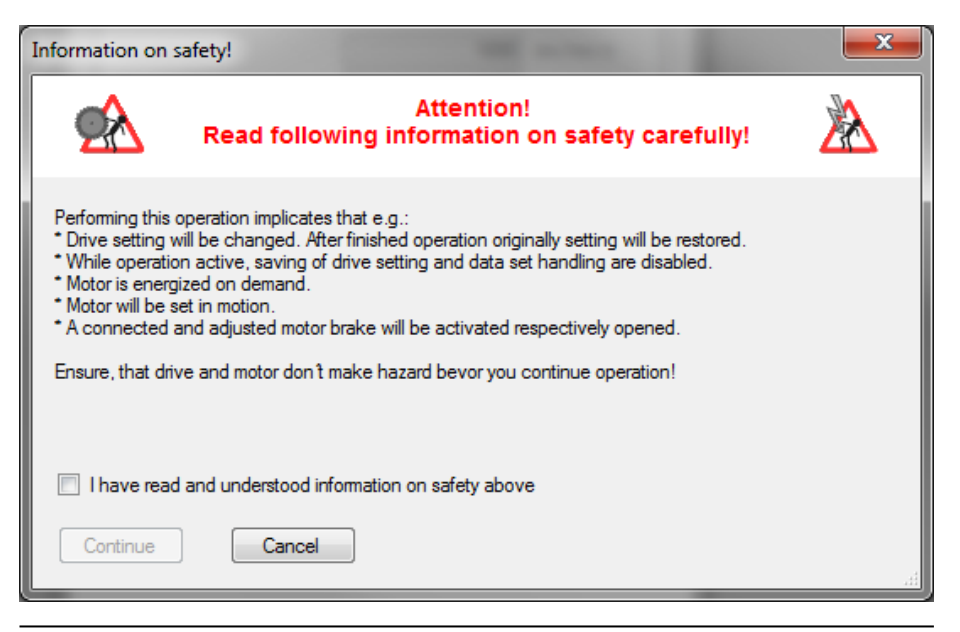

Image 15.1: Safety information

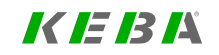

15 Manual mode

## KEBK

Once the safety prompt is confirmed, the "Manual mode" window will be enabled, after which you can select a control mode and configure it for manual operation. Depending on the control mode you selected, one to four configuration tabs will appear:

- A table with the parameters that are specific to the relevant control mode but that will only apply when using manual mode (e.g. acceleration, deceleration, setpoint, speed, etc.)
- Homing (see Section "Homing" on page 259)
- Jog mode, which can be used to move the motor step-by-step in a positive or negative direction with two different speeds.
- Reversing operation, in which the motor can be moved back and forth with adjustable accelerations and speeds.

| Manual mode "Sen  | oOne"                           |                |       |             |   |  |  |  |  |  |  |
|-------------------|---------------------------------|----------------|-------|-------------|---|--|--|--|--|--|--|
|                   |                                 |                |       |             |   |  |  |  |  |  |  |
| Control mode:     |                                 |                |       | ^           |   |  |  |  |  |  |  |
| PCON(3) = Positi  | on control mor                  | de             |       | . 🏤         | . |  |  |  |  |  |  |
|                   |                                 |                |       |             |   |  |  |  |  |  |  |
| Standard mode     | Homing mod                      | e Jog mode     | Reve  | rse mode    | _ |  |  |  |  |  |  |
| Motion profile    | •                               |                |       |             |   |  |  |  |  |  |  |
| PG(0) = reference | e acts on pro                   | file generator |       | •           |   |  |  |  |  |  |  |
| Acceleration:     |                                 |                | 1000  | rev/min/s   |   |  |  |  |  |  |  |
| Deceleration:     | Ĩ                               |                | 1000  | rev/min/s   |   |  |  |  |  |  |  |
| Speed:            |                                 |                | 60    | rev/min     |   |  |  |  |  |  |  |
| Mode:             | absolute                        |                | 00    | 1007/milli  |   |  |  |  |  |  |  |
|                   | <ul> <li>relative to</li> </ul> |                |       |             |   |  |  |  |  |  |  |
|                   | speed co                        | ntrolled       |       |             |   |  |  |  |  |  |  |
| Reference:        |                                 |                | 1000  | mDegree     |   |  |  |  |  |  |  |
|                   |                                 | Start          |       | Stop        |   |  |  |  |  |  |  |
|                   |                                 | Jun            |       | ыор         | - |  |  |  |  |  |  |
| Motor control     | Quick                           | stop           | Hal   | t operation |   |  |  |  |  |  |  |
| Start             |                                 | Start          |       | Start       |   |  |  |  |  |  |  |
| Stop              |                                 | Stop           |       | Stop        |   |  |  |  |  |  |  |
| Antionates        |                                 |                |       | II          | 5 |  |  |  |  |  |  |
| Activate i        | nanual mod                      |                | Manua | I mode off  |   |  |  |  |  |  |  |
|                   |                                 |                |       |             |   |  |  |  |  |  |  |
|                   |                                 |                |       |             |   |  |  |  |  |  |  |

Image 15.2: "Manual mode" window (enabled) - Control mode tab

| Ma | nual mode "Sen  | voOne"              |             |               | ×   |
|----|-----------------|---------------------|-------------|---------------|-----|
|    |                 |                     |             |               |     |
|    | Control modes   |                     |             |               | •   |
|    | DCON(2) - Paati | an aantral mada     |             |               |     |
|    | FCON(3) = FOSIL | on control mode     |             |               | S   |
|    | Standard mode   | Homing mode         | Jog mode    | Reverse mode  |     |
|    | Homing metho    | d:                  |             |               |     |
|    | Type 35(35) =   | Actual position     | = Reference | position      | •   |
|    |                 |                     |             |               |     |
|    |                 |                     |             |               |     |
|    | Home po         | sition = Actual pos | ition       |               |     |
|    |                 |                     |             |               |     |
|    |                 |                     |             | <b>I</b>      |     |
|    |                 |                     | <b>•••</b>  |               | _   |
|    |                 |                     | Start       | Stop          |     |
|    | Motor control   | Quick st            | ор          | Halt operatio | n   |
|    | Start           | S                   | itart       | Start         |     |
|    | Stop            |                     | itop        | Stop          |     |
|    | Activate        | manual mode         |             | Aanual mode ( | off |
|    |                 |                     |             |               |     |
|    |                 |                     |             |               |     |
|    |                 |                     |             |               |     |

Image 15.3: "Manual mode" window (enabled) - Homing tab

| Manual mode                               |                |                 |  |
|-------------------------------------------|----------------|-----------------|--|
| Control mode:<br>PCON(3) = Position contr | ol mode        |                 |  |
| Standard mode Homing                      | g mode Jog mod | de Reverse mode |  |
| Quick jog                                 |                |                 |  |
| Jog -                                     |                | Jog +           |  |
| Slow jog                                  | 10             | rev/min         |  |
| Quick jog                                 | 100            | rev/min         |  |
| Acceleration /<br>Deceleration            | 100            | rev/min/s       |  |
| Motor control                             | Quick stop     | Halt operation  |  |
| Start                                     | Start          | Start           |  |
| Stop                                      | Stop           | Stop            |  |
| Activate manual                           | mode           | Manual mode off |  |
|                                           |                |                 |  |
|                                           |                |                 |  |

Image 15.4: "Manual mode" window (enabled) - Jog mode tab

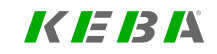

## KEBA

| Manual mode "ServoOne"          |                  |         | <b>E</b>  |
|---------------------------------|------------------|---------|-----------|
|                                 |                  |         |           |
| Control mode:                   |                  |         | ^         |
| PCON(3) = Position control mod  | le               |         | - 🌮 丨     |
| Quartered model I Uniting model | - Line model F   | Bever   | e mode    |
| Motion profile                  | e   Jog mode   1 | ICVCIS  |           |
| PG(0) = reference acts on pro   | file generator   |         | -         |
| Acceleration:                   |                  | 1000    | rev/min/s |
| Deceleration:                   |                  | 1000    | rev/min/s |
| Speed:                          |                  | 60      | rev/min   |
| Relative position +/-:          |                  | 1000    | mDegree   |
| Reverse event:                  |                  |         |           |
| Position                        | Speed            |         |           |
| 100 ms                          | hold after targ  | get rea | ched      |
|                                 | Start            |         | Stop      |
| Motor control Quick             | stop             | Halt    | operation |
| Start                           | Start            |         | Start     |
| Stop                            | Stop             |         | Stop      |
| Activate manual mode            | e Ma             | nual    | mode off  |
|                                 |                  |         |           |
|                                 |                  |         |           |
|                                 |                  |         |           |

Image 15.5: "Manual mode" window (enabled) - Reversing PG(0) tab

| CON(3) = Positio  | n control mode       |              | 🏰                   |
|-------------------|----------------------|--------------|---------------------|
| 0011(0) = 1 0380  | in control mode      | _            |                     |
| andard mode       | Homing mode          | log mode     | Reverse mode        |
| Motion profile    |                      |              |                     |
| IP(1) = reference | e acts directly on o | control loop | (without ramps) 👻   |
| Reverse signal    | type:                |              | $\Lambda \Lambda /$ |
| linear(0) = Con   | stant acceleration   | n/dece 👻     | $/ \vee \vee$       |
| Frequency:        |                      | 1            | Hz                  |
| Reference         |                      | 1000         | mDoarno             |
| amplitude:        |                      | 1000         | InDegree            |
|                   |                      |              |                     |
|                   | _                    |              |                     |
|                   |                      | Start        | Stop                |
| Motor control     | Quick stop           | )            | Halt operation      |
| Start             | Sta                  | rt           | Start               |
| Stop              | Sto                  | p            | Stop                |
|                   |                      |              |                     |
| Activate m        | anual mode           | M            | anual mode off      |

Image 15.6: "Manual mode" window (enabled) - Reversing IP(1) tab

| ID  | Index | Name                       | Unit      | Description                                                 |
|-----|-------|----------------------------|-----------|-------------------------------------------------------------|
| 229 | 0     | MPRO_PARA_CTRL             |           | Drive commissioning: Control word                           |
| 230 | 0     | MPRO_PARA_PRef             | mDegree   | Drive commissioning: Position reference value / amplitude   |
| 231 | 0     | MPRO_PARA_SRef             | rev/min   | Drive commissioning: Speed reference value<br>/ amplitude   |
| 232 | 0     | MPRO_PARA_Acc              | rev/min/s | Drive commissioning: Acceleration                           |
| 233 | 0     | MPRO_PARA_Dec              | rev/min/s | Drive commissioning: Deceleration                           |
| 234 | 0     | MPRO_PARA_TRef             | Nm        | Drive commissioning: Torque reference value                 |
| 235 | 0     | MPRO_PARA_<br>Frequency    | Hz        | Drive commissioning: Frequency of test<br>signal in IP mode |
| 236 | 0     | MPRO_PARA_<br>SignalType   |           | Drive commissioning: Type of test signal in IP mode         |
| 237 | 0     | MPRO_PARA_<br>WatchDog     | ms        | Drive commissioning: Watchdog tick                          |
| 238 | 0     | MPRO_PARA_Time             | ms        | Drive commissioning: Reverse control timer                  |
| 297 | 0     | MPRO_FG_<br>ActualSpeedFac |           | Factor group: actual speed factor (1/min to user speed)     |

15.2 Manual mode control status

| Manual mode control status | * |
|----------------------------|---|
| 0                          |   |
|                            |   |
|                            |   |

Image 15.7: "Manual mode control status" window

Double-clicking on "Manual mode control status" will open a window that will show the status word for the ServoOne in hexadecimal format.

| ID  | Index | Name           | Unit | Description                       |
|-----|-------|----------------|------|-----------------------------------|
| 229 | 0     | MPRO_PARA_CTRL |      | Drive commissioning: Control word |

Table 15.1: "Manual mode" parameters

Table 15.2: "Manual mode control status" parameters

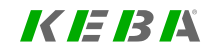

15 Manual mode

# 16 Drive description

| Chapter overview  |                                                                                              |     |
|-------------------|----------------------------------------------------------------------------------------------|-----|
| Pictogram         | Device description                                                                           |     |
| Navigation        | ► Project tree ► Device setup ► Drive description                                            |     |
| Brief description | This chapter describes the ServoOne characteristics and information available in parameters. |     |
| Contents          | 16.1 Electronic rating plate                                                                 | 482 |

## 16.1 Electronic rating plate

#### Device:

| Туре:          | SO84.006.0      |
|----------------|-----------------|
| Serial number: | 134702052       |
| Device family: | ServoOne        |
| Manufacturer:  | LTI Motion GmbH |

#### Hardware:

| Communication option: | EtherCat                   |
|-----------------------|----------------------------|
| Technology option:    | TTL Encodersimulation (V2) |
| Control card Id:      | print version 1100.840.1   |
| FPGA version:         | 01.11                      |
| BIOS version:         | 3.10-06                    |

#### Software:

| SW-version: | V4.15-23                      |
|-------------|-------------------------------|
| Checksum:   | 0000AC43h                     |
| Build date: | Mai 23 2016 - Release version |

#### Operational time:

| Total:       | 14 | h | 59 | min | 13 s |
|--------------|----|---|----|-----|------|
| Power stage: | 3  | h | 41 | min | 18 s |

Image 16.1: "Drive controller electronic rating plate" screen

The electronic rating plate provides a variety of information concerning the ServoOne, including the device model, serial number, communication and technology options, hardware and software versions, and operating time. This information is also available in the form of parameters.

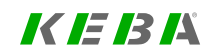

16 Drive description

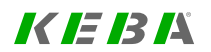

| ID  | Index | Name                        | Unit | Description                                                                                         |
|-----|-------|-----------------------------|------|----------------------------------------------------------------------------------------------------|
| 1   | 0     | DV_DeviceId                 |      | Device family/series ID                                                                             |
| 2   | 0     | DV_DeviceName               |      | Device name / product name                                                                          |
| 3   | 0     | DV_DeviceAliasName          |      | Application-specific device name alias                                                              |
| 4   | 0     | DV_SwVersion                |      | Firmware version of the device in plain text.<br>Total software version of device (plain text)      |
| 5   | 0     | DV_DeviceFamilyName         |      | Device family name                                                                                  |
| 6   | 0     | DV_SwVersionId              |      | Firmware version of the device                                                                      |
| 7   |       | DV_SwModulVersion           |      | Version numbers of supported software modules which have a parameter interface                      |
| 7   | 0     | DV_SwModulVersion           |      |                                                                                                    |
| 7   | 1     | DV_SwModulVersion           |      |                                                                                                    |
| 7   | 2     | DV_SwModulVersion           |      |                                                                                                    |
| 7   | 3     | DV_SwModulVersion           |      |                                                                                                    |
| 8   | 0     | DV_VendorName               |      | Manufacturer name                                                                                   |
| 49  | 0     | DV_SwStatus                 |      | Bit-Darstellung mehrerer Softwarefunktionen<br>Flag representation of several software<br>functions |
| 59  | 0     | DV_SwOptionX11Ver           |      | Software version option on X11                                                                      |
| 63  | 0     | DV_BuildDate                |      | Erstelldatum und Firmwareinformationen<br>Build date and firmware info                              |
| 79  | 0     | DV_<br>LoadedParamDataSet   |      | Name of the currently loaded parameter data set                                                     |
| 662 | 0     | DV_CAL_ChopperGuard         |      | Aktivierung der internen<br>Bremschopperüberwachung<br>Internal chopper guarding enable             |
| 672 | 0     | DV_CAL_<br>SerialNumServo   |      | Produktinformation: Seriennummer<br>Production information: serial number of device                 |
| 679 | 0     | DV_CAL_CB_<br>ArticleNumber |      | Controller board article number                                                                     |
| 697 | 0     | DV_CAL_<br>SafeFirmDataCrc  |      | Safety firmware data CRC                                                                            |
| 707 | 0     | MON_OpTime_Raw              |      | Operation time                                                                                      |
| 708 | 0     | MON OpEnTime Raw            |      | Operation enabled time                                                                              |

|  | Table 16.1: | "Drive | descrip | otion" | parameters |
|--|-------------|--------|---------|--------|------------|
|--|-------------|--------|---------|--------|------------|

| ID | Index | Name             | Unit | Description                                                                                                    |
|----|-------|------------------|------|----------------------------------------------------------------------------------------------------|
| 9  | 0     | DV_SwVersionVar  |      | Software version variant of device (plain text)                                                                   |
| 24 |       | USB_IO_Statistic |      | Statistic data of USB-IO Infineon driver                                                                          |
| 24 | 0     | uReset           |      | Reset statistics data                                                                                             |
| 24 | 1     | uIntEp0          |      |                                                                                                    |
| 24 | 2     | ulntEp1          |      | Aufrufzähler des Endpunkt 1 ACK-Interrupts<br>Calling count of handler for end point 1 ACK<br>interrupts          |
| 24 | 3     | uIntEp2          |      | Aufrufzähler des Endpunkt 2 Interrupts<br>Calling count of handler for end point 2 interrupts                     |
| 24 | 4     | uSetup           |      | Aufrufzähler der SUI-Konfigurationsroutine<br>Calling count of SUI setup handler                                  |
| 24 | 5     | uConfiguration   |      | Aufrufzähler der CFI-Konfigurationsroutine<br>Calling count of CFI configuration handler                          |
| 24 | 6     | uRxMsgCnt        |      | Anzahl empfangener Datenpakete<br>Number of received data packets                                                 |
| 24 | 7     | uRxMsgBytes      |      | Anzahl empfangener Datenbytes<br>Number of received data bytes                                                    |
| 24 | 8     | uTxMsgCnt        |      | Anzahl gesendeter Datenpakete<br>Number of transmitted data packets                                               |
| 24 | 9     | uTxMsgBytes      |      | Anzahl gesendeter Datenbytes<br>Number of transmitted data bytes                                                  |
| 24 | 10    | uRxAck           |      | Aufrufzähler des Empfangs-acknowledge-<br>Interrupts<br>Calling count of receive acknowledge interrupt            |
| 24 | 11    | uTxAck           |      | Aufrufzähler des Sende-acknowledge-Interrupts Calling count of transmit acknowledge interrupt                     |
| 24 | 12    | uIntTmtEp0       |      | Aufrufzähler des Endpunkt 0 Sendeinterrupts<br>Calling count of endpoint 0 transmit interrupt                     |
| 24 | 13    | uIntWrn          |      | Aufrufzähler des Warnungsebeneninterrupts<br>Calling count of warning level interrupt                             |
| 24 | 14    | iRetryCount      |      | Anzahl zweiter Versuche ein Datenpaket zu<br>übertragen<br>Number of second attempts to transmit a data<br>packet |
| 24 | 15    | ResetCount       |      | Anzahl empfangener Rücksetzbefehlssquenzen<br>Number of received reset command sequences                          |

Table 16.2: "Drive description - Software details" parameters

| ID | Index | Name                        | Unit | Description                                                                                                    |
|----|-------|-----------------------------|------|----------------------------------------------------------------------------------------------------|
| 24 | 16    | CriticalErrorCount          |      | Anzahl kritischer Fehler des Basis USB-Treibers<br>Number of critical basic USB driver errors                    |
| 24 | 17    | CriticalErrorCount1         |      | Anzahl kritischer Fehler des Basis USB-Treibers<br>Number of critical basic USB driver errors                    |
| 24 | 18    | CriticalErrorCount2         |      | Anzahl kritischer Fehler des Basis USB-Treibers<br>Number of critical basic USB driver errors                    |
| 24 | 19    | CriticalErrorCount3         |      | Anzahl kritischer Fehler des Basis USB-Treibers<br>Number of critical basic USB driver errors                    |
| 24 | 20    | CriticalErrorCount4         |      | Anzahl kritischer Fehler des Basis USB-Treibers<br>Number of critical basic USB driver errors                    |
| 24 | 21    | AppliErrorCount             |      | Anzahl kritischer Fehler des Basis USB-Treibers<br>Number of critical errors in application layer                |
| 24 | 22    | RxFifoHandlerCnt            |      | Aufrufzähler der Empfangsroutine<br>Calling count of receive handler                                             |
| 24 | 23    | USBdriveMode                |      | ID des USB-Treibermodus (0=kein, 1=alt,<br>2=sicher)<br>ID of USB driver mode (0 = none, 1 = old, 2 =<br>secure) |
| 24 | 24    | BlockChecksumError          |      | Anzahl fehlgeschlagener 64Byte Blöcke<br>Number of failed 64 byte blocks                                         |
| 60 | 0     | DV_SwOptionX12ID            |      | ID software option on X12                                                                                        |
| 64 | 0     | DV_SwBaseVersion            |      | Software base version                                                                                            |
| 65 | 0     | DV_<br>SwCompatibilityLevel |      | Software compatibility level                                                                                     |
| 80 |       | DV_SwBootInfo               |      | Bootloader information, version and checksum                                                                     |
| 80 | 0     | DV_SwBootVersion            |      | Bootloader information, version                                                                                  |
| 80 | 1     | DV_SwBootChecksum           |      | Bootloader information, checksum                                                                                 |
| 81 | 0     | DV_SwChecksum               |      | Checksum of firmware in flash                                                                                    |

 Table 16.2: "Drive description - Software details" parameters (continue)

| ID | Index | Name             | Unit Description |                           |
|----|-------|------------------|------------------|---------------------------|
| 50 | 0     | DV_HwPrintID     |                  | ID hardware print         |
| 51 | 0     | DV_HwPrintSubID  |                  | Hardwareprint Sub-ID      |
| 52 | 0     | DV_HwOptionX11ID |                  | ID hardware option on X11 |

Table 16.3: Parameter "Drive description - Hardware version"

| ID | Index | Name             | Unit | Description                              |
|----|-------|------------------|------|------------------------------------------|
| 53 | 0     | DV_HwOptionX12ID |      | ID hardware option on X12                |
| 54 | 0     | DV_HwCpldID      |      | Hardware CPLD / ASIC: ID                 |
| 55 | 0     | DV_ChipID        |      | Chip and redesign tracing identification |
| 75 | 0     | TOPT_Sel         |      | TechOption: Select                       |

Table 16.3: Parameter "Drive description - Hardware version" (continue)

| ID | Index | Name              | Unit | Description                                                                 |  |
|----|-------|-------------------|------|-----------------------------------------------------------------------------|--|
| 15 |       | PARA_DSC_Para     |      | Detailed description of a parameter                                         |  |
| 15 | 0     | Index             |      | Index (consecutive numbering) of parameter in actual parameter listing      |  |
| 15 | 1     | ID                |      | Parameter identification number                                             |  |
| 15 | 2     | SubParameterCount |      | Number of sub parameters                                                    |  |
| 15 | 3     | Name              |      | Parameter name                                                              |  |
| 15 | 4     | Introduction      |      | Short parameter introduction                                                |  |
| 15 | 5     | ReadLevel         |      | Essential level for parameter read access                                   |  |
| 15 | 6     | WriteLevel        |      | Essential level for parameter write access                                  |  |
| 15 | 7     | Attributes        |      | Manufacturer dependent attributes                                           |  |
| 15 | 8     | DisplayAttributes |      | Harmonized attributes for parameter representation                          |  |
| 15 | 9     | IsComplex         |      | True if parameter consists of individually<br>different sub parameters      |  |
| 15 | 10    | IsInteractive     |      | True if parameter access triggers an interactive command                    |  |
| 15 | 11    | GroupId           |      | Identification number of parameter group to which this parameter belongs to |  |
| 15 | 12    | SaveGroups        |      | Flag representation of device save group to which this parameter belongs    |  |
| 16 |       | PARA_DSC_SubPara  |      | Description of a single sub parameter                                       |  |
| 16 | 0     | Parald            |      | Parameter no.                                                               |  |
| 16 | 1     | SubParaId         |      | Sub parameters no.                                                          |  |
| 16 | 2     | Name              |      | Sub parameters name                                                         |  |
| 16 | 3     | Unit              |      | Sub parameters unit                                                         |  |
| 16 | 4     | Introduction      |      | Sub parameters short introduction                                           |  |

Table 16.4: Parameter "Drive description - Interface"

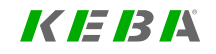

KEBK

| ServoOne - Device Help | 485 |
|------------------------|-----|
|------------------------|-----|

| ID | Index | Name                | Unit | Description                                                            |
|----|-------|---------------------|------|------------------------------------------------------------------------|
| 16 | 5     | DataType            |      | Sub parameters data type identification                                |
| 16 | 6     | DataTypeName        |      | Sub parameters data type name                                          |
| 16 | 7     | Attributes          |      | Sub parameter attributes                                               |
| 16 | 8     | Minimum             |      | Sub parameter minimum value as float32                                 |
| 16 | 9     | Maximum             |      | Sub parameter maximum value as float32                                 |
| 16 | 10    | Default             |      | Sub parameter default value as float32                                 |
| 16 | 11    | StringMinimum       |      | Minimum value as text                                                  |
| 16 | 12    | StringMaximum       |      | Maximum value as text                                                  |
| 16 | 13    | StringDefault       |      | Manufacture-specific default value as text                             |
| 16 | 14    | NativeMinimum       |      | Native sub parameter minimum value as 4-byte data stream               |
| 16 | 15    | NativeMaximum       |      | Native sub parameter maximum value as 4-byte data stream               |
| 16 | 16    | NativeDefault       |      | Native sub parameter default value as 4-byte<br>data stream            |
| 17 |       | PARA_DSC_Groups     |      | List of names of parameter groups                                      |
| 17 | 0     | PARA_DSC_Groups     |      |                                                                        |
| 17 |       | PARA_DSC_Groups     |      |                                                                        |
| 17 | 21    | PARA_DSC_Groups     |      |                                                                        |
| 18 |       | PARA_DSC_SaveGroups |      | List of names of parameter save groups                                 |
| 18 | 0     | PARA_DSC_SaveGroup  |      |                                                                        |
| 18 |       | PARA_DSC_SaveGroup  |      |                                                                        |
| 18 | 12    | PARA_DSC_SaveGroup  |      |                                                                        |
| 19 |       | PARA_DSC_Device     |      | Device description concerning parameter list                           |
| 19 | 0     | ParaCount           |      | Number of registered parameters                                        |
| 19 | 1     | GroupCount          |      | Number of parameter groups                                             |
| 19 | 2     | SaveGroupCount      |      | Number of parameter save groups                                        |
| 20 |       | PARA_DSC_Para2      |      | Detailed description of a parameter                                    |
| 20 | 0     | Index               |      | Index (consecutive numbering) of parameter in actual parameter listing |
| 20 | 1     | ID                  |      | Parameter identification number                                        |
| 20 | 2     | SubParameterCount   |      | Number of sub parameters                                               |
| 20 | 3     | Name                |      | Parameter name                                                         |
| 20 | 4     | Introduction        |      | Short parameter introduction                                           |

| ID | Index | Name              | Unit | Description                                                                 |
|----|-------|-------------------|------|-----------------------------------------------------------------------------|
| 20 | 5     | ReadLevel         |      | Essential level for parameter read access                                   |
| 20 | 6     | WriteLevel        |      | Essential level for parameter write access                                  |
| 20 | 7     | Attributes        |      | Manufacturer dependent attributes                                           |
| 20 | 8     | DisplayAttributes |      | Harmonized attributes for parameter representation                          |
| 20 | 9     | IsComplex         |      | True if parameter consists of individually<br>different sub parameters      |
| 20 | 10    | IsInteractive     |      | True if parameter access triggers an interactive command                    |
| 20 | 11    | GroupId           |      | Identification number of parameter group to which this parameter belongs to |
| 20 | 12    | SaveGroups        |      | Flag representation of device save group to which this parameter belongs    |
| 21 |       | PARA_DSC_SubPara2 |      | Short description of a single sub parameter                                 |
| 21 | 0     | Parald            |      | Parameter no.                                                               |
| 21 | 1     | SubParaId         |      | Sub parameters no.                                                          |
| 21 | 2     | Name              |      | Sub parameters name                                                         |
| 21 | 3     | Unit              |      | Sub parameters unit                                                         |
| 21 | 4     | Introduction      |      | Sub parameters short introduction                                           |
| 21 | 5     | DataType          |      | Sub parameters data type identification                                     |
| 21 | 6     | DataTypeName      |      | Sub parameters data type name                                               |
| 21 | 7     | Attributes        |      | Sub parameter's attributes                                                  |
| 21 | 8     | Minimum           |      | Sub parameters minimum value as float32                                     |
| 21 | 9     | Maximum           |      | Sub parameters maximum value as float32                                     |
| 21 | 10    | Default           |      | Sub parameters default value as float32                                     |
| 21 | 11    | StringDefault     |      | Manufacture-specific default value as text                                  |
| 21 | 12    | NativeMinimum     |      | Native sub parameter minimum value as 4-byte data stream                    |
| 21 | 13    | NativeMaximum     |      | Native sub parameter maximum value as 4-byte<br>data stream                 |
| 21 | 14    | NativeDefault     |      | Native sub parameter default value as 4-byte<br>data stream                 |
| 22 |       | PARA_DSC_Groups2  |      | List of names of parameter groups                                           |
| 22 | 0     | PARA_DSC_Groups   |      |                                                                             |
| 22 |       | PARA_DSC_Groups   |      |                                                                             |

 Table 16.4:
 Parameter "Drive description - Interface" (continue)

| ID | Index | Name                     | Unit | Description                            |
|----|-------|--------------------------|------|----------------------------------------|
| 22 | 21    | PARA_DSC_Groups          |      |                                        |
| 48 |       | PARA_DSC_<br>SaveGroups2 |      | List of names of parameter save groups |
| 48 | 0     | PARA_DSC_SaveGroup       |      |                                        |
| 48 |       | PARA_DSC_SaveGroup       |      |                                        |
| 48 | 12    | PARA_DSC_SaveGroup       |      |                                        |

Table 16.4: Parameter "Drive description - Interface" (continue)

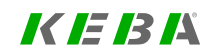

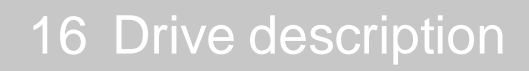

KEBK

# 17 Enhanced/additional functions

| Chapter overview  |                                                                                                    |
|-------------------|----------------------------------------------------------------------------------------------------|
| Pictogram         |                                                                                                    |
| Navigation        |                                                                                                    |
| Brief description | This chapter describes "Reloading individual parameters" and "Uploading and downloading parameter data sets". |
| Contents          | 17.1 Reloading individual parameters                                                                          |
|                   | 17.2 Upload and download of parameter data sets491                                                            |

## 17.1 Reloading individual parameters

The parameters **P 97 - PARA\_DataSetLdCfg**, **P 98 - PARA\_DataSetLdID** and **P 99 - PARA\_DataSetLdVal** allow you to adapt individual parameter values as needed.

The parameters and values to be loaded can be defined by means of special character strings and assigned to an associated data set ID. Determination of the data set ID can be accomplished by means of digital inputs or a parameter, for example. One possible application would be storing two motor data sets in one device which can be switched over in dependence on a certain event.

#### 17.1.1 Parameters used

#### P 97 - PARA\_DataSetLdCfg

The parameter **P 97 - PARA\_DataSetLdCfg** is used to activate the function and to make the general settings for the generation of the data set ID.

#### P 98 - PARA\_DataSetLdID

The desired data set IDs are entered in **P 98 - PARA\_DataSetLdID**. Up to 100 entries can be made (subindex 0 ....99). The parameter ID entered here makes reference to the subindex in PARA\_DataSetLdVal via the associated subindex of PARA\_DataSetLdID.

#### P 99 - PARA\_DataSetLdVal

The character strings associated with the respective data set IDs (linked via the subindex with **P 98**) which define the parameters and values to be loaded are entered in **P 99 - PARA\_DataSetLdVal**.

#### 17.1.2 Parameter list

| ID | Index | Name/Setting          | Unit | Description                                                                                                    |
|----|-------|-----------------------|------|----------------------------------------------------------------------------------------------------|
| 97 |       | PARA_<br>DataSetLdCfg |      | DataSet Loader Configuration                                                                                                    |
|    | 0     | Opt                   |      | Configuration options                                                                                                    |
|    |       | OFF (0)               |      | Function not active                                                                                                    |
|    |       | ON(1)                 |      | Activate function                                                                                                    |
|    | 1     | FS:                   |      | Function selector                                                                                                    |
|    |       | 0 = OFF               |      | No data set ID is determined.                                                                                                    |
|    |       | 1 = TERM              |      | Determination via digital inputs (MPRO_INPUT_STATE & PARA_DataSetLdCfg[1])                                                                            |
|    |       | 2 = PARA              |      | The data set ID is determined from a selectable<br>parameter. The value of the parameter (Para_<br>ID/ParaSubID) is used to generate the data set ID. |
|    | 2     | Mask                  |      | Bitmask                                                                                                    |
|    | 3     | ActID                 |      | Currently selected data set ID                                                                                                    |
|    | 4     | Para_ID               |      | Parameter index for generating the data set ID (if<br>FS=PARA)                                                                                        |
|    | 5     | Para_SubID            |      | Parameter subindex for generating the data set ID (if<br>FS=PARA)                                                                                     |
|    | 6     | Para_Scale            |      | The parameter value is scaled (multiplication) for the generation of the data set ID using the value indicated.                                       |
|    | 7     | Para_Offset           |      | Parameter offset for generating the data set ID                                                                                                    |
| 98 |       | PARA_<br>DataSetLdID  |      |                                                                                                    |
|    | 0 -99 | PARA_<br>DataSetLdID  |      | List of the possible data set IDs                                                                                                    |
| 99 |       | PARA_<br>DataSetLdVal |      |                                                                                                    |
|    | 0 -99 | PARA_<br>DataSetLdVal |      | Associated character strings which describe<br>parameters and values which are to be changed                                                          |

Table 16.5: Parameter "Reloading individual parameters"

#### Activation

The function is activated by the setting of the parameter **P 97 - PARA\_DataSetLdCfg** [0] Opt = 1.

#### Determining the data set ID

The parameter **P 97 - PARA\_DataSetLdCfg[1] FS** is the function selector and specifies which source is used for determining the data set ID.

The parameter **P 97 - PARA\_DataSetLdCfg[2]** (= PARA\_DataSetLd\_Mask) functions in this case as the bitmask for selecting (e.g. the desired digital inputs).

- off (0) Manual switchover via ActID
- 1 Switchover via digital inputs
- 2 Switchover via separate parameter

The currently determined data set ID is displayed in parameter **P 97 - PARA\_ DataSetLdCfg[3]** (= ActID).

#### Manual allocation of the data set ID

If parameter **P 97 - PARA\_DataSetLd\_FS = OFF(0)**, then the data set ID can be allocated "manually."

Every imaginable data set ID should be entered in parameter **P 98 - PARA\_ DataSetLdID[x]** at least once under any subindex desired.

#### Automatic data set ID determination

Parameter **P 97 = Para(2)** allows switching between the data set IDs via any parameter desired (for example, a fieldbus parameter). To do so, the parameter must be entered in **P 97.4** and the associated subindex in **P 97.5**. The value of the parameter entered is overwritten in **P 97.3**.

Using parameter P 97 - PARA\_DataSetLd\_FS = PARA(2), the data set ID is determined automatically from the current value of the parameter specified by P 97 -PARA\_DataSetLdCfg[4] and P 97 - PARA\_DataSetLdCfg[5] and is entered in P 97 - PARA\_DataSetLd [3] = ActId.

## KEBK

# 17 Enhanced/additional functions

KEBK

Using P 97 - PARA\_DataSetLdCfg[6] - Para\_Scale and P 97 - PARA\_

**DataSetLdCfg[7] - Para\_Offset**, the parameter value is now first multiplied by "Para\_Scale" and then "Para\_Offset" is added. The resulting value is rounded to the nearest integer to obtain the data set ID.

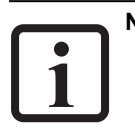

#### NOTE

• Currently, only float32 parameters are supported. If the specified parameter cannot be read or if it is not a float32 parameter, the data set ID generated is always "0".

#### Configuring the data set for the determined data set ID

The settings in parameters **P 98** and **P 99** must now be made for the data set ID that has been determined.

P 97 - PARA\_DataSetLd [3] = ActId shows the currently determined or entered data set ID.

Enter this data set ID under P 98 - PARA\_DataSetLdID - Index X for the required subindex. The system then uses the subindex of P 98 to branch to the subindex of P 99 - PARA\_DataSetLdVal - Index X. The configuration data for the new parameters must be entered in this index.

Select parameter **P 99 - PARA\_DataSetLdVal - Index X**. This must be the same index as the index selected under **P 98 - PARA\_DataSetLdID - Index X**.

Then enter the configuration data for the parameters for the selected index of **P99** - **Para\_DataSelLdVal** under "Value".

This must have the syntax <INDEX>,<SUBINDEX>,<VALUE>;<INDEX>,<SUBINDEX>,<VALUE>; ....

#### 17.1.3 Procedure

Activate the function using: P 97 - PARA\_DataSetLdCfg[0] = 1

Generate the data set ID using:

```
P 97 - PARA_DataSetLdCfg[1] = 2
```

Set Para\_ID and Para\_SubID using **97 - PARA\_DataSetLdCfg[4]** and **P 97 - PARA\_ DataSetLdCfg[5]**.

Set Para\_Scale and Para\_Offset using **97 - PARA\_DataSetLdCfg[6]** and **P 97 - PARA\_DataSetLdCfg[7]**.

The data set ID is now displayed under 97 - PARA\_DataSetLdCfg[2] = ActID.

Enter the determined data set ID under P 98 - PARA\_DataSetLdID[x] = Subindex X.

Now enter the configuration of the parameter under **P 99 - PARA\_DataSetLdID[x] =** Subindex X.

#### Compare the data set ID with elements of P 98- PARA\_DataSetLdID[x]

The parameter **P 98 - PARA\_DataSetLdID[x]**, which consists of 100 elements (0 . . . 99), is run through completely and the values of the elements are compared to the determined data set ID (determination as described above).

If the data set ID in parameter **P 98- PARA\_DataSetLdID[x]** was not found at least once, an error 15-21 is triggered ("Dataset to be loaded is not valid!"). This error can be acknowledged and the drive can subsequently be put into operation.

If the data set ID is found in element x, the string in the associated parameter **P 99 -PARA\_DataSetLdVal[x]** is interpreted. This must have the format

<INDEX>,<SUBINDEX>,<VALUE>;<INDEX>,<SUBINDEX>,<VALUE>;...

(length: max 100 characters each). The consecutively specified parameter values are loaded accordingly. If the string cannot be interpreted due to input errors, an error message is generated.

It is possible to specify the same data set ID in several elements, x1, x2, x3.... In this case, all strings are interpreted from **P 99 - PARA\_DataSetLdVal[x1]**, **P 99 - PARA\_ DataSetLdVal[x2]**.... If a parameter is written more than once here, the last value specified is valid.

#### Loading the data set

Loading of the parameters is initiated by:

- · starting the device
- a change in data set ID.

#### Functional example:

| P 98 - PARA_DataSetLdID[x] | SubID P 98 |                   | SubID P 99 | P 99 - PARA_DataSetLdVal[x] |
|----------------------------|------------|-------------------|------------|-----------------------------|
| 123                        | 0          | $\leftrightarrow$ | 0          | 456,0,300;451,0,Testmotor   |
| 456                        | 1          | $\leftrightarrow$ | 1          | 456,0,350; 451,0,Supermotor |
| 456                        | 2          | $\leftrightarrow$ | 2          | 320,0,0.01;;;; 321,0,20;    |
| 456                        | 3          | $\leftrightarrow$ | 3          |                             |
| 65535                      | 4          | $\leftrightarrow$ | 4          |                             |
| 65535                      | 5          | $\leftrightarrow$ | 5          |                             |
| 65535                      | 6          | $\leftrightarrow$ | 6          |                             |
| 456                        | 7          | $\leftrightarrow$ | 7          | 360,0,1e3                   |
| 65535                      | 8          | $\leftrightarrow$ | 8          |                             |
| 123                        | 9          | $\leftrightarrow$ | 9          |                             |
| 789                        | 10         | $\leftrightarrow$ | 10         |                             |
| 65535                      | 11         | $\leftrightarrow$ | 11         |                             |
|                            |            | $\leftrightarrow$ |            |                             |
|                            |            | $\leftrightarrow$ |            |                             |
|                            | 99         | $\leftrightarrow$ | 99         |                             |

Table 16.6: Functional example

If, for example, a data set ID with the ID "123" is determined, the parameters 456 [0]=300 and 451[0]="Testmotor" are written sequentially. For an ID "456" 456[0]=350, 451[0]="Supermotor", 320[0]=0.01, 321[0]=20 and 360[0]=1000. All aforementioned data sets are valid, i.e. leaving entries blank is permissible as is the insertion of any number of spaces or "," separators. The string can be closed with "," but this is not required.

If an entry needs to be disabled temporarily for test purposes, it is recommended that a data set ID which does not exist be entered (e.g. 4294967295).

If there is to be NO parameter loaded for a certain data set ID in use, it is STILL recommended that an entry be made in any element of PARA\_DataSetLdID[x], to avoid triggering the error "No dataset available for given ID." In this case, the associated element in PARA\_DataSetLdVal[x] can simply be left blank (as in the example above for the actuator of the ID "789"). This means that every data set ID used must be listed explicitly in order to prevent an incorrect data set from being active "inadvertently."

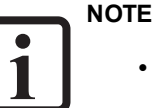

 The functions for "Loading actuator-specific parameters" from the SO HF-/ CD software are removed because the functionality is now masked by this.

# 17 Enhanced/additional functions

# 17 Enhanced/additional functions

KEBA

17.2 Upload and download of parameter data sets

The parameters **P 2009[0] - COM\_CFG\_File** and **P 2010[0] - COM\_CFG\_ID** can be used to write the configuration of the drive controller to the file system of the drive controller as a parameter data set or read it from there. The parameter data set is saved in a file with the syntax PDSxx.dmd. The xx in the filename stands for the data set number. Up to 100 data sets (0 to 99) can be saved.

This allows various different configurations to be saved in a drive controller as parameter data sets and then be called up as needed for the respective operational situation.

The parameter data sets can be loaded to the PC using an FTP script or from there back to the drive controller .

| P No. | Index | Name         | Unit | Description                                                                                                    |
|-------|-------|--------------|------|----------------------------------------------------------------------------------------------------|
| 2009  | 0     | COM_CFG_File |      | Access to the file system: Loading and saving of configuration files<br>-2 (ERROR) Error during RAM or MMC access<br>-1 (Running) = File creation is running<br>0 (Ready) = File creation is finished<br>18 Create parameter data set on FS.                                                                                                    |
| 2010  | 0     | COM_CFG_ID   |      | Access to file system: Assign additional parameter data set ID.<br>With byte 0: Specification of the parameter data set number.<br>Bit 0 of 2010[0] to bit 7 of 2010[0]<br>With byte 1: Specification of the options<br>Bit 0 = 1: Remove fieldbus-specific parameters from the data set.<br>Bit 1 = 1: Remove scope parameters from the data set. |

Table 16.7: Upload and download of parameter data sets

17.2.1 Write parameter data set to the file system.

| No. | Action                                                                                                    |
|-----|----------------------------------------------------------------------------------------------------|
| 1   | Assign name for the parameter data set:<br>With byte 0 of P 2010[0] - COM_CFG_ID:<br>Specifies the name of the parameter data set.<br>0-99 means PDS00PDS99.                                                                                      |
| 2   | Specify options:<br>Using byte 1 of P 2010[0] - COM_CFG_ID specifies the options for the<br>parameter data set.<br>Bit 0 = 1: Remove fieldbus-specific parameters from the data set.<br>Bit 1 = 1: Remove scope parameters from the data set.     |
| 3   | Create parameter data set:<br>P 2009[0] - COM_CFG_File = 18<br>Create a parameter data set in the file system /para/PDS00.dmd<br>The parameter data set is now saved in the drive controller with the<br>selected name.                           |
| 4   | Transfer the parameter data set to the PC using the FTP script:<br>The following script can be used to transfer the parameter data set from<br>the drive controller to the PC. open 192.168.39.5<br>Servo<br>Drive<br>get /para/PDS00.dmd<br>quit |

17.2.2 Loading the parameter data set from the file system

| No. | Action                                                                                                    |
|-----|----------------------------------------------------------------------------------------------------|
| 1   | Load the parameter set from the PC to the file system of the drive<br>controller via FTP script:<br>open 192.168.39.5<br>Servo<br>Drive<br>mkdir /para<br>cd /para<br>put PDS00.dmd<br>quit<br>The parameter data set is now present in the drive controllerfile system. |
| 2   | Enter the name of the parameter data set to be read<br>With byte 0 of P 2010[0] - COM_CFG_ID: Specifies the name of the data<br>set to be read.<br>0-99 means PDS00PDS99.                                                                                                |
| 3   | Specify options:<br>With byte 1 of P 2010[0] - COM_CFG_ID:<br>Specification of the options.<br>Bit 0 = 1: Save the data set permanently to the non-volatile axis controller.                                                                                             |
| 4   | Read the parameter data from the file system and write to the device parameters.<br>P 2009[0] - COM_CFG_File = 19.                                                                                                    |
| 5   | If everything has worked properly, <b>P 2009[0] - COM_CFG_File</b> is<br>automatically set to 0 = Ready once again.<br>If there is an error, <b>P 2009[0] - COM CFG File</b> is set to -2 = error.                                                                       |

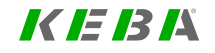

# 17 Enhanced/additional functions

## А

| Absolute interface                             | 60, 65-71, 78, 84-85, 88, 93        |
|------------------------------------------------|-------------------------------------|
| Acceleration                                   |                                     |
| Alarms & warnings                              |                                     |
| Analogue channel                               | 280, 308, See also Inputs, Analogue |
| Asynchronmotor                                 | See Motor, Asynchronous             |
| Asynchronous motor I <sup>2</sup> t monitoring |                                     |
| Automatic test                                 |                                     |
|                                                |                                     |

## В

| BiSS              |  |
|-------------------|--|
| Signal correction |  |

#### С

| CAM                | 298 |
|--------------------|-----|
| Control word       | 289 |
| Function selectors | 319 |

| Parameters        | 288       |
|-------------------|-----------|
| CANopen           | . 21, 465 |
| EDS file          | 467       |
| State machine     | 284       |
| Technology option | 327       |
| Touch probe       | 312       |
| Channel 1         | 60        |
| Channel 2         | 78        |
| Channel 3         | 82        |
| Channel 4         | 96        |
| Characteristic    |           |
| К-Т               | 134       |
| Saturation        | 132       |
| Commissioning     | 17        |
| Automatic test    |           |
| Wizard            | 17        |
| Common master     | 297       |
| Compensation      |           |
| Axis correction   | 107       |
| Detent torque     | 122       |

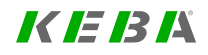

18 Index

## KEBK

ID No.: 0842.26B.5-03 Date: 08.2021

ServoOne - Device Help

| Control                 | 115, See also | Torque control; Sp | eed control; Position control |
|-------------------------|---------------|--------------------|-------------------------------|
| Basic setting           |               |                    |                               |
| Motor control basic     | c settings    |                    |                               |
| Shutdown                |               |                    |                               |
| Control location select | tor           |                    |                               |
| Control word            |               |                    |                               |
| Auto commutation        |               |                    |                               |
| Fieldbus                |               |                    |                               |
| Homing                  |               |                    |                               |
| Hydraulic               |               |                    |                               |
| Process controller      |               |                    |                               |
| Reference table         |               |                    |                               |
| Sensorless control      |               |                    |                               |
| Speed control           |               |                    |                               |
| Synchronized mot        | ion           |                    |                               |
| Test signal genera      | ntor          |                    |                               |
| Touch probe             |               |                    |                               |
| Copyright               |               |                    |                               |
| Current Controller      |               |                    |                               |
| Sampling time           |               |                    |                               |
| Current observer        |               |                    |                               |

#### D

| Deceleration            |                           |
|-------------------------|---------------------------|
| Device status           |                           |
| Digital filter          | 143                       |
| Drahtbruch              | See Wire break monitoring |
| E                       |                           |
| Einheiten               | See Scaling               |
| Electronic cam plate    |                           |
| Electronic gearing      |                           |
| Disengagement           |                           |
| Engagement              |                           |
| Electronic rating plate |                           |
| Hardware version        |                           |
| Software versions       |                           |
| Encoder                 |                           |
| Gearing                 |                           |
| Multi-turn              |                           |
| Pin assignment          | 57                        |
| Selection               |                           |

| EnDat                   | 63               |
|-------------------------|------------------|
| Connection              |                  |
| Interface               |                  |
| Limitation              | 53               |
| Linear                  |                  |
| On X8 technology option | 84, 87-88, 90-92 |
| Pin assignment          |                  |
| Signal correction       | 61               |
| EPMS                    |                  |
| Error                   |                  |
| Display                 |                  |
| Reactions               |                  |
| EtherCAT®               |                  |
| Exclusion of Liability  |                  |
| F                       |                  |
| Field weakening         |                  |
| Asynchronous motor      |                  |

| -              | ,                                                    |
|----------------|------------------------------------------------------|
| Synchronous mo | tor                                                  |
| Fieldbus .     | 464, See also POWERLINK; CANopen; EtherCAT®; SERCOS; |
|                | PROFIBUS; PROFINET                                   |

| - 1 |    |
|-----|----|
|     |    |
|     | ъ. |
|     |    |
|     | -  |

| Hall sensor            |
|------------------------|
| Hardware requirements  |
| HIPERFACE DSL®         |
| Homing                 |
| Method (-10)           |
| Method (-11)           |
| Method (-12)           |
| Method (-13)           |
| Method (-7) to (0)     |
| Method (-8)            |
| Method (-9)            |
| Method (1)             |
| Method (11)            |
| Method (12)            |
| Method (13)            |
| Method (14)            |
| Method (15)            |
| Method (16)            |
| Method (17) to (30)273 |

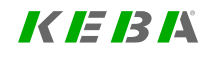

## K IE IB IÅ

ID No.: 0842.26B.5-03 Date: 08.2021

ServoOne - Device Help 496

| Method (2)         | .265  |
|--------------------|-------|
| Method (3)         | .266  |
| Method (31)        | . 272 |
| Method (32)        | . 272 |
| Method (33)        | .273  |
| Method (34)        | .273  |
| Method (35)        | . 273 |
| Method (4)         | .266  |
| Method (5)         | .267  |
| Method (6)         | .267  |
| Method (7) to (10) | .268  |

| IECON(4) method     |  |
|---------------------|--|
| IENCC(1)            |  |
| Inputs              |  |
| Analogue            |  |
| Profile mode        |  |
| Scaling             |  |
| Digital             |  |
| Interpolation types |  |

| Jog mode        |     |
|-----------------|-----|
| L               |     |
| LHMES(2) method | 168 |
| Limit switch    |     |
| negative        | 269 |
| Limitations     | 331 |
| Jerk            | 254 |
| Position        |     |
| Setting         | 331 |
| Speed           |     |
| Load factor     | 476 |
|                 |     |

## Μ

J

| Manual mode          | 477, 481 |
|----------------------|----------|
| Mass inertia         |          |
| Adaptation           |          |
| Determining          |          |
| Master configuration |          |

| Modulo weighting       | 248     |
|------------------------|---------|
| Motion profile         |         |
| Basic settings         |         |
| Data handling          |         |
| Settings               |         |
| Motor                  |         |
| Asynchronous           |         |
| Electronic data        | 40      |
| Brake                  |         |
| Output                 | 328     |
| Configuration          | 33      |
| Identification         | 46      |
| Protection             | 41, 322 |
| l²t                    | 44      |
| Synchronous            |         |
| Auto commutation       |         |
| Linear                 | 37      |
| Electronic data        |         |
| Third-party            | 34      |
| Multi-turn encoder     |         |
| as single-turn encoder |         |

| Multi-turn overflow | 113 |
|---------------------|-----|
|---------------------|-----|

#### 0

| Operating time |     |
|----------------|-----|
| Outputs        |     |
| Analogue       |     |
| Digital        |     |
| Motor brake    |     |
| Overmodulation | 135 |
| Oversampling   | 111 |

#### Ρ

#### Position control

| IP mode                    |     |
|----------------------------|-----|
| PG mode                    | 252 |
| Reference table            |     |
| Reference value limitation |     |
| Setting                    |     |
| Position controller        |     |
| Sampling time              |     |
| Position polarity          |     |

18 Index

## KEBA

| Power-up sequence      |         |
|------------------------|---------|
| Power failure response | 335     |
| Power stage            | 25      |
| Settings               | 25      |
| POWERLINK              | 464     |
| PRBS signal            |         |
| Pre-control            | 149     |
| Process controller     |         |
| PROFIBUS               | 21, 466 |
| PROFINET               |         |
|                        |         |

### Q

| Quick stop |  |
|------------|--|
| Sensorless |  |

## R

| Rate limiter |  |
|--------------|--|
| Reference    |  |
| Limitation   |  |
| Shutdown     |  |
| Table        |  |

| Reference mark       | 68-69, 92, 266, 269, 271 |
|----------------------|--------------------------|
| Increment-coded      |                          |
| Negative             |                          |
| Resolver cables      | 79                       |
| Responsibility       | 16                       |
| Restart              |                          |
| Rigidity             |                          |
| of the drive train   |                          |
| Round table function |                          |
| Infinite motion task | 239                      |
| Process option       |                          |
| Relative motion task |                          |
|                      |                          |

## S

| Safe Torque Off | See STO (Safe Torque Off) |
|-----------------|---------------------------|
| Safety          | 15                        |
| Scaling         | 233, See also Weighting   |
| Acceleration    | 246                       |
| Position unit   | 240                       |
| Speed           |                           |
| User defined    |                           |

| SERCOS                         | 21, 465                          |
|--------------------------------|----------------------------------|
| ʻHalť status                   |                                  |
| Axis correction                |                                  |
| Device warning status word     |                                  |
| Error reaction                 |                                  |
| Motion profile                 |                                  |
| Reference via                  |                                  |
| Scaling                        |                                  |
| Touch probe                    |                                  |
| Sin/Cos                        | 53, 65, 67, 69-70, 78, 89-90, 92 |
| Connection                     |                                  |
| Oversampling                   |                                  |
| Pin assignment                 |                                  |
| Pulses per revolution          |                                  |
| Second on X8 technology option |                                  |
| Signal correction              |                                  |
| Signal period                  |                                  |
| Track signal correction        |                                  |
| Wire break monitoring          |                                  |
| Speed                          |                                  |
|                                |                                  |

| Speed control                      |
|------------------------------------|
| Analysis                           |
| Auto commutation IECON170          |
| Axis correction                    |
| Detent torque compensation129-130  |
| Digital filter                     |
| Encoder for                        |
| Expanded                           |
| For hydraulic systems              |
| IP mode                            |
| Limitation                         |
| Mass inertia                       |
| PG mode                            |
| Reference table                    |
| Reference value limitation         |
| Reference value reached            |
| Rigidity of the drive train        |
| Setting                            |
| Together with position control     |
| With linear synchronous motor      |
| With setpoint via analogue channel |

## KEBA

ID No.: 0842.26B.5-03 Date: 08.2021

ServoOne - Device Help

500

#### Speed controller

| Sampling time         |                                                         |
|-----------------------|---------------------------------------------------------|
| Speed factor          |                                                         |
| Speed observer        | 140                                                     |
| SSI                   |                                                         |
| Encoder simulation    |                                                         |
| State machine         |                                                         |
| Status bits           |                                                         |
| Status word           |                                                         |
| Commissioning         |                                                         |
| Device warning        |                                                         |
| DriveCom              |                                                         |
| Hydraulic             |                                                         |
| Process controller    |                                                         |
| Synchronized motion   |                                                         |
| STO (Safe Torque Off) |                                                         |
| Stop                  |                                                         |
| Stop ramps            |                                                         |
| Stromregelung         | See Torque control                                      |
| Synchronized motion   | .286, See also Electronic cam plate; Electronic gearing |
| Synchronmotor         | See Motor, Synchronous                                  |

| Target Group                   |
|--------------------------------|
| Technology options (X8)        |
| CANopen + 2A0                  |
| Connections                    |
| DIO                            |
| HIPERFACE DSL®95               |
| MIO                            |
| Pin assignment                 |
| Second Sin/Cos encoder         |
| Selection of modules           |
| SSI encoder simulation         |
| TTL with encoder simulation471 |
| TwinSync                       |
| Temperature sensors            |
| Connection                     |
| Insulation                     |
| Motor                          |
| Warning threshold              |
| Test signal generator          |

Т

| Torque                         |  |
|--------------------------------|--|
| During homing                  |  |
| Field weakening                |  |
| K-T characteristic             |  |
| Limitation                     |  |
| Pre-control                    |  |
| Scaling                        |  |
| Synchronous motor (linear)     |  |
| Synchronous motor (rotary)     |  |
| Test signal generator          |  |
| With analogue setpoint setting |  |
| With speed control             |  |
| Torque control                 |  |
| Adaption                       |  |
| Defined bandwidth              |  |
| Encoder for                    |  |
| Expanded                       |  |
| For hydraulic systems          |  |
| Optimization                   |  |
| Reference table                |  |

| 23, 120           |
|-------------------|
| 258               |
|                   |
|                   |
|                   |
| 53, 65-66, 89, 93 |
|                   |
|                   |
|                   |
|                   |
|                   |
|                   |
|                   |
|                   |

#### V

| V/Hz mode |     |
|-----------|-----|
| Versions  |     |
| Hardware  |     |
| Software  | 482 |

18 Index

## KEBK

ID No.: 0842.26B.5-03 Date: 08.2021

| Virtual Master        |                  |
|-----------------------|------------------|
| W                     |                  |
| Warning status        |                  |
| Warning thresholds    | 345              |
| Warnings              | 15               |
| Weighting             | See also Scaling |
| linear                | 241              |
| rotary                | 242              |
| Wire break monitoring |                  |
| Activation            | 55               |
| Z                     |                  |

# Fit for the future through focused competencies

KEBA AG is an internationally successful electronics company with headquarters in Linz, Austria and global branches. For 50 years, KEBA has been developing and producing top quality, innovative automation solutions for various industry sectors, always in keeping with the motto, "Automation by innovation."

#### www.keba.com

#### **KEBA Industrial Automation Germany GmbH**

Gewerbestrasse 5-9, 35633 Lahnau/Germany Phone +49 6441 966-0, Fax +49 6441 966-137, info@keba.de

**KEBA AG Headquarters**, Gewerbepark Urfahr, 4041 Linz, Austria, Phone: +43 732 7090-0, Fax: +43 732 730910, keba@keba.com

#### **KEBA Group worldwide**

China • Germany • India • Italy • Japan • The Netherlands Austria • Romania • Switzerland • South Korea • Taiwan Czech Republic • Turkey • USA

**Copyright** © **KEBA 2021** All rights reserved. The entire contents of this documentation, especially the texts, photos and graphics it contains, are protected by copyright. The copyright is owned by KEBA Industrial Automation Germany GmbH unless specifically marked otherwise.